# 软件用户手册

中科新松有限公司

Mar 01, 2024

# CONTENTS

| 1 | 安全  |                       | 1  |
|---|-----|-----------------------|----|
|   | 1.1 | 概述                    | 1  |
|   | 1.2 | 有效范围与责任说明             | 1  |
|   | 1.3 | 风险评估                  | 2  |
|   | 1.4 | 安全操作                  | 3  |
|   |     | 1.4.1 紧急停机            | 3  |
|   | 1.5 | 安全相关的功能               | 3  |
|   |     | 1.5.1 安全功能简介          | 3  |
|   |     | 1.5.2 停机类别            | 3  |
|   |     | 1.5.3 安全功能            | 4  |
|   |     | 1.5.4 安全 IO 接口        | 6  |
|   | 1.6 | 夹伤与碰撞风险               | 6  |
|   | 1.7 | 机器人奇异点失速风险            | 12 |
|   |     | 1.7.1 肩部奇异            | 13 |
|   |     | 1.7.2 肘部奇异            | 13 |
|   |     | 1.7.3 腕部奇异            | 14 |
|   |     |                       |    |
| 2 | 用户  |                       | 15 |
|   | 2.1 | 快速启动                  | 15 |
|   |     | 2.1.1 首次升机            | 15 |
|   |     | 2.1.2 升机登录            | 21 |
|   |     | 2.1.3 机器人启动           | 23 |
|   |     | 2.1.4 创建一个程序          | 26 |
|   |     | 2.1.5 运行程序            | 35 |
|   | 2.2 | 系统概述                  | 37 |
|   |     | 2.2.1 工程管理            | 37 |
|   |     | 2.2.2 用户管理            | 38 |
|   |     | 2.2.3 用户页面概览          | 38 |
|   |     | 2.2.4 多终端连接           | 43 |
|   |     | 2.2.5 末端灯带指示          | 46 |
|   | 2.3 | 安全维护                  | 46 |
|   |     | 2.3.1 手动松抱闸           | 46 |
|   |     | 2.3.2 抱闸检测            | 48 |
|   |     | 2.3.3 上电关节位置检测        | 51 |
|   | 2.4 | 安全设置                  | 51 |
|   |     | 2.4.1 DucoSafety V1.0 | 51 |
|   |     | 查看安全配置                | 51 |
|   |     | 安全配置更改应用              | 52 |
|   |     | 安全参数说明                | 55 |

|      |       | 安全模式                                          |
|------|-------|-----------------------------------------------|
|      |       | 机器人安全参数 55                                    |
|      |       | 关节安全参数 56                                     |
|      |       | 安全 TCP                                        |
|      |       | 安全 IO                                         |
|      |       | 虚拟边界59                                        |
|      |       | 硬件                                            |
|      | 2.4.2 | DucoSafety V2.0                               |
|      |       | 查看安全配置                                        |
|      |       | 安全配置更改应用                                      |
|      |       | 安全参数说明                                        |
|      |       | 安全模式                                          |
|      |       | 机器人安全参数                                       |
|      |       | 关节安全参数                                        |
|      |       | 安全 TCP 及丁具 68                                 |
|      |       | 安全区域 69                                       |
|      |       | 安全资本区域 72                                     |
|      |       | 文王安心匹哦 · · · · · · · · · · · · · · · · · · ·  |
|      |       | 文王 Home · · · · · · · · · · · · · · · · · · · |
|      |       | 安生 ID                                         |
| 25   | 小小大卡  | 一便什                                           |
| 2.5  | 水心で   |                                               |
| 2.0  | 制八切   |                                               |
|      | 2.6.1 | 普迪物入键盈                                        |
|      | 2.6.2 | 表达式输入键盘                                       |
| 0.7  | 2.6.3 |                                               |
| 2.7  | 戦党り   | 【囬                                            |
| 2.8  | 移动り   | 【囬                                            |
| 2.9  | 程序贝   | 「田・・・・・・・・・・・・・・・・・・・・・・・・・・・・・・・・・・・・        |
|      | 2.9.1 | 程序列表贝                                         |
|      |       | 新建程序101                                       |
|      |       | 新建文件夹                                         |
|      |       | 程序文件操作                                        |
|      |       | 文件夹操作                                         |
|      |       | 程序的导入导出                                       |
|      | 2.9.2 | 编程                                            |
|      |       | 整体布局                                          |
|      |       | 编程操作                                          |
|      | 2.9.3 | 功能块及参数配置                                      |
|      |       | 移动功能块                                         |
|      |       | 基础功能块                                         |
|      |       | 流程控制146                                       |
|      |       | 通讯                                            |
|      |       | 高级                                            |
|      | 2.9.4 | 变量区                                           |
|      |       | 添加变量                                          |
|      |       | 变量监控                                          |
|      | 2.9.5 | 运行                                            |
|      |       | 运行程序                                          |
|      |       | 单步运行程序                                        |
|      |       | 断点                                            |
| 2.10 | 接口品   | 前面                                            |
|      | - スロッ |                                               |

|   |                        | 2.10.1                                                 | IO                                                                                                    |
|---|------------------------|--------------------------------------------------------|----------------------------------------------------------------------------------------------------|
|   |                        | 2.10.2                                                 | 寄存器                                                                                                    |
|   |                        | 2.10.3                                                 | CCI                                                                                                    |
|   |                        | 2.10.4                                                 | TCI                                                                                                    |
|   |                        | 2.10.5                                                 | TCP 或 IP                                                                                                    |
|   |                        | 2.10.6                                                 | 工业总线                                                                                                    |
|   | 2.11                   | 日志正                                                    | 200                                                                                                    |
|   | 2.12                   | 日 小 小 小 一 一 一 一 一 一 一 一 一 一 一 一 一 一 一 一                | 面 208                                                                                                    |
|   | 2.12                   | 2121                                                   | 工目设置                                                                                                    |
|   |                        | 2.12.1                                                 | 工                                                                                                    |
|   |                        | 2.12.2                                                 | 工厂以直····································                                                                                                    |
|   |                        | 2.12.3                                                 | _                                                                                                    |
|   |                        | 2.12.4                                                 | 又里叹旦 · · · · · · · · · · · · · · · · · · ·                                                                                                    |
|   |                        | 2.12.3                                                 | 余沉尹什 · · · · · · · · · · · · · · · · · · ·                                                                                                    |
|   |                        | 2.12.0                                                 | 共他 ழ 直                                                                                                    |
|   | 0.10                   | 2.12.7                                                 | 后                                                                                                    |
|   | 2.13                   | 糸鈗伐                                                    | $\Xi$                                                                                                    |
|   |                        | 2.13.1                                                 | · 语言设置                                                                                                    |
|   |                        | 2.13.2                                                 | 网络设置                                                                                                    |
|   |                        | 2.13.3                                                 | 更新                                                                                                    |
|   |                        | 2.13.4                                                 | 时间设置                                                                                                    |
|   |                        | 2.13.5                                                 | 插件管理                                                                                                    |
|   |                        | 2.13.6                                                 | 机器人参数                                                                                                    |
|   |                        | 2.13.7                                                 | 云平台设置                                                                                                    |
|   |                        | 2.13.8                                                 | 机器人授权                                                                                                    |
|   |                        | 2.13.9                                                 | 恢复出厂设置                                                                                                    |
|   |                        |                                                        |                                                                                                    |
|   |                        |                                                        |                                                                                                    |
| 3 | 脚本                     | 手册                                                     | 279                                                                                                    |
| 3 | 脚本=<br>3.1             | <b>手册</b><br>脚本函                                       | <b>279</b><br>数说明                                                                                                    |
| 3 | 脚本=<br>3.1             | <b>手册</b><br>脚本函<br>3.1.1                              | <b>279</b><br>数说明                                                                                                    |
| 3 | 脚本=<br>3.1             | <b>手册</b><br>脚本函<br>3.1.1<br>3.1.2                     | <b>279</b><br>数说明                                                                                                    |
| 3 | 脚本=<br>3.1             | <b>手册</b><br>脚本函<br>3.1.1<br>3.1.2                     | 279         一数说明       279         简介       279         数据类型和变量       279         内置数据类型       279                                                                                                    |
| 3 | 脚本<br>3.1              | <b>手册</b><br>脚本函<br>3.1.1<br>3.1.2                     | 279         数说明       275         简介       275         数据类型和变量       275         内置数据类型       275         系统常量       280                                                                                                    |
| 3 | 脚本 <sup>=</sup><br>3.1 | <b>手册</b><br>脚本逐<br>3.1.1<br>3.1.2                     | 279         数说明       279         简介       279         简介       279         数据类型和变量       279         内置数据类型       279         系统常量       279         变量       280         281       281                                                                                                    |
| 3 | 脚本 <sup>=</sup><br>3.1 | 手册<br>脚本函<br>3.1.1<br>3.1.2<br>3.1.3                   | 279         徵说明       279         简介       279         简介       279         数据类型和变量       279         内置数据类型       279         系统常量       280         变量       281         表达式       281                                                                                                    |
| 3 | 脚本=<br>3.1             | 手册<br>脚本函<br>3.1.1<br>3.1.2<br>3.1.3                   | 279         数说明       275         简介       275         数据类型和变量       275         为置数据类型       275         方置数据类型       275         京统常量       280         变量       281         表达式       281         算术运算表达式       281                                                                                                    |
| 3 | 脚本=<br>3.1             | 手册<br>脚本函<br>3.1.1<br>3.1.2<br>3.1.3                   | 279         数说明       279         简介       279         数据类型和变量       279         数据类型和变量       279         内置数据类型       279         京统常量       279         支量       280         变量       281         表达式       281         算术运算表达式       281         关系运算表达式       281                                                                                                    |
| 3 | 脚本=<br>3.1             | 手册<br>脚本函<br>3.1.1<br>3.1.2<br>3.1.3                   | 279         微说明       279         简介       279         简介       279         数据类型和变量       279         内置数据类型       279         系统常量       279         系统常量       279         素达式       280         夏术运算表达式       281         美系运算表达式       281         逻辑运算表达式       281         逻辑运算表达式       281                                                                                                    |
| 3 | 脚本=<br>3.1             | 手册<br>脚本函<br>3.1.1<br>3.1.2<br>3.1.3                   | 279         徽说明       279         简介       279         简介       279         数据类型和变量       279         内置数据类型       279         系统常量       279         系统常量       280         变量       281         表达式       281         算术运算表达式       281         算术运算表达式       281         逻辑运算表达式       281         逻辑运算表达式       281         赋值表达式       282                                                                                                    |
| 3 | 脚本=<br>3.1             | 手册<br>脚本函<br>3.1.1<br>3.1.2                            | 279         数说明       279         简介       279         数据类型和变量       279         为置数据类型       279         友端常量       279         系统常量       279         素统常量       279         夏量       280         变量       281         表达式       281         算术运算表达式       281         算者运算表达式       281         逻辑运算表达式       282         赋值表达式       282         函数调用表达式       282                                                                                                    |
| 3 | 脚本=<br>3.1             | 手册<br>脚本函<br>3.1.1<br>3.1.2<br>3.1.3                   | 279         数说明       279         简介       279         数据类型和变量       279         为置数据类型和变量       279         内置数据类型       279         系统常量       279         系统常量       279         素达式       280         变量       281         表达式       281         算术运算表达式       281         算素运算表达式       281         逻辑运算表达式       282         赋值表达式       282         函数调用表达式       282         语句       282                                                                                                    |
| 3 | 脚本=<br>3.1             | 手册<br>脚本函<br>3.1.1<br>3.1.2<br>3.1.3                   | 279         徽说明       275         简介       275         数据类型和变量       275         为置数据类型       275         方置数据类型       275         系统常量       275         系统常量       280         变量       281         表达式       281         東达式       281         算术运算表达式       281         算术运算表达式       281         雙辑运算表达式       282         赋值表达式       282         语句       282         循环语句 while       282                                                                                                    |
| 3 | 脚本=<br>3.1             | 手册<br>脚本函<br>3.1.1<br>3.1.2<br>3.1.3                   | 279         数说明       275         简介       275         数据类型和变量       275         为置数据类型       275         方置数据类型       275         方置数据类型       275         京统常量       280         变量       281         表达式       281         東达式       281         算术运算表达式       281         雙辑运算表达式       282         赋值表达式       282         函数调用表达式       282         循环语句 while       282         函数定义       282                                                                                                    |
| 3 | 脚本=<br>3.1             | 手册<br>脚本函<br>3.1.1<br>3.1.2<br>3.1.3                   | 279         徵说明       275         简介       275         数据类型和变量       275         为置数据类型       275         系统常量       275         系统常量       280         变量       281         表达式       281         算术运算表达式       281         逻辑运算表达式       281         逻辑运算表达式       281         國数调用表达式       282         循环语句 while       282         函数定义       282         return 语句       282         284       282         285       282         38       282         284       282         285       282         38       282         39       282         39       282         39       282         39       282         39       282         39       281         39       282         39       282         39       282         39       282         39       282         39       282         39       282         39 <t< td=""></t<>                              |
| 3 | 脚本=<br>3.1             | 手册<br>脚本函<br>3.1.1<br>3.1.2<br>3.1.3                   | 279         数说明       275         简介       275         数据类型和变量       275         内置数据类型       275         内置数据类型       276         京统常量       276         変量       280         変量       281         表达式       281         業达式       281         算术运算表达式       281         奠辑运算表达式       281         逻辑运算表达式       281         逻辑运算表达式       281         透频调用表达式       282         语句       282         循环语句 while       282         函数定义       282         客性控制连句       283         冬性控制连句       283                                                                                                    |
| 3 | 脚本=<br>3.1             | 手册<br>脚本函<br>3.1.1<br>3.1.2<br>3.1.3                   | 279         数说明       275         简介       275         数据类型和变量       275         內置数据类型       275         內置数据类型       275         方端貴重       275         京统常量       276         変量       280         変量       281         表达式       281         算术运算表达式       281         算术运算表达式       281         夏報运算表达式       281         夏報运算表达式       281         夏和运算表达式       281         夏和运算表达式       282         随数调用表达式       282         循环语句 while       282         函数定义       282         客街市       283         条件控制语句       283         家中控制语句       283                                                                                                    |
| 3 | 脚本=<br>3.1             | 手册<br>脚本函<br>3.1.1<br>3.1.2 3.1.3 3.1.4                | 279         数说明       275         简介       275         数据类型和变量       275         肉置数据类型       275         肉置数据类型       275         系统常量       275         系统常量       280         変量       281         表达式       281         表达式       281         莫术运算表达式       281         逻辑运算表达式       281         逻辑运算表达式       281         题旗值表达式       282         I面数调用表达式       282         I面句       282         I面句       282         函数定义       282         家件控制语句       283         象件控制语句       283         Sot 语句       283         Shorek 语句       283         Shorek 语句       283         Shorek 语句       283         Sot 语句       284         Sot 语句       285         Sot 语句       285         Sot 语句       285         Sot 语句       285         Sot 语句       285         Sot 语句       285         Sot 语句       285         Sot 语句       285         Sot 语句 |
| 3 | 脚本 <sup>=</sup><br>3.1 | 手册<br>脚本函<br>3.1.1<br>3.1.2 3.1.3 3.1.4                | 279         数说明       275         简介       275         数据类型和变量       275         內置数据类型       275         內置数据类型       275         京统常量       275         京统常量       275         京统常量       280         变量       281         表达式       281         美太式       281         夏衛运算表达式       281         逻辑运算表达式       281         逻辑运算表达式       281         國数调用表达式       282         IE句       282         IE句       282         IE句       282         IE句       282         國数调用表达式       282         IE句       282         IE句       282         IE句       282         IE句       282         IE句       282         IE句       282         IE句       282         IE句       282         IE句       283         Set Ale 和语句       283         Set Ale 和语句       284         IE句       284         IE句       284         IE句       284                                |
| 3 | 脚本 <sup>=</sup><br>3.1 | 手册<br>脚本函<br>3.1.1<br>3.1.2<br>3.1.3<br>3.1.3<br>3.1.4 | 279         徽说明       279         简介       279         数据类型和变量       279         內置数据类型       279         內置数据类型       279         系统常量       279         系统常量       280         变量       281         表达式       281         算术运算表达式       281         夏報运算表达式       281         逻辑运算表达式       281         逻辑运算表达式       281         逻辑运算表达式       282         國数调用表达式       282         循环语句 while       282         雷教定义       282         露数定义       282         goto 语句       282         break 语句       283         家统函数说明       284         系统函数说明       284         系统函数说明       284                                                                                                    |
| 3 | 脚本=<br>3.1             | 手册<br>脚本函<br>3.1.1<br>3.1.2<br>3.1.3<br>3.1.4<br>3.1.5 | 279         數说明       279         简介       279         数据类型和变量       279         內置数据类型       279         方案统常量       279         系统常量       280         变量       281         表达式       281         算术运算表达式       281         夏報运算表达式       281         逻辑运算表达式       281         逻辑运算表达式       281         逻辑运算表达式       282         國数调用表达式       282         酒句       282         函数调用表达式       282         面数定义       282         雷句       282         函数定义       282         亦指句       282         亦指句       282         亦指句       282         方公式       282         方公式       282         唐句       282         方公式       282         方公式       282         方公式       282         方公式       283         家仲控制语句       284         家術函数说明       284         系统函数说明       284         家術函数说明       284         家術函数说明       285 <tr< td=""></tr<>           |
| 3 | 脚本=                    | 手册<br>脚本函<br>3.1.1<br>3.1.2 3.1.3 3.1.4                | 279         徽说明       275         简介       275         数据类型和变量       275         次据类型和变量       275         方常就常量       275         系统常量       275         系统常量       281         麦达式       281         麦达式       281         麦达式       281         美家运算表达式       281         美家运算表达式       281         夏爾拉算表达式       281         慶太式       281         夏爾拉算表达式       282         爾街山       282         酒句       282         酒句       282         酒句       282         國数调用表达式       282         酒句       282         雷句       282         香句       282         雪女市       282         雪女市       282         雪女市       282         雪女市       282         雪女市       282         雪女市       283         雪女市       284         雪女市       284         小田       284         小田       284         李術       284         新山 <t< td=""></t<>                              |
| 3 | 脚本 <sup>=</sup><br>3.1 | 手册<br>脚本函<br>3.1.1<br>3.1.2<br>3.1.3<br>3.1.4<br>3.1.5 | 279         徽说明       275         简介       275         数据类型和变量       275         次据类型和变量       275         大家常量       275         系统常量       280         变量       281         表达式       281         美达式       281         美达式       281         美家运算表达式       281         奠辑运算表达式       281         逻辑运算表达式       281         逻辑运算表达式       281         逻辑运算表达式       282         赋值表达式       282         函数调用表达式       282         语句       282         语句       282         香女市司       282         香女市司       282         香女市司       282         香女市司       282         香句       282         香句       282         香句       283         愛好应       284         多边读引用       284         多动控制       284         承述回教动说明       285         网络通信       294         Can 及 485 总线       294                                                                         |

| 调试相关     | • |  | • | • | • | • |  |  | • | • | • |  | • | • | • | • | • | • | • |  |  |  | 324 | 1 |
|----------|---|--|---|---|---|---|--|--|---|---|---|--|---|---|---|---|---|---|---|--|--|--|-----|---|
| Modbus   |   |  |   |   |   |   |  |  |   |   |   |  |   |   |   |   |   |   |   |  |  |  | 325 | 5 |
| 数学运算函数 . |   |  |   |   |   |   |  |  |   |   |   |  |   |   |   |   |   |   |   |  |  |  | 327 | 7 |
| 字符串相关函数  |   |  |   |   |   |   |  |  |   |   |   |  |   |   |   |   |   |   |   |  |  |  | 336 | 5 |
| 辅助函数     |   |  |   |   |   |   |  |  |   |   |   |  |   |   |   |   |   |   |   |  |  |  | 339 | ) |
| 力控函数     |   |  |   |   |   |   |  |  |   |   |   |  |   |   |   |   |   |   |   |  |  |  | 344 | 1 |
| 运动优化函数 . |   |  |   |   |   |   |  |  |   |   |   |  |   |   |   |   |   |   |   |  |  |  | 349 | ) |
| 复合运动函数 . |   |  |   |   |   |   |  |  |   |   |   |  |   |   |   |   |   |   |   |  |  |  | 353 | 3 |

# 安全

#### 1.1 概述

介绍了在安装、使用和维护机器人及其部件时需要注意的安全事项与风险评估等重要信息,在机器人第一次通电前,用户必须阅读并理解这些信息。

在执行任何操作前,确保已经阅读随设备提供的所有操作说明,特别是危险、警告和注意 等可能危及人身安全和设备安全的说明,以最大限度减少事故发生几率。当本文内容与随设备 发货的文档有差异时,请以随设备发货的文档为准。

负责安装和维护设备的人员必须是经过培训并且已经掌握了正确操作方法和所有安全预防措施的专业人员。只有经过培训的合格人员才能执行设备安装和维护操作。

#### 1.2 有效范围与责任说明

该信息不包含如何设计、安装和操作完整的机器人系统,也不包含可以影响整个系统的安全的所有外围设备。为了保护人员安全,必须设计完善的系统,并且必须按照机器人安装所在国家/地区的标准和法规中规定的安全要求进行安装。

机器人集成商应负责确保机器人系统遵守所在国家或地区的适用安全法律和法规,并且用于保护机器人系统操作者的必要安全设备设计合理且安装正确。

具体包括但不限于以下几点:

- 确保机器人系统符合所有基本要求;
- 对完整的系统执行风险评估;
- 确保整个系统的设计安装准确无误;
- 在软件中进行合适的安全设置,并确保不会被用户修改;
- 制定详细的操作说明;
- 出具符合性声明;
- 将所有信息收集到技术文件中;
- 在安装的机器人系统上标贴集成商的标志和联系信息。

中科新松有限公司致力于提供可靠的安全信息,除非中科新松有限公司在提供可靠安全信息方面存在故意或重大过失,否则中科新松有限公司对此不承担责任。需要明确的是,即使一切操作都按照安全操作进行,也无法确保机器人系统不会造成用户的人身和财产损失。

因以下原因造成的用户损失,中科新松有限公司将不对此承担责任:

- •不可抗力事件(例如,自然灾害、火灾、战争等);
- 机器人系统自然损坏或磨损;
- 现场运行环境(例如,电压、温度、湿度等)或外部因素(例如,外部干扰等)不能满足
   已提示的正常运行的环境要求;
- 机器人系统未正确安装(包括搬迁后未重新正确安装);
- 由于用户或第三方的故意或疏忽、使用不当(包括用户未按本用户手册和/或中科新松有限公司其他要求使用)或蓄意破坏行为。

除非另有约定,因使用机器人系统所造成的间接、特殊、偶发损失,包括但不限于收入损 失、实际或预期收益损失、业务损失、机会损失、商誉损失、名誉损失、数据的丢失、损坏或泄 露等,中科新松有限公司均不对此承担责任。

## 1.3 风险评估

风险评估是集成商必须完成的最重要任务之一。机器人本身是一个部分完成的机械,而机器人 安装的安全性取决于该机器人是如何集成的(例如:工具、障碍物及其他机械)。

建议集成商按照标准 ISO12100 (GB 15706) 和 ISO10218-2 (GB 11291.2) 中的规定执行风 险评估。另外,可选择技术规范 ISO/TS 15066 (GB/T 36008) 作为附加指引。集成商执行风险 评估时应考虑机器人整个应用寿命期间的所有工作程序,包括但不限于:

- 在开发机器人安装时示教机器人;
- 故障诊断和维护;
- 机器人安装的正常操作。

风险评估必须在机器人手臂第一次通电之前进行。由集成商执行的风险评估的一部分就是 识别正确的安全配置设置,以及确定是否需要额外的紧急停止按钮和其他保护措施。

下列明确了集成商必须要考虑的重大危险。请注意,特定机器人设备可能还存在其他重大危险。

- 手指被夹在机器人关节4和关节5之间。
- 工具或工具连接器上的锐边和尖点刺伤皮肤。
- 机器人轨迹附近障碍物上的锐边和尖点刺伤皮肤。
- 因机器人有效负载与坚固表面之间的冲击而导致扭伤或骨折。
- 因用于固定机器人手臂或工具的螺栓松动而导致的后果。
- 物品从工具上掉落,例如因夹持不到位或断电。
- •因不同机器上紧急停机按钮不同而出现的操作错误。

如果将机器人安装在无法使用其内部安全功能(例如使用危险工具)充分消除风险的非协 作机器人应用中,则系统集成商必须根据风险评估安装其他保护装置(例如,使用能够在安装 和编程期间对集成商提供保护的保护装置)。因未安装保护装置所导致的损失,中科新松有限公 司将不对此承担责任。

## 1.4 安全操作

#### 1.4.1 紧急停机

紧急停机是优先于所有其他机器人控制操作的状态,将会导致所有受控的危险停止,从机器人驱动器消除电机供电,在重置前一直保持有效,并且只能通过手动操作来复位。

紧急停止状态意味着动力系统断开,机器人无法运动。用户必须执行还原步骤,即复位紧 急停止按钮并按下示教器上的"开机"按钮,以恢复正常操作。紧急停机不可用作风险降低措施,但是可作为次级保护设备。

紧急停机不得用于正常的程序停止,因为这可能会给机器人带来额外的不必要磨损。

# 1.5 安全相关的功能

#### 1.5.1 安全功能简介

GCR 系列机器人搭载多种内置安全功能以及紧急电气接口的安全 I/O、数字和模拟控制信号,用于连接其他机器人及附加的保护装置。

| !注意 | • | 安全功能和接口的使用和配置必须遵循每个机器<br>人应用程序的风险评估程序。<br>如果机器人发现安全系统中存在的故障或违例<br>(列如紧急停止电路中的一条线被切断或发生安<br>全极限违例),将启动0类停机<br>停止时间应考虑作为应用风险评估的一部分。       |
|-----|---|----------------------------------------------------------------------------------------------------|
| ▲警告 | • | 使用的安全配置参数与风险评估所确定的不同可<br>导致无法合理消除的危险或 无法充分减少的风<br>险。<br>确保工具和夹持器连接正确,以避免在电源中断<br>情况下发生危险。<br>末端执行器不受 GCR 安全系统保护。末端执行<br>器和/或连接电缆的功能不受监控 |

#### 1.5.2 停机类别

根据具体情况,机器人可以启动三种根据 IEC60204-1 定义的停机类别。这些类别在下表中定义。

| 停 机 类<br>别 | 描述                                        |
|------------|-------------------------------------------|
| 0(SS0)     | 立即切断机器人动力电                                |
| 1(SS1)     | 立即将各个关节以最快的加速度降速为0,关节静止后弹起抱闸,切断机器人电源      |
| 2(SS2)     | 在保持轨迹的同时将机器人减速至静止,静止后各个关节保持使<br>能状态,抱闸无动作 |

停机类别之间的切换:

当执行1类停机时,会同时触发计时器。如果到达500ms之后,机器人的速度仍然超过设定的安全速度,会转而执行0类停机。

#### 1.5.3 安全功能

下表列出的新松多可协作机器人安全功能位于机器人中,其目的是控制机器人系统,即机器人 及连接的工具/末端执行器。机器人安全功能用于减少由风险评估确定的机器人系统风险。

| 安全功能                                      | 描述                                                                                                    |
|-------------------------------------------|----------------------------------------------------------------------------------------------------|
| Emergency<br>stop (ES)                    | 执行 SS1                                                                                                    |
| Protective                                | 执行 SS2                                                                                                    |
| Safe Oper-<br>ating Stop<br>(SOS)         | ss2 执行完成后会触发 SOS 监控,监控当前机器人位置偏移,如<br>果违例触发 SS0                                                                  |
| Joint Safe<br>limited posi-<br>tion (SLP) | 根据门限值设置,当关节位置达到门限值时,触发 SS2。如果触<br>发关节限位,则直接触发 ss0                                                               |
| Joint Safe<br>limited speed<br>(SLS)      | 根据门限值设置,当关节速度达到门限值时,触发 SS2。如果触<br>发关节速度限制,则直接触发 ss0                                                             |
| TCP position<br>limit                     | 可以设置安全平面限制机器人的作业区域,根据门限值设置,<br>当到达门限值时,触发 SS2。如果触发安全平面后,安全控制器<br>触发 ss0。最多允许设置 6 个安全平面、3 个 TCP 坐标系<br>果违例触发 SS0 |
| Tcp speed<br>limit                        | 根据门限值设置,当达到门限值时, 触发 SS2。如果触发 Tcp 速<br>度限制,安全控制器直接触发 ss0                                                         |
| elbow pos<br>limit                        | 根据门限值设置,当达到门限值时,触发 SS2。如果触发 elbow<br>位置限制,安全控制器直接触发 ss0                                                         |
| elbow speed<br>limit                      | 根据门限值设置,当达到门限值时,触发 SS2。如果触发 elbow 速度限制,安全控制器直接触发 ss0                                                            |
| joint force<br>limit                      | 根据门限值设置,当达到门限值时,触发 SS2。如果触发关节力<br>矩限制 安全控制器直接触发 ss0                                                             |
| tcp force limit                           | 根据门限值设置,当达到门限值时,触发 SS2。如果触发末端力<br>限制,安全控制器直接触发 ss0                                                              |
| elbow force<br>limit                      | 根据门限值设置,当达到门限值时,触发 SS2。如果触发 elbow<br>力限制,安全控制器直接触发 ss0                                                          |
| power limit                               | 根据门限值设置,当达到门限值时, 触发 SS2。如果触发功率限制, 安全控制器直接触发 ss0                                                                 |
| mode switch<br>input                      | 可以选择是否启动,禁用该物理输入时,可以通过 UI 切换;<br>但不可以两者同时有效。模式切换时触发 SS2,如果当前正在<br>运行脚本,脚本处于暂停状态,后续可以继续运行。                       |
| enable device input                       | 可以选择是否启用该输入。该输入只在手动模式下有效,自动<br>模式下无效。违例触发 SS2。                                                                  |
| protective stop input                     | 各种模式下均有效,触发 SS2。如果未激活安全防护复位输入,<br>信号消失后,自动复位,否则需要触发复位输入才可以复位。                                                   |
| protective<br>stop reset<br>input         | 可以选择是否该信号输入复位。如果激活了安全防护复位,当触<br>发安全防护停止,并且触发信号消失后,需要该通道信号输入,<br>才可继续运动。上升沿有效,并且高电平需要保持 500ms                    |
| automatic<br>protective<br>stop input     | 仅在自动模式下有效,触发 SS2。信号消失后,安全模式恢复<br>normal                                                                         |
| automatic<br>protective                   | 和 protective stop reset input 相似,只是对于 automatic protective stop input 触发的防护性停止有效。                               |
| stop reset<br>input                       |                                                                                                    |
| system emer-<br>gency stop                | 只有系统急停触发情况下,才会输出该信号                                                                                             |
| 0 <sup>00tput</sup><br>1.5. 安全相关的         |                                                                                                    |
| protective stop output                    | 防护性停止输出,当触发 protective stop input 输入时,<br>输出这信号                                                                 |
| automatic                                 | 自动模式防护停止输出,只有自动模式下防护停止,才会输出                                                                                     |

#### 1.5.4 安全 IO 接口

安全 IO 接口是控制柜提供的外部急停及安全输入输出接口,包括1路急停信号输入(无源信号)、1路急停反馈输出(有源信号)、1路保护性停止输入(无源信号)、2路可配置安全输入(无源信号)、2路可配置安全输出(有源信号),其中急停信号输入、保护性停止输入以及可配置安全输入为高电平有效,有效电平为:11V-30VDC;另外在使用可配置安全输出和急停反馈输出时,需接继电器进行转接。

可配置安全输入可配置为:防护 reset 输入、自动模式防护停止输入、自动模式防护 reset 输入、reduce 模式输入。可配置安全输出可配置为:防护停止输出、自动模式防护停止输出、reduce 模式输出。其接口定义如下表:

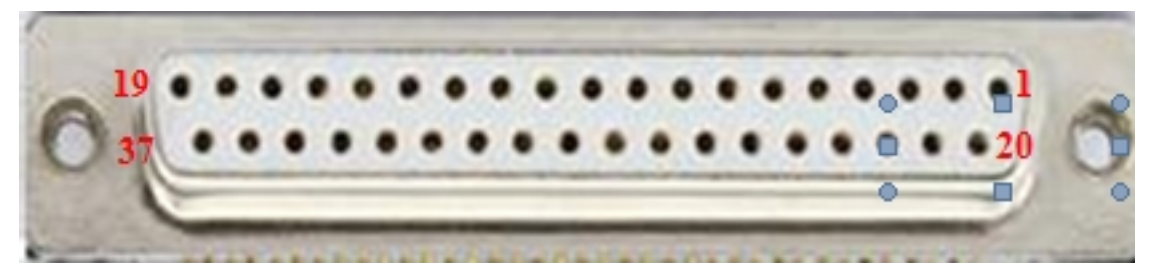

| 编号    | 信号定义                 | 编号    | 信号定义                   |
|-------|----------------------|-------|------------------------|
| 1     | EI1+(急停信号输入1+)       | 2     | EI1-(急停信号输入1-)         |
| 3     | EI2+(急停信号输入2+)       | 4     | EI2-(急停信号输入 2-)        |
| 5     | PS1+(保护性停止输入1+)      | 6     | PS1-(保护性停止输入 1-)       |
| 7     | PS2+(保护性停止输入 2+)     | 8     | PS2-(保护性停止输入 2-)       |
| 9     | CI1_1+[可配置安全输入1(1+)] | 10    | CI1_1-[可配置安全输入1(1-)]   |
| 11    | CI1_2+[可配置安全输入1(2+)] | 12    | CI1_2-[可配置安全输入1(2-)]   |
| 13    | CI2_1+[可配置安全输入2(1+)] | 14    | CI2_1-[可配置安全输入 2(1-)]  |
| 15    | CI2_2+[可配置安全输入2(2+)] | 16    | CI2_2-[可配置安全输入 2(2-)]  |
| 17    | Reserved             | 18    | Reserved               |
| 19    | Reserved             | 20    | Reserved               |
| 21-23 | Reserved             | 24-25 | Reserved               |
| 26    | CO2_2-[可配置安全输出2(2-)] | 27    | CO2_2+[可配置安全输出 2 (2+)] |
| 28    | CO2_1-[可配置安全输出2(1-)] | 29    | CO2_1+[可配置安全输出2(1+)]   |
| 30    | CO1_2-[可配置安全输出1(2-)  | 31    | CO1_2+[可配置安全输出1(2+)]   |
| 32    | CO1_1-[可配置安全输出1(1-]  | 33    | CO1_1+[可配置安全输出1(1+)]   |
| 34    | EO1-(急停反馈输出 1-)      | 35    | EO1+(急停反馈输出 1+)        |
| 36    | EO2-(急停反馈输出 2-)      | 37    | EO2+(急停反馈输出 2+)        |

## 1.6 夹伤与碰撞风险

机器人实际运行过程中仍然存在碰撞检测功能盲区,用户务必需要注意在特殊工况下碰撞检测失效或夹伤风险。典型的三类工况如下所述。

工况一:机器人末端位置距离机器人基座中心超过约 1000mm 范围以外时,此时若机器人按照图 2.6.1 与图 2.6.2 所示红色箭头方向移动,机器人对运动方向上外力敏感度较低,较易发生夹伤危险;当机器人按照图 2.6.1 与图 2.6.2 所示绿色箭头方向产生移动,此时若机器人与外界环境发生碰撞,则对碰撞产生的外力较为灵敏。

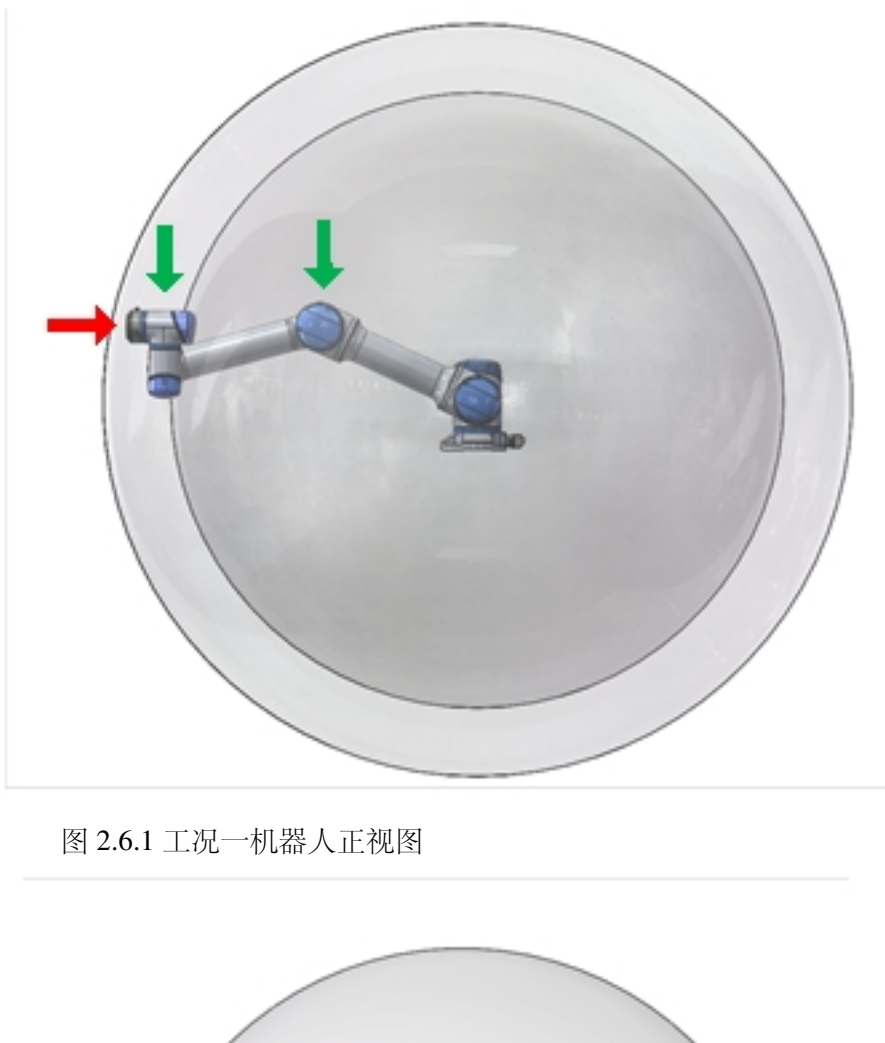

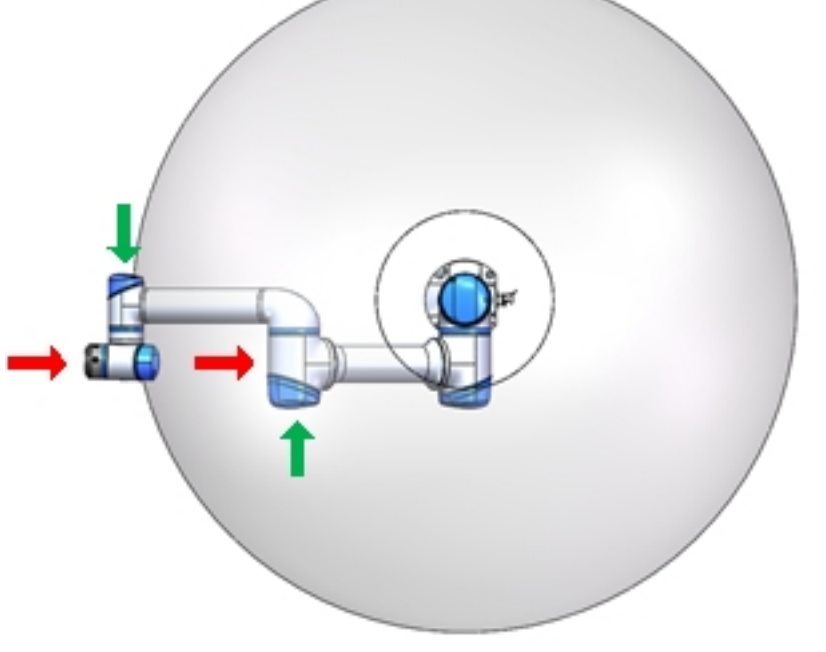

#### 图 2.6.2 工况一机器人俯视图

工况二:以机器人基座 Z 方向为中心,半径约为 350mm 的范围内,若接触点在该范围内且接触力方向与关节二、关节三间连杆所在平面垂直,则碰撞检测功能较难检测机器人与外界发生的碰撞。如图 2.6.3 与图 2.6.4 中红色箭头所示;此时若机器人与外界接触力方向与基座标 Z

方向较一致,则机器人对碰撞产生的外力较为灵敏,如图 2.6.3 中绿色箭头所示。

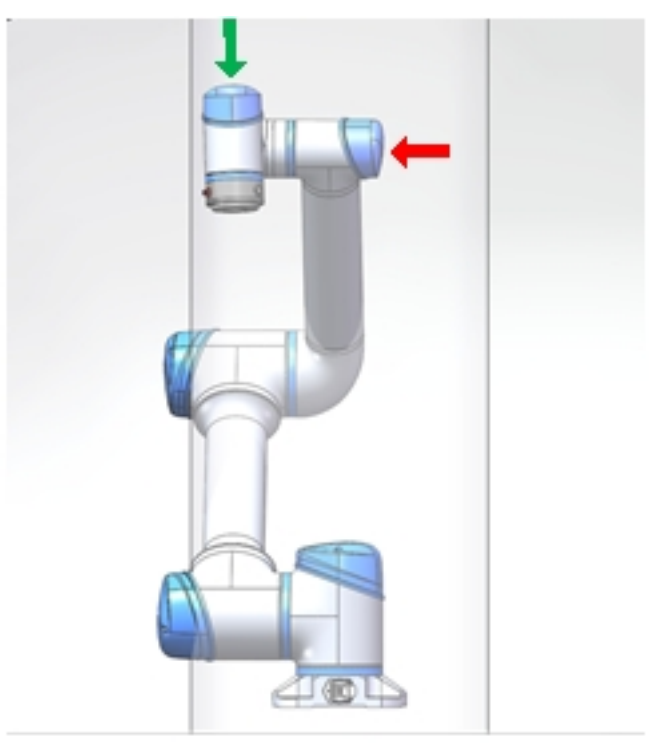

图 2.6.3 工况二正视图

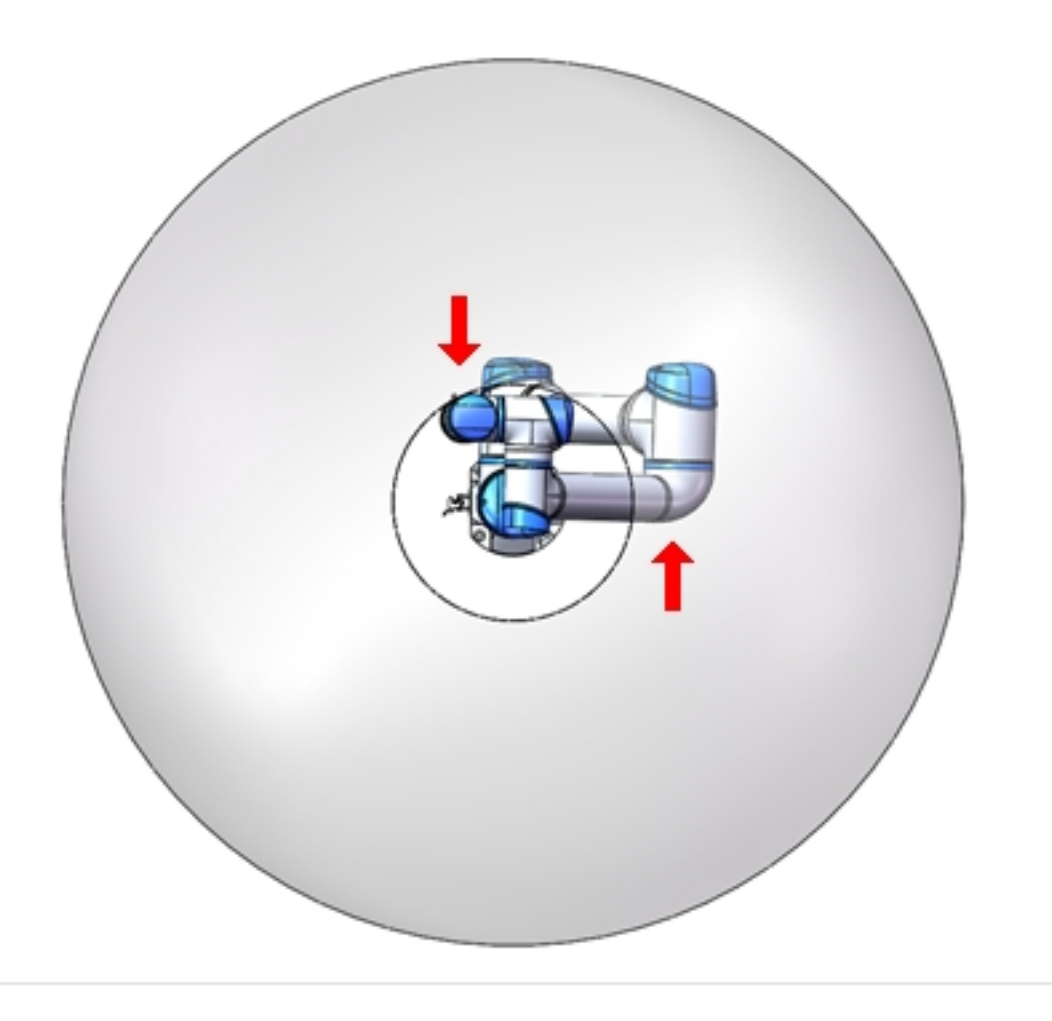

#### 图 2.6.4 工况二俯视图

工况三:无论机器人处于何种位姿与何种运动状态,当机器人与外界发生碰撞时,若碰撞 点位于以机器人基坐原点为中心,半径约为 350mm 的范围内,则机器人对该类碰撞较难检测, 较易发生夹伤危险,如图 2.6.5 与图 2.6.6 中红色箭头所示;当碰撞点位于该范围以外,并且不 满足工况一与工况二中所描述的碰撞检测盲区条件时,机器人较易对与外界产生的碰撞进行检 测,如图 2.6.5 与图 2.6.6 中绿色箭头所示。

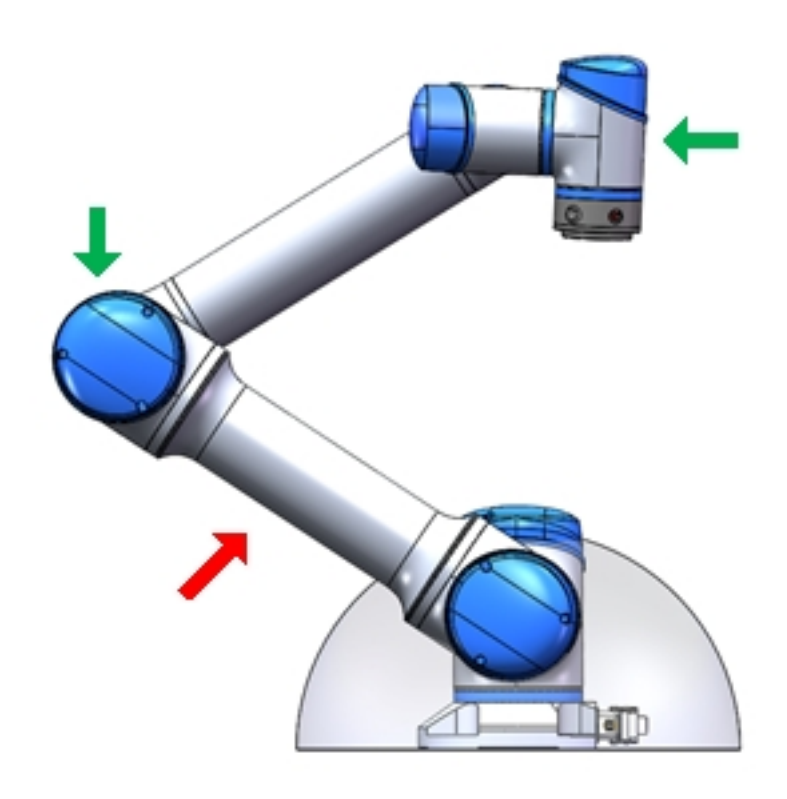

图 2.6.5 工况三侧视图

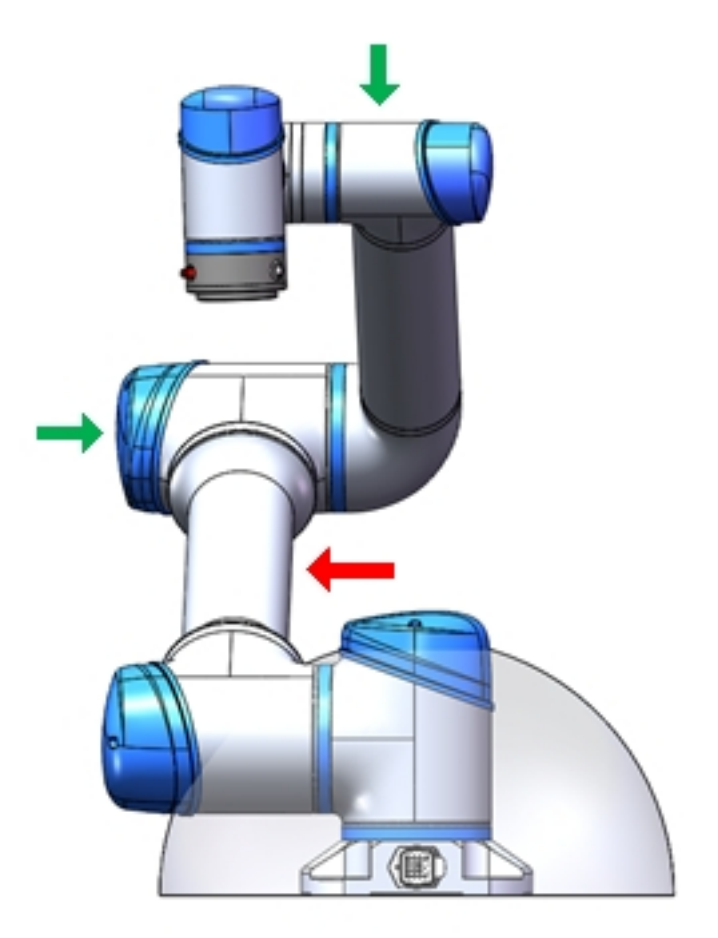

图 2.6.6 工况三正视图

针对以上所有描述的工况,若机器人在对外部碰撞检测不灵敏的方向上移动,考虑到机器 人与外界协作力的限制需求,应尽可能减小此时的运行速度。

当夹伤意外不幸发生后,可以使用手动松抱闸功能,减轻意外所带来的损失。

|               | 未使能<br>*prole | · · · · · · · · · · · · · · · · · · · | deta Oko  | I#<br>default | 速度<br>70% | 手动模式 | 調机    | <ul> <li>○ 受全校給</li> <li>○ 受全校給</li> <li>○ (568)</li> </ul> |
|---------------|---------------|---------------------------------------|-----------|---------------|-----------|------|-------|-------------------------------------------------------------|
|               |               | 启动                                    |           |               |           |      | ×     | Profinet                                                    |
|               | 1010164       |                                       | 机械算安装方向   |               |           | 关节状态 |       |                                                             |
|               | 波特率           | 25                                    | RY        | 0             | 关节1       |      | •     |                                                             |
| 東概題           | 配方            | <u>金</u><br>※表                        | RZ        | 0             | 关节 2      |      | •     |                                                             |
| ÷             | 控制框C          |                                       |           |               | 关节 3      |      | •     |                                                             |
| 移动            | 波特率           |                                       | 末調负载 (KG) |               | 关节 4      |      | •     |                                                             |
| 和序            | 配方            | KG                                    | KG        | 0             | 关节 5      |      | •     |                                                             |
| 3             | 编码器           | 负载                                    |           |               | 关节 6      |      | •     |                                                             |
| Han Li        | 编码器类的         |                                       |           |               |           |      |       |                                                             |
| 日志            | 编码器试验         | 手动松抱闸                                 |           |               |           | Bitt | 66963 |                                                             |
| ۲             |               |                                       |           |               |           |      |       |                                                             |
| ROW .         |               |                                       |           |               |           |      |       |                                                             |
|               |               |                                       |           |               |           |      |       |                                                             |
|               |               |                                       |           |               |           |      |       |                                                             |
| 时间<br>18:50:0 | )5            |                                       |           |               |           |      |       |                                                             |

在机器人得电但未使能的状态下,界面左下角可以启动"手动松抱闸功能"。点击"手动松 抱闸"按钮后,界面切换如下图所示:

|                | e .pro   | D图 安装<br>blevt 1 空球 | riefa Oko riefault 709 | K ≢ankast jith | ### 学会校報 人 |
|----------------|----------|---------------------|------------------------|----------------|------------|
|                |          | 启动                  |                        | ×              | Profinet   |
|                | 控制柜4     | 手动松抱闸               |                        | ×              |            |
| Q              | 波特率      |                     | 关节拖闸状态                 |                |            |
| 根范             | RC75     | 关节 1                |                        | 松物间            |            |
| 移动             | 控制柜C     | 关节 2                |                        | 松拖闸            |            |
|                | 配方       | 关节 3                | •                      | 合物闸            |            |
| 20.9           | 44270.04 | 关节 4                |                        | 松胸间            |            |
| 披口             | 编码额类     | 关节 5                |                        | 松陶闸            |            |
| <b>日</b> 志     | 编码器线     | 关节 6                |                        | 松胸间            |            |
| ٢              |          |                     |                        | 退出手动松指闸        |            |
|                |          |                     |                        |                |            |
|                |          |                     |                        |                |            |
|                |          |                     |                        |                |            |
| 时间<br>18:58:58 |          |                     |                        |                |            |

点击"松抱闸"按钮,可将对应关节的抱闸松开,此时允许对该关节进行无动力驱动。界面左侧的红色指示灯用于提示抱闸状态。点击"合抱闸"则将对应关节的抱闸重新闭合。

# 1.7 机器人奇异点失速风险

机器人在奇异点附近进行运动规划(直线、圆弧等,不包括关节运动)时会自动降速,示教时应避开奇异点或以关节运动通过奇异点。针对 GCR 系列构型,存在肩部奇异点、肘部奇异点以及腕部奇异点。

#### 1.7.1 肩部奇异

当腕关节中心 O6 处于一关节轴线 J1 上时,此时造成肩部奇异,导致 1 关节无解。当 O6 位于 很接近 J1 的位置时,也会受到奇异的影响,此时移动末端可能导致 1 关节超速。参考下图为临 近肩部奇异位姿。

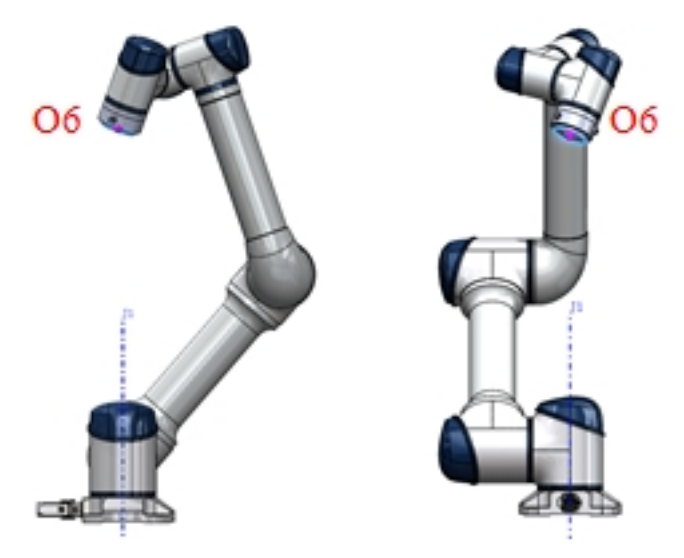

图 2.7.1 肩部奇异参考位姿

#### 1.7.2 肘部奇异

当二、三、四关节轴线 J2, J3, J4 三个轴线共面时,此时 2 关节无解。简单的,当 3 关节临近 0 度处于临近奇异位姿,此时移动末端可能造成 2 关节,3 关节,4 关节超速。参考下图临近肘部 奇异位姿:

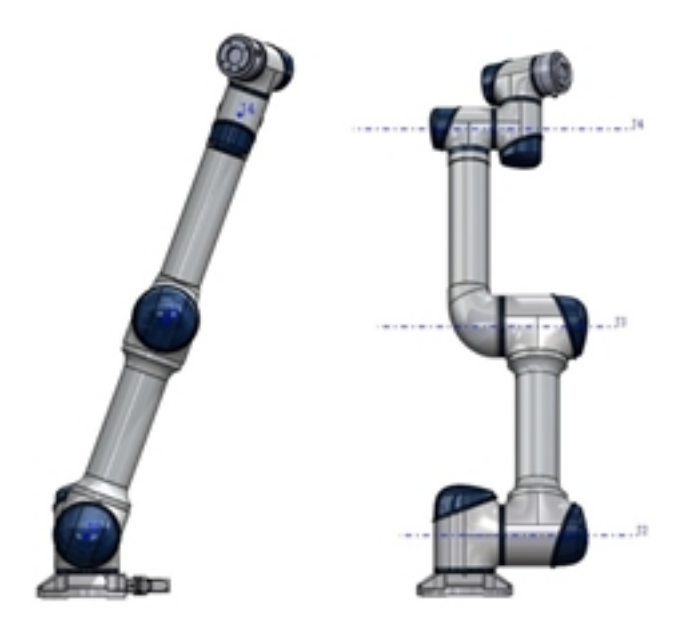

图 2.7.2 肘部奇异参考位姿

#### 1.7.3 腕部奇异

当5关节为0度时,此时关节6无解,造成腕部奇异。5关节靠近0度时为临近腕部奇异姿态,此时移动末端可能造成4关节,5关节,6关节超速。参考下图:

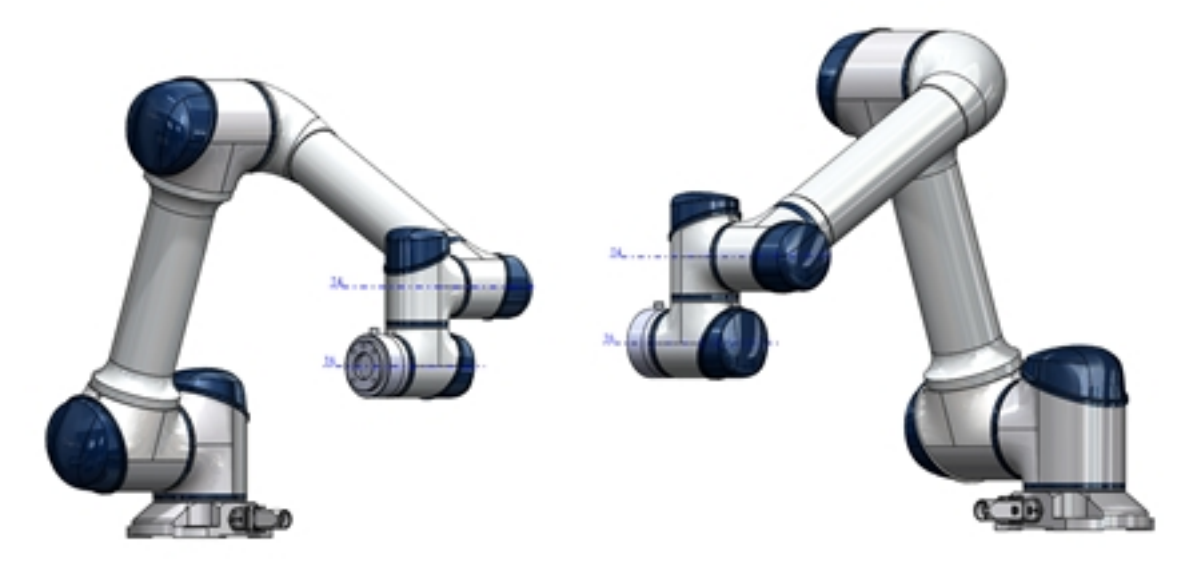

图 2.7.3 腕部奇异参考位姿

机器人运行到达或接近上述奇异点时,基于笛卡尔坐标的规划运动无法正确的逆解为各轴的关节运动,将无法正确的进行运动规划,可采用关节点动运动或 move j 运动指令。

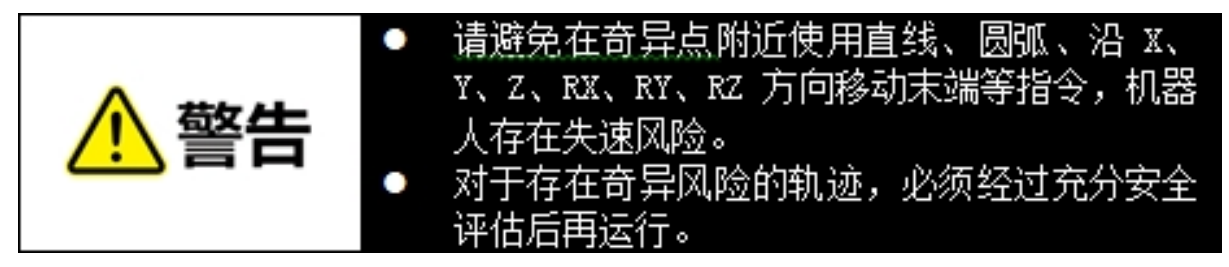

# CHAPTER

TWO

用户手册

# 2.1 快速启动

# 2.1.1 首次开机

首次开机时,需要在控制柜内导入机械臂的配置信息,具体操作步骤如下:

1. 开机系统默认显示"欢迎使用 DUCO 协作机器人",进入"开始"页面。

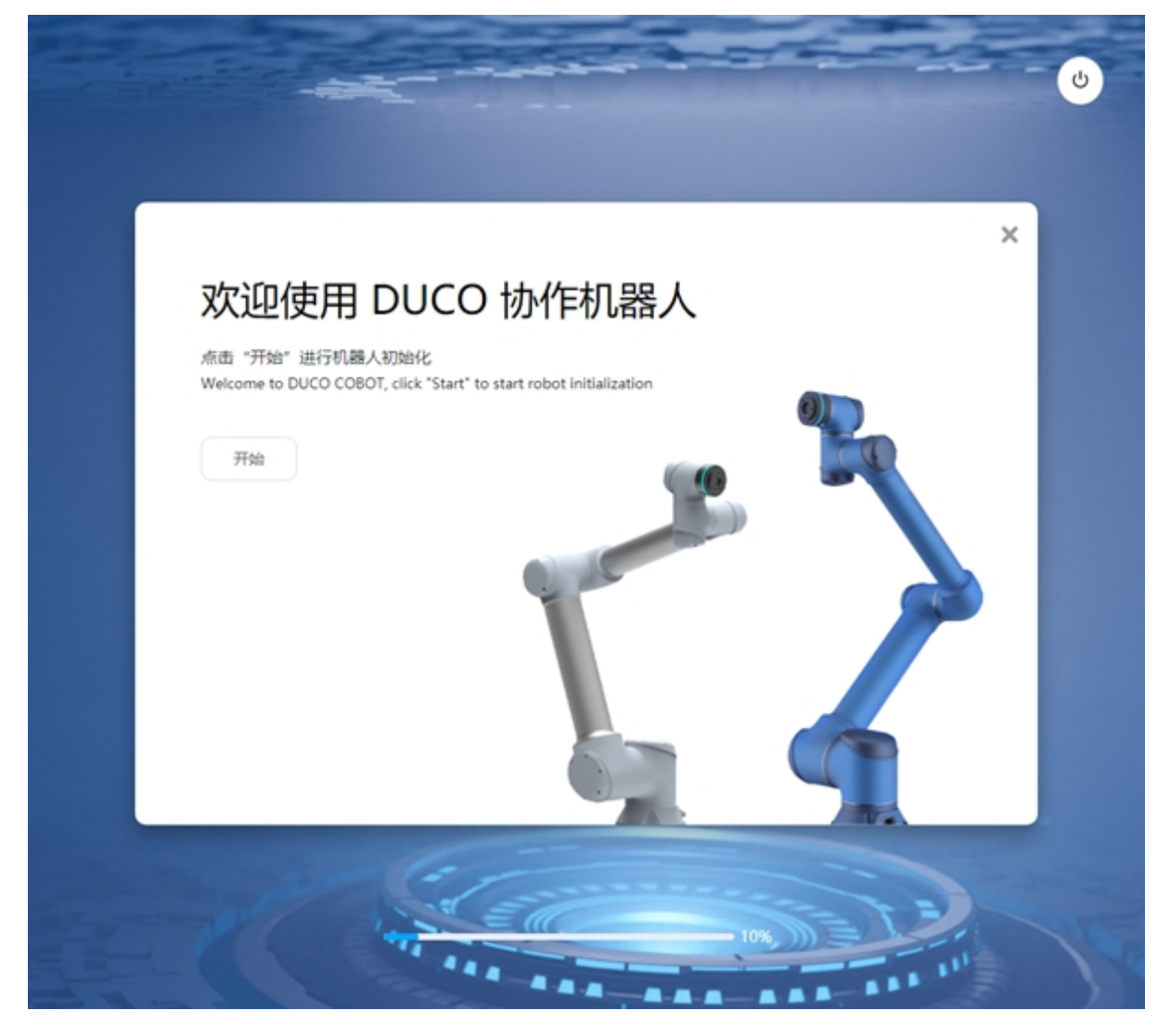

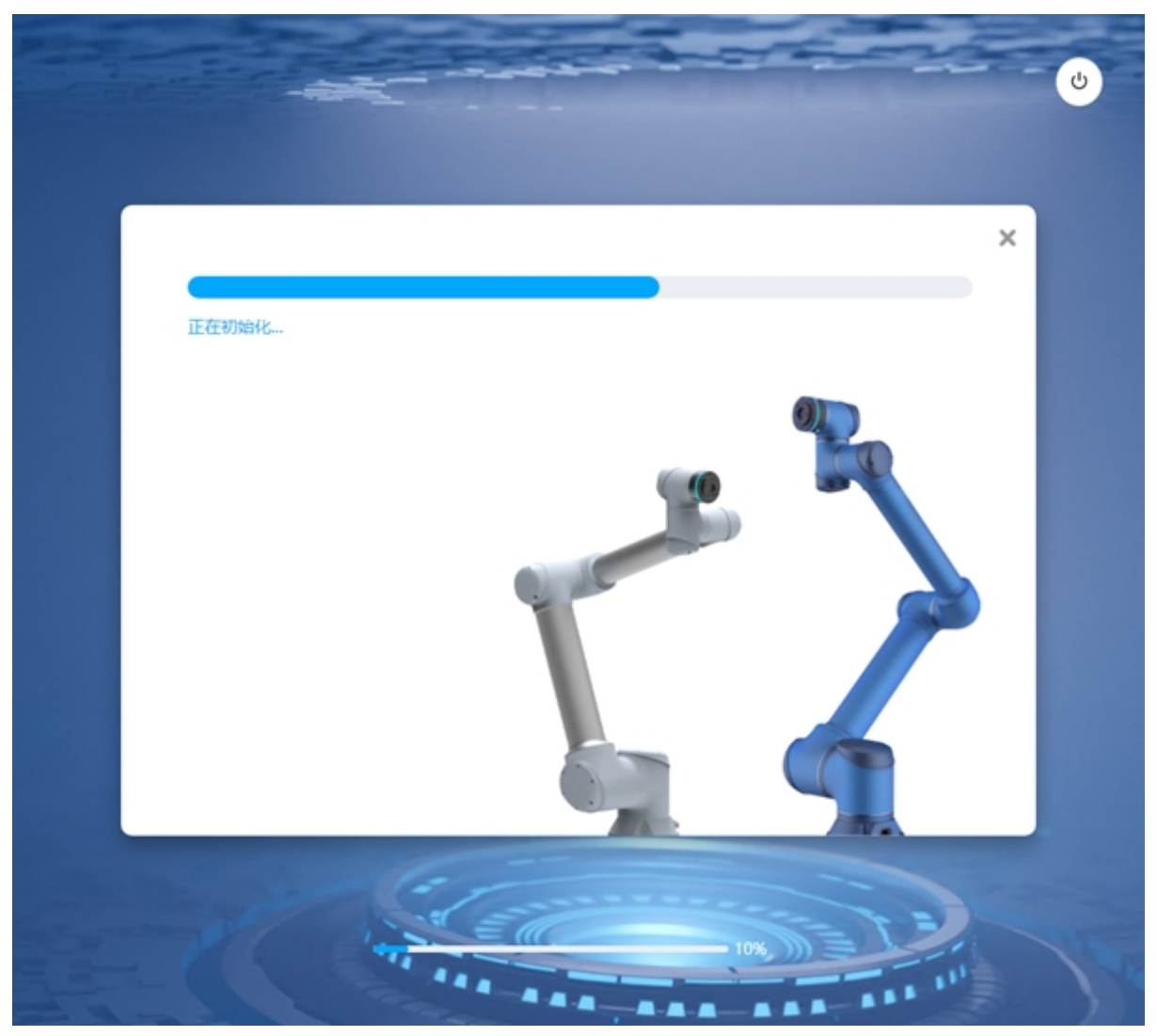

 点击"开始"按钮,进行机器人初始化。显示"正在初始化…"进度条,初始化完成显示 "初始化完成"。

3. 机器人初始化完成,进入机器人参数同步页面,点击"参数同步"。机器人会进行上电、参数同步、下电操作。

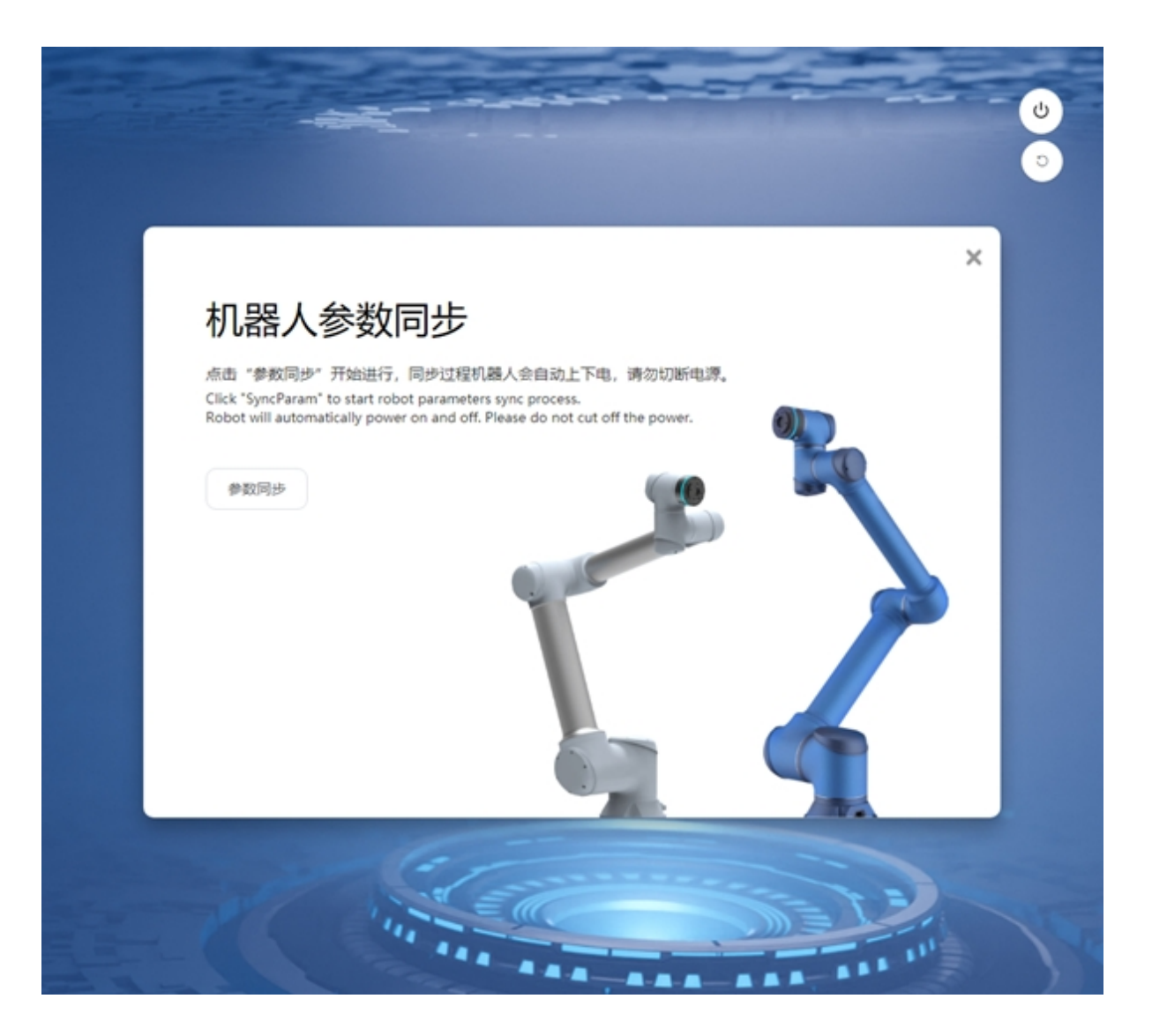

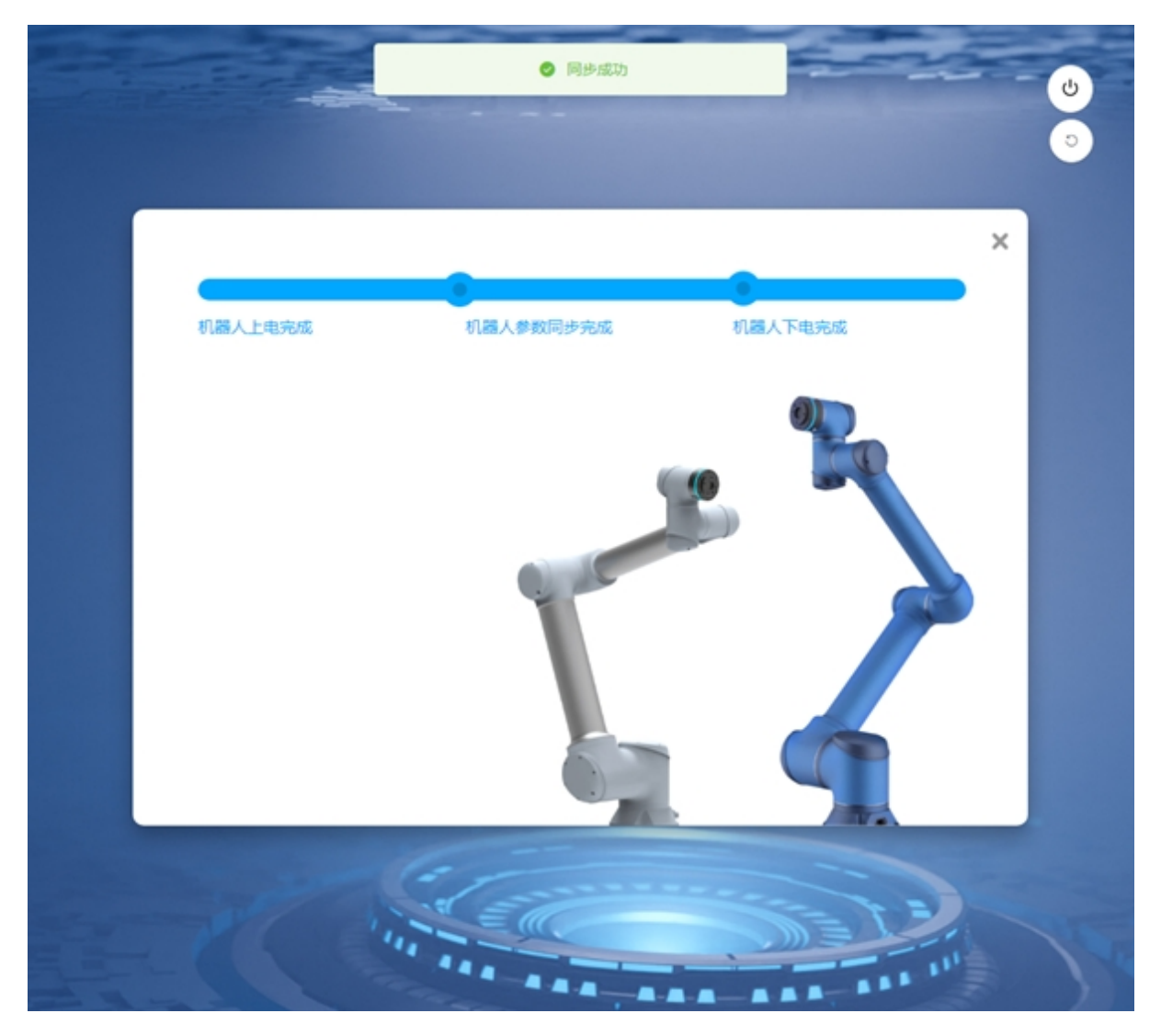

4. 提示同步成功后,进入安全参数设置页面。

|         |                                                                                             |        |      | × |
|---------|---------------------------------------------------------------------------------------------|--------|------|---|
| 机器人安全参数 | 参数                                                                                          | 正常模式   | 编码模式 |   |
| 关节安全参数  | 末端最大速度 (m/s)                                                                                | 2.5    | 0.25 |   |
| 安全TCP   | 末調最大力 (N)                                                                                   | 300    | 150  |   |
| 安全区域    | 肘部最大速度 (m/s)                                                                                | 2.5    | 0.25 |   |
| 安全姿态区域  | 肘部最大力 (N)                                                                                   | 300    | 150  |   |
| 安全Home  | 功率 (W)                                                                                      | 2750   | 1000 |   |
| 安全1/0   | -<br>-<br>-<br>-<br>-<br>-<br>-<br>-<br>-<br>-<br>-<br>-<br>-<br>-<br>-<br>-<br>-<br>-<br>- | 50     | 50   |   |
| 硬件      | ACCOUNT (NGINYS)                                                                            | 50     | 50   |   |
|         | 碰撞检测等级                                                                                      | L3     | L3   |   |
|         |                                                                                             |        |      |   |
|         |                                                                                             | 设置安全参数 |      |   |

5. 确认安全参数正常后,点击"设置安全参数",设置安全参数完成后,机器人初始化完成, 根据提示重启控制柜。

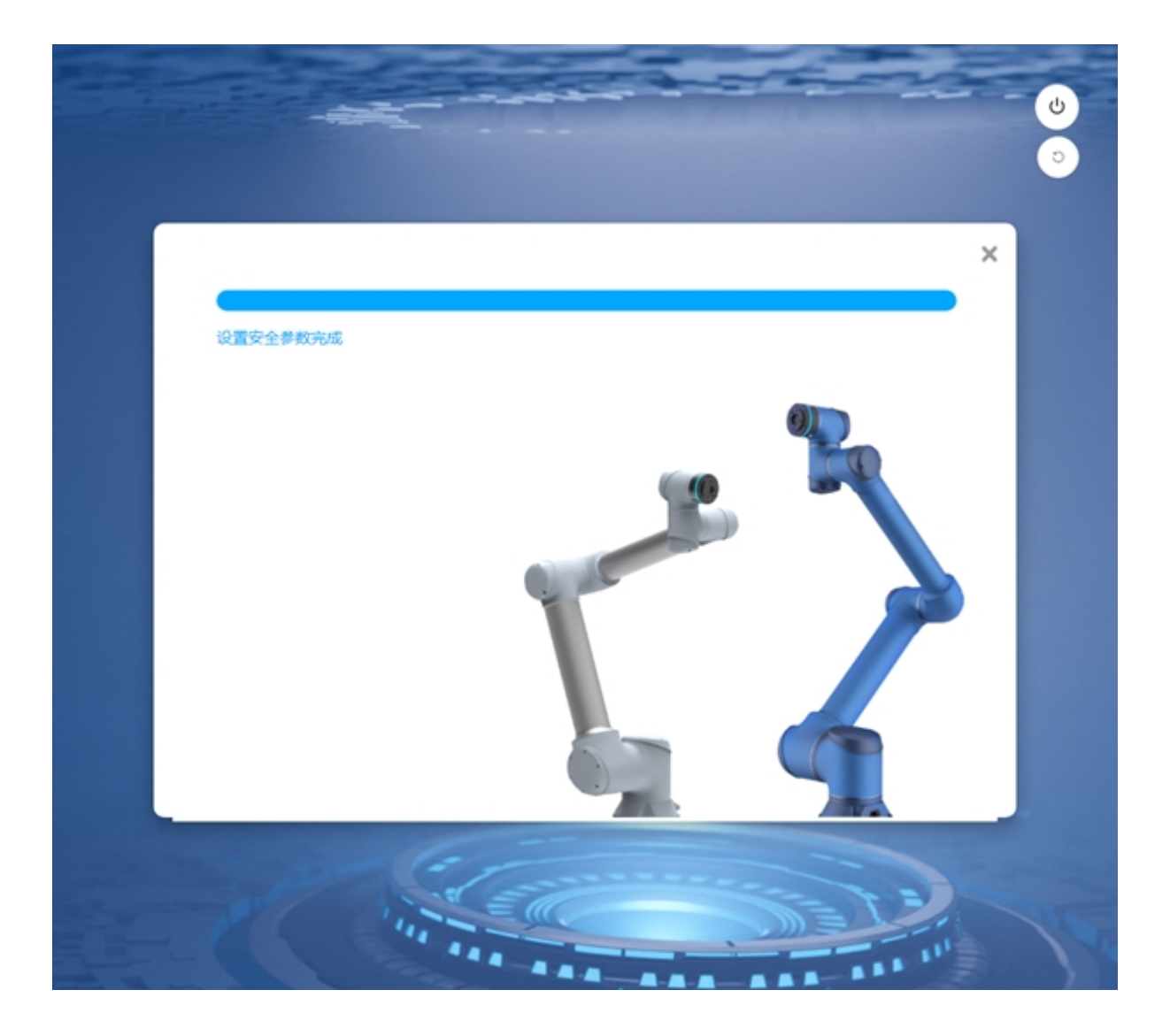

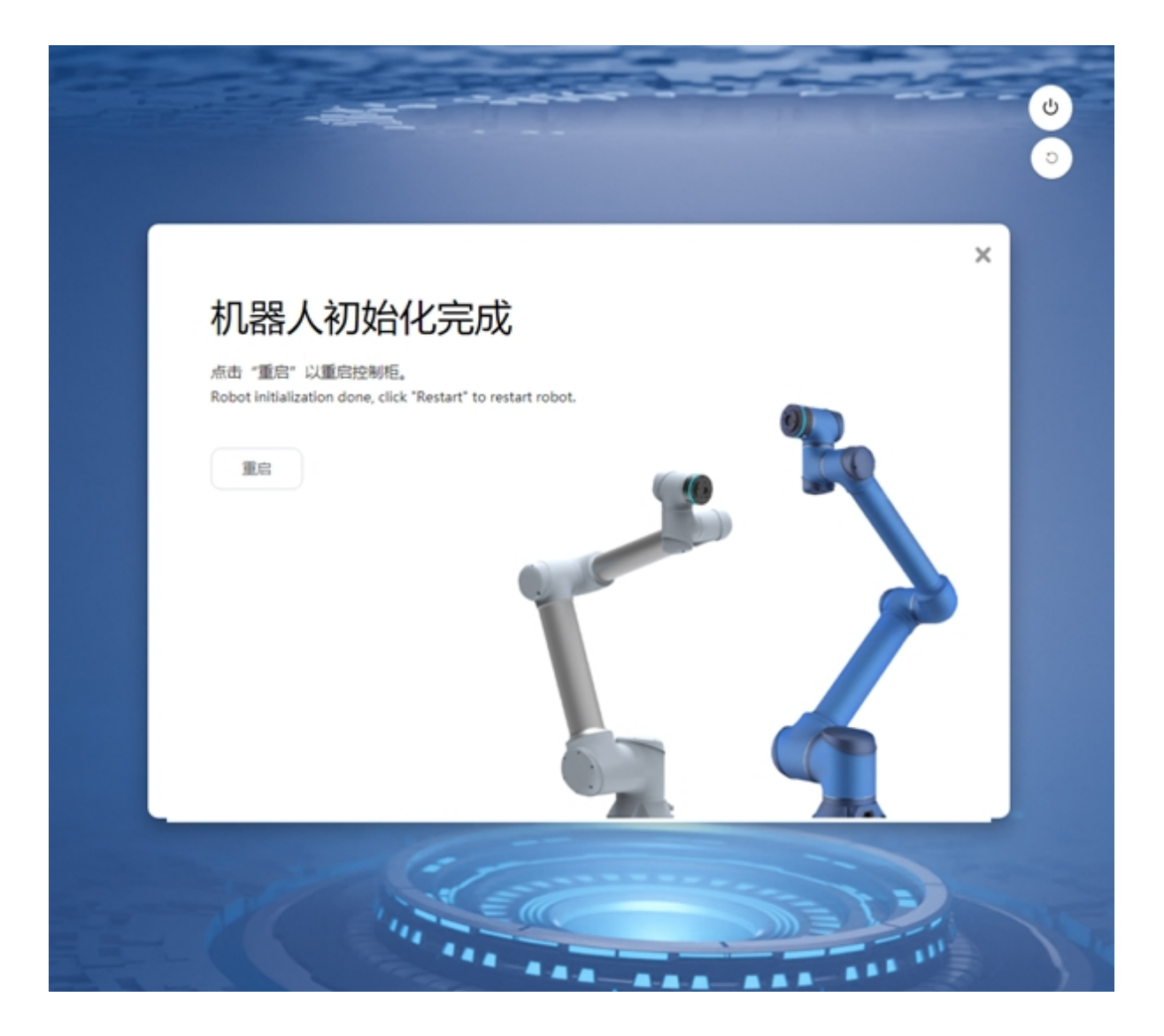

#### 2.1.2 开机登录

用户可以使用示教器或者自己的移动设备连接控制柜。使用移动设备时可通过浏览器(推荐使用 Chrome 浏览器)访问机器人。连接方式有:

示教器连接:直接插入示教器,系统启动时会自动启动界面程序。

有线连接:使用网线连接 PC 和控制柜后,在浏览器地址栏输入 IP 地址及端口号 7000,如: 192.168.1.10:7000 (IP 地址可在"系统设置"中修改),默认 IP 地址为 DHCP 动态分配。

无线连接:启动控制柜电源后,使用移动设备或者 PC 查找无线网络 "DucoCobot\_xxxx"(控制柜 SN 号后五位),输入默认密码 "1234567890",(无线网络名称和密码可在"系统设置"中修改)连接到该网络。在浏览器地址栏输入 http:duco-cobot.com:7000。

输入地址确定后,等待几秒后即可进入登陆界面,如图所示。

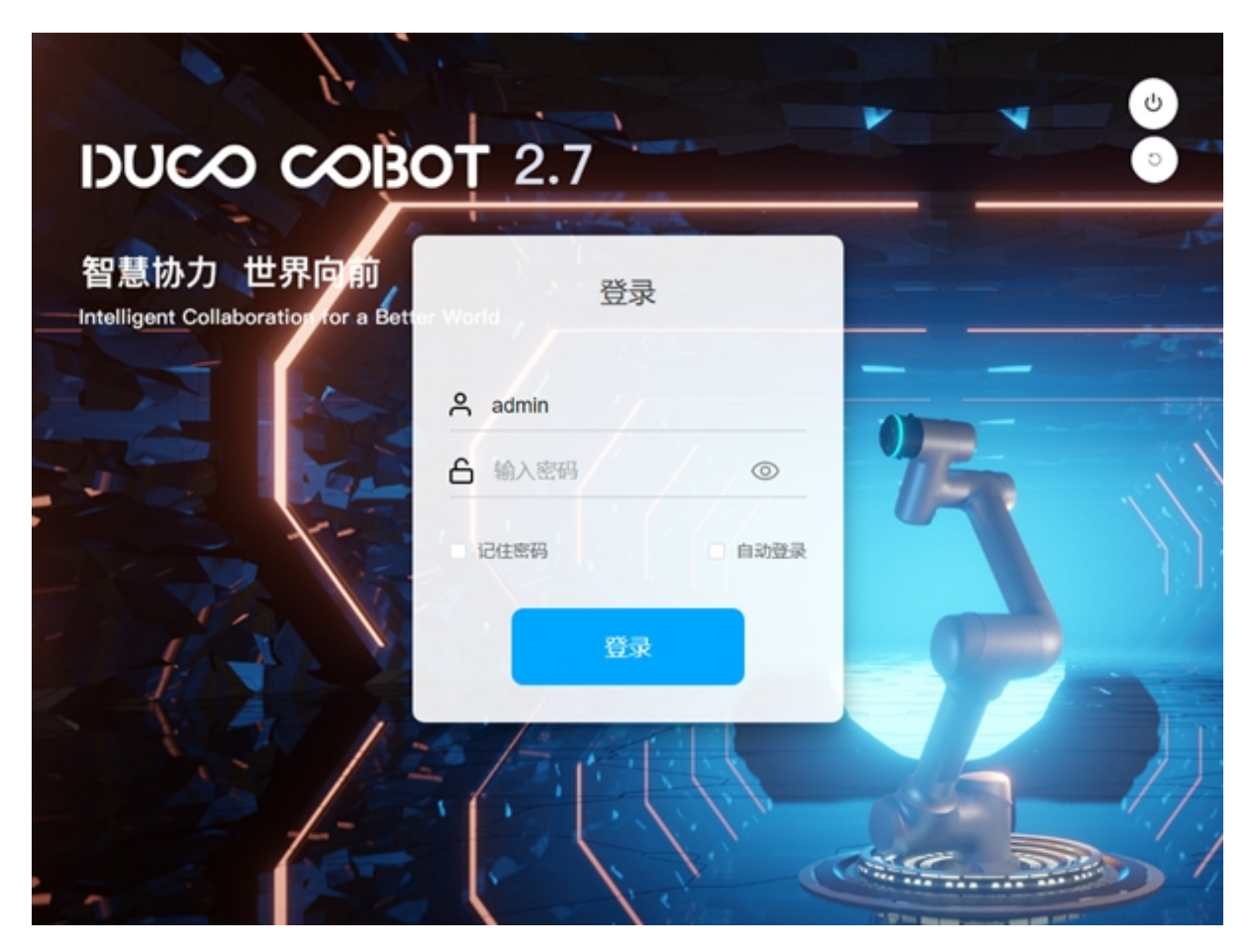

登陆界面右上方是关机按钮和重启系统按钮(适配 DC00 / DC15S / DC30D 控制柜),中间 是用户输入用户名和密码区域。登录按钮上方是记住密码和自动登录选项,用户可选择记住密 码或自动登录功能。若勾选"记住密码"选项,用户注销后再登录不需要输入密码,点击"登 录"按钮直接登录即可;若勾选"自动登录"选项,默认会自动勾选"记住密码"选项,用户关 机或者重启后进入登陆页面再登陆时不需点击"登录"按钮就可以直接自动登录,进入系统概 览页面。用户注销或恢复出厂设置后进入登录页面会取消"自动登录"选项,需要用户手动点 击"登录"按钮登录进入系统。

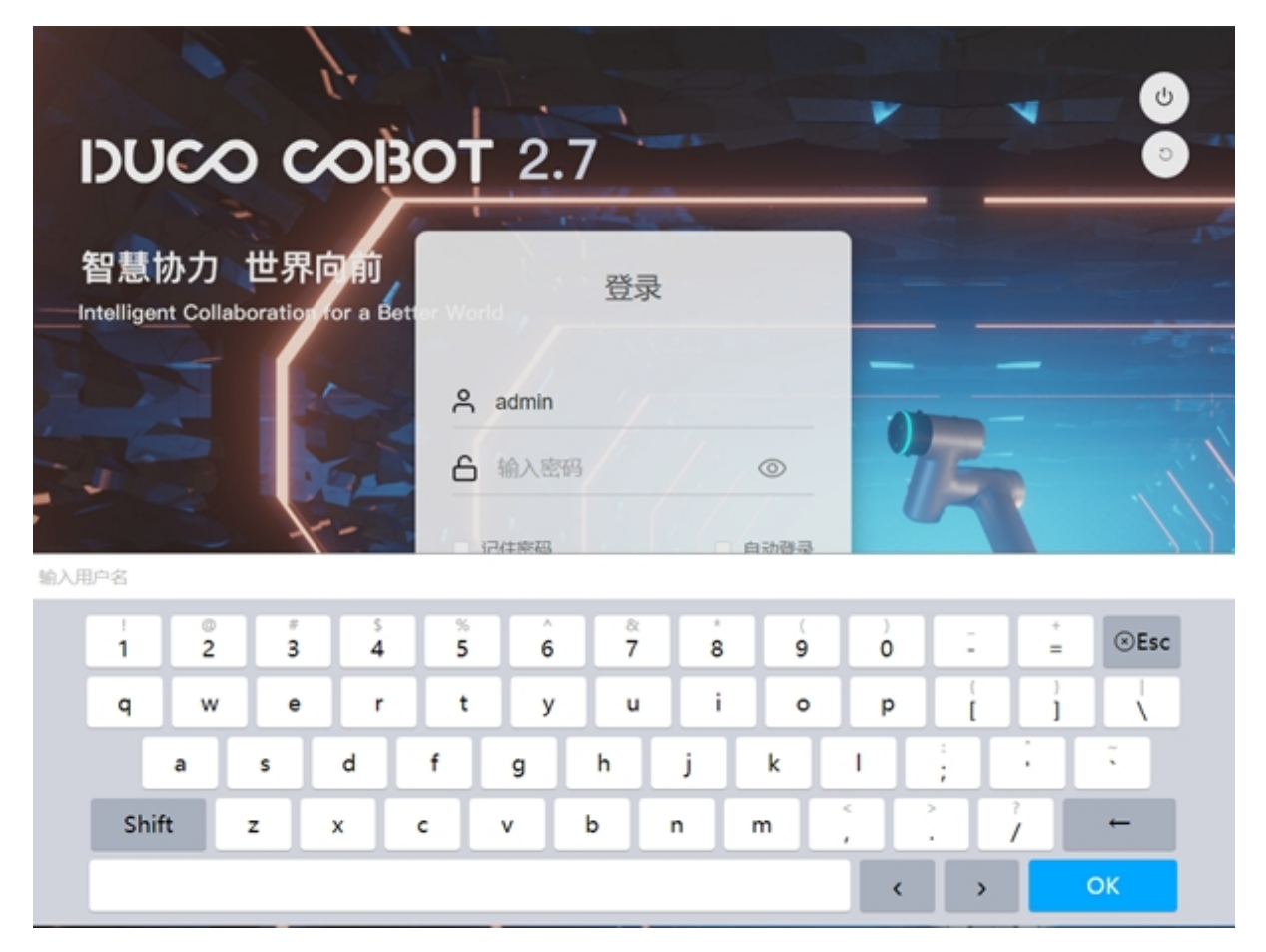

出厂有两个账户,一个默认账户是 default,一个管理员账户是 admin,密码都是 123。点击 用户名或密码输入框,界面下方会弹出输入键盘,如图所示。输入用户名和密码(通过外部实体键盘也可以正常输入)后,点击"登录"按钮,即可登陆成功。

#### 2.1.3 机器人启动

用户登陆成功后,默认进入概览界面。在机器人未上电情况下,会自动弹出机器人启动界面, 如图所示。

| *±             | LE project_11 | · 安装<br>等著            | 工用<br>defa 0kg | 工件<br>default | 100% |      | 手动模式  | <u>貫机</u> 12 | ▶ 安全校验<br>▶ 584 |
|----------------|---------------|-----------------------|----------------|---------------|------|------|-------|--------------|-----------------|
|                |               | 启动                    |                |               |      |      |       | ×            | MAGGIN          |
|                | 启动四面 •        | -                     | 机械臂安装方向        | 9             |      | ¥    | 节状态   | Ŭ            | 1223:38:01      |
|                | 10 ×          | ~                     | RY             | 0             | *    | 15 1 | ٠     | 225          |                 |
|                |               | 2<br>2<br>2<br>2<br>2 | RZ             | 0             | ×    | 95 2 | ٠     |              |                 |
| ÷              |               |                       |                |               | ×    | 95 3 | ٠     |              |                 |
| 移动             |               |                       | 末調负载 (KG)      |               | ×    | 15 4 | ٠     |              |                 |
| 程序             |               | /KG                   | KG             | 0             | *    | 节 5  | ٠     |              |                 |
| <b>は</b><br>第日 | +             | 负载                    |                |               | ×    | 竹 6  | ٠     |              |                 |
| Ö              | -             |                       |                |               |      |      | _     |              |                 |
| 88             |               |                       |                |               |      |      | 1.0   | 0.76         | 1 力信用           |
| (2)<br>(2)     |               |                       |                |               |      |      |       |              |                 |
|                |               |                       |                |               | 2    | 西 1  | 0.00* | 关节 4         | 0.00*           |
|                |               |                       |                |               |      |      | 0.00* | 关节 5         | 0.00*           |
|                |               | / /*                  | *Xaaw          |               | ×    |      | 0.00* | 关节 6         | 0.00*           |
| Weld           |               |                       |                |               |      |      |       |              |                 |
| 时间<br>16:26:43 |               | 2005                  |                |               |      |      |       |              |                 |

启动界面左侧显示机器人安装方向和末端负载信息,右侧显示机器人关节状态。机器人初始未上电时,各关节状态指示灯颜色为红色。点击启动界面右下角"上电"按钮,机器人开始上电过程。

待机器人上电就绪后,关节状态指示灯颜色变为橙色,表示关节已上电,机器人处于上电 且未使能状态。界面右下角会出现"断电"和"使能"按钮,如图所示:

| *##            | project_11     | 安装 等装          | 工具<br>defa 0kg | 工作<br>default | 送版<br>100% | 手动模式      | 真机 L2  | b584       |
|----------------|----------------|----------------|----------------|---------------|------------|-----------|--------|------------|
|                | <>>            | 启动             | 机械臂安装方向        | 1             | 1          | 关节状态      | ×<br>© | 1223:44:56 |
|                | 10 N           | ~              | RY             | 0             | 关节 1       | ٠         | 225    |            |
| -<br>          |                | <u>《</u><br>翌英 | RZ             | 0             | 关节 2       | ٠         |        |            |
| +              |                |                |                |               | 关节 3       | •         | 107    |            |
| 40             |                |                | 末調负载 (KG)      |               | 关节 4       | ٠         |        |            |
| 程序             |                | /KG)           | KG             | 0             | 关节 5       | ٠         |        |            |
| а<br>но        | +              | 负载             |                | 0             | 关节 6       | ٠         |        |            |
| 日志             |                | 手动松炮闸          |                |               |            | Rift (REC |        |            |
| ۲              |                |                |                |               |            | /         | 电滞信度   | 力信息        |
| N.M.           |                |                |                |               | 关节 1       | 0.00*     | 关节 4   | 0.00*      |
|                |                |                |                |               | 关节 2       | 0.00*     | 关节 5   | 0.00*      |
|                |                |                | Xum            |               | 关节 3       | 0.00*     | 关节 6   | 0.00*      |
| Weld           |                |                |                |               |            |           |        |            |
| 时间<br>16:33:38 | ► test_op_jspf | 380£           |                |               |            |           |        |            |

点击"断电"按钮,机器人状态又会回到未上电的初始状态。点击"使能"按钮,会进入 使能状态,如图所示。

待各个关节使能完成后,关节状态指示灯颜色为绿色,此时机器人进入使能状态,机器人 完成上电过程,如图所示。

| (6) 1541.      | DIR project_11 | 安装<br>等等       | defa Oko    | default |   | 100% | 手动模式 | 真机       | L2           |            |
|----------------|----------------|----------------|-------------|---------|---|------|------|----------|--------------|------------|
|                |                | 启动             |             |         |   |      |      | $\times$ | 0            | 新加速行时间     |
|                | 42             |                | 机械精安装方向     | 0       |   |      | 关节状态 |          | 0            | 1223:45:51 |
|                | 10 ×           | ~              | RY          | (       | 0 | 关节 1 |      | •        | 全部           |            |
| ф<br>603       |                | <u>金</u><br>※英 | RZ          | (       | 0 | 关节 2 |      | •        |              |            |
| <b>4</b>       |                |                |             |         |   | 关节 3 |      | •        |              |            |
| exc.           |                |                | 末調负载 (KG)   |         |   | 关节 4 |      | •        | and-         |            |
| 程序             |                | KG             | KG          | (       | 0 | 关节 5 |      | •        | A DEP        |            |
| <b>は</b><br>第日 | +              | 负载             |             |         |   | 关节 6 |      | •        |              |            |
| 8              |                | 11.121A.0.0    |             |         |   |      | -    | Canadram |              |            |
| 0              |                | REFERENCE.     |             |         | _ |      |      | TROPIE   | 电源温度         | 力信息        |
| 12 <b>2</b>    |                |                |             |         |   |      |      | 002      | 177 A        | 0.00*      |
|                |                |                |             |         |   | 关节 2 | 0.   | .00° ×   | 10 4<br>10 5 | 0.00*      |
|                |                |                | Xaar   Xaar |         |   | 关节 3 | 0    | .00* %   |              | 0.00*      |
|                |                |                |             |         |   |      |      |          |              |            |
| Weld           |                |                |             |         |   |      |      |          |              |            |
| 时间<br>16:34:33 | ▶ test_opjspf  | 2010           |             |         |   |      |      |          |              |            |

机器人完成使能后,启动界面会自动消失。

## 2.1.4 创建一个程序

点击左侧导航栏"程序",切换到程序页面,点击下方的"新建程序",输入程序名: demo。点击"Enter",即创建了一个新程序 demo.jspf,并进入了编程页面。

| <ul> <li>(54)</li> </ul> | IS project | 11       | 1         | 2010<br>医颈     | iefa Ok | og defa | #<br>sult | 100 | <b>k</b> | 手动模式   |          | <b>真</b> 机 | 819<br>L2 | ▶ 2 全位的<br>▶ 584 |
|--------------------------|------------|----------|-----------|----------------|---------|---------|-----------|-----|----------|--------|----------|------------|-----------|------------------|
|                          | 所有程序<br>合  |          |           |                |         | 2011-17 | θλ        | 程序  | 预范       |        |          |            |           |                  |
|                          | 🗅 Test_    |          |           |                |         |         | •••       |     |          |        |          |            |           |                  |
| Q                        | 🗅 test_    | 2        |           |                |         |         |           |     |          |        |          |            |           |                  |
| 戦速                       | 🗅 tre      |          |           |                |         |         |           |     |          |        |          |            |           |                  |
| 移动                       | 🗈 ee.jsj   | of       |           |                |         |         |           |     |          |        |          |            |           |                  |
|                          | 🗈 eee.j:   | spf      |           |                |         |         |           |     |          |        |          |            |           |                  |
| 2                        | 🗈 test.j   | spf      |           |                |         |         |           |     |          |        |          |            |           |                  |
| 接口                       | D test_    | acc.jspf |           |                |         |         |           |     |          |        |          |            |           |                  |
| 日本                       | 🗈 test_    | movesp   | iral.jspf |                |         |         |           |     |          |        | 无        | 数据         |           |                  |
| A                        | In test    | on isnf  |           |                |         |         |           |     |          |        |          |            |           |                  |
| demo                     |            |          |           |                |         |         |           |     |          |        |          |            | 1-30位     | 数字字母下划线组成        |
|                          | 1          | 2        | 3         | - <sup>5</sup> | 5       | Ĝ       | ≈<br>7    | 8   | 9        | 0      | 1        | -          | ⊙Esc      |                  |
|                          | q          | w        | e         | r              | t       | У       | u         | i   | •        | р      | )<br>L   | 1          | 1         |                  |
|                          |            | a        | s         | d              | f       | g       | h         | j   | k        | 1      | ÷        |            | ĩ.        |                  |
|                          | Shif       | t        | z         | x              | c       | v       | b         | n   | m        | <<br>, | <b>`</b> | 1          | +         |                  |
|                          |            |          |           |                |         |         |           |     |          | <      | >        |            | ок        |                  |

demo 程序默认包含了一个 Start 功能块来设置机器人的起始路点,双击 Start,或者点击右侧"参数"可以查看及设置起始点。

| REAL     IN     IN     IN     IN     IN | 11<br>文禄 工具 工作<br>登禄 defa Okg default | 選加 単助模式 算机 単計 たませる  あるまます |
|-----------------------------------------|---------------------------------------|---------------------------|
| <                                       | demo.jspf                             | 已打开程序 撤销 恢复 保存程序          |
| 1                                       | 主程序                                   | 添加 安 <b>重 学</b> 数 运行      |
| 2                                       | 💠 Start 🚥                             | 设置起始点                     |
| 4.                                      |                                       | and Biddle                |
| 移动                                      |                                       | Joint 1 (*) 0             |
| 程序                                      |                                       | Joint 2 (*) 0             |
| <b>\$</b>                               |                                       | Joint 3 (*) 0             |
| <sup>R</sup>                            |                                       | Joint 4 (*)               |
| BB                                      |                                       | 0 (*)                     |
| <b>ତ</b><br>ଜଳ                          |                                       | 关节确定的(1) 25               |
|                                         |                                       | X (1/9)4536 (73)          |
|                                         |                                       |                           |
|                                         |                                       |                           |
| Weld                                    |                                       |                           |
| 时间<br>16:42:38                          |                                       |                           |

现在我们实现这样一个功能:机器人移动到准备点,向下移动到一个工作点,等待 2s,设置数字输出端口 1 为高电平,等待 1s,将数字输出端口 1 恢复为低电平,该过程循环 3 次。

在"添加"标签页——"流程控制"中找到 While 功能块,该功能块可实现循环流程,按住 将其拖动到左侧程序树中,释放即可将 While 功能块添加到程序树中。双击 While 功能块,可 配置其参数,选择"循环次数",输入3。表示该 While 功能块下的所有程序段将循环执行3次。

| <          | demo.jspf*    | 已打开程序 節時 依据 保存程序 |
|------------|---------------|------------------|
| 1          | 主程序           | 添加 支量 參数 运行      |
| 2          | 🕂 Start 🚥     | While循环          |
| 3          | 🗜 *While 🚥    | ● 一直循环           |
| ▶<br>(动 4  | undefined ••• | 循环次数 3           |
| <i>l</i> > |               | ● 条件表达式          |
| <b>1</b> 9 |               | 05 4012 495      |
| 3          |               | 浸加注释             |
| э          |               |                  |
| 8          |               |                  |
| ₽<br>      |               |                  |
|            |               |                  |
|            |               |                  |
|            |               |                  |
|            |               |                  |

在"添加"标签页——"移动"中找到 MoveJ 功能块,将其拖动到程序树中 While 的子功能块中,如图,双击 MoveJ 功能块,配置其参数。点击"选取点"按钮,可切换到移动界面示教机器人的点位。

| ۲.             | demo.jspf*  | 日打开程序 撤销 恢复 保存程              |
|----------------|-------------|------------------------------|
| 1              | 主程序         | 源t0 支量 <b>多</b> 数 运行         |
| 2 2            | 🕂 Start …   | MoveJ                        |
| 3 <sup>2</sup> | P While     | 」 此用OP                       |
| +<br>30 4      | + Move ···· | 目标关节 ~                       |
| » 5            |             | 8332.4 × 2324 83322.4        |
| 序              |             | ℓ wp0                        |
| 3              |             | Joint 1 (*) N/A              |
| 3              |             | Joint 2 (*) N/A              |
| 8              |             | Joint 3 (*) N/A              |
| 2              |             | loint 4 (*) N/A              |
| -              |             |                              |
|                |             | Joint 5 ( <sup>2</sup> ) N/A |
|                |             | Joint 6 ( * ) N/A            |
|                |             | 参数设置                         |
| eld            |             | ☑ 使用父节点参数                    |

点位设定好后,点击"记录当前关节"可记录当前的机器人姿态。

| (551)          |          | 前没<br><b>转型</b> | defa Ok | g   工件<br>default | 送政<br>100% | 手动模        | s, | <b>真</b> 机 | 1210<br>L2     | ₽ 安全校验<br>▶ 584 |
|----------------|----------|-----------------|---------|-------------------|------------|------------|----|------------|----------------|-----------------|
|                | 10<br>10 |                 |         |                   | 學考全玩乐: 世界  | ~          | ₽  | $\odot$    | 关节 1<br>0.00°  | $\odot$         |
| Q              |          |                 |         |                   |            |            | Þ  | $\odot$    | 关节 2<br>0.00°  | $\odot$         |
| 概范             | +        |                 | •       | -                 |            |            | ¢  | $\odot$    | 关节 3<br>90.00° | $\odot$         |
| 40<br>程序       |          |                 |         | 1                 |            |            | Þ  | $\odot$    | 关节4<br>0.00°   | $\odot$         |
| 5<br>10<br>10  |          | A               | 7//•    | F()               | RefErield  | HOME       | Ð  | $\odot$    | 关节5<br>-90.00° | $\odot$         |
| ⊟≂<br>©        | 连续模式     |                 | ROM     | 记录当航关节            |            | <b>#</b> # | ۲  | $\odot$    | 关〒6<br>0.00°   | $\odot$         |
| 22             | RX RX    | -180.00         | $\odot$ | $\odot$           | x          | 692.000    |    | $\odot$    |                |                 |
|                | () RY    | 0.00            | $\odot$ | $\odot$           | Y          | 164.000    |    | Zhh        |                | > 移动到           |
| Weld           |          |                 |         |                   |            |            |    |            | , v            |                 |
| 时间<br>16:52:51 | RZ RZ    | -90.00          | $\odot$ | ٢                 | Z          | 660.000    |    | $\odot$    |                |                 |
|         | < |          | demo.jspf* |               | 已打开程序           | <b>撤销</b> 依复 | 保存程 |
|---------|---|----------|------------|---------------|-----------------|--------------|-----|
|         | 1 | 主程序      |            | 湖山            | 交量              | 9 <b></b> 2  | 运行  |
|         | 2 | + Start  |            |               | Mo              | veJ          |     |
| 376     | 3 | P While  |            | C ALABOP      |                 |              |     |
| e<br>Bh | 4 | + Move   |            | 目标关节          | ~               |              |     |
|         | 5 | + *Move/ | ирс •••    | 移动设度          | - 1840 <i>m</i> | 移动到此         | 18  |
| *       |   |          |            | ∅ wp0         |                 |              |     |
| •       |   |          |            | Joint 1 (°)   | 0               |              |     |
| 3       |   |          |            | Joint 2 ( * ) | 0               |              |     |
| 5       |   |          |            | Joint 3 (*)   | 90              |              |     |
| R       |   |          |            | Joint 4 ( ° ) | 0               |              |     |
|         |   |          |            | Joint 5 ( * ) | -90             |              |     |
|         |   |          |            | Joint 6 ( * ) | 0               |              |     |
|         |   |          |            | 学校设置          |                 |              |     |
| ble     |   |          |            | ☑ 使用父节点参      | 数               |              |     |

在 MoveJ 功能块的参数配置区可看到设置的点位信息。可进一步设置运动的关节角速度、 关节角加速度。点击下方的"确定"按钮,保存该功能块的参数。

同样的方式,添加 MoveL 功能块到 MoveJ 功能块的下方,设定点位。

| < | demo.jspf*     | 已打开程序          | 18196 (K.SZ (R) |
|---|----------------|----------------|-----------------|
| 1 | 主程序            | 添加 支量          | ●数 道行           |
| 2 | 🕂 Start        | Move           | eL.             |
| 3 | P While        | □ 赋用OP         |                 |
| 4 | Hove ···       | 移动设点 🗸 这联点     | 移动到此点           |
| 5 | Movel we0 ···· | ∠ wp1          |                 |
| 6 | the state wat  | X(mm) 712.11   | RX(*) -180      |
|   | T MOVEL NOT    | Y(mm) 72.978   | RY(*) 0         |
|   |                | Z(mm) 556.012  | RZ(*) -90       |
|   |                | 2 使用父节点金标系     |                 |
|   |                | 工具坐标系 default  |                 |
|   |                | 工件坐标系 default  |                 |
|   |                | 学校设置           |                 |
|   |                | ☑ 使用父节点参数      |                 |
|   |                | 末端速度(mm/s) 100 |                 |

在"添加"标签页——"基础"区找到 Wait 功能块,拖动到如图位置,在其参数配置区选择"延时",输入参数 2000,表示程序执行到此将延时 2s 执行后续功能块。

| <   | demo.jspf*     | 日打开程序 蒙納 依复 保存 |
|-----|----------------|----------------|
| 1   | 主程序            | 源加 支量 參数 运行    |
| 2   | 🕂 Start 🚥      | 等待             |
| 3   | P While        | —直等待直到满足下列条件之— |
| , 4 | 🕂 Move …       | ● 延时(ms) 2000  |
| 5   | 🕂 MoveJ wp0 🚥  |                |
| 6   | MoveL wp1 ···· |                |
| 7   | 88 "Walt ···   | ● 条件表达式        |
|     |                |                |
|     |                | 15.101748      |
|     |                | 添加注释           |
|     |                |                |
|     |                |                |
|     |                |                |
| d   |                |                |
|     |                | मरान करत       |

在"添加"标签页——"基础"区选择 Set 功能块将其拖动至 Wait 下方。在其参数配置区选择"设置数字输出"项,选择 DO1、HIGH。表示程序执行到该功能块时,将数字输出端口1置为高电平。

| <ul> <li></li> </ul> | demo.jspf*         | 已打开程序 變銷 恢复 保存        |
|----------------------|--------------------|-----------------------|
| 1                    | 主程序                | 源加 <b>安量 学致</b> 运行    |
| 2                    | 🕂 Start 🚥          | Set                   |
| 3                    | P While            | ● 设置数字输出 DO1 ~ HIGH ~ |
| 4                    | + Move ···         | ● 设置模拟输出 前选择 > 0      |
| 5                    | 🕂 MoveJ wp0 \cdots | ● 交量赋值                |
| 6                    | ↔ MoveL wp1 ····   | 选择支量 > 输入来达式          |
| 7                    | 88 Wait ····       | 运动加注非罪                |
| 8                    | 88 *Set            | 泽加注释                  |
|                      |                    |                       |
| t I                  |                    |                       |
|                      |                    |                       |
|                      |                    |                       |
|                      |                    |                       |
|                      |                    |                       |

同样的,添加一个 Wait 功能块,设定延时 1s,添加一个 Set 功能块,设定将 DO1 置为低电平。以上即完成该功能的程序编写,点击上方的"保存程序"按钮,保存该程序

|   | <  |         | demo.jspf* |        | 已打开程序   | 1016 (K.M. | 保存程       |
|---|----|---------|------------|--------|---------|------------|-----------|
|   | 1  | 主程序     |            | 澤加     | 支服      | 学政         | 运行        |
|   | 2  | 🕂 Start |            |        |         |            |           |
|   | 3  | 2 While |            | 88     | Set     |            | 100 HZ 20 |
|   | 4  | Move    |            | Accas, |         |            |           |
|   | 5  | + Movel | vp0        | 88     | Wait    |            | 歴代        |
|   | 6  | + Movel | wp1 •••    | 66     |         |            | 2         |
|   | 7  | 88 Wait |            | 88     | Script  |            | 流程控制      |
|   | 8  | 88 Set  |            | 18本    |         |            | 0         |
|   | 9  | 88 Wait |            | 88     | Log     |            | 28115     |
|   | 10 | 88 Set  |            | 打印到日本  |         |            | 憲役        |
|   |    |         |            | 88     | Message |            | Þ         |
|   |    |         |            | 268394 |         |            | 扩展        |
|   |    |         |            | 88     | Comment |            |           |
|   |    |         |            | 法理     |         |            |           |
| 1 |    |         |            | 00     | Group   |            |           |

# 2.1.5 运行程序

切换到"运行"标签页,点击下方的运行按钮,若机器人的当前位置为程序的起始点不同,将显示"按住移动"按钮,并在 3D 图显上显示机器人的起始位置。长按"按住移动"按钮将机器 人移动到起始位置后。再次点击运行按钮即可运行该程序。

| 19491                                                                                                    |                                                                                                    |                                                                                                    |                                                                                                    |                                                                                                    |                             |                                                                         |                                                                                                    |
|----------------------------------------------------------------------------------------------------|----------------------------------------------------------------------------------------------------|----------------------------------------------------------------------------------------------------|----------------------------------------------------------------------------------------------------|----------------------------------------------------------------------------------------------------|-----------------------------|-------------------------------------------------------------------------|----------------------------------------------------------------------------------------------------|
|                                                                                                    | :                                                                                                    |                                                                                                    | demo.jspf                                                                                                    |                                                                                                    | 已打开程序                       | 2016 R                                                                  | 保存程序                                                                                                    |
|                                                                                                    | 1 主程店                                                                                                    | ĸ                                                                                                    |                                                                                                    | 湖南市口                                                                                                    | 支量                          | 參数                                                                      | 运行                                                                                                    |
|                                                                                                    | 2                                                                                                    | Start                                                                                                    |                                                                                                    | 5 S                                                                                                    | 900                         |                                                                         |                                                                                                    |
| 55                                                                                                    | 3                                                                                                    | While                                                                                                    |                                                                                                    |                                                                                                    |                             |                                                                         |                                                                                                    |
| ₽<br>Ean                                                                                                    | 4                                                                                                    | Move                                                                                                    |                                                                                                    |                                                                                                    |                             |                                                                         |                                                                                                    |
| ()»                                                                                                    | 5                                                                                                    | MoveJ wp0                                                                                                    |                                                                                                    |                                                                                                    |                             |                                                                         |                                                                                                    |
| D94                                                                                                    | 6                                                                                                    | MoveL wp1                                                                                                    |                                                                                                    |                                                                                                    |                             |                                                                         |                                                                                                    |
| <b>;</b>                                                                                                    | 7 88                                                                                                    | Wait                                                                                                    |                                                                                                    | +                                                                                                    |                             |                                                                         |                                                                                                    |
| 3                                                                                                    | 8 88                                                                                                    | Set                                                                                                    |                                                                                                    | -                                                                                                    |                             | C                                                                       |                                                                                                    |
| 38                                                                                                    | 9 88                                                                                                    | Wait                                                                                                    |                                                                                                    |                                                                                                    |                             |                                                                         |                                                                                                    |
| 9                                                                                                    | 10 88                                                                                                    | Set                                                                                                    |                                                                                                    |                                                                                                    |                             |                                                                         |                                                                                                    |
|                                                                                                    | _                                                                                                    |                                                                                                    |                                                                                                    |                                                                                                    |                             |                                                                         |                                                                                                    |
|                                                                                                    |                                                                                                    |                                                                                                    |                                                                                                    | 1111                                                                                                    | and the state               |                                                                         |                                                                                                    |
|                                                                                                    |                                                                                                    |                                                                                                    |                                                                                                    | E                                                                                                    | Z                           |                                                                         |                                                                                                    |
|                                                                                                    |                                                                                                    |                                                                                                    |                                                                                                    |                                                                                                    |                             |                                                                         |                                                                                                    |
| told.                                                                                                    |                                                                                                    |                                                                                                    |                                                                                                    |                                                                                                    |                             |                                                                         |                                                                                                    |
| eiu                                                                                                    |                                                                                                    |                                                                                                    |                                                                                                    |                                                                                                    |                             |                                                                         |                                                                                                    |
| 140<br>38:36                                                                                                    | TR project 11                                                                                                    | 安装<br>安装 defa                                                                                                    | IR In<br>Oko default                                                                                                    | ()     ()     ()     ()     ()     ()     ()     ()     ()     ()     ()     ()     ()     ()     ()     ()     ()     ()     ()     ()     ()     ()     ()     ()     ()     ()     ()     ()     ()     ()     ()     ()     ()     ()     ()     ()     ()     ()     ()     ()     ()     ()     ()     ()     ()     ()     ()     ()     ()     ()     ()     ()     ()     ()     ()     ()     ()     ()     ()     ()     ()     ()     ()     ()     ()     ()     ()     ()     ()     ()     ()     ()     ()     ()     ()     ()     ()     ()     ()     ()     ()     ()     ()     ()     ()     ()     ()     ()     ()     ()     ()     ()     ()     ()     ()     ()     ()     ()     ()     ()     ()     ()     ()     ()     ()     ()     ()     ()     ()     ()     ()     ()     ()     ()     ()     ()     ()     ()     ()     ()     ()     ()     ()     ()     ()     ()     ()     ()     ()     ()     ()     ()     ()     ()     ()     ()     ()     ()     ()     ()     ()     ()     ()     ()     ()     ()     ()     ()     ()     ()     ()     ()     ()     ()     ()     ()     ()     ()     ()     ()     ()     ()     ()     ()     ()     ()     ()     ()     ()     ()     ()     ()     ()     ()     ()     ()     ()     ()     ()     ()     ()     ()     ()     ()     ()     ()     ()     ()     ()     ()     ()     ()     ()     ()     ()     ()     ()     ()     ()     ()     ()     ()     ()     ()     ()     ()     ()     ()     ()     ()     ()     ()     ()     ()     ()     ()     ()     ()     ()     ()     ()     ()     ()     ()     ()     ()     ()     ()     ()     ()     ()     ()     ()     ()     ()     ()     ()     ()     ()     ()     ()     ()     ()     ()     ()     ()     ()     ()     ()     ()     ()     ()     ()     ()     ()     ()     ()     ()     ()     ()     ()     ()     ()     ()     ()     ()     ()     ()     ()     ()     ()     ()     ()     ()     ()     ()     ()     ()     ()     ()     ()     ()     ()     ()     ()     ()     ()     ()     ()     ()     () | ABSC (                      | 真机 [2]                                                                  | 0.                                                                                                    |
| 100<br>38:36                                                                                                    | 工程<br>project_11                                                                                                    | <sup>安装</sup><br>室碑 defa.                                                                                          | IR In In In In In In In In In In In In In                                                                                                    | ● ● Example 1 Example 2 Example 2 <pexample 2<="" p=""> <pexample 2<="" p=""> &lt;</pexample></pexample></pexample></pexample></pexample></pexample></pexample></pexample></pexample></pexample></pexample></pexample></pexample></pexample></pexample></pexample></pexample></pexample></pexample></pexample></pexample></pexample></pexample></pexample></pexample></pexample>                                                                                                    | 模式<br>已打开程序                 | 1000 H                                                                  | 0.<br>2000<br>584<br>584                                                                                                    |
| 140<br>140<br>188:36                                                                                               | 工程<br>project_11                                                                                                    | <sup>安装</sup><br>聖装 defa.                                                                                          | IR IN<br>Okg default demo.jspf                                                                                                    | <ul> <li>()     <li>()     <li>()</li> <li>()</li> <l< td=""><td>模式<br/>已打开租序<br/>安重</td><td>頁机 [2]<br/>周34 (2<br/>月354 (4<br/>伊政</td><td>0.<br/>D584<br/>S22<br/>S23<br/>S25<br/>S25<br/>S25<br/>S25<br/>S25<br/>S25<br/>S25<br/>S25</td></l<></li></li></ul>                                                                                                    | 模式<br>已打开租序<br>安重           | 頁机 [2]<br>周34 (2<br>月354 (4<br>伊政                                       | 0.<br>D584<br>S22<br>S23<br>S25<br>S25<br>S25<br>S25<br>S25<br>S25<br>S25<br>S25                                                                                                    |
| 10<br>18<br>1901                                                                                                   | T服<br>project_11                                                                                                    | ②読<br>登録 defa.<br>K                                                                                                | IR Ist<br>Okg default<br>demo.jspf                                                                                                    | () () () () () () () () () () () ()                                                                                                    |                             | 頂れ 世祖<br>12<br>第3時 代<br>学校                                              | 0.                                                                                                    |
|                                                                                                    | 1<br>1<br>1<br>1<br>1<br>1<br>1<br>1<br>1<br>1<br>1<br>1<br>1<br>1                                                                                                    | ②該<br>登録 defa.<br>X<br>Start                                                                                       | IR In In In In In In In In In In In In In                                                                                                    | <ul> <li>●</li> <li>●</li></ul>                                                                                                    | REC<br>EDIFIER<br>SE<br>E   |                                                                         | 0.<br>© © © 0584<br>520 (9770)<br>207                                                                                                    |
|                                                                                                    | 1<br>2<br>3<br>1<br>1<br>主程序<br>2<br>2<br>2<br>2<br>2<br>2<br>2<br>2<br>2<br>2<br>2<br>2<br>2                                                                                                    | 意識 defa.<br>変滅 defa.<br>K<br>Start<br>While                                                                        | IR IN<br>Okg default 1<br>demo.jspf                                                                                                    |                                                                                                    |                             | An (1)<br>12<br>12<br>12<br>12<br>12<br>12                              | 0.<br>2000<br>1000<br>10 |
| 100<br>100<br>1085.36<br>10951.                                                                                    | 1<br>1<br>1<br>1<br>1<br>1<br>1<br>1<br>1<br>1<br>1<br>1<br>1<br>1                                                                                                    | 変統<br>変滅 defa.<br>K<br>Start<br>While<br>Move                                                                      | IR Int offault of offault of offault offault o | <ul> <li>(1)     <li>(1)     <li>(1)</li> <li>(2)</li> <li>(2)</li> <li>(2)</li> <li>(2)</li> <li>(3)</li> </li></li></ul>                                                                                                    |                             | Atl 12<br>12<br>13% (1<br>922                                           | 0.                                                                                                    |
| 100<br>388:336<br>1990. ▲<br>2010<br>1990. ▲<br>1990. ▲                                                            | TE<br>project_11<br>1 主程序<br>2 <del>中</del><br>3 字<br>4 <del>中</del><br>5 <del>•</del>                                                                                                    |                                                                                                    | IR IN<br>Okg default 1<br>demo.jspf                                                                                                    | <ul> <li>●</li> <li>●</li></ul>                                                                                                    | ак<br>2ляа.≉<br>≈2<br>♥ ₽ ( | AM 11                                                                   | 0.                                                                                                    |
|                                                                                                    | TE<br>project_11<br>1 主程序<br>3 字<br>4 <del>中</del><br>5 <del>中</del><br>6 <del>章</del>                                                                                                    | Start<br>While<br>Move<br>MoveJ wp0<br>MoveL wp1                                                                   | IR Ist default 1 demo.jspf                                                                                                    | <ul> <li>・</li> <li>・</li></ul>                                                                                                    | ART<br>ETTHER<br>SE         | Att. (1)<br>(1)<br>(1)<br>(1)<br>(1)<br>(1)<br>(1)<br>(1)<br>(1)<br>(1) | 0.<br>2 2 2 2 2 2 2 2 2 2 2 2 2 2 2 2 2 2 2                                                                                                     |
| 11月<br>11月<br>11月<br>11月<br>11月<br>11月<br>11月<br>11月<br>11月<br>11月                                                 | 工程<br>project_11       1     主程序       2     ・       3     ?       4     ・       5     ・       6     ・       7     88       8     90                                                                                             | Start<br>While<br>Move wp0<br>MoveL wp1<br>Wait                                                                    | IR Ist Ist default demo.jspf                                                                                                    | <ul> <li>●</li> <li>●</li></ul>                                                                                                    |                             |                                                                         | 0.<br>© 22400<br>5594<br>5594<br>5594<br>5594<br>5594<br>5594<br>5594<br>5594                                                                                                    |
|                                                                                                    | I       主程序         1       主程序         2       ÷         3 <b>P</b> 4       •         5       •         6       •         7       88         8       88         0       00                                                      | Start       While       Move       MoveL wp1       Wait       Set                                                  | IR IS<br>Okg default 1<br>demo.jspf                                                                                                    | <ul> <li>●</li> <li>●</li></ul>                                                                                                    | 様式<br>已打开租本<br>支量<br>〇 回 (  |                                                                         | 0.<br>2000<br>2000<br>20 |
|                                                                                                    | □<br>project 11<br>1 主程序<br>2<br>4<br>5<br>6<br>7<br>8<br>9<br>8<br>9<br>8<br>9<br>8<br>9<br>8<br>9<br>8<br>8<br>9<br>8<br>8<br>9<br>8<br>8<br>9<br>8<br>8<br>9<br>8<br>8<br>9<br>8<br>8<br>8<br>8<br>8<br>8<br>8<br>8<br>8<br>8 | Start<br>While<br>Move wp0<br>MoveL wp1<br>Wait<br>Set<br>Wait                                                     | IR IN<br>Okg default 1<br>demo.jspf                                                                                                    |                                                                                                    |                             |                                                                         | 0.<br>2000<br>1000<br>10 |
|                                                                                                    | I       主程序         1       主程序         2       ÷         3       ‡         4       ÷         5       •         6       •         7       88         9       88         9       88         10       88                           | Start       While       MoveJ wp0       MoveL wp1       Wait       Set       Wait                                  | IR IS<br>Okg default 1<br>demo.jspf                                                                                                    | <ul> <li>E     <li>E     </li> <li>E     <li>E     <li>E     </li> <li>E     </li> <li>E      <li>E      <li>E     </li> <li>E     </li> <li>E      </li> <li>E      </li> <li>E      </li> <li>E      </li> <li>E      </li> <li>E     </li> <li>E      </li> <li>E      </li> <li>E      </li> <li>E     </li> <li>E      </li> <li>E     </li> <li>E      </li> <li>E      </li> <li>E      </li> <li>E      </li> <li>E      </li> <li>E      </li> <li>E      </li> <li>E      </li> <li>E      </li> <li>E      </li> <li>E      </li> <li>E      &lt;</li></li></ul>                                                                                                    |                             |                                                                         | 0.<br>2.<br>2.<br>2.<br>2.<br>2.<br>2.<br>2.<br>2.<br>2.<br>2                                                                                                    |
| 1980、<br>1980、<br>日本<br>日本<br>日本<br>日本<br>日本<br>日本<br>日本<br>日本<br>日本<br>日本<br>日本<br>日本<br>日本                       | □<br>project_11<br>1 主程序<br>2<br>3<br>4<br>5<br>6<br>7<br>8<br>9<br>10<br>8<br>8<br>8<br>8<br>8<br>8<br>8<br>8<br>8<br>8                                                                                                    | Image: Start       Start       While       Movel wp0       Movel wp1       Wait       Set       Wait       Set     | IR IS<br>Okg default 1<br>demo.jspf                                                                                                    | <ul> <li>●</li> <li>●</li></ul>                                                                                                    |                             |                                                                         | 0.<br>200<br>100<br>100<br>100<br>100<br>100<br>100<br>100                                                                                                    |
| ##4<br>1週<br>38:36<br>(特肌)<br>く<br>(特別)<br>く<br>(株)<br>(株)<br>(株)<br>(株)<br>(株)<br>(株)<br>(株)<br>(株)<br>(株)<br>(株) | I       主程序         1       主程序         2       ÷         3       ?         4       •         5       •         6       •         7       88         9       88         9       88         10       88                           | Image: Start       Start       While       MoveJ       MoveL       MoveL       Wait       Set       Wait       Set | IR Ist<br>Okg default 1<br>demo.jspf                                                                                                    |                                                                                                    |                             |                                                                         | 0.                                                                                                    |
|                                                                                                    | I       主程序         1       主程序         2       ÷         3       ?         4       ÷         5       ÷         6       ÷         7       88         9       88         9       88         10       88                           | © © © © © © © © © © © © © © © © © © ©                                                                              | IR IS<br>Okg default 1<br>demo.jspf                                                                                                    |                                                                                                    |                             |                                                                         | 0.<br>2.<br>2.<br>2.<br>2.<br>2.<br>2.<br>2.<br>2.<br>2.<br>2                                                                                                    |
| eed<br>11月<br>138:356<br>19911<br>●<br>15<br>15<br>15<br>15<br>15<br>15<br>15<br>15<br>15<br>15                    | I       主程序         1       主程序         2       +         3       P         4       +         5       +         6       +         9       88         9       88         10       88                                              | Start defa.                                                                                                    | IR. IN<br>Okg default 1<br>demo.jspf                                                                                                    |                                                                                                    |                             |                                                                         | 0.                                                                                                    |

程序执行时,如下图所示,程序树前面的绿色圆点用来指示当前正在执行的功能块,且当

前执行的功能块显示绿色高亮边框, 3D 模型中可以显示机器人的实时姿态。在程序运行过程中,可暂停或者停止程序。

| <ul> <li>包求执行</li> </ul> | 印<br>project | 11 工具 工具<br>22装 defa Okg default | 100% 手动振式 真机 E2 D584 人       |
|--------------------------|--------------|----------------------------------|------------------------------|
|                          | <            | demo.jspf[只读]                    | <b>日打开银序</b> 1010 05.00 保存税余 |
|                          | 1            | 主程序                              | 添加 安量 參数 运行                  |
| <b>Q</b>                 | 2            | 🕂 Start …                        |                              |
| 構造                       | 3            | P While ····                     |                              |
| <b>₩</b> 动               | 4            | + Move ····                      |                              |
|                          | 5 💌          | 🕂 MoveJ wp0 🚥                    |                              |
| 203                      | 6            | 🕂 MoveL wp1 🚥                    |                              |
| お日                       | 7            | 88 Wait ····                     | +                            |
| Ö                        | 8            | 88 Set ····                      | - 1                          |
| ==<br>@                  | 9            | 88 Wait ····                     |                              |
| 设置                       | 10           | 88 Set ····                      |                              |
|                          |              |                                  |                              |
|                          |              |                                  |                              |
|                          |              |                                  | E                            |
| Weld                     |              |                                  |                              |
| 时间 08:40-50              |              |                                  | 8.1                          |

# 2.2 系统概述

# 2.2.1 工程管理

系统支持多工程管理,工程数据包含机器人程序、工程全局变量、工程设置等信息。系统启动 加载时,会根据系统设置加载当前工程数据,其他工程数据不可以在当前工程中使用。

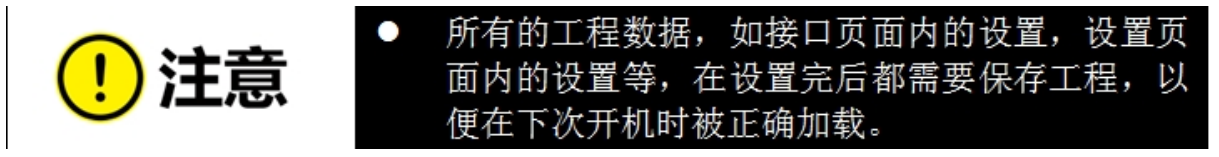

## 2.2.2 用户管理

系统支持多用户管理,用户权限等级分为 operator、programmer、maintainer、admin。具体权限 说明如下:

| 用户权限等<br>级 | 权限说明                                                    |
|------------|---------------------------------------------------------|
| Operator   | 允许选择工程、运行程序、手动 jog 程序、查看机器人状态等                          |
| Programmer | Operator 用户权限<br>编程机器人程序、工程配置<br>默认用户名 default,初始密码 123 |
| Maintainer | Operator 用户权限<br>系统更新                                   |
| Admin      | Maintainer 用户权限<br>用户管理<br>单一用户名 admin, 初始密码 123        |

## 2.2.3 用户页面概览

如图所示,界面整体主要分三部分区域,头部状态栏,左侧导航栏,右侧内容区,其中内容区 是根据选择左侧导航栏的不同而呈现不同内容(子页面)。导航栏下方是插件入口及系统日期和 时间。

| ()                                | 」<br>「工程<br>project_1 | 安装<br>望装      | 工具<br>defa 0kg | 工件<br>default   | 速度<br>70%   | 手动模式               | 伤真                         | 7d18 人              |
|-----------------------------------|-----------------------|---------------|----------------|-----------------|-------------|--------------------|----------------------------|---------------------|
| DUCO COBOT<br>Pressure XIII<br>状态 | ¥ <>                  | 当前运行程序<br>N/A | 4              | 道行状态<br>Stopped | Ø           | 本次進行时间<br>05:48:12 | 0                          | 整机运行时间<br>441:56:32 |
| 导航栏                               | × 2 %                 |               |                |                 | 日志          | 等级:                | 全部                         | ~                   |
|                                   |                       |               | -              |                 | 16:49:16 in | fo 程序状态改变:S        | topped                     |                     |
| <b>65</b> 272                     |                       |               |                |                 | 16:49:14 in | fo 程序状态改变:T        | askRunning                 |                     |
| ◆<br>移动                           |                       |               |                |                 | 16:25:48 in | fo admin login     |                            |                     |
| ♪<br 程序                           |                       |               |                |                 | 16:25:45 er | ror 0x00010106 #   | 取网络信息失败:给<br>1名称不存在:enp3sl | 定的以太网接<br>)         |
| け<br>第5                           | ⊕<br>⊖                |               |                |                 |             |                    |                            |                     |
| <b>日</b> 志                        |                       |               |                |                 | 关节位置        | 空间位置 10            | 状态 电源信息                    | 力信息                 |
| <b>②</b><br>设置                    |                       |               |                |                 | 关节1         | 0.00*              | 关节4                        | 0.00°               |
| disstr -                          | ///                   |               |                |                 | 关节 2        | 0.00°              | 关节 5                       | 0.00°               |
| UHR.                              |                       |               |                | ++              | 关节 3        | 0.00*              | 美节 6                       | 0.00*               |
| 系统日期/时                            | ·//<br>向              |               |                |                 |             |                    |                            |                     |
| 时间<br>2023/04/26<br>16:49:19      | ► N/A                 | 加較            |                | 3.9             |             |                    |                            |                     |

状态栏里主要展示信息有:机器人关节状态指示灯、状态显示、当前工程、机器人安装方向、当前工具坐标系和工件坐标系相关信息、速度百分比、操作模式、碰撞检测设置信息、安 全校验码、用户信息。

导航栏包含概览、移动、程序、接口、日志和设置6个图标导航,单击导航栏图标会对应 切换内容区里显示的内容,各页面主要内容如下:

概览页面是生产视图页面,可以选择要运行的程序,显示程序状态、系统运行时间、系统 日志以及关节位置等基本信息。

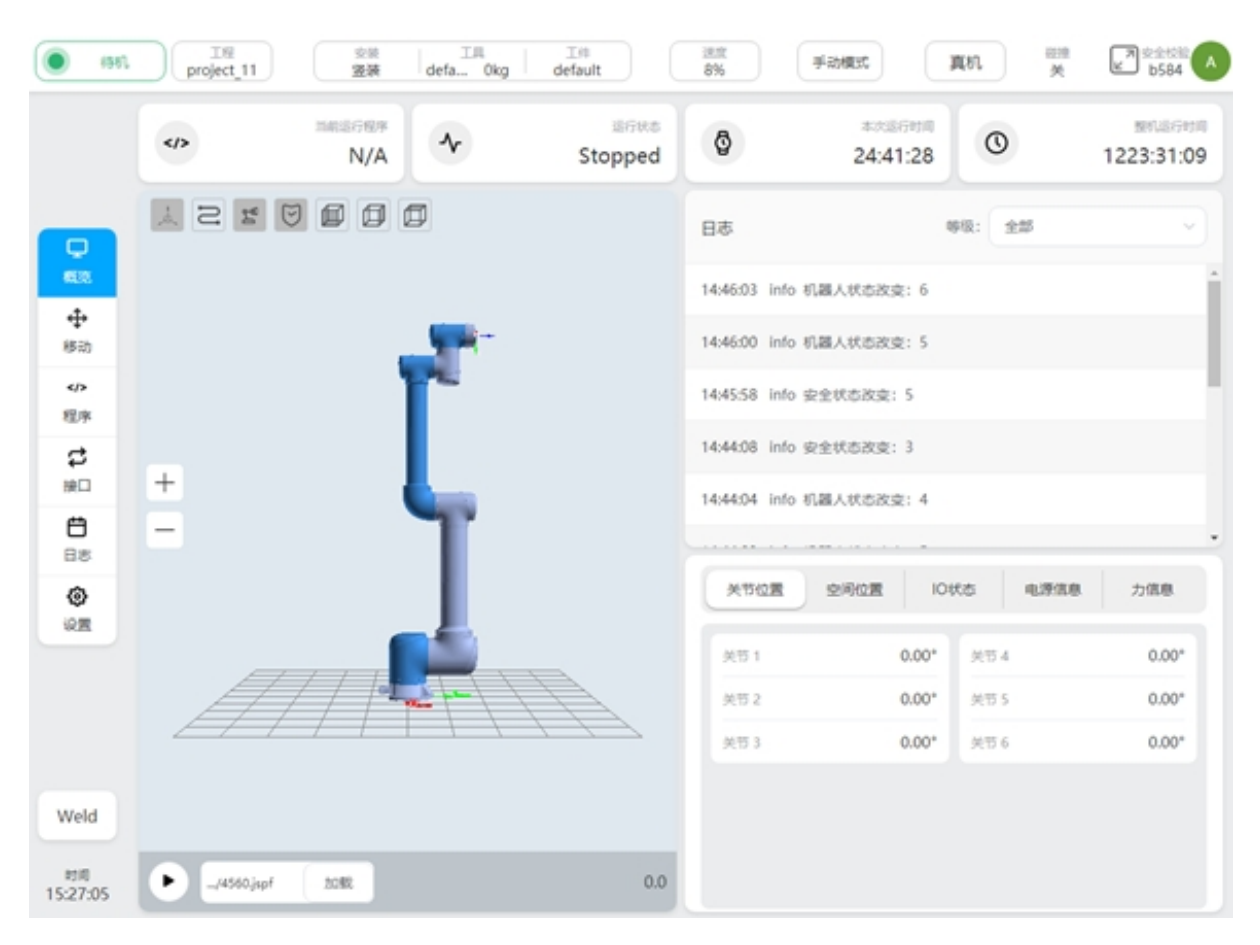

移动界面允许用户手动操作机器人,设置手动移动的坐标系及运动方式。

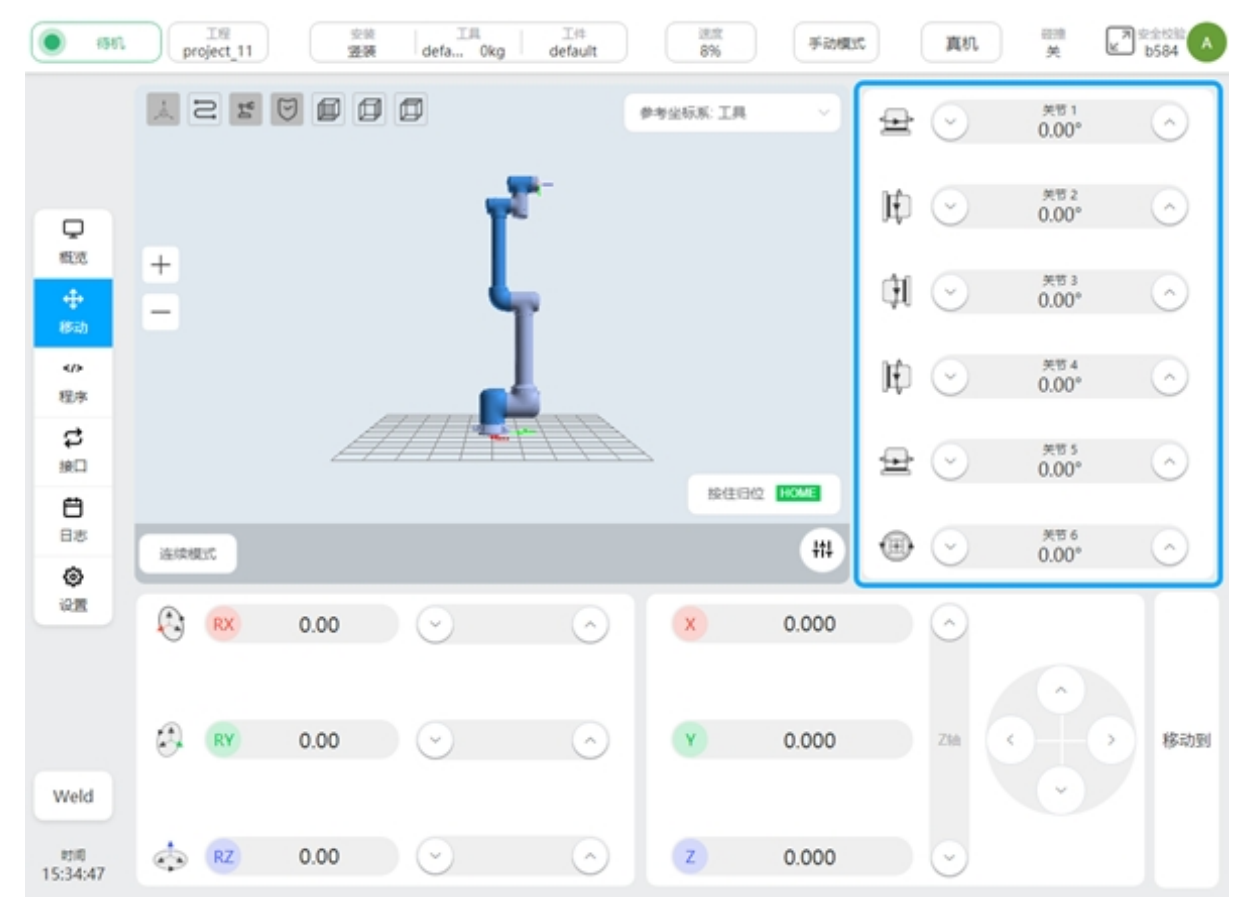

|   | 所有程序                 | HELE <b>9</b> A | 程序预览                   |
|---|----------------------|-----------------|------------------------|
|   | D Test_1             |                 | 主程序                    |
|   | □ test_2             |                 | 🕂 Start ····           |
|   | 🗅 tre                | •••             | 🕂 Move ····            |
|   | 🗈 ee.jspf            | •••             | 🕂 MoveJ wp0 🚥          |
|   | 🗈 eee.jspf           | •••             | + MoveC wp1 wp2 ····   |
|   | 🗈 test.jspf          | •••             | + MoveJ wp3 ····       |
|   | test_acc.jspf        | •••             | ↔ MoveTCP p1 wp6 ···   |
|   | test_movespiral.jspf | •••             | + MotionConfig of ···· |
|   | test_op.jspf         |                 | + Move ····            |
| 4 | 🗈 zy_test.jspf       |                 | ↔ MoveJ wp4 ···        |
|   |                      |                 | MoveSpiral wp7 v ····  |
|   |                      |                 | ↔ MoveSpiral wp5 ····  |
|   |                      |                 | ↔ MoveC wp9 wp10 ····  |
|   |                      |                 |                        |

程序界面是机器人的主要编程页面,用户可以管理工程中的程序文件,以及通过提供的图 形化编程环境编写机器人任务。

接口界面允许用户在此页面下配置机器人所有对外的交互接口,包括数字输入输出、模拟输入输出、TCP/IP 接口,以及其他工业现场总线接口。

|        | I/O        | 寄存器 CCI   | TCI   | TCP/IP | Modbus/TCP | Profinet |  |
|--------|------------|-----------|-------|--------|------------|----------|--|
| 功能输入   | 动相关和出      | 通用输入 通用输出 | 模拟量输入 |        |            |          |  |
| 类型     | 名称         | 12.01     |       |        |            | Modbus地址 |  |
| 功能输入 1 | C IID      | 未迎义       | ۲     |        |            | 160      |  |
| 功能输入 2 | fun_io_in2 | 未定义       | ۲     |        |            | 161      |  |
| 功税输入 3 | fun_io_in3 | 未定义       | ۲     |        |            | 162      |  |
| 功能输入 4 | fun_io_in4 | 未定义       | ۲     |        |            | 163      |  |
| 功能输入 5 | fun_io_in5 | 未定义       | ۲     |        |            | 164      |  |
| 功能输入 6 | fun_io_in6 | 未定义       | ۰     |        |            | 165      |  |
| 功能输入 7 | fun_io_in7 | 未定义       | ۰     |        |            | 166      |  |
| 功能输入 8 | fun_io_in8 | 未迎义       | 0     |        |            | 167      |  |
|        |            |           |       |        |            |          |  |

# 日志界面显示本次开机系统的日志信息。

| () 1540.  | ±≋<br>*project_11 |                                                                                   |
|-----------|-------------------|-----------------------------------------------------------------------------------|
|           | 日志                | 等级 全部 > 寻出历史日志                                                                    |
|           | 06-17-15:14:04    | info 程序状态改变: 5                                                                    |
|           | 06-17-15:14:04    | info 程序状态改变: 0                                                                    |
| -         | 06-17-15:14:01    | info 程序状态改变: 5                                                                    |
| Q.        | 06-17-14:59:40    | info 机器人状态改变: 6                                                                   |
| SELEC.    | 06-17-14:59:37    | info 机器人状态改变: 5                                                                   |
| +<br>(K-) | 06-17-14:12:38    | error 0x00010106 获取网络信息失败:The given Ethernet interface name does not exist:enp4s0 |
| - CPRO    | 06-17-14:07:12    | error 0x00010106 获取网络信息失败:The given Ethernet interface name does not exist:enp4s0 |
| 印度家       | 06-17-14:04:24    | error 0x00010106 获取网络信息失败:The given Ethernet interface name does not exist:enp4s0 |
| 4         | 06-17-13:49:08    | error 0x00010106 获取网络信息失败:The given Ethernet interface name does not exist:enp4s0 |
|           | 06-17-13:49:05    | info 机器人状态改变: 4                                                                   |
|           | 06-17-13:49:04    | info 机器人状态改变: 5                                                                   |
| 日志        | 06-17-13:31:44    | error 0x00010106 获取网络信息失败:The given Ethernet interface name does not exist:enp4s0 |
| ø         | 06-17-11:46:52    | error 0x00010106 获取网络信息失败:The given Ethernet interface name does not exist:enp4s0 |
| 10m       | 06-17-11:44:20    | error 0x00010106 获取网络信息失败:The given Ethernet interface name does not exist:enp4s0 |
|           | 06-17-11:43:08    | error 0x00010106 获取网络信息失败:The given Ethernet interface name does not exist:enp4s0 |
|           | 06-17-11:42:44    | info 程序状态改变: 0                                                                    |
|           | 06-17-11:42:44    | info 程序状态改变: 2                                                                    |
|           | 06-17-11:42:42    | info 程序状态改变: 0                                                                    |
|           | 06-17-11:42:29    | info 程序状态改变: 2                                                                    |
| 816       | 06-17-11:41:59    | info 程序状态改变: 0                                                                    |
| 16:33:51  | 06-17-11:41:48    | info 程序状态改变: 2                                                                    |

| <ul> <li>(341)</li> </ul> |     | T∉<br>project_11 | <sub>交景</sub><br>瓷装                            | <br>defa        | 0kg de | E#<br>fault | 送度<br>100% | 手动模式  | 調机   | L3      | 7d18 |
|---------------------------|-----|------------------|------------------------------------------------|-----------------|--------|-------------|------------|-------|------|---------|------|
|                           |     |                  | IANE                                           | 件坐标系            | 安装设置   | 交量设置        | 安全设置       | 系统事件  | 其他设置 | Plugins |      |
|                           | IRS | 245.85           |                                                |                 |        |             | 添加         | 1 S 1 |      | ٥       |      |
| Q.                        | 纳马  | 名称               | 位置                                             | 感量              | 质心     | 禄作:         |            |       |      |         |      |
| 4                         | 1   | default          | 0,0,0,0,0,0                                    | 0               | 0,0,0  |             | BRIA       |       |      |         |      |
| 移动<br>/>程序                | 2   | zmitool          | 93.66,-97.22,<br>02.67,-179.59<br>16.93,-45.76 | 2<br>9, 0.15    | 0,0,0  |             |            |       |      |         |      |
| ta<br>⊯⊐                  | 3   | tcp              | 100,100,100,<br>90,0                           | <sup>0,</sup> o | 0,0,0  | •••         |            | +     |      |         |      |
| ë<br>Ba                   |     |                  |                                                |                 |        |             |            | -     |      |         |      |
| ୍<br>ତ                    |     |                  |                                                |                 |        |             |            |       |      |         |      |
|                           |     |                  |                                                |                 |        |             | 4          | ///   |      |         |      |
| Weld                      |     |                  |                                                |                 |        |             |            |       |      |         |      |
| 时间<br>15:53:43            |     |                  |                                                |                 |        |             |            |       |      |         |      |

设置界面,当前工程配置设置,包含坐标系统的设置,安装方向的设置,以及安全设置等。

# 2.2.4 多终端连接

系统支持多台终端同时连接,但是只有一台终端拥有控制权,可以进行程序的运行、系统的配置等全部功能。其他终端只有查看的权限,不能运行机械臂及修改设置信息等。无控制权的终端显示如图:

| () (SI          |          | 工程<br>project_11 | 安前<br>登號                                         | ⊥I<br>defa | 0kg de | I#<br>fault | i肥度<br>100% | 手动模式   | 满机   | 2000<br>L3 | 7d18 |
|-----------------|----------|------------------|--------------------------------------------------|------------|--------|-------------|-------------|--------|------|------------|------|
| 正在被其他用户         | *使用<br>2 |                  | IRGE IN                                          | 胡示斯        | 安装设置   | 支量设置        | 安全设         | 置 系统事件 | 其他设置 | Plugins    |      |
|                 | IRS      | 195.K            |                                                  |            |        |             | 35.50       | 10 1   |      |            |      |
| Q<br>Kin        | 编号       | 名称               | 10.28                                            | 版册         | 悉心     | 操作          |             |        |      |            |      |
| ÷               | 1        | default          | 0,0,0,0,0,0                                      | 0          | 0,0,0  | •••         | RSA.        |        |      | 1          |      |
| 80)<br>40<br>程序 | 2        | zmitool          | 93.66,-97.22,2<br>02.67,-179.59,<br>16.93,-45.76 | 0.15       | 0,0,0  |             |             |        |      |            |      |
| <b>は</b><br>波口  | 3        | tcp              | 100,100,100,0,<br>90,0                           | 0          | 0,0,0  | •••         |             | +      |      |            |      |
| <b>8</b> 8      |          |                  |                                                  |            |        |             |             | -      |      | T.         |      |
| ()<br>2011      |          |                  |                                                  |            |        |             |             |        |      |            |      |
|                 |          |                  |                                                  |            |        |             |             |        |      |            |      |
|                 |          |                  |                                                  |            |        |             |             | 41     | / /• | F-         | Ē    |
|                 |          |                  |                                                  |            |        |             |             |        |      | 1)         |      |
| Weld            |          |                  |                                                  |            |        |             |             |        |      |            |      |
| 时间<br>15:55:23  |          |                  |                                                  |            |        |             |             |        |      |            |      |

当其他终端要获取控制权时,可以点击左上角的"获取控制权"按钮。弹出如下对话框,点击"确定"按钮获取系统的控制权,此时原来有控制权的终端将失去控制权。

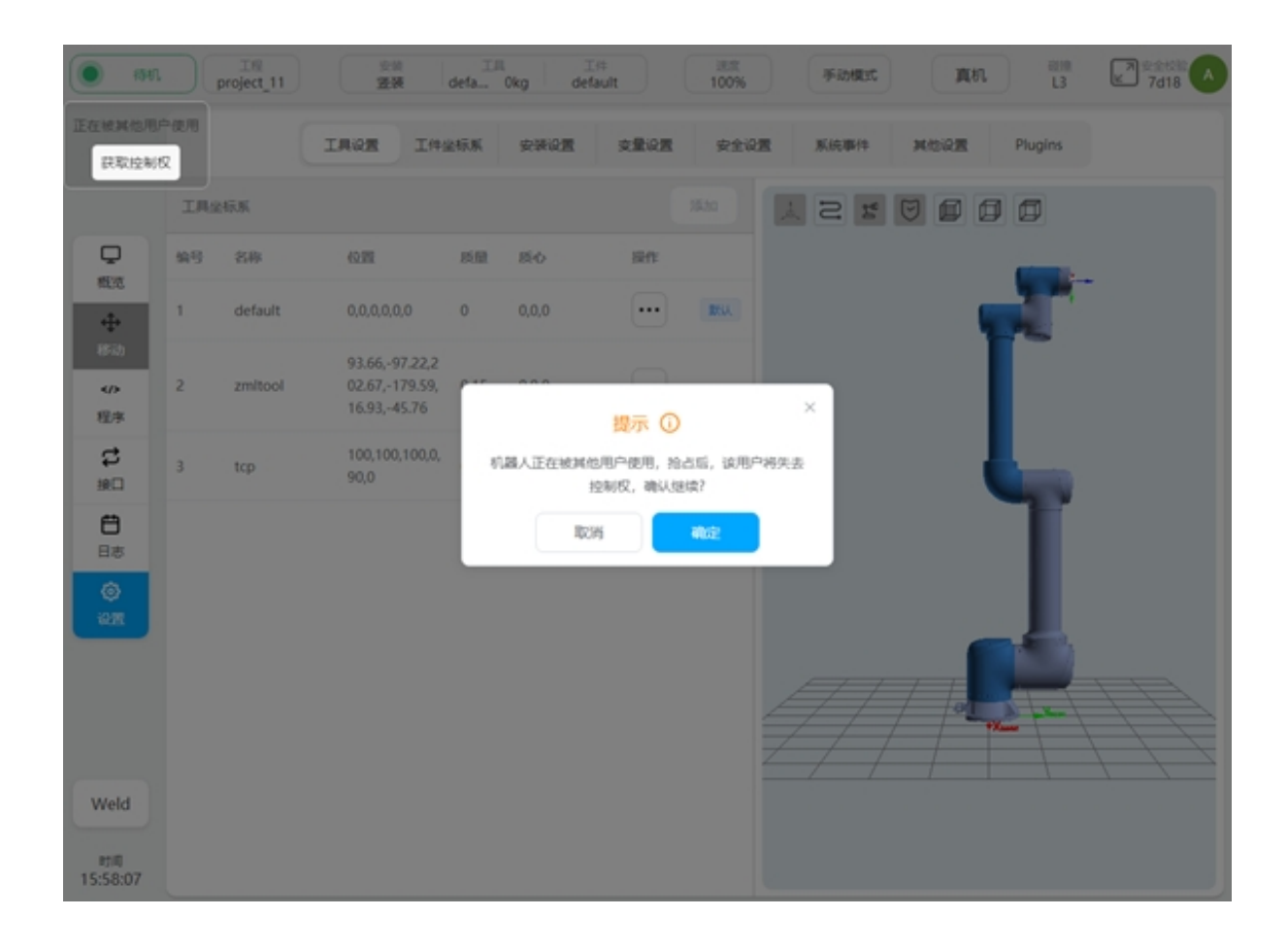

# 2.2.5 末端灯带指示

|                | 状态定义                      | 颜色定义 | 示意图 |  |  |  |
|----------------|---------------------------|------|-----|--|--|--|
| 1.<br>2.       | 机器人上电<br>机器人建立通讯          | 恒白色  |     |  |  |  |
| 1.             | 机器人待机                     | 恒蓝色  |     |  |  |  |
| 1.             | 安全停止触发                    | 恒红色  |     |  |  |  |
| 1.<br>2.<br>3. | 程序运行<br>机器人回零<br>手动移动到某一点 | 恒绿色  |     |  |  |  |
| 1.             | 牵引示教                      | 闪烁绿色 |     |  |  |  |

# 2.3 安全维护

## 2.3.1 手动松抱闸

在某些情况下,用户需要手动松开单个关节的抱闸。在机械臂上电未使能的情况下,启动页面 会出现手动松抱闸的入口,如图

| <b>•</b> #128  | project_11    | 安装    | defa 0kg  | ⊥#<br>default | 100% | 手动模式      | 萬机 L3                             | ₩ 安全校验<br>7d18        |
|----------------|---------------|-------|-----------|---------------|------|-----------|-----------------------------------|-----------------------|
|                |               | 启动    |           |               |      |           | ×                                 | ##UE/7#1#             |
|                |               |       | 机械臂安装方向   | 0             |      | 关节状态      |                                   |                       |
|                | ).<br>10      | 2     | RY        | 0             | 关节 1 | •         | 全部                                |                       |
| 613            |               | 医医    | RZ        | 0             | 关节 2 | •         |                                   |                       |
| ÷              |               |       |           |               | 关节 3 | •         | ER-The aluan I                    | Sthernet              |
| 形动<br>>        |               |       | 末調负载 (KG) |               | 关节 4 | ٠         | ie does not exi                   | st:enp4s0             |
| 程序             |               | KG    | KG        | 0             | 关节 5 | ٠         | 电微:The given i<br>ie does not exi | Ethernet<br>st:enp4s0 |
| は<br>第四        | +             | 负载    |           |               | 关节 6 | •         |                                   |                       |
| <b>⊟</b> ≉     | =             | 手动松推闸 |           |               |      | Nill 6202 | 关节位置编移:请                          | 确认当前关节位 •             |
| ۲              |               |       |           |               |      |           | 电滞信息                              | 力信息                   |
| 22             |               |       |           |               | 关节 1 | 0.00*     | 关节4                               | 0.00*                 |
|                |               |       |           |               | 关节 2 | 0.00*     | 关节 5                              | 0.00*                 |
|                |               | / 01  | Xarar     |               | 关行 3 | 0.00*     | 关羽 6                              | 0.00*                 |
| Weld           |               |       |           |               |      |           |                                   |                       |
| 时间<br>16:00:53 | • test_opjspf | 390£  |           |               |      |           |                                   |                       |

点击可进入手动松抱闸页面,如图。该页面左侧显示各个关节的抱闸状态,灰色表示抱闸闭合,红色表示抱闸松开;右侧为抱闸控制按钮,点击可控制抱闸的分合。

|                | IN project_11  | 安然<br>等要 defa. | III. III<br>Oko default | 派席<br>100% | 手动模式    | <b>成れ 13</b>                       | 2 安全校論<br>7d18            |
|----------------|----------------|----------------|-------------------------|------------|---------|------------------------------------|---------------------------|
|                |                | 启动             |                         | _          | ,       | 0                                  | ##145/5#5#0<br>1107:43:08 |
|                | 2 IS           | 手动松抱闸          |                         |            |         | ×                                  |                           |
| <b>P</b>       |                |                | 关节拖                     | 闲状态        |         |                                    |                           |
| ÷              |                | 关节 1           | •                       |            | 白胞间     |                                    |                           |
| 移动             |                | 关节 2           |                         |            | 松樹间     | 电放:The given E<br>ie does not exis | themet<br>st:enp4s0       |
| 40<br>程序       |                | 关节 3           |                         |            | 81883   | 电败:The given a                     | thernet                   |
| \$             |                | 关节 4           |                         |            | 松推闸     | te does not exis                   | itenp4s0                  |
| )<br>H         | +              | 关节 5           |                         |            | 8289.00 |                                    |                           |
| 日志             | -              | 关节 6           |                         |            | 松弛闸     | 4节位置偏移:清朝                          | 制从当前关节位 •                 |
| <b>③</b><br>设置 |                |                |                         |            | 退出手动松拖闸 | 电源信息                               | 力信息                       |
|                |                |                |                         | 关节1        | 0.00*   | 关节 4                               | 0.00*                     |
|                |                | / / /a         |                         | 关节2        | 0.00*   | 关节 5                               | 0.00*                     |
|                |                | *Xarm          |                         |            | 0.00*   |                                    | 0.00*                     |
| Weld           |                |                |                         |            |         |                                    |                           |
| 时间<br>16:01:59 | • test_op.jspf | tott           |                         |            |         |                                    |                           |

## 2.3.2 抱闸检测

用户需要按期进行抱闸检测,防止机械臂因抱闸失效带来风险。系统会周期性的提醒用户需要进行抱闸检测,出厂默认每隔 30 天提醒。

当距离上次抱闸检测超过设定时间后,系统将会弹出如下对话框,提示用户需要执行抱闸 检测。启动页面的抱闸检测入口将显示小红点提示用户。

|                   | 提示              |
|-------------------|-----------------|
| 距离上次抱闸测试已<br>抱闸测试 | 3.经超过设定时间,请及时执行 |
|                   | 天闭              |
| 抱闸检测●             |                 |

在机械臂使能的情况下,启动页面会出现抱闸检测功能的入口。点击可进入抱闸检测页面,如图。该页面可显示抱闸检测周期和距离上次抱闸检测过去的天数。

|                | project_11    | 変統 工具 工科<br>学校 defa 0kg default 100% 手动模式 | a a sub | L3                                  | 7d18                     |
|----------------|---------------|-------------------------------------------|---------|-------------------------------------|--------------------------|
|                | <>>           | 启动                                        | ×       | 0                                   | ##1.8/5+10<br>1107:46:10 |
| P              | ¥ 8 ×         | 抱闹检测<br>指闸检测周期(天) 30 距离上次检测已过 3 天         | ×       | ±25                                 |                          |
| 523            |               | 开始检测                                      | 政派      | も死:The given Eti<br>ot exist:enp4s0 | hernet interface         |
| 参切<br>程序       |               |                                           |         | も死:The given Eti<br>ot exist:enp4s0 | hemet interface          |
| р<br>#П        | +             |                                           |         |                                     |                          |
| <b>日</b> 志     | =             |                                           |         |                                     |                          |
| 0<br>0.11      |               |                                           | 退出      | 5.4                                 | 0.00*                    |
|                | A             | x02 w<br>x53 0.                           | 00 9    | रच 5<br>१च 6                        | 0.00*                    |
| Weld           |               |                                           |         |                                     |                          |
| 时间<br>16:05:01 | • test_opjspf | 20%                                       |         |                                     |                          |

点击"开始检测",弹出如下对话框,按照对话框提示进行操作。在检测的过程中可以暂停、 停止检测过程。检测完成后,显示本次抱闸检测的结果。

| 提示                     |                      |                   |             |     |
|------------------------|----------------------|-------------------|-------------|-----|
| 抱闹检测过程中各关<br>点击"开始"继续检 | 符依次有小位移利<br>测,点击"取消" | 多动,请务必确保8<br>退出检测 | E空旷位置处执行拖闸机 | 28. |
|                        |                      |                   | 开始          | 取消  |

Г

| 制闸检测   | 週期(天) 30     | 距离上次检测已过 0 天             |        |      |
|--------|--------------|--------------------------|--------|------|
| 开始检测   | N            |                          |        | 历史数据 |
| 021-11 | -19 08:58:22 |                          |        |      |
| 6节1    | 结果:通过        | 最大扭矩: 8.000000000000001  | 最大位移:0 |      |
| é节2    | 结果: 通过       | 最大扭矩: 8.000000000000001  | 最大位移:0 |      |
| 6节3    | 结果: 通过       | 最大扭矩: 2.700000000000015  | 最大位移:0 |      |
| 6节4    | 结果: 通过       | 最大扭矩: 0.9000000000000014 | 最大位移:0 |      |
| é节5    | 结果: 通过       | 最大扭矩: 0.9000000000000014 | 最大位移:0 |      |
| 6节6    | 结果: 通过       | 最大扭矩: 0.900000000000014  | 最大位移:0 |      |

点击"历史数据"可查看历次抱闸检测的时间及检测结果。

| 抱闸检测                        | ×    |
|-----------------------------|------|
| 拖闸检测周期(天) 30 距离上次检测已过 0 天   |      |
| 开始检测                        | 历史数据 |
| 2021-11-18 18:22:00         |      |
| 关节1 结果: 失败 最大扭矩: 0 最大位移: 0} |      |
| 关节2 结果: 失败 最大扭矩: 0 最大位移: 0} |      |
| 关节3 结果: 失败 最大扭矩: 0 最大位移: 0} |      |
| 关节4 结果: 失败 最大扭矩: 0 最大位移: 0} |      |
| 关节5 结果: 失败 最大扭矩: 0 最大位移: 0} |      |
| 关节6 结果: 失败 最大扭矩: 0 最大位移: 0} |      |
|                             |      |
| 2021-11-19 08:51:11         |      |
| 关节1 结果: 失败 最大扭矩: 0 最大位移: 0  |      |
| 关节2 结果: 失败 最大扭矩: 0 最大位移: 0  |      |
| 关节3 结果: 失败 最大扭矩: 0 最大位移: 0  |      |
| 关节4 结果: 失败 最大扭矩: 0 最大位移: 0  |      |
|                             | 退出   |

## 2.3.3 上电关节位置检测

机械臂在上电时,会检测关节是否在断电状态发生过明显转动,以保证使用安全。

若关节发生过明显转动,会弹出如下对话框。用户确认真实机器人位姿与界面 3D 模型是 否一致,若一致,勾选"确认上图显示的机器人姿态与实际的一致",点击"确认"按钮继续上 电操作即可;若不一致,点击"断电"按钮断掉机械臂电源,联系维护人员。

| *###                                                                                               | project_11       | 空辰 工具 工作<br>等装 defa Oko default                                             | 送度<br>100% 手动模 | at a  | 181 L2                   | ★2 0584                 |
|----------------------------------------------------------------------------------------------------|------------------|-----------------------------------------------------------------------------|----------------|-------|--------------------------|-------------------------|
|                                                                                                    |                  | 机器人位姿确认<br>确认真实机器人位姿是否与下图显示的机<br>若不匹配,机器人必须维修,点击新电线后<br>若匹配,请勾选下方复选框并点击确认应因 | 器人匹配。          | ×     | 0<br>2#                  | ##1.8/5mm<br>1223:52:25 |
| ■<br>本部的<br>学 総称<br>北田<br>田志<br>②<br>四<br>四<br>四<br>四<br>四<br>四<br>四<br>四<br>四<br>四<br>四<br>四<br>四 | +                | +                                                                           |                |       | 4.170 <u>2</u> 98:34<br> | 以曲相关节位<br>力信息           |
|                                                                                                    |                  | 确认上图显示的机器人姿态与实际的一致                                                          | NO.            | 10 M  | 关节 4                     | 0.00*                   |
|                                                                                                    | A                |                                                                             |                |       | 关节5                      | 0.00*                   |
| Weld                                                                                               |                  |                                                                             | <u>жи</u> з    | 0.00* | <b>秋田</b> 6              | 0.00*                   |
| 町间<br>16:50:50                                                                                     | • test_opjspf 20 | R.                                                                          |                |       |                          |                         |

# 2.4 安全设置

本小节介绍如何查看安全配置,更改应用安全配置。目前存在两种型号的安全控制器,DucoSafe-tyV1.0 适配 DC30 控制柜。DucoSafetyV2.0 适配 DC00 / DC15S/ DC30D 控制柜。

## 2.4.1 DucoSafety V1.0

### 查看安全配置

点击上方状态栏上的"安全校验",弹出如下对话框,可查看当前激活的安全配置参数。 或者在设置页面——安全设置中也可以查看安全配置参数

| #Lq  | I project_11  | 安装<br>登装        | defa Okg defa | t<br>ult | 8.1X<br>00% | 手动模式         | 真机 L3   | 7d18                      |
|------|---------------|-----------------|---------------|----------|-------------|--------------|---------|---------------------------|
|      |               | Internet<br>N/A | ~             | Stopped  | 0           | a:0:00:16:01 | 0       | ##1.875#1#0<br>1107:56:36 |
|      | 10 ×          | 机器人安全参数         | en            | 正常模式     |             | 编辑模式         | ×<br>25 |                           |
| 613  |               | 关节安全参数          | 末調最大速度 (m/s)  | 2.5      |             | 0.25         |         | î                         |
|      |               | 安全TCP           | 末調最大力 (N)     | 300      |             | 150          |         |                           |
| 4/2  |               | 安全1/0           | 肘部最大速度 (m/s)  | 2.5      |             | 0.25         |         |                           |
| 程序   |               | 虚拟边界            | 肘部最大力 (N)     | 300      |             | 150          |         |                           |
|      | +             | 硬件              | 功率 (W)        | 2750     |             | 1000         |         |                           |
| e    | -             |                 |               |          |             |              |         |                           |
|      |               |                 |               | Mill     |             |              | 4.728   | 力信息                       |
|      |               |                 | _             | 2040     |             |              | 85 A    | 0.00*                     |
|      |               |                 |               |          | 关节 2        | 0.00*        | 关节 5    | 0.00*                     |
|      |               |                 |               |          | 关节 3        | 0.00*        | 关节 6    | 0.00*                     |
| Weld | • test_opjapf | 1088            | Cieses        | 0.0      |             |              |         |                           |

# 安全配置更改应用

更改安全配置前必须使用密码解锁。进入设置页面——安全配置,点击左下方的"解锁"按钮, 仅在机器人断电的情况下可以解锁,输入密码(当前登陆用户的登陆密码),验证通过后进入安 全参数配置模式。此时状态栏上的状态显示区显示为"安全参数配置"。

| 9298    | DR project_11 | 空間 IR I IR I I I III III III III III III | int int 100% | 手动模式   | 黄机   | 部第 日本会社社<br>13 日本会社社<br>7018 |
|---------|---------------|------------------------------------------|--------------|--------|------|------------------------------|
|         |               | 工具设置 工件坐标系 安装设置                          | 支重设置 安全设     | 图 系统事件 | 其他说置 | Plugins                      |
|         | 机器人安全参数       |                                          | 机器人          | 安全参数   |      |                              |
| Q       | 关节安全参数        |                                          | 正掌模式         |        | 给减模式 |                              |
| 5.2     | 安全TCP         | 末鏡最大速度 (m/s)                             | 2.5          |        | 0.25 |                              |
|         | 安全1/0         | 末調最大力 (N)                                | 300          |        | 150  |                              |
| «/»     | 虚拟边界          | 肘部最大速度 (m/s)                             | 2.5          |        | 0.25 |                              |
| 19<br>• | 硬件            | 肘部最大力 (N)                                | 300          |        | 150  |                              |
|         |               | 功率 (W)                                   | 2750         |        | 1000 |                              |
| 3       |               |                                          |              |        |      |                              |
| 3<br>3  |               |                                          |              |        |      |                              |
| 1       |               |                                          |              |        |      |                              |
|         |               |                                          |              |        |      |                              |
|         |               |                                          |              |        |      |                              |
|         | 放弃修改          |                                          |              |        |      |                              |
| eld     | 应用设置          |                                          |              |        |      |                              |
|         |               |                                          |              |        |      |                              |

更改配置时,本次的修改内容将标记为高亮黄色显示出来。所做的所有更改只有在点击 "应用设置"按钮时才会生效。点击"恢复默认设置",将会将所有的安全参数恢复到默认的出 厂设置值。点击"应用设置"按钮后,会弹出提示框,如图所示。

| • <u>\$2955</u> | project_11 | <sup>安装</sup> defa | If         If           Okg         default           100% | 手动模式      | An                                                                                                    | 部語<br>L3 アクロト A |
|-----------------|------------|--------------------|------------------------------------------------------------|-----------|----------------------------------------------------------------------------------------------------|-----------------|
|                 |            | 工具设置 工件坐标系         |                                                            | M.(0.0814 | 其他设置 關於                                                                                                    | ‡iQ <u>∰</u>    |
|                 | 机器人安全参数    |                    | 机器人安全                                                      | 参数        |                                                                                                    |                 |
|                 | 关节安全参数     |                    | 正常模式                                                       |           | TO REAL AND A REAL AND A |                 |
| 100.00          | 安全TCP      | 末端最大速度 (m/s)       | 3                                                          |           | 0.25                                                                                                    |                 |
| <b>↔</b><br>移动  | 安全1/0      | 米調服大力 (N)          | 300                                                        |           | 150                                                                                                    |                 |
| 473             | 虚拟边界       | 肘部最大速度 (m/         |                                                            | ×         | 0.25                                                                                                    |                 |
| as<br>C         | 981F       | 肘部最大力 (N)          | 提示 ① 歳以の用の全配置?                                             |           | 150                                                                                                    |                 |
| 接口              |            | 功率 (W)             | IICHI ANGE                                                 |           | 1000                                                                                                    |                 |
| 88<br>88        |            |                    |                                                            |           |                                                                                                    |                 |
| ۲               |            |                    |                                                            |           |                                                                                                    |                 |
| 92 <u>7</u>     |            |                    |                                                            |           |                                                                                                    |                 |
|                 |            |                    |                                                            |           |                                                                                                    |                 |
|                 |            |                    |                                                            |           |                                                                                                    |                 |
| Weld            | 放升带改       |                    |                                                            |           |                                                                                                    |                 |
|                 | TTA ACTU   |                    |                                                            |           |                                                                                                    |                 |
| 10:02:54        | 恢复取认参数     |                    |                                                            |           |                                                                                                    |                 |

单击"确认"按钮后,会显示加载安全参数过程的提示框,如图所示。

| *±4      | In project_11 | <sup>完美</sup> 工具 工用<br><b>定美</b> defa 0kg defa | に<br>創た<br>100%<br>第日 | अस्तप्रद विशेष  | 7018 |
|----------|---------------|------------------------------------------------|-----------------------|-----------------|------|
|          |               | IRGE IREAS STORE                               |                       | 事件 其他设置 Plugins |      |
|          | 机器人安全争数       |                                                | 机器人安全参数               |                 |      |
| Q        | 关节安全参数        |                                                | 正常模式                  | 编编校式            |      |
| 152      | 安全TCP         | 末調最大速度 (m/s)                                   |                       |                 |      |
| 移动       | 安全1/0         | 末請最大力 (N)                                      |                       |                 |      |
|          | 進和边界          | 肘部最大速度 (m/s)                                   | 2.5                   | 0.25            |      |
| а<br>С   | ₩.T.F         | 肘部最大力 (N)<br>Downloading                       |                       | 150             |      |
| HED.     |               | 功率 (W)                                         |                       | 1000            |      |
| 88<br>88 |               |                                                |                       |                 |      |
| ۲        |               |                                                |                       |                 |      |
| - RM     |               |                                                |                       |                 |      |
|          |               |                                                |                       |                 |      |
|          |               |                                                |                       |                 |      |
| Weld     |               |                                                |                       |                 |      |
| 11:33:52 | 1944 D        |                                                |                       |                 |      |

安全参数配置完成后,系统会将配置的安全参数再次以弹出窗口的方式显示,供用户进行 检查。如下图,检查确认无误后。点击"确定"按钮进行安全参数的配置。配置成功后,状态 栏上方的安全校验将发生更改。

| • *L           | B IN project_1      | 空間   d  | 工用 工作<br>efa Okg default | · 注意<br>70% | Filler    | an X    | e49a |
|----------------|---------------------|---------|--------------------------|-------------|-----------|---------|------|
|                |                     | IRGE IN | 全标系 安装设置                 | 2222 2222   | 系统事件 其他设置 | Plugins |      |
| Q              | 机器人安全争数             | 机器人安全参数 | 恭政                       | 正常模式        | 检测器技巧     |         |      |
| 構成             | 天力安正学校              | 关节安全参数  | 末調最大速度 (m/s)             | 2.5         | 0.25      |         |      |
| • <b>1</b> •   | 安全(の) 末道            | 安全TCP   | 末調最大力 (N)                | 300         | 150       | 5       |      |
| /><br>程序       | 東京の日本語              | 安全1/0   | 肘部最大速度 (m/s)             | 2.5         | 0.25      |         |      |
| \$             | 制日<br>硬件            | 虚拟边界    | 財部最大力 (N)                | 300         | 150       | 5       |      |
| 原口             | RUR                 | 硬件      | 功率 (W)                   | 1800        | 1000      | \$      |      |
| 88<br>88       | 功3                  |         |                          |             |           | 0       |      |
| ۲              |                     |         |                          |             |           |         |      |
| ŵ2T            |                     |         |                          | <b>1</b> 12 |           |         |      |
|                | 放弃修改                |         |                          |             |           |         |      |
|                |                     |         |                          |             |           |         |      |
| 时间<br>18:21:08 | IN SECTION OF STATE |         |                          |             |           |         |      |

#### 安全参数说明

本小节将介绍机器人的各项安全配置参数。

#### 安全模式

正常模式:默认激活的安全模式

缩减模式:可以使用安全输入 IO 激活此模式

**恢复模式**:当机器人的实际运动参数超出安全限制范围,导致机器人停机,此时恢复模式将 激活,用户可以将机器人移动到安全限制范围内

#### 机器人安全参数

机器人参数用来限制一般的机器人运动。可以配置其在正常模式和缩减模式下的参数值。

**末端最大速度**限制机器人末端的最大速度 **末端最大力**限制机器人末端最外部施加的最大力 **肘部最大速度**限制机器人肘部的最大速度 **肘部最大力**限制机器人肘部对外部施加的最大力 **功率**限制机器人对外部做的最大的机械功

| <b>0</b> \$2\$\$ | DE project_11 | 変統 工具 工作 登装 defa 0kg defa | ilt internet | 6 手动模式   | Mar      | L3 K 7d18 |
|------------------|---------------|---------------------------|--------------|----------|----------|-----------|
|                  |               | 工具设置 工件坐标系 安装设置           | 交量设置 安全      | ·论置 系统事件 | 其他设置 Plu | gins      |
|                  | 机器人安全单数       |                           | 机器           | 人安全参数    |          |           |
| Q                | 关节安全参数        |                           | 正常模式         |          | 编辑模式     |           |
| 概范               | 安全TCP         | 末調最大速度 (m/s)              | 2.5          |          | 0.25     |           |
| ◆◆               | 安全1/0         | 末達最大力 (N)                 | 300          |          | 150      |           |
| 475              | 虚拟边界          | 肘部最大速度 (m/s)              | 2.5          |          | 0.25     |           |
| dist.            | 硬件            | 肘部最大力 (N)                 | 300          |          | 150      |           |
| 接口               |               | 功率 (W)                    | 2750         |          | 1000     |           |
| <b>Ö</b><br>88   |               |                           |              |          |          |           |
| ۲                |               |                           |              |          |          |           |
| 12 <u>2</u>      |               |                           |              |          |          |           |
|                  |               |                           |              |          |          |           |
|                  |               |                           |              |          |          |           |
|                  | 放弃爆改          |                           |              |          |          |           |
| Weld             | 应用设置          |                           |              |          |          |           |
| 时间<br>13:43:14   | 你想到这人争致       |                           |              |          |          |           |

# 关节安全参数

关节参数限制用来限制机器人的每个关节的位置范围、最大速度、最大力矩。可以配置其在正常模式和缩减模式下的参数值

位置范围: 定义各个关节的最小位置和最大位置。

最大速度: 定义各个关节的最大角速度。

最大力矩: 定义各个关节最大的力矩

|   |         | IRGE I | C件坐标系 安装设置 | 交量设置 安全设置 | 系统事件 其他设置 | Plugins |
|---|---------|--------|------------|-----------|-----------|---------|
|   | 机器人安全参数 |        |            | 关节安全参     | 鲥         |         |
|   | 关节安全参数  | 正常模式   |            |           |           |         |
|   | 安全TCP   | 关节     | 最小位置(*)    | 最大位置(*)   | 速度 (*/s)  | 力拒 (Nm) |
|   | 安全1/0   | 关节 1   | -359.995   | 359.995   | 179.995   | 450     |
|   | 虚拟边界    | 关节 2   | -359.995   | 359.995   | 179.995   | 450     |
|   | 硬件      | 英节 3   | -359.995   | 359.995   | 224.995   | 205     |
|   |         | 关节 4   | -359.995   | 359.995   | 224.995   | 75      |
|   |         | 关节 5   | -359.995   | 359.995   | 224.995   | 75      |
| 1 |         | 关节 6   | -359.995   | 359.995   | 224.995   | 75      |
|   |         | 缩减模式   |            |           |           |         |
|   |         | 关节     | 最小位置(*)    | 最大位置(*)   | 速度 (*/s)  | 力拒 (Nm) |
|   |         | 关节 1   | -359.995   | 359.995   | 44.994    | 250     |
|   | 放弃核改    | 关节 2   | -359.995   | 359.995   | 44.994    | 250     |
| 1 | 应用设置    | 关节 3   | -359.995   | 359.995   | 49.996    | 150     |

## 安全 TCP

安全系统可定义三组 TCP 偏移量,配置后,机器人将以这三组 TCP 来做速度监控和位置监控。 任意一个 TCP 位置、速度超过安全设置,均会触发安全违例。

速度监控即"机器人安全参数"中的工具最大速度。位置监控即"虚拟边界"。在下拉框中可以选择现有的 TCP 或者自定义直接设定 XYZ 的值,当选择现有 TCP 时,更改 X、Y、Z 输入字段中的值时,下拉菜单中的 TCP 名称将变为自定义,表明是新定义的 TCP。

更改系统中的 TCP 设置信息,不会影响已经配置好的安全参数。

|                | Em TH project_1 | 会社 工具<br>遊装 defa 0kg | 工作<br>default ア0% | 手动模式      | ○ 美 C e49a |
|----------------|-----------------|----------------------|-------------------|-----------|------------|
|                |                 | 工具设置 工作坐标系           | 29922 29922 2992  | 系统事件 其他设置 | Plugins    |
|                | 机器人安全参数         |                      |                   |           |            |
|                | 关节安全参数          | tcp_1 &              |                   |           |            |
| ***            | 安全TCP           | HEX V                | Y a               | 7 0       |            |
| 移动             | 安全1/0           | X                    | 4 0               | 2 0       |            |
| の程度            | 虚拟边界            | tcp_2 2              |                   |           |            |
| \$             | 硬件              | X 0                  | Y 0               | 7 0       |            |
| #D             |                 |                      |                   | -         |            |
| 88<br>88       |                 | tcp_3 纪<br>自定文 ~     |                   |           |            |
| ୍ଲ<br>ଜନ୍ମ     |                 | x o                  | Y 0               | Z O       |            |
| _              |                 |                      |                   |           |            |
|                | 放弃惨改            |                      |                   |           |            |
|                | 应用设置            |                      |                   |           |            |
| 时间<br>18:40:11 | 85.500 Kil.#30  |                      |                   |           |            |

### 安全 IO

安全 IO 模块上包含两路可配置安全输入端口和两路可配置安全输出端口。

安全输入功能包含:

防护 reset 输入: 当防护停止发生时, 触发该端口, 机器人恢复正常状态

自动模式防护停止输入: 配置后,机器人在自动模式下触发该端口时,机器人执行防护性停止。

自动模式防护 reset 输入: 当自动模式防护停止发生后, 触发该端口, 机器人恢复正常状态

**Reduce 模式输入**: 配置后, 触发该端口, 机器人将过渡到缩减模式。机器人将减速以使参数限制符合缩减模式下的安全参数限制.

安全输出功能包含:

防护停止输出:当机器人处于防护停止状态时,触发该端口

自动模式防护停止输出:当机器人处于自动模式防护停止时,触发该端口

Reduce 模式输出:当机器人处于缩减模式时,触发该端口.

| <b>0</b> 9293    | project_1     | 安装<br>麗琴 | defa 10kg default     | t IRIR<br>70% | 手动模式      | 真机 美 ビ e49a |
|------------------|---------------|----------|-----------------------|---------------|-----------|-------------|
|                  |               | IRQE     | 工件坐标系 安装设置            | 交量设置 安全设置     | 系统事件 其他说图 | Plugins     |
|                  | 机器人安全参数       |          |                       |               |           |             |
| <b>Q</b><br>1673 | 关节安全参数        | 安全输入     |                       |               |           |             |
| 4                | 安全TCP         | 安全输入1:   | <b>BSIPresetti的</b> 入 |               |           |             |
| 移动               | 安全1/0         | 安全输入2:   | 自动模式防护停止输入            |               |           |             |
| 4/2              | 虚构边界          |          |                       |               |           |             |
| 程序               | 硬件            | 安全输出     |                       |               |           |             |
| t<br>#□          |               | 安全输出1:   | D539-68 LE NO.13      |               |           |             |
| <b>日</b> 志       |               | 安全输出2:   | 自动模式防护停止输出            |               |           |             |
| ୍ତ<br>ଜନ୍ମ       |               |          |                       |               |           |             |
| _                |               |          |                       |               |           |             |
|                  | 放弃排改          |          |                       |               |           |             |
|                  | 应用设置          |          |                       |               |           |             |
| 时间<br>18:38:25   | 0.303031.0930 |          |                       |               |           |             |

## 虚拟边界

虚拟边界可用来限制机器人的工作空间。可定义六个虚拟边界来限制机器人的工具和肘部。当 机器人的工具和肘部触碰到虚拟边界时,机器人将执行防护性停止。

界面上右侧绿色指示灯表示该平面被激活,同时 3D 图显上可以显示激活的虚拟边界的位置和虚拟边界的有效区域。选中一个平面,3D 图显上对应的平面将高亮显示。

| <b>0</b> 9±981 | project_11 | 会後 工具 工作<br>登積 defa Okg default 100% 手动模式 第 | 13 日本 7018 人 |
|----------------|------------|---------------------------------------------|--------------|
|                |            | 工具设置 工件业标系 安装设置 支量设置 安全设置 系统事件 其他设置         | Plugins      |
|                | 机器人安全参数    |                                             | 虚拟面          |
|                | 关节安全参数     |                                             | plane_1*     |
| 概范             | 安全TCP      |                                             | plane_2*     |
| ÷              | 安全1/0      |                                             | plane_3      |
| 相知力            | 虚构边界       |                                             | plane_4      |
| 程序             | 硬件         |                                             | plane_5      |
| \$             |            |                                             | plane_6      |
| 検口             |            |                                             |              |
| 日本             |            |                                             | 启用 💽  编辑     |
| ©<br>юл        |            |                                             |              |
| _              |            |                                             |              |
|                |            |                                             |              |
|                | 放弃修改       |                                             |              |
| Weld           | 应用设置       |                                             |              |
| 时间<br>14:38:34 | 依据限品类数     |                                             |              |

### 虚拟边界通过以下方式定义:

选择一个参考坐标系,可以是世界坐标系、基座坐标系或者设置中定义的工件坐标系;选择参考坐标系的一个坐标轴(X、Y、Z)作为虚拟平面的法向轴,设定沿着该坐标轴的偏移距离,偏移距离为正值时表示沿着坐标轴正向偏移,为负值时表示沿着坐标轴负向偏移。如此则确定了一个平面,然后选择机械臂的有效活动区域是在平面的那一侧。例如选择参考坐标系为基座坐标系,选择Z轴为法向轴,偏移距离设定为600mm,则虚拟平面为基座坐标系XoY平面向Z轴正向偏移600mm形成。

下图为相应的交互,选中一个平面,点击"启用"、"编辑"按钮,选择参考坐标系、法向 轴、输入偏移距离、选择有效区域。点击"确定"按钮即可定义该虚拟边界,虚拟平面上显示 的箭头表示机械臂的活动区域。

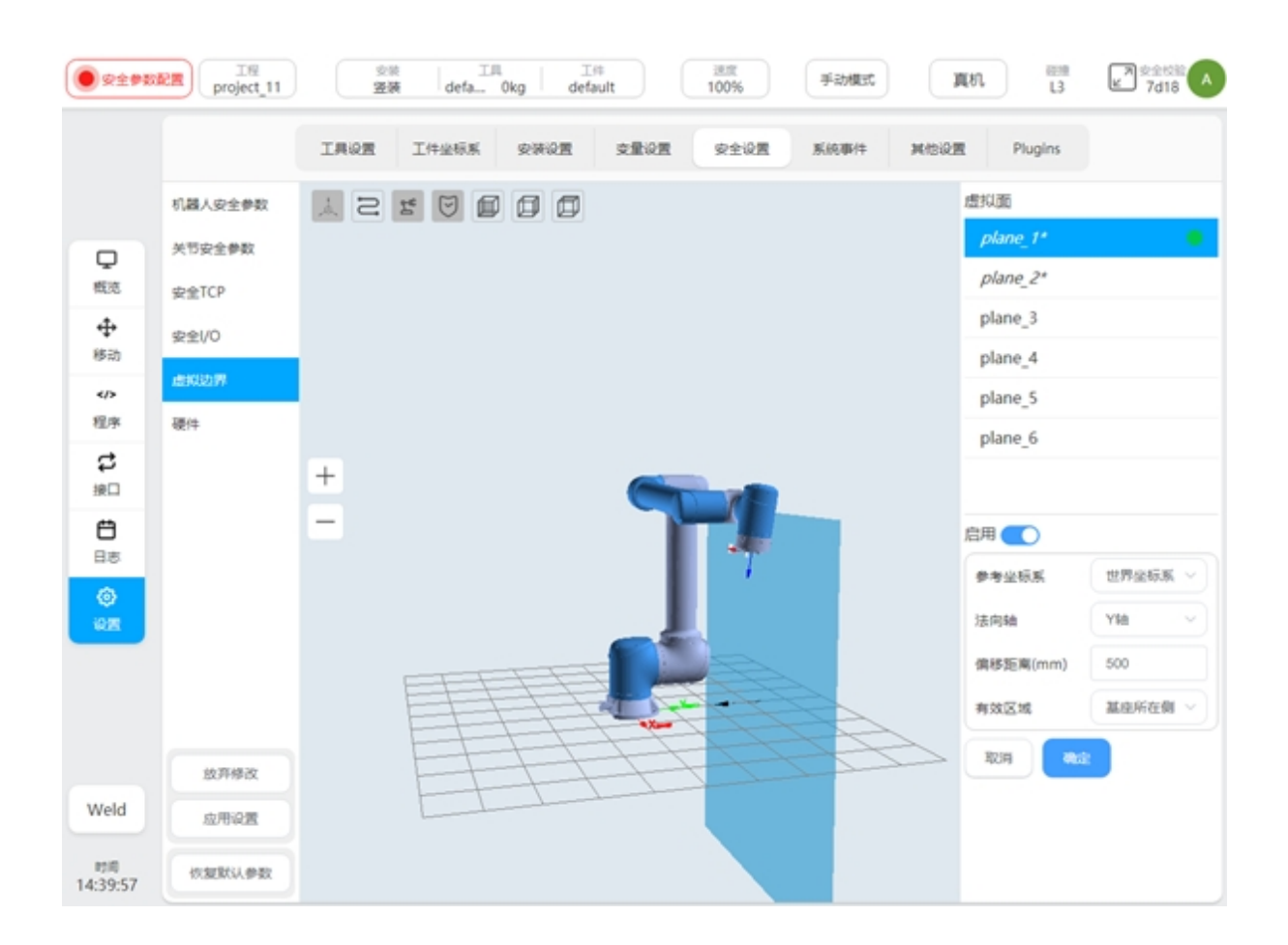

## 硬件

包含启用外部 IO 进行模式切换和三位置使能输入

**启用外部 IO 进行模式切换**: 启用此项,可以通过外部 IO 进行手自动模式的切换,此时界面状态栏上的模式切换功能无效。

**三位置使能输入**: 启用此项,当机器人处于手动模式下,仅当示教器上的三位置开关处于中间位置才可以移动机器人,机器人在移动过程中任意时刻三位置开关处于非中间位置时都会触发机器人的暂停。

| 安全学数           | 正程<br>project_11 |      | <sub>安装</sub><br>瓷渍 defa. | 工川<br>0kg ( | 工件<br>default | 通常<br>100% | 手动模式 | 真机   | L3   | ≥ 2 2 2 2 2 2 2 2 2 2 2 2 2 2 2 2 2 2 2 |
|----------------|------------------|------|---------------------------|-------------|---------------|------------|------|------|------|-----------------------------------------|
|                |                  | 工具设置 | 工件坐标系                     | 安装设置        | 交量设置          | 安全设置       | 系统事件 | 其他设置 | 插件设置 |                                         |
|                | 机器人安全参数          |      |                           |             |               |            |      |      |      |                                         |
| 2              | 关节安全参数           | e:   | 用外部O进行模式                  | 切換          |               |            |      |      |      |                                         |
| 5030           | 安全TCP            |      | head                      |             |               |            |      |      |      |                                         |
|                | 安全1/0            | =    | 位置使能输入                    |             |               |            |      |      |      |                                         |
|                | 虚拟边界             |      | OFF                       |             |               |            |      |      |      |                                         |
| 程序             | 6019             |      |                           |             |               |            |      |      |      |                                         |
| <b>は</b><br>振口 |                  |      |                           |             |               |            |      |      |      |                                         |
| <b>日</b> 志     |                  |      |                           |             |               |            |      |      |      |                                         |
| (©)<br>10,25   |                  |      |                           |             |               |            |      |      |      |                                         |
| _              |                  |      |                           |             |               |            |      |      |      |                                         |
|                |                  |      |                           |             |               |            |      |      |      |                                         |
|                | 放弃修改             |      |                           |             |               |            |      |      |      |                                         |
| Weld           | 应用设置             |      |                           |             |               |            |      |      |      |                                         |
| 时间<br>10:06:44 | 恢复默认参数           |      |                           |             |               |            |      |      |      |                                         |

# 2.4.2 DucoSafety V2.0

## 查看安全配置

点击上方状态栏上的"安全校验",弹出如下对话框,可查看当前激活的安全配置参数。 或者在设置页面——安全设置中也可以查看安全配置参数

| 1961             | project_11    | 2.18<br>22.36  | deta Okg defe | ault 1      | 100% |                         | 現れ      | b584                       |
|------------------|---------------|----------------|---------------|-------------|------|-------------------------|---------|----------------------------|
|                  | <>>           | nesites<br>N/A | v             | Stopped     | 0    | atel:879900<br>16:39:31 | 0       | serus/series<br>1240:31:42 |
| <b>P</b>         | 10            | 机器人安全争数        | 6R            | 正掌模式        |      | NAMERIC                 | ×<br>2# |                            |
| 6.3              |               | 关节安全参数         | 末調最大速度 (m/s)  | 3           |      | 1.65                    |         |                            |
| (中)<br>(株式)      |               | 安全TCP          | 未調最大力 (N)     | 300         |      | 150                     |         |                            |
| 4/2              |               | 安全区域           | 肘部最大速度 (m/s)  | 10          |      | 1                       |         |                            |
| 程序               |               | 安全姿态区域         | 肘部最大力 (N)     | 300         |      | 150                     |         |                            |
| <b>は</b><br>第日   | +             | 安全Home         | 功率 (W)        | 2750        |      | 1000                    |         |                            |
| Ö                | -             | 安全1/0          | 最大动量(Kgm/s)   | 50          |      | 50                      |         |                            |
| 日志               |               | 硬件             | 碰撞检测等级        | L2          |      | 形地                      | 4.758   | 力信息                        |
| 12 R             |               |                |               | <b>Bitt</b> |      |                         |         |                            |
|                  |               |                |               | _           |      |                         | 5.4     | -10.57*                    |
|                  |               |                | COLUMN STREET |             | 关节 2 | 1.36*                   | 关节 5    | -90.00*                    |
|                  |               |                |               |             | 关节 3 | 99.21*                  | 关节 6    | -7.39*                     |
| Weld             |               |                |               |             |      |                         |         |                            |
| #1/0<br>09:30:07 | • test_opjapf | 108            |               | 35.2        |      |                         |         |                            |

# 安全配置更改应用

更改安全配置前必须使用密码解锁。进入设置页面——安全配置,点击左下方的"解锁"按钮, 仅在机器人断电的情况下可以解锁,输入密码(当前登陆用户的登陆密码),验证通过后进入安 全参数配置模式。此时状态栏上的状态显示区显示为"安全参数配置"。

| ● \$\overline\$\$                                                                                                    | project_11                                                                                                    | 空秋 工用<br>22装 defa 09                                                                                                    | ty beladit                                                                                |                                                                                                    | -                                                                                                    |
|----------------------------------------------------------------------------------------------------|----------------------------------------------------------------------------------------------------|----------------------------------------------------------------------------------------------------|-------------------------------------------------------------------------------------------|----------------------------------------------------------------------------------------------------|----------------------------------------------------------------------------------------------------|
|                                                                                                    |                                                                                                    | 工具设置 工作业标系                                                                                                    | 安保设置 安全设置 安全设                                                                             | 2E KIGBIT MICUE P                                                                                                    | tugins                                                                                                    |
|                                                                                                    | 机器人杂全争数                                                                                                    |                                                                                                    | 机器人                                                                                       | 安全参数                                                                                                    |                                                                                                    |
| Q.                                                                                                    | 关节安全参数                                                                                                    |                                                                                                    | 正常模式                                                                                      | 输动机会工                                                                                                    | F840                                                                                                    |
| 533                                                                                                    | 安全TCP                                                                                                    | 未調最大速度 (m/s)                                                                                                    | 2                                                                                         | 1.65                                                                                                    | ±0.05                                                                                                    |
| + <b>1</b> +<br>移动                                                                                                    | 安全区域                                                                                                    | 末調最大力 (N)                                                                                                    | 300                                                                                       | 150                                                                                                    | ±5                                                                                                    |
|                                                                                                    | 安全姿态区域                                                                                                    | 肘部最大速度 (m/s)                                                                                                    | 10                                                                                        | 1                                                                                                    | ±0.05                                                                                                    |
| 3                                                                                                    | 安全1/O                                                                                                    | 肘部最大力 (N)                                                                                                    | 300                                                                                       | 150                                                                                                    | ±5                                                                                                    |
| 1RD                                                                                                    | 凝集                                                                                                    | 功率 (W)                                                                                                    | 2750                                                                                      | 1000                                                                                                    | ±10                                                                                                    |
| 88                                                                                                    |                                                                                                    | 最大动量 (Kgm/s)                                                                                                    | 50                                                                                        | 50                                                                                                    | ±10                                                                                                    |
| ۲                                                                                                    |                                                                                                    | 碰撞检测等级                                                                                                    | 够级1                                                                                       | 948 V                                                                                                    |                                                                                                    |
| Weld                                                                                                    | 成用设置                                                                                                    |                                                                                                    |                                                                                           |                                                                                                    |                                                                                                    |
| 15月<br>09:34:49                                                                                                    | ER IN project_11                                                                                                    | 28 IR<br>28 deta 0<br>IROR I4255                                                                                                    | ig Ist Ist Ist Ist Ist Ist Ist Ist Ist Ist                                                | Fident Anne F                                                                                                    | tugins                                                                                                    |
| 856<br>09:34:49                                                                                                    | <ul> <li>(1) 変更ないの数</li> <li>(1) 変更ないの数</li> <li>(1) 変更なの数</li> <li>(1) 変更なの数</li> <li>(1) 変</li></ul>                                                                                                    | 200 IR<br>200 defa 00<br>IROZ IMANS                                                                                                    | lg Ist Ist Iss<br>default 100%<br>安排设置 文量设置 安全派<br>机因人                                    | 手动模式         真机           22         系统事件         其他说图         P           安全参数                                                                                                    < | tugins                                                                                                    |
| 856<br>09:34:49                                                                                                    | <ul> <li>(元変数以合数)</li> <li>(元変数以合数)</li> <li>(元度)</li> <li>(元度)</li> <li>(元 )</li> <li>(元 )</li> <li>(元 )</li> <li>(元 )</li> <li>(元 )</li> <li>(元 )</li> <li>(元 )</li> <li>(元 )</li> <li>(元 )</li> <li>(元 )</li> <li>(元 )</li> <li>(元 )</li> <li>(1 )</li> <li>(1 )<th>23 JAN JAN JAN JAN JAN JAN JAN JAN JAN JAN</th><th>kg Ist 現意<br/>default 100%<br/>安禄祝王 安全彩<br/>机器人<br/>正常模式</th><th>手动模式         真机           2重         系统事件         其他说置         P           安全参数         指码模式</th><th>tugins</th></li></ul>                                                                                                    | 23 JAN JAN JAN JAN JAN JAN JAN JAN JAN JAN                                                                                                    | kg Ist 現意<br>default 100%<br>安禄祝王 安全彩<br>机器人<br>正常模式                                      | 手动模式         真机           2重         系统事件         其他说置         P           安全参数         指码模式                                                                                                    | tugins                                                                                                    |
| 1716<br>09:34:49                                                                                                    | <ul> <li>(元変数50,000)</li> <li>(元変数50,000)</li> <li>(元度)</li> <li>(元度)</li> <li>(元 )</li> <li>(元 )</li> <li>(元 )</li> <li>(元 )</li> <li>(元 )</li> <li>(元 )</li> <li>(元 )</li> <li>(元 )</li> <li>(元 )</li> <li>(元 )</li> <li>(元 )</li> <li>()</li> <li>()</li> <li>()</li> <li>()</li> <li>()</li> <li>()</li> <li>()</li> <li>()</li> <li>()</li> <li>()</li> <li>()</li> <li>()</li> <li>()</li> <li>()</li> <li>()</li> <li>()</li> <li>(</li></ul>                                                                                                    | 空景         正用           空景         defa 00           工具设置         工件金标系           本講最大速度 (m/s)                                                                                                    | kg 正年<br>kg default 100%<br>全球設置 支量設置 安全3<br>机器人<br>正常規定<br>2                             | 手动模式     真机       2重     系统事件     其他说置       安全参数     ////////////////////////////////////                                                                                                    | 12 E b584                                                                                                    |
| 101日<br>09:34:49<br>の完全学校<br>の完全学校<br>成元<br>日<br>日<br>日<br>日<br>日<br>日<br>日<br>日<br>日<br>日<br>日<br>日<br>日<br>日<br>日<br>日<br>日<br>日                                                                                                    | <ul> <li>(元変数50.00章</li> <li>(元変数50.00章</li> <li>(元度数50.00章</li> <li>(元度30.00章</li> <li>(元度30.00章</li> <li>(元ga, 10\$</li> <li>(110.00章</li></ul>                                                                                                    |                                                                                                    | kg 1年<br>100%<br>安禄祝王 安重祝王 安全3<br>机記人<br>正常相応<br>2<br>300                                 | 手动模式     真机       2里 系统事件     其他说里 月       安全参数     ////////////////////////////////////                                                                                                    | 12 E b584 A                                                                                                    |
| 10<br>(9):34:49<br>(1):34:49<br>(1):34:34<br>(1):34:34<br>(1):34:34<br>( | <ul> <li>(元変数がい参数)</li> <li>(元変数がい参数)</li> <li>(元度<br/>project_11)</li> <li>(元度<br/>project_11)</li> <li>(元g<br/>project_11)</li> <li>(元g<br/>project_11)</li> <li>(元g<br/>project_11)</li> <li>(元g<br/>project_11)</li> <li>(元g<br/>project_11)</li> <li>(行g<br/>project_11)</li> <li>(行g<br/>project_1</li></ul>                                                                                                    |                                                                                                    | kg 1件 第章<br>数字 default 100%<br>変形設置 支重設置 支全部<br>机器人<br>正常形成<br>2<br>300                   | 手动模式     真机       2里 系统事件     其他设置       安全参数     1.65       150     1                                                                                                    | 2 € b584 ▲<br>Rugins F#M<br>±0.05<br>±5<br>±0.05                                                                                                    |
| 10<br>10<br>10<br>10<br>10<br>10<br>10<br>10<br>10<br>10<br>10<br>10<br>10<br>1                                                                                                    | <ul> <li>(元夏武以今政)</li> <li>(元夏武以今政)</li> <li>(元辰)</li> <li>(元辰)</li> <li>(元辰)</li> <li>(元辰)</li> <li>(元辰)</li> <li>(元辰)</li> <li>(元辰)</li> <li>(元辰)</li> <li>(元辰)</li> <li>(元辰)</li> <li>(元辰)</li> <li>(元辰)</li> <li>(元辰)</li> <li>(元辰)</li> <li>(元辰)</li> <li>(元辰)</li> <li>(元辰)</li> <li>(元辰)</li> <li>(元后)</li> <li>(元后)</li> <li>(元)</li> <li>(元)</li> <li>(元)</li> <li>(元)</li> <li>(元)</li> <li>(元)</li> <li>(元)</li> <li>(元)</li> <li>(元)</li> <li>(元)</li> <li>(元)</li> <li>(元)</li> <li>(元)</li> <li>(元)</li> <li>(元)</li> <li>(元)</li> <li>(元)</li> <li>(元)</li> <li>(11)</li> <li>(11)<th></th><th>tg 正年<br/>tg default 100%<br/>安藤設置 支重設置 安全部</th><th>手动模式         員机           2里         系統事件         其他設置         F           安全参数         1.65         150           ×         1         150</th><th>2 € 6554 A<br/>hugins<br/>1005<br/>±5<br/>±5</th></li></ul>                                                                                                    |                                                                                                    | tg 正年<br>tg default 100%<br>安藤設置 支重設置 安全部                                                 | 手动模式         員机           2里         系統事件         其他設置         F           安全参数         1.65         150           ×         1         150                                                      | 2 € 6554 A<br>hugins<br>1005<br>±5<br>±5                                                                                                    |
| 10<br>10<br>10<br>10<br>10<br>10<br>10<br>10<br>10<br>10<br>10<br>10<br>10<br>1                                                                                                    | <ul> <li>(元気気がいきま)</li> <li>(元気気がいきま)</li> <li>(元后<br/>project_11)</li> <li>(二后<br/>project_11)</li> <li>(二后<br/>の)</li> <li>(二后<br/>の)</li> <li>(二<br/>の)</li> <li>(二<br/>の)</li> <li>(二<br/>の)</li> <th>安美         正規<br/>受援         (defa0)           工具设置         工件金标系           水跳最大速度 (m/s)         (m/s)           射節最大速度 (m/s)         (m/s)           射節最大力 (N)         (m/s)           功率 (W)         (m/s)</th><th>14     注意       2     300       設示     0       読い法用安全記書?</th><th>手記標式     資机       22     新統事件     其他設置     F       安全参数    </th><th>12 E b584 A</th></ul> | 安美         正規<br>受援         (defa0)           工具设置         工件金标系           水跳最大速度 (m/s)         (m/s)           射節最大速度 (m/s)         (m/s)           射節最大力 (N)         (m/s)           功率 (W)         (m/s)                                                                                                    | 14     注意       2     300       設示     0       読い法用安全記書?                                  | 手記標式     資机       22     新統事件     其他設置     F       安全参数                                                                                                    | 12 E b584 A                                                                                                    |
| 世間<br>09:34:49                                                                                                    | <ul> <li>(元気気がいきま)</li> <li>(元気気がいきま)</li> <li>(元后<br/>project_11)</li> <li>(二日<br/>中のject_11)</li> <li>(二日<br/>中のject_11)</li></ul>                                                                                                    | 空間         工用           工用         工作金石系           工具         工作金石系           水調量大速度 (m/s)         工           財酵量大速度 (m/s)         別           財酵量大速度 (m/s)         日           財酵量大速度 (m/s)         日           日         日           日         日             | kg default 100%<br>安禄設置 支量設置 安全部<br>机器人<br>正常相似<br>2<br>300<br>現行 ①<br>現代<br>取得 ①         | 手記標式     資机       22     新統事件     其他說里     F       安全参数                                                                                                    | Image: Design of the sector of the sector of the |
| まで何<br>09:34:49<br>() 安全学校<br>使<br>形<br>の<br>で<br>の<br>の<br>の<br>の<br>の<br>の<br>の<br>の<br>の<br>の<br>の<br>の<br>の                                                                                                    | <ul> <li>(北京武以今秋)</li> <li>(北京武以今秋)</li> <li>(北京武以今秋)</li> <li>(北京大安全参政)</li> <li>(北京大安全参政)</li> <li>(北京大安全委政)</li> <li>(北京大安全委政)</li> <li>(北京大安全委政)</li> <li>(北京大安全委政)</li> <li>(北京大安全委政)</li> <li>(北京大安全委政)</li> <li>(北京大安全委政)</li> <li>(北京大安全委政)&lt;</li></ul>                                                                                                    | 安美         工具           工具设置         【中級6系           工具设置         【中級6系           本講員大選家(m/s)         日           財酵最大選家(m/s)         月           財酵最大選家(m/s)         日           日本         日           日本         日           日         日           日         日           日         日           日         日           日         日           日         日           日         < | kg default 100%<br>安保設置 文量設置 安全部<br>机器人<br>正常相応<br>2<br>300<br>現示 ①<br>満礼の用歩全配置?<br>取消 単位 | 手記標式     資机       2週     新統事件     其他設置     F       安全参数                                                                                                    | 12 E b584 A                                                                                                    |

单击"确认"按钮后,会显示加载安全参数过程的提示框,如图所示。

| <b>.</b>       | ER project_11                           | 意識 工具<br>変要 defa Okg | I#<br>default   | <sup>送京</sup><br>100% 手助模式 真机                                                                                                    |       |  |  |  |  |
|----------------|-----------------------------------------|----------------------|-----------------|----------------------------------------------------------------------------------------------------|-------|--|--|--|--|
|                |                                         | 工具设置 工作业标系 安装设       | 2 <b>2</b> 2292 | 安全设置 系统事件 其他设置                                                                                                    | 版件设置  |  |  |  |  |
|                | 机器人安全参数                                 | 机器人安全参数              |                 |                                                                                                    |       |  |  |  |  |
| Q              | 关节安全参数                                  |                      | 正常模式            | the sale of the sale of the sa | 6940  |  |  |  |  |
| 概范             | 安全TCP                                   | 末請最大速度 (m/s)         | 3               | 1.65                                                                                                    | ±0.05 |  |  |  |  |
| ◆ 移动           | 安全区域<br>安全姿态区域<br>安全Home<br>安全I/O<br>硬件 | 末請最大力 (N)            | 300             | 150                                                                                                    | ±5    |  |  |  |  |
|                |                                         | 財部最大速度 (m/s)         | 10              | 1                                                                                                    | ±0.05 |  |  |  |  |
| 程序             |                                         | 財部最大力 (N)            |                 | 150                                                                                                    | ±5    |  |  |  |  |
| 第日             |                                         | 功率 (W)               |                 | 1000                                                                                                    | ±10   |  |  |  |  |
| <b>日</b> 志     |                                         | 最大动量 (Kgm/s)         | 50              | 50                                                                                                    | ±10   |  |  |  |  |
| ۲              |                                         | 碰撞检测等级               | 等级2 ~           | 关闭                                                                                                    |       |  |  |  |  |
| KA<br>K        |                                         |                      |                 |                                                                                                    |       |  |  |  |  |
|                |                                         |                      |                 |                                                                                                    |       |  |  |  |  |
|                |                                         |                      |                 |                                                                                                    |       |  |  |  |  |
|                |                                         |                      |                 |                                                                                                    |       |  |  |  |  |
| Weld           |                                         |                      |                 |                                                                                                    |       |  |  |  |  |
| 时间<br>10:17:03 | 1910                                    |                      |                 |                                                                                                    |       |  |  |  |  |

安全参数配置完成后,系统会将配置的安全参数再次以弹出窗口的方式显示,供用户进行 检查。如下图,检查确认无误后。点击"确定"按钮进行安全参数的配置。配置成功后,状态 栏上方的安全校验将发生更改。

| . *L9          | project_11 | 安装 登装   | IR If<br>defa Okg defa | # 送版<br>100%     | 手动模式      | L1 D584 |
|----------------|------------|---------|------------------------|------------------|-----------|---------|
|                |            | IASE IN | 245K \$\$\$Q           | <b>安重设置</b> 安全设置 | 系统事件 其他设置 | Plugins |
|                | 机器人安全参数    |         |                        |                  |           |         |
| Q              | 关节安全参数     | 机器人安全参数 | en                     | 正常模式             | 编辑模式      | 1910    |
| 教主定            | 安全TCP      | 关节安全参数  | 末調最大速度 (m/s)           | 2                | 1.65      | ±0.05   |
| ++<br>#F30     | 安全区域       | 安全TCP   | 末調最大力 (N)              | 300              | 150       | ±5      |
|                | 安全姿态区域     | 安全区域    | 肘部最大速度 (m/s)           | 10               | 1         | ±0.05   |
| 程序             | 安全Home     | 安全姿态区域  | 肘部最大力 (N)              | 300              | 150       | +5      |
| <b>は</b>       | 安全1/0      | 安全Home  | 功率 (W)                 | 2750             | 1000      | +10     |
| Ð              | 硬件         | 安全1/0   | 最大动量 (Kgm/s)           | 50               | 50        | 10      |
| 日志             |            | 硬件      | 碰撞检测等级                 | L1               | 关闭        | 210     |
| ©<br>1275      |            |         |                        | 342              |           |         |
|                |            |         |                        |                  |           |         |
|                |            |         |                        |                  |           |         |
|                |            |         |                        |                  |           |         |
| Mald           | 放弃修改       |         |                        |                  |           |         |
| Weid           | 应用设置       |         |                        |                  |           |         |
| 时间<br>09:37:59 | 你就能认要数     |         |                        |                  |           |         |

### 安全参数说明

本小节将介绍机器人的各项安全配置参数。

### 安全模式

正常模式:默认激活的安全模式

缩减模式:可以使用安全输入 IO 激活此模式

恢复模式:当机器人的实际运动参数超出安全限制范围,导致机器人停机,此时恢复模式将激活,用户可以将机器人移动到安全限制范围内

### 机器人安全参数

机器人参数用来限制一般的机器人运动。可以配置其在正常模式和缩减模式下的参数值。

末端最大速度限制机器人末端的最大速度

末端最大力限制机器人末端最外部施加的最大力

肘部最大速度限制机器人肘部的最大速度

肘部最大力限制机器人肘部对外部施加的最大力

**功率**限制机器人对外部做的最大的机械功,机器人末端负载视为机器人本体的一部分 **最大动量**限制机器人对外输出最大动量,机器人末端负载视为机器人本体的一部分
|         |                | 工具设置 工件坐标系 9 | な新設置 支量設置 安全社 | R图 系统事件 其他设置 | Plugins |
|---------|----------------|--------------|---------------|--------------|---------|
|         | 机器人安全参数        |              | 机器人           | 安全参数         |         |
| 2       | 关节安全参数         |              | 正常模式          | 勉減模式         | 网络      |
| 100     | 安全TCP          | 末端最大速度 (m/s) | 2             | 1.65         | ±0.05   |
| ₽<br>ab | 安全区域<br>安全姿态区域 | 末調最大力 (N)    | 300           | 150          | ±5      |
| >       |                | 射部最大速度 (m/s) | 10            | 1            | ±0.05   |
| ,<br>₩  | 安全Home         | 肘部最大力 (N)    | 300           | 150          | ±5      |
|         | 安全1/0          | 功率 (W)       | 2750          | 1000         | ±10     |
| 5<br>5  | 9017           | 最大动量 (Kgm/s) | 50            | 50           | ±10     |
| >       |                | 碰撞检测等级       | 等级1 ~         | ~ Bite       |         |
| *       |                |              |               |              |         |
|         | 放弃修改           |              |               |              |         |

碰撞检测等级 机器人检测与外界发生碰撞的灵敏度,等级越高灵敏度越高

## 关节安全参数

关节参数限制用来限制机器人的每个关节的位置范围、最大速度、最大力矩。可以配置其在正常模式和缩减模式下的参数值

位置范围: 定义各个关节的最小位置和最大位置。

最大速度: 定义各个关节的最大角速度。

最大力矩: 定义各个关节最大的力矩

|          |         | 工具设置    | [件呈标系 安装设置 | 安量设置 安全设置 | 系统事件 其他设置 | Plugins  |
|----------|---------|---------|------------|-----------|-----------|----------|
|          | 机器人安全参数 |         |            | 关节安全参     | 数         |          |
| Ç        | 关节安全参数  | 正常模式    |            |           |           |          |
| 53       | 安全TCP   | 关节      | 最小位置(")    | 最大位置(*)   | 速度 (*/s)  | 力坦E (Nm) |
| ₽<br>5动  | 安全区域    | 美节 1    | -359.995   | 359.995   | 44.994    | 250      |
| />       | 安全姿态区域  | 关节 2    | -359.995   | 359.995   | 44.994    | 250      |
| 3        | 922Home | 关节 3    | -359.995   | 359.995   | 49.996    | 150      |
| 0        | 301EU/U | 关节 4    | -359.995   | 359.995   | 49.996    | 50       |
| <b>3</b> | NC IT   | 关节 5    | -359.995   | 359.995   | 49.996    | 50       |
| 9        |         | 关节 6    | -359.995   | 359.995   | 49.996    | 50       |
| æ        |         | 缩减模式    |            |           |           |          |
|          |         | 关节      | 最小位置(")    | 最大位置(")   | 速度 (*/s)  | 力坦 (Nm)  |
|          |         | 关节 1    | -359.995   | 359.995   | 44.994    | 250      |
|          | 放弃梯改    | 关节 2    | -359.995   | 359.995   | 44.994    | 250      |
| eld      | 应用设置    | 24.05.2 | -350 005   | 359.995   | 49.996    | 150      |

# 安全 TCP 及工具

安全系统可定义三组 TCP 偏移量,配置后,机器人将以这三组 TCP 来做速度监控和位置监控。 任意一个 TCP 位置、速度超过安全设置,均会触发安全违例。

速度监控即"机器人安全参数"中的机器人安全 tcp 球心在空间中的最大线速度,位置监控即"安全区域"。可以设置 3 个安全 TCP,有两种定义 TCP 的方式,可以选择全局变量中定义的工具坐标系,也可以自定义输入坐标系的值。当使用预定义的工具坐标系时,选择工具坐标系,X、Y、Z 输入框中显示工具坐标系的值。如果 X、Y、Z 的值被修改,则坐标系会变成自定义。如果全局变量中对应坐标系中的值被修改,和当前安全设置中用到的坐标系的值不一致,会在工具定义处显示"!"提醒图标。当选择自定义输入数据,直接编辑 X、Y、Z、Rx、Ry、Rz 的值以及包络球的球半径。

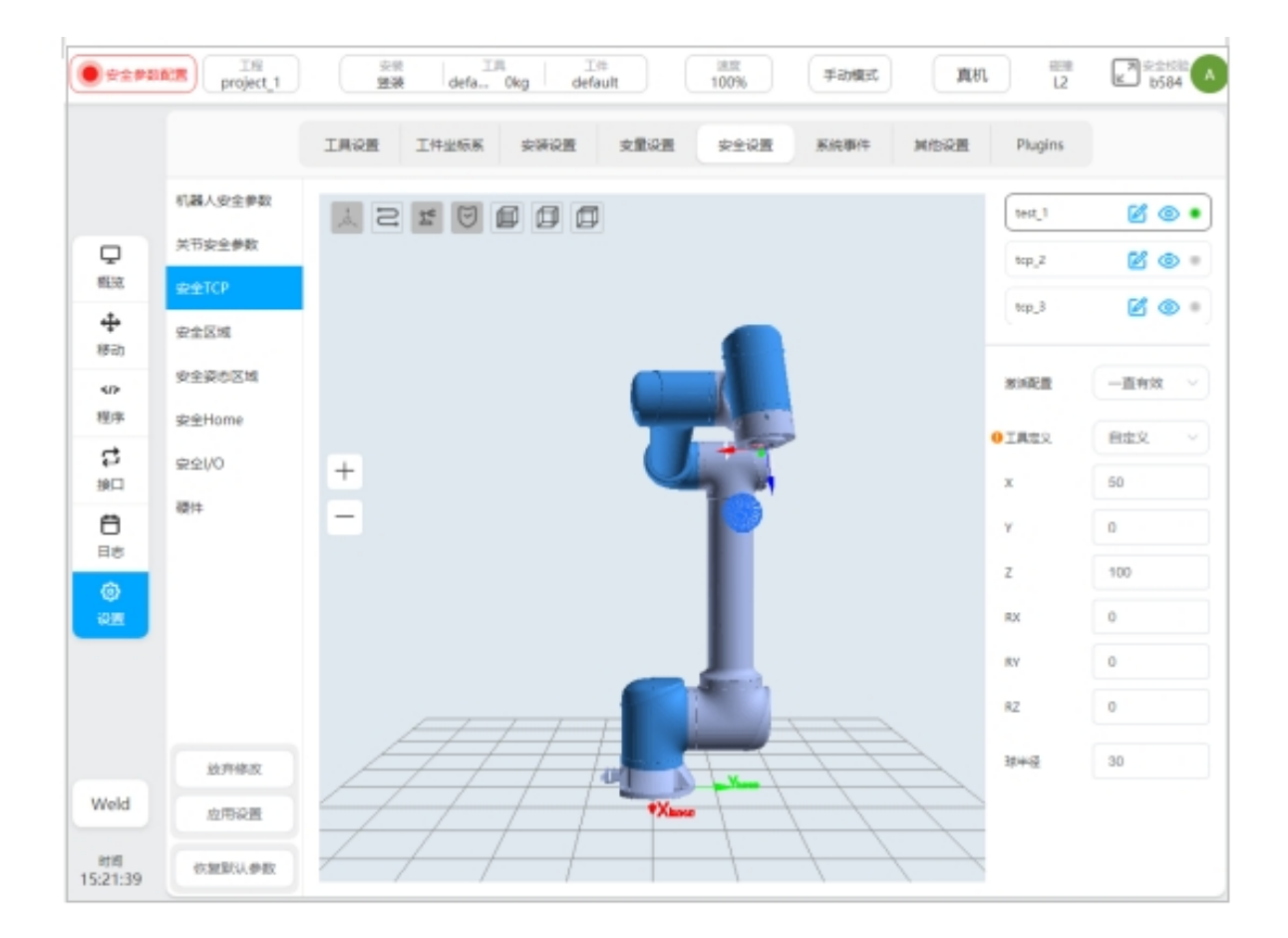

每个安全 TCP 可以设置: 禁用、一直有效、自动模式有效、安全组合配置 1、安全组合配 置 2,五种激活条件。当三个 TCP 均是禁用状态时,安全控制系统默认使用法兰坐标系,球半 径 50mm。在 TCP 配置列表上,显示对应 TCP 的配置状态,如果某 TCP 被禁用,则对应状态 灰显。配置的安全 TCP 可以在 3D 显示区中显示坐标系以及包络球,且可以通过对应 TCP 名称 后的 ③ 图标进行显示和隐藏的切换。点击 TCP 名称后的 <sup>3</sup> 图标可以修改 TCP 默认名称。 未被禁用的安全 TCP 会显示 <sup>4</sup> ,否则会显示 。

## 安全区域

安全区域定义类型包括平面、长方形、圆柱体三种形式。用户可以最多设置 6 个相互独立的空间区域。通过点击安全区域名称后的 <sup>(2)</sup> 图标可以对配置的安全区域在 3D 显示区中进行显示和隐藏的切换,且可以点击区域名称 (如:默认名称 zone\_1) 后的 <sup>[2]</sup> 图标修改安全区域名称。未被禁用的安全区域会显示 <sup>•</sup> ,否则会显示 <sup>•</sup> 。

安全区域的激活配置有:禁用、一直有效、自动模式有效、安全组合配置1、安全组合配置 2,共5种。

安全区域的边界响应是指机器人从外部进入安全区域及在内部运动超过边界的响应,共有2种响应模式,即:限制超出边界、进入区域触发 reduce 模式。当选择限制超出边界时,描述的时机器人在内部运动超过边界的响应;当选择触发 reduce 模式时,描述的是机器人从外部进入区域的响应,机器人从区域离开时恢复 normal 模式。

空间区域中还可以设置是否包含肘部限制,肘部的空间范围以球半径形式进行设置。

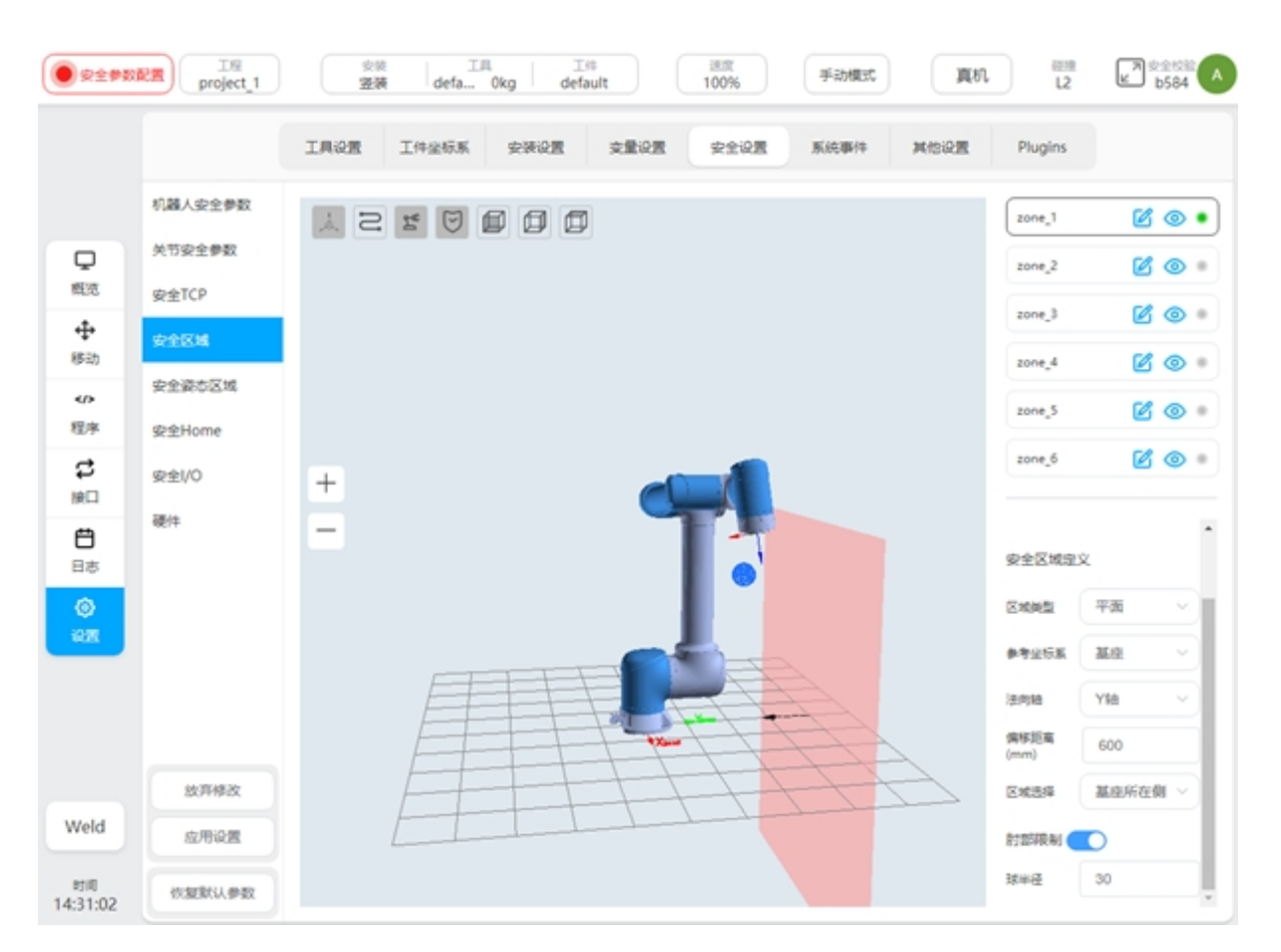

当配置区域类型为平面时,平面区域的参考基准是基于世界坐标系/基座/设定的工件坐标 系,通过设定平面法向、法向偏移量从而确定平面。平面的设置可以通过"区域选择"配置生 效区域,且对应的方向在 3D 区域中通过黑色箭头显示。

当配置区域类型为空间长方体时,长方体区域的设置基准是基于世界坐标系/基座/设定的工件坐标系,以工件坐标系作为长方体的一个角点,三个坐标轴方向分别对应长(X)、宽(Y)、高(Z)。长宽高的设置范围为-3000mm—3000mm。

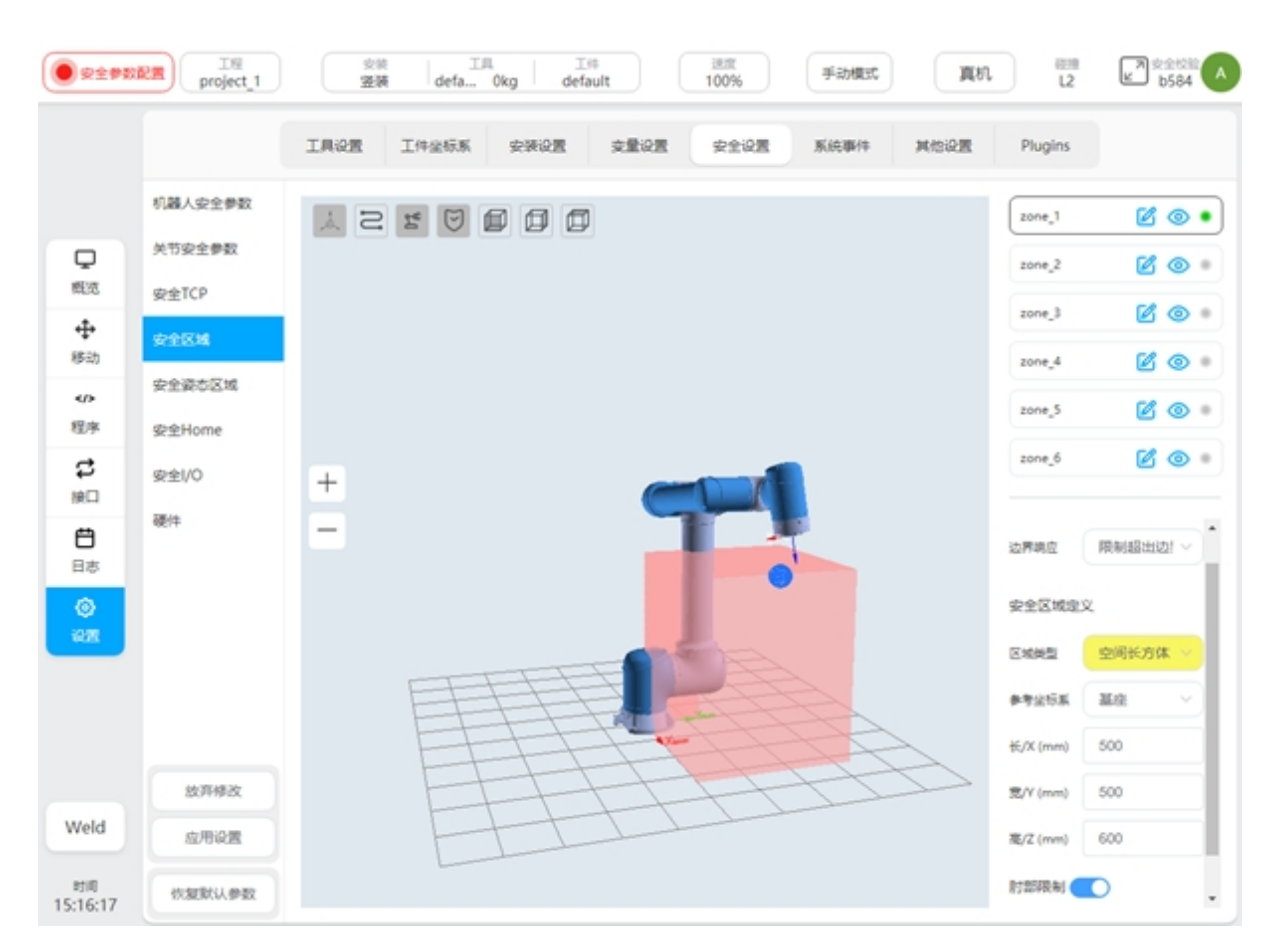

当配置区域类型为空间圆柱体时,其设置基准是基于世界坐标系/基座/设定的工件坐标系,以工件坐标系作为圆平面的圆心,Z方向指向高度方向,可以设置半径、高度。半径取值范围为0-3000mm,高度取值范围为-3000mm—3000mm。

| <b>.</b> 9298 | 記書<br>T程<br>project_1 | 空装     工具     工作       登装     defa     0kg     default       100%     手动模式     真机 | 2 と b584 へ     |
|---------------|-----------------------|-----------------------------------------------------------------------------------|----------------|
|               |                       | 工具设置 工作坐标系 安装设置 安量设置 安全设置 系统事件 其他设置                                               | Plugins        |
|               | 机器人安全参数               |                                                                                   | 1 🕑 👁 •        |
| Q             | 关节安全参数                |                                                                                   | zone_2 🖉 🐵 🗉   |
| 概范            | 安全TCP                 |                                                                                   | zone_3 🖉 🐵 🗉   |
| ♥ 移动          | 安全区域                  |                                                                                   | zone_4 🛛 🖉 🐵 🗉 |
|               | 安全姿态区域                |                                                                                   | zone_5 🛛 🙆 🖲   |
| 程序            | 安全Home                |                                                                                   | zone_6 🕅 🚳 🗉   |
| い<br>第日       | 安全1/0                 | +                                                                                 |                |
| <b>8</b>      | 硬件                    | -                                                                                 |                |
| ۲             |                       |                                                                                   | 安全区域定义         |
| গ্রন্থ        |                       |                                                                                   | 医地球型 空间器柱 🗸    |
|               |                       |                                                                                   | 0925K HR ~     |
|               |                       | FILLIA                                                                            | 半径 (mm) 600    |
|               | 放弃修改                  |                                                                                   | 覆/Z (mm) 1000  |
| Weld          | 应用设置                  |                                                                                   | REDERIRA C     |
| 时间            | 你复数认要数                |                                                                                   | 球半径 30 *       |

# 安全姿态区域

安全姿态区域设置, 姿态区域是指在机器人基坐标系下, 围绕某个方向矢量, 形成一个圆锥角。 姿态限制只限制机器人 TCP 的 Z 轴在姿态区域范围内。用户最多可以设置三个姿态区域。通过 点击姿态区域右侧名称后的 <sup>③</sup> 图标可以显示或隐藏单个姿态区域, 默认为显示。且可以点 击名称后的 <sup>[3]</sup> 图标修改姿态区域名称。未被禁用的姿态区域会显示 <sup>•</sup>, 否则会显示 <sup>•</sup>。

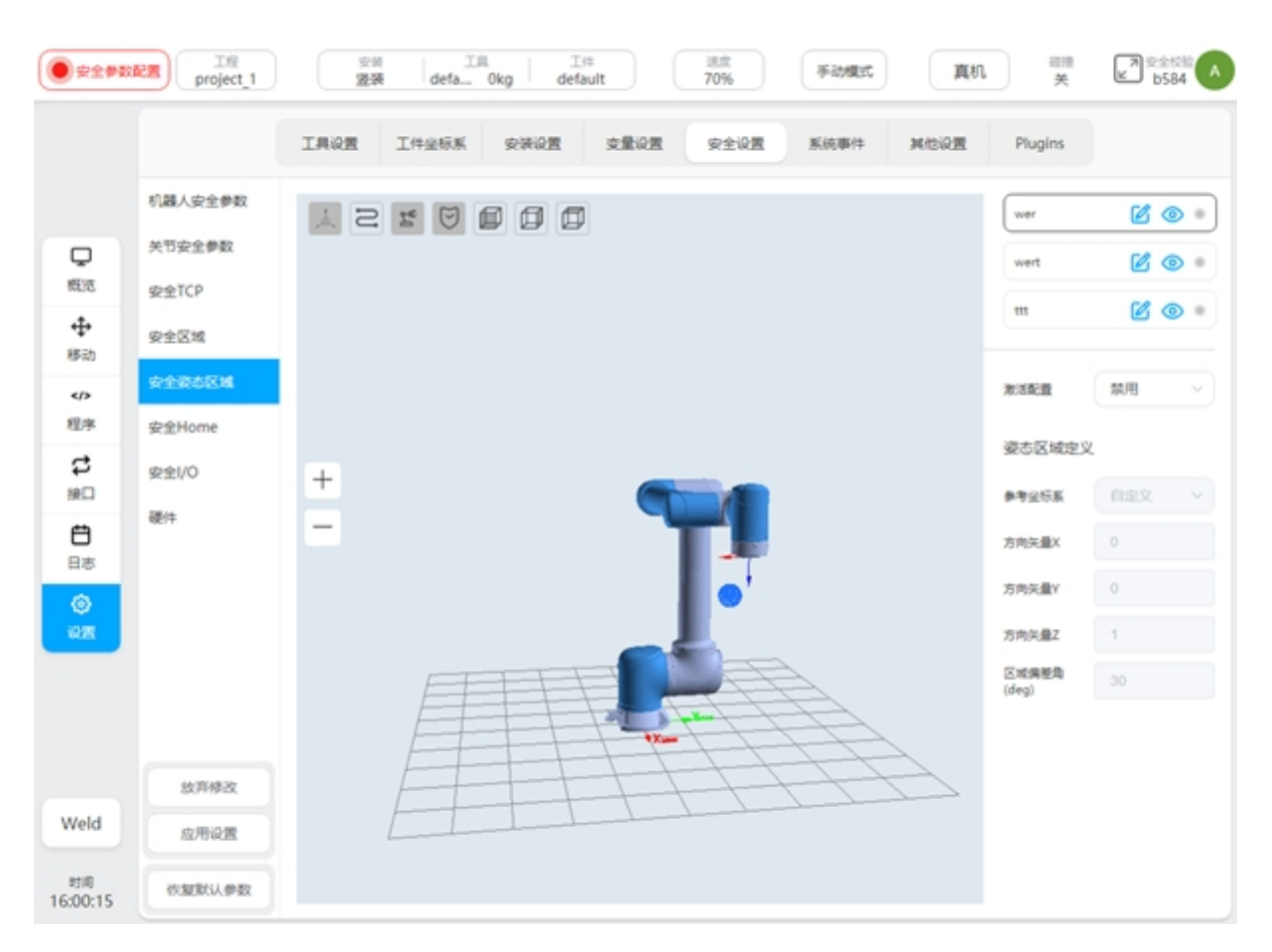

安全姿态区域的激活配置有:禁用、一直有效、自动模式有效、安全组合配置1、安全组合 配置2,共5种方式。安全姿态区域不同于安全区域,只约束TCP的Z轴方向,仅有超出区域 后触发防护性停止一种响应方式。

安全姿态区域定义的参考坐标系有3种方式:自定义、获取当前TCP 姿态、通过预先定义的工件坐标系定义。当选择自定义时,手动修改方向矢量X、Y、Z的值,该值描述的是在机器人基坐标系下的值;当选择获取当前TCP 姿态时,以当前TCP 的Z 轴方向作为姿态区域的基准方向,且将方向转换到机器人基坐标系下描述,显示到矢量方向X、矢量方向Y、矢量方向Z上,若手动修改值后,会变成自定义方式.;当通过工件坐标系定义时,以工件坐标系Z 轴方向作为姿态区域的基准方向,转换到机器人基坐标系下,同样地手动修改值后,会变成自定义方式。

如果在外部对工件坐标系方向做了修改,在参考坐标系处显示提醒 🤑 提醒图标。区域偏差角取值 5-180 度。例如:

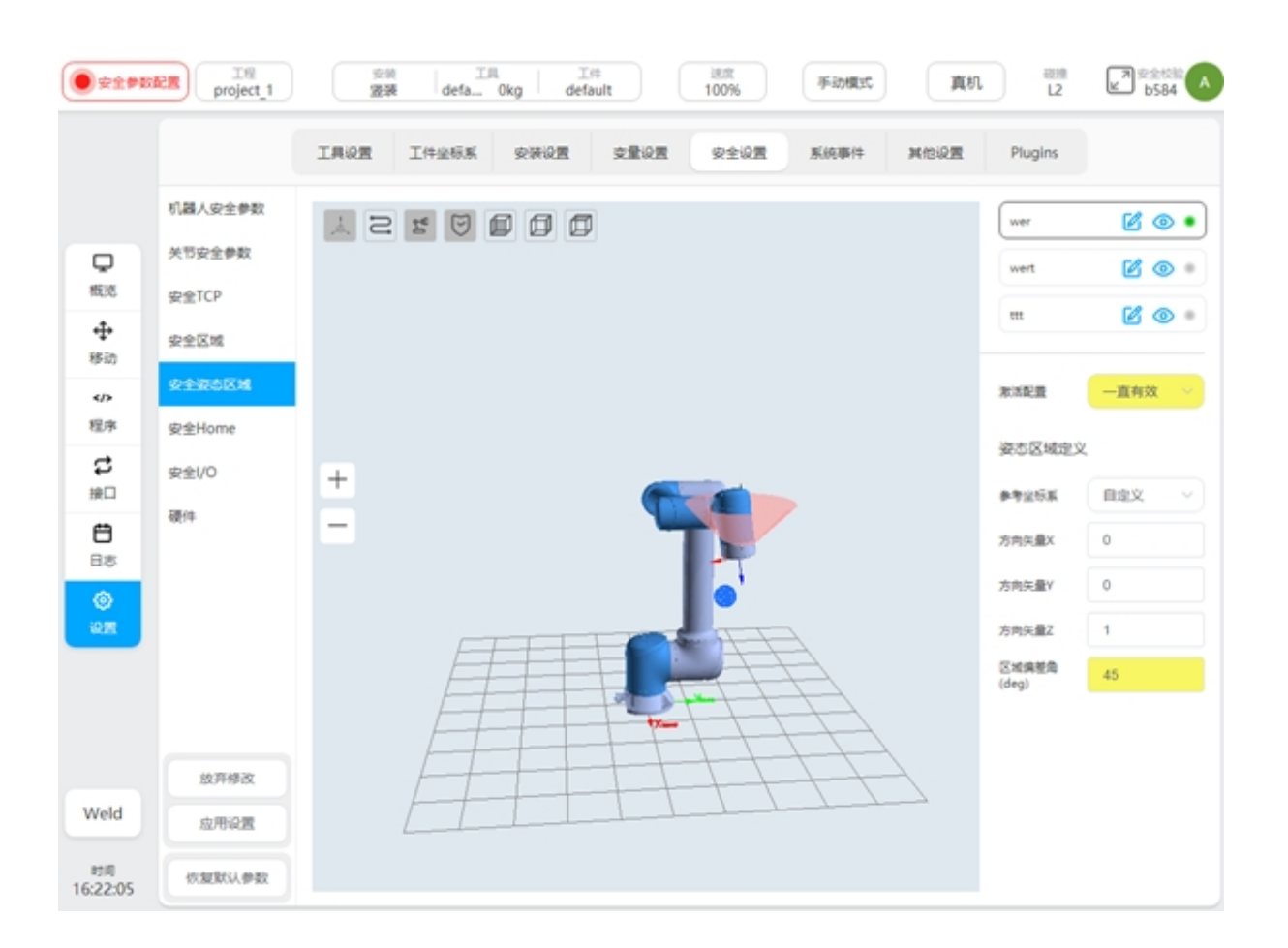

# 安全 Home

安全 Home 设置, 安全 Home 监控将同步"其他设置"页面中的 Home 位置设置。如果安全 Home 设置中的位置和"其他设置"中的 Home 位置不一致, 在"同步 Home 设置"处显示提醒 提醒图标。若不同步设置, 系统的 Home 位置以安全设置中为准。移动界面中"按主归位"回 Home 点操作, 及机器人其他端口 (如 2001 端口) Home 信号的输出, 均以安全控制器的设置为 准。"其他设置"页面中的 Home 点仅作为记录, 不作为 Home 点判断依据。可设置 Home 点的 监控阈值, 范围 1-5°。

| ● \$12\$\$\$  | project_1    |                                             | 6210<br>L2 | 「 <sup>大学会校論</sup> 」<br>584 |
|---------------|--------------|---------------------------------------------|------------|-----------------------------|
|               |              | 工具设置 工件坐标系 安装设置 安量设置 安全设置 系统事件 其他设置         | Plugins    |                             |
|               | 机藏人安全参数      |                                             | 0 5        | 9步Home设置                    |
| Q<br>#5/7     | 关节安全参数       |                                             | 10         | 2                           |
| <b></b>       | 安全区域         |                                             |            | 段团20101-5*                  |
| 移动            | 安全姿态区域       |                                             | 关节角(deg    | )                           |
| 4/2           | (Deblome     |                                             | 关节1        | 0                           |
| đ             | 30100 millio |                                             | 关节2        | 0                           |
| 渡口            | 安生1/0        | +                                           | 关节3        | 90                          |
| Ö             | 硬件           |                                             | 关节4        | 0                           |
| 同志            |              |                                             | 关节5        | -90                         |
| 2m            |              | THE AND AND AND AND AND AND AND AND AND AND | 关节6        | 0                           |
|               |              |                                             |            |                             |
|               | 放弃修改         |                                             |            |                             |
| Weld          | 应用设置         | FHH                                         |            |                             |
| 时间<br>6:27:24 | 依规则从参数       |                                             |            |                             |

当选择同步 Home 位置后,显示 Home 位置的关节角度。且 3D 模型显示区机器人模型刷新 到对应位置。

当设置了安全 home 位置,且在安全 I/O 中,配置了 home 位置输出(详见第 6.2.3.8 章节),则当机器人所有的关节角度,在所设定的 home 位置范围内(设定值-阈值,设定值+阈值),且 速度接近于 0°/s(为过滤正常的编码器跳动,系统预设关节速度小于 2°/s),且持续 500 毫秒(系统预定义且无法配置),由安全输出对外输出 home 位置到达信号。

## 安全 IO

安全 IO 模块上包含两路可配置安全输入端口和两路可配置安全输出端口。

安全输入功能包含:

防护 reset 输入: 当防护停止发生时, 触发该端口, 机器人恢复正常状态

自动模式防护停止输入: 配置后,机器人在自动模式下触发该端口时,机器人执行防护性停止。

自动模式防护 reset 输入: 当自动模式防护停止发生后, 触发该端口, 机器人恢复正常状态

**Reduce 模式输入**: 配置后, 触发该端口, 机器人将过渡到缩减模式。机器人将减速以使参数限制符合缩减模式下的安全参数限制.

**安全组合配置1/2**:当安全组合配置1或者安全组合配置2端口被触发时,所有被配置属于 安全组合配置1或者安全组合配置2的安全特征,包括安全工具、安全区域、安全姿态区域将 会被激活并开始监控;

安全输出功能包含:

防护停止输出:当机器人处于防护停止状态时,触发该端口 自动模式防护停止输出:当机器人处于自动模式防护停止时,触发该端口 Reduce 模式输出:当机器人处于缩减模式时,触发该端口. HOME 位置:当机器人处于安全 HOME 位置附近时,触发该端口;

| <b>.</b> \$2\$\$ | project_11 | 安靖<br>澄装 | defa 0kg def | fault | i肥度<br>100% | 手动模式 | 真机   | L1      | 2 金金校編<br>1584 |
|------------------|------------|----------|--------------|-------|-------------|------|------|---------|----------------|
|                  |            | 工具设置 工作  | 中坐标系 安装设置    | 交量设置  | 安全设置        | 系统事件 | 其他设置 | Plugins |                |
|                  | 机器人安全参数    |          |              |       |             |      |      |         |                |
| Q                | 关节安全参数     | 安全输入     |              |       |             |      |      |         |                |
| 概范               | 安全TCP      | 安全输入1:   | 安全组合配置1      | ~     |             |      |      |         |                |
|                  | 安全区域       | 安全输入2:   | 助Preset输入    |       |             |      |      |         |                |
|                  | 安全姿态区域     |          |              |       |             |      |      |         |                |
| 程序               | 安全Home     | 安全输出     |              |       |             |      |      |         |                |
| <b>\$</b><br>線口  | 安全1/0      | 安全输出1:   | 防护停止输出       |       |             |      |      |         |                |
| ₿<br>B#          | 硬件         | 安全输出2:   | 自动模式防护停止输出   |       |             |      |      |         |                |
| 0                |            |          |              |       |             |      |      |         |                |
| i02              |            |          |              |       |             |      |      |         |                |
|                  |            |          |              |       |             |      |      |         |                |
|                  |            |          |              |       |             |      |      |         |                |
|                  | 放弃橡改       |          |              |       |             |      |      |         |                |
| Weld             | 应用设置       |          |              |       |             |      |      |         |                |
| 时间<br>13:36:11   | 你想跟我认得我    |          |              |       |             |      |      |         |                |

### 硬件

包含启用外部 IO 进行模式切换和三位置使能输入

**启用外部 IO 进行模式切换:** 启用此项,可以通过外部 IO 进行手自动模式的切换,此时界面状态栏上的模式切换功能无效。

**三位置使能输入**: 启用此项,当机器人处于手动模式下,仅当示教器上的三位置开关处于中间位置才可以移动机器人,机器人在移动过程中任意时刻三位置开关处于非中间位置时都会触发机器人的暂停。

| <b>.</b><br>92293 | 記書 TEE project_11 | 交換         工具         工修         送流         手助概式         真机         送池         支金校派           空液         defa         0kg         default         100%         手助概式         真机         L1         上584 |
|-------------------|-------------------|----------------------------------------------------------------------------------------------------|
|                   |                   | 工具设置 工作坐标系 安装设置 安量设置 安全设置 系统事件 其他设置 Plugins                                                                                                    |
|                   | 机器人安全参数           |                                                                                                    |
| Q                 | 关节安全参数            | 应用外部IO进行模式切换                                                                                                    |
| 概范                | 安全TCP             | OFF                                                                                                    |
| ◆<br>移动           | 安全区域              | 三位置使総输入                                                                                                    |
|                   | 安全姿态区域            | OFF                                                                                                    |
| 程序                | 安全Home            |                                                                                                    |
| <b>\$</b>         | 安全1/0             |                                                                                                    |
| A                 | 88/1F             |                                                                                                    |
| BB                |                   |                                                                                                    |
| ۲                 |                   |                                                                                                    |
| WH .              |                   |                                                                                                    |
|                   |                   |                                                                                                    |
|                   |                   |                                                                                                    |
|                   | 放弃修改              |                                                                                                    |
| Weld              | 应用设置              |                                                                                                    |
| 时间<br>3:36:49     | 依复就认参数            |                                                                                                    |

# 2.5 状态栏

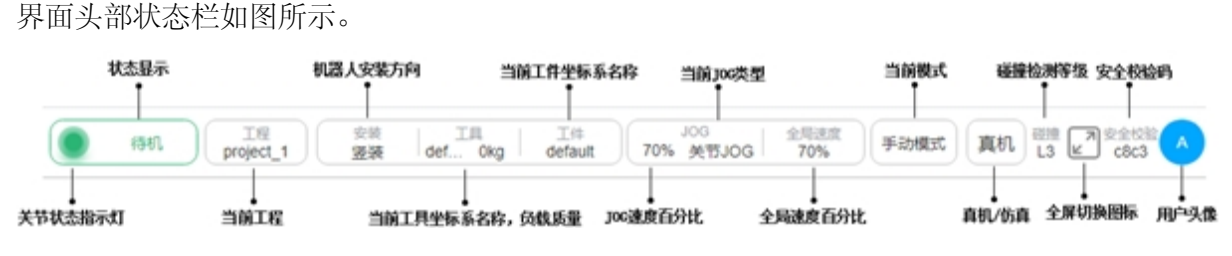

### 关节状态指示灯:

机器人初始未上电状态,指示灯为红色;机器人上电未使能状态,指示灯为橙色;机器人 使能状态,指示灯绿色。该指示灯的颜色与启动界面中关节状态指示灯颜色保持一致。

#### 状态显示区:

该区域会显示安全状态、程序状态、机器人状态三类信息。

安全状态显示字样有:缩减模式、Recovery模式、安全参数配置、安全板固件升级、Stop0、Stop1、Stop2、安全板错误、机械臂固件升级;

程序状态显示字样有:程序停止中、程序执行中、程序暂停、程序暂停中、任务执行中; 机器人状态显示字样有:未上电、未使能、待机、固件更新。

### 工程:

显示当前工程名。单击"工程",会显示包含"工程管理"和"保存工程"按钮的弹出框, 如图所示。其中,工程管理部分,可以进行对工程进行新建、导入、导出、恢复、保存到本地、 备份到云端、删除、修改工程名等操作。

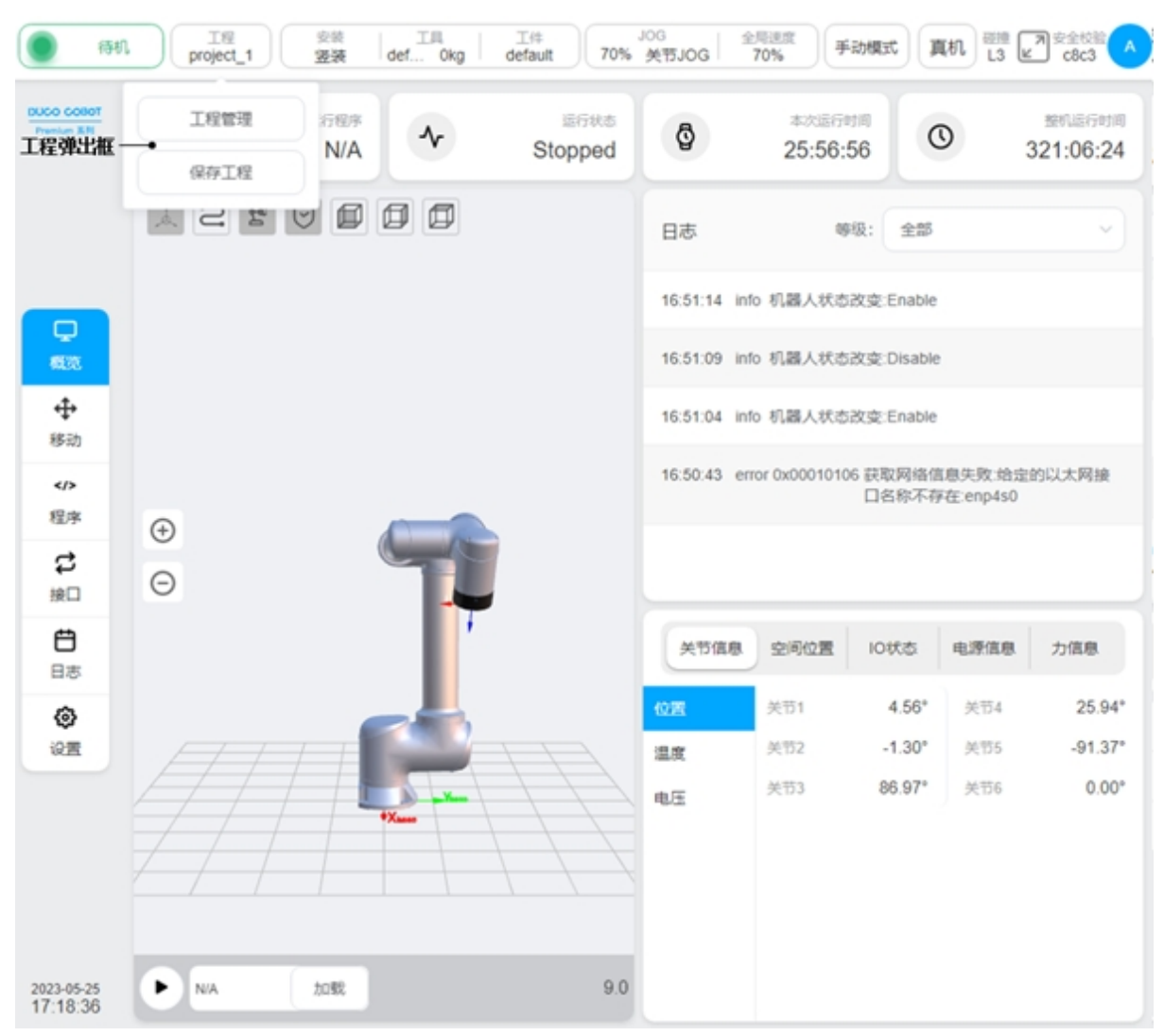

### 安装:

显示机器人当前安装方向以及安装位姿描述。单击"安装"显示框,显示机器人安装方向 和安装位姿描述信息弹出框,如图所示。

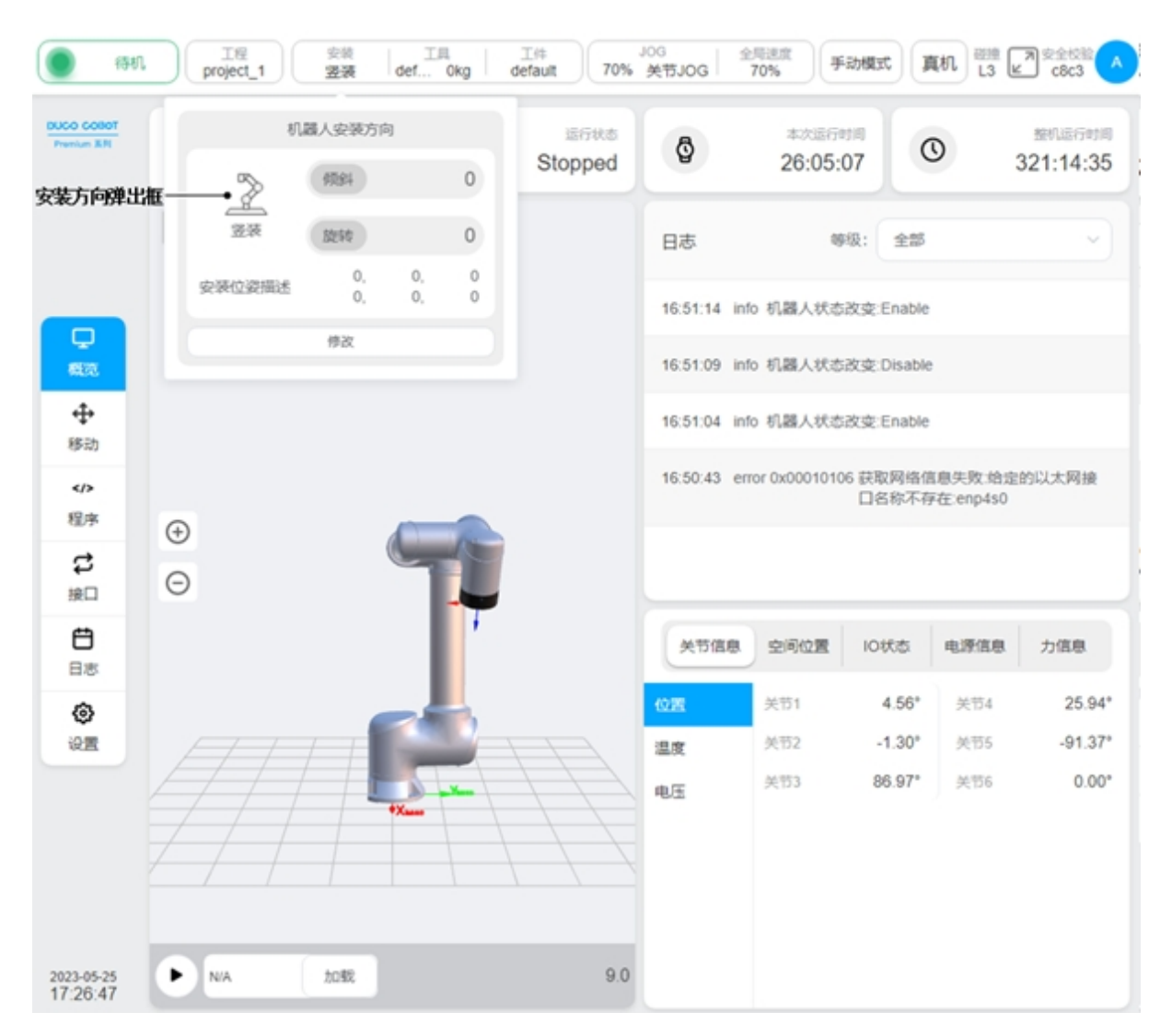

单击"修改"按钮,会跳转到设置界面里安装设置子页面,如图所示。用户可在该页面设置机器人安装方向操作。

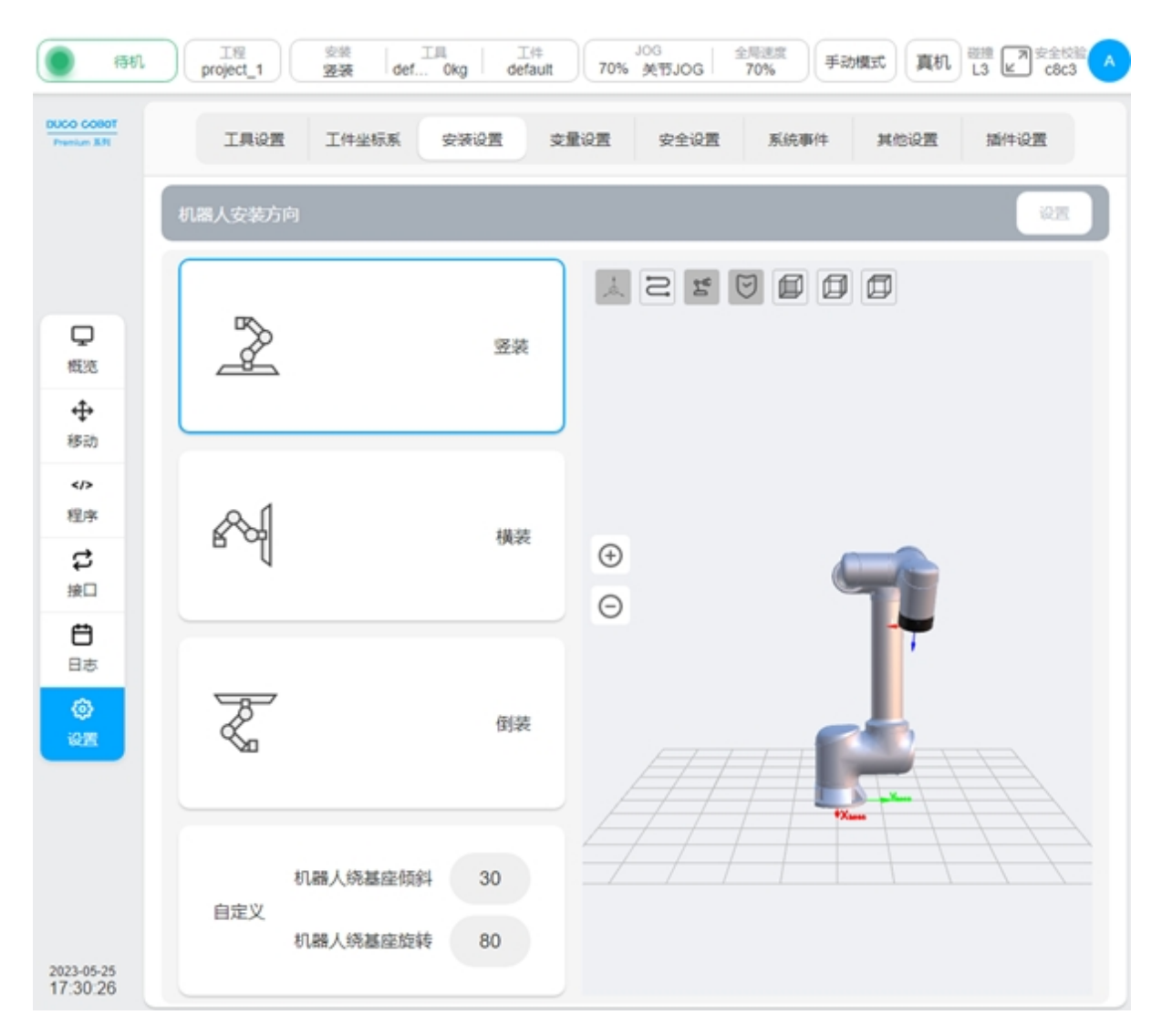

### 工具:

显示机器人当前工具坐标系名称和负载质量。单击"工具"显示框,显示机器人工具坐标 系相关信息的弹出框,如图所示。单击"修改"按钮,会进入设置界面里工具设置子页面,与 上述跳转到安装设置界面类似。

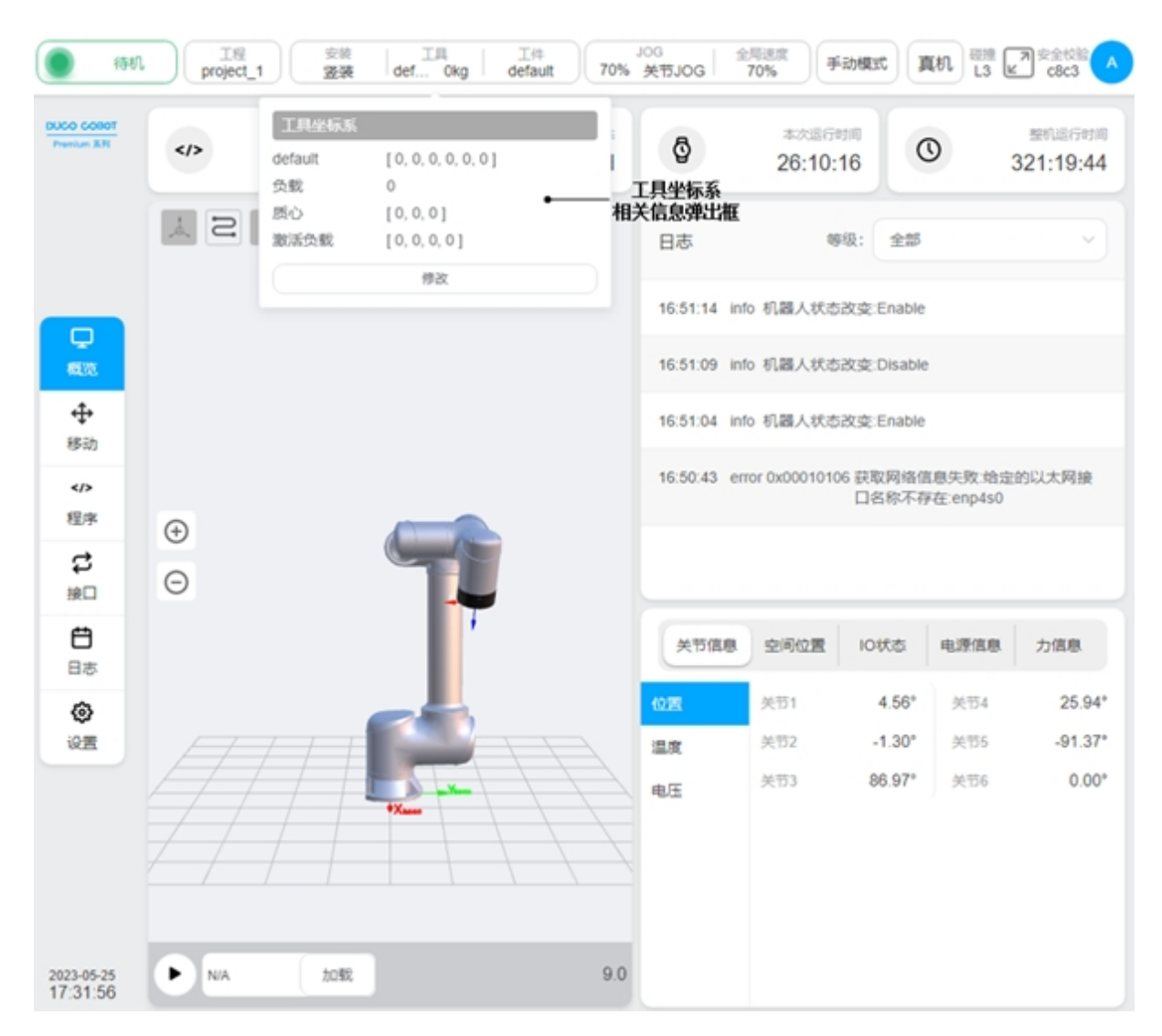

### 工件:

显示机器人当前工件坐标系名称。单击"工件"显示框,显示机器人工件坐标系信息的弹 出框,如图所示。单击"修改"按钮,会进入设置界面里工件设置子页面,与上述跳转到安装 设置界面类似。

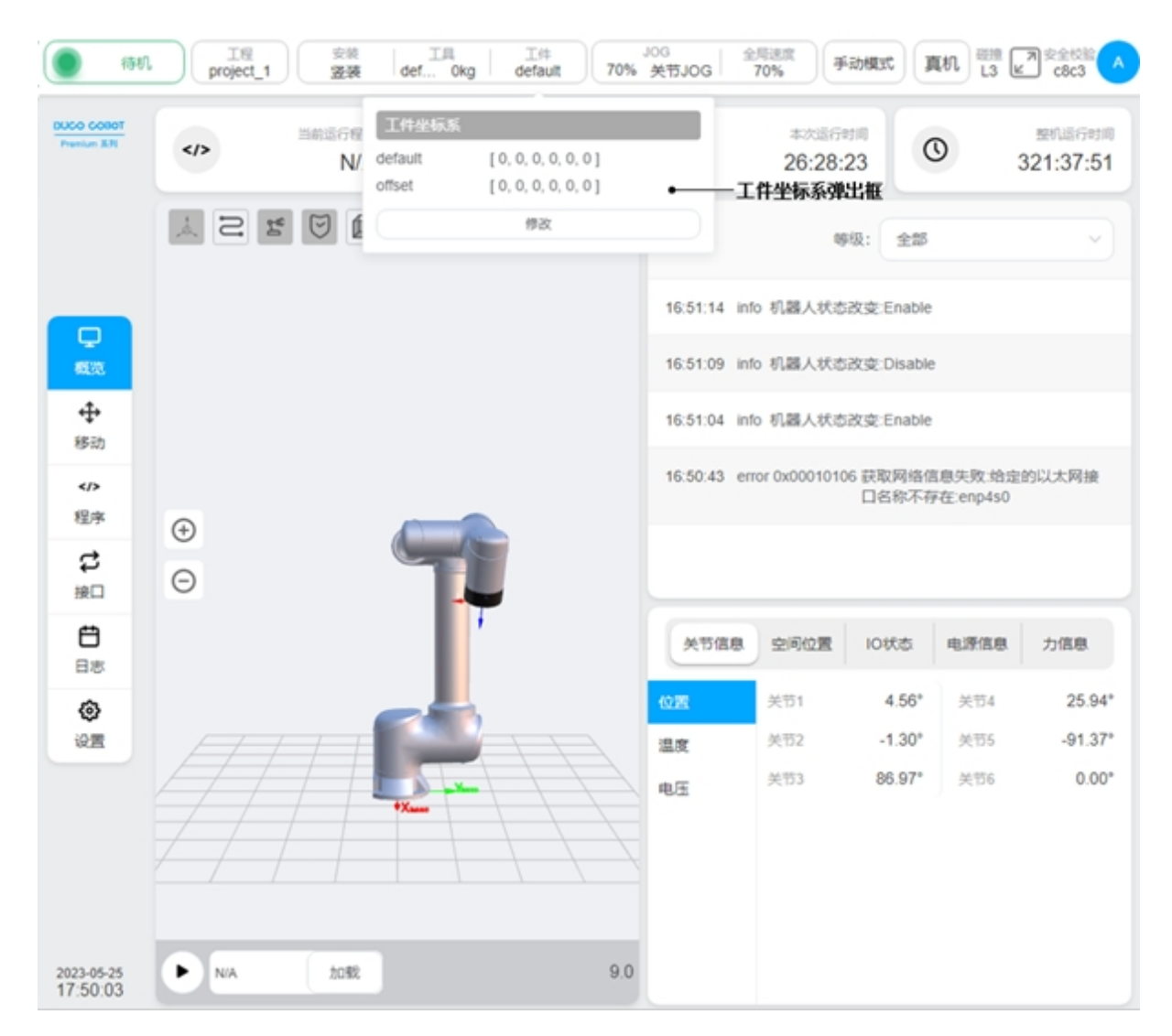

#### JOG 速度/类型:

显示机器人当前 JOG 速度的百分比。单击"JOG"显示框,显示 JOG 速度调节滑块和 JOG 类型选择按钮,可以调节 JOG 速度或手动输入以及对空间 JOG 或关节 JOG 进行切换。注意: 仅 影响本次开机时的机器人 JOG 速度,下次开机失效,若需要更改每次开机时的 JOG 速度,请在"设置"——"其他设置"——"启动设置"中设置默认 JOG 速度。

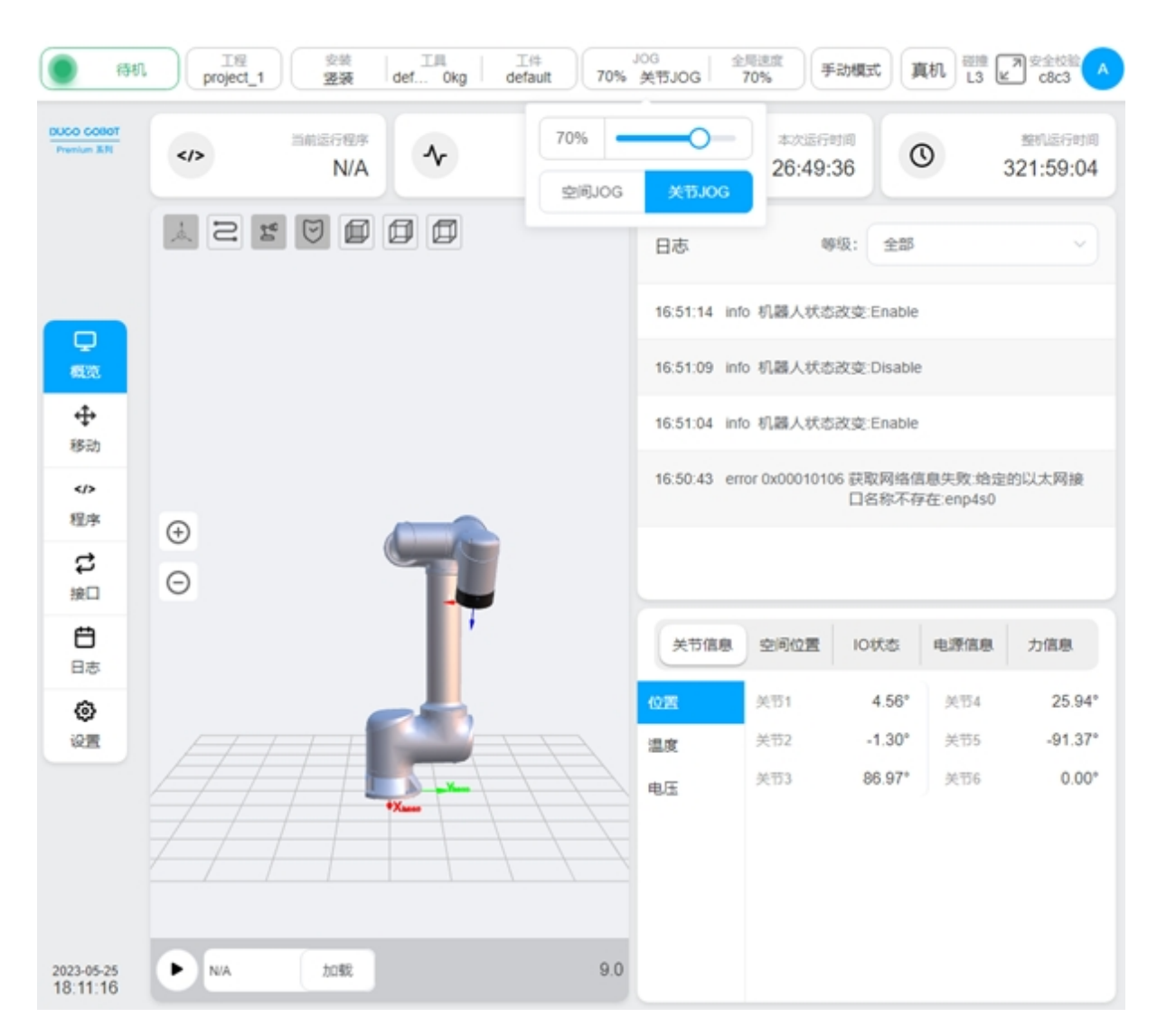

#### 全局速度:

显示机器人当前全局速度的百分比。单击"速度"显示框,显示速度调节滑块,可以调节全局速度或手动输入。注意: 仅影响本次开机时的机器人全局速度,下次开机失效,若需要更改每次开机时的全局速度,请在"设置"——"其他设置"——"启动设置"中设置默认全局速度。

#### 操作模式:

显示机器人操作模式,有手动模式和自动模式两种。单击该显示框,会显示包含"手动模式"和"自动模式"按钮的弹出框,通过单击对应按钮进行操作模式的切换。当用户进行手动/自动模式切换时,用户需要输入当前登陆密码,输入正确密码后,才可以进行模式的切换。当启用物理硬件模式切换信号后,界面中的模式切换按钮无效。

### 真机:

切换真机和仿真模式。仿真模式只能在机器人处于使能待机且程序停止状态下设置。

#### 碰撞检测:

碰撞检测显示当前的碰撞检测设置状态,以及安全等级。安全等级设置详见第6.3.2章节。

| <b>9</b> \$2\$\$                                                                        | 記题 I型 project_1 | 安装 工具 工<br>签装 def Okg de | L件 JOG<br>fault 70% 美行 | NOG 270% 手动器 | 式 真机 <sup>磁油</sup> ア 安全校論 へ<br>L3 ピ C8c3 へ |
|-----------------------------------------------------------------------------------------|-----------------|--------------------------|------------------------|--------------|--------------------------------------------|
| DUCO GOBOT<br>Presium 331                                                               | 工具设置            | 工件坐标系 安装设置               | 交量设置 9                 | 全设置 系统事件     | 其他设置 插件设置                                  |
|                                                                                         | 机器人安全参数         |                          | 机                      | 器人安全参数       |                                            |
|                                                                                         | 关节安全参数          |                          | 正常模式                   | 编减模式         | 间面                                         |
|                                                                                         | 安全TCP           | 末端最大速度 (m/s)             | 2.5                    | 0.25         | ±0.05                                      |
| 構造                                                                                      | 安全区域            | 末端最大力 (N)                | 300                    | 150          | ±5                                         |
| <b>⊕</b>                                                                                | 安全姿态区域          | 肘部最大速度 (m/s)             | 2.5                    | 0.25         | ±0.05                                      |
| 2</th <th>安至Home<br/>中全UO</th> <th>肘部最大力 (N)</th> <th>300</th> <th>150</th> <th>±5</th> | 安至Home<br>中全UO  | 肘部最大力 (N)                | 300                    | 150          | ±5                                         |
| 程序                                                                                      | 硬件              | 功率 (W)                   | 2750                   | 1000         | ±10                                        |
| は                                                                                       |                 | 最大动量 (Kgm/s)             | 50                     | 50           | ±10                                        |
| Ë                                                                                       |                 | 碰撞检测等级                   | 等级3 へ                  | 等级3          | ~                                          |
| 日志                                                                                      |                 |                          | 关闭                     |              |                                            |
| (0)<br>628                                                                              |                 |                          | 够级1                    |              |                                            |
| -                                                                                       |                 |                          | 等级2                    |              |                                            |
|                                                                                         |                 |                          | 够级3                    |              |                                            |
|                                                                                         | 放弃修改            |                          | 等级4<br>等级5             |              |                                            |
|                                                                                         | 应用设置            |                          |                        |              |                                            |
| 2023-05-30<br>11:08:22                                                                  | 恢复默认参数          |                          |                        |              |                                            |

### 安全校验码:

显示安全校验码。单击"安全校验"区域,会弹出安全校验界面,如图所示。该界面显示 的是设置界面里安全设置子页面下设置的安全配置参数。单击安全校验界面下方"关闭"按钮, 或者界面右上角叉号,可以关闭页面。

| () 未上                           |   | 工程<br>project_1 安装<br>盗装                                       | 工具<br>defOkg de                                                                                                    | Ide Jog<br>fault 70% 关节JOG                     | 全局速度<br>70% 手动模式                                  | 真机 磁播 一 安全校输 人                          |
|---------------------------------|---|----------------------------------------------------------------|----------------------------------------------------------------------------------------------------|------------------------------------------------|---------------------------------------------------|-----------------------------------------|
| DUCO COBOT<br>Presium ER        |   | IIIIIII/日本<br>N/A                                              | ~                                                                                                    | Stopped                                        | 本次运行时间<br>139:48:06                               | (C) 434:57:34                           |
| □<br>概<br>秒<br>移<br>章<br>化<br>1 |   | 机器人安全参数<br>关节安全参数<br>安全TCP<br>安全区域<br>安全姿态区域<br>安全半ome<br>安全半o | <ul> <li>              会政             末減最大速度(m/s)             末減最大力(N)      </li> <li>             肘部最大速度(m/s)         </li> <li>             肘部最大力(N)         </li> <li>             功率(W)         </li> </ul> <li>             最大动量(Kgm/s)     </li> | 正常模式<br>2.5<br>300<br>2.5<br>300<br>2750<br>50 | 榆甸維税式<br>0.25<br>150<br>0.25<br>150<br>1000<br>50 | ×<br>• 安全校验界面                           |
| 接口<br>日志<br>设置                  | 0 |                                                                | 碰撞检测等级                                                                                                    | L3<br>关闭                                       | L3                                                | 新旗根 力値根<br>(1914 0.00°<br>(1915 -90.00° |
| 2023-05-30                      |   | NA 2022                                                        |                                                                                                    | 电压<br>1.26.8                                   | 关节3 90.0                                          | 20° 关节6 0.00°                           |

# 用户头像:

显示登录用户名称首字母的大写字母。单击用户头像,显示如图所示弹出框。其中,包含 "更改密码"(除 admin 权限以外用户显示)、"系统设置"、"账号管理"(只有 admin 权限用户显示)、"关于"、"帮助"、"注销"、"关机"和"重启"按钮。

| ● 待机                     | 工程<br>project_1 安排            | defa 0kg | g                  | 速度<br>70%   | 手动模式                          | 真机      | 23 ℃ c231 ▲      |  |  |  |  |
|--------------------------|-------------------------------|----------|--------------------|-------------|-------------------------------|---------|------------------|--|--|--|--|
| DUCO COBOT<br>Prenium XM |                               | 4        | isrites<br>Stopped | Ø           | 用户头像弹出相<br>本次运行时间<br>49:43:23 | C       | A admin<br>admin |  |  |  |  |
|                          |                               |          |                    |             |                               |         | ⑤ 系统设置 (111)     |  |  |  |  |
|                          |                               |          |                    | 日志          | 等级:                           | 全部      | ▲ 账号管理           |  |  |  |  |
|                          |                               | -        |                    | 15:22:43 in | fo 程序状态改变:S                   | topped  | <b>0</b> 关于      |  |  |  |  |
| <b>ロ</b><br>概33          |                               |          |                    | 15:22:42 in | fo 程序状态改变:T                   | askRuni | ● 帮助             |  |  |  |  |
| 4                        |                               |          |                    | 15:22:34 in | fo 程序状态改变:S                   | topped  | 注销               |  |  |  |  |
| 移动                       |                               |          |                    | 15:22:24 10 | (a. 10 de de de de de de d    | 关机      |                  |  |  |  |  |
| />程序                     | 15:22:34 info 程序状态改变:TaskRuni |          |                    |             |                               |         |                  |  |  |  |  |
| \$                       | •                             |          |                    | 15:22:32 in | fo 程序状态改变:S                   | topped  |                  |  |  |  |  |
| 接口                       | Θ                             |          |                    | 15:22:23 in | fo 程序状态改变:T                   | askRunn | ing 💌            |  |  |  |  |
| <b>日</b> 志               |                               |          |                    | 关节位置        | 空间位置 10                       | 状态      | 电源信息 力信息         |  |  |  |  |
| ۲                        |                               |          |                    | 关节 1        | 0.00°                         | 关节 4    | 0.00°            |  |  |  |  |
| -                        |                               |          |                    | 关节 2        | 0.00°                         | 关节 5    | 0.00*            |  |  |  |  |
|                          |                               | *X       | $\pm$              | 关节 3        | 0.00°                         | 关节 6    | 0.00°            |  |  |  |  |
|                          | ////                          |          |                    |             |                               |         |                  |  |  |  |  |
|                          |                               |          |                    |             |                               |         |                  |  |  |  |  |
| 时间<br>15:24:08           |                               | 2        | 17.4               |             |                               |         |                  |  |  |  |  |

点击"帮助"按钮,将会出现"帮助文档"浮窗,用于查询错误代码。

# 2.6 输入键盘

# 2.6.1 普通输入键盘

在点击输入框时, 会弹出如下输入键盘

键盘输入框的左侧显示输入提示,右侧是输入的格式要求。

按键可分为字符按键和功能按键

字符按键与常用键盘的布局基本一致,可通过"Shift"按键切换大小写及字符 功能按键作用有:

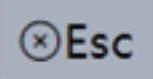

退出键盘

| OK       |
|----------|
| $-\nu$   |
|          |
|          |
| - C- I-C |

确定输入,若不符合输入格式则无效

Shift

切换大小写及字符

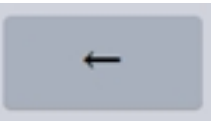

删除当前光标前的字符,长按可连续删除当前光标前的字符

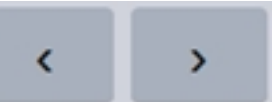

光标左右移动,长按可连续移动

| () (SHL        |    | IS<br>project | t_11 | 3    | 2.100<br>整装 | 工具<br>defa 0) | g defa | ault     |        | 8%   | 手动模式 |      | <b>M</b> IL | <sup>初期</sup><br>关 | b584      |
|----------------|----|---------------|------|------|-------------|---------------|--------|----------|--------|------|------|------|-------------|--------------------|-----------|
|                |    |               |      | IAGE | I(#s        | 647.W         | 安装设置   | 交量设      | *      | 安全设置 | 系统事件 | XICQ | <b>z</b> :  | Plugins            |           |
|                |    | 245.55        |      | IJ   | 业标系         |               |        |          |        |      |      | ×    |             | Ø                  |           |
| <b>口</b><br>概范 | 编号 |               |      | 名称   |             |               |        |          | TCP    | 6:2: |      |      |             |                    |           |
| +              | 1  | defa          | sult | X(m  | m)          | 0             |        | R        | X((")  | 0    |      |      |             |                    |           |
| 8:0<br>4/>     | 2  | zml           | tool | Y(m  | m)          | 0             |        | R        | Y(")   | 0    |      |      | 11          |                    |           |
| 程序             |    |               |      | Z(m  | m)          | 0             |        | R        | Z(")   | 0    |      |      |             |                    |           |
| は無日            | 3  | tcp           |      | 负载   |             |               |        |          | (5.80) | 用用   |      |      |             |                    |           |
| Ö              |    |               |      | 然里   | (kg)        | 0             |        | 负载惯性张量设置 |        |      |      |      |             |                    |           |
| Ba             |    |               |      | X(m  | m)          | 0             |        | x        | 0      | 0    | 0    |      |             |                    |           |
| 请输入坐标系         | 8  |               |      |      |             |               |        |          |        |      |      |      | 2-24(0)     | 以字母开头的             | 数字字母下划线组成 |
|                |    | 1             | 2    | 3    | \$<br>4     | 5             | Ĝ      | ≈<br>7   | 8      | 9    | )    | 1    | -           | ⊗Esc               |           |
|                |    | ٩             | w    | e    | r           | t             | У      | u        | i      | 0    | р    | Ĺ    | ]           |                    |           |
|                |    |               | a    | s    | d           | f             | g      | h        | j      | k    | 1    | ;    | ÷           | ÷.                 |           |
|                |    | Shif          | t    | z    | x           | c             | v      | b        | n      | m    | < ,  | >    | 1           | ←                  |           |
|                |    |               |      |      |             |               |        |          |        |      | <    | >    |             | ок                 |           |

弹出输入键盘后,用户仍可以使用实体键盘输入,点击实体键盘上的"Enter"为确认输入, 点击"Esc"为直接退出键盘,点击左右方向键为向左右移动光标,点击上下方向键为将光标移 动到最前或最后。

#### 2.6.2 表达式输入键盘

在编程时,某些功能块需要输入表达式,此时会弹出表达式键盘。表达式键盘主要用来快速输入表达式,并且表达式键盘会对表达式做自动转换生成机器人的脚本语句,表达式键盘也会检 查表达式是否合法。

表达式键盘左侧下拉输入框可进行选择,快速输入 IO、寄存器、Modbus、函数及变量。右侧可以输入常用的逻辑运算符: and、or、not,关系运算符: <=、>=、<、>、==、≠,算术运算符: +、-、\*、/, boolean 量: true、false,以及常用的符号与数字。

表达式键盘的功能按键与普通输入键盘类似。可以通过 ABC 按键来切换到普通输入键 盘,如图

| <ul> <li>(54)</li> </ul> | 工程<br>project | 11      | e defa     | 0kg | 工件<br>default |   | 述度<br>8%     | ) <b>F</b>     | ROBBIC        | <b>A</b>     | ı | <sup>2219</sup> 关 | ア 安全校验<br>と b584 |  |  |
|--------------------------|---------------|---------|------------|-----|---------------|---|--------------|----------------|---------------|--------------|---|-------------------|------------------|--|--|
|                          | <             |         | test.jspf* |     |               |   |              |                |               |              |   |                   |                  |  |  |
|                          | 1             | 主程序     |            |     |               |   | 源b0 安量 争取 道行 |                |               |              |   |                   | 這行               |  |  |
| Q                        | 2             | 🕂 Start |            | )   |               |   |              |                |               | 等待           |   |                   |                  |  |  |
| 3939                     | 3             | + Move  |            |     |               |   | 一直等          | 特直到满           | 足下列条件         | Ż-           |   |                   |                  |  |  |
| <b>₩</b> 助               | 4             | 🕂 Mo    | veJ wp3    |     |               |   | ● <u>ĕ</u>   | B‡(ms)         |               |              |   |                   |                  |  |  |
| 475                      | 5             | 88 Set  |            |     |               |   |              | (#05528) ), (  | 8 <b>0</b> 04 | DH > 3 LOW > |   |                   |                  |  |  |
| - <del>103</del>         | 6             | 88 *Wai | t          | )   |               |   |              | 1907 7 4817 (3 | en ou         |              |   |                   |                  |  |  |
| 19C                      | 7             | + Move  |            |     |               |   | • #          | 件表达式           |               |              |   |                   |                  |  |  |
| e                        | 8             | + Mo    | veJ wp0    |     |               |   |              |                |               |              |   |                   |                  |  |  |
|                          | 9             | 🕂 Mo    | veJ wp1    |     |               |   |              |                |               |              |   |                   |                  |  |  |
|                          |               |         |            |     |               |   |              |                |               |              |   |                   |                  |  |  |
|                          | 10            | Ý       | and        | or  | not           | ( | )            | +              | 7             | 8            | 9 | ⊙Esc              |                  |  |  |
|                          | Register      | ~ ~     | c=         | >=  | , ≠           | ] | 1            | •              | 4             | 5            | 6 | _                 |                  |  |  |
|                          | Modbus        | ~       | ¢          | >   |               | { | }            | *              | 1             | 2            | 3 | -                 |                  |  |  |
|                          | Function      | ~)      | true       |     | false         | , |              | /              | 0             | 1            |   | 01                |                  |  |  |
|                          | Variable      | ×)      | ABC        |     |               |   |              |                |               | <            | > | OK                |                  |  |  |

区别于机器人脚本,表达式键盘的输入较为简单,可以自动将其转换为机器人的脚本。例 如给数字输出端口1置为高电平,表达式键盘如下输入即可。实际执行时会自动将其转换为机 器人的脚本:

#### set\_standard\_digital\_out(1,true)

| XO1= true |     |      |    |       |   |   |   |   |   |   |      |  |
|-----------|-----|------|----|-------|---|---|---|---|---|---|------|--|
| 10        | v.  | and  | or | not   | ( | ) | + | 7 | 8 | 9 | ⊙Esc |  |
| Register  | ~   | ε=   | >= | ¥     | Ţ | ] | • | 4 | 5 | 6 |      |  |
| Modbus    | ~   | ¢    | >  | ==    | { | } | • | 1 | 2 | 3 |      |  |
| Function  | ~   | true |    | false | • | - | / | 0 | • | = | 01   |  |
| Variable  | ~ ) | ABC  |    |       |   |   |   |   | < | > |      |  |

以下是一些表达式的输入示例

|       | 表达式                          | 输入                           |
|-------|------------------------------|------------------------------|
| IO    | 条件表达式 DI1 为高电平且 DI2 为低电平     | DI1 == true and DI2 == false |
|       | 条件表达式末端数字输入口1为高电平            | $Tool_DI1 == true$           |
|       | DO1 置为高电平                    | DO1 = true                   |
| 寄存器   | DO2 置为低电平                    | DO2 = false                  |
|       | 条件表达式 bool 输入寄存器 1 为 true    | bool_reg_in1 == true         |
|       | 条件表达式 word 输入寄存器 2 为 32      | word_reg_in2 == $32$         |
|       | 条件表达式 float 输入寄存器 1 小于等于 2.5 | float_reg_in1 <= 2.5         |
|       | bool 输出寄存器 1 设为 true         | $bool\_reg\_out1 = true$     |
|       | word 输出寄存器 1 设为 16           | word_reg_out1 = $16$         |
|       | float 输出寄存器 1 设为 1.2         | $float\_reg\_out1 = 1.2$     |
| dModb | 条件表达式可读写线圈 mb1 值为 1          | mb1 == 1                     |
|       | 条件表达式可读写寄存器 mb3 值大于 10       | mb3 > 10                     |
|       | 可读写线圈 mb1 设为 1               | mb1 = 1                      |
|       | 可读写寄存器 mb3 设为 12             | mb3 = 12                     |
| 变量    | 条件表达式全局变量 g_bo 值为 true       | g_bo == true                 |
|       | 全局变量 g_num 赋值 3              | g_num = 3                    |

输入完成,点击"OK"时,会检测表达式的合法性。

如图,给一个全局 boolean 类型的变量赋值一个数字,会报错

| <u>g_bool1</u> = 2 |          |    |      |    |       |   |   |   |   |   |   |      | 樂型不匹 |
|--------------------|----------|----|------|----|-------|---|---|---|---|---|---|------|------|
|                    | 10       | ~  | and  | or | not   | ( | ) | + | 7 | 8 | 9 | ⊙Esc |      |
|                    | Register | ~  | ς=   | >= | *     | [ | 1 | • | 4 | 5 | 6 |      |      |
|                    | Modbus   | ×. | ¢    | >  |       | { | } | * | 1 | 2 | 3 |      |      |
|                    | Function | ~  | true |    | false |   |   | / | 0 |   | = | 0*   |      |
|                    | Variable | ~  | ABC  |    |       |   |   |   |   | < | > | ÖK   |      |

# 2.6.3 数字输入键盘

用在点击数字输入框时,会在输入框附件弹出数字键盘,如图

数字键盘用来输入数字,在弹出键盘后,用户仍可通过实体键盘输入。 数字键盘上各个功能按键的作用:

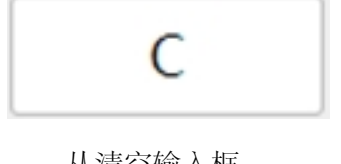

从清空输入框

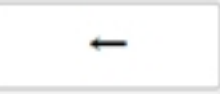

删除字符

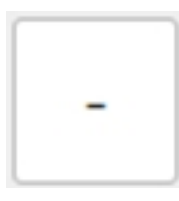

改变数字的符号

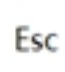

取消键盘输入

Enter

# 确定键盘输入

|               | I/O a         | 579-88 CCI    | TCI        |         | TCP/IP | Mo      | dbus/TCP | Profinet |
|---------------|---------------|---------------|------------|---------|--------|---------|----------|----------|
| TOREMEA       | 功能输出 Bool     | RE入 BoolS能出 N | Vordilità, | Nordaas | 8      | Float論入 | Float输出  |          |
| 类型            | 名称            | 112.00        |            | Modbus  | 地址     |         | 838      |          |
| Word输出 1      | word_reg_out1 |               |            |         |        | 120     | 0        |          |
| Word输出 2      | word_reg_out2 |               |            | с       |        | -       | 0        |          |
| WordMittl 3   | word reg out3 |               | 7          | 8       | 9      | Esc     | 0        |          |
| Manufacture d | (             |               | 4          | 5       | 6      |         |          |          |
| Wordlett 4    | word_reg_out4 |               | 1          | 2       | 3      | ок      | 0        |          |
| WordNatti 5   | word_reg_out5 |               | 0          | ·       | •      |         | 0        |          |
| Word输出 6      | word_reg_out6 |               |            | 45      |        |         | 0        |          |
| Word输出 7      | word_reg_out7 |               |            | 46      |        |         | 0        |          |
| Word输出 8      | word_reg_out8 |               | 0          |         |        |         |          |          |
| Word输出 9      | word_reg_out9 |               | 48         |         |        |         |          |          |
| Woodbhill 10  |               |               |            |         |        |         |          |          |

数字键盘会检测输入的数字是否合法,如图,当输入的数字超过范围,输入框左侧将会报错,并提示有效的输入范围

| project_1     | 2017<br>22項    | defa 0kg default | 89       |         | ¥      | 动模式     | ) आधा     | ×        |
|---------------|----------------|------------------|----------|---------|--------|---------|-----------|----------|
|               | 1/0 3          | 5开稿 CCI          | TCI      |         | TCP/IP | M       | odbus/TCP | Profinet |
| 功能输入          | TORESALL Book  | 開え Bool編出 Wo     | ordskA   | Nord    |        | Float输入 | Floatsidt |          |
| 2             | 名称             | 设计则              |          | Modbus  | 地址     |         | 数据        |          |
| ord输出 1       | word_reg_out1  |                  | range: ( | 0,65535 | 1      | 65536   | 0         |          |
| ord输出 2       | word_reg_out2  |                  |          | c       |        | -       | 0         |          |
| Vord输出 3      | word_reg_out3  |                  | 7        | 8       | 9      | Esc     | 0         |          |
| VordMitti 4   | word reg out4  |                  | 4        | 5       | 6      |         | 0         |          |
| or original 4 |                |                  | 1        | 2       | 3      | ок      |           |          |
| lord输出 5      | word_reg_out5  |                  | 0        | ŀ       |        |         | 0         |          |
| Vord喻出 6      | word_reg_out6  |                  |          | 45      |        |         | 0         |          |
| Vord输出 7      | word_reg_out7  |                  |          | 46      |        |         | 0         |          |
| Vord轴出 8      | word_reg_out8  |                  |          | 47      |        |         | 0         |          |
| /ord轴出 9      | word_reg_out9  |                  |          | 48      |        |         | 0         |          |
| Word输出 10     | word_reg_out10 |                  |          | 49      |        |         | 0         |          |

# 2.7 概览页面

单击导航栏中"概览"会进入概览页面,如图所示。页面内容区上方显示:当前运行程序、程 序运行状态、本次运行时间和整机运行时间。页面左侧 ① 显示 3D 仿真模型;右侧上方 ② 显示 日志信息,日志可通过下拉框选择全部、致命、错误、警告、信息 5 个不同等级进行查看;右 侧下方 ③ 显示机器人关节信息(位置/温度/电压)、空间位置(基座坐标系下)、IO 状态、电源 信息(控制柜)及力信息。

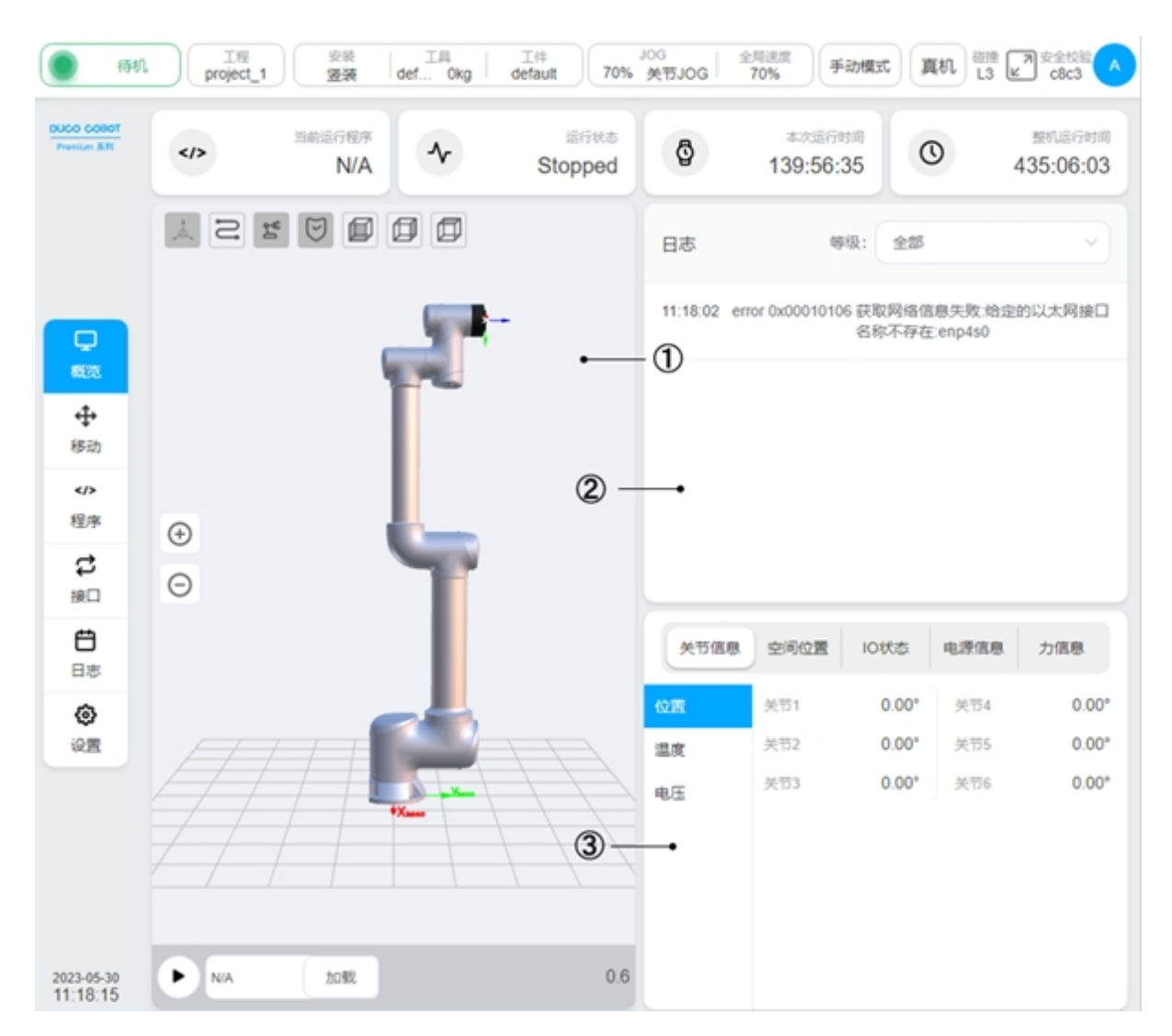

3D 仿真模型区如图所示, 左上方图标 ①-⑦ 依次表示是否显示: 工件坐标系和工具坐标系、 末端轨迹、机器人 3D 仿真模型、安全区域、正视图、右视图和俯视图。图标 ⑧ 和 ⑨ 分别是操 作 3D 模型放大和缩小的按钮。图标 ⑩-⑦ 分别是程序运行按钮、当前运行程序显示框、加载程 序按钮和程序运行时间显示。

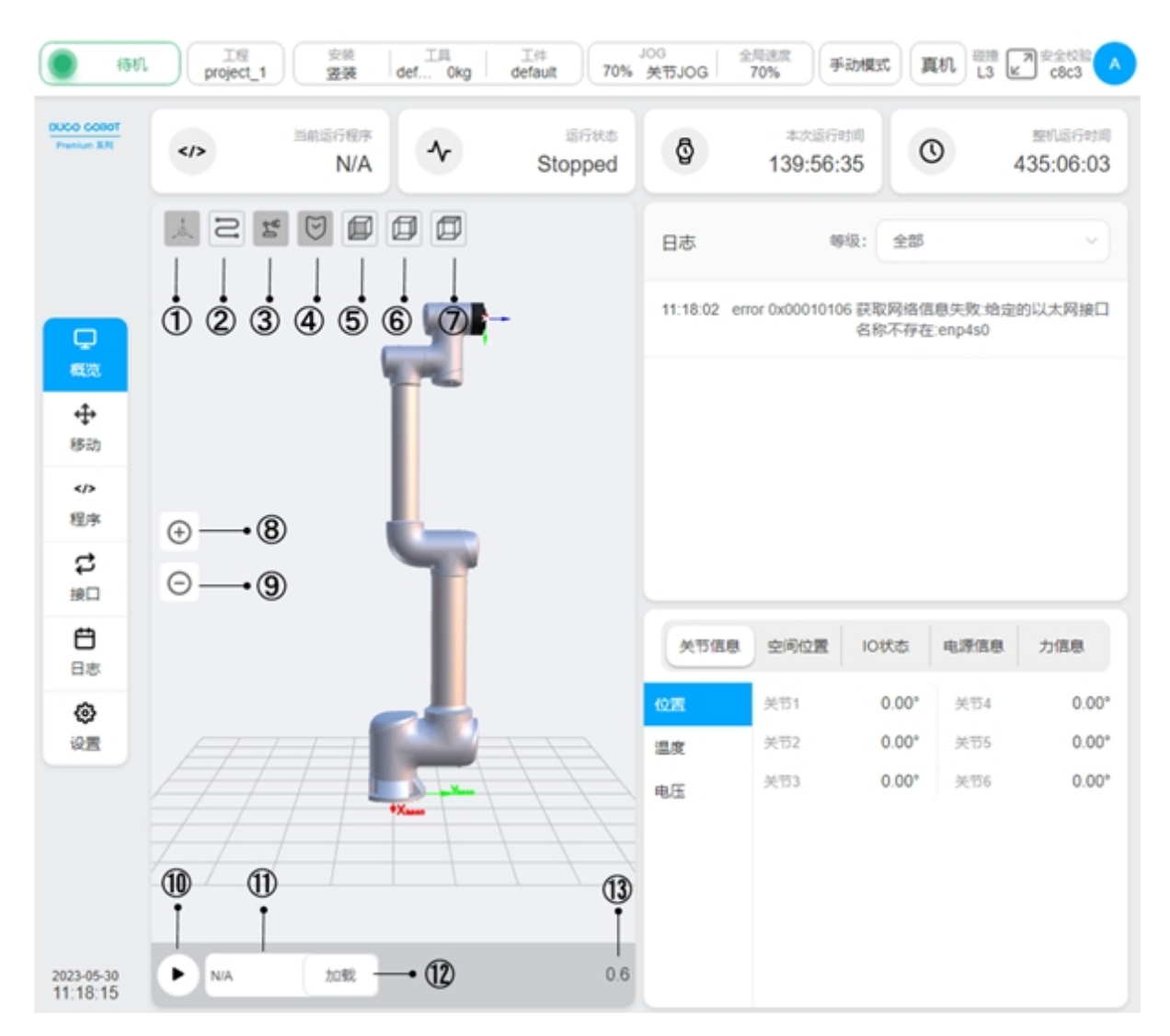

单击"加载"按钮,会弹出程序列表界面,如图所示。程序列表罗列出所有文件夹(如: Test\_1)和后缀名为.jspf的程序文件(如: ee.jspf)。界面下方有"返回上层"、"取消"、"选择" 三个按钮。

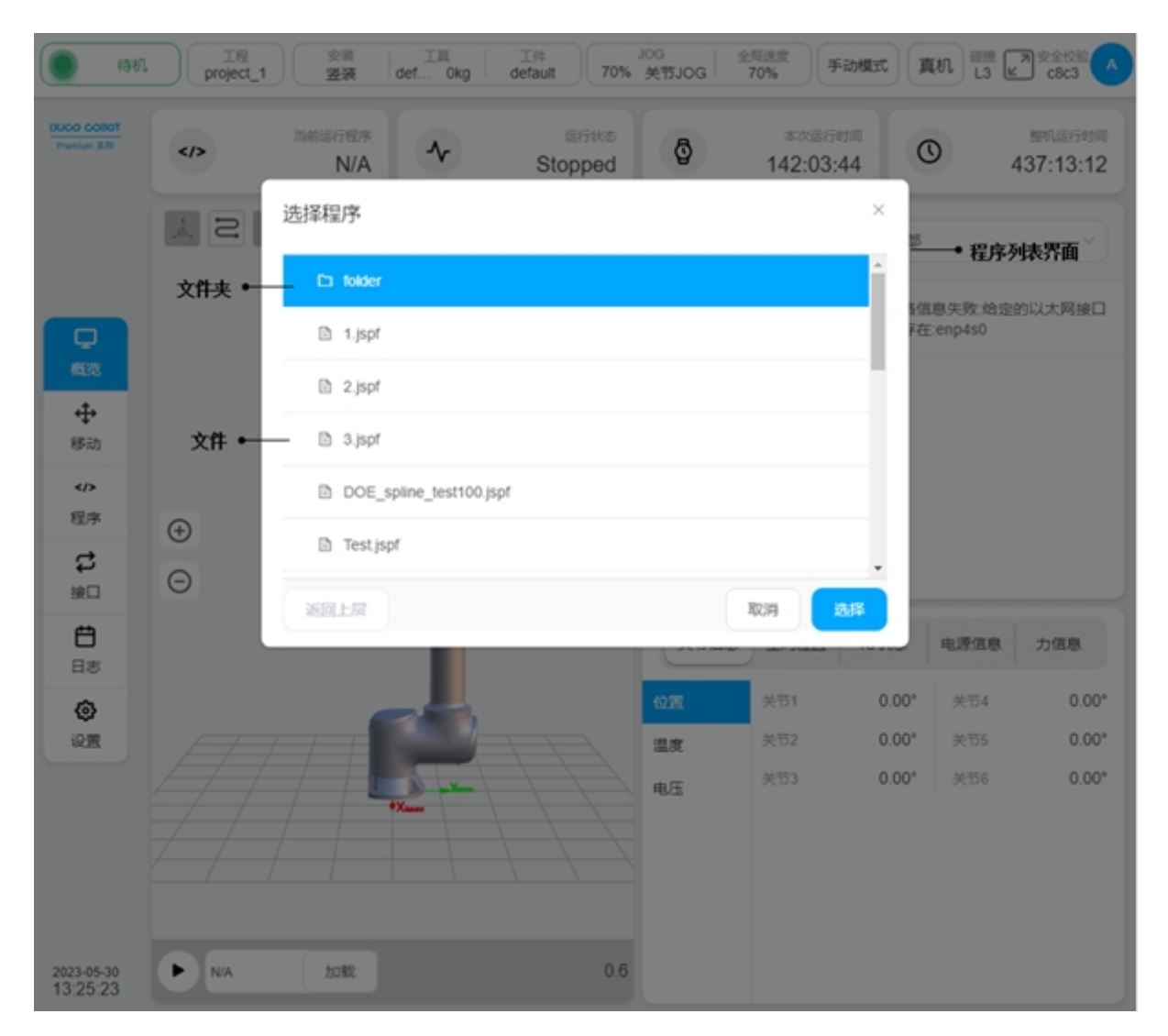

选择好需要加载运行的程序文件,单击界面"选择"按钮后,程序列表界面会自动消失,同时图标 [2] 处会显示被选择程序文件的文件名或者带有"…/"的文件名(存在文件夹嵌套,如: …/4560.jspf),然后单击"运行"按钮,会出现"按住移动"按钮和灰色透视 3D 模型(后文统称灰透 3D 模型),如图所示。按住"按住移动"按钮,机器人会往程序里设置的初始位置移动,即灰透 3D 模型处,松开该按钮会停止移动。当机器人运动到灰透 3D 模型处,"按住移动"按钮会消失。此时再单击"运行"按钮,即可运行程序。

|                          | 工程<br>project_1 | 安装 工具<br>瓷装 def Okg | 工件<br>default 70% | og<br>关节JOG                      | 70% 手足            | JERH       | ttn 13 € | 7 安全校输<br>c8c3          |  |  |  |  |
|--------------------------|-----------------|---------------------|-------------------|----------------------------------|-------------------|------------|----------|-------------------------|--|--|--|--|
| DUCO COBOT<br>Prenium ER |                 | HRE行程序<br>N/A       | 還行状态<br>Stopped   | Ø                                | 本次通行时<br>142:10:0 | 5          | D        | 1890.18行时间<br>437:19:33 |  |  |  |  |
|                          | <u>الم</u>      |                     |                   | 日志                               | 69.0              | 2: 全部      |          | ~                       |  |  |  |  |
|                          |                 |                     |                   | 13:31:11 inf                     | 10 程序状态改变         | Stopped    |          | A                       |  |  |  |  |
| 4523                     |                 |                     |                   | 13:31:01 info 程序状态改变:TaskRunning |                   |            |          |                         |  |  |  |  |
| <b>4</b>                 |                 | 1                   |                   | 13:30:49 info 程序状态改变:Stopped     |                   |            |          |                         |  |  |  |  |
|                          |                 |                     |                   | 13:30:42 info 程序状态改变:TaskRunning |                   |            |          |                         |  |  |  |  |
| 程序                       | $\oplus$        |                     |                   | 13:29:57 info 程序状态改变:Stopped     |                   |            |          |                         |  |  |  |  |
| な線口                      | Θ               | Contract -          | ● 灰透30模型          | 13:29:57 in                      | fo 程序状态改变         | E:Stopping | -        |                         |  |  |  |  |
| <b>⊟</b> ≋               |                 | l l'                |                   | 关节信息                             | 空间位置              | 10状态       | 电源信息     | 力信息                     |  |  |  |  |
| ۲                        |                 |                     | ER I              | 位置                               | 关节1               | 0.00°      | 关节4      | 0.00°                   |  |  |  |  |
| 设置                       |                 |                     | +                 | 温度                               | 关节2               | 0.00*      | 关节5      | 0.00*                   |  |  |  |  |
|                          | <u> </u>        |                     |                   | 电压                               | 天173              | 0.00*      | 天176     | 0.00*                   |  |  |  |  |
|                          | 运行程序名           | ĩ                   | 按住移动按钮            |                                  |                   |            |          |                         |  |  |  |  |
| 2023-05-30<br>13:31:45   | •               | Skat                | 按住移动              |                                  |                   |            |          |                         |  |  |  |  |

# 2.8 移动页面

单击导航栏中"移动"会进入移动页面,如图所示。

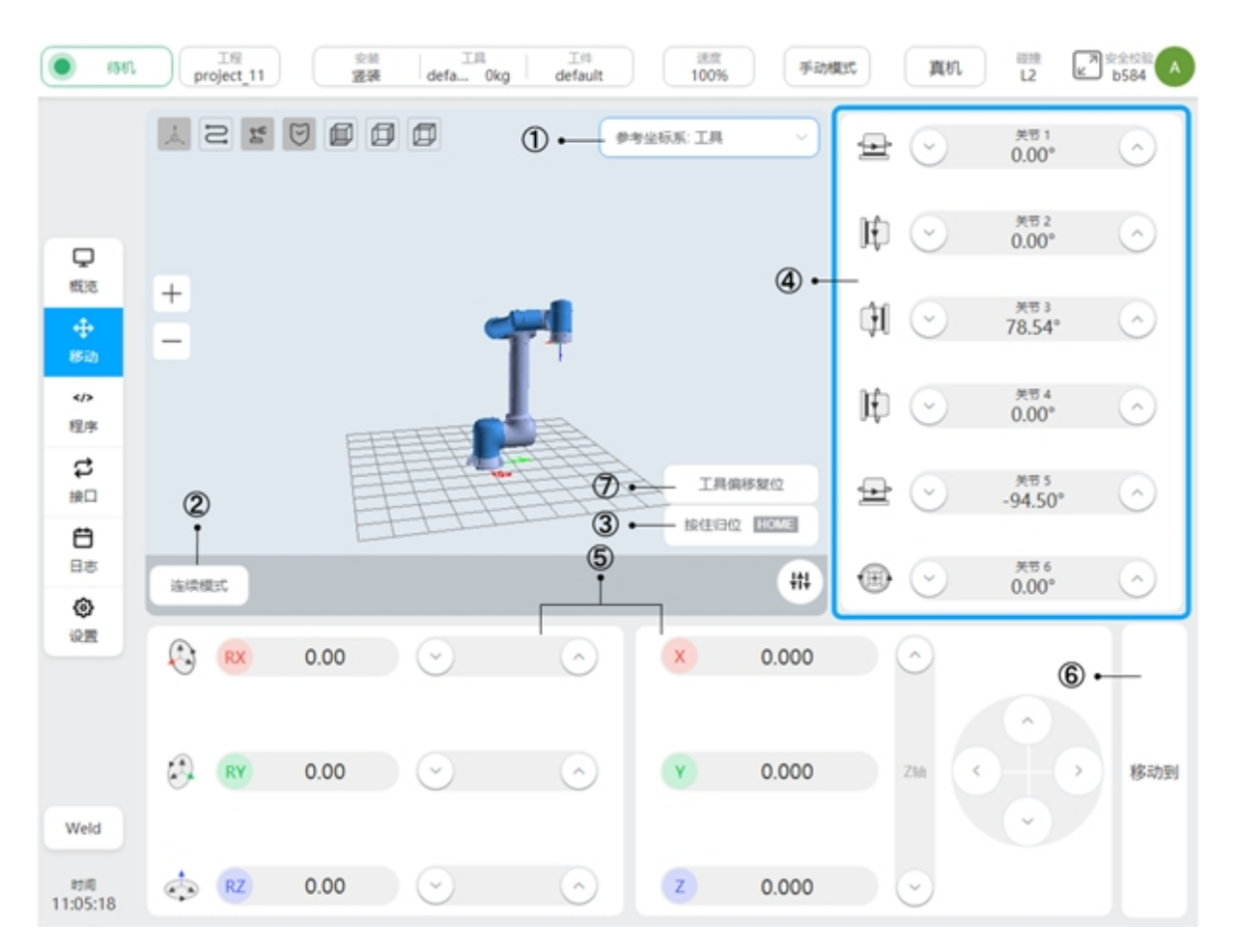

页面左上方显示 **3D** 仿真模型,单击图标 ① 选择器,可选择当前机器人使用的坐标系和手动操作机器人的参考坐标系,默认会使用世界坐标系(此系统中同基座坐标系),表示以机器人底座为坐标基点。还可选择工具坐标系和工件坐标系,工具坐标系表示以末端工具的末端点为坐标基点,工件坐标系由用户自由设定。切换参考坐标系后,界面上显示的机器人笛卡尔坐标下的位置姿态数据会相应改变。

图标 ② 是用户可进行模式切换的按钮,按钮显示模式即为当前选择的移动模式。单击"连续模式"按钮,可切换到"步进模式",且界面会显示步进角度和步进距离的调节按钮和数据显示框。用户自定义移动的步进角度和步进距离默认值为 0.5deg 和 0.5mm,最小允许设置为 0.1deg 和 0.1mm,最大允许设置为 5deg 和 5mm。用户可通过"-""+"进行调节步进角度和步进距离。

图标③是"按住归位"按钮,按住该按钮机器人会移动到设定的 HOME 点,松开按钮会停止移动。默认 HOME 点是每个关节角度值均为 0°,机器人呈直立状态。当机器人移动至"按住 归位"按钮里"HOME"字样背景显示为绿色,说明机器人已达到 HOME 位置,如图所示。

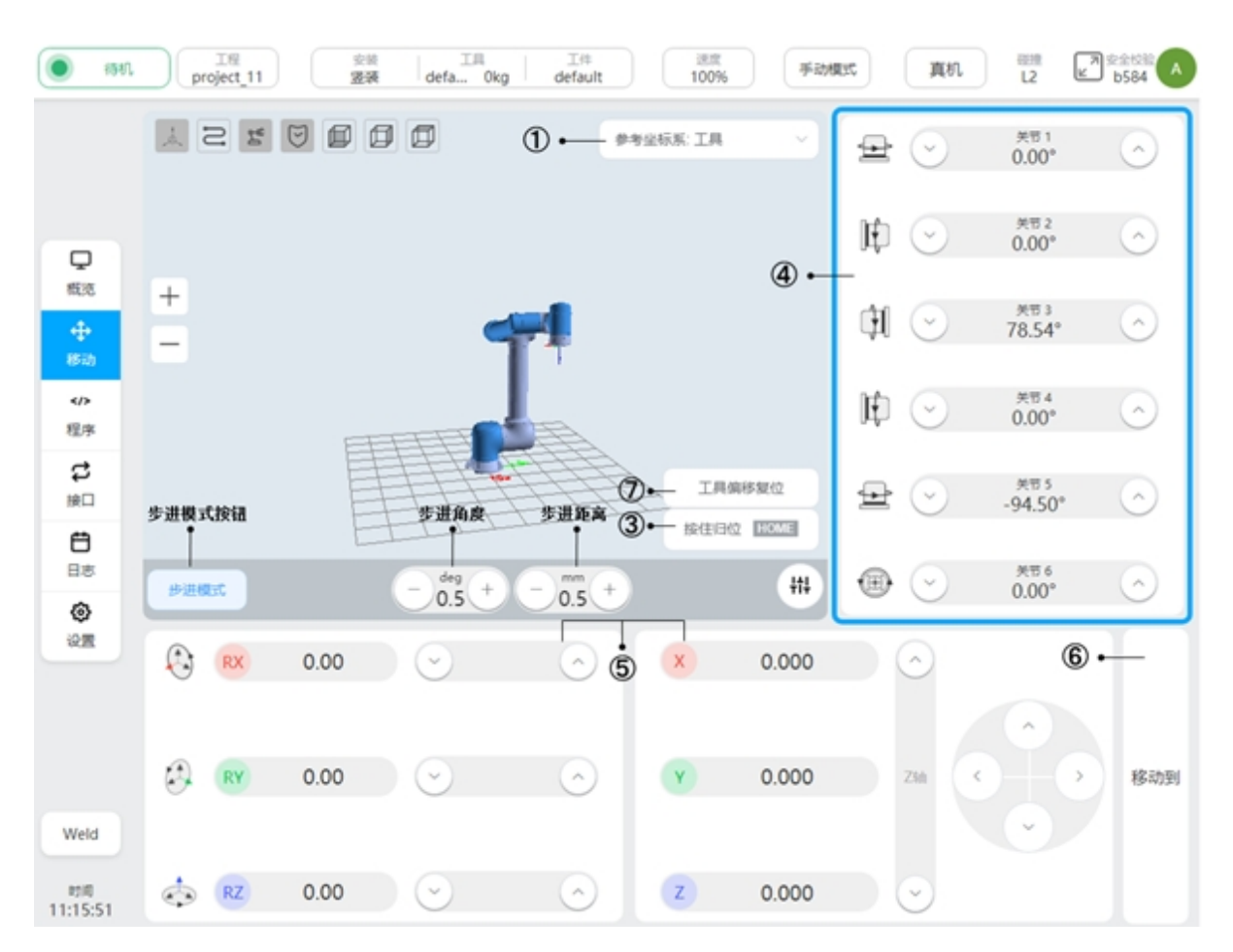

区域 ④ 是手动操作机器人关节移动的区域,当单击该区域任意地方,区域会显示蓝色边框,代表当前手动操作机器人关节移动。按住某个关节的左边箭头或右边箭头按钮可移动该关节向正方向或反方向移动,松开按钮机器人关节会停止移动。用户也可以通过按住示教器上右侧 "+""-"按钮移动关节,按钮从上到下分别对应关节 1~6。

区域 ⑤ 是手动操作机器人末端在笛卡尔坐标系下移动的区域,同样当单击该区域任意地 方,区域会显示蓝色边框,代表当前手动操作机器人末端移动。按住 X、Y、Z 轴方向按钮改变 机器人在笛卡尔坐标系下位置,按住 RX、RY、RZ 方向按钮改变机器人在笛卡尔坐标系下的姿 态,松开对应按钮机器人会停止移动。同样,用户可通过按住示教器上右侧"+""-"按钮改变 机器人的位置姿态,按钮从上到下分别对应 X、Y、Z、RX、RY、RZ 六个移动方向。

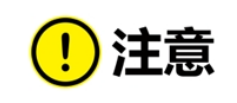

当使用示教器上的物理按钮 Jog 机器人时,务必根据当前激活的状态(蓝色边框),确认控制的是关节空间运动还是笛卡尔空间运动。

图标 ⑥ 是用户进行手动输入关节角度或位姿值和按住按钮操作机器人移动两种方式的切换 按钮,单击"移动到"按钮,区域 ④ 和区域 ⑤ 会分别显示输入关节角度和位姿值的输入框,且 3D 模型区会显示一个目标点位置的灰透机器人模型。如图所示:

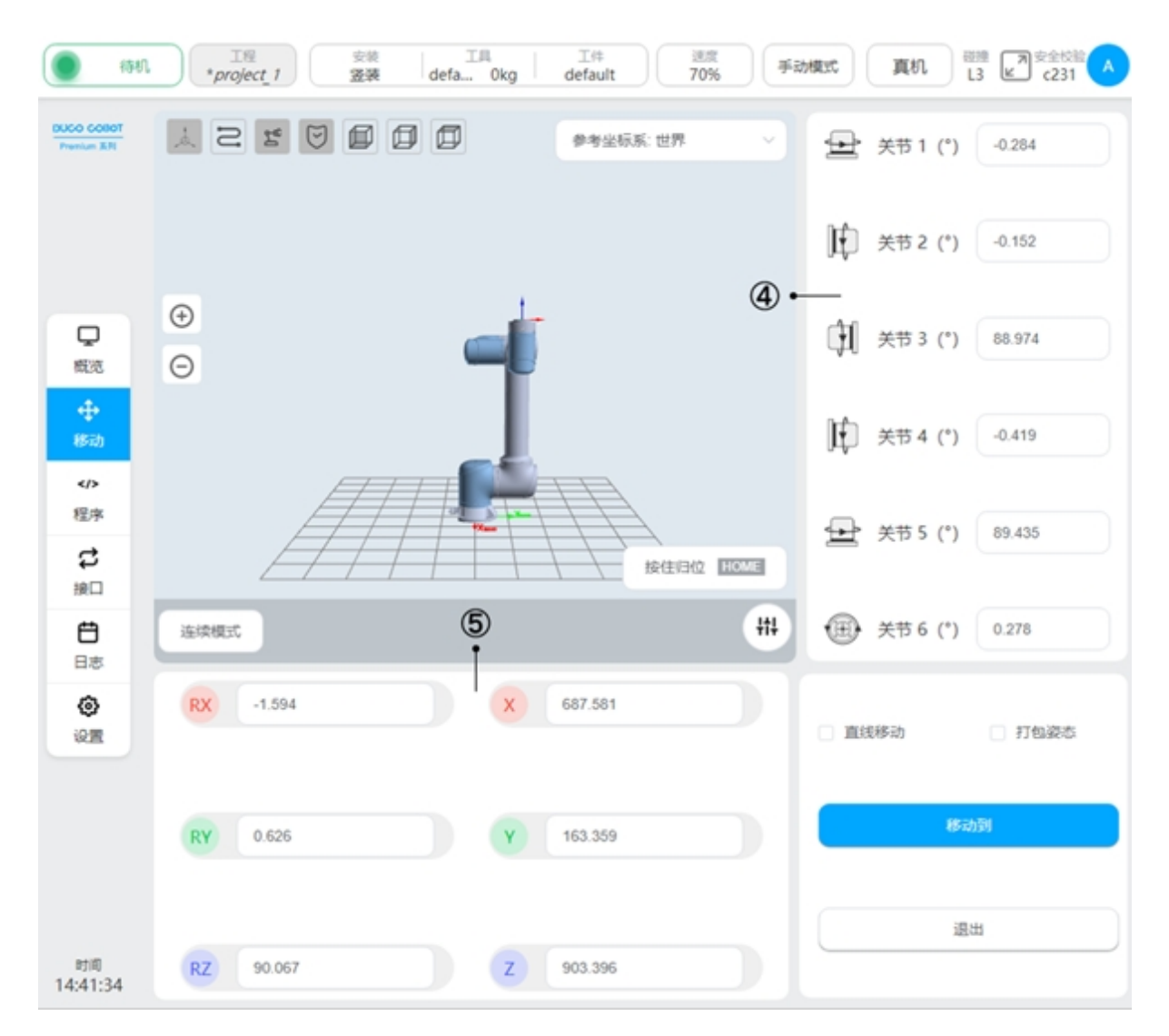

单击关节角度和位姿值的输入框,弹出虚拟数字键盘,在虚拟数字键盘中输入目标位置数据后,点击"Esc"键关闭虚拟数字键盘。然后,按住"移动到"按钮,机器人会移动到目标位置,松开该按钮机器人会停止移动。当勾选"直线移动"单选框,表示机器人是以直线移动到目标位置;否则,表示机器人以关节移动到目标位置。当勾选"打包姿态"单选框时,"直线移动"单选框会被禁用勾选,关节角度和笛卡尔位置姿态输入框分别被禁用输入,对于已勾选的"直线移动"单选框会被取消勾选,关节角度和位置姿态值会显示打包姿态时固定值,表示机器人会以关节移动到打包位置,单击"退出"按钮,会退出手动输入目标位置的界面,回到原来的移动界面。如图所示:

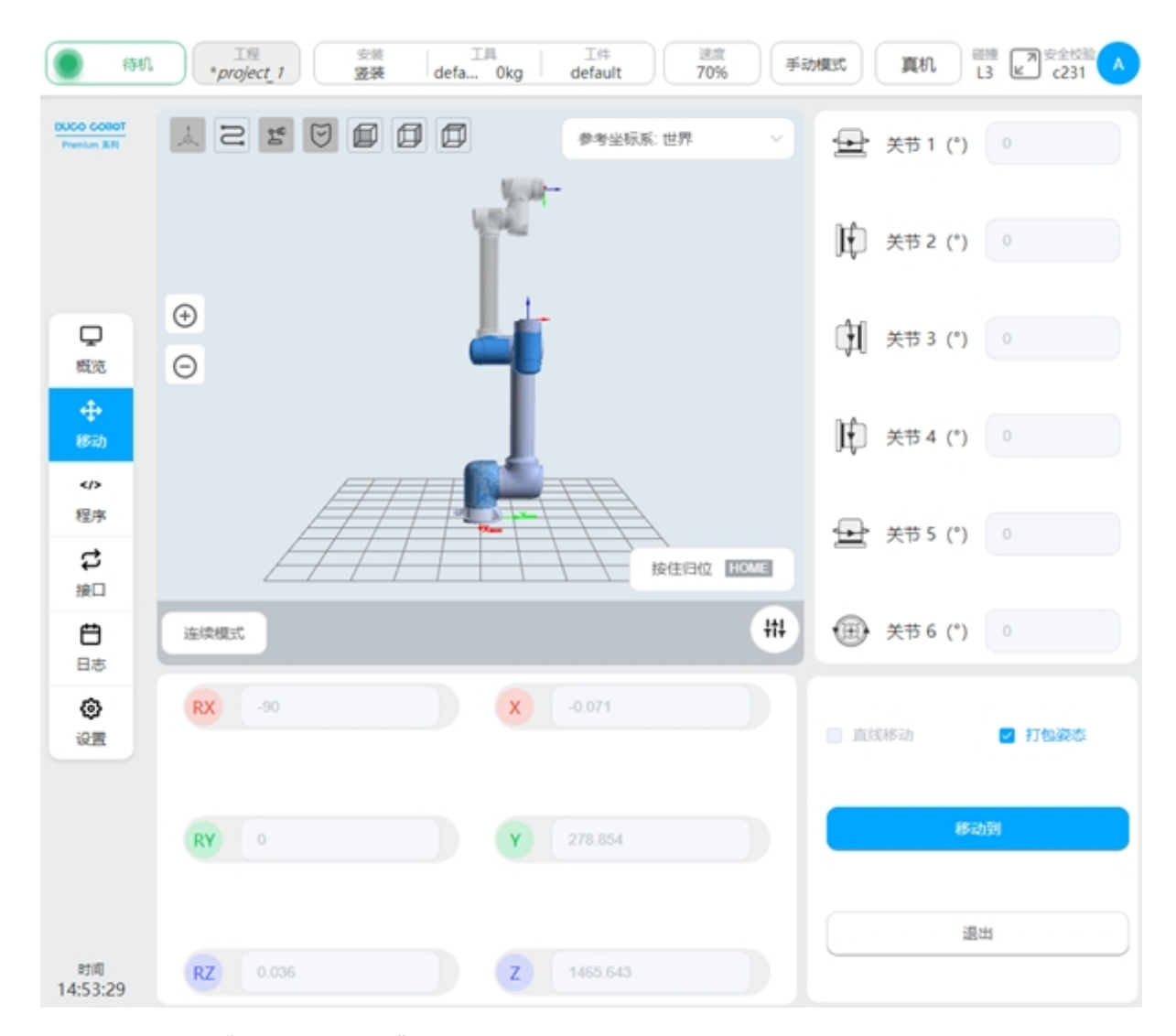

图标 ⑦ 是"工具偏移复位"按钮,只有当选择移动页面参考坐标系为工具坐标系时,才会显示该按钮。用户单击该按钮时,会以单击时刻的位置为参考起始点,在操作机器人运动时会在区域 ⑤ 实时显示机器人位置参考单击该按钮时的参考起始点的偏移量。直到用户再次单击"工具偏移复位"按钮才会更新 TCP 偏移量的计算参考起始点。

# 2.9 程序页面

点击导航栏"程序"进入程序页面。程序页面可以管理程序列表、编辑程序、运行程序。

### 2.9.1 程序列表页

列表页用来管理当前激活工程内的所有程序。如图为程序列表页面,显示了程序根目录下的所有程序及文件夹。

| 1561                                            | 工程<br>project_1 ②装 工用<br>逻辑 zmlt 0.15kg | 工件<br>default | 通照<br>100% 手动模式 真机 品 |
|-------------------------------------------------|-----------------------------------------|---------------|----------------------|
| DUCO COBOT<br>Presture XR                       | 所有程序<br>★ 英国上层 号                        | × ۹۳          | 程序预览                 |
|                                                 | 🗅 Test2                                 | •••           | 主程序                  |
|                                                 | 123.jspf                                | •••           | 🕂 Start …            |
|                                                 | test_1.jspf                             |               | P While              |
| 概范                                              | zy_test.jspf                            |               | V SocketSend s1 ···· |
|                                                 |                                         |               | ۲۰ While             |
| <th></th> <th></th> <th>SocketRecv st ····</th> |                                         |               | SocketRecv st ····   |
| 秘密                                              |                                         |               | 88 Log ····          |
| ;;<br>#□                                        |                                         |               | 88 Script ····       |
| ë                                               |                                         |               | + Move ····          |
| 日志                                              |                                         |               | MoveL pose1 ···      |
| <b>④</b><br>设置                                  |                                         |               |                      |
|                                                 |                                         |               |                      |
|                                                 |                                         |               |                      |
|                                                 |                                         |               |                      |
|                                                 |                                         |               | <                    |
| 时间<br>16:41:03                                  | 新建文件夹                                   | 新建程序          |                      |

选中文件夹,点击右边的 按钮,点击"进入程序",可切换到该文件目录,查看该文件夹下的所有程序及文件夹。

选中程序,右侧"程序预览"区可以显示该程序的内容,点击"进入程序"可打开程序。

| (50)                     | 工程<br>project_1 安装<br>翌装   | 工風 工师<br>zmit 0.15kg | 送意<br>100% 手动模式 | 真机 L2 | ▶ 22 位於<br>▶ 584 |
|--------------------------|----------------------------|----------------------|-----------------|-------|------------------|
| DUCO COBOT<br>Presiue XR | 所有程序<br><b>合</b> ./ Test2/ | 返回上展 号入 号出           | 程序预览            |       |                  |
|                          | 🗈 123.jspf                 | •••                  |                 |       |                  |
|                          |                            |                      |                 |       |                  |
| 東                        |                            |                      |                 |       |                  |
|                          |                            |                      |                 |       |                  |
| くか<br>昭序                 |                            |                      |                 |       |                  |
| t<br>⊯⊐                  |                            |                      |                 | 无数据   |                  |
| <b>⊟</b><br>⊟≋           |                            |                      |                 |       |                  |
| <b>②</b><br>设置           |                            |                      |                 |       |                  |
|                          |                            |                      |                 |       |                  |
|                          |                            |                      |                 |       |                  |
|                          |                            |                      |                 |       |                  |
| 时间<br>16:42:30           | 新建文件夹                      | 新建程序                 |                 |       |                  |

# 新建程序

点击"新建程序"按钮,可弹出键盘,输入程序名,点击"OK"即在当前文件夹下创建了一个程序。

| 1547                     |    | 工程<br>project | 1      | (1)<br>(1)<br>(1)<br>(1)<br>(1)<br>(1)<br>(1)<br>(1)<br>(1)<br>(1) | E zml  | 工具<br>L 0.15kg | 工件<br>defau | lt                | 10 | iit<br>0% | 手动模式 |        | in     | 1219 L2 | 为<br>5584 |
|--------------------------|----|---------------|--------|--------------------------------------------------------------------|--------|----------------|-------------|-------------------|----|-----------|------|--------|--------|---------|-----------|
| DUCO CORT<br>Presiun XII | 所有 | 程序            |        |                                                                    | - XALL | •              | x 4         | 9±1               | 程序 | 预范        |      |        |        |         |           |
|                          |    | Test2         |        |                                                                    |        |                |             | )                 |    |           |      |        |        |         |           |
|                          | D  | 123.jsj       | pf     |                                                                    |        |                |             |                   |    |           |      |        |        |         |           |
|                          | ß  | test_1        | jspf   |                                                                    |        |                |             |                   |    |           |      |        |        |         |           |
| 概范                       | ß  | zy_tes        | t.jspf |                                                                    |        |                |             |                   |    |           |      |        |        |         |           |
|                          |    |               |        |                                                                    |        |                |             |                   |    |           |      |        |        |         |           |
| ><br>程序                  |    |               |        |                                                                    |        |                |             |                   |    |           |      |        |        |         |           |
| t<br><sub>接口</sub>       |    |               |        |                                                                    |        |                |             |                   |    |           |      | 无数     | R      |         |           |
| <b>日</b> 志               |    |               |        |                                                                    |        |                |             |                   |    |           |      |        |        |         |           |
| Test                     |    |               |        |                                                                    |        |                |             |                   |    |           |      |        |        | 1-30位数学 | 字母下划线组成   |
|                          | 1  | 2             | Т      | 3                                                                  | s<br>4 | 5              | Ĝ           | <sup>⊗</sup><br>7 | 8  | 9         | )    | 1      | ÷<br>= | ⊗Esc    | :         |
|                          | q  | w             |        | e                                                                  | r      | t              | у           | u                 | i  | 0         | р    | (<br>[ | 1      |         |           |
|                          |    | а             | s      | d                                                                  | f      | g              | h           | j                 |    | k         | I.   | ;      | 1      | ĩ       |           |
|                          | Sh | ift           | z      | x                                                                  | c      | v              | b           | n                 | Τ  | m         | < ,  |        | ?<br>/ | -       |           |
|                          |    |               |        |                                                                    |        |                |             |                   |    |           | <    | >      |        | ОК      |           |

## 新建文件夹

点击"新建文件夹"按钮,可弹出键盘,输入文件夹名,点击"OK"即在当前文件夹下创建了 一个文件夹。

# 程序文件操作

点击列表项右边的 按钮,可弹出菜单框如下图所示:
| 1551                     | 工程<br>project_1 空間 zmlt 0.15k | g 工件<br>default | 送度<br>100% 手动模 | 武 真机 副語 DS84 A |
|--------------------------|-------------------------------|-----------------|----------------|----------------|
| DUCO COBOT<br>Premium XM | 新有程序<br>★ 返回上层                | ₩₽ X9           | 租度政策           |                |
|                          | 🗅 Test2                       |                 | 进入程序           |                |
|                          | 123.jspf                      |                 | 親制             |                |
|                          | test_1.jspf                   |                 | 重命名            |                |
| 東京                       | zy_test.jspf                  |                 | 870            | end st ···     |
| \$                       |                               |                 | 导出             |                |
| 移动                       |                               |                 | 保存至本地          | tRecv s1 ····  |
| 积率                       |                               |                 | 88 Log         |                |
| t;<br>#0                 |                               |                 | 88 Script      |                |
| e                        |                               |                 | + Move         | · ··· ]        |
| 日志                       |                               |                 | 🕂 Mo           | veL pose1 •••  |
| (0)<br>(2)(2)            |                               |                 |                |                |
|                          |                               |                 |                |                |
|                          |                               |                 |                |                |
|                          |                               |                 |                |                |
| a+10                     |                               |                 | 4              |                |
| 16:59:01                 | 新建文件夹                         | 新建程序            |                |                |

对于程序文件来说,可执行如下操作:

## 进入程序

点击可打开程序。

## 复制

点击"复制"按钮,将复制该程序文件,程序列表页面如下,此时可选择粘帖的位置,点击"粘帖"按钮,即可将该程序复制到当前文件夹,点击"取消"按钮取消复制。粘帖时,若当前文件夹有同名文件,将自动在后面加"\_copyXX"后缀

| () (Set.                                        | 工程<br>project_1 安装<br>竖装 | 工用 工件<br>zmit 0.15kg default | 注意<br>100% 手助模式 真机 引き しきません |
|-------------------------------------------------|--------------------------|------------------------------|-----------------------------|
| DUCO CORDT<br>Prenium XR                        | 请选择复制程序位置                | XELE                         | 程序预选                        |
|                                                 | 🗅 Test2                  |                              | 主程序                         |
|                                                 | 🗈 123.jspf               | •••                          | 🕂 Start 🚥                   |
|                                                 | 🗈 test_1.jspf            | ··· ·                        | ۶۰ While                    |
| 概范                                              | zy_test.jspf             | •••                          | SocketSend st ····          |
| <b>⊕</b><br>85=5                                |                          |                              | 1º While ····               |
| <th></th> <th></th> <th>SocketRecv s1 ····</th> |                          |                              | SocketRecv s1 ····          |
| 积率                                              |                          |                              | 88 Log                      |
| t)<br><sub>練口</sub>                             |                          |                              | 88 Script ····              |
| Ü                                               |                          |                              | + Move ····                 |
| 88                                              |                          |                              | MoveL pose1 ····            |
| (0)<br>(2)(2)                                   |                          |                              |                             |
|                                                 |                          |                              |                             |
|                                                 |                          |                              |                             |
|                                                 |                          |                              |                             |
|                                                 |                          |                              | <                           |
| 时间<br>17:00:52                                  | 新建文件夹                    | 粘粘 取消                        |                             |

| ( <b>9</b> 1541)         | 工程<br>project_1 空談 工用<br>変装 zmlt 0.15kg | 工作<br>default | 注意<br>100% 手动模式 真机 品2 とかない A |
|--------------------------|-----------------------------------------|---------------|------------------------------|
| DUCO CONIT<br>Preniun XR | 所有程序<br>合 ※回上层 号入                       | 9 <b>H</b>    | 程序预范                         |
|                          | 🗅 Test2                                 | •••           | 主程序                          |
|                          | 123.jspf                                | •••           | 🕂 Start 🚥                    |
|                          | ⓑ test_1.jspf                           |               | P While ····                 |
| 概范                       | test_1_copy0.jspf                       | •••           | NocketSend s1 ····           |
|                          | zy_test.jspf                            |               | P While ····                 |
|                          |                                         |               | SocketRecv s1 ····           |
| 程序                       |                                         |               | 88 Log ····                  |
| け<br>第二                  |                                         |               | 88 Script ···                |
| Ö                        |                                         |               | Move     ···                 |
| 88                       |                                         |               | ↔ MoveL pose1 ····           |
| (2)<br>(2)<br>(2)        |                                         |               |                              |
|                          |                                         |               |                              |
|                          |                                         |               |                              |
|                          |                                         |               |                              |
|                          |                                         |               | •                            |
| 町间<br>17:02:04           | 新建文件夹                                   | 新建程序          |                              |

# 重命名

点击"重命名"按钮,会弹出键盘,输入新的名称后,确定即可修改。注意:已经打开的 程序或正在运行的程序不能重命名。

| () (H)                                                                                                    | 工程<br>project |             | <sub>安装</sub><br>竖装 zn | 工具<br>nit 0.15kg | 工件<br>default     |          | 速度<br>100% | 手动模式     | - <b>A</b> | n ü      | 2 日 安全校验<br>2 日 安全校验<br>b584 | A   |
|----------------------------------------------------------------------------------------------------|---------------|-------------|------------------------|------------------|-------------------|----------|------------|----------|------------|----------|------------------------------|-----|
| DUCO COROT<br>Premium XIV                                                                                                    | 所有程序<br>合     |             | MAL                    | # <b>9</b>       | - <del>1</del> 98 | 程        | 序预范        |          |            |          |                              |     |
|                                                                                                    | 🗅 Test2       |             |                        |                  |                   |          | 主程的        | 9.       |            |          |                              |     |
|                                                                                                    | 🗈 123.js      | pf          |                        |                  |                   |          | +          | Start    |            |          |                              |     |
|                                                                                                    |               | .jspf       |                        |                  |                   |          | P          | While    |            |          |                              |     |
| 概范                                                                                                    | 🗈 test_1      | _copy0.jspf |                        |                  |                   |          | N.         | SocketSe | end s1     | )        |                              |     |
| <b>⊕</b><br>(8.25)                                                                                                    | □ zy_tes      | t.jspf      |                        |                  |                   |          | P          | While    |            |          |                              |     |
| 2</th <th></th> <th></th> <th></th> <th></th> <th></th> <th></th> <th>N.</th> <th>Socket</th> <th>Recv s1</th> <th>)</th> <th></th> <th></th> |               |             |                        |                  |                   |          | N.         | Socket   | Recv s1    | )        |                              |     |
| 和序                                                                                                    |               |             |                        |                  |                   |          | 88         | Log      |            |          |                              |     |
| <b>に</b><br>第日                                                                                                    |               |             |                        |                  |                   |          | 88         | Script   |            |          |                              |     |
| 8                                                                                                    |               |             |                        |                  |                   |          | +          | Move     |            |          |                              |     |
| 日志<br>test_1                                                                                                    |               |             |                        |                  |                   |          | +          | MoveL    | pose1      | 1-3      | 0位数字字母下划线组                   | 312 |
|                                                                                                    | 1 0           | 2           | S A                    | %                | a 8               |          | (          |          |            | 1        | ⊗Esc                         |     |
|                                                                                                    |               | , ,         | -                      |                  | , ,               |          | ,          | -<br>-   |            | -        | 1                            |     |
|                                                                                                    | 4 .           |             |                        |                  | , ,               |          |            |          | 1          |          | ~                            |     |
|                                                                                                    | a             | s           | a 1                    | g                | n                 | <u> </u> | ĸ          | <u>.</u> | ;          | <u> </u> | ·                            |     |
|                                                                                                    | Shift         | z           | x c                    | v                | b                 | n        | m          |          |            |          | -                            |     |
|                                                                                                    |               |             |                        |                  |                   |          |            | <        | >          | 0        | к                            |     |

### 删除

点击"删除"按钮,弹出确定对话框,确定后即可删除该程序

注意:已经打开的程序或正在运行的程序不能删除。

## 导出

可以将程序文件导出到U盘上,详见程序的导入导出

# 保存至本地

可以将程序文件通过浏览器下载到本地

# 文件夹操作

点击文件夹项右边的按\*\*\*钮,弹出的菜单可执行如下操作:进入程序、重命名、导出文件夹、 删除。

# 进入程序

点击可切换到该文件夹,查看该文件夹下的所有程序及子文件夹。

# 重命名

可进行文件夹的重命名。注意:若该文件夹下有已打开的程序或正在运行的程序,则不能 重命名。

# 导出文件夹

可以将整个程序文件夹压缩成压缩包导出到U盘。

## 删除

可删除文件夹下的所有内容。如该文件夹下有已打开的程序或正在运行的程序,则不能删除。

## 程序的导入导出

支持从外部设备导入程序、文件夹或者导出程序、文件夹到外部设备中,外部设备指接入控制 柜 USB 端口的存储设备,如 U 盘、移动硬盘等。

## 程序/文件夹导入

点击"导入"按钮,弹出以下窗口,显示当前控制柜上挂载的 USB 存储设备,选择一个设备。

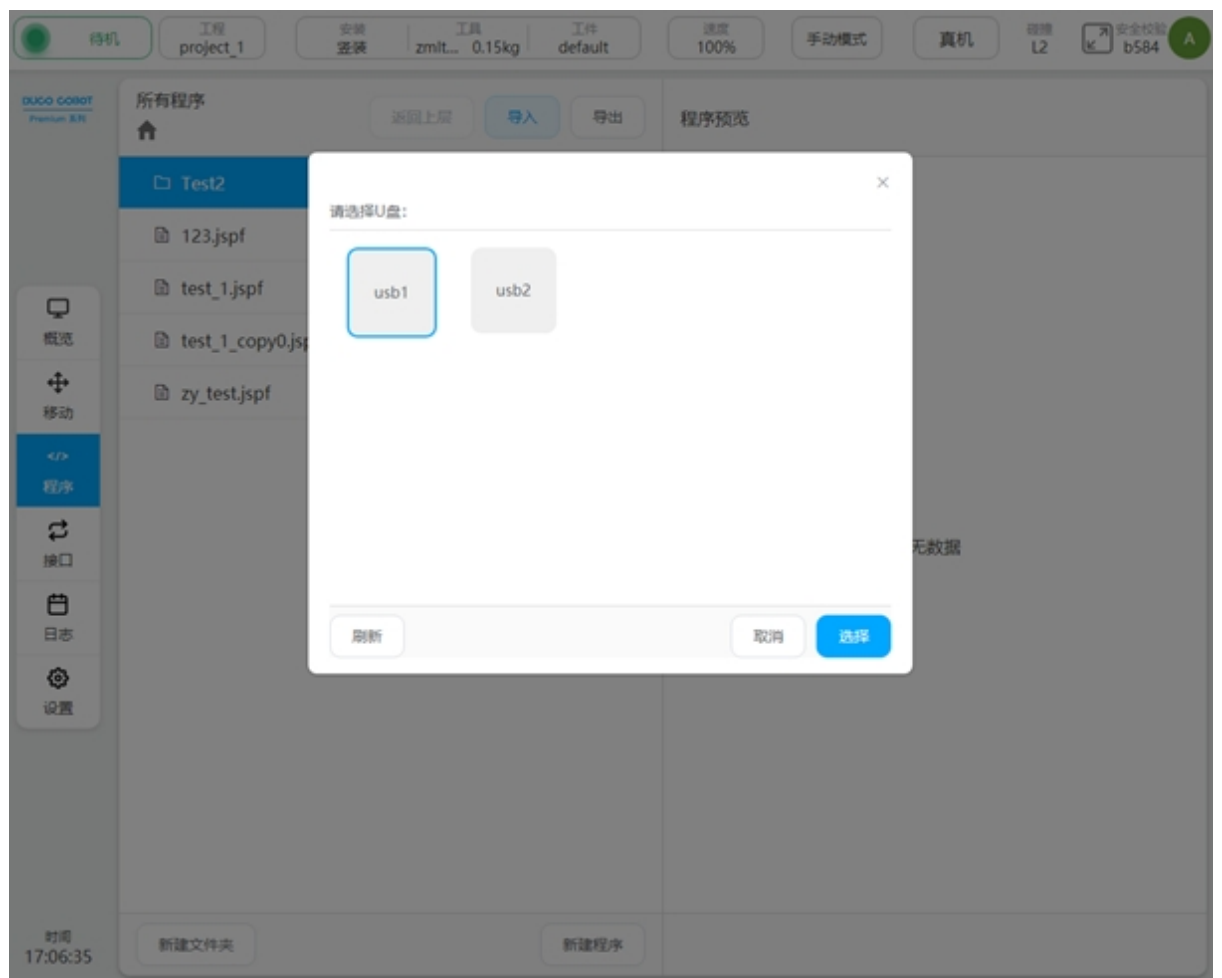

页面上将显示该设备中的文件夹及符合条件的文件(后缀名为 jspf 或 script 或 program),选 中一个文件,点击"选择"按钮,则会将该文件或文件压缩包(后缀名为 program)解压后,导 入到控制柜中。当导入文件时,若检查到与控制柜上的程序文件刚好重名,则会弹出重命名提 示框,重命名后导入到控制柜中。

| () (345)                                             | project_1        |                    | 現れ 世語 (A) States (A) |
|------------------------------------------------------|------------------|--------------------|----------------------|
| DUCO COBDT<br>Pressue B.R.                           | 所有程序<br>合        | ※限上篇 导入 导出 程序预范    |                      |
|                                                      | 🗅 Test2          | 提示 × ×             |                      |
|                                                      | 123.jspf         | 存在问名,请更改导入名称       |                      |
| Q                                                    | test_1.jspf      | 図 11<br>取消 更次导入名   |                      |
| 概道                                                   | test_1_copy0.jsg | La 125,5pt         |                      |
| ↔<br>移动                                              | 2y_test.jspf     | Li eejspf          |                      |
| <d< th=""><th></th><th>a eescript</th><th></th></d<> |                  | a eescript         |                      |
| 10#<br>C                                             |                  | es program.program |                      |
| 第日                                                   |                  | ai testprogram     | 无数据                  |
| 88                                                   |                  |                    |                      |
| ۲                                                    |                  |                    |                      |
| 22                                                   |                  |                    |                      |
|                                                      |                  |                    |                      |
|                                                      |                  |                    |                      |
|                                                      |                  |                    |                      |
| 时间<br>17:24:39                                       | 新建文件夹            | 新建程序               |                      |

|                          |          | 工程<br>roject_1 |          | 交谈<br>登获   | zmit       | 0.15kg | 工件<br>default |      | 100%  | 手动模式 | c) ( | <b>真</b> 机 | L2      | ] 空全校验<br>(b584 |
|--------------------------|----------|----------------|----------|------------|------------|--------|---------------|------|-------|------|------|------------|---------|-----------------|
| DUCO COBST<br>Previue BR | 所有程<br>合 | 序              |          |            | 新闻上层       | əλ     | <b>9</b> #    | 1    | 序预览   |      |      |            |         |                 |
|                          |          |                |          |            | 提示         |        |               |      |       | ×    | ×    |            |         |                 |
|                          |          | 23.jspf        |          | 1012198.34 | 存在同名       | ,请更改导  | 入名称           |      |       |      |      |            |         |                 |
|                          | D t      | est_1.js       | pf       | D 11       |            |        |               | RC19 | 更改导入名 |      |      |            |         |                 |
| 概范                       | li t     | est_1_c        | opy0.jst | D 12       | 3.Jsbi     |        |               |      |       |      |      |            |         |                 |
| ◆ 移动                     | 10 2     | y_test.j       | spf      | D ee       | jspf       |        |               |      |       |      |      |            |         |                 |
| 40                       |          |                |          | D ee.      | script     |        |               |      |       |      |      |            |         |                 |
| 12/3                     |          |                |          | 🖻 pro      | ogram.proj | gram   |               |      |       |      |      |            |         |                 |
| <b>は</b><br>第日           |          |                |          | 🗈 tes      | Lprogram   |        |               |      |       |      | 无波   | 如何         |         |                 |
| e                        |          |                |          |            |            |        |               |      |       |      |      |            |         |                 |
| 1234                     |          |                |          | 3600       | 2019       |        |               |      | 開設    | 33.5 | y .  |            | 1-30位取字 | 并母下划线组成         |
|                          | 1        | 2              | 3        | \$<br>4    | 5          | Ĝ      | &<br>7        | 8    | 9     | )    | :    |            | ⊙Esc    |                 |
|                          | q        | w              | е        | r          | t          | у      | u             | i    | ۰     | р    | j    | 1          | 1       |                 |
|                          |          | a              | s        | d          | f          | g      | h             | j    | k     | I.   | 1    | ÷          | Ĩ.      |                 |
|                          | Shif     | t              | z        | x          | c          | v      | ь             | n    | m     | < ,  | 2    | 1          | -       |                 |
|                          |          |                |          |            |            |        |               |      |       | <    | >    |            | ОК      |                 |

当导入文件夹(后缀名为 program)时,有重名文件,会提示重名文件数量,用户可操作"取消"或"直接覆盖"。

| () (545)                            | Iff project_1     |                                       |
|-------------------------------------|-------------------|---------------------------------------|
| DUCO COROT<br>Presiun XII           | 所有程序<br>合         | · · · · · · · · · · · · · · · · · · · |
|                                     | 🗅 Test2           | 提示 × ×                                |
|                                     | 123.jspf          | 1个文件存在同名                              |
|                                     | 🗈 1234.jspf       | 11.p 页(用 页)用 页(用 页)                   |
| Q.                                  | test_1.jspf       | D 1233spt                             |
| *                                   | test_1_copy0.jspf | Test2program                          |
| 移动                                  | zy_test.jspf      | D eejspf                              |
| </th <th></th> <th>D ee.script</th> |                   | D ee.script                           |
| \$                                  |                   | D program.program                     |
| 980                                 |                   | · · · · · · · · · · · · · · · · · · · |
| 日志                                  |                   | 2652 R0117 R234 24.0V                 |
| ۲                                   |                   |                                       |
|                                     |                   |                                       |
|                                     |                   |                                       |
|                                     |                   |                                       |
|                                     |                   |                                       |
| 时间<br>17:40:35                      | 制建文件夹             |                                       |

### 程序/文件夹导出

在程序列表页选中一个程序,在其交互操作菜单中选择"导出",则将执行导出操作。与导入类似,此时将弹出窗口显示当前控制柜上挂载的 USB 存储设备。选中设备后,可以查看该设备的文件及文件夹,选择导出的文件夹,确定后即可将程序导出到设备的该文件夹下。若导出的程序文件与设备中的文件刚好同名,则会弹出如下窗口。用户可选择取消导出,或者修改导出名称后重新导出,或者直接覆盖设备中的文件。若选择的是文件夹,则会以该文件夹名称为命名,打包文件夹并压缩成"文件夹名.program",该压缩包包含本级文件夹。

| 提示       |         | $\times$ |
|----------|---------|----------|
| 存在同名文件!诫 | 肺选择后续操作 |          |
| 取消       | 修改导出文件名 | 直接覆盖     |

点击程序列表页上方"导出"按钮,会将当前目录下的所有文件与文件夹打包到一个压缩 包中,压缩包名称为"当前程序列表名.program"并导出到外部设备的指定路径下。该压缩包不 包含本级文件夹。与导出程序类似,存在同名文件时,同样会弹同名操作提示框。

# 2.9.2 编程

### 整体布局

在程序列表页新建程序或者打开程序后,可进入编程页面,如下图。

编程页面左侧为编程区,可进行程序树的编辑。右侧可分为五个部分:"指令"标签页是功 能块列表区,显示了可用的图形化编程功能块;"程序变量"标签页是程序变量区,可创建程序 变量,程序运行时,监控程序变量,还可对程序变量名称按照字母进行排序,以及选择是否进 行变量监控;"系统变量"标签页是显示系统变量的初始值,以及程序运行时监控系统变量的当 前值,同样地可对系统变量名称按照字母进行排序;"参数"标签页是参数配置区,查看及编辑 程序树中选中的功能块参数;"仿真"标签页是显示机器人的 3D 模型。

其中,点击"指令"标签页中"移动"、"基础"、"流程控制"、"通讯"、"高级"、"扩展" 任意一类功能块列表区的功能块右边 图标可弹出操作对话框,点击该操作对话框中"添加 到常用"的按钮,可将该指令块添加到"常用"类;点击"常用"类功能块列表区的功能块右 边 图标同样会弹出操作对话框,点击弹出操作对话框中"移除"按钮,可将该指令块移除 "常用"类。

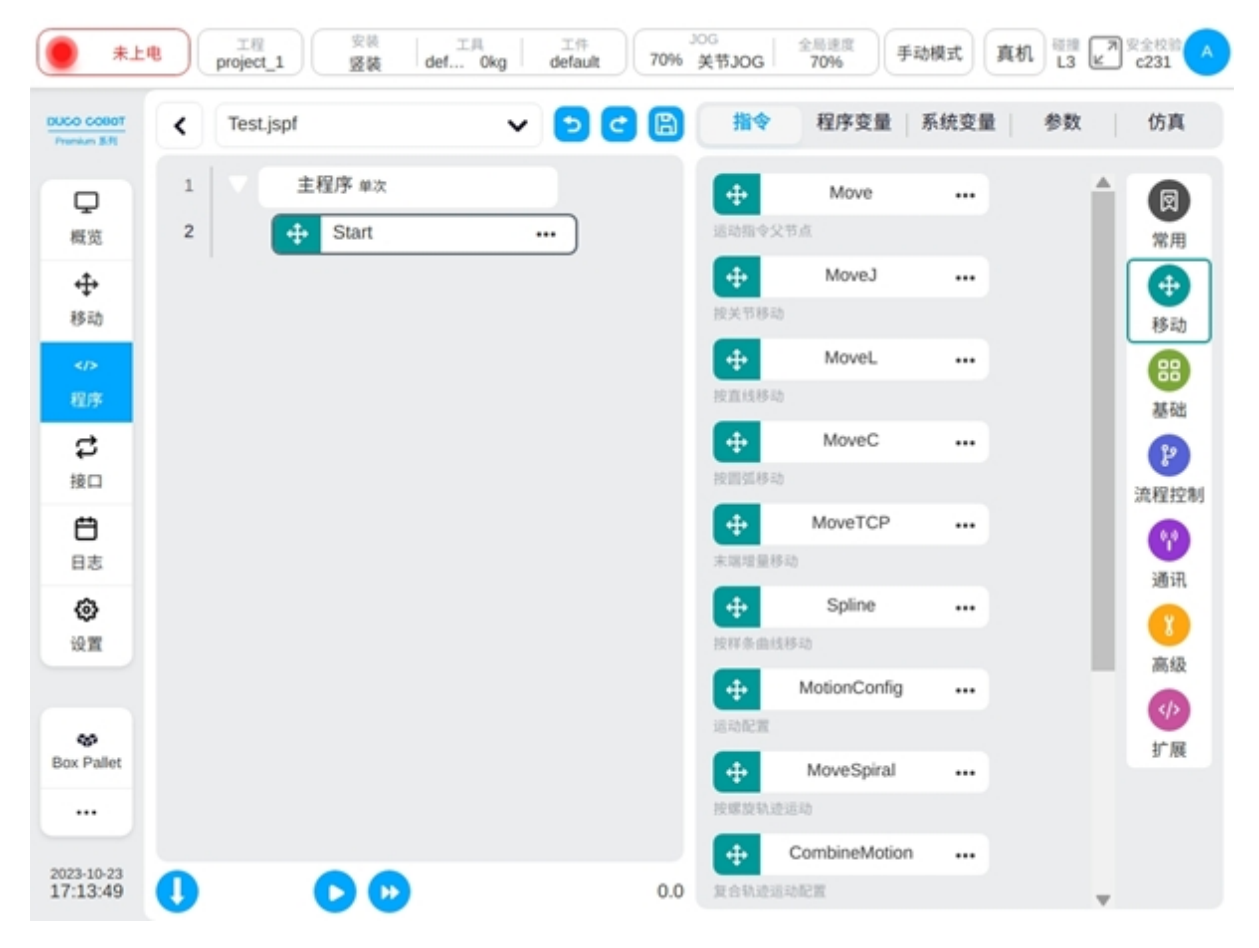

左侧上方显示当前程序名称,程序名称后面的\*表示该程序有改动。点击程序名所在显示 框任意区域,显示框下方会出现下拉框显示已打开的程序列表。

| #L                         | 世 工程 安装       project_1 愛装 | 工具 工件<br>def Okg default 70 | JOG<br>会局速度<br>美节JOG 70% 手动模式 | 真机 磁想 7 安全校验 A |
|----------------------------|----------------------------|-----------------------------|-------------------------------|----------------|
| DUGO COBOT<br>Prenius 3.71 | K Test.jspf * ← 当前         | i程序名 🔥 🔁 🕻                  | 指令 程序变量 系统变                   | 量参数仿真          |
| Q                          | 1 Test.jspf*               | × ¦<br>• 上 已打开的程            | 设置起始点<br>序列表                  |                |
| 概览                         | 2 Test1.jspf               | × 🔁                         | 示教 记录当前点                      |                |
|                            | 3 88 Stop                  |                             | 移动到此点                         |                |
| 40                         |                            |                             | Joint 1 (°)                   | 0              |
| 程序                         |                            |                             | Joint 2 ( ° )                 | 0              |
| は                          |                            |                             | Joint 3 ( ° )                 | 0              |
| Ħ                          |                            |                             | Joint 4 (°)                   | 0              |
| 日志                         |                            |                             | Joint 5 ( ° )                 | 0              |
| <b>②</b><br>设置             |                            |                             | Joint 6 ( ° )                 | 0              |
|                            |                            |                             | 关节角速度(°/s) 30                 |                |
| <b>&amp;</b><br>Box Pallet |                            |                             |                               |                |
|                            |                            |                             |                               |                |
| 2023-10-24<br>08:50:43     | 0 00                       | C                           | .0                            | 取消 确定          |

如上图所示,已打开的程序列表显示了当前系统中有两个打开的程序,点击下拉框里名称

右侧的 본 按钮可以关闭该程序;点击下拉框列表项栏可切换至对应程序。

关闭程序时,若程序有改动,会弹出对话框提示保存程序或者放弃修改。

# 编程操作

编程采用拖拽和双击添加的方式。

**拖动的方式**:可以按住功能块列表区的功能块,拖动到编程区,程序树对应的位置将会显示 蓝色横线表示功能块将插入该处。松开即在该处添加了一个功能块。当拖动功能块到程序树对 应位置显示红色横线时,表示该功能块不能插入该处,且松开后会弹框提示。

**双击添加**:点击程序树的任一功能块可选中该功能块,此时双击功能块列表区中的功能块, 列表区中的功能块将添加到程序树选中功能块的下方。(注意:移动设备端不支持双击操作)

支持直接拖动程序树中的功能块到其他位置。

选中某个功能块,手动切换到参数配置区,配置该功能块的参数,各个功能块及其对应的 参数配置页面参见后面内容。

| #L                        |               | 工月 工件<br>def 0kg default | 70% ± | og<br>关节JOG | 全局速度<br>70% | 动模式  | 机 <a>L3 </a> | 安全校验 🔥         |
|---------------------------|---------------|--------------------------|-------|-------------|-------------|------|--------------|----------------|
| DUCO COBOT<br>Prenius 8.9 | < Test.jspf   | v 🔁 🤇                    |       | 指令          | 程序变量        | 系统变量 | 参数           | 仿真             |
| ロ機能                       | 1 主程序 单次<br>2 |                          |       | 88<br>MEMA  | Set         |      | Î            | <b>凤</b><br>常用 |
| ◆<br>移动                   | 88            | Wait                     |       | 88<br>1919  | Wait        |      |              |                |
| ><br>程序                   |               |                          |       | 88<br>脚本    | Script      |      |              | 日本語            |
| <b>は</b><br>接口            |               |                          |       | 88<br>打印到日志 | Log         |      |              | 2 流程控制         |
| 日志                        |               |                          |       | 88<br>消息弹滚  | Message     |      |              | (1)<br>通讯      |
| <b>②</b><br>设置            |               |                          |       | 注释          | Comment     |      | . 1          | <b>1</b><br>高级 |
| *                         |               |                          |       | 88<br>48    | Group       |      |              | ◆♪             |
| Box Pallet                |               |                          |       | 日本          | CoordOffset |      |              |                |
| 2023-10-23<br>17:28:57    | 0 00          |                          | 0.0   |             | SetLoad     |      |              |                |

程序树中的功能块有以下五种状态,红色代表该功能块未配置有效的参数;斜体加\*代表 该功能块的参数发生改动,但是未保存到程序树中;黑色正体代表该功能块是参数有效、无改 动;功能块部分灰显代表已选中可进行拖拽的状态;功能块全部灰显代表该功能块设置为不启 用。

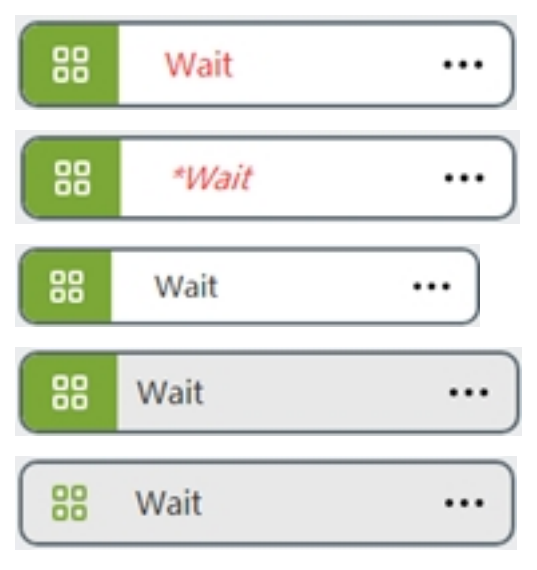

点击程序树功能块右边 可弹出如下操作对话框。包含以下操作

| 翦切           |  |
|--------------|--|
| 复制           |  |
| 粘帖           |  |
| 不启用          |  |
| 批量操作         |  |
| 859 x        |  |
| <br>白水行业设计和社 |  |

**剪切**:剪切该功能块。

复制:复制该功能块。

粘帖:可以将复制的功能块粘帖到选中功能块的下方。

**不启用/启用**:点击可以选择是否启用该功能块,选择不启用时,该功能块灰显,程序不会执行该功能块。

**批量操作**:可以进行功能块的批量复制、批量剪切、批量删除。选中任意一个功能块批量操作,该功能块行号处会出现 被选中图标,且与该功能块属于同一个层级的功能块行号处出

现多选框图标,选中其中任意一个功能块,会自动选中该功能块和初始功能块之间的所有功能块。且,只能选中同一层级的功能块,不能选中跨越父级的功能块。

删除:可以删除该功能块。

**选中此行为运行起始行**:点击可以选中该功能块为运行起始行,此时该功能块的前方将会 有图标 此时运行程序,程序将从该功能块处往下执行。点击右侧上方的"取消选中行"可 以取消起始行的设定。

在程序编辑过程中,可随时通过页面左侧上方的 っ 和 の 密示来撤销修改或者恢复修改。注意:撤销修改最多支持撤销10次。

程序树一旦发生了改动,当前程序名称后面会显示\*,表示该程序有改动,此时可以通过页 面左侧上方 图标将程序保存到控制器。

# 2.9.3 功能块及参数配置

功能块列表区显示了当前可用的图形化编程功能块,这些功能块根据机器人编程常用的场景封装而来。本系统提供的功能块及其配置参数如下。

## 移动功能块

在拖动 MoveJ、MoveL 等运动类功能块到程序树中,若没有 Move 节点,将自动创建一个 Move 功能块。这个功能块可以用来批量设置其子节点的运动参数和坐标系,含有如下参数:

末端速度: 单位 mm/s

末端加速度: 单位 mm/s2

关节角速度:单位 °/s

关节角加速度:单位°/s2

融合半径: 单位 mm

参考坐标系:工具坐标系、工件坐标系,可手动更改。

其中,末端速度、末端加速度、关节角速度和关节角加速度均可以使用自定义直接输入数 值的方式或选择变量,末端加速度和关节角加速度还可以选择系统默认。当末端加速度或关节 角加速度选择为系统默认时,运动规划将采用算法计算的最优规划。注意:"直接输入"时才 会显示对应参数的单位;选择变量时,只能选择特定类型变量,末端速度只能选择 pose\_speed 类型变量,末端加速度只能选择 pose\_acc 类型变量,关节角速度只能选择 joint\_speed 类型变量, 关节角加速度只能选择 joint\_acc 类型变量。

在生成 Move 功能块时,默认将获取 Move 的所有父节点是否有设置参考坐标系,若无将使 用系统当前设置的坐标系。例如传送带功能块有设置的参考坐标系,即标定的传送带坐标系, 所以拖动 Move 类功能块到传送带子节点时,生成的 Move 功能块默认使用传送带的坐标系。

Move 功能块设置的笛卡尔空间运动参数只针对 MoveL、MoveC、MoveTCP、MoveSpiral 功能块,对其他子功能块无影响;设置的关节运动参数只针对 MoveJ 功能块,对其他子功能块无影响。

Move 功能块设置的参考坐标系只针对 MoveJ、MoveL、MoveC、MoveTCP、MoveSpiral 功能 块,对其他功能块无影响。

|           | < | Test.jspf * | - <b>5 C</b> 🖪 | 指令      | 程序变量   系統   | 充变量 参数   | 仿真    |
|-----------|---|-------------|----------------|---------|-------------|----------|-------|
| enten XRI | 1 | 主程序 循环      |                | 运动      |             |          |       |
| 東観流       | 2 | + Start     |                | 笛卡尔空间运动 | 力参数(MoveJ除夕 | h)       |       |
| ÷         | 3 | V 🕂 Move    |                | 末端速度    | 自定义 🗸       | 100 mm/s |       |
| 移动        | 4 | HoveJ wp0   |                | 末端加速度   | 系统默认 ~      |          |       |
| 和序        |   |             |                | 关节运动参数  |             |          |       |
| C         |   |             |                | 关节角速度   | 自定义 🗸       | 30 °/s   |       |
| Ü         |   |             |                | 关节角加速度  | 系统默认 ~      |          |       |
| 0         |   |             |                | 工具坐标系   | default     | ~        |       |
| 22        |   |             |                | 工件坐标系   | default     | ~ ~      |       |
|           |   |             |                | 融合半径    | 0           | mm       |       |
| 31.12     |   |             |                | 添加注释    |             |          |       |
|           |   |             |                | 添加注释    |             |          |       |
| 3-11-27   |   |             | v              |         |             | IP3144   | 10.00 |

具体的控制机器人运动的功能块,有如下类型:

## MoveJ

机器人按照关节运动的方式移动,可以选择移动到目标关节或者目标姿态。可设参数:

目标位置:可以通过示教的方式设置或者设置为变量,示教设置后可手动更改。

使用父节点坐标系:选择目标位置姿态时可设,勾选时,该功能块使用父节点 Move 功能块 设置的参考坐标系,默认勾选

参考坐标系:选择目标位置姿态时可设,不勾选使用父节点坐标系时,可单独为该功能块 设置其参考坐标系

使用父节点参数:勾选时,该功能块使用父节点 Move 功能块设置的关节角速度、关节角加速度参数;不勾选时,需要单独为该功能块设置关节角速度、关节角加速度,默认勾选

关节角速度: 单位 °/s, 可以直接输入或选择变量。

关节角加速度: 单位 °/s2, 可以直接输入或选择变量。

使用父节点融合半径:勾选时,该功能块使用父节点 Move 功能块设置的融合半径参数;不 勾选时,需要单独为该功能块设置融合半径,默认勾选。

融合半径: 单位 mm0 表示不融合

启用 OP: OP 功能可以在轨迹执行过程中设置通用数字输出口状态或操作自定义事件。

| () ()                     | 1 | 工程<br>project_1 安装   工用<br>瓷装   def Okg | 工件<br>default 70% | JOG 全川<br>关节JOG 7( | 188.2<br>0% 手动機 | 式 真机 🔠 | 思定全校館<br>全全校館<br>に231 |
|---------------------------|---|-----------------------------------------|-------------------|--------------------|-----------------|--------|-----------------------|
| DUCO COBOT<br>Prenium X.N | < | Test.jspf *                             | <b>&gt; C</b>     | 指令 相               | 程序变量   系        | 洗变量 🔗  | 收 仿真                  |
|                           | 1 | ▼ 主程序 @环                                |                   | 关节运动               |                 |        | A                     |
|                           | 2 | 🕂 Start                                 |                   | 目标关节               | ~               |        |                       |
| Q                         | 3 | Move                                    |                   | 移动设点               | ~ 示教            | 记录当前点  |                       |
| 戦売                        | 4 | MoveJ wp0                               |                   | 移动到此点              |                 |        | _                     |
| 移动                        |   |                                         |                   | 🕜 wp0              |                 |        |                       |
| <0>                       |   |                                         |                   | Joint 1 (°)        |                 |        | N/A                   |
| 82#<br>C                  |   |                                         |                   | Joint 2 (*)        |                 |        | N/A                   |
| 設口                        |   |                                         |                   | Joint 3 ( ° )      |                 |        | N/A                   |
| <b>日</b> 志                |   |                                         |                   | Joint 4 ( ° )      |                 |        | N/A                   |
| ۲                         |   |                                         |                   | Joint 5 ( * )      |                 |        | N/A                   |
| 设置                        |   |                                         |                   | Joint 6 ( ° )      |                 |        | N/A                   |
|                           |   |                                         |                   | ☑ 使用父节点参           | 数               |        |                       |
|                           |   |                                         |                   | 关节角速度              | 自定义 ~           |        | */s                   |
| 6                         |   |                                         |                   | 关节角加速度             | 系统默认 ~          |        |                       |
| 311.12                    |   |                                         |                   | 2 使用父节点融           | 合半径             |        |                       |
|                           |   |                                         |                   | 融合半径               |                 | mm     | v                     |
| 2023-11-27<br>16:54:37    | 0 | 00                                      | 12.7              |                    |                 | 取消     | 确定                    |

若启用 OP,则需要做如下配置: 可以在轨迹开始后触发和轨迹结束前/结束后触发 触发类型:可选择不触发、时间触发、距离触发 触发延时:设置时间,单位 ms 触发操作:选择端口及端口状态,或操作自定义事件

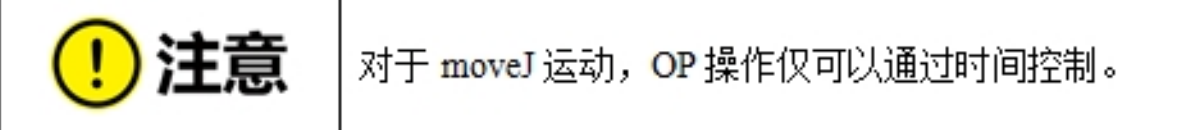

OP参数

| 轨迹开始后触发  |             |
|----------|-------------|
| 触发类型     | 时间触发 ~      |
| 触发延时(ms) | 0           |
| 触发操作     | D01 V LOW V |
| 轨迹结束触发   |             |
| 触发点      | 结束前 🗸       |
| 触发类型     | 时间触发 🗸      |
| 时间(ms)   | 0           |
| 触发操作     | D01 V LOW V |

# MoveL

机器人按照直线移动到目标姿态,可设参数:

目标姿态:可以通过示教的方式设置或者设置为变量,示教设置后可手动更改。

使用父节点坐标系:勾选时,该功能块使用父节点 Move 功能块设置的参考坐标系,默认勾选

参考坐标系:不勾选使用父节点坐标系时,可单独为该功能块设置其参考坐标系

使用父节点参数:勾选时,该功能块使用父节点 Move 功能块设置的末端速度、末端加速度 参数;不勾选时,需要单独为该功能块设置末端速度、末端加速度,默认勾选

末端速度: 单位 mm/s, 可以直接输入或选择变量。

末端加速度: 单位 mm/s2, 可以直接输入或选择变量。

使用父节点融合半径:勾选时,该功能块使用父节点 Move 功能块设置的融合半径参数;不 勾选时,需要单独为该功能块设置融合半径,默认勾选。

融合半径: 单位 mm, 0 表示不融合

启用 OP: OP 功能可以在轨迹执行过程中设置通用数字输出口状态或操作自定义事件。

| () (34)                   | 1 | 工程<br>project_1 安藤   工具   工件<br>変装   def Okg   default | 70%  | JOG 全局速度<br>5 英行JOG 70% 手助模式 真机 磁燈 プロ安全校論<br>に3 ピーロン c231 | A |
|---------------------------|---|--------------------------------------------------------|------|-----------------------------------------------------------|---|
| DUCO COBOT<br>Prenium XPI | < | Test.jspf* 🗸 🗸 🔁 😋                                     | B    | 指令 程序变量 系统变量 参数 仿真                                        |   |
|                           | 1 | 主程序 傳环                                                 |      | 直线运动                                                      |   |
|                           | 2 | 💠 Start 🛛 …                                            |      | 移动设点 🗸 示教 记录当前点                                           |   |
| Q                         | 3 | Move                                                   |      | 移动到此点                                                     |   |
| 50M                       | 4 | MoveL wp1 ····                                         |      | 2 wp1                                                     |   |
| 移动                        |   |                                                        |      | X(mm) N/A RX(*) N/A                                       |   |
|                           |   |                                                        |      | Y(mm) N/A RY(°) N/A                                       |   |
| 20%<br>C                  |   |                                                        |      | Z(mm) N/A RZ(*) N/A                                       |   |
| 接口                        |   |                                                        |      | ☑ 使用父节点坐振系                                                |   |
| Ë                         |   |                                                        |      | 工具坐标系 default ~                                           |   |
| 8                         |   |                                                        |      | 工件坐标系 default ~                                           |   |
| 设置                        |   |                                                        |      | 2 使用父节点参数                                                 |   |
|                           |   |                                                        |      | 末端速度 目定义 100 mm/s                                         |   |
|                           |   |                                                        |      | 来跳加速度 系统默认 ~                                              |   |
|                           |   |                                                        |      | ☑ 使用父节点融合半径                                               |   |
| 311,12                    |   |                                                        |      |                                                           |   |
|                           |   |                                                        |      | 溪 hol主释                                                   | Ŧ |
| 2023-11-27<br>17:12:57    | 0 | 00                                                     | 12.7 | 取消 戰消 神流                                                  |   |

若启用 OP,则需要做如下配置: 可以在轨迹开始后触发和轨迹结束前/结束后触发。 触发类型:可选择不触发、时间触发、距离触发 触发延时:设置时间,单位 ms 触发距离:设置距离,单位 mm 触发操作:选择端口及端口状态,或操作自定义事件

## OP参数

| 轨迹开始后触发  |             |
|----------|-------------|
| 触发类型     | 时间触发 ~      |
| 触发延时(ms) | 0           |
| 触发操作     | D01 ~ LOW ~ |
| 轨迹结束触发   |             |
| 触发点      | 结束前 ~       |
| 触发类型     | 距离触发 ~      |
| 距离(mm)   | 0           |
| 触发操作     | D01 V LOW V |

# 融合中的 OP 操作:

机器人在轨迹执行过程中设置通用数字输出口状态。当与融合一起使用时,以三条 moveL 融合为例,其效果如下:

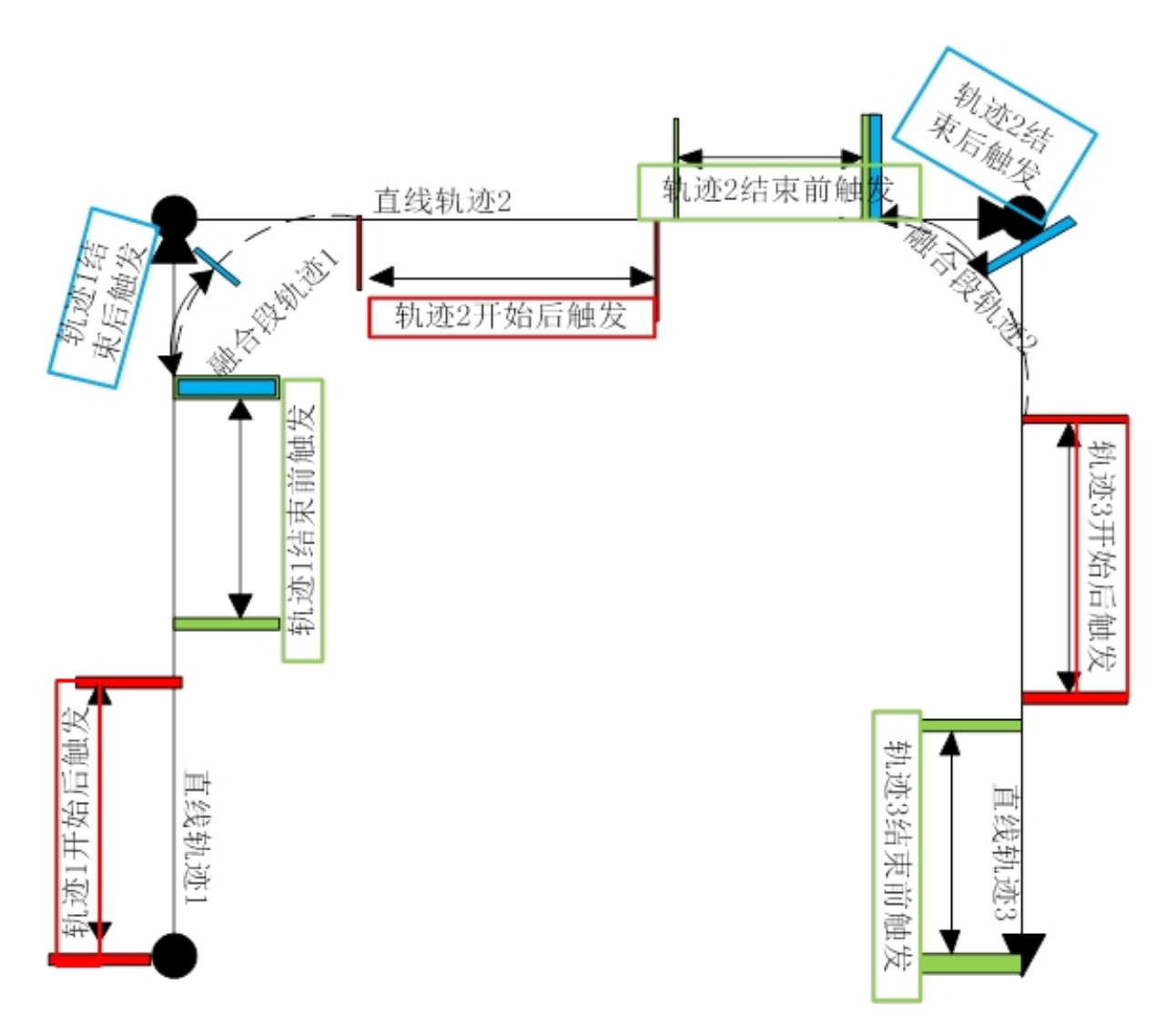

### MoveC

机器人按照圆弧或者整圆移动,可设参数:

模式:圆弧或者整圆

中间点姿态/中间点1:可以通过示教的方式设置或者设置为变量,示教设置后可手动更改。 目标姿态/中间点2:可以通过示教的方式设置或者设置为变量,示教设置后可手动更改。

使用父节点坐标系:勾选时,该功能块使用父节点 Move 功能块设置的参考坐标系,默认勾选

参考坐标系:不勾选使用父节点坐标系时,可单独为该功能块设置其参考坐标系

使用父节点参数:勾选时,该功能块使用父节点 Move 功能块设置的末端速度、末端加速度 参数;不勾选时,需要单独为该功能块设置末端速度、末端加速度,默认勾选

末端速度: 单位 mm/s, 可以直接输入或选择变量。

末端加速度: 单位 mm/s2, 可以直接输入或选择变量。

使用父节点融合半径:勾选时,该功能块使用父节点 Move 功能块设置的融合半径参数;不 勾选时,需要单独为该功能块设置融合半径,默认勾选。

融合半径: 单位 mm, 0 表示不融合

姿态控制模式:若选择"与终点一致",机器人的姿态根据终点姿态对圆弧路径中的姿态进 行规划;若选择"与起点一致",机器人的姿态根据起点姿态对圆弧路径中的姿态进行规划,路 径过程中姿态与起点一致;若选择"受圆心约束",机器人的姿态相对于圆弧运动产生的姿态变 化对姿态进行约束。

启用 OP: OP 功能可以在轨迹执行过程中设置通用数字输出口状态或操作自定义事件。

| 10802 00 | < Test.jspf* |               | 60008 | 指令   程序变量   系  | 約交量 参数         | 仿真 |
|----------|--------------|---------------|-------|----------------|----------------|----|
|          | 1 .          | 主程序           |       | 圆弧运动           |                |    |
|          | 2            | Start         |       | 40x 200 ~      |                |    |
|          | 3 🗸 🕂        | Move          |       | 中间点            |                |    |
| 0        | 4            | MoveC wp0 wp1 | )     | 移动设点 > 示教      | 记录当前点          |    |
| 概范       |              |               |       | 移动到此点          |                |    |
| ÷        |              |               |       | 🕜 wp0          |                |    |
| 移动       |              |               |       | X(mm) N/A      | RX(*) N/A      |    |
| 程序       |              |               |       | Y(mm) N/A      | RY(") N/A      |    |
| \$       |              |               |       | 7(mm) 81/8     | 07/0 N/A       |    |
| 接口       |              |               |       | 2(mm) NA       | RZ(') N/A      |    |
| 88<br>88 |              |               |       | REDHIGHT C THE | 记录出的点          |    |
| ۲        |              |               |       |                | ICARCES PROVIN |    |
| 设置       |              |               |       | 移动到此意          |                |    |
|          |              |               |       | wp1            |                |    |
|          |              |               |       | X(mm) N/A      | RX(*) N/A      |    |
|          |              |               |       | Y(mm) N/A      | RY(") N/A      |    |
|          |              |               |       | Z(mm) N/A      | RZ(*) N/A      |    |
| 23-08-07 | •            | 00            | 0.    | 0              | RUH            | 構定 |

OP 参数配置同 MoveL

## MoveTCP

机器人沿工具坐标系移动。

可以直接输入各个方向的偏移量,或者使用变量。可以示教两个点位,以这两个点位之间 的偏移量作为移动的偏移值。其他可设参数:

使用父节点坐标系:勾选时,该功能块使用父节点 Move 功能块设置的参考坐标系,默认勾选

参考坐标系:不勾选使用父节点坐标系时,可单独为该功能块设置其参考坐标系;若选择 设置增量方式,只需选择工具坐标系;若选择设置两点方式,则需设置工具坐标系和工件坐标 系。

使用父节点参数:勾选时,该功能块使用父节点 Move 功能块设置的末端速度、末端加速度 参数;不勾选时,需要单独为该功能块设置末端速度、末端加速度,默认勾选 末端速度: 单位 mm/s, 可以直接输入或选择变量。

末端加速度: 单位 mm/s2, 可以直接输入或选择变量。

使用父节点融合半径:勾选时,该功能块使用父节点 Move 功能块设置的融合半径参数;不 勾选时,需要单独为该功能块设置融合半径,默认勾选

融合半径: 单位 mm, 0 表示不融合。

启用 OP: OP 功能可以在轨迹执行过程中设置通用数字输出口状态或操作自定义事件。

## OP 参数配置同 MoveL

| ● 待約                      | 1) | 工程<br>project_1 | <sup>安装</sup> 工具<br><u>登</u> 装 def 0kg | 工件<br>default 70 | JOG<br>外 关节JOG           | 全局速度<br>70% | abilitati 🕽 | 取れ 品語 | ア 安全校验<br>全231 へ |
|---------------------------|----|-----------------|----------------------------------------|------------------|--------------------------|-------------|-------------|-------|------------------|
| DUCO COBOT<br>Prenium XPI | <  | Test.jspf *     | ~                                      |                  | 指令                       | 程序变量        | 系统变量        | 参数    | 仿真               |
|                           | 1  | ▼ 主程            | 1字 循环                                  |                  | MoveTCF                  | •           |             |       |                  |
|                           | 2  | +               | Start                                  |                  | 选择方式                     | 设置增量        | ~           |       |                  |
| Q                         | 3  | •               | Move                                   |                  | 自定义                      | ~           |             |       |                  |
| 概范                        | 4  | ÷               | MoveTCP offset                         |                  | X(mm)                    | 0           |             | RX(°) | 0                |
| ◆◆<br>移动                  |    |                 |                                        |                  | Y(mm)                    | •           |             | RY(*) | 0                |
|                           |    |                 |                                        |                  | Z(mm)                    |             |             | R7(*) |                  |
| 程序                        |    |                 |                                        |                  | ☑ 使用父王                   |             |             | (GE() | · ·              |
| は<br>接口                   |    |                 |                                        |                  | 工具坐标系                    | default     |             |       |                  |
| Ö                         |    |                 |                                        |                  | ☑ 使用父节                   | 5点参数        |             |       |                  |
| 日志                        |    |                 |                                        |                  | 末端速度                     | 自定义         | ~ 100       | m     | m/s              |
| ()<br>()                  |    |                 |                                        |                  | 末端加速度                    | 系统默认        |             |       |                  |
|                           |    |                 |                                        |                  | ☑ 使用父节                   | 5点融合半径      |             |       |                  |
|                           |    |                 |                                        |                  | 融合半径                     |             | mm          |       |                  |
|                           |    |                 |                                        |                  | <ul> <li>倉用OP</li> </ul> |             |             |       |                  |
| iter                      |    |                 |                                        |                  | 添加注释                     |             |             |       |                  |
|                           |    |                 |                                        |                  | 7913472.84               |             |             |       | h                |
| 2022.41.27                |    |                 |                                        |                  |                          |             |             |       |                  |
| 17:24:43                  | ٢  |                 | 200                                    | 12               | 2.7                      |             |             | 取消    | 确定               |

#### Spline

控制机器人末端按照样条曲线移动。可以选择直接输入即直接示教点位,或者选择变量, 且选择变量时,只能选择 pose\_list 类型变量,其他可设参数:

样条路点:添加、编辑、删除路点,根据路点生成样条曲线

参考坐标系:示教点位时,默认为当前的工具和工件坐标系,可手动更改

末端速度: 单位 mm/s

末端加速度: 单位 mm/s2

融合半径: 单位 mm, 0 表示不融合。

启用 OP: OP 功能可以在轨迹执行过程中设置通用数字输出口状态或操作自定义事件。 OP 参数配置同 MoveL

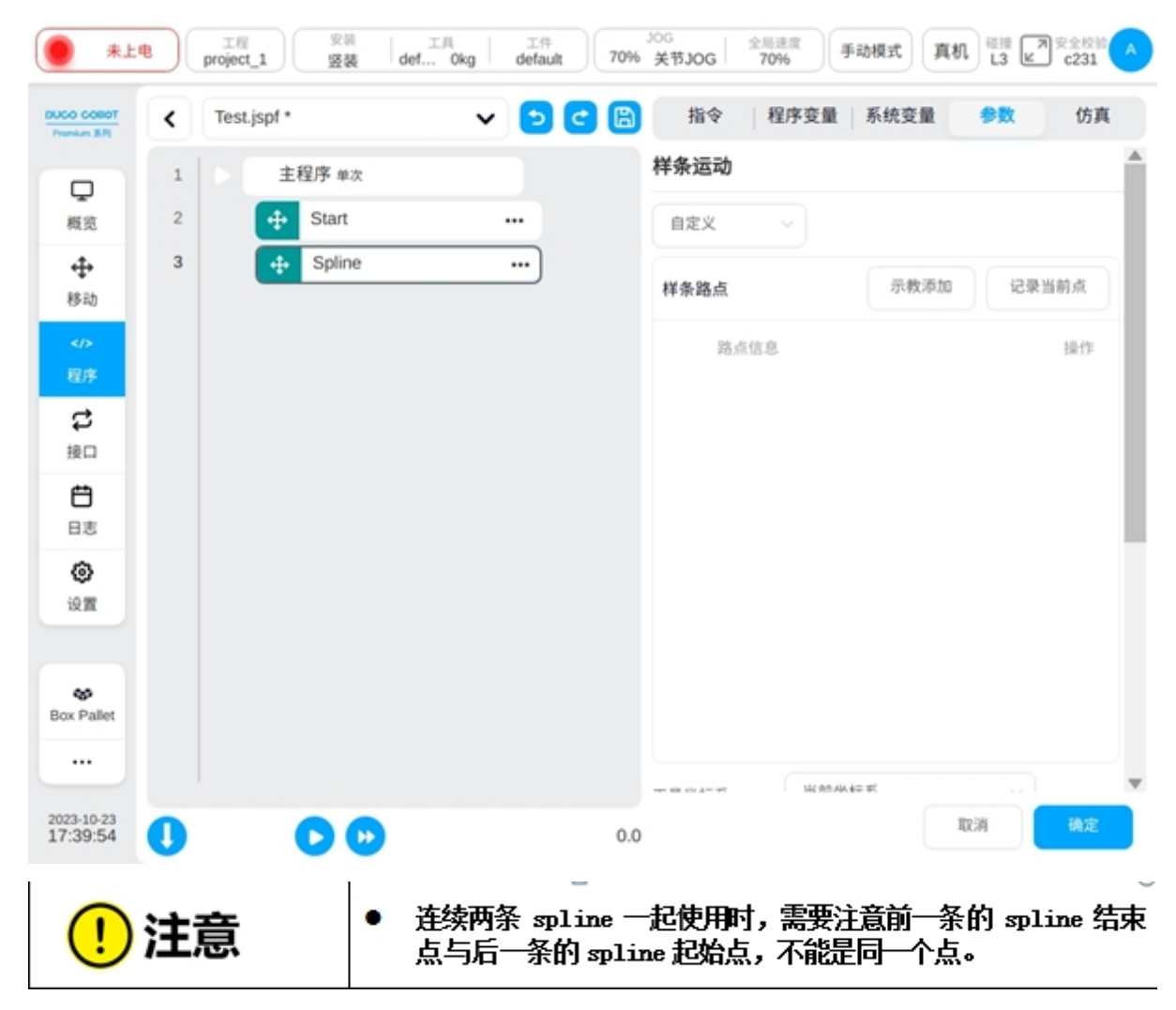

## MotionConfig

打开或关闭运动相关配置。可选配置:

速度优化:打开速度优化后,机械臂将在满足系统约束的前提下,以尽可能高的速度执行运动指令。

振动控制:打开振动控制后,将会针对机器人末端振动进行优化。

奇异规避:打开奇异规避后,将会在机器人经过奇异空间附近时,对轨迹自动优化。

姿态约束:打开姿态约束后,机器人运动姿态将会与路径间关系始终保持一致。

融合预读取:可选运动中间点或运动起点,配置了融合半径的运动脚本会根据此设定参数 在对应的位置预读取后续脚本以进行融合半径。

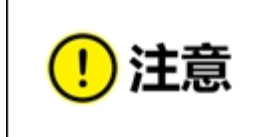

对于短线段与长线段的融合,通常需要将短线段的融合预读取 位置设为运动起点,以保证程序有足够的时间进行融合的轨迹 规划。但这并不意味着,设为运动起点为融合预读取点位后, 一定可以执行短线段融合长线段。

| (54)                      |     | 工程<br>project_1 | 安装 工具<br>竖装 def Okg                  | 工件<br>default | 70%       | JOG 金馬速度<br>美节JOG 70% 手动模式 真机 磁振 プ 安全校報 へ             |
|---------------------------|-----|-----------------|--------------------------------------|---------------|-----------|-------------------------------------------------------|
| DUCO COBOT<br>Prenium X.R | <   | Test.jspf *     | ~                                    | 5 C           | 8         | 指令 程序变量 系统变量 参数 仿真                                    |
| Q                         | 1   | ▼ 主程:           | 养 循环                                 |               |           | 运动配置                                                  |
| 概范                        | 2   | 🕂 s             | tart                                 |               |           | 連度优化 禁用 🗸                                             |
|                           | 3   |                 | IotionConfig off on off off          |               |           | 开启后,将在满足系统约束的前提下,以尽可能高的速度跟踪路径                         |
|                           | 4   |                 | MoveJ wp0                            |               |           | 振动控制                                                  |
| 程序                        | 6   | 88 S            | et                                   |               |           | 开启后,将会针对机器人未满振动进行优化                                   |
| いない。                      | 7   | 88 14           | /ait                                 |               |           | 奇异规避 禁用<br>开启后,将会在机器人经过奇异空间附近时对轨迹进行自动优化               |
| Ð                         |     |                 |                                      |               |           | 姿态约束 蒙用 🗸                                             |
| 日志                        |     |                 |                                      |               |           | 开启后, 机器人运动姿态会与路径间关系始终保持一致                             |
| (2)<br>(2)置               |     |                 |                                      |               |           | 融合预读取 运动中间点 🗸                                         |
|                           |     |                 |                                      |               |           | 配置了融合半径的运动脚本会根据此设定参数在对应运动位置预读取后续脚本以进行融合运动             |
| Х<br>Щ#                   |     |                 |                                      |               | П         |                                                       |
|                           |     |                 |                                      |               |           |                                                       |
| 2023-11-24                | 0   | •               | 0                                    |               | ▼<br>12.7 | 取消 執定                                                 |
|                           | -   |                 |                                      | ) m는 ㅠ니 스탠 -는 |           |                                                       |
|                           | :+- | ÷               | ●                                    | 避切能后          | 川         | <b>时,如果</b> 砼 <b>过</b> 句异点, <b>将影</b> 啊 <b></b> 原有设定路 |
| $\mathbf{\bigcirc}$       | 江   | 忌               | <ul> <li>奇异规</li> <li>变快,</li> </ul> | 避功能启<br>可能因为  | 用II<br>关行 | 时,如果经过奇异点,会使得个别关节速度<br>节超速而导致机械臂报错断电。                 |

## MoveSpiral

机器人做螺旋轨迹运动,可设参数:

螺旋示教方式:参数设置或者结束点设置。

总圈数:机器人总旋转圈数,正数为顺时针旋转,负数为逆时针旋转。

螺旋线中心点:可以通过示教的方式设置或者设置为变量,示教设置后可手动更改。

轴向移动距离:示教方式为参数设置时,需配置的参数,正负号遵循右手定则,单位 mm。 结束点半径:示教方式为参数设置时,需配置的参数,单位 mm。

轨迹结束点:示教方式为结束点设置时,可以通过示教的方式设置,或者设置为变量,示 教设置后可手动更改。

使用父节点坐标系:勾选时,该功能块使用父节点 Move 功能块设置的参考坐标系,默认勾选。

参考坐标系:不勾选使用父节点坐标系时,可单独为该功能块设置其参考坐标系。

使用父节点参数:勾选时,该功能块使用父节点 Move 功能块设置的末端速度、末端加速度 参数;不勾选时,需要单独为该功能块设置末端速度、末端加速度,默认勾选。

末端速度: 单位 mm/s。, 可以直接输入或选择变量。

末端加速度: 单位 mm/s2, 可以直接输入或选择变量。

启用 OP: OP 功能可以在轨迹执行过程中设置通用数字输出口状态或操作自定义事件。

OP 参数配置同 MoveL。

| #1                        |   | 工程<br>project_1 安装 工具 工作<br>登装 def Okg default | JOG 全局速度     アの% 美节JOG 70%     アの%     手动模式     真机 美 ピ 定231 |
|---------------------------|---|------------------------------------------------|-------------------------------------------------------------|
| DUCO COBOT<br>Prenium X/R | < | Test.jspf*                                     | 2 日 指令   程序变量   系统变量   参数 仿真                                |
|                           | 1 | 主程序                                            | 螺旋运动                                                        |
|                           | 2 | 🕂 Start                                        | 示教方式 参数设置 🗸                                                 |
|                           | 3 | V 🕂 Move …                                     | 总圆数 0 (正为顺时针,负为逆时针)                                         |
| <b>P</b>                  | 4 | ↔ MoveSpiral wpo ····                          | 螺旋线中心点                                                      |
| 400                       |   |                                                | 移动设点 > 示数 记录当前点                                             |
| 移动                        |   |                                                | 移动到此点                                                       |
| <ひ<br>程序                  |   |                                                | 2 wp0                                                       |
| đ                         |   |                                                | X(mm) N/A RX(*) N/A                                         |
| 接口                        |   |                                                | Y(mm) N/A RY(*) N/A                                         |
| Ü                         |   |                                                | Z(mm) N/A RZ(*) N/A                                         |
|                           |   |                                                | 轴向移动距离(mm) 0                                                |
| 设置                        |   |                                                | 结束点半径(mm) 0                                                 |
|                           |   |                                                | ☑ 使用父节点坐标系                                                  |
|                           |   |                                                | 工具坐标系 default ~                                             |
|                           |   |                                                | 工件坐标系 default ~                                             |
|                           |   |                                                | ☑ 使用父节点参数                                                   |
| 2023-08-07<br>15:53:40    | 0 | 00                                             | 0.0 取消 税定                                                   |

### CombineMotion

仅针对直线及圆弧运动控制机器人做复合轨迹运动,可设参数: 轨迹类型:默认为三角,可选三角、正弦、圆弧、梯形、8字。 参考平面:默认为工具 XOY,可选工具 XOY 或工具 XOZ 或工具 YOZ。 频率:默认值为1,单位 Hz。 振幅:默认值为1,单位 mm。 左停留时间:仅轨迹类型选为梯形时,需配置的参数,单位 ms。 右停留时间:仅轨迹类型选为梯形时,需配置的参数,单位 ms。

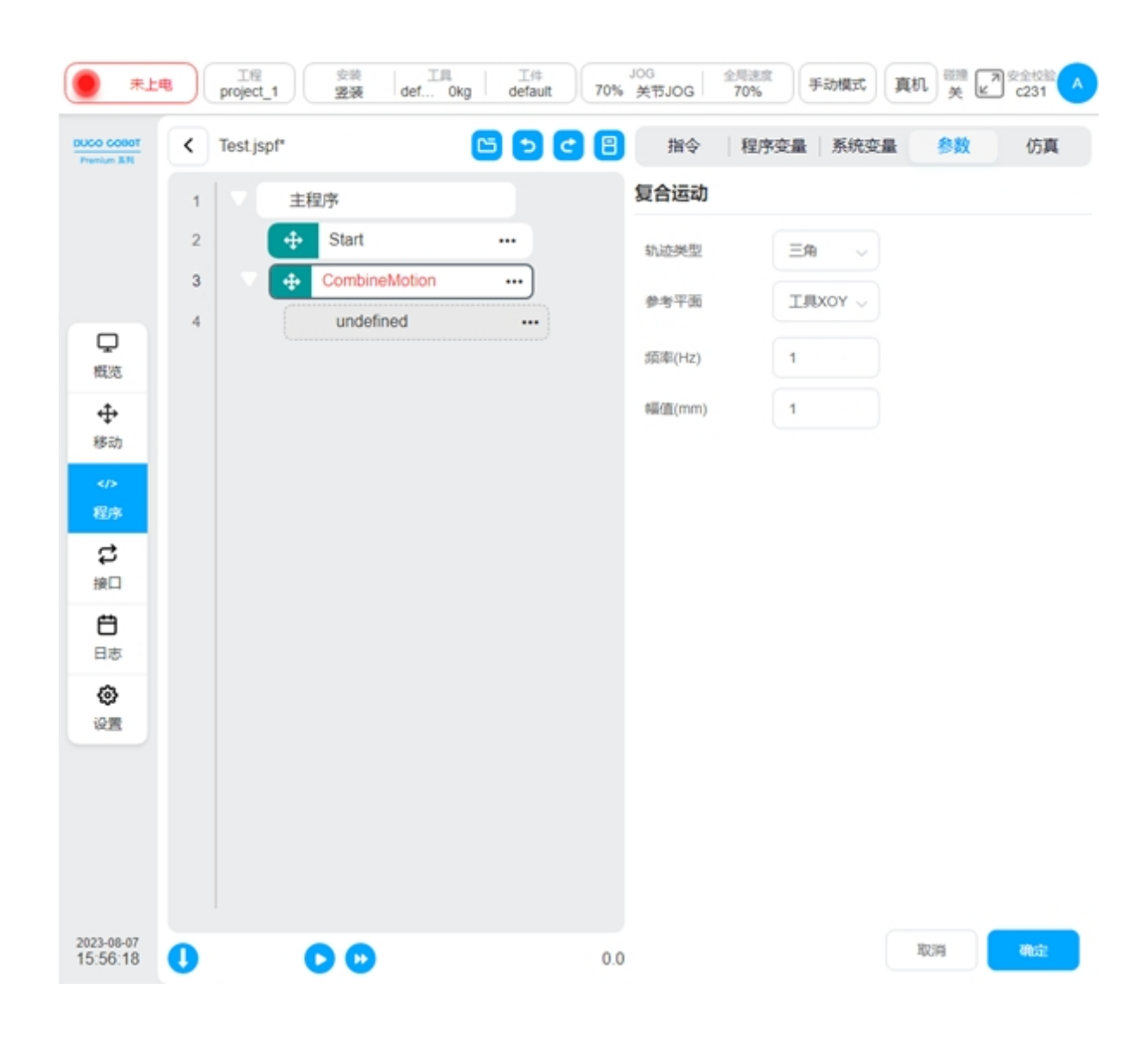

## 基础功能块

#### Set

设置功能块。可设定控制柜数字输出端口和机械臂末端数字输出端口为高电平或低电平或 脉冲信号,且设为脉冲信号时,需要设置脉冲的频率和占空比;为程序变量或系统变量赋值。

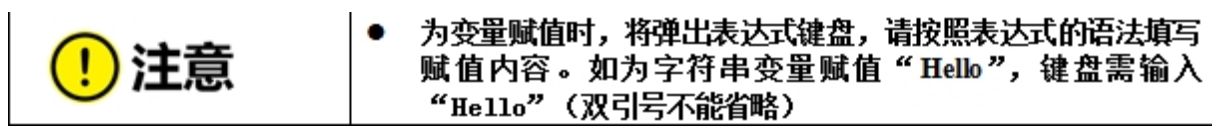

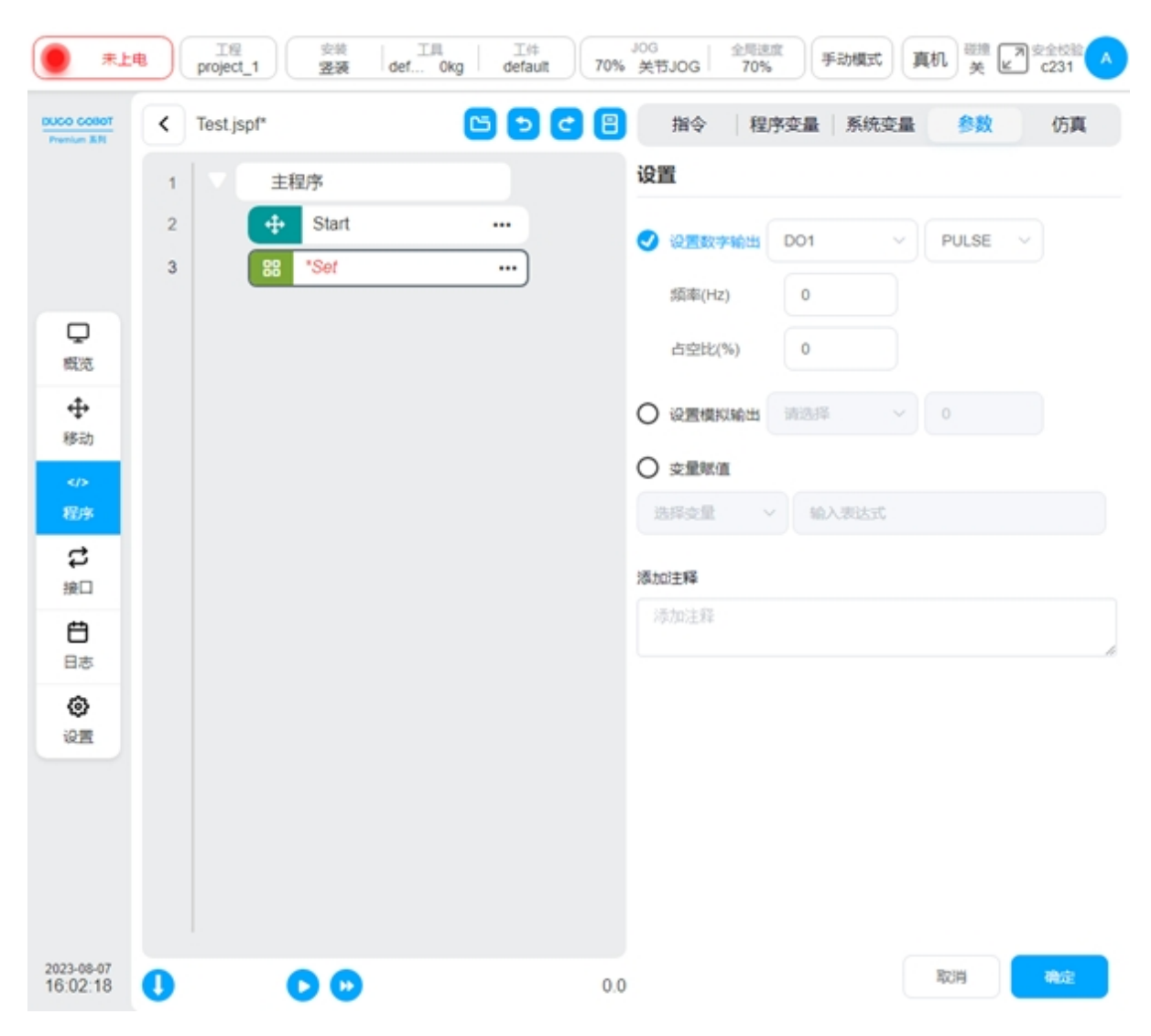

### Wait

等待功能块。可选等待一段时间、等待 DI 信号、等待某一线程结束或表达式,程序执行到 此功能块时会一直等待直到满足设定的条件。

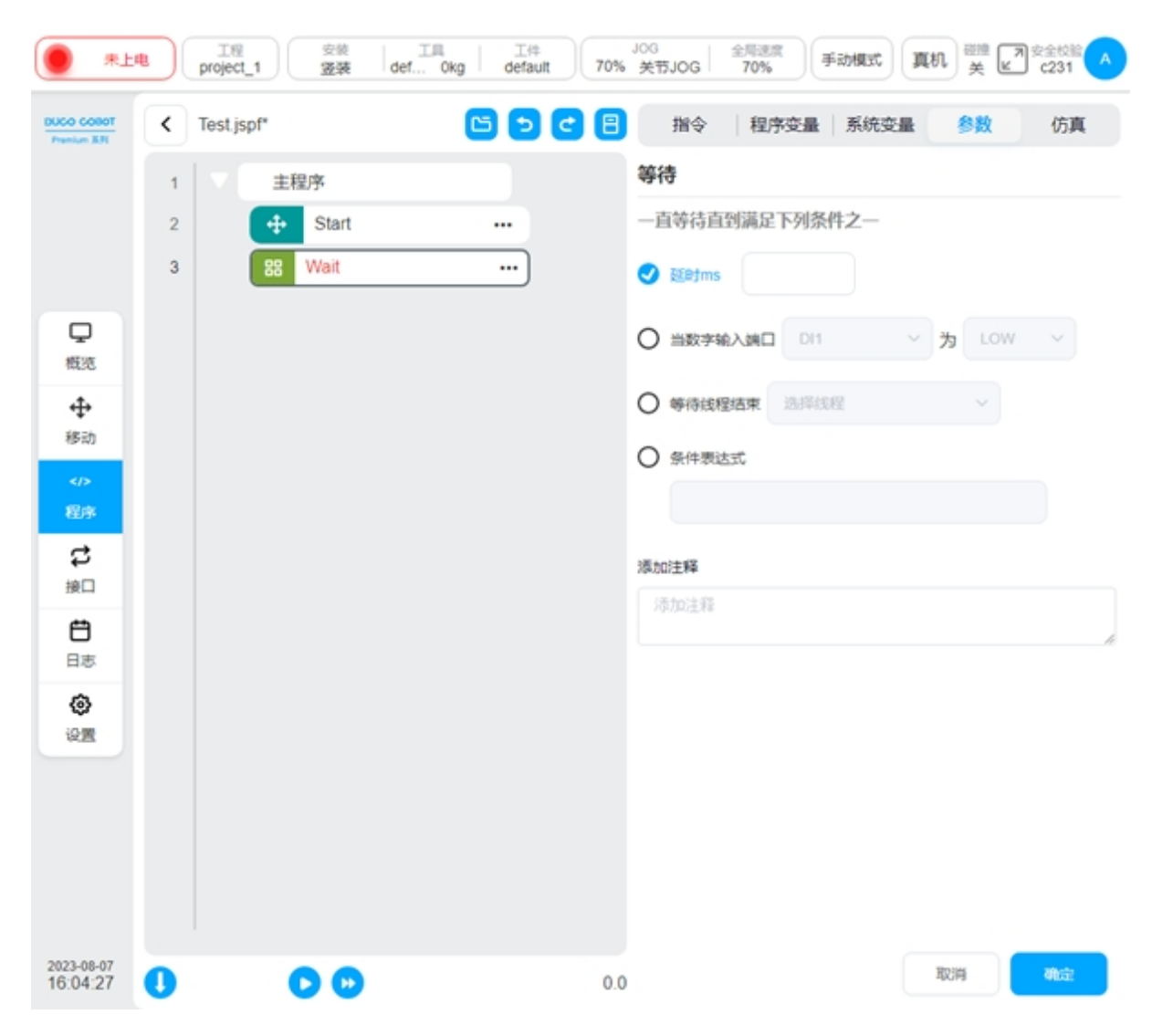

### Script

脚本功能块。可以选择表达式、脚本或者脚本文件。表达式可使用表达式编辑器创建一行 脚本,表达式的输入请参见第8节输入键盘(表达式输入键盘);脚本可用于编写整段的脚本代 码;脚本文件可以从文件中选择脚本一个脚本文件。脚本代码的说明参见脚本手册。

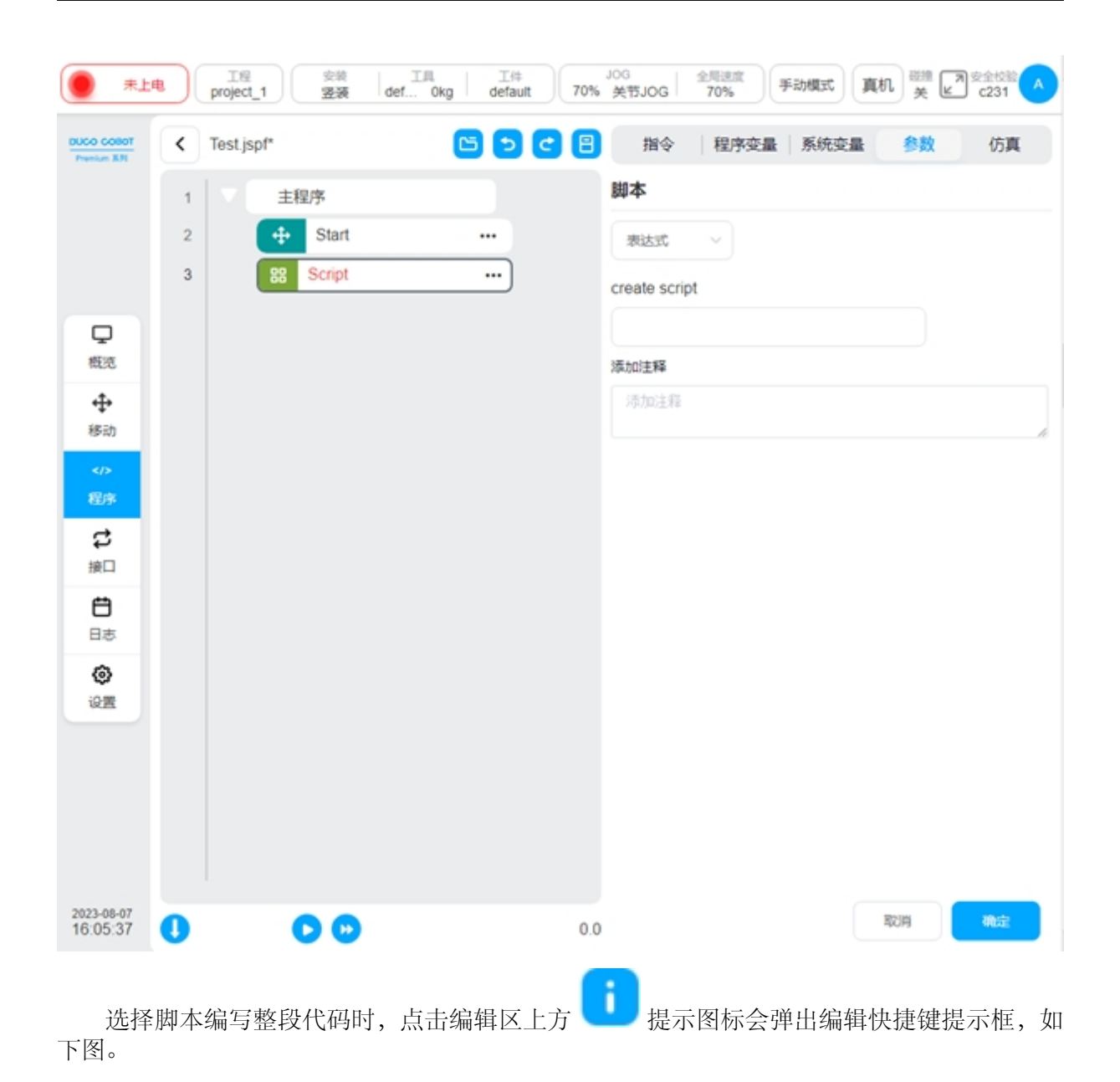

| 未上                        |     | 工程<br>project_1 安装<br>竖装 | 工具<br>def 0kg | 工件<br>default    | J0<br>70% ∳ | G 全局速度<br>使节JOG 70% | 手动模式      | 真机 ※ ピ       | 安全校验<br>c231 |
|---------------------------|-----|--------------------------|---------------|------------------|-------------|---------------------|-----------|--------------|--------------|
| DUCO COBOT<br>Premium X-R | <   | Test.jspf*               | C             |                  | 8           | 指令 程序变              | 量 系统变量    | 8 参数         | 仿真           |
|                           | 1   | ▼ 主程序                    |               |                  | 8           | 脚本                  |           |              |              |
|                           | 2   | + Start                  |               |                  |             | 四本 ~                |           |              |              |
|                           | 3   | 28 *Script               |               |                  |             |                     |           | 808          | 90           |
|                           |     |                          |               |                  |             | 1                   |           |              |              |
| 概范                        |     |                          |               |                  |             |                     |           |              |              |
| ÷                         |     |                          |               |                  |             | ×                   |           |              |              |
| 移动                        |     |                          | 撤销            | Ctrl+Z<br>Ctrl+C | 恢复          | Ctrl+Y<br>Ctrl+V    |           |              |              |
|                           |     |                          | actio         | 001-0            | 1040        | Guilt               |           |              |              |
| 4235                      |     |                          |               |                  |             | _                   |           |              |              |
| 行行                        |     |                          |               | _                | _           | _                   |           |              |              |
| Ö                         |     |                          |               | - 40             | 定           | _                   |           |              |              |
| 日志                        |     |                          |               |                  | _           | 13 1 99 1           |           |              | 总行数 1        |
| ٢                         |     |                          |               |                  | *           | 動加注解                |           |              |              |
| 设置                        |     |                          |               |                  |             |                     |           |              |              |
|                           |     |                          |               |                  |             |                     |           |              |              |
|                           |     |                          |               |                  |             |                     |           |              |              |
|                           |     |                          |               |                  |             |                     |           |              |              |
|                           |     |                          |               |                  |             |                     |           |              |              |
| 2023-08-07<br>16:06:31    | 0   |                          |               |                  | 0.0         |                     |           | 取用           | 确定           |
|                           |     |                          |               |                  |             |                     |           |              |              |
| 上十                        | 炉桿口 |                          | 十化团仁          | 朏⊓未厶             | 白根豆         | 今星十ル日二              | the to be | 主皇十八         | 田面ナム         |
| 川山                        | 細料  | △⊥刀 ━━━ 取                | 八化含你          | , 144 4 3        | 田邗区         | 云取八化亚小              |           | 《            | 介固有工         |
| <sub>j</sub>              | 还原  | 图标即可还原到                  | 原始界面          | 大小。              | Э           | 为撤销图标               | Ċ,        | 丙恢复图标        | 。编辑区         |
| 大下古今                      |     | 业仁能力的行物                  | 和和新 -         | た下古△             | 、日二         | 四十百 <u>行</u> 新      | /         | - 1/1× ET1/1 |              |

左下方会显示光标所在的行数和列数,右下方会显示脚本总行数。

| L*                       | project_1 | 安装 工具<br><b>竖装 def Okg</b> | 工件<br>default 70% | JOG<br>关节JOG 2月速5<br>70% | 「手动機式」 真机 | 登捷 ■安全校館 へ<br>关 ピ C231 |
|--------------------------|-----------|----------------------------|-------------------|--------------------------|-----------|------------------------|
| DUCO COBOT<br>Prenium XR |           |                            |                   |                          | 0         | 0 🗉 🖯 😋                |
|                          | 1         |                            |                   |                          |           |                        |
|                          |           |                            |                   |                          |           |                        |
|                          |           |                            |                   |                          |           |                        |
| 収況                       |           |                            |                   |                          |           |                        |
| <b>↔</b><br>移动           |           |                            |                   |                          |           |                        |
|                          |           |                            |                   |                          |           |                        |
| 2004<br>2                |           |                            |                   |                          |           |                        |
| 接口                       |           |                            |                   |                          |           |                        |
| 日志                       |           |                            |                   |                          |           |                        |
| <b>②</b><br>设置           |           |                            |                   |                          |           |                        |
|                          |           |                            |                   |                          |           |                        |
|                          |           |                            |                   |                          |           |                        |
|                          |           |                            |                   |                          |           |                        |
| 2023-08-07               | 行1列1      |                            |                   |                          |           | 总行数 1                  |
| 10.11.00                 |           |                            |                   |                          |           |                        |

使用脚本编写方式可以使用系统自带的快捷输入框和外部键盘输入。点击脚本编写区上方 的 图标弹出系统快捷输入框,悬浮在编辑器上方如下图,且该弹框可被按住拖动。

| m XN     |                                 |    | HIA HIVISCE MAILSCE SIX |
|----------|---------------------------------|----|-------------------------|
|          | 快捷输入 通用键盘 脚本函数                  | ×  | 脚本                      |
|          | 点位                              |    | (単本) ~ 本戦               |
|          | 关节位姿                            |    | <b>B</b> O 🖽 G          |
| 2        | 功能                              |    | 1                       |
| 99       | While If If-else If-elseif      |    |                         |
| ₽<br>动   | Function return break 单行注释      |    |                         |
| 1>       | IO/寄存稿/Modbus/变量 该              | 写  |                         |
| Jøk      | IO V Register                   | ~  |                         |
| <b>⇒</b> | Modbus Variable                 | ~  |                         |
| ÷        | 运算符                             |    |                         |
| 志        |                                 | <  | 行1列1 .                  |
| 2        | and or not true false nil <= == | ~= | : )添加注释                 |
| -        | Space -                         | L, | 添加注释                    |
|          |                                 |    |                         |
|          |                                 |    |                         |
|          |                                 |    |                         |

快捷输入框有三个标签,分别为快捷输入、通用键盘、脚本函数。输入框下方栏为一些常 用的控制按键,功能分别为光标左移、光标右移、光标上移、光标下移、输入空格、删除、换行。

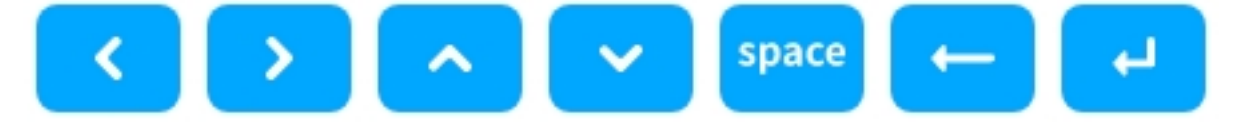

快捷输入会针对一些常用的功能进行快捷输入。主要功能有

**点位**:点击"关节"可输入当前机械臂的关节值,单位是 rad;点击"位姿",可输入当前机 械臂工具在设定工件上的位置姿态,单位 m、rad。

功能:可以输入 While 循环、条件分支、函数定义、单行注释等

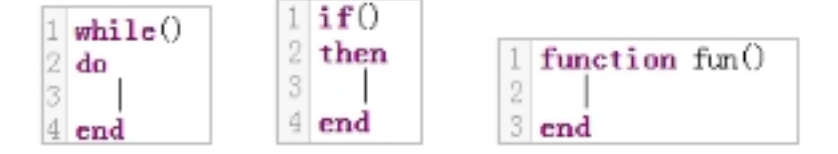

**IO/寄存器/Modbus/变量**:可以选择是读取还是写入,系统会自动转换为相应的脚本函数。 如选择"读"时,选择通用输入 DI1,系统自动输入对应的脚本函数 get\_standard\_digital\_in(1)

运算符: 输入一些常用的运算符

| ● 未上电                  | Test.jspf*  |             | 200<br>关节JOG 70% 手动模式 真机 炭 231 ▲<br>指令  程序变量  系统变量 参数 仿真 |
|------------------------|-------------|-------------|----------------------------------------------------------|
| Premium & Pl           | 快捷输入 通用键盘   | <b>脚本函数</b> | 脚本                                                       |
|                        | 1 2 3 4 5 6 | 7 8 9 0     |                                                          |
| Q                      | qwerty      | u i o p     | 1                                                        |
| 概范<br><b>◆</b>         | a s d f g   | h j k l     |                                                          |
| 移动<br><♪<br>程序         | Shift Z X C | v b n m     |                                                          |
| <b>は</b><br>練口         |             | _::•        |                                                          |
| <b>台</b><br>日志         | + • * / = . | , < > '     | 5 4 FM                                                   |
| ()<br>() ()            | ~ • !   \ # | % ^ & ?     | イブ 1 99 1                                                |
|                        |             | space 🔶 🛏   | 添加注释                                                     |
|                        |             |             |                                                          |
|                        |             |             |                                                          |
| 2023-08-07<br>17:38:19 | 0 0 0       | 0.0         |                                                          |

通用键盘与实体键盘类似,可以输入大小写字母、数字、符号。

脚本函数可以从列表中选择脚本函数,选中后,在下方会显示该脚本函数的说明及示例, 双击或者点击左上方的"添加"按钮可以将该脚本输入到脚本区。支持脚本的搜索。

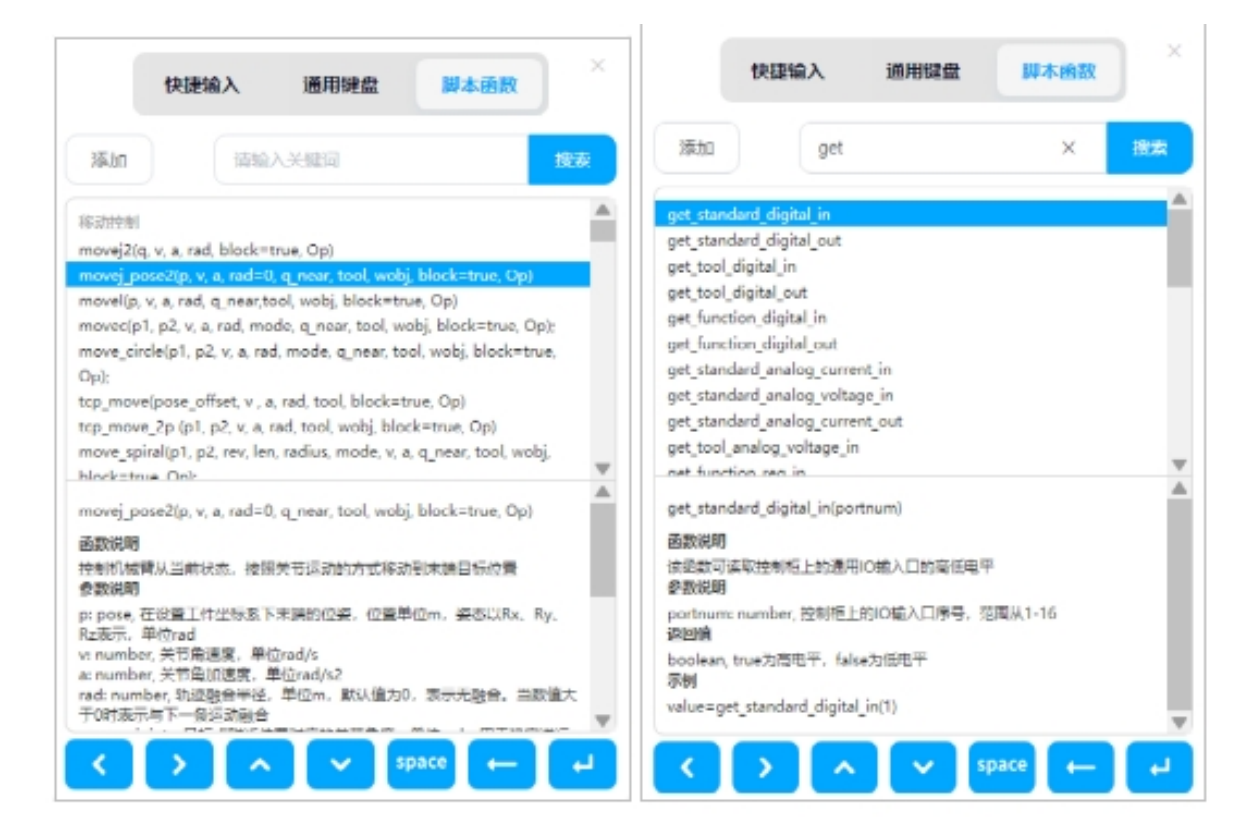

## Log

日志功能块。可以打印消息或者变量的值到日志文件中。

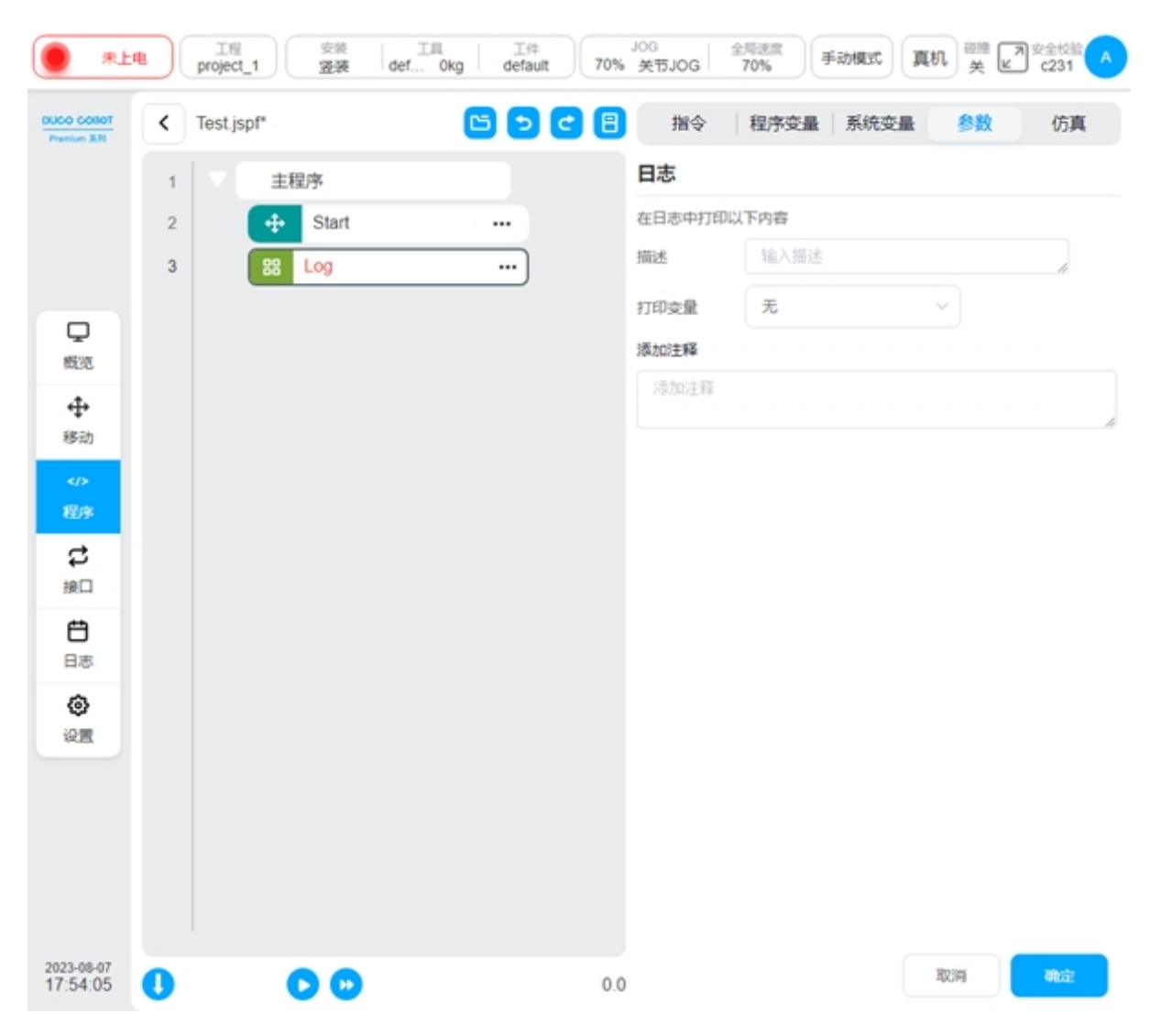

### Message

消息弹窗功能块。可设定一条消息,程序运行到此功能块时可弹出一个对话框显示该消息 并且程序暂停运行,用户可选择停止或者继续运行该程序。

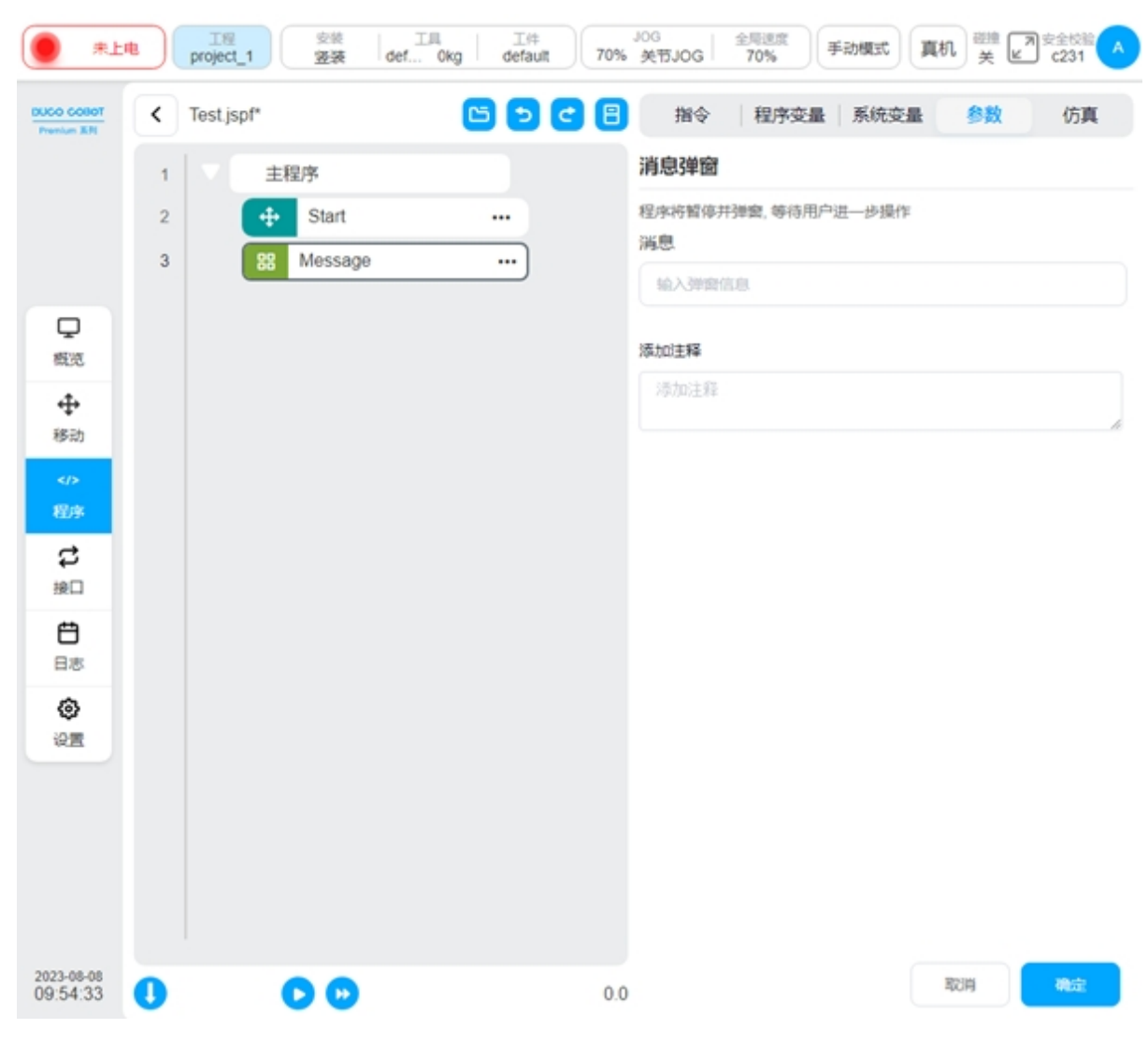

## Comment

注释功能块。向程序树中添加一个注释。程序运行时,此功能块不会执行任何操作。

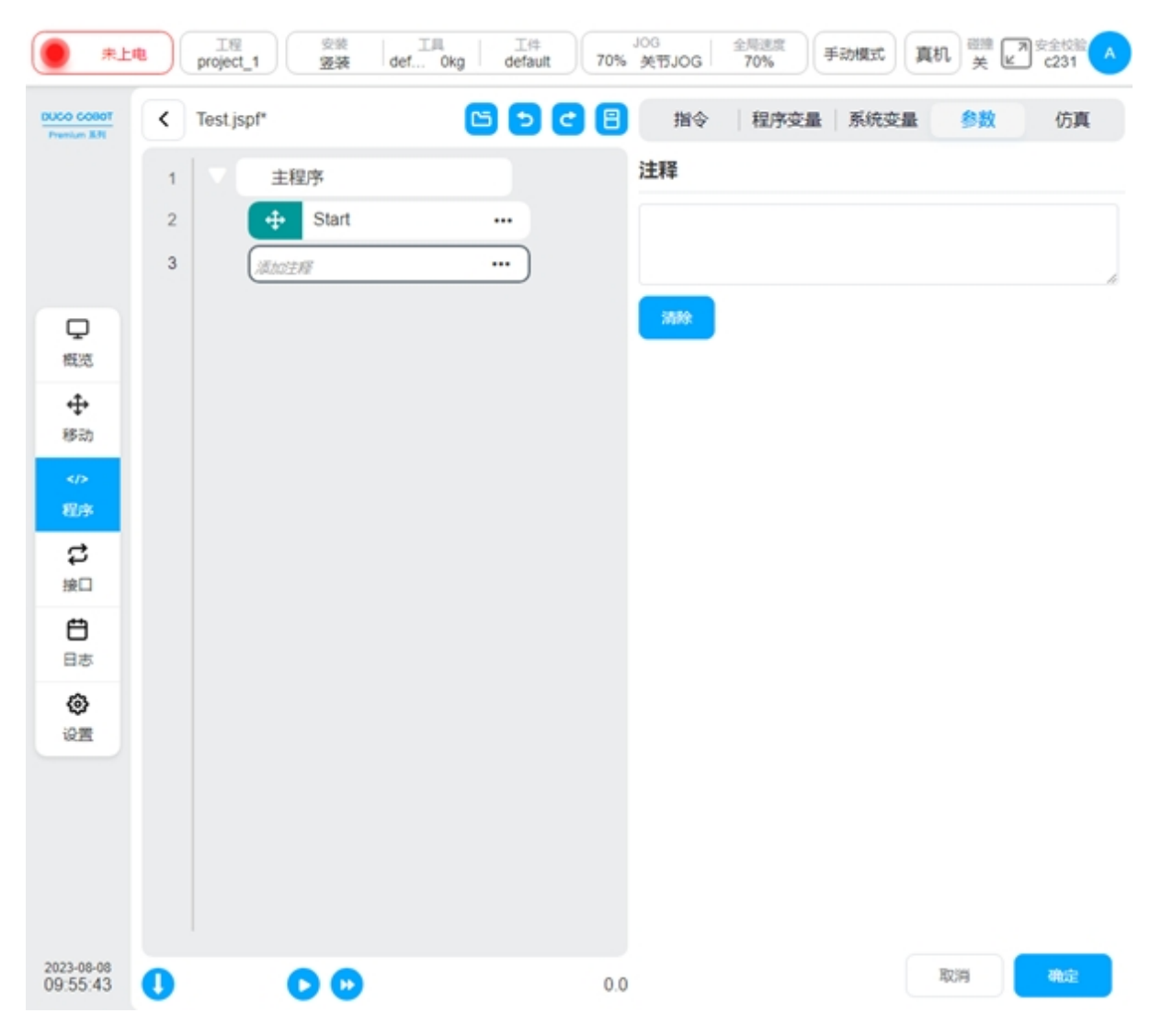

## Group

组功能块。用于对程序进行整理,可以将某些功能块放在一个 Group 下面,方便程序的组织和阅读。对程序的执行无影响。
| *1                         |   | 工程<br>project_1 | <sub>安装</sub> 工具<br>盗装 def Okg | 工件<br>default | JOC<br>70% 美 | 。<br>行JOG | 全局速度<br>70% | 手动模式 | n 💥 🖟 | 】安全校验<br>C231 |
|----------------------------|---|-----------------|--------------------------------|---------------|--------------|-----------|-------------|------|-------|---------------|
| DUCO COBOT<br>Premium B.R. | < | Test.jspf*      |                                | 6 5 6         | 8            | 指令        | 程序变量        | 系统变量 | 参数    | 仿真            |
|                            | 1 | ▼ ±8            | 即序                             |               | 维            | 1         |             |      |       |               |
|                            | 2 | +               | Start                          | <u> </u>      |              |           |             |      |       |               |
|                            | 3 | 8               | Group                          | i             |              |           |             |      |       | h.            |
| Q                          | 4 | 88              | Set                            | !             |              | 清除        |             |      |       |               |
| 概范                         | 6 |                 | Move                           |               |              |           |             |      |       |               |
| ◆◆<br>移动                   | 7 |                 | MoveJ wp0                      |               | —组           |           |             |      |       |               |
|                            |   | i               |                                | i             |              |           |             |      |       |               |
| 程序                         |   |                 |                                |               |              |           |             |      |       |               |
| 設備                         |   |                 |                                |               |              |           |             |      |       |               |
| e                          |   |                 |                                |               |              |           |             |      |       |               |
| 88                         |   |                 |                                |               |              |           |             |      |       |               |
| <b>②</b><br>设置             |   |                 |                                |               |              |           |             |      |       |               |
|                            |   |                 |                                |               |              |           |             |      |       |               |
|                            |   |                 |                                |               |              |           |             |      |       |               |
|                            |   |                 |                                |               |              |           |             |      |       |               |
|                            |   |                 |                                |               |              |           |             |      |       |               |
| 2023-08-08<br>09:58:54     | 0 |                 | 0                              |               | 0.0          |           |             |      | 取消    | 建造            |

## CoordOffset

坐标系偏移功能块,基于工件坐标系设置一个偏移量,可以自定义或设定变量。后续的 Move 类功能块的参考工件坐标系上都将添加这个偏移量。在程序运行过程中生效,程序停止坐 标系偏移取消。

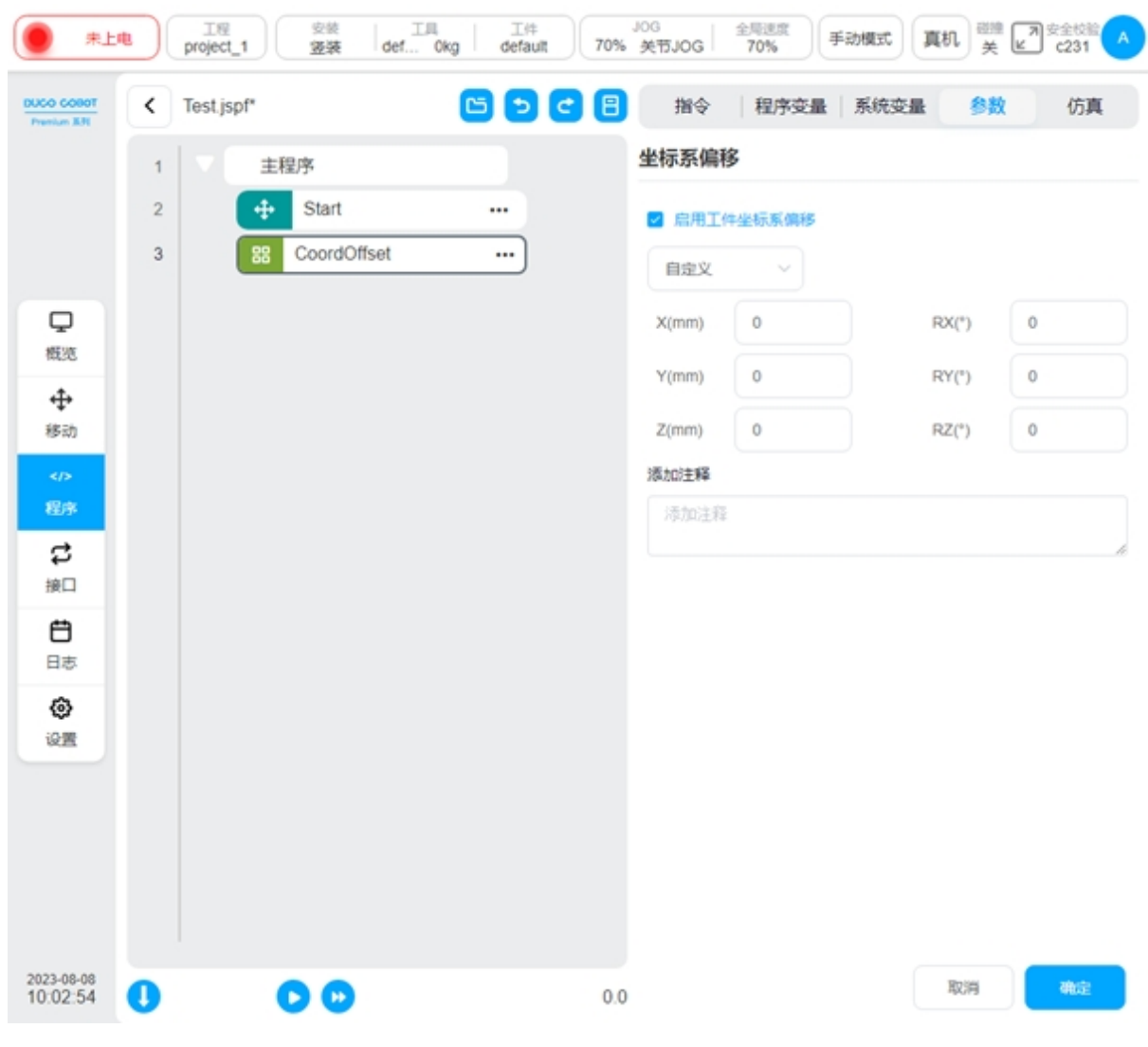

## SetLoad

设置抓取负载功能块。可以在程序运行过程中设置机器人当前的负载(质量、质心)

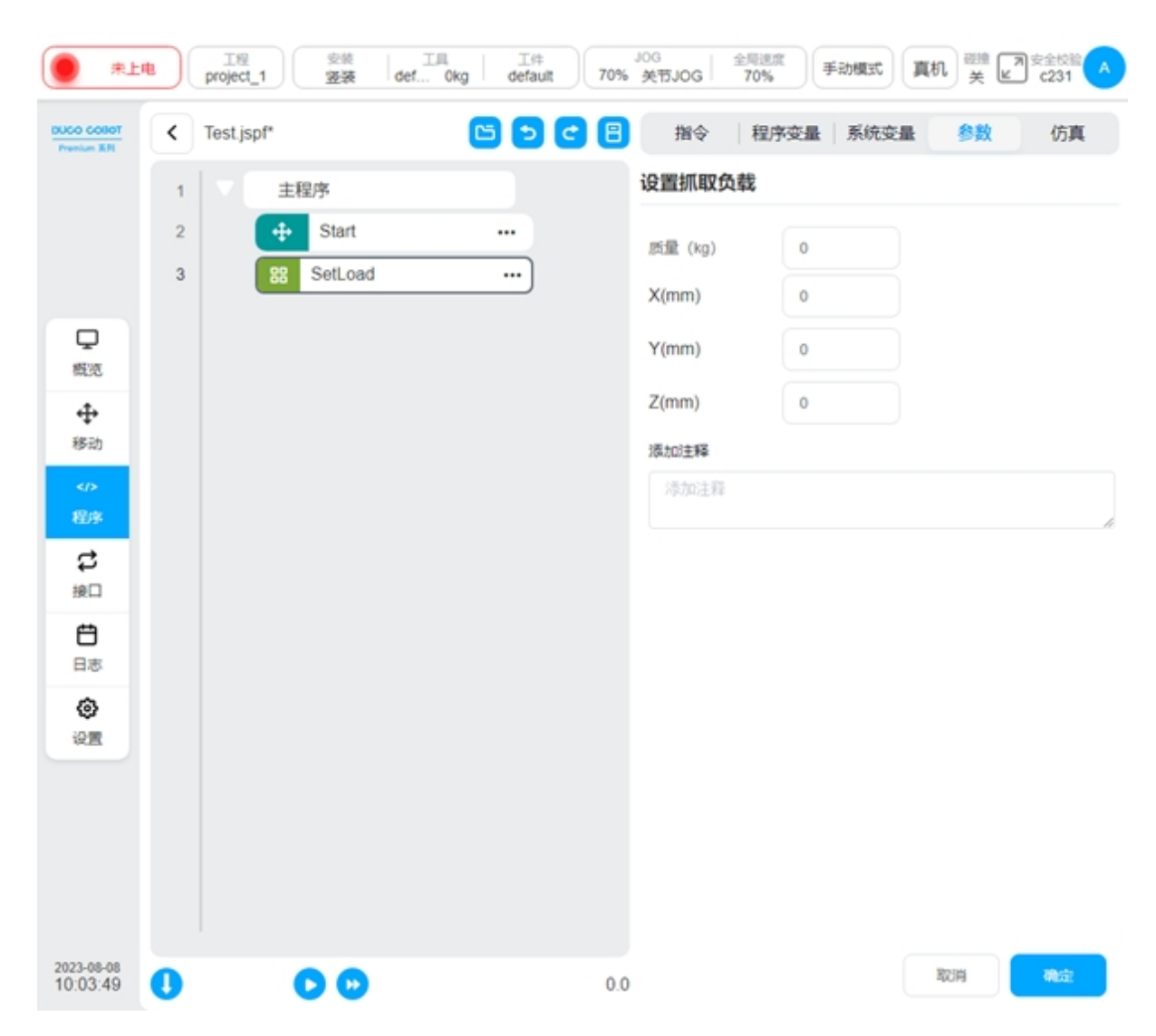

### GetListElement

获取列表元素功能块。该功能块用于从 list 类型变量中获取其中的一个元素,并将该元素的值转存至指定的变量中。

选择列表类型:当前支持 num\_list,pose\_list,joints\_list,三种类型的变量。使用时,需要先建 立期望的 list 类变量。

索引:即期望获取的元素在列表中的位置,从1开始计数。支持直接输入索引值,或从变量获取索引值。

元素:指定获取的元素需要转存到的对应变量。支持 number, pose, joints 三种类型的变量。 使用时,需要先建立期望的变量。

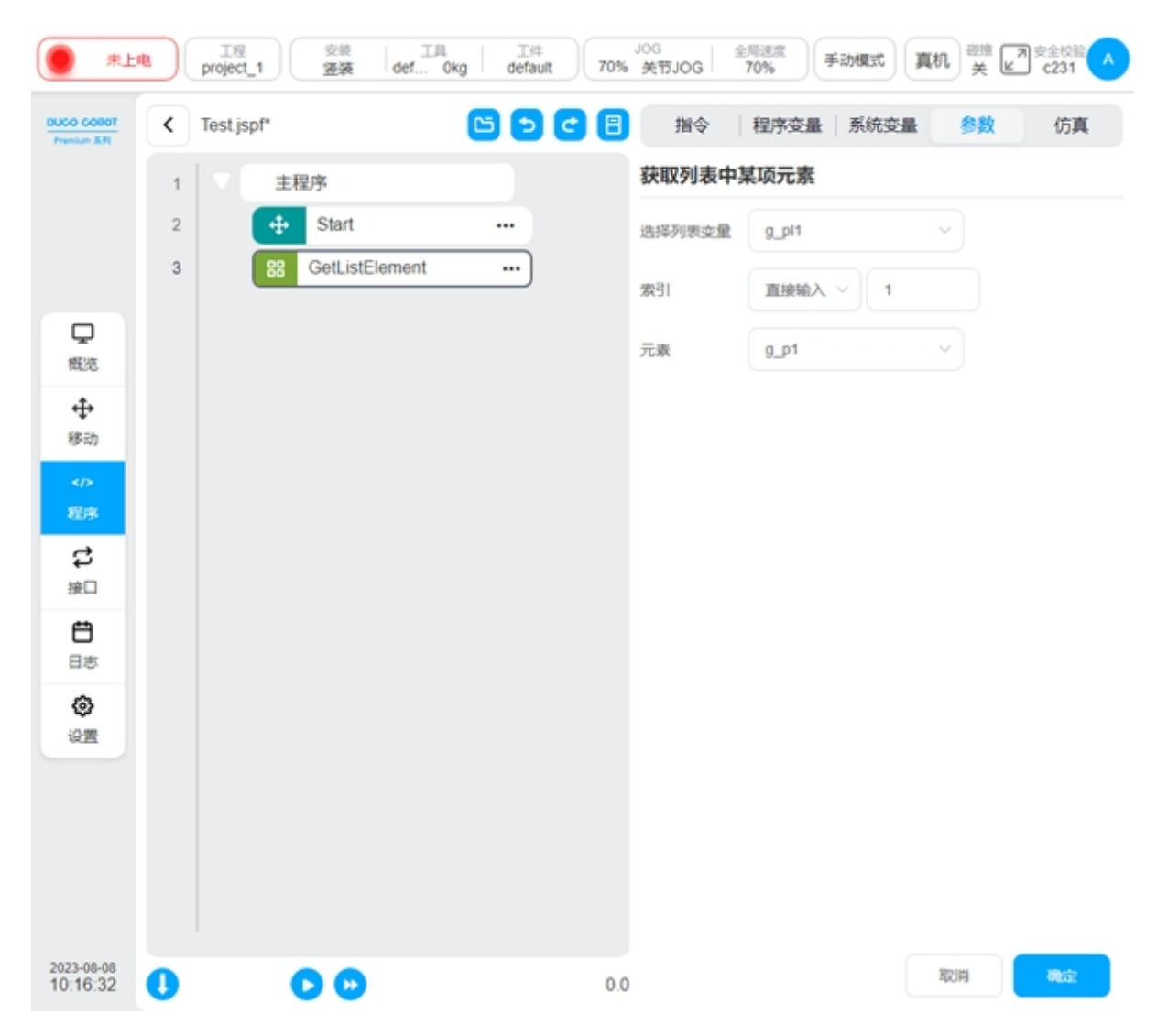

### RemoveListElement

移除列表元素功能块。该功能块用于将 list 类型变量中的某一个元素,从该 list 种删除。

选择列表类型:当前支持 num\_list,pose\_list,joints\_list,三种类型的变量。使用时,需要先建 立期望的 list 类变量。

索引:即期望移除的元素在列表中的位置,从1开始计数。支持直接输入索引值,或从变量获取索引值。

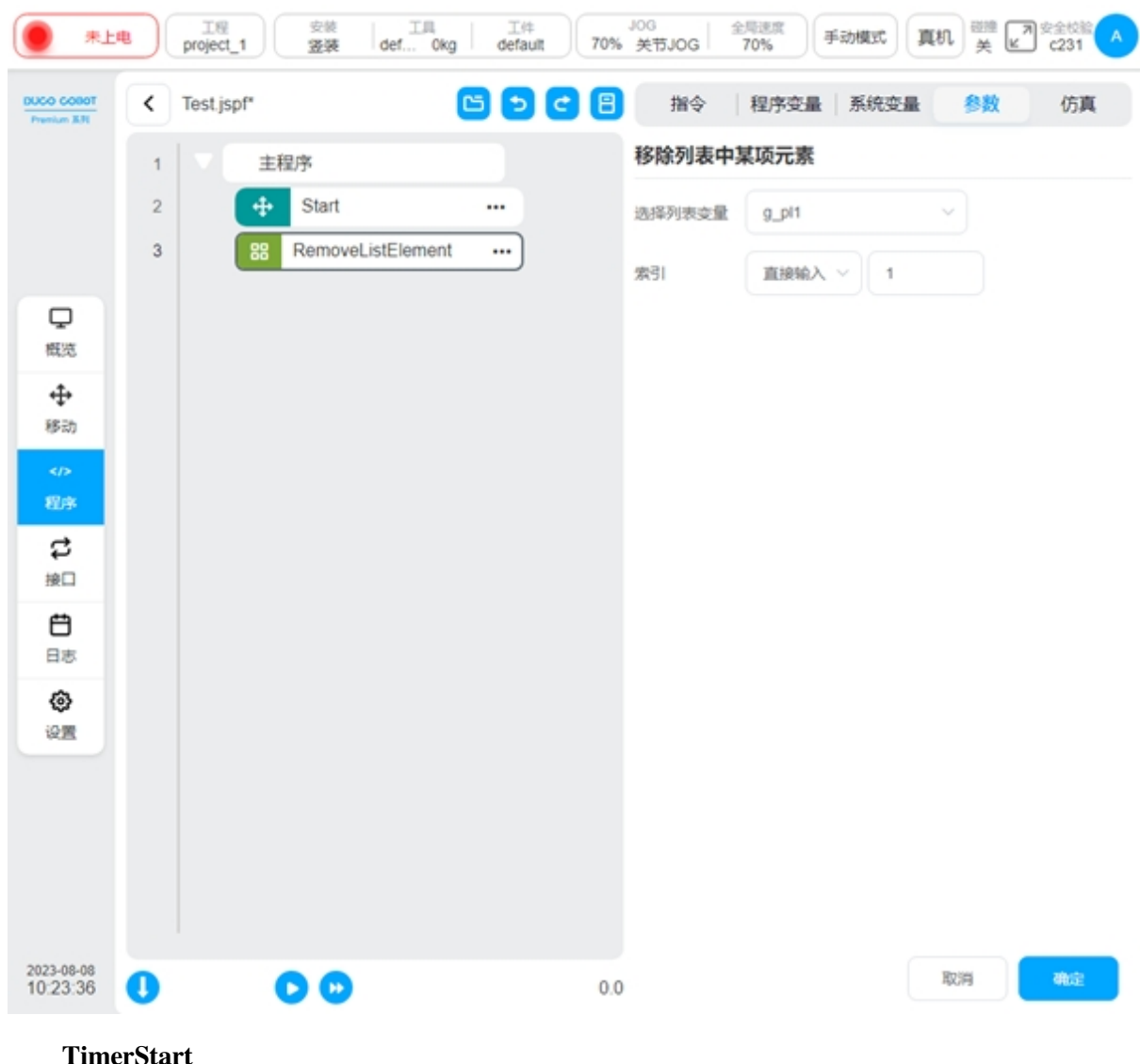

### TimerStart

计时开始功能块。该功能块用于计时器的开始计时

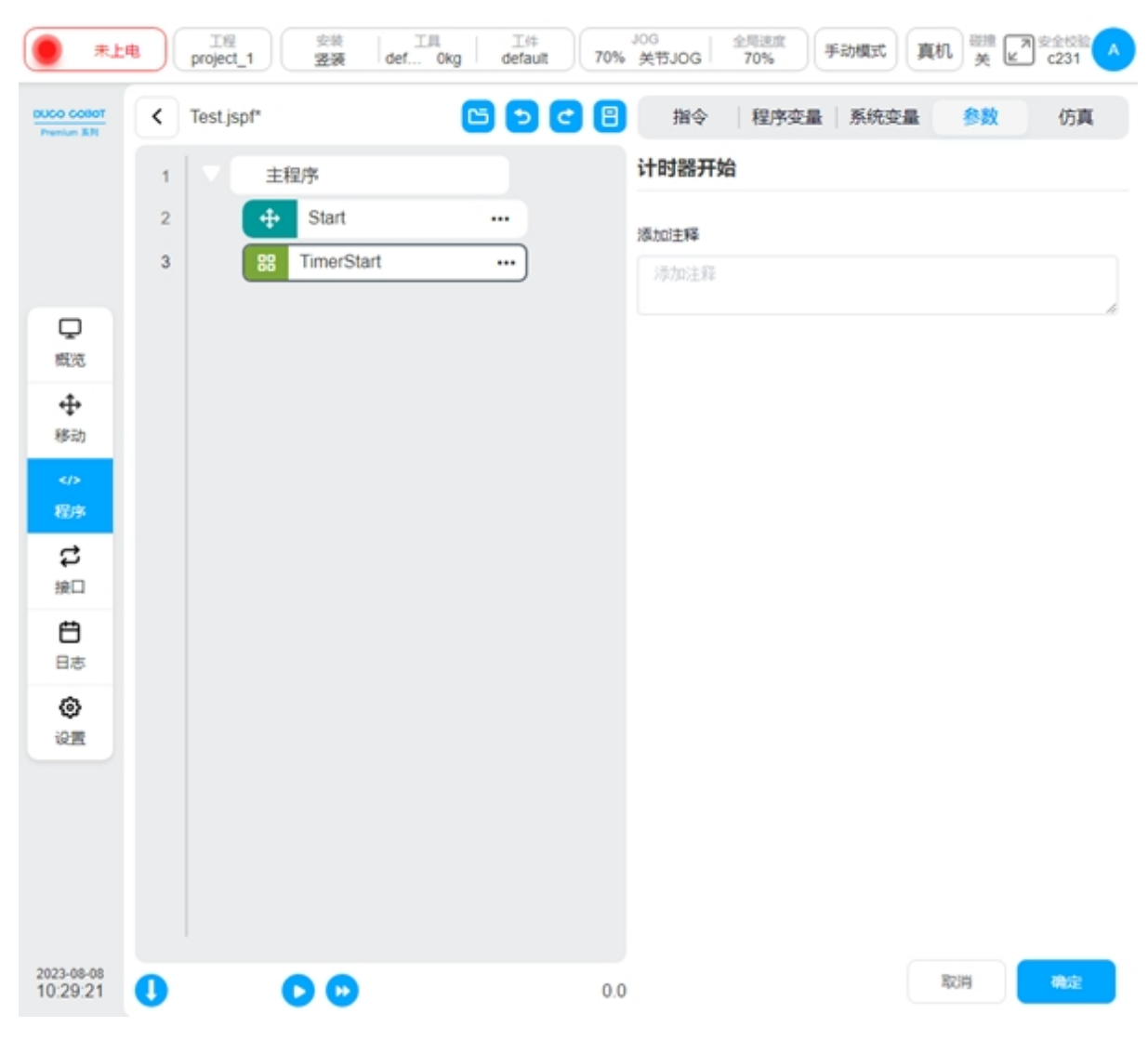

## TimerEnd

计时结束功能块。该功能块用于计时器的结束计时。

选择变量: 仅支持全局 timer 类型的变量。使用时,需要先建立全局的 timer 类变量。

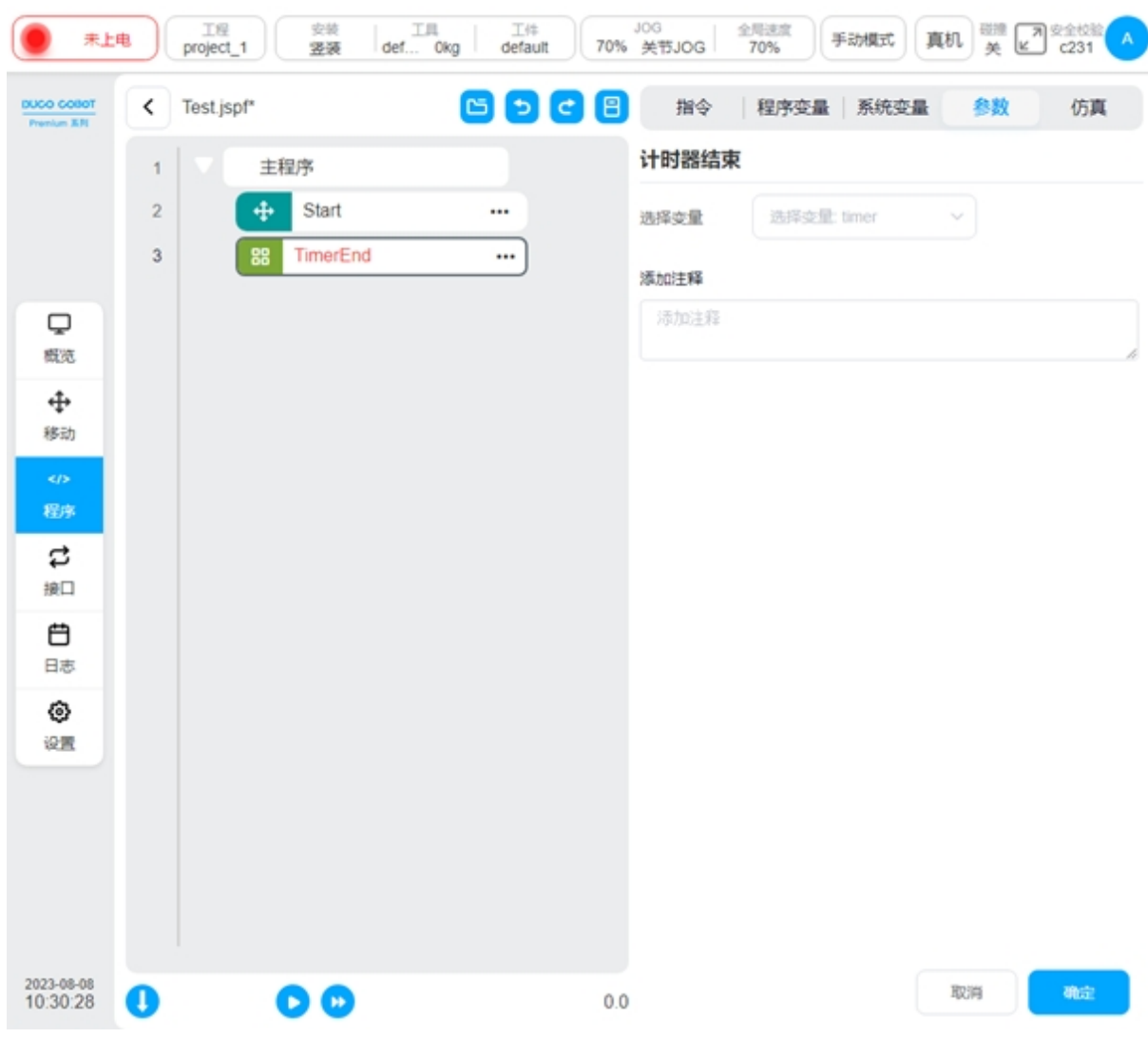

### Stop

停止功能块。该功能块用于发出程序停止指令。

| #1                         |   | 工程<br>project_1 安装<br>竖装 | 工月<br>def Okg d | 工件<br>efault 70% | 30G<br>关节JOG 26局速度<br>70% | 手动模式      | 與机 <sup>磁線</sup> ⊾ | 7 安全校前<br>c231 |
|----------------------------|---|--------------------------|-----------------|------------------|---------------------------|-----------|--------------------|----------------|
| DUCO COBOT<br>Prenium 8.91 | < | Test.jspf *              | ~               | <b>-</b> C B     | 指令 程序                     | 变量   系统变量 | 参数                 | 仿真             |
| Q                          | 1 | ▶ 主程序 单次                 |                 |                  | 停止                        |           |                    |                |
| 概范                         | 2 | + Start                  |                 |                  | 添加注释                      |           |                    |                |
| ◆<br>移动                    | 3 | 88 Stop                  |                 | ·                | 添加注释                      |           |                    |                |
| 程序                         |   |                          |                 |                  |                           |           |                    |                |
| tt<br><sub>接口</sub>        |   |                          |                 |                  |                           |           |                    |                |
| <b>日</b> 志                 |   |                          |                 |                  |                           |           |                    |                |
| <b>②</b><br>设置             |   |                          |                 |                  |                           |           |                    |                |
| <b>&amp;</b><br>Box Pallet |   |                          |                 |                  |                           |           |                    |                |
|                            |   |                          |                 |                  |                           |           |                    |                |
| 2023-10-23<br>18:11:34     | 0 |                          |                 | 0.0              |                           |           | 取消                 | 确定             |

# 流程控制

## While

循环功能块。循环执行其内部的功能块。可以设定一直循环;指定循环次数;指定循环条件,只要循环条件为真,就循环运行。

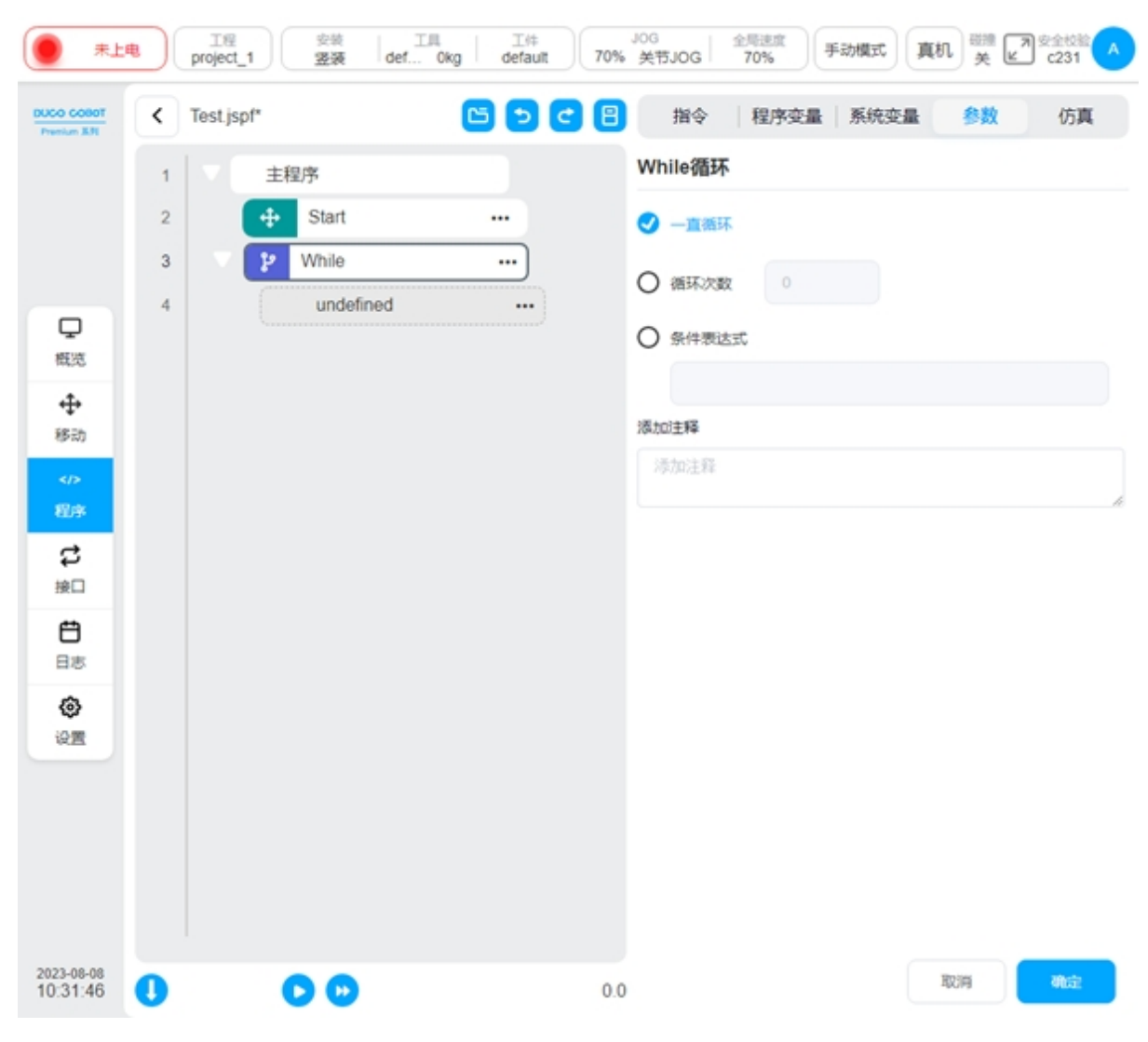

## If

条件功能块。可以设定数字输入端口条件或者条件表达式,满足该条件则执行 If 内的功能块,可以添加后续的 elsif 或者 else 功能块

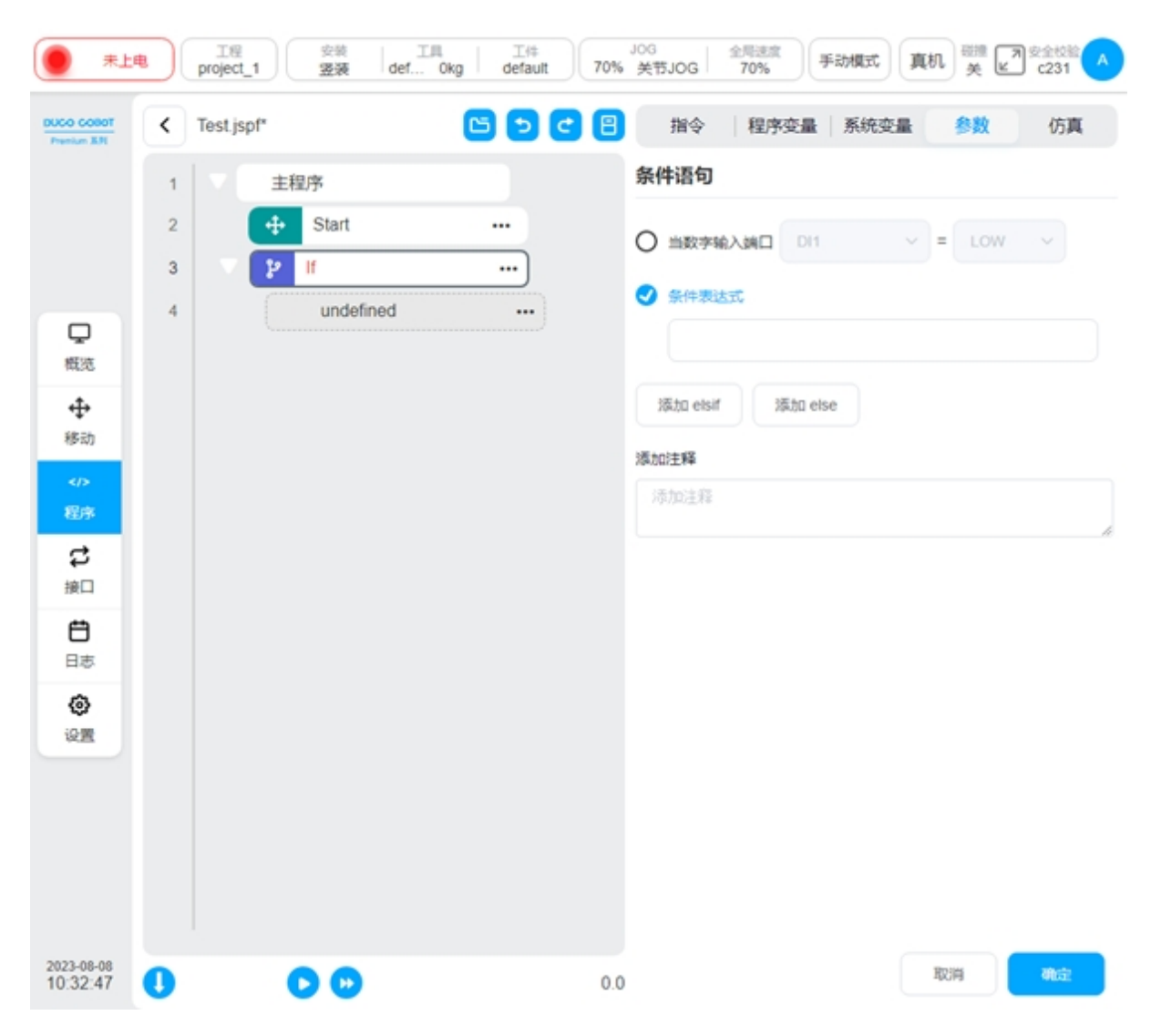

### Goto&Label

Goto 功能,和 Label 配合使用,可以将程序的控制点转移到 Label 处。

首先创建 Label 功能块,标记跳转点,并对该跳转点命名。再使用 goto 功能块,选择要跳转到的位置。

如图的示例程序表示程序运行到第6行时将跳转到第3行的 label1 处再向下执行,即第四行 Set 与第五行 wait 功能块将会运行两次。

| () 未上                                                                                                    |   | 工程<br>project_1 | <sub>安装</sub> 工川<br>登装 def | し 工件<br>0kg default | 70% | JOG<br>关节JOG | 全局速度<br>70% | 动模式  | 加美 | 7 安全校验 |
|----------------------------------------------------------------------------------------------------|---|-----------------|----------------------------|---------------------|-----|--------------|-------------|------|----|--------|
| DUCO COBOT<br>Prenium 831                                                                                 | ۲ | Test.jspf*      |                            | <b>6 7 6</b>        | 8   | 指令           | 程序变量        | 系统变量 | 参数 | 仿真     |
|                                                                                                    | 1 | ▼ ± i           | 呈序                         |                     |     | 跳转           |             |      |    |        |
|                                                                                                    | 2 | +               | Start                      |                     |     | 标签名          | label1      |      |    | ~      |
|                                                                                                    | 3 | 8               | Label label1               |                     |     | 添加注释         |             |      |    |        |
| Q                                                                                                    | 4 | 88              | Set                        |                     |     | 添加注释         |             |      |    |        |
| 概范                                                                                                    | 6 | 20              | Goto label1                |                     |     |              |             |      |    |        |
| ♥动                                                                                                    |   |                 |                            |                     |     |              |             |      |    |        |
| <d< th=""><th></th><th></th><th></th><th></th><th></th><th></th><th></th><th></th><th></th><th></th></d<> |   |                 |                            |                     |     |              |             |      |    |        |
| <u>श्</u> राः                                                                                             |   |                 |                            |                     |     |              |             |      |    |        |
| い<br>接口                                                                                                   |   |                 |                            |                     |     |              |             |      |    |        |
| Ü                                                                                                    |   |                 |                            |                     |     |              |             |      |    |        |
| 日志                                                                                                    |   |                 |                            |                     |     |              |             |      |    |        |
| 12 <u>1</u>                                                                                               |   |                 |                            |                     |     |              |             |      |    |        |
|                                                                                                    |   |                 |                            |                     |     |              |             |      |    |        |
|                                                                                                    |   |                 |                            |                     |     |              |             |      |    |        |
|                                                                                                    |   |                 |                            |                     |     |              |             |      |    |        |
|                                                                                                    |   |                 |                            |                     |     |              |             |      |    |        |
| 2023-08-08<br>10:35:24                                                                                    | 0 | (               |                            |                     | 0.0 |              |             |      | 取消 | 确定     |

# 通讯

# SocketOpen

建立 Socket,参数页面需要设置连接的名称,配置目标 Server 的 IP 地址及端口号,选择是 否将返回值绑定到变量

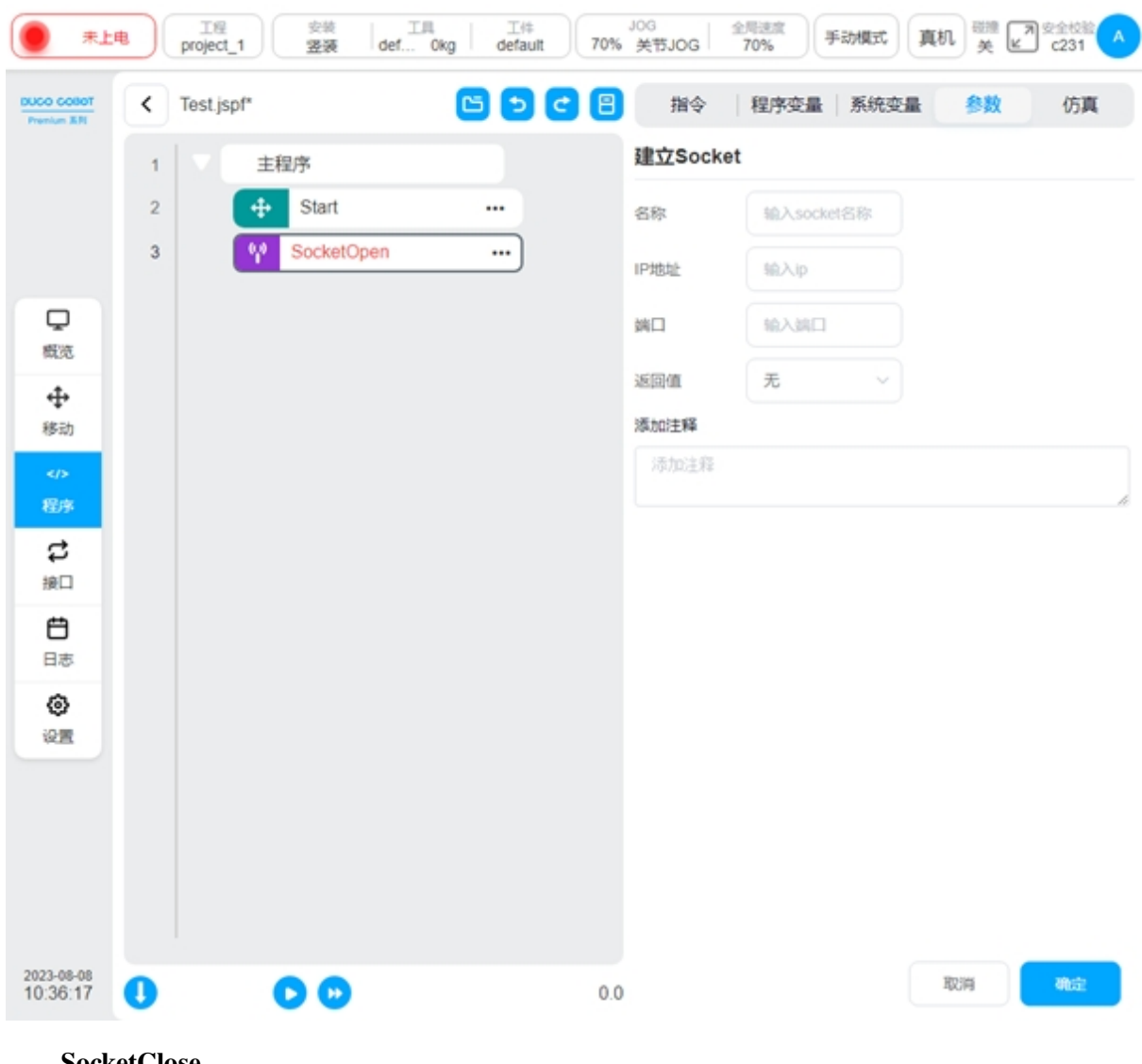

### SocketClose

关闭 socket 连接,需要选择关闭连接的名称

| . #L                                                                                      |   | 工程<br>project_1 | <sub>安装</sub> 工具<br>竖装 def Okg | default 70 | JOG<br>)% 关节JOG | 全局进度<br>70% | 手动模式 真 | 朝美国 | 为安全校验 |
|-------------------------------------------------------------------------------------------|---|-----------------|--------------------------------|------------|-----------------|-------------|--------|-----|-------|
| DUCO COBOT<br>Prenium X.R                                                                 | < | Test.jspf*      |                                | 6000       | 目目に             | 程序变量        | 系统变量   | 参数  | 仿真    |
|                                                                                           | 1 | ▼ (= ±耗         | 呈序                             |            | 关闭Sock          | et          |        |     |       |
|                                                                                           | 2 | +               | Start                          |            | 名称              | 选择连接        | ~      |     |       |
|                                                                                           | 3 | 92              | SocketOpen                     |            | 添加注释            |             |        |     |       |
| Q                                                                                         | 4 | ~               | SocketClose                    | )          | 添加注释            |             |        |     |       |
| 概范                                                                                        |   |                 |                                |            |                 |             |        |     |       |
|                                                                                           |   |                 |                                |            |                 |             |        |     |       |
| <th></th> <th></th> <th></th> <th></th> <th></th> <th></th> <th></th> <th></th> <th></th> |   |                 |                                |            |                 |             |        |     |       |
| 程序                                                                                        |   |                 |                                |            |                 |             |        |     |       |
| <b>\$</b>                                                                                 |   |                 |                                |            |                 |             |        |     |       |
| E                                                                                         |   |                 |                                |            |                 |             |        |     |       |
| 日志                                                                                        |   |                 |                                |            |                 |             |        |     |       |
| 0                                                                                         |   |                 |                                |            |                 |             |        |     |       |
| WA                                                                                        |   |                 |                                |            |                 |             |        |     |       |
|                                                                                           |   |                 |                                |            |                 |             |        |     |       |
|                                                                                           |   |                 |                                |            |                 |             |        |     |       |
|                                                                                           |   |                 |                                |            |                 |             |        |     |       |
| 2023-08-08<br>10:37:22                                                                    | 0 |                 | 00                             | (          | 0.0             |             |        | 取消  | 确定    |

# SocketSend

socket 发送数据。向已建立的 socket 连接发送数据,发送类型可以选择发送字符串或者浮 点数数组,发送数据可以选择变量或者直接输入,可以将返回值绑定到变量以获取发送状态。

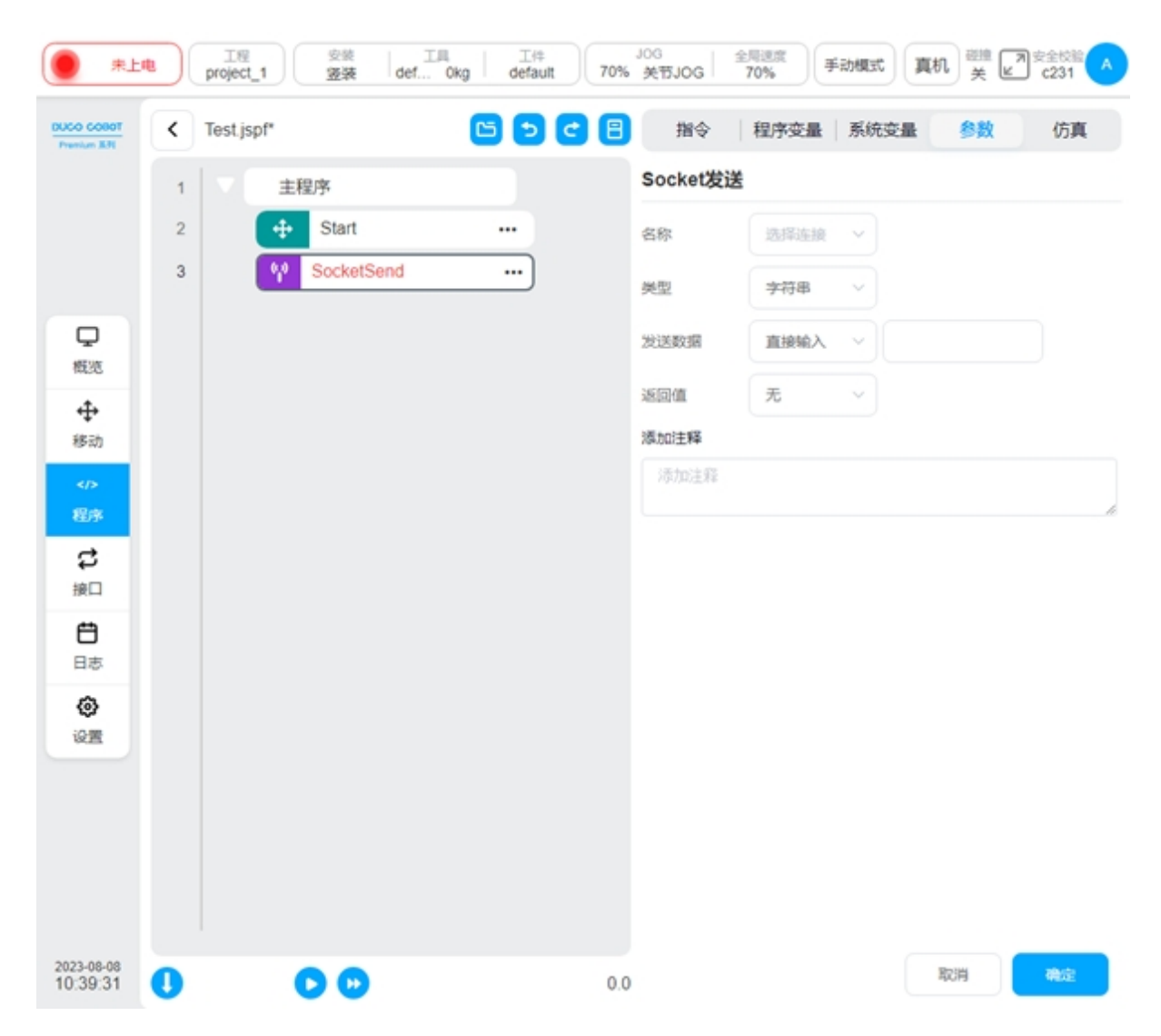

#### SocketRecv

socket 接收数据。从已建立的 socket 连接中接收数据,接收类型可选字符串、字符串数组、浮点数数组,接收信息配置接收变量。

字符串类型时,此时需要给定接收长度,程序会接收该长度的数据并按照字符串来处理, 将其保存到"接收信息"配置的变量。

字符串数组类型时,此时程序会将收到的字符串解析成数值,所有数值在"O"内,数值 之间使用","隔开。例如,从 socket 中收到了一串字符串"(12,1.23)",该功能块会将其转换为 num\_list 类型,值为 {12,1.23},并将其保存到"接收信息"配置的变量。

浮点数数组类型时,此时需要给定接收长度,程序会将收到数据转换为一组单精度浮点数,(按照 IEEE 754 标准转换)并将其保存到"接收信息"配置的变量。

可以配置接收超时时间,在超时时间内未收到符合规则的数据则执行下一条语句。

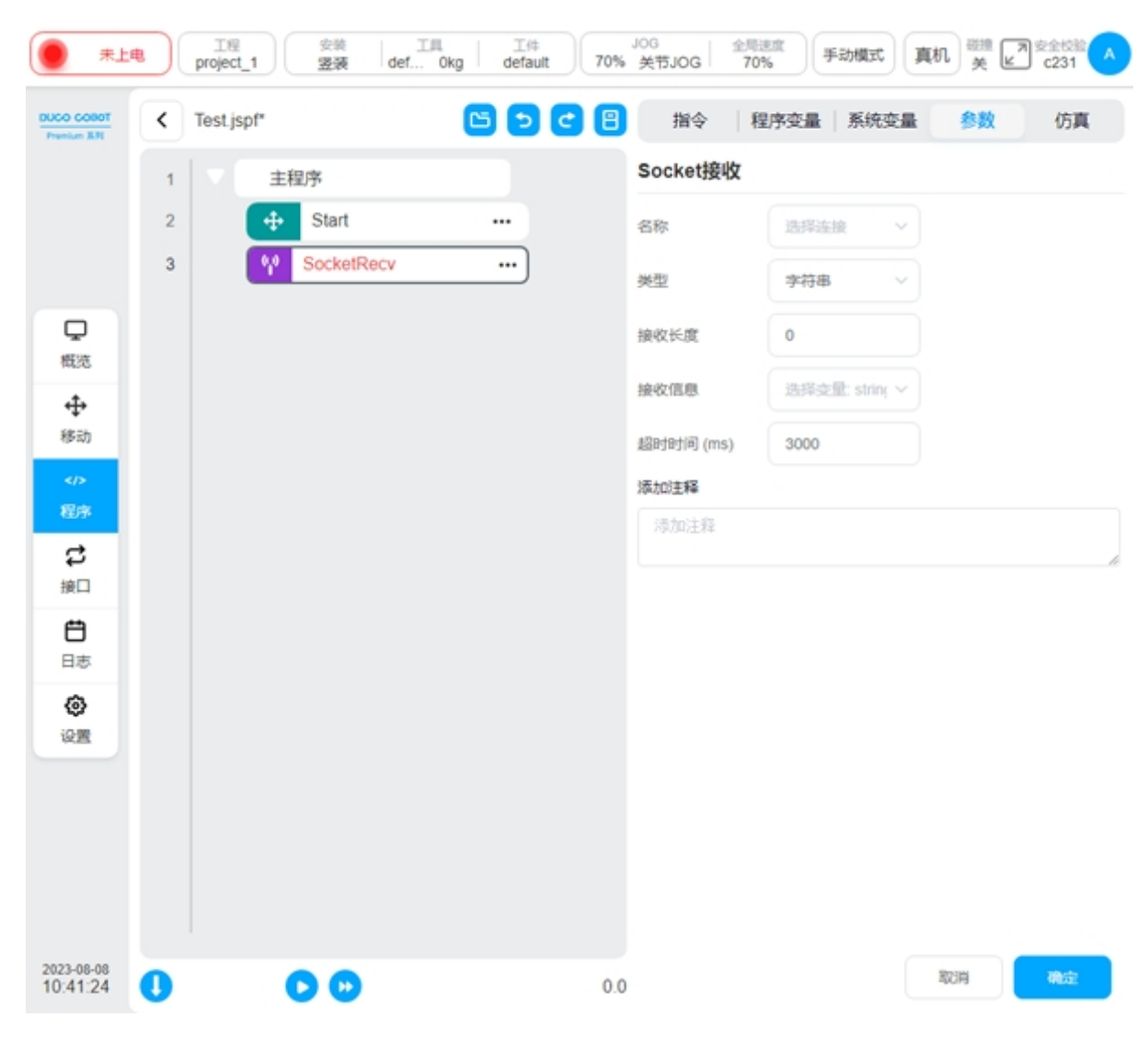

### CommSend

配方数据发送。当机器人的 485 端口或者 CAN 端口设置了配方时,使用该功能块可以为配 方中的数据设置值,并发送。可以设置返回变量获取配方数据发送的状态。

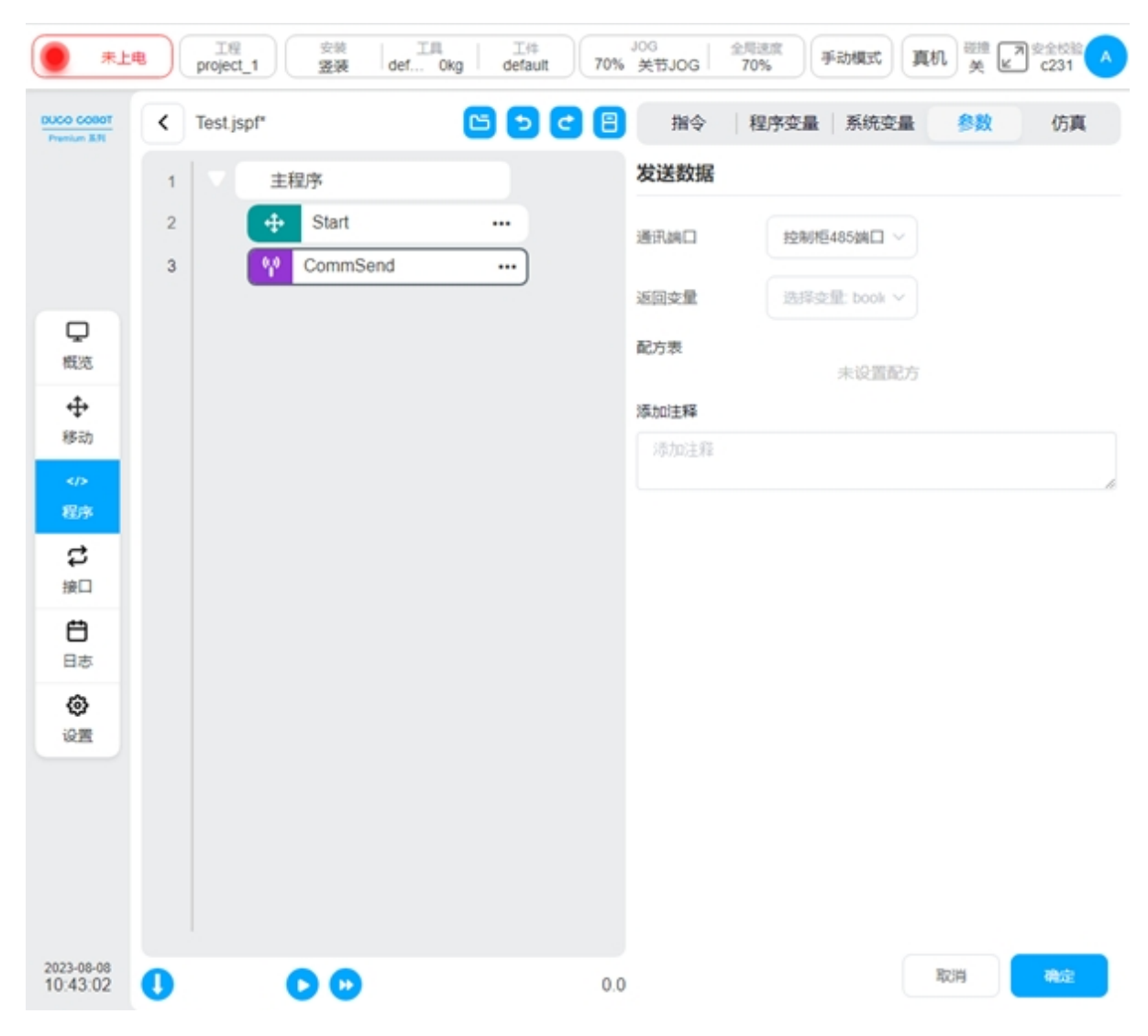

### CommRecv

配方数据接收。当机器人的 485 端口或者 CAN 端口设置了配方时,使用该功能块接收数据,并按照配方处理后,将得到的 num\_list 数据赋值到接收变量上。

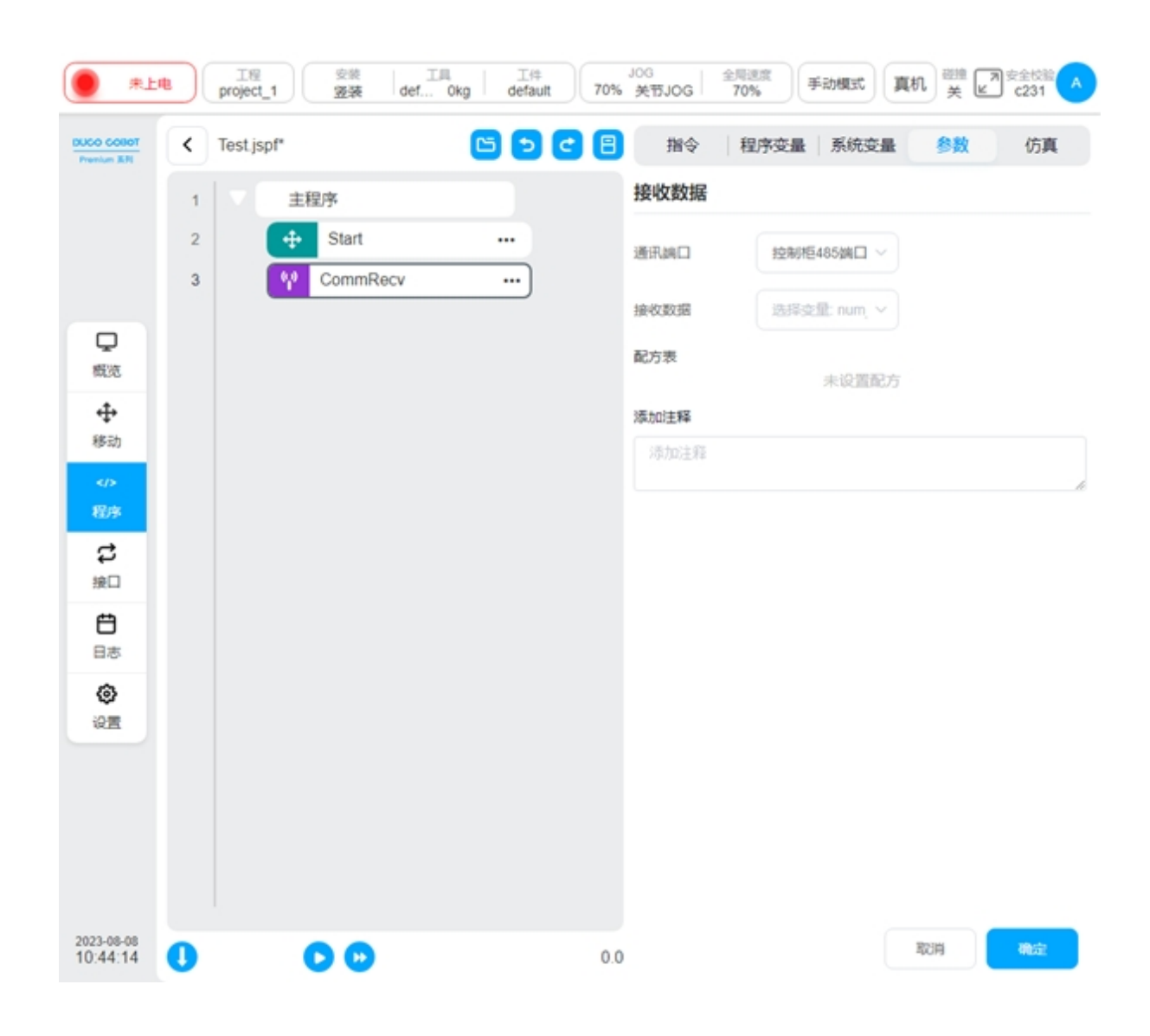

#### 高级

### Subprogram

子程序。可以将其他程序嵌入到当前程序中。有以下两种方式:

直接从程序列表中选择嵌入的子程序,若不勾选"内嵌该子程序"选项,则每次在程序运行过程中从文件中加载子程序,即子程序文件的改动会影响主程序,且可点击子程序名称后的"打开"按钮,可以直接打开子程序文件进行查看。若勾选,则是将子程序直接复制到了主程序中,此后子程序文件的改动对其无影响,且子程序名称后不显示"打开"按钮。

设定为字符串变量,则程序在运行时,依据变量值作为子程序名来动态加载对应的子程序。

| 剧到主程<br>有一定的<br>不会影响<br>! <b>点</b> " |
|--------------------------------------|
| 1                                    |

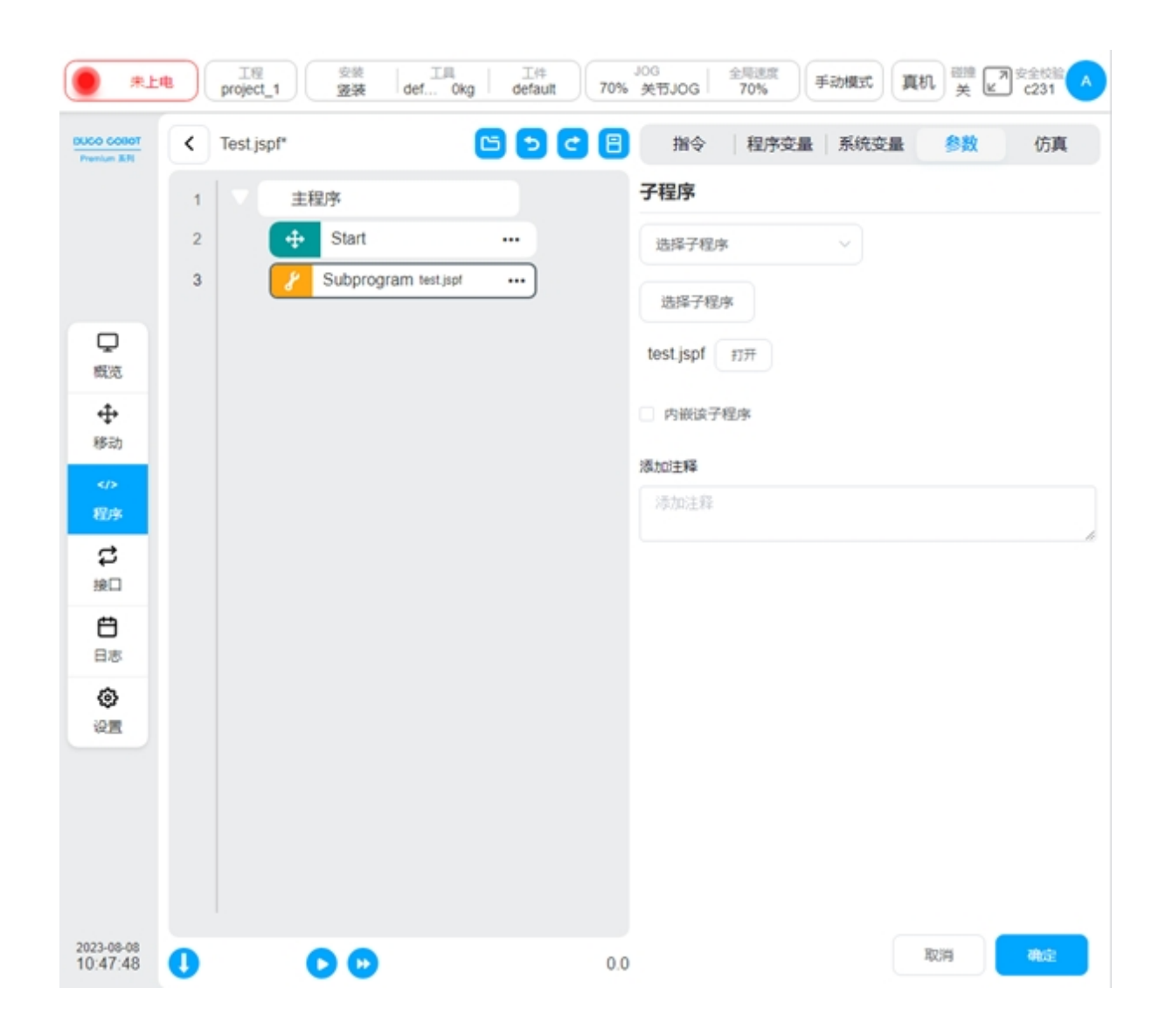

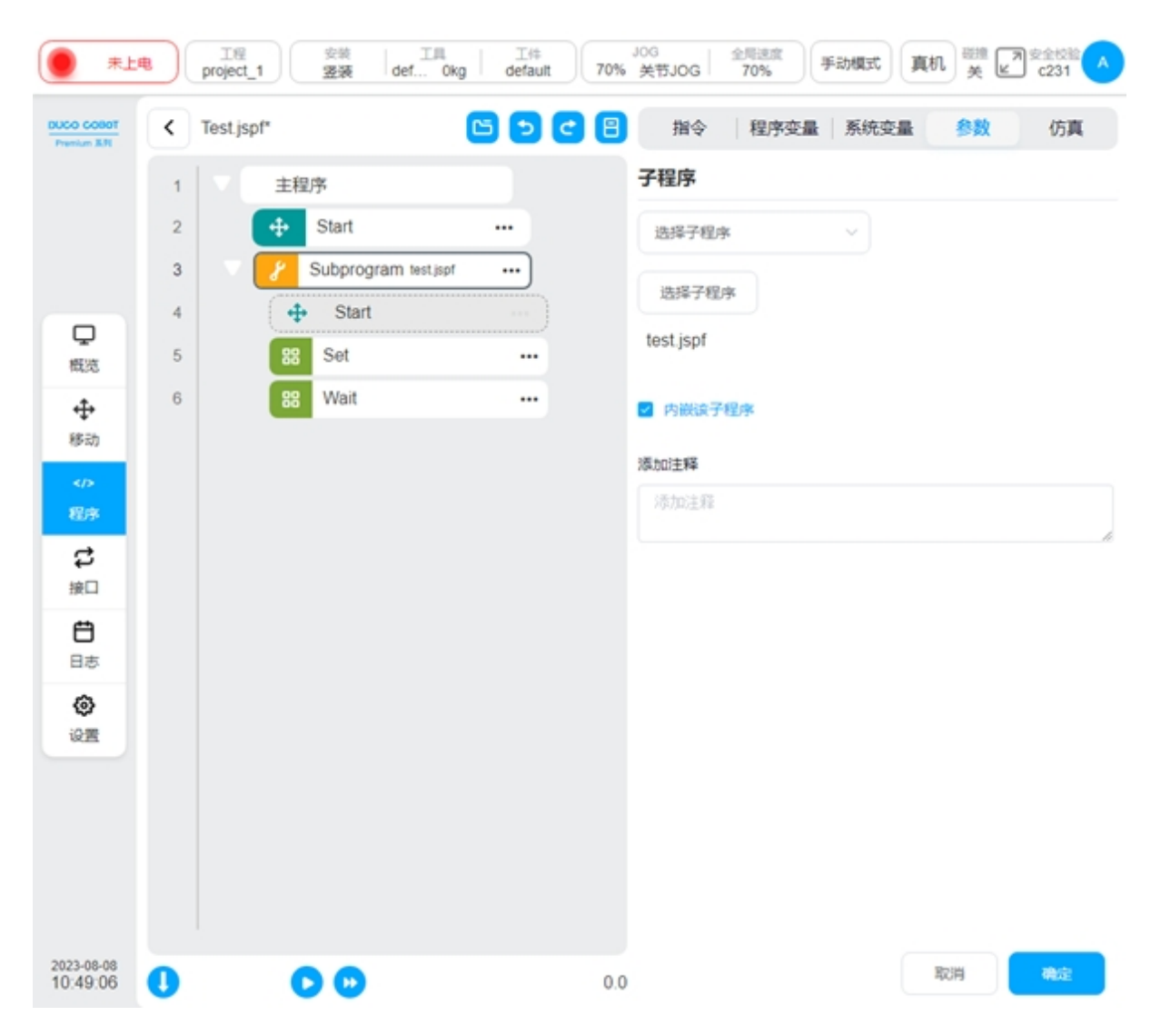

#### Replay

轨迹复现。可以创建一条记录方式为基于位置记录或基于时间记录的机器人运动轨迹,程 序执行到此功能块时机器人按照基于关节空间或基于笛卡尔空间的复现方式来运动该轨迹。可 以选择已有的轨迹文件或者创建新的轨迹。

创建新轨迹的方法,点击"新建轨迹",输入轨迹名后会显示"轨迹记录"框,选择好工具 坐标系、工件坐标系、记录方式后点击"开始记录"则开始记录轨迹数据,此时页面会显示一个 半透明的悬浮框表明正在记录轨迹,用户可以使用牵引或者点动等方式移动机器人,点击"停 止记录"或悬浮框上的停止按钮,则完成该轨迹文件的创建。轨迹记录过程中,用户修改坐标系 或者切换当前坐标系,终止当前轨迹记录,"轨迹记录中"悬浮框消失。

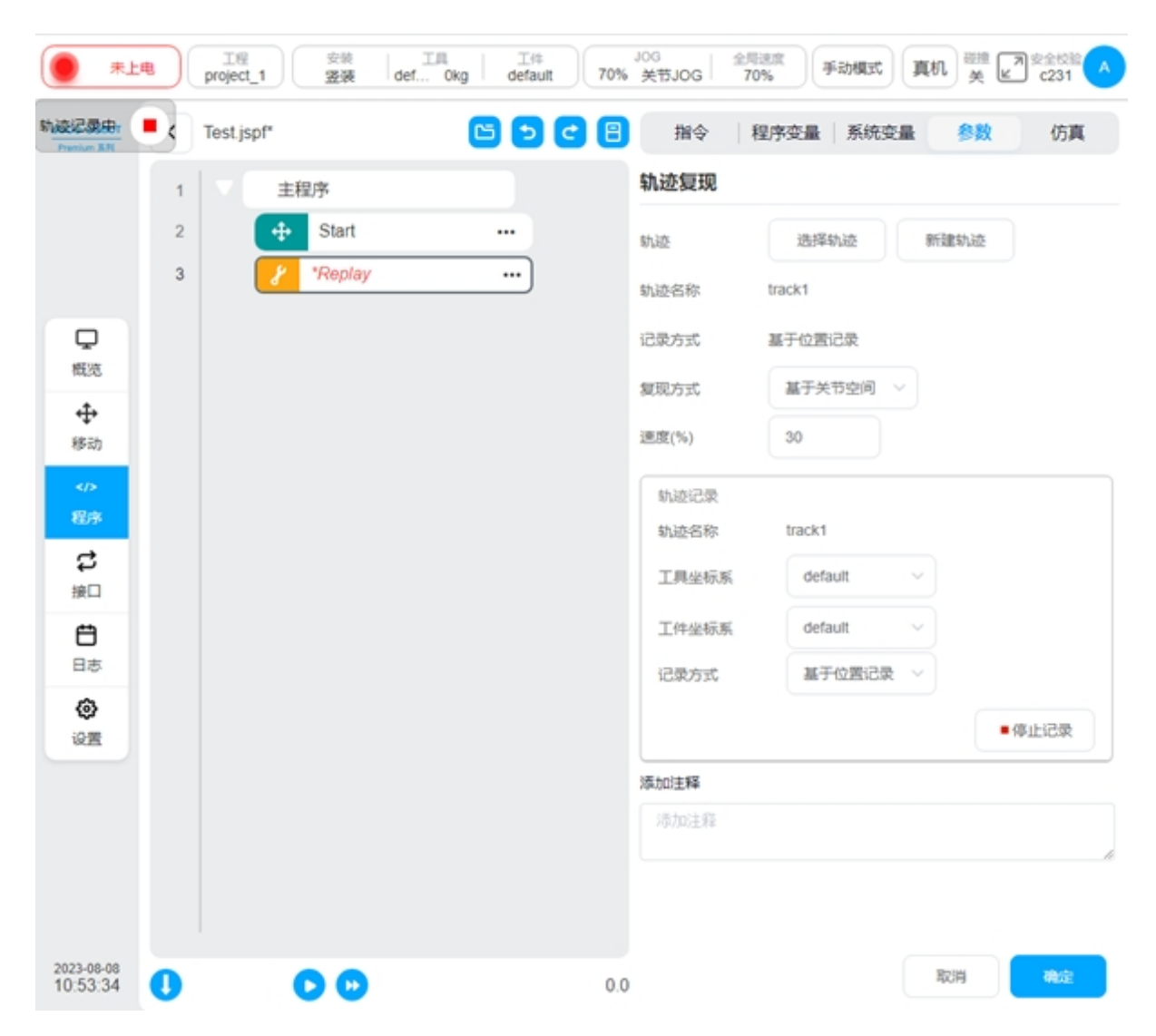

对于选取的轨迹,当复现方式为基于关节空间时,会显示该轨迹的轨迹名称、记录方式;当 复现方式为基于笛卡尔空间时,会显示该轨迹的轨迹名称、记录方式以及记录时刻的工具坐标 系和工件坐标系。

| *                      |   | 工程<br>project_1 安装 d | IR I IH<br>ef Okg default | JOG<br>70% 关节JOG | 全局速度<br>70% 手动模式 真机 美版 发金纹验 へ |
|------------------------|---|----------------------|---------------------------|------------------|-------------------------------|
| DUCO COBOT             | < | Test.jspf*           |                           | 日指令              | 程序变量 系统变量 参数 仿真               |
|                        | 1 | 主程序                  |                           | 轨迹复现             | A                             |
|                        | 2 | 🕂 Start              |                           | 轨迹               | 选择轨迹 新建轨迹                     |
|                        | 3 | 8 *Replay            |                           | 轨迹名称             | track1                        |
| Q                      |   |                      |                           | 记录方式             | 基于位置记录                        |
| 概范                     |   |                      |                           | 工具坐标系            | default                       |
| ◆◆<br>移动               |   |                      |                           | 工件坐标系            | default                       |
|                        |   |                      |                           | 复现方式             | 基于笛卡尔空间~                      |
| 程序                     |   |                      |                           | 速度(%)            | 30                            |
| け<br>第二                |   |                      |                           | 轨迹记录             |                               |
| Ð                      |   |                      |                           | 轨迹名称             | track1                        |
| 日志                     |   |                      |                           | 工具坐标系            | default ~                     |
| ()<br>(2)              |   |                      |                           | 工件坐标系            | default v                     |
|                        |   |                      |                           | 记录方式             | 基于位置记录 🗸                      |
|                        |   |                      |                           |                  | ▶开始记录                         |
|                        |   |                      |                           | 添加注释             |                               |
|                        |   |                      |                           | 添加注释             |                               |
| 2023-08-08<br>10:55:03 | 0 | 00                   |                           | 0.0              | RCH White                     |

## Pallet

码垛/卸垛。可以通过一些简单的参数设置,自动载入一组码垛/卸垛标准程序模板,并在此 基础上进行适配性改动。

|                           |   | 工程<br>project_1 | 安装 工具<br><b>姿装</b> def | okg   III<br>default | JO% 关 | 。<br>使节JOG | 全局速度<br>70% | 手动模式     | 真机美国  | 安全校验 🔥 |
|---------------------------|---|-----------------|------------------------|----------------------|-------|------------|-------------|----------|-------|--------|
| DUCO COBOT<br>Prenium 831 | < | Test.jspf*      |                        | <b>6 9 6</b>         | 8     | 指令         | 变           | 量系统变量    | 参数    | 仿真     |
|                           | 1 | V E             | 湿序                     |                      | Ħ     | 氏盘         |             |          |       |        |
|                           | 2 | +               | Start                  |                      |       | 码垛         | ~           |          |       | - 1    |
|                           | 3 |                 | Pallet Pallet_1        | )                    | 名     | 豚皮         |             | Pallet_1 |       | - 1    |
| <b>P</b>                  | 4 |                 | undefined              |                      | I     | 件摆放力       | 远           | 直线       | ~     | - 1    |
| 562M                      |   |                 |                        |                      | 3     | 托盘参考       | 学坐标系        | 添加&激活    |       |        |
| 移动                        |   |                 |                        |                      | 0     | ]          |             |          |       |        |
| ><br>程序                   |   |                 |                        |                      | P     | P1         | 示数          | 记录当前点    | 移动到此点 |        |
| \$                        |   |                 |                        |                      | P     | P2         |             |          |       |        |
| 接口                        |   |                 |                        |                      | P     | P3         | 示教          | 记录当前点    | 移动到此点 | J.     |
| 日志                        |   |                 |                        |                      |       |            | 示数          | 记录当前点    | 移动到此点 |        |
| ()<br>() ()               |   |                 |                        |                      |       |            |             | 标定       |       |        |
|                           |   |                 |                        |                      | G     | 工件摆放       | <b>大参数</b>  |          |       |        |
|                           |   |                 |                        |                      | 3     | 工件高度       |             | 0        |       |        |
|                           |   |                 |                        |                      | 3     | 工件数量       |             | 0        |       |        |
|                           |   |                 |                        |                      | 3     | 工件间偏       | 移           | 0        |       | Ŧ      |
| 2023-08-08<br>11:14:31    | 0 | (               |                        |                      | 0.0   |            |             |          | RUM   | 确定     |

按照如下步骤使用码垛/卸垛功能块:

- 1、确定使用码垛还是卸垛, 码垛为将工件移动到托盘上, 卸垛为从托盘上移走工件
- 2、可以指定名称,每次添加 Pallet 时会生成一个默认的名称
- 3、选择工件在托盘上的摆放模式,直线或者网格模式

4、标定托盘使用的参考坐标系,标定方式:基于托盘上摆放的第一个工件来标定,P1点为示教到工件上的一点,P2点示教到行方向(参考坐标系X轴方向),P3点示教到列方向。点击"标定"按钮完成坐标系的标定。上方将显示参考坐标系的值。

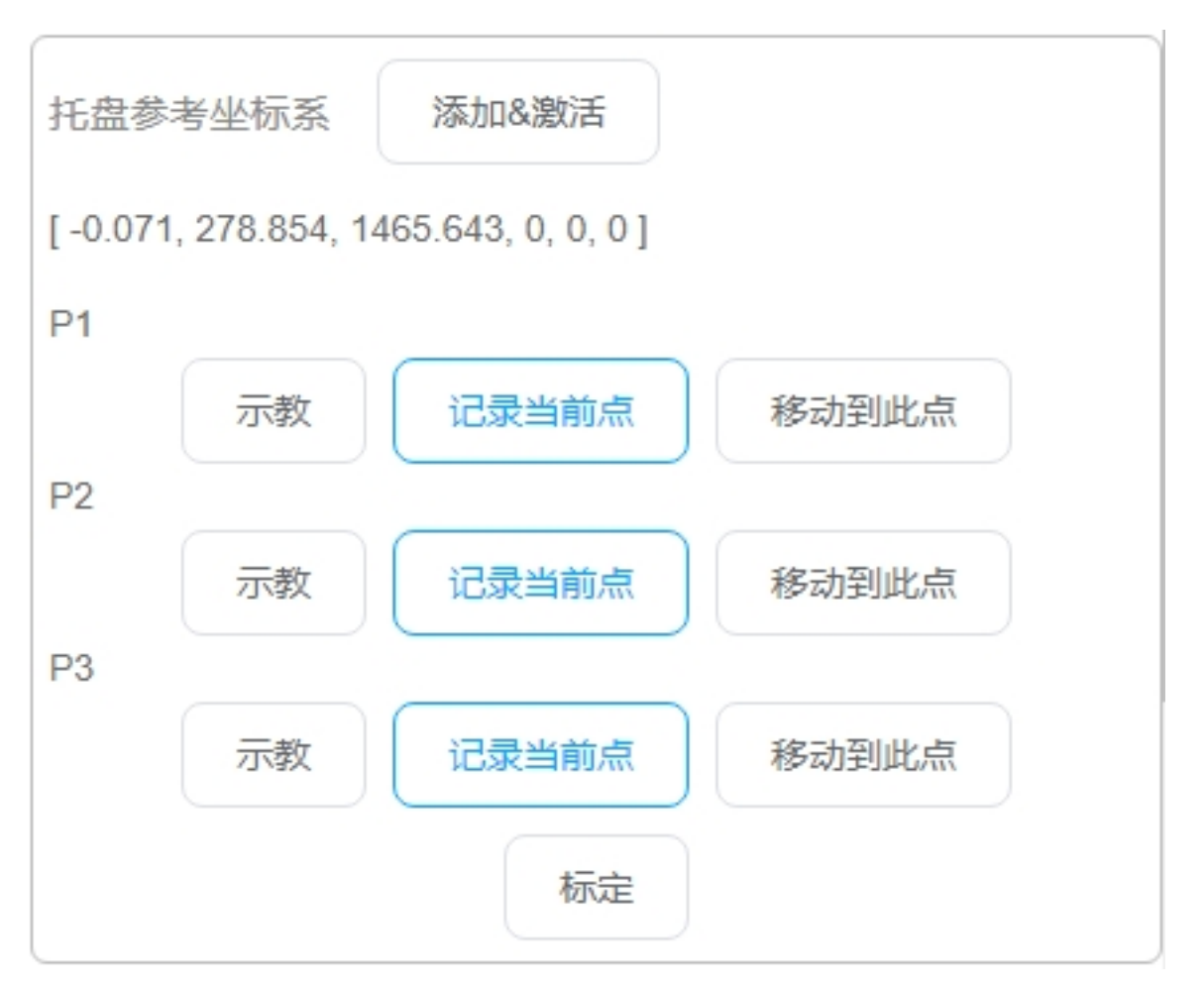

点击"添加&激活"按钮,将弹出对话框,输入该坐标系的名称后,将添加到系统中,并 设为当前坐标系。

|         | 184      |     | 18<br>projec | <u>u</u> | (史)<br>王子 | e de       | 工具<br>f Okg | def | fault  | 70% | 000<br>关节J( | 全用3<br>OG 701 | 100 (Fi     |          | <b>成</b> 机 英 | 【】 安全校验 ▲<br>【】 C231 ▲ |
|---------|----------|-----|--------------|----------|-----------|------------|-------------|-----|--------|-----|-------------|---------------|-------------|----------|--------------|------------------------|
| DUCO C  | 10807    | <   | Test.j:      | spf*     |           |            |             | 6   |        | 8   | Ħ           | 1 <b>\$</b>   | 变量          | 系统变量     | 参数           | 化 仿真                   |
|         |          | 1   |              | ±        | :程序       |            |             |     |        |     | 托盘          |               |             |          |              | A                      |
|         |          | 2   |              | ÷        | Star      | t          |             |     |        |     | 码城          | 2             |             |          |              |                        |
|         |          | 3   |              | 8        | Palle     | t Pallet_1 |             |     | )      |     | 名称(         | 2             | Pallet_1    | i i      |              |                        |
| Ģ       | þ        | 4   |              |          | un        | defined    |             | •   | )      |     | 工件摆         | 故方式           | 33,711      |          |              |                        |
| 453     | <u>گ</u> |     |              |          |           |            |             |     |        |     | 托盘          | 参考坐标系         | 源加8         | 380E     |              |                        |
| 移:      | th       |     |              |          |           |            |             |     |        |     | [ -0.0      | 71, 278.854,  | 1465.643,   | 0, 0, 0] |              |                        |
| 7<br 10 | >        |     |              |          |           |            |             |     |        |     | P1          |               |             |          |              |                        |
|         | 2°       |     |              |          |           |            |             |     |        |     | P2          | 示数            | idan        | 当前点      | 移动到          |                        |
| 疲[      |          |     |              |          |           |            |             |     |        |     |             | 示數            | 12 <b>%</b> | 当前点      | 移动到          | 此点                     |
| Ë       | 3        |     |              |          |           |            |             |     |        |     | P3          | 示教            | 记录          | 当前点      | 移动到          | 此点                     |
| Pallet  | _1_ba    | ase |              |          |           |            |             |     |        |     |             |               |             | 2-24位以当  | "母开头的)       | 数字字母下划线组成              |
|         | 1        |     | 2            | #<br>3   |           |            | %<br>5      | Ĝ   | *<br>7 | Ι   | 8           | 9             | )           | 1        | -            | ⊗Esc                   |
|         | q        |     | N            | е        |           | r I        | t           | У   | u      | Ι   | i           | 0             | р           | )        | 1            | 1<br>N                 |
|         |          | а   |              | s        | d         | f          | Ι           | g   | h      | j   | i           | k             | 1           | ;        | 1            | ĩ                      |
|         | Sh       | ift | z            |          | x         | с          |             | v.  | b      | n   |             | m             | <<br>,      | >        | ?            | ←                      |
|         |          |     |              |          |           |            |             |     |        |     |             |               | <           |          |              | ОК                     |

5、设置工件摆放参数,需要设置工件的高度,工件在行及列方向上的摆放数量,工件在行 及列方向上的间距

6、设置工件的计数变量,需在程序变量区新建一个类型为 number 的变量

7、设置摆放层数

8、定义在各个工件上执行动作的点位,可分为三个接近点位、动作点位、退出点位。在托 盘摆放的第一个工件处示教这三个点位。接近点位为机器人运行到托盘上方计划摆放放/抓取工 件的位置;动作点位为机器人摆放/抓取工件的位置;退出点位为机器人在摆放/抓取完成离开托 盘时的位置。注意:这三个点位的示教务必在托盘的参考坐标系下进行。

9、示教完成后,点击"生成脚本"按钮,将自动在程序中添加一系列功能块。其中 Group 功能块下可以添加相应的执行动作如夹爪开合等。

| O COBOT        | <  | Test.jspf* |          | <b>5</b>              | <b>5</b> C | 8  | 指令   |        | 变量         | 系统变量           | 参数    | 仿真 |
|----------------|----|------------|----------|-----------------------|------------|----|------|--------|------------|----------------|-------|----|
|                | 1  | V          | 程序       |                       |            |    |      | 示教     |            | 最当前点           | 移动到此点 |    |
|                | 2  | 4          | Sta      | t ·                   | •          |    |      |        |            | 标定             |       |    |
|                | 3  | - V 🛃      | Palle    | t Pallet_1            |            |    |      |        |            |                |       |    |
|                | 4  |            | SS Gr    | OUP # Each Object     |            | If | 牛摆放! | 態数     |            |                |       |    |
| <b>史</b><br>既览 | 5  |            | +        | Nove                  |            | If | 高度   |        | -          | )              |       |    |
| <b></b>        | 6  |            | +        | MoveJ Pallet_1_appro  | ach •••    | If | 数量   |        |            | )              |       |    |
| 移动             | 7  |            | +        | Nove                  |            | If | +间偏移 | 5      |            | )              |       |    |
|                | 8  |            | +        | MoveL Pallet_1_action | · ···      |    |      |        |            |                |       |    |
| 隆序             | 9  |            | 88       | Group                 |            | 工件 | 计数   |        | 12         | 译变量: numbe     | r Y   |    |
| <b>\$</b>      | 10 |            |          | undefined             |            | 层数 |      |        | 1          |                |       |    |
| <b>H</b>       | 11 |            | <b>+</b> | Nove                  |            |    | 1000 | TAN    | P1=6.00    |                |       |    |
| 日志             | 12 |            | <b>+</b> | MoveL Pallet_1_exit   |            | 渡辺 | こ気位  | L1+X23 | 1314/11 1- |                |       |    |
| ٢              |    |            |          |                       |            |    |      | 示教     | 1          | · 读当前点         | 移动到此点 |    |
| 2置             |    |            |          |                       |            | 动作 | 原点位  |        | 2          |                |       |    |
|                |    |            |          |                       |            |    |      | 示教     | 1          | 國当前点           | 移动到此点 |    |
|                |    |            |          |                       |            | 退出 | 山原位  | -      |            |                |       |    |
|                |    |            |          |                       |            |    |      | 示数     | Ľ          | \$读当 <u>前点</u> | 移动到此点 |    |
|                |    |            |          |                       |            |    |      |        |            | 生成脚本           |       |    |

10、程序设置为一直循环方式,码垛程序会在每次执行时,根据设置的参数计算偏移量,确 定下一次码垛/卸垛的位置姿态。在变量区,根据所设置的工件计数变量可查看当前码垛/卸垛工 件的个数

### RecordPoseTrans

操作点转换示教功能块。用来做点位转换。

如下图,点O为参考点,A、B、C、D点相对于参考点O的位姿是不变的。操作点转换示 教功能块记录这些点位相对于参考点O的相对位姿关系,当O的位姿发生变化时,输出A'、 B'、C'、D'点的位姿。常用在视觉识别定位、激光寻位等场合。例如在视觉识别定位场景中, 参考点O为一个工位的标记块,A、B、C、D为该工位的四个工件,工件相对于标记块的位姿 固定。相机拍照识别得到该标记块在机器人基坐标系下的位姿,使用操作点示教功能块计算得 到工件在机器人基坐标系下的位姿。

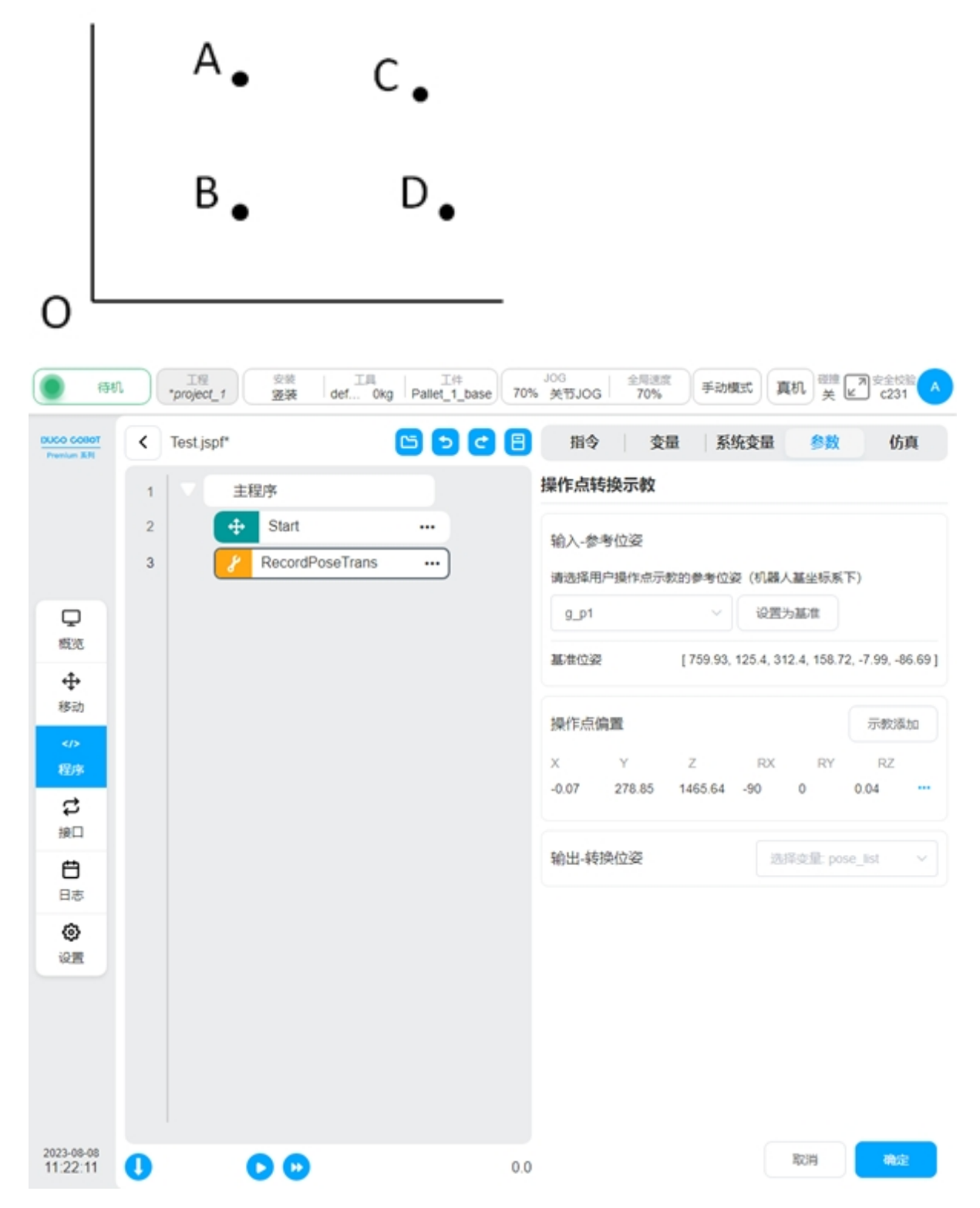

配置页如图,有三部分,"输入-参考位姿"中设置参考点位 (O 点),"操作点偏置"中设置 操作点位 (A,B,C,D 点),"输出-转换位姿"中设置变量存放计算得到的操作点位,即储存 A',B', C',D'位姿。配置阶段,功能块将记录操作点 (A,B,C,D 点) 相对于基准 (O 点) 的偏差;程序 运行时,根据当前输入变量的值 (O'点) 加上偏差计算得到操作点 (A',B',C',D'点) 的位姿。

选择一个 pose 类型的全局变量作为参考位姿,点击"设置为基准",将以该变量当前值作为 参考基准 (O 点)。在操作点偏置中点击"示教添加"将跳转到移动页面,可以移动机械臂选取 点位 (A,B,C,D),选取后即新增了一个点位,配置页面会显示添加的点位在基座标系下的值。输 出栏中,选择一个 pose\_list 类型变量存放计算结果 (A',B',C',D')。

## 力控相关脚本

当前力控相关脚本包括 Force,ForceGuard,ForceSetZero,ForceWait,ForceMove. 详细的应用介绍请参看《DUCO CORE 末端力控功能操作手册》

### CollisionDetect

碰撞检测等级。该脚本可以实现在程序运行过程中,对碰撞检测灵敏度的设置。

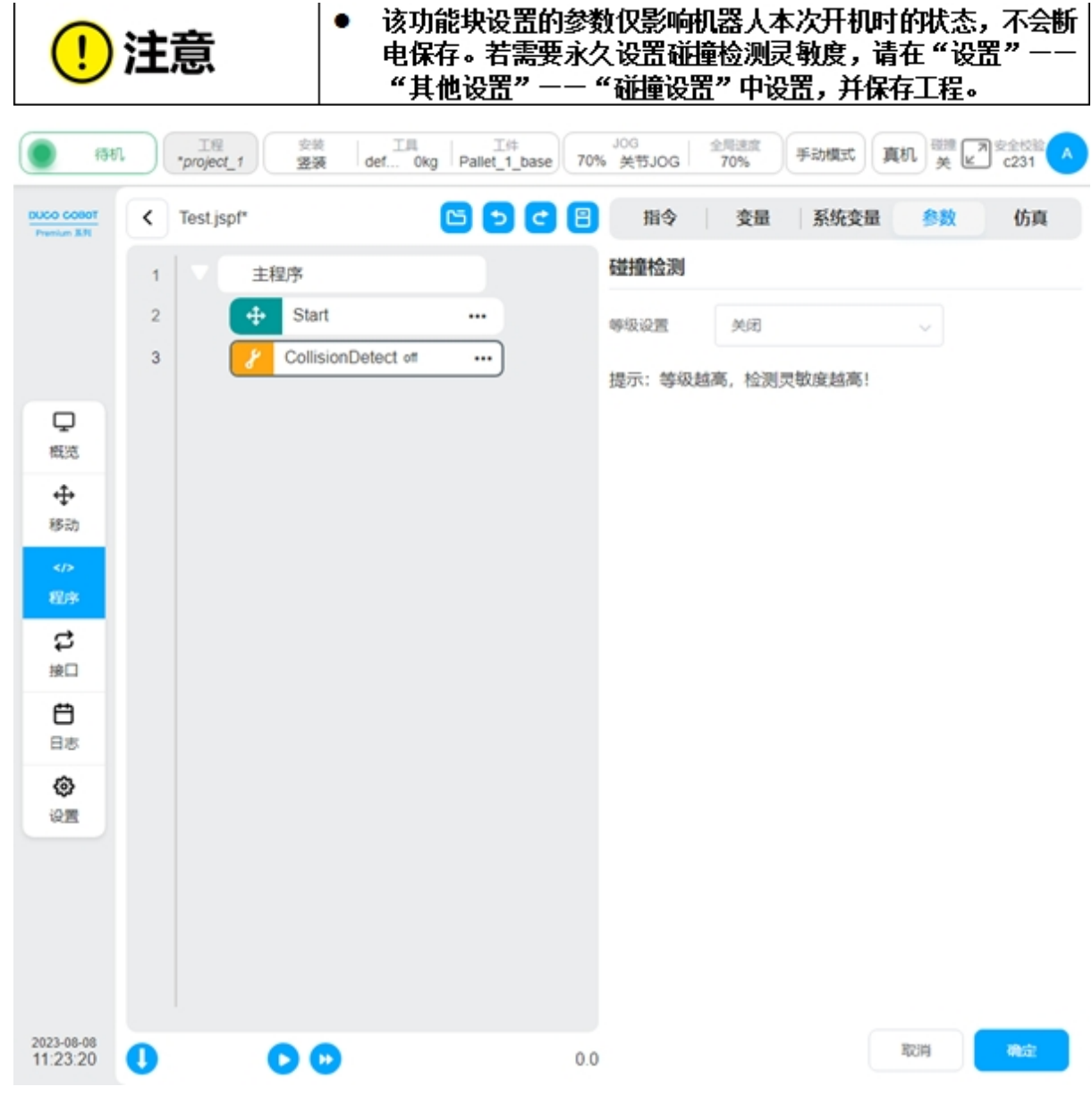

## 线程

线程,与机器人主程序并行执行,通过变量与主程序交互。在参数配置区可设置该线程是 否一直循环;还可设置线程是否可重入,即该线程在未执行完成的情况下是否可创建新的实例 执行。在一个程序中最多允许创建10个线程。

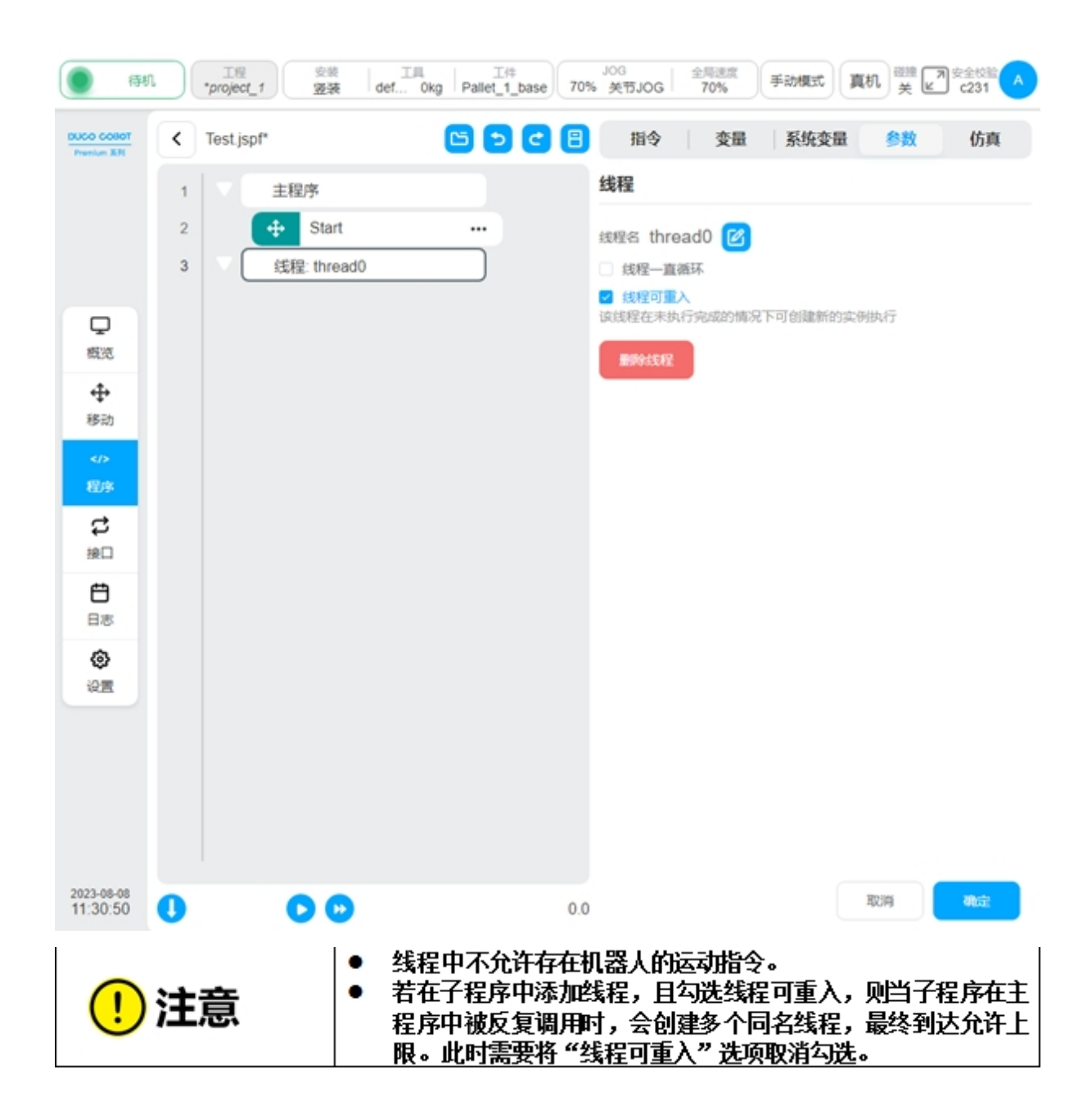

## 2.9.4 变量区

该页面可以创建程序变量,监控程序变量值。程序变量与系统变量不同,系统变量是作用于整 个工程,而程序变量只存在于本程序内。

## 添加变量

| 新建变量 | ł       |    | ×    |
|------|---------|----|------|
| 名称   |         |    |      |
| * 类型 | boolean |    |      |
| 初始值  | 请选择     | ~  |      |
|      |         | HR | 消 确定 |

点击"添加变量"按钮,可弹出对话框,如图,输入变量名、选择类型、给定初始值即可创建。

程序变量有以下类型:

boolean: 布尔型, 只能为 false 或 true

number: 数字类型

string: 字符串类型

num\_list: 数组类型

pose: 表示机器人笛卡尔位置的数据类型

joints: 表示机器人关节位置的数据类型

joints\_list: 表示机器人关节位置列表类型

pose\_list: 表示机器人笛卡尔位置列表数据

pose\_speed: 表示机器人末端速度的数据类型

pose\_acc: 表示机器人末端加速度的数据类型

joint\_speed: 表示机器人关节角速度的数据类型

pose\_acc: 表示机器人关节角加速度的数据类型

| 158                       | r.) | T∉<br>*project_1 | 安装<br>竖装 | 工具<br>def Okg | 工作<br>Pallet_1_base | 70% | JOG<br>关节JOG | 全局速度<br>70% | 手动模式   | 机美国 | 7 安全校验 |
|---------------------------|-----|------------------|----------|---------------|---------------------|-----|--------------|-------------|--------|-----|--------|
| DUCO COBOT<br>Presium X.R | <   | Test.jspf*       |          |               | 6 🗩 C               | 8   | 指令           | 变量          | 系统变量   | 参数  | 仿真     |
|                           | 1   | マー主称             | 序        |               |                     |     |              |             |        |     | 添加变量   |
|                           | 2   | ÷                | Start    |               |                     |     | 名称           | 英型          | 初始值    |     | 操作     |
|                           |     |                  |          |               |                     |     | res          | boolean     | 1      |     |        |
| Q                         |     |                  |          |               |                     |     | str          | string      | string |     |        |
| 40.00                     |     |                  |          |               |                     |     | num          | number      | 0      |     |        |
| 移动                        |     |                  |          |               |                     |     |              |             |        |     |        |
| <ه<br>ال                  |     |                  |          |               |                     |     |              |             |        |     |        |
| c                         |     |                  |          |               |                     |     |              |             |        |     |        |
| 接口                        |     |                  |          |               |                     |     |              |             |        |     |        |
| <b>日</b> 志                |     |                  |          |               |                     |     |              |             |        |     |        |
| ٢                         |     |                  |          |               |                     |     |              |             |        |     |        |
| 设置                        |     |                  |          |               |                     |     |              |             |        |     |        |
|                           |     |                  |          |               |                     |     |              |             |        |     |        |
|                           |     |                  |          |               |                     |     |              |             |        |     |        |
|                           |     |                  |          |               |                     |     |              |             |        |     |        |
| 2023-08-08<br>11:35:10    | 0   | (                | 0        |               |                     | 0.0 |              |             |        |     |        |

## 变量监控

当勾选"变量监控"时,程序运行过程中,该页面可以显示程序变量的当前值。点击"排序"按 钮还可以对程序变量名称进行按字母排序。

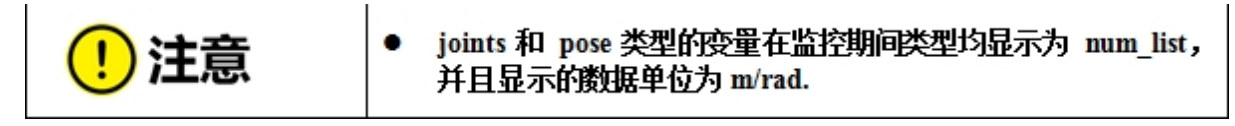

| nium 3/1  | ۲ | Test.jspf [只读] | ~  | <b>5</b> C |   | 指令              | 程序变量     | 系统变量                        | 参数                           | 仿真            |
|-----------|---|----------------|----|------------|---|-----------------|----------|-----------------------------|------------------------------|---------------|
|           | 1 | ▼ 主程序          | 香环 |            | - | 程序变量            |          |                             | ☑ 变量监控                       | 排序            |
| 戦范        | 2 | 🕂 Star         | t  |            |   | 名称              | 类型       | 当前值                         |                              |               |
| <b></b>   | 3 | 88 Set         |    |            |   | _plugin_weld_pa | string   | "/home/zhan<br>lugins_custo | gying/siasun_cot<br>m/weld/" | ot//run/dist/ |
| 移动        | 4 | 88 Wai         | t  |            |   | count           | boolean  | true                        |                              |               |
|           |   |                | -  |            |   | component       | num_list | 0                           |                              |               |
| <b>纪序</b> |   |                |    |            |   | res             | boolean  | false                       |                              |               |
| đ         |   |                |    |            |   | _plugin_weld    | num_list | 0                           |                              |               |
| 接口        |   |                |    |            |   | str             | string   | "hello"                     |                              |               |
| en l      |   |                |    |            |   | num             | number   | 1                           | 10.1571.01                   |               |
| 日志        |   |                |    |            |   | property        | num list | 0.210,0,1.5                 | 12,0,-2.572,07               |               |
| â         |   |                |    |            |   | 1.4.9           |          | U                           |                              |               |
| 0 77      |   |                |    |            |   |                 |          |                             |                              |               |
|           |   |                |    |            |   |                 |          |                             |                              |               |
|           |   |                |    |            |   |                 |          |                             |                              |               |
|           |   |                |    |            |   |                 |          |                             |                              |               |
|           |   |                |    |            |   |                 |          |                             |                              |               |
|           |   |                |    |            | - |                 |          |                             |                              |               |

当不勾选"变量监控"时,由于节省了程序变量同步并显示到界面这一过程,将大大提高 程序脚本的执行效率。

| $\frown$ | ٠ | 由于程序变量不再同步到界面,程序"打断点","从此行开始 |
|----------|---|------------------------------|
| (!)注意    |   | 运行"等调试相关功能将全部失效,程序变量页面也不会显示  |
|          |   | 程序变量相关内容。                    |

## 2.9.5 运行

点击"仿真"标签页可以进入 3D 模型页面,该页面显示机器人的 3D 模型。程序树左侧下方的 图标控制程序的启停,点击 图标按钮运行程序,点击 图标按钮单步运行程序。在程 序运行过程中,可以随时暂停或停止程序。点击 图标按钮设置程序运行过程中光标自动跟 随指令块,点击 图标后退出自动跟随。

| () ()                     | n ) ( | 工程<br>project_1 | 安装<br>愛装 | 工具<br>def Okg | 工件<br>default | 70%        | <sup>OG</sup><br>关节JOG | 全局速度<br>70% | 手动模式  | i ## <b>₹</b> | 安全校验(A)<br>16584 (A) |
|---------------------------|-------|-----------------|----------|---------------|---------------|------------|------------------------|-------------|-------|---------------|----------------------|
| DUCO COBOT<br>Presium X31 | <     | Test.jspf       |          | C             | 3 🕤 (         | <b>c</b> 8 | 指令                     | 变量          | 系统变量  | 参数            | 仿真                   |
|                           | 1     | V ±             | 程序       |               |               |            | S S                    | Ze 🖂        |       |               |                      |
|                           | 2     | +               | Start    |               |               |            |                        |             |       |               |                      |
|                           | 3     | V 🕂             | Move     |               |               |            |                        |             |       |               |                      |
|                           | 4     |                 | MoveJ    | wp0           |               |            |                        |             |       |               |                      |
| 概范                        | 5     |                 | MoveL    | wp1           |               |            |                        |             |       |               |                      |
| <b></b>                   | 6     |                 | MoveL    | wp2           |               |            |                        |             |       |               |                      |
| 移动                        | 7     | 88              | Set      |               |               |            |                        |             |       |               |                      |
| ><br>程序                   | 8     | 88              | Wait     |               |               |            | Ð                      |             |       |               |                      |
| đ                         |       |                 |          |               |               |            | Θ                      |             |       |               |                      |
| 接口                        |       |                 |          |               |               |            |                        |             |       | 1             |                      |
| ÷                         |       |                 |          |               |               |            |                        |             |       |               |                      |
| 日志                        |       |                 |          |               |               |            |                        |             |       |               |                      |
| (c)<br>(c) (f)            |       |                 |          |               |               |            | F                      | / /         | 7 L   |               | $\square$            |
|                           |       |                 |          |               |               |            | =                      |             |       |               |                      |
|                           |       |                 |          |               |               |            | $\neq$                 | _/          | Xieee |               | //                   |
|                           |       |                 |          |               |               |            | _/                     |             |       |               |                      |
|                           |       |                 |          |               |               |            |                        |             |       |               |                      |
| 2023-08-08                |       |                 |          |               |               |            |                        |             |       |               |                      |
| 16:11:04                  | U     |                 |          |               |               | 3.6        |                        |             |       |               |                      |

# 运行程序

运行程序时,会检查程序起始点位和当前机器人所处点位是否一致,若不一致,先要移动到起始点,如图,3D模型上会显示处于起始点位的机器人(灰色显示),点击"按住移动"按钮,机器人会移动到起始点位。

| <b>()</b> 13             | n) | 工程<br>project_1 | 安装 医装置 | 工用<br>def 0kg | 工件<br>default | 70%        | IOG<br>关节JOG | 金用速度<br>70% | 手动模式     | ₩<br>¥ Ľ | 9 安全校验 |
|--------------------------|----|-----------------|--------|---------------|---------------|------------|--------------|-------------|----------|----------|--------|
| DUCO COBOT<br>Prenium XM | <  | Test.jspf       |        |               | 3 5 (         | <b>c</b> 8 | 指令           | 变量          | 系统变量     | 参数       | 仿真     |
|                          | 1  |                 | 主程序    |               |               |            | ¥ S          | 5           |          |          |        |
|                          | 2  |                 | Start  |               |               |            |              |             |          |          |        |
|                          | 3  |                 | Move   |               |               |            |              |             | V.       | 11-      |        |
|                          | 4  |                 | + Move | J wp0         |               |            |              |             | U.S.L    | 1        |        |
| 概范                       | 5  |                 | + Move | L wp1         |               |            |              |             |          |          |        |
| ÷                        | 6  |                 | + Move | L wp2         |               |            |              |             |          |          |        |
| 移动                       | 7  |                 | 8 Set  |               |               |            |              |             |          |          |        |
|                          | 8  |                 | Wait   |               |               |            | Ð            |             |          |          |        |
| \$                       |    |                 |        |               |               |            | Θ            |             |          |          |        |
| 接口                       |    |                 |        |               |               |            |              |             |          |          |        |
| Ë                        |    |                 |        |               |               |            |              |             |          |          |        |
|                          |    |                 |        |               |               |            |              |             |          | 7,       |        |
| 设置                       |    |                 |        |               |               |            | F            | //          |          |          |        |
|                          |    |                 |        |               |               |            | =            |             | 142 Name |          | ++     |
|                          |    |                 |        |               |               |            | $\neq \neq$  | /           |          |          | + +    |
|                          |    |                 |        |               |               |            |              | / /         |          |          |        |
|                          |    |                 |        |               |               |            |              |             |          |          |        |
| 2023-08-08               | 0  |                 | 00     |               |               | 3.6        | RUH          |             |          |          | 按住移动   |

移动到起始点位后,再次点击 2 图标按钮,程序运行。如下图,程序树左侧下方可以显示程序的运行时间,3D 模型上可以观察机器人的实时姿态,左侧的程序树可以显示当前正在执行的功能块。点击下方的控制按钮可以进行程序的暂停、恢复、停止操作。

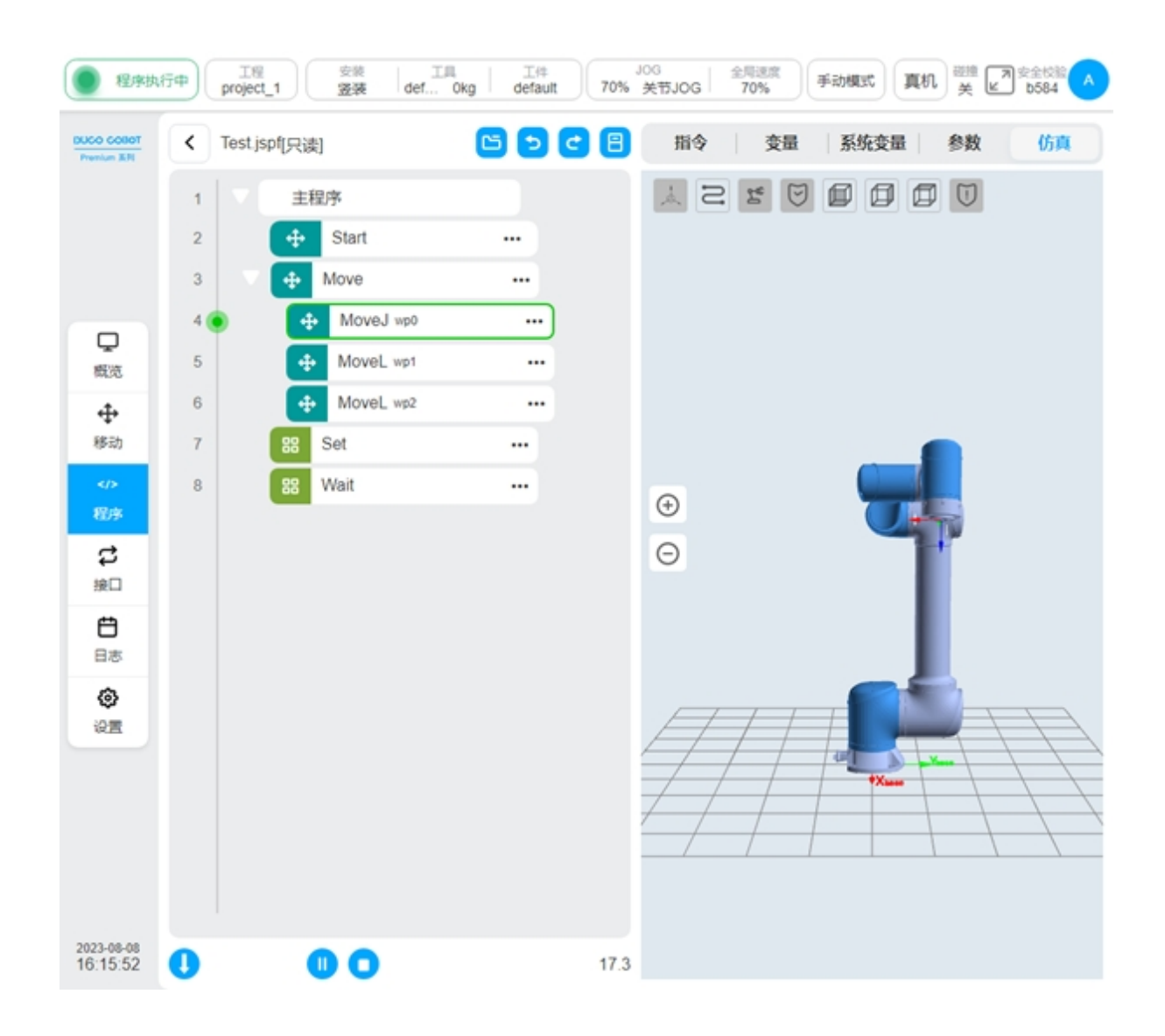

## 单步运行程序

点击 图标按钮单步运行程序。单步时,首先会检查程序的起始点,移动机器人到程序的起始点位置后。每点击一次 图标,程序会向下执行一个功能块。点击 图标按钮,程序将退出单步模式,连续运行。在单步过程中可以暂停、恢复程序。点击 图标按钮,将执行后退操作,此时机器人将后退移动到上一个点位,后退仅针对运动类功能块。

点击 🕛 停止按钮,程序停止运行,退出单步状态。

| 图序执                       | 行中 工程 安装 工具 工件<br>project_1 瓷装 def Okg default           | → 10G<br>70% 美节JOG 26%<br>70% 美节JOG 70% 手助模式 真机 受強 20 支金校会 へ |
|---------------------------|----------------------------------------------------------|--------------------------------------------------------------|
| DUCO COBOT<br>Premium X.R | < Test.jspf(只读)  「 し 」 し し し し し し し し し し し し し し し し し | 日 指令 变量 系统变量 参数 仿真                                           |
|                           | 1 主程序                                                    |                                                              |
|                           | 2 💿 🕂 Start …                                            |                                                              |
|                           | 3 • Move •••                                             |                                                              |
| Q                         | 4 • MoveJ wp0 ····                                       |                                                              |
| 概范                        | 5 • MoveL wp1 •••                                        |                                                              |
| <b>+</b>                  | 6 • MoveL wp2 ····                                       |                                                              |
| 89:5J                     |                                                          |                                                              |
| 82.9                      | o wait                                                   | • <b>•</b>                                                   |
| \$                        |                                                          | Θ                                                            |
| 換口                        |                                                          |                                                              |
|                           |                                                          |                                                              |
| ٥                         |                                                          |                                                              |
| 122                       |                                                          |                                                              |
|                           |                                                          |                                                              |
|                           |                                                          |                                                              |
|                           |                                                          |                                                              |
|                           |                                                          |                                                              |
| 2023-08-08<br>16:21:50    | 0 00000                                                  | 3.7                                                          |

## 断点

支持断点调试功能,程序在执行到断点位置处,会停止并进入单步模式。可以在程序树和脚本 编辑区打断点,点击程序树行号左侧区域、脚本行号左侧区域即可打上断点,再次点击断点则 可以取消断点。点击下方的 图标按钮可以取消系统设置的所有断点。

| TOBOD OC       | <   | Test.jspf* | (         | 指令                 | 变量       | 系统变量 | 参数    | 仿真    |
|----------------|-----|------------|-----------|--------------------|----------|------|-------|-------|
|                | 1   | v ±        | 程序        | 脚本                 |          |      |       |       |
|                | 2   | +          | Start     | <br>脚本             | ~        |      |       |       |
|                | 3   | V 🕂        | Move      |                    |          | 6    |       |       |
|                | • 4 | 4          | MoveJ wp0 | <br>1 slee         | ep(1000) | _    |       |       |
| <b>史</b><br>既览 | 5   | •          | MoveL wp1 | <br>2 a =<br>3 b = | 4        |      |       |       |
| <b></b>        | 6   | •          | MoveL wp2 |                    |          |      |       |       |
| 移动             | 7   | 88         | Set       |                    |          |      |       |       |
|                | • 8 | 88         | Wait      |                    |          |      |       |       |
| 呈序             | 9   | 88         | Script    |                    |          |      |       |       |
| ₽<br>æ□        |     |            |           |                    |          |      |       |       |
| Ü              |     |            |           |                    |          |      |       |       |
| 日志             |     |            |           | 行 3 列 6            |          |      |       | 总行数 3 |
| @<br>          |     |            |           | 添加注释               |          |      |       |       |
|                |     |            |           | 添加注释               |          |      |       |       |
|                |     |            |           |                    |          |      |       | ,     |
|                |     |            |           |                    |          |      |       |       |
|                |     |            |           |                    |          |      |       |       |
|                |     |            |           |                    |          |      |       |       |
|                |     | -          |           |                    |          |      | ROSES | 2010  |

按钮,程序将单步执行,(运行到 Script 功能块时,将单行执行);点击 🕑 图标按钮,程序将继续运行,直到碰到下一个断点或程序结束。

手动模式下,在程序运行过程中可以随时打断点或者取消断点。
| 12/15/1                   | 府中    | 工程<br>project_1 | 安装 工具<br>瓷装 def Okg | 工件<br>default | 70%        | og<br>关节JOG | 全局速度<br>70% | 手动模式         | 机关区  | 7 安全校验 A |
|---------------------------|-------|-----------------|---------------------|---------------|------------|-------------|-------------|--------------|------|----------|
| DUCO COBOT<br>Prenium X-R | <     | Test.jspf(只读)   | 0                   | 50            | <b>c</b> 8 | 指令          | 变量          | 系统变量         | 参数   | 仿真       |
|                           | 1     | マー主程            | 序                   |               |            | S N         | <b>7</b>    |              |      |          |
|                           | 2     | +               | Start               |               |            |             |             |              |      |          |
|                           | 3     | V 🕂 I           | Move                |               |            |             |             |              |      |          |
|                           | • 4 ( | • 🕂             | MoveJ wp0           |               |            |             |             |              |      |          |
| 概范                        | 5     | ÷               | MoveL wp1           |               |            |             |             |              |      |          |
| ÷                         | 6     | ÷               | MoveL wp2           |               |            |             |             |              |      |          |
| 移动                        | 7     | 88 \$           | Set                 |               |            |             |             |              |      |          |
| /><br>程改                  | • 8   | 88              | Vait                |               |            | Ð           |             | - 6.         |      |          |
| đ                         | 9     | 88 5            | Script              |               |            | Θ           |             | _            | P* - |          |
| 接口                        |       |                 |                     |               |            | Ŭ           |             |              |      |          |
| Ë                         |       |                 |                     |               |            |             |             |              |      |          |
|                           |       |                 |                     |               |            |             |             |              |      |          |
| <b>设置</b>                 |       |                 |                     |               |            | F           | / /         | Ŧ <b>I</b> L |      |          |
|                           |       |                 |                     |               |            |             |             |              | ×    | ++       |
|                           |       |                 |                     |               |            | //          |             |              | +    |          |
|                           |       |                 |                     |               |            | _/          | / /         |              | 1 1  |          |
|                           |       |                 |                     |               |            |             |             |              |      |          |
| 2023-08-08                |       |                 | 0000                |               | 26.6       |             |             |              |      |          |
| 10.21.00                  | U     |                 |                     |               | 20.0       |             |             |              |      |          |

# 2.10 接口页面

单击导航栏中"接口"会默认进入接口页面下 I/O 子页面。接口页面下有 I/O、寄存器、CCI、TCI、TCP/IP、工业总线共6个子页面。根据控制柜柜体型号,分为两种页面,如图所示:

| (● 待                   | ת <u>דופ</u><br>project_ | · 安装<br>爱装 | 工具<br>def 0kg | 工件<br>default 709 | JOG<br>全限語<br>关节JOG 709 | 度<br>6 手动模式 | 真机美ピ     | 安全校验 🔨<br>7d18 🔨 |
|------------------------|--------------------------|------------|---------------|-------------------|-------------------------|-------------|----------|------------------|
| 10 ×1                  | [ [                      | 10         | 寄存器           | ссі               | тсі                     | TCP/IP      | 工业总线     |                  |
|                        | 功能输入                     | 功能输出       | 通用输入          | 通用输出              | 模拟量输入                   |             | 3        |                  |
|                        | 类型                       | 名称         |               | 说明                |                         |             | Modbus地址 | 状态               |
| Q                      | 功能输入 1                   | fun_io_in1 |               | 未定义               | •                       |             | 160      | 0                |
| #EVE                   | 功能输入 2                   | fun_io_in2 |               | 未定义               | ۲                       |             | 161      | 0                |
| 移动                     | 功能输入 3                   | fun_io_in3 |               | 未定义               | ۲                       |             | 162      | 0                |
| />程序                   | 功能输入 4                   | fun_io_in4 |               | 未定义               | 0                       |             | 163      | 0                |
| ्र<br>अग               | 功能输入 5                   | fun_io_in5 |               | 未定义               | ۲                       |             | 164      | 0                |
| <b>日</b> 志             | 功能输入 6                   | fun_io_in6 |               | 未定义               | ۲                       |             | 165      | 0                |
| <b>ල</b><br>ලැකු       | 功能输入7                    | fun_io_in7 |               | 未定义               | ٢                       |             | 166      | 0                |
|                        | 功能输入 8                   | fun_io_in8 |               | 未定义               | ۲                       |             | 167      | 0                |
| ⊘ ⊷                    |                          |            |               |                   |                         |             |          |                  |
| 2023-05-30<br>13:55:05 |                          |            |               |                   |                         |             |          |                  |

适配 DC30D 控制柜

| <b>1</b> 51                           | 几 工程<br>project_1 | 安装 医凝凝 | 工具<br>def 0kg | 工件<br>default 70% | JOG<br>关节JOG 7( | 速度 手动模式 真 | 机 記憶 一支全校能 🔨 |
|---------------------------------------|-------------------|--------|---------------|-------------------|-----------------|-----------|--------------|
|                                       |                   | vo     | 寄存職           | ссі               | тсі             | ТСРЛР     | Twee         |
|                                       | 30/BMAA           | 通用输出   | 功能输入          | 功能输出              | 模拟量输入           | 模拟量输出     | 3            |
|                                       | 类型                | 名称     |               | 说明                |                 | Modbus地   | 址 状态         |
| Q                                     | 通用输入 1            | DI1    |               |                   |                 | 176       |              |
| 概況<br>4                               | 通用输入 2            | DI2    |               |                   |                 | 177       | 0            |
| 移动                                    | 通用输入 3            | DI3    |               |                   |                 | 178       | 0            |
|                                       | 通用输入 4            | DI4    |               |                   |                 | 179       | 0            |
| ;;;;;;;;;;;;;;;;;;;;;;;;;;;;;;;;;;;;; | 通用输入 5            | DI5    |               |                   |                 | 180       | 0            |
| <b>日</b> 志                            | 通用输入 6            | DI6    |               |                   |                 | 181       | 0            |
| <b>ල</b><br>ශුක                       | 通用输入 7            | DI7    |               |                   |                 | 182       | 0            |
|                                       | 通用输入 8            | DI8    |               |                   |                 | 183       | 0            |
| ⊘ ⊷                                   | 通用输入 9            | DI9    |               | 通用                | 前入 ~            | 184       | 0            |
|                                       | 通用输入 10           | DI10   |               | 通用                | άλ ~            | 185       | 0            |
| 2023-05-30<br>13:49:35                | 通用输入 11           | DI11   |               | 通用                | έλ ~            | 186       | 0            |

#### 适配 DC00 / DC15S-J9E3 / DC30D-J9E3 控制柜

页面上方 ① 是接口页面下子页面选项卡,下方 ② 是对应子页面的显示区。用户选择不同的 子页面选项时区域 ② 对应切换成该选项的显示内容。

### 2.10.1 IO

图中区域 ②显示的是 I/O 子页面不同选项卡对应内容, I/O 子页面显示区上方 ③是 I/O 子页面 下针对不同输入输出做的标签。

对于 DC30D 控制柜, I/O 子页面下分别对应有功能输入、功能输出、通用输入、通用输出 和模拟输入共 5 种类型,单击不同标签栏切换显示 5 种类型的输入或输出状态信息。

功能输入界面可以监控控制柜中能设置某种特定功能的8路数字输入状态和基本信息。单 击功能输入名称,会弹出普通虚拟键盘,可对功能输入默认名称进行修改。当修改功能输入默 认名称后,名称显示框右侧会显示如图中图标①。单击该图标可使功能输入名称恢复成对应的 默认名称。

| ()<br>1880.            | project_ | 1 安装<br>竖装 | 工具<br>def Okg | 工件<br>default 70 | JOG 金局速<br>0% 关节JOG 70% | <sup>资</sup> 手动模式 | 真机美国     | 2全校验A<br>7d18 |
|------------------------|----------|------------|---------------|------------------|-------------------------|-------------------|----------|---------------|
| Premium & R            |          | 10         | 寄存器           | CCI              | TCI                     | TCP/IP            | 工业总线     |               |
|                        | 功認輸入     | 功能输出       | 通用输入          | 通用输出             | 模拟重输入                   |                   |          |               |
|                        | 类型       | 名称         |               | 说明               | (3) (4)<br>I I          |                   | Modbus地址 | 状态            |
| Q                      | 功能输入 1   | di1 0-     | •1            | 未定义              |                         |                   | 160      | 0             |
| #£32.<br>↔             | 功能输入 2   | fun_io_in2 |               | 未定义              |                         |                   | 161      | 0             |
| 移动                     | 功能输入 3   | fun_io_in3 |               | 暂停程序             |                         |                   | 162      | 0             |
|                        | 功能输入 4   | fun_io_in4 |               | 停止程序<br>牵引示数     |                         |                   | 163      | 0             |
| <b>₽</b><br>₩□         | 功能输入 5   | fun_io_in5 |               | 磁撞检测<br>上电       | 复位                      |                   | 164      | 0             |
| <b>借</b><br>日志         | 功能输入 6   | fun_io_in6 |               | 未定义              | · 2                     |                   | 165      | 0             |
| <u>ی</u>               | 功能输入 7   | fun_io_in7 |               | 未定义              | ۲                       |                   | 166      | 0             |
|                        | 功能输入 8   | fun_io_in8 |               | 未定义              | •                       |                   | 167      | 0             |
|                        |          |            |               |                  |                         |                   |          |               |
|                        |          |            |               |                  |                         |                   |          |               |
| 2023-05-30<br>14:14:28 |          |            |               |                  |                         |                   |          |               |

单击图中对应功能输入的图标 ②,会显示功能设置选择器、图标 ③ 和图标 ④,可选择功能 输入的功能设置。在显示功能选择器下拉框选择该功能输入所想设置的功能项,单击图标 ④ 确 定所选功能项。也可单击图标 ③ 取消所选功能项。当该功能输入信号被触发时,则启动所设置 的功能。目前功能输入支持功能有:运行程序、暂停程序、停止程序、牵引示教、碰撞检测复 位、上电、上使能、下使能、下电、系统关机、记录点位。

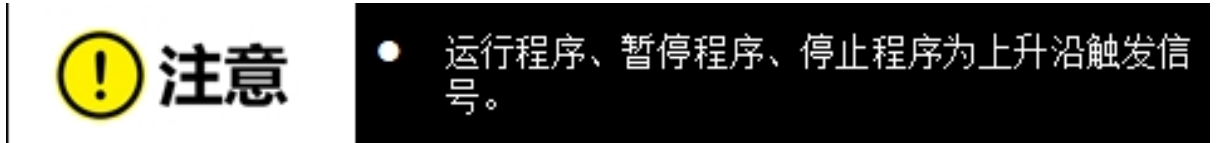

功能输出界面可监控控制柜中能设置某种特定功能的8路数字输出状态和基本信息,如图 所示。与功能输入界面类似,可对功能输出进行对应的名称修改和选择功能输出的功能设置。 在功能设置选择器下拉框选择该功能输出所绑定的系统预定义的状态量,单击确定图标后,该 功能输出将反映所设置的系统状态量的状态。目前功能输出支持绑定的状态有:空闲状态、程 序运行状态、暂停状态、程序结束、profinet断开、Home位置、碰撞、自动模式、未上电、未使 能、机械臂运动中、ethernet断开。

|               |        | _           |      |      |                    |     |          |    |
|---------------|--------|-------------|------|------|--------------------|-----|----------|----|
|               | 功能输入   | 功能输出        | 通用输入 | 通用输出 | 模拟量输入              |     |          |    |
|               | 类型     | 名称          |      | 88.8 | 8                  |     | Modbus地址 | 状态 |
| Ş             | 功能输出 1 | fun_io_out1 |      | C    | 未定义 へ              | × 🗸 | 168      | 1  |
| £®<br>₽       | 功能输出 2 | fun_io_out2 |      |      | <b>未定义</b><br>空闲状态 | ۲   | 169      | 1  |
| )动<br>()>     | 功能输出 3 | fun_io_out3 |      |      | 程序运行状态             | ۲   | 170      | 1  |
| irs<br>→      | 功能输出 4 | fun_io_out4 |      |      | 程序结束               | ۲   | 171      | 1  |
| 1             | 功能输出 5 | fun_io_out5 |      |      | Home位置             | ۲   | 172      | 1  |
| <b>」</b><br>志 | 功能输出 6 | fun_io_out6 |      | 未    | 定义                 | ۲   | 173      | 1  |
| 9)<br>201     | 功能输出 7 | fun_io_out7 |      | 未    | 堂义                 | ۲   | 174      |    |
|               | 功能输出 8 | fun_io_out8 |      | 未    | 室义                 | ٢   | 175      |    |
|               |        |             |      |      |                    |     |          |    |

通用输入界面可监控控制柜中普通16路数字输入状态和基本信息,如图所示。不同于功能输入和功能输出界面的是只可对输入信号进行对应的名称修改和修改后的恢复,不能设置特定功能。

| (● 待机)                 | 工程<br>project_1 | 安装<br><b>竖装</b> | 工用<br>def 0kg | 工件<br>default 70% | JOG<br>关节JOG 20% | 手动模式   | 真机業     | ▼安全校验<br>27018 |
|------------------------|-----------------|-----------------|---------------|-------------------|------------------|--------|---------|----------------|
| Prenium ER             |                 | vo              | 寄存器           | CCI               | TCI              | TCP/IP | 工业总线    |                |
|                        | 功能输入            | 功能输出            | 通用输入          | 通用输出              | 模拟量输入            |        |         |                |
|                        | 类型              | 名称              |               | 1                 | 说明               | M      | odbus地址 | 状态             |
| Q                      | 通用输入 1          | DI1             |               |                   |                  |        | 176     | 0              |
| #200                   | 通用输入 2          | DI2             |               |                   |                  |        | 177     | 0              |
| 移动                     | 通用输入 3          | DI3             |               |                   |                  |        | 178     | 0              |
| 程序                     | 通用输入 4          | DI4             |               |                   |                  |        | 179     | 0              |
| C<br>₩□                | 通用输入 5          | DI5             |               |                   |                  |        | 180     | 0              |
| <b>日</b> 志             | 通用输入 6          | DI6             |               |                   |                  |        | 181     | 0              |
| <b>୍ଲ</b>              | 通用输入 7          | DI7             |               |                   |                  |        | 182     | 0              |
|                        | 通用输入 8          | DI8             |               |                   |                  |        | 183     | 0              |
|                        | 通用输入 9          | DI9             |               |                   |                  |        | 184     | 0              |
|                        | 通用输入 10         | DI10            |               |                   |                  |        | 185     | 0              |
| 2023-05-30<br>14:55:31 | 通用输入 11         | DI11            |               |                   |                  |        | 186     | 0              |

通用输出界面可监控控制柜中普通16路数字输出状态和基本信息,如图所示。该界面也只可对输出信号进行对应的名称修改和修改后的恢复,不能设置特定功能。

| 🔵 ংউধা                   | 工程<br>project_1 | 安装 竖装 | 工具<br>def Okg ( | 工件<br>default 70% | JOG 全局<br>关节JOG 709 | 8度<br>% 手动模式 | 真机类      | 7018 |
|--------------------------|-----------------|-------|-----------------|-------------------|---------------------|--------------|----------|------|
| DUCO COBOT<br>Prenium XM |                 | NO    | 寄存器             | CCI               | TCI                 | TCP/IP       | 工业总线     |      |
|                          | 功能输入            | 功能输出  | 通用输入            | 通用输出              | 模拟量输入               |              |          |      |
|                          | 类型              | 名称    |                 | ł                 | 说明                  | Ν            | lodbus地址 | 状态   |
| Q                        | 通用输出 1          | DO1   |                 |                   |                     |              | 192      | 0    |
| #3%<br>⊕                 | 通用输出 2          | DO2   |                 |                   |                     |              | 193      | 0    |
| 移动                       | 通用输出 3          | DO3   |                 |                   |                     |              | 194      | 0    |
| 程序                       | 通用输出 4          | D04   |                 |                   |                     |              | 195      | 0    |
| は<br>第日                  | 通用输出 5          | DO5   |                 |                   |                     |              | 196      | 0    |
| <b>日</b> 志               | 通用输出 6          | DOG   |                 |                   |                     |              | 197      | 0    |
| ()<br>(2)                | 通用输出 7          | D07   |                 |                   |                     |              | 198      | 0    |
|                          | 通用输出 8          | DOS   |                 |                   |                     |              | 199      | 0    |
|                          | 通用输出 9          | D09   |                 |                   |                     |              | 200      | 0    |
|                          | 通用输出 10         | D010  |                 |                   |                     |              | 201      | 0    |
| 2023-05-30<br>14:56:04   | 通用输出 11         | DO11  |                 |                   |                     |              | 202      | 0    |

模拟量界面可监控4路模拟量电流输入信号和4路模拟量电压输入信号,如图所示。同样 地,单击模拟量输入信号名称显示框,可对该信号名称进行修改。操作与上述描述的功能输入 输出和通用输入输出类似,此处不累述。

| (9)                      | 工程<br>project_1 安装<br>登装 | 工具<br>def 0kg d | 工件<br>lefault 70% | JOG<br>关节JOG 20% | 手动模式 真机   | 詳語 同安全校設<br>英 ピ 7d18 へ |
|--------------------------|--------------------------|-----------------|-------------------|------------------|-----------|------------------------|
| DUCO COBOT<br>Prenium XN | VO                       | 寄存器             | CCI               | TCI              | тсрлр 工业总 | 线                      |
|                          | 功能输入 功能输出                | 通用输入            | 通用输出              | 模拟重输入            |           |                        |
|                          | 类型                       | 名称              |                   | 说即               | Modbus地址  | 数据(mA/V)               |
| Q                        | 模拟量电流输入1                 | AL_C1 O         |                   |                  | 72        | 0.00                   |
| 概范<br>- ①                | 模拟量电流输入2                 | AI_C2 O         |                   |                  | 73        | 0.00                   |
| 移动                       | 模拟量电流输入3                 | AL_C3 O         |                   |                  | 74        | 0.00                   |
| 程序                       | 模拟量电流输入4                 | AI_C4 O         |                   |                  | 75        | 0.00                   |
| は<br>第日                  | 模拟量电压输入1                 | C IV_IA         |                   |                  | 76        | 0.00                   |
| <b>日</b> 志               | 模拟量电压输入2                 | AI_V2 O         |                   |                  | 77        | 0.00                   |
| <b>②</b><br>设置           | 模拟量电压输入3                 | AI_V3 O         |                   |                  | 78        | 0.00                   |
|                          | 模拟量电压输入4                 | AI_V4 O         |                   |                  | 79        | 0.00                   |
|                          |                          |                 |                   |                  |           |                        |
|                          |                          |                 |                   |                  |           |                        |
| 2023-05-30<br>14:58:56   |                          |                 |                   |                  |           |                        |

对于 DC00 / DC15S-J9E3 / DC30D-J9E3 控制柜, I/O 子页面下分别对应有通用输入、通用输出、功能输入、功能输出、模拟量输入和模拟量输出共 6 种类型,单击不同标签栏切换显示 6 种类型的输入或输出状态信息。

通用输入界面可监控控制柜中普通 16 路数字输入状态和基本信息,如图所示。其中,DI9 —DI16 这 8 路数字输入类型可以在页面的说明列 ① 处进行配置,可配置为功能输入或者通用输入。

| 156                      | IR *project_1 | 安装  <br>222表 | 工具<br>def Okg | 工件<br>default 70% | JOG 全川<br>关节JOG 70 | 速度<br>3% 手动模式 | 真机 出 之 c8 | 123 A |
|--------------------------|---------------|--------------|---------------|-------------------|--------------------|---------------|-----------|-------|
| DUCO COBOT<br>Presium ER |               | 10           | 寄存器           | CCI               | TCI                | ТСРЛР         | 工业总线      |       |
|                          | 通用输入          | 通用输出         | 功能输入          | 功能输出              | 模拟量输入              | 模拟量输出         |           |       |
|                          | 类型            | 名称           |               | 说明                |                    | Modb          | us地址 状态   |       |
| Q                        | 通用输入 1        | DI1          |               |                   |                    | 176           | 0         |       |
| ●                        | 通用输入 2        | DI2          |               |                   |                    | 177           |           |       |
| 移动                       | 通用输入 3        | DI3          |               |                   |                    | 178           | 0         |       |
| 程序                       | 通用输入 4        | DI4          |               |                   |                    | 179           |           |       |
| ば<br>接口                  | 通用输入 5        | DI5          |               |                   |                    | 180           |           |       |
| <b>日</b> 志               | 通用输入 6        | DIE          |               |                   |                    | 181           |           |       |
| <del>ල</del><br>ලස       | 通用输入 7        | DI7          |               |                   |                    | 182           | 0         |       |
|                          | 通用输入 8        | DI8          |               |                   |                    | 183           | 0         |       |
|                          | 通用输入 9        | D19          |               | 功能制               |                    | 184           | 0         | 0     |
|                          | 通用输入 10       | DI10         |               | 通用                | 输入                 | 185           |           |       |
| 2023-05-30<br>15:01:40   | 通用输入 11       | DI11         |               | 功能                |                    | 186           |           |       |

若选择每路数字输入为功能输入,则在 I/O 通用输入页面该路数字输入显示为禁用状态, 且在功能输入子标签页面将显示被配置为功能输入的各路数字状态,如配置 DI9 和 DI10 为功 能输入,则 I/O 子页面下功能输入标签页如图所示。

| () (31)                  | 工程<br>*project_ | _1 安装<br>盛装 | 工用<br>def Okg | 工件<br>default 70%   | JOG 全局过<br>关节JOG 70% | 资<br>手动模式 | 真机 品 上   | 2金校验 A |
|--------------------------|-----------------|-------------|---------------|---------------------|----------------------|-----------|----------|--------|
| DUCO COBOT<br>Prenium XR |                 | 10          | 寄存器           | CCI                 | TCI                  | ТСРЛР     | 工业总线     |        |
|                          | 通用输入            | 通用输出        | 功能输入          | 功能输出                | 模拟量输入                |           |          |        |
|                          | 类型              | 名称          |               | 说明                  |                      |           | Modbus地址 | 状态     |
| Q                        | 功能输入 1          | di1 0       | •1            | 暂停程序                | ◎•2                  |           | 160      | 0      |
| #£35<br>◆                | 功能输入 2          | fun_io_in2  |               | 暫停程序 ^              | $\times$             |           | 161      | 0      |
| 移动                       |                 |             |               | 运行程序                | 3 4                  |           |          |        |
| ><br>程序                  |                 |             |               | <b>新停程序</b><br>停止程序 |                      |           |          |        |
| \$                       |                 |             |               | 牵引示数                |                      |           |          |        |
| #REI                     |                 |             |               | 碰撞检测复(              | 2                    |           |          |        |
| <b>8</b>                 |                 |             |               | 上电上使能               |                      |           |          |        |
| ٥                        |                 |             |               | -                   |                      |           |          |        |
| 设置                       |                 |             |               |                     |                      |           |          |        |
|                          |                 |             |               |                     |                      |           |          |        |
|                          |                 |             |               |                     |                      |           |          |        |
|                          |                 |             |               |                     |                      |           |          |        |
| 2023-05-30<br>15:07:27   |                 |             |               |                     |                      |           |          |        |

同样地,单击功能输入名称,会弹出普通虚拟键盘,可对功能输入默认名称进行修改。当 修改功能输入默认名称后,名称显示框右侧会显示如上图中图标 ①。单击该图标可使功能输入 名称恢复成对应的默认名称。

单击图中对应功能输入的图标 ②,会显示功能设置选择器、图标 ③和图标 ④,可选择功能 输入的功能设置。在显示功能选择器下拉框选择该功能输入所想设置的功能项,单击图标 ④ 确 定所选功能项。也可单击图标 ③ 取消所选功能项。当该功能输入信号被触发时,则启动所设置 的功能。目前功能输入支持功能有:运行程序、暂停程序、停止程序、牵引示教、碰撞检测复 位、上电、上使能、下使能、下电。

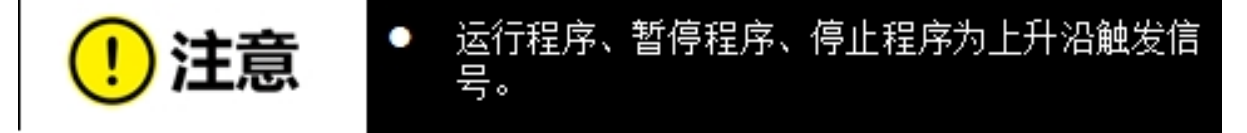

通用输出界面可监控控制柜中普通 16 路数字输出状态和基本信息,如图所示。其中,DO9 —DO16 这 8 路数字输入类型可以在页面的说明列 ① 处进行配置,可配置为功能输入或者通用 输入。

| (5)            | L程<br>*project_1 | 安装 金装 | 工具<br>def Okg | 工件<br>default 70% | J <sup>06</sup><br>关节JOG 70 | 速度<br>% 手动模式 | 真机 部語 27 安全校総<br>L3 27 c8c3 |
|----------------|------------------|-------|---------------|-------------------|-----------------------------|--------------|-----------------------------|
| Prenium XII    |                  | 10    | 寄存器           | ССІ               | TCI                         | TCP/IP       | 工业总线                        |
|                | 通用输入             | 通用输出  | 功能输入          | 功能输出              | 模拟量输入                       | 模拟量输出        |                             |
|                | 类型               | 名称    |               | 说明                |                             | Modb         | us地址 状态                     |
| Q              | 通用输出 1           | D01   |               |                   |                             | 192          | 0                           |
| 職売             | 通用输出 2           | DO2   |               |                   |                             | 193          | 0                           |
| 移动             | 通用输出 3           | DO3   |               |                   |                             | 194          | 0                           |
| />程序           | 通用输出 4           | DO4   |               |                   |                             | 195          | 0                           |
| ぱ<br>無□        | 通用输出 5           | DO5   |               |                   |                             | 196          | 0                           |
| <b>日</b> 志     | 通用输出 6           | DOG   |               |                   |                             | 197          | 0                           |
| <b>ල</b><br>ලළ | 通用输出 7           | D07   |               |                   |                             | 198          | 0                           |
|                | 通用输出 8           | DO8   |               |                   |                             | 199          | 0                           |
|                | 通用输出 9           | DO9   |               | 通用                | m出 ~                        | 1 200        | 0                           |
|                | 通用输出 10          | D010  |               | <b>通用</b><br>1988 |                             | 201          | 0                           |
| 023-05-30      | 通用输出 11          | DO11  |               | 通用                | eeu ~                       | 202          | 0                           |

同样地,若选择每路通用数字输出为功能输出,则在 I/O 通用输出页面该路数字输出显示 为禁用状态,且在功能输出子标签页面将显示被配置为功能输出的各路数字状态,如配置 DO9、 DO10、DO11、DO12 为功能输出,则 I/O 子页面下功能输出标签页如图所示。

| (● 待机)                 | 工程<br>*project_1 | 安装<br>登装    | 工具<br>def 0kg | 工件<br>default 70% | JOG<br>关节JOG    | 全局速度<br>70% 手动根 | Lt 真机 出語 ( | 7 安全校望 ▲<br>c8c3 ▲ |
|------------------------|------------------|-------------|---------------|-------------------|-----------------|-----------------|------------|--------------------|
| Premium XM             |                  | VO          | 寄存職           | CCI               | TCI             | ТСРЛР           | 工业总线       |                    |
|                        | 通用输入             | 通用输出        | 功能输入          | TORESALL          | 模拟量输入           | 模拟量输出           |            |                    |
|                        | 类型               | 名称          |               | 说明                |                 |                 | Modbus地址   | 状态                 |
| Q                      | 功能输出 1           | - C tob     | <b>→</b> ①    | 空闲礼               | たた              | ◎• 2            | 168        | 1                  |
| #£35                   | 功能输出 2           | fun_io_out2 |               | 空                 | 秋志 へ            | × 🕗             | 169        | 1                  |
| 移动                     | 功能输出 3           | fun_io_out3 |               | 2                 | AKS             | 34              | 170        | 1                  |
| ≪♪<br>程序               | 功能输出 4           | fun_io_out4 |               | 12                | 序运行状态<br>停状态    | 0               | 171        | 1                  |
| <b>ジ</b><br>独口         |                  |             |               | 程<br>pr           | 序结束<br>ofinet断开 |                 |            |                    |
| Ö                      |                  |             |               | Н                 | ome位置           |                 |            |                    |
| 日志                     |                  |             |               |                   | 撞               |                 |            |                    |
| ©                      |                  |             |               |                   |                 |                 |            |                    |
|                        |                  |             |               |                   |                 |                 |            |                    |
|                        |                  |             |               |                   |                 |                 |            |                    |
|                        |                  |             |               |                   |                 |                 |            |                    |
|                        |                  |             |               |                   |                 |                 |            |                    |
| 2023-05-30<br>15:17:56 |                  |             |               |                   |                 |                 |            |                    |

同功能输入标签页一样,单击功能输出名称,会弹出普通虚拟键盘,可对功能输出默认名称进行修改。当修改功能输出默认名称后,名称显示框右侧会显示如上图中图标 ①。单击该图标可使功能输出名称恢复成对应的默认名称。

单击图中对应功能输出的图标 ②,会显示功能设置选择器、图标 ③和图标 ④,可选择功能输出的功能设置。在显示功能选择器下拉框选择该功能输出所想设置的功能项,单击图标 ④确定所选功能项。也可单击图标 ③取消所选功能项。当该功能输出信号被触发时,则启动所设置的功能。目前功能输出支持功能有:空闲状态、程序运行状态、暂停状态、程序结束、profinet断开、Home 位置、碰撞、自动模式、未上电、未使能、机械臂运动中、ethernet/ip 断开。

模拟量输入界面可监控2路模拟量输入信号,如图所示。同样地,单击模拟量输入信号名称显示框,可对该信号名称进行修改。当修改模拟量输入默认名称后,名称显示框右侧会显示如图中图标①。单击该图标可使模拟量输入名称恢复成对应的默认名称。且可对模拟量输入信号在说明列图标②进行说明配置选择,即可选择是电压输入还是电流输入。

| ্ লেবন                                                                                   | 工程<br>*project_1 | 安装<br><b>瓷装</b> | 工具<br>def Okg | 工件<br>default 709 | JOG 全职<br>关节JOG 709 | 8度<br>6<br>手动模式 | : 真机 🖽   | ₹<br>2863 |
|------------------------------------------------------------------------------------------|------------------|-----------------|---------------|-------------------|---------------------|-----------------|----------|-----------|
| DUCO COBOT<br>Premium XR                                                                 |                  | IO              | 寄存器           | CCI               | TCI                 | TCP/IP          | 工业总线     |           |
|                                                                                          | 通用输入             | 通用输出            | 功能输入          | 功能输出              | REFERENCE           | 東料量輸出           |          |           |
|                                                                                          | 类型               | 名               | 8             |                   | 说明                  | ,               | Modbus地址 | 数据(mA/V)  |
| Q.                                                                                       | 模拟量输入 1          |                 | AI 0          | 1                 | 电压输入 ~              |                 | 76       | 0.00      |
| #£35<br>↔                                                                                | 模拟量输入 2          |                 | AI_V2         |                   | 电压输入                | -•2             | 77       | 0.00      |
| 移动                                                                                       |                  |                 |               |                   | 电压输入                |                 |          |           |
| </td <td></td> <td></td> <td></td> <td></td> <td>电流输入</td> <td></td> <td></td> <td></td> |                  |                 |               |                   | 电流输入                |                 |          |           |
| <b>₽</b><br>無□                                                                           |                  |                 |               |                   |                     |                 |          |           |
| <b>日</b> 志                                                                               |                  |                 |               |                   |                     |                 |          |           |
| ()<br>(2)                                                                                |                  |                 |               |                   |                     |                 |          |           |
|                                                                                          |                  |                 |               |                   |                     |                 |          |           |
|                                                                                          |                  |                 |               |                   |                     |                 |          |           |
|                                                                                          |                  |                 |               |                   |                     |                 |          |           |
| 2023-05-30<br>15:22:30                                                                   |                  |                 |               |                   |                     |                 |          |           |

模拟量输出界面可监控2路模拟量输出信号,如图所示。同样地,单击模拟量输入信号名称显示框,可对该信号名称进行修改。操作与上述描述的模拟量输入类似,此处不累述。且可 对模拟量输出信号在说明列进行说明配置选择,即可选择是电压输出还是电流输出。

| (9) 1341                 | 工程<br>*project_1 空装 | 工具<br>def 0kg | 工件<br>default 70% | JOG<br>关节JOG 70% | <sup>食</sup> 手动模式 | 真机 品( | 】<br>支全校验<br> |
|--------------------------|---------------------|---------------|-------------------|------------------|-------------------|-------|---------------|
| DUCO COBOT<br>Prenium XM | 04                  | 寄存器           | ссі               | TCI              | ТСРЛР             | 工业总线  |               |
|                          | 通用输入 通用输出           | 功能输入          | 功相對輸出             | 模拟量输入            | 20里46出            |       |               |
|                          | 奥型                  | 名称            |                   | 说明               | Modb              | ous地址 | 数据(mA/V)      |
| Q                        | 模拟量输出 1             | C OA          |                   | 电压输出 ~           |                   | 84    | 0.00          |
| 概范                       | 模拟量输出 2             | AO_V2         |                   |                  | 1                 | 85    | 0.00          |
| 移动                       |                     |               |                   | 电压输出             |                   |       |               |
| />程序                     |                     |               |                   | 电流输出             |                   |       |               |
| <b>₽</b><br>#8□          |                     |               |                   |                  |                   |       |               |
| <b>日</b> 志               |                     |               |                   |                  |                   |       |               |
| ()<br>()                 |                     |               |                   |                  |                   |       |               |
|                          |                     |               |                   |                  |                   |       |               |
|                          |                     |               |                   |                  |                   |       |               |
|                          |                     |               |                   |                  |                   |       |               |
| 2023-05-30<br>15:26:43   |                     |               |                   |                  |                   |       |               |

### 2.10.2 寄存器

寄存器子页面与 I/O 子页面类似,页面上方是针对不同类型输入输出做的标签,分别有:功能输入、功能输出、Bool 输入、Bool 输出、Word 输入、Word 输出、Float 输入和 Float 输出共 8 种类型。单击不同标签切换显示 8 种类型的输入或输出数据信息。

寄存器功能输入界面可监控机器人内部 16 路功能输入寄存器的状态信息,如图所示。同 I/ O子页面的功能输入一样,可对功能输入名称进行修改和修改后的恢复,且可以对该类寄存器 信号做特定功能项设置。目前寄存器功能输入支持的功能项同上述 I/O 子页面中功能输入支持 功能。

|         | VO           | 寄存器 CCI                 | TCI     | TCP/IP N         | Aodbus/TCP Pro | ofinet |
|---------|--------------|-------------------------|---------|------------------|----------------|--------|
| 动船舶入    | 7046960H Bo  | olitika Boolitikitti Wo | rdBbA W | Vord%创始 Float%的入 | Floats@tti     |        |
| 类型      | 名称           | 888                     |         | Modbus地址         | 教師             |        |
| 功能输入 1  | fun_reg_in1  | (未定义 へ                  | )* 🕑    | 0                | 0              |        |
| 功能输入 2  | fun_reg_in2  | 未建文运行程序                 | 0       | 1                | 0              |        |
| 功肥油入 3  | fun_reg_in3  | 暂停程序<br>停止程序            | 0       | 2                | 0              |        |
| 功能输入 4  | fun_reg_in4  | 牵引示数<br>碰撞检购复位          | •       | 3                | 0              |        |
| 功能输入 5  | tun_reg_in5  | 上电                      | •       | 4                | 0              |        |
| 功能输入 6  | fun_reg_in6  | 未迎义                     | ۲       | 5                | 0              |        |
| 功能输入 7  | fun_reg_in7  | 未定义                     | •       | 6                | 0              |        |
| 功能输入 8  | fun_reg_in8  | 未定义                     | ۲       | 7                | 0              |        |
| 功能输入 9  | fun_reg_in9  | 未定义                     | ۲       | 8                | 0              |        |
| 功能输入 10 | fun reg in10 | 未造义                     | •       | 9                | 0              |        |

寄存器功能输出界面可监控机器人内部 16 路功能输出寄存器的状态信息,如图所示。同 I/O 子页面的功能输出一样,可对功能输出名称进行修改和修改后的恢复,且可以对该类寄存 器信号做特定系统预定义的状态量绑定。目前寄存器功能输出支持的绑定状态量有:空闲状态、 程序运行状态、暂停状态、程序结束、profinet 断开、home 位置、碰撞、自动模式、未上电、未 使能、机械臂运动中。

|         | I/O #          | STIFABI CCI 1        | TCI TCP/IP      | Modbus/TCP Prof | inet |
|---------|----------------|----------------------|-----------------|-----------------|------|
| 功能输入    | TOREMALLI Book | 略入 Bool略出 Word能入     | Word%8ts Floats | 能入 Floatt能出     |      |
| 类型      | 名称             | 说和月                  | Modbus地址        | 教知              |      |
| 功能输出 1  | fun_reg_out1   | × へ 文章未              | 0 16            | 0               |      |
| 功能输出 2  | fun_reg_out2   | 未定义 空闲状态             | 17              | 0               |      |
| 功能输出 3  | fun_reg_out3   | 程序运行状态<br>督停状态       | 18              | 0               |      |
| 功能输出 4  | fun_reg_out4   | 程序结束<br>profinetINF开 | 19              | 0               |      |
| 功能输出 5  | fun_reg_out5   | Home@2               | 20              | 0               |      |
| 功能输出 6  | fun_reg_out6   | 未定文 0                | 21              | 0               |      |
| 功能输出 7  | fun_reg_out7   | 未定文                  | 22              | 0               |      |
| 功能输出 8  | fun_reg_out8   | 未定文 ④                | 23              | 0               |      |
| 功能输出 9  | fun_reg_out9   | 未定义 0                | 24              | 0               |      |
| 功能輸出 10 | fun reg out10  | 未定义 0                | 25              | 0               |      |

寄存器 Bool 输入界面显示 64 路布尔类型输入寄存器的状态信息。该界面可以对寄存器名称进行修改和修改后的恢复,不可设定特定功能项。

寄存器 Bool 输出界面显示 64 路布尔类型输出寄存器的状态信息。同样地,该界面只可对 寄存器名称进行修改和修改后的恢复,不可设定特定功能项。

寄存器 word 输入和 Float 输入界面分别显示 32 路字节类型输入寄存器和 32 路浮点类型输入寄存器的状态信息。它们都只能对寄存器名称进行修改和修改后的恢复,不具备设置特定功能,也不能对数据列数据显示框进行操作。

寄存器 word 输出和 Float 输出界面分别显示 32 路字节类型输出寄存器和 32 路浮点类型输出寄存器的状态信息。同寄存器 Bool 输出界面类似,它们都能对寄存器名称进行修改和修改后的恢复,也能对数据列数据显示框进行操作。

|          | I/O          | 寄存器 CCI                   | TCI TCP/IP        | Modbus/TCP P | rofinet |
|----------|--------------|---------------------------|-------------------|--------------|---------|
| 动称称入     | TORNAL BO    | olitika Boolitikitti Word | MR入 Word論出 Floath | Floattight   |         |
| 类型       | 名称           | 说明                        | Modbus地址          | 数3回          |         |
| Word输入 1 | word_reg_in1 |                           | 8                 | 0            |         |
| Word输入 2 | word_reg_in2 |                           | 9                 | 0            |         |
| Word输入 3 | word_reg_in3 |                           | 10                | 0            |         |
| Word输入 4 | word_reg_in4 |                           | 11                | 0            |         |
| Word输入 5 | word_reg_in5 |                           | 12                | 0            |         |
| Word输入 6 | word_reg_in6 |                           | 13                | 0            |         |
| Word输入 7 | word_reg_in7 |                           | 14                | 0            |         |
| Word输入 8 | word_reg_in8 |                           | 15                | 0            |         |
| Word输入 9 | word_reg_in9 |                           | 16                | 0            |         |

## 2.10.3 CCI

CCI 子页面是对控制柜 485 端口、CAN 端口和编码器接口进行配置,主要是设置控制柜 485 端口、CAN 端口的波特率及模式配置、配方、设置编码器类型。如图所示。

| () ()                    | n. ⊥≋<br>project_1 | · 安装 · · · · · · · · · · · · · · · · · · | 工用<br>def 0kg | 工件<br>default 70% | JOG 全局速<br>关节JOG 70% | 手动模式   | 真机 磁準 アラ安全校館 へ<br>L3 ピー C231 |
|--------------------------|--------------------|------------------------------------------|---------------|-------------------|----------------------|--------|------------------------------|
| DUCO COBOT<br>Prenium XR |                    | VO                                       | 寄存器           | CCI               | TCI                  | TCP/IP | 工业总线                         |
| Q                        | 控制柜485端口           | 1                                        |               |                   |                      |        |                              |
| 概范                       | 波特率                | 115200                                   | ~             |                   |                      |        |                              |
| ◆<br>移动                  | 配方                 | 不使用配方                                    | ~             | 配方管理              |                      |        |                              |
|                          | 控制柜CAN端            |                                          |               |                   |                      |        |                              |
| 程序                       | 波特率                | 500kbps                                  | ~)            |                   |                      |        |                              |
| <b>₽</b><br>#10          | 模式配置               | 标准帧                                      | ~             |                   |                      |        |                              |
| ÷.                       | 配方                 | 不使用配方                                    | ~             | 配方管理              |                      |        |                              |
| 日志                       | 编码器                |                                          |               |                   |                      |        |                              |
| ۲                        | 编码器类型              | AB                                       | ~)            | 当前值 0             |                      |        |                              |
| 12 <u>2</u>              |                    |                                          |               |                   |                      |        |                              |
| ズ調理                      |                    |                                          |               |                   |                      |        |                              |
|                          |                    |                                          |               |                   |                      |        |                              |
| 2023-12-29<br>11:13:59   |                    |                                          |               |                   |                      |        |                              |

控制柜 485 端口可在波特率选择器下拉框选择该端口的波特率。485 端口支持配置波特率 有:9600、19200、38400、57600 和 115200。在配方选择器下拉框选择端口的配方文件。

| () ()                     | Λ I<br>project_1 | 安装<br><b>登装</b>         | 工用<br>def 0kg | 工件<br>default 70% | JOG 全局速<br>关节JOG 70% | 美新模式   | 夏机 <sup>磁推</sup> □ 安全校输 ▲<br>L3 ピ C231 ▲ |
|---------------------------|------------------|-------------------------|---------------|-------------------|----------------------|--------|------------------------------------------|
| DUCO COBOT<br>Prenium B.H |                  | 1/0                     | 寄存器           | ссі               | тсі                  | TCP/IP | 工业总线                                     |
| 口<br>概述                   | 控制柜485端口<br>波特率  | 115200                  |               |                   |                      |        |                                          |
|                           | 配方               | 不使甩配方                   |               | 配方管理              |                      |        |                                          |
|                           | 控制柜CAN端[         | 不使用配方                   |               |                   |                      |        |                                          |
| ₩3%                       | 模式配置             | test1<br>test2<br>你心脏呢? | ~ ]           |                   |                      |        |                                          |
| Ë                         | 配方               | 不使用配方                   | ~             | 配方管理              |                      |        |                                          |
| 88<br>0                   | 编码器<br>编码器类型     | AB                      | ~             | 当前值 0             |                      |        |                                          |
| 设置                        |                  |                         |               |                   |                      |        |                                          |
| ズ頭環                       |                  |                         |               |                   |                      |        |                                          |
|                           |                  |                         |               |                   |                      |        |                                          |
| 2023-12-29<br>11:14:50    |                  |                         |               |                   |                      |        |                                          |

如上图所示,下拉框显示配方文件名称,配方文件是用户自定义的。单击"配方管理"按钮,进入配方管理列表框。界面显示当前工程中已存在的配方文件,用户可进行配方的添加、删除、编辑操作。

| (● 待!                    | Λ I I I I I I I I I I I I I I I I I I I | 安装 工具<br>资装 def( | Dikg 工件<br>default | JOG<br>70% 英节JOG | 全局速度<br>70% | 期式 真机 🚟 | 周安全校验 ▲<br>≰231 ▲ |
|--------------------------|-----------------------------------------|------------------|--------------------|------------------|-------------|---------|-------------------|
| DUCO COBOT<br>Prenium XM | 配方管理                                    |                  |                    |                  |             |         | +                 |
| Q                        | test1                                   |                  |                    |                  |             |         | Ø 🖻               |
| 概范                       | test2                                   |                  |                    |                  |             |         | 🖉 🛍               |
| ◆<br>移动                  |                                         |                  |                    |                  |             |         |                   |
| >                        |                                         |                  |                    |                  |             |         |                   |
| び<br>接口                  |                                         |                  |                    |                  |             |         |                   |
| <b>日</b> 志               |                                         |                  |                    |                  |             |         |                   |
| 0<br>22                  |                                         |                  |                    |                  |             |         |                   |
| ×<br>55,12               |                                         |                  |                    |                  |             |         |                   |
| 2023-12-29<br>11:22:13   |                                         |                  |                    |                  |             |         | 返回                |
| 单击                       | 配方管理界面和                                 |                  | 图标,可               | 添加新配方,           | 配方类型黑       | 状认为非实时  | 配方,也可             |
| 选择实时                     | 配方,具体操作                                 | 存使用请参考           | 行配方使用证             | 说明。单击配           | 方列表中任       | 意配方文件有  | 司侧的 🙋             |

图标或 🧖 图标,用户可对该配方文件进行修改或删除操作。

| () 待托                  | 12程<br>project_1 安装 IIR<br>変装 def 0kg 。 | 工件<br>default JOG 全局速度<br>70% 关节JOG 70% 手动模 | 式 真机 磁通 アラ会校論 A |
|------------------------|-----------------------------------------|---------------------------------------------|-----------------|
| Prenium BM             | 配方名称                                    | 新建配方                                        |                 |
| 概范                     | <b>配方类型</b> 非实时配方 ~                     |                                             |                 |
| <b>↓</b><br>移动         | 输入数据                                    | ┿ 輸出数3番                                     | +               |
| />程序                   | 顿头                                      | <b>+</b> − ₩5                               | + -             |
| <b>お</b><br>第日         | 初尾                                      | + - wz                                      | + -             |
| <b>日</b> 志             |                                         |                                             |                 |
| 0<br>1211              |                                         |                                             |                 |
| <b>X</b><br>弧焊         |                                         |                                             |                 |
| 2023-12-29<br>11:53:22 |                                         |                                             | R3H (R47-       |

控制柜 CAN 端口的波特率和配方设置与 485 端口类似,此处不累述。CAN 端口支持配置 波特率有: 10kbps、20kbps、50kbps、100kbps、125kbps、250kbps、500kbps 和 1000kbps。CAN 的模式配置有两种:标准帧和扩展帧。

控制柜编码器类型配置有两种,即 AB 和 ABZ。在编码器右侧会显示当前系统所记录到的 编码器脉冲数。当选择编码器类型为 ABZ 时,还需设置编码器线数,默认为 0。

|         | VO     | 寄存器 | CCI   | TCI | TCP/IP | Modbus/TCP | Profinet |  |
|---------|--------|-----|-------|-----|--------|------------|----------|--|
| 控制柜485端 | 0      |     |       |     |        |            |          |  |
| 波特率     | 9600   | ~   |       |     |        |            |          |  |
| 配方      | 不使用配方  | ~   | 配方管理  |     |        |            |          |  |
| 控制柜CAN算 |        |     |       |     |        |            |          |  |
| 波特率     | 10kbps | ~   |       |     |        |            |          |  |
| 模式配置    | 标准数    | ~   |       |     |        |            |          |  |
| 配方      | 不使用配方  | ~   | 配方管理  |     |        |            |          |  |
| 编码器     |        |     |       |     |        |            |          |  |
| 编码器类型   | ABZ    | ~   | 当前值 0 |     |        |            |          |  |
| 编码器线数   | 0      |     |       |     |        |            |          |  |
|         |        |     |       |     |        |            |          |  |
|         |        |     |       |     |        |            |          |  |
|         |        |     |       |     |        |            |          |  |
|         |        |     |       |     |        |            |          |  |
|         |        |     |       |     |        |            |          |  |

## 2.10.4 TCI

TCI 子页面显示末端板 IO 信息、末端可复用接口相关信息。末端板有2路工具输入和2路工具输出,与 I/O 子页面里通用输入/输出信号一样,该界面可对工具输入和工具输出名称进行修改和修改后恢复默认名称的操作。还可以设置工具输出状态,0表示低电平,1表示高电平,如图所示。

| () 待机                     | 几 工程<br>project_ | 安装<br>登装 | 工具<br>def 0kg | 工件<br>default 70 | 10G<br>乡节JOG 全 | 月速度<br>70% 手动模式 | こ 真机 🖽 L3 | ■安全校論<br>▲ c231 |
|---------------------------|------------------|----------|---------------|------------------|----------------|-----------------|-----------|-----------------|
| DUCO COBOT<br>Prenium B.N |                  | I/O      | 寄存器           | CCI              | тсі            | TCP/IP          | 工业总线      |                 |
| <b>口</b><br>概范            | 末端IO信息<br>类型     |          | 名称            |                  | 说在即日           |                 | Modbus地址  | 状态              |
| <b>◆</b><br>移动            | 工具输入1            |          | Tool_DI1      |                  |                |                 | 208       | 0               |
| /> 程序                     | 工具输入2            |          | Tool_DI2      |                  |                |                 | 209       | 0               |
| \$<br>₩□                  | 工具输出1            |          | Tool_DO1      |                  | PNP機式          | 0               | 216       | 0               |
| <b>₿</b>                  | 工具输出2            |          | Tool_DO2      |                  | PNP機民          | ۲               | 217       | 0               |
| <b>②</b><br>设置            | 接口功能             | 模拟量输入    | ~             |                  |                |                 |           |                 |
|                           | Tool_AI1         | 0.00 V M | odbus: 88     |                  |                |                 |           |                 |
| 2012年                     | Tool_Al2         | 0.00 V M | odbus: 89     |                  |                |                 |           |                 |
| <u> </u>                  |                  |          |               |                  |                |                 |           |                 |
| 2023-12-29<br>11:58:10    |                  |          |               |                  |                |                 |           |                 |

用户在使用前可配置末端接口功能是模拟量输入或 485 接口,并根据配置获取对应信号。 如上图所示,当选择末端接口功能为模拟量输入,界面会实时显示 2 路模拟量电压输入的数据 和对应的 Modbus 地址。当选择末端接口为 485 接口,界面会显示端口的波特率和配方相关配 置信息,如下图所示。

| ()                        | ¶. I∰<br>•projec | <u>c</u> 1 空装<br>瓷装 | 工具<br>def 0kg | 工件<br>defauit 7 | JOG<br>0% 关节JOG 3 | 周速度<br>70% 手动模式 | 二 頁机 1310 L3 ( | 周安全校論<br>▲ c231 |
|---------------------------|------------------|---------------------|---------------|-----------------|-------------------|-----------------|----------------|-----------------|
| DUCO COBOT<br>Prenium ERI |                  | I/O                 | 寄存器           | CCI             | тсі               | TCP/IP          | 工业总线           |                 |
| ロの気流                      | 末端IO信息<br>类型     |                     | 名称            |                 | 说起明               |                 | Modbus地址       | 状态              |
| <b>∲</b><br>移动            | 工具输入1            |                     | Tool_DI1      |                 |                   |                 | 208            | 0               |
| >/>程序                     | 工具输入2            |                     | Tool_DI2      |                 |                   |                 | 209            | 0               |
| <b>₽</b><br>#⊡            | 工具输出1            |                     | Tool_DO1      |                 | PNP模式             | 0               | 216            | 0               |
| <b>世</b><br>日志            | 工具输出2            |                     | Tool_DO2      |                 | PNP模式             | 0               | 217            | 0               |
| <b>()</b>                 | 接口功能             | 485接口               | ~             |                 |                   |                 |                |                 |
|                           | 波特率              | 9600                | ~             |                 |                   |                 |                |                 |
| <sup>يريو</sup>           | 配方               | 不使用配方               | ~             | 配方管理            |                   |                 |                |                 |
|                           |                  |                     |               |                 |                   |                 |                |                 |
| 2023-12-29<br>11:59:17    |                  |                     |               |                 |                   |                 |                |                 |

末端 485 接口可设置波特率和配方,具体操作与 CCI 子页面里控制柜 485 端口的设置类似,此处不累述。

### 2.10.5 TCP 或 IP

TCP/IP 子页面主要是显示机器人外部 TCP/IP 连接信息。可以分为两部分:服务器和客户端。

服务器:机器人作为服务器监听 2000、2001、2011 端口。页面将显示系统 IP、2000 和 2001 端口的连接状态和连接数量。

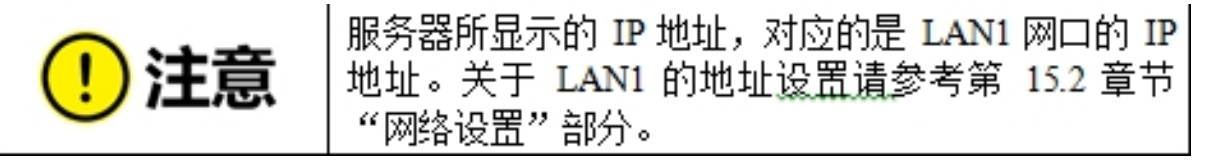

2000 端口可以接收机器人的控制命令。页面下方区域会显示 2000 端口收到的信息。
2001 端口默认会以 10Hz 频率向外发送机器人当前状态信息,频率可设置,范围 1hz-100hz
2011 端口是 UDP 端口,可以通过配方配置的数据项控制机器人。
2000 和 2001 端口的详细使用请参见协作机器人对外通讯接口说明。
2011 端口的使用请参见配方使用说明。

| *Le                       | 工程<br>project_1 | を 工具<br>def Okg | 工件<br>default 70% | JOG<br>关节JOG 20% | ☆ 手动模式 真机 品 L3 L3 | 7 安全校验<br>c231 |
|---------------------------|-----------------|-----------------|-------------------|------------------|-------------------|----------------|
| DUCO CORDT<br>Prenker 3/R | VO              | 寄存器             | CCI               | TCI              | TCP/IP 工业总线       |                |
| 「見ていた」である。                | 服务器             | 系统iP 1          | 92.168.1.10       | 客户端              |                   | ۲              |
| <b>∲</b><br>移动            | 端口 2011(UDP)    | 配方 N/A          | ø                 | test             | TCP/192.168.1.123 | 3000           |
| 程序                        | 端口 2001 状态 未连持  | 賽 数量 0 频率       | E(Hz) 2           | 未连接              | 配方 N/A            | 创              |
| <b>は</b><br>1日            | 端口 2000 状态      | * 未连接           | 数量 0              |                  |                   |                |
| <b>亡</b><br>日志            | 端口数据:           |                 | ⊖ 清除              |                  |                   |                |
| <b>③</b><br>设置            |                 |                 |                   |                  |                   |                |
|                           |                 |                 |                   |                  |                   |                |
| Box Pallet                |                 | 暂无数据            |                   |                  |                   |                |
| <u> </u>                  |                 |                 |                   |                  |                   |                |
| 2023-10-23<br>16:39:32    |                 |                 |                   |                  |                   |                |

客户端:机器人作为客户端连接外部设备。页面将显示当前机器人作为客户端的所有连接 信息,连接信息包括:名称、类型(TCP/UDP),端口号、配方。点击配方按钮可以设置配方, 点击端口号下方的 图标可以删除添加的客户端。可以在程序中通过脚本来建立连接或者点 击端口号上方 图标来建立。

点击 🕑 图标弹出如下对话框,输入连接信息后点击"确定"即创建了一个连接。

| 添加连接 |       | × |
|------|-------|---|
| 名称   |       |   |
| 类型   | TCP ~ |   |
| IP地址 |       |   |
| 端口   | 0     |   |
|      | 確定    |   |

### 2.10.6 工业总线

工业总线子页面主要包含 Modbus/TCP、Profinet、Ethernet/IP 三个子标签页。

机器人在上电状态下可作为 Modbus 服务器监听外部 Modbus 客户端的连接状态。Modbus/ TCP 标签页显示机器人外部 Modbus/TCP 通讯接口相关信息及操作,如图所示。

| ● 待机                                           | 工程<br>*project_1 安装<br>竖装 | 工具 工具 正<br>def 0kg defa | # JOG 全限<br>ault 70% 美节JOG 70% | 「「「「「「「」」」」を読んです。 「「「」」を読んです。 「「」」を読んです。 「「」」を読んできる。 「「」」を読んできる。 しんしょう しんしゅう しんしゅ しゅう しゅう しゅう しゅう しゅう しゅう しゅう しゅう しゅう し | e金校验(A<br>c8c3 (A |
|------------------------------------------------|---------------------------|-------------------------|--------------------------------|----------------------------------------------------------------------------------------------------|-------------------|
| DUCO COBOT<br>Premium BR                       | 1/0                       | 寄存器                     | ссі тсі                        | ТСРЛР 工业总线                                                                                                    |                   |
|                                                | Modbus/TCP Profinet       | Ethernet/IP             |                                |                                                                                                    |                   |
|                                                | 服务器                       |                         |                                |                                                                                                    |                   |
| Q                                              | 系统IP                      | 山海                      | 连接状态                           | Modbus服务器                                                                                                    |                   |
| 概范                                             | 192.168.1.10              | 502                     | 未连接                            | 已启用                                                                                                    |                   |
| ♥动                                             | 客户端                       |                         |                                | ④ 添加:                                                                                                    | 设备                |
|                                                |                           |                         |                                |                                                                                                    |                   |
| \$<br>₩□                                       |                           |                         |                                |                                                                                                    |                   |
| <b>⊟</b><br>⊟≅                                 |                           |                         |                                |                                                                                                    |                   |
| ()<br>() () () () () () () () () () () () () ( |                           |                         |                                |                                                                                                    |                   |
|                                                |                           |                         |                                |                                                                                                    |                   |
|                                                |                           |                         |                                |                                                                                                    |                   |
|                                                |                           |                         |                                |                                                                                                    |                   |
| 2023-05-30<br>15:59:13                         |                           |                         |                                |                                                                                                    |                   |

界面上方显示 Modbus 服务器系统 IP、端口、连接状态等信息。单击"添加设备",会弹出 虚拟普通键盘,输入外部 Modbus 客户端设备的 IP 地址,如输入: 192.168.218.163,界面会显示 该 Modbus 设备 IP 地址及相关操作图标。

| <ul> <li>得机</li> </ul>   | 工程<br>*project_1 安装<br>竖装 | 工具 工件<br>def Okg defaul | JOG 金川<br>70% 美节JOG 70 | 资金 手动模式 真机 品 | ₹<br>28C3 |
|--------------------------|---------------------------|-------------------------|------------------------|--------------|-----------|
| DUCO COBOT<br>Presiun XR | VO                        | 寄存器                     | ссі тсі                | ТСРЛР 工业总线   |           |
|                          | Modbus/TCP Profinet       | Ethernet/IP             |                        |              |           |
|                          | 服务器                       |                         |                        |              |           |
| Q                        | 系统IP                      | 山波                      | 连接状态                   | Modbus服务器    |           |
| 概范                       | 192.168.1.10              | 502                     | 未连接                    | 已启用          |           |
| 移动                       | 客户端                       |                         |                        | ۲            | 添加设备      |
|                          | Modbus设备:192.1            | 68.218.163              |                        |              | + 🖻       |
| は<br>第日                  | 名称  类型                    | 2 slave                 | 地址                     | 数据           | 操作        |
| <b>日</b> 志               |                           |                         |                        |              |           |
| @<br>:0#                 |                           |                         |                        |              |           |
|                          |                           |                         |                        |              |           |
|                          |                           |                         |                        |              |           |
|                          |                           |                         |                        |              |           |
|                          |                           |                         |                        |              |           |
| 2023-05-30<br>16:00:22   |                           |                         |                        |              |           |

单击 **\*\*** 图标, 弹出新建 Modbus 节点窗口, 如图所示。输入节点名称、节点类型、slave 号、偏移地址、长度, 单击 "确定"按钮即可新建成功。其中, 节点类型共4种: 只读线圈、可读写线圈、只读寄存器、可读写寄存器。

| <b>()</b> (341           | IR<br>*project_1     | <sub>安装</sub><br>竖装 def. | IA IA 70%       | JOG<br>会局速度<br>关节JOG 70% | 手动模式   | こ 真机 品牌 ■安全校社 へ<br>L3 ピ c8c3 へ |
|--------------------------|----------------------|--------------------------|-----------------|--------------------------|--------|--------------------------------|
| DUCO COBOT<br>Prenium XR |                      |                          | 标题 CCI          | тсі                      | TCP/IP | 工业总统                           |
|                          | Modbus/TCP           | 新建节点                     |                 |                          | ×      |                                |
|                          | 服务器                  | IP                       | 192.168.218.163 |                          |        |                                |
| 東概范                      | 系统IP<br>192.168.1.10 | 名称                       | node            |                          |        | dbus服务器<br>含用                  |
| <b>⊕</b><br>移动           | 客户端                  | 类型                       | 只读线圈            | ~                        |        | ⊕ 添加设备                         |
| />程序                     | Modbus设备:            | slave号                   | 0               |                          |        | + 🖻                            |
| \$<br>#⊡                 | 名称                   | 偏移地址                     | 0               |                          |        | 操作                             |
| 日志                       |                      | 14.08                    |                 |                          |        |                                |
| <u>ی</u>                 |                      |                          |                 |                          | Acc.   |                                |
|                          |                      |                          |                 |                          |        |                                |
|                          |                      |                          |                 |                          |        |                                |
| 2023-05-30<br>16:16:22   |                      |                          |                 |                          |        |                                |

新建节点时,长度值默认为1。当长度值为1时,创建单个节点;当长度值大于1时,会 批量创建出多个节点。假如长度设置为3,根据设置长度节点名称后依次加下划线后缀,即: node\_1、node\_2、node\_3,地址依次为0、1、2,如图所示。

| ● 得机                      | IE<br>*project_1 | <sub>安装</sub> 工具<br>竖装 def 0 | kg default | JOG 全川<br>70% 关节JOG 70 | 回該       | ○ 注意 (13) (25) (25) (25) (25) (25) (25) (25) (25 |
|---------------------------|------------------|------------------------------|------------|------------------------|----------|--------------------------------------------------|
| DUCO COBOT<br>Premium X31 | v                | 0 寄存                         | CCI        | TCI                    | ТСРЛР    | 业总线                                              |
|                           | Modbus/TCP       | Profinet Ethen               | net/IP     |                        |          |                                                  |
|                           | 服务器              |                              |            |                        |          |                                                  |
| Q                         | 系统IP             | 第0                           |            | 连接状态                   | Modbus服务 | 55                                               |
| 概范                        | 192.168.1.10     | 502                          |            | 未连接                    | 已启用      |                                                  |
| ◆<br>移动                   | 客户端              |                              |            |                        |          | ④ 添加设备                                           |
| />程序                      | Modbus设备:        | 192.168.218.163              | 3          |                        |          | + 🗇                                              |
| は<br>第日                   | 名称               | 类型                           | slave      | 地址                     | 数据       | 操作                                               |
| Ë                         | node_1           | 只读线圈                         | 0          | 0                      | N/A      | 🗹 🔟                                              |
| 日志                        | node_2           | 只读线圈                         | 0          | 1                      | N/A      | 🗹 🔟                                              |
| (2)<br>(2)                | node_3           | 只读线圈                         | 0          | 2                      | N/A      | 6                                                |
|                           |                  |                              |            |                        |          |                                                  |
|                           |                  |                              |            |                        |          |                                                  |
|                           |                  |                              |            |                        |          |                                                  |
|                           |                  |                              |            |                        |          |                                                  |
| 023-05-30<br>6:17:10      |                  |                              |            |                        |          |                                                  |

新建节点后,界面会显示新定义的节点相应信息。数据列无相应数据时显示"N/A",用户

可对每个节点进行修改和删除操作。单击对应节点行的 2 按钮,弹出窗口与新建节点时类 似,只是节点名称不可更改,长度不显示,节点类型、slave 号、偏移地址均可更改。

Profinet、Ethernet/IP 子标签页分别主要是显示连接状态、端口设置和断开连接时处理配置,包括程序响应动作及对应配置的功能输出 IO。端口设置主要包括对端口是否启用、配置对应端口名称的功能;程序响应选择器可选项有:未定义、暂停程序、停止程序;功能 DO 输出选择器下拉选项包含:未定义和 I/O 子页面中功能输出信号中未定义的输出信号名称。各子标签页面下配置的 Profinet、Ethernet/IP 断开对应的功能 DO 与 I/O 子页面中功能输出配置保持同步。

| (94)                     | 工程<br>*project_1 | <sub>安装</sub> 工川<br>竖装 def | L 工体<br>Okg default | JOG 全部<br>70% 关节JOG 70 | 8度<br>5 手动模式 真机 世 | 推 |
|--------------------------|------------------|----------------------------|---------------------|------------------------|-------------------|---|
| DUCO COBOT<br>Prenium XR |                  | 1/0 寄有                     | CCI                 | тсі                    | тсрлр Тууз        | ž |
|                          | Modbus/TCP       | Profinet Ethe              | met/IP              |                        |                   |   |
|                          | Profinet         | ● 未连接                      |                     |                        |                   |   |
| Q                        | 端口设置             | ON                         | 未配置                 | ~                      |                   |   |
| 殿范                       | 链接断开时            | 程序响应                       | 未定义                 | ~                      |                   |   |
| <b>◆</b><br>移动           |                  | 功能DO输出                     | 未定义                 | ~                      |                   |   |
|                          |                  |                            |                     |                        |                   |   |
| ¢.                       |                  |                            |                     |                        |                   |   |
| <u>#</u>                 |                  |                            |                     |                        |                   |   |
| 日志                       |                  |                            |                     |                        |                   |   |
| 0                        |                  |                            |                     |                        |                   |   |
|                          |                  |                            |                     |                        |                   |   |
|                          |                  |                            |                     |                        |                   |   |
|                          |                  |                            |                     |                        |                   |   |
|                          |                  |                            |                     |                        |                   |   |
| 2023-05-30<br>16:26:40   |                  |                            |                     |                        |                   |   |

| <ul> <li>得机</li> </ul>     | 工程<br>*project_1 | <sub>空装</sub> ゴ<br>竖装 def | ll 工件<br>Okg default | JOG<br>70% 英节JOG 200 | 「「「「」」<br>「「「」」」<br>「「」」」<br>「」」」<br>「」」」<br>「」」」 | 安全校验 A |
|----------------------------|------------------|---------------------------|----------------------|----------------------|---------------------------------------------------|--------|
| DUCO COBOT<br>Premium XIII |                  | 10 寄行                     | RB CCI               | тсі                  | TCP/IP 工业总线                                       |        |
|                            | Modbus/TCP       | Profinet                  | met/IP               |                      |                                                   |        |
|                            | Ethernet/IP      | ● 未连接                     |                      |                      |                                                   |        |
| Q                          | 端口设置             | OFF                       | 未配置                  | ~                    |                                                   |        |
| 戦党                         | 链接断开时            | 程序响应                      | 未定义                  | ~                    |                                                   |        |
| 移动                         |                  | 功能DO输出                    | 未定义                  | ~                    |                                                   |        |
| />程序                       |                  |                           |                      |                      |                                                   |        |
| ば<br>第□                    |                  |                           |                      |                      |                                                   |        |
| <b>日</b> 志                 |                  |                           |                      |                      |                                                   |        |
| <b>②</b><br>设置             |                  |                           |                      |                      |                                                   |        |
|                            |                  |                           |                      |                      |                                                   |        |
|                            |                  |                           |                      |                      |                                                   |        |
|                            |                  |                           |                      |                      |                                                   |        |
| 2023-05-30<br>16:26:59     |                  |                           |                      |                      |                                                   |        |

## 2.11 日志页面

单击导航栏中"日志"会进入日志页面。日志页面是记录机器人运行过程中触发的相关信息记录,分为致命、错误、警告和信息。该页面日志信息与概览页面中日志信息保持一致。

日志信息可作为诊断问题、处理历史数据的追踪重要来源。当在操作机器人时出现相关错误报警信息时,可到日志页面查询错误报警原因进行检查。当问题无法解决时,请及时联系相关技术支持人员,并告知日志信息以便快速解决问题。

| <ul> <li>1341.</li> </ul> | ±≋<br>*project_11 | 支援         工具         工具         送席         手助機式         真机         認常         上2         安全地路         A           登録         defa         Okg         default         49%         手助機式         真机         L2         b584         A |
|---------------------------|-------------------|----------------------------------------------------------------------------------------------------|
|                           | 日志                | 等级 全部 く 号出历史日本                                                                                                    |
|                           | 06-17-15:14:04    | info 程序状态改变: 5                                                                                                    |
|                           | 06-17-15:14:04    | info 程序状态改变: 0                                                                                                    |
|                           | 06-17-15:14:01    | info 程序状态改变: 5                                                                                                    |
| Q                         | 06-17-14:59:40    | info 机器人状态改变:6                                                                                                    |
| 10,00                     | 06-17-14:59:37    | info 机器人状态改变: 5                                                                                                    |
|                           | 06-17-14:12:38    | error 0x00010106 获取网络信息失败:The given Ethernet interface name does not existenp4s0                                                                                                    |
|                           | 06-17-14:07:12    | error 0x00010106 获取网络信息失败:The given Ethernet interface name does not existenp4s0                                                                                                    |
| 程序                        | 06-17-14:04:24    | error 0x00010106 获取网络信息失败:The given Ethernet interface name does not exist:enp4s0                                                                                                    |
| đ                         | 06-17-13:49:08    | error 0x00010106 获取网络信息失败:The given Ethernet interface name does not exist:enp4s0                                                                                                    |
| 接口                        | 06-17-13:49:05    | info 机器人状态改变: 4                                                                                                    |
| <b>A</b>                  | 06-17-13:49:04    | info 机器人状态改变: 5                                                                                                    |
| B&                        | 06-17-13:31:44    | error 0x00010105 获取网络信息失败:The given Ethernet interface name does not existenp4s0                                                                                                    |
| ۲                         | 06-17-11:46:52    | error 0x00010105 获取网络信息失败:The given Ethernet interface name does not existenp4s0                                                                                                    |
| 设置                        | 06-17-11:44:20    | error 0x00010106 获取网络信息失败:The given Ethernet interface name does not existenp4s0                                                                                                    |
|                           | 06-17-11:43:08    | error 0x00010105 获取网络信息失敗:The given Ethernet interface name does not existenp4s0                                                                                                    |
|                           | 06-17-11:42:44    | info 程序状态改变: 0                                                                                                    |
|                           | 06-17-11:42:44    | info 程序状态改变: 2                                                                                                    |
|                           | 06-17-11:42:42    | info 程序状态改变: 0                                                                                                    |
|                           | 06-17-11:42:29    | info 程序状态改变: 2                                                                                                    |
| 8310                      | 06-17-11:41:59    | info 程序状态改变: 0                                                                                                    |
| 16:33:51                  | 06-17-11:41:48    | info 程序状态改变: 2                                                                                                    |

单击"导出历史日志"按钮,会显示所有历史日志文件列表信息。可以导出其中某个日志 文件或导出所有日志。单击"查看当前日志"按钮,又会返回到当前日志页面。

| 历史日志                      |
|---------------------------|
| safety_param.log          |
| process_logger_2022-06-17 |
| process_logger_2022-06-16 |
| process_logger_2022-06-15 |
| process_logger_2022-06-14 |
| process_logger_2022-06-13 |
| process_logger_2022+06+09 |
| process_logger_2022+06+08 |
| ec_logger_2022-06-17      |
| ec_logger_2022-06-16      |
| ec_logger_2022-06-15      |
| ec_logger_2022-06-14      |
| ec_logger_2022-06-13      |
| ec_logger_2022-06-09      |
| diagnosis                 |
| halo fastica              |

## 2.12 设置页面

单击导航栏中"设置"会默认进入设置页面下工具设置子页面。设置页面下有工具设置、工件坐标系、安装设置、变量设置、安全设置(详见第5章)、系统事件、其他设置、Plugins共7个子页面。

| () ()                     | <b>n</b> | 工程<br>*project_1 | <sub>安装</sub><br>竖装 def | C.II.<br>Okg | 工件<br>default | 70%   | og<br>关节JOC | 3 全局速度<br>3 70% | 手动模式     | 真机 🖽       | ■ 安全校論 A |
|---------------------------|----------|------------------|-------------------------|--------------|---------------|-------|-------------|-----------------|----------|------------|----------|
| DUCO COBOT<br>Prenium XII | 6        | IĘQE I           | 仲坐标系 安装                 | 设置           | 系统变量          | 安全谈   | 置           | 系统事件            | 其他设置     | 后台脚本       | 插件设置     |
| <b>口</b><br>概流            | IR       | 监狱系              |                         |              |               | 瀬     | ta          | ¥ S             | <b>F</b> |            |          |
| \$                        | 编号       | 名称               | 位置                      | 质量           | 质心            | 操作    |             |                 |          | -          |          |
| 移动                        | 1        | default          | 31,86,32,23,34<br>7,35  | 0            | 0,0,0         | ••• 🛽 | 84          |                 |          | _          | <        |
| />程序                      | 2        | tcp1             | 0,0,0,0,0,0             | 0            | 0,0,0         | •••   |             |                 |          |            |          |
| \$                        | 3        | tcp2             | 0,0,0,0,0,0             | 0            | 0,0,0         | •••   |             | Ŧ               |          |            |          |
| 接口                        |          |                  |                         |              |               |       |             | Θ               |          |            |          |
| 日志                        |          |                  |                         |              |               |       |             |                 |          |            |          |
| ()<br>                    |          |                  |                         |              |               |       |             |                 |          | T          |          |
| was                       |          |                  |                         |              |               |       |             |                 |          | - 8        |          |
| X                         |          |                  |                         |              |               |       |             |                 |          |            |          |
| 2828                      |          |                  |                         |              |               |       |             | $\square$       | ///      |            |          |
| $\square$                 |          |                  |                         |              |               |       |             | //              | / / / 0  | The second |          |
| 2023-12-29<br>13:59:47    |          |                  |                         |              |               |       |             |                 |          |            | ++       |

## 2.12.1 工具设置

工具设置子页面左侧是设置的工具坐标系相关信息,其中名称为 default 的工具坐标系是系统默 认工具坐标系;右侧是机器人 3D 模型。

| <ul> <li>(a)</li> <li>(b)</li> <li>(c)</li> <li>(c)</li></ul> | 41. | 工程<br>*project_1 | 受装<br>资装 def.          | 工具<br>Okg | 工件<br>defauit | 7  | JOG<br>0% 关节JO | 全局速度<br>70%      | 手动模式 | 真机 Him ( | 周安全校整 ▲<br><231 ▲ |
|----------------------------------------------------------------------------------------------------|-----|------------------|------------------------|-----------|---------------|----|----------------|------------------|------|----------|-------------------|
| DUCO COBOT<br>Prenium XRI                                                                                                    | 8   | IĄQZ             | 工件坐标系 安装               | 设置        | 系统变量          | 4  | 安全设置           | 系统事件             | 其他设置 | 后台脚本     | 插件设置              |
| C<br>R                                                                                                    | IR  | 盐标系              |                        |           |               |    | 添加             | ¥ S              | te 🔁 |          |                   |
| 4                                                                                                    | 编号  | 名称               | 位昭                     | 质量        | 质心            | 操作 |                |                  |      |          |                   |
| 移动                                                                                                    | 1   | default          | 31,86,32,23,34<br>7,35 | 0         | 0,0,0         |    | BRA.           |                  |      | _        | 5                 |
| >程库                                                                                                    | 2   | tent             | 0.90.0.0.180           | 0         | 0.0.0         |    |                |                  |      | 1        | 1                 |
| s                                                                                                    | 2   | ten?             | 0,00,00,0              | 0         | 0,0,0         |    |                |                  |      |          |                   |
| 接口                                                                                                    |     | u.pz             | 0,0,0,0,0,0            | 0         | 0,0,0         | -  |                | ÷                |      |          |                   |
| <b>Ö</b>                                                                                                    |     |                  |                        |           |               |    |                | Θ                |      |          |                   |
| 0<br>22                                                                                                    |     |                  |                        |           |               |    |                |                  |      | T        |                   |
| X                                                                                                    |     |                  |                        |           |               |    |                |                  |      |          |                   |
|                                                                                                    |     |                  |                        |           |               |    |                | $\left  \right $ |      |          |                   |
| 2023-12-29<br>14:01:31                                                                                                    |     |                  |                        |           |               |    |                |                  |      | *Xiese   | $\square$         |

单击"添加"按钮,会弹出新建工具坐标系窗口。可设置工具坐标系名称,工具坐标系在 机器人末端的位置 X、Y、Z 和对应的 X、Y、Z 轴正方向(RX、RY、RZ),同时可以设置工具 的质量和质心位置,或者通过负载辨识功能识别质量和质心。关于负载辨识的功能介绍,详情 请参看《DUCO CORE 末端力控功能操作手册》。可以设置工具的惯量参数,设置惯量矩阵对应 的 xx、xy、xz、yy、yz、zz 元素。
| 待移             | L<br>■ *project_ | 1 安装<br>竖装 | 工具<br>def 0kg | 工件<br>defauit | JOG<br>70% 关节J | 全局速度<br>70%        | 手动模式 真核 | 1 日本<br>13 ■ C231 |
|----------------|------------------|------------|---------------|---------------|----------------|--------------------|---------|-------------------|
| tonium XM      | 工具设置             | 工件坐标系      | 安装设置          | 系统变量          | 安全设置           | 系统事件               | 其他设置 后台 | 3脚本 插件设置          |
| Q<br>film      | 名称               |            |               |               | 添加工具           |                    |         |                   |
| <b></b>        |                  |            |               |               |                |                    |         | _                 |
| 移动             | 坐标系              |            |               |               |                |                    |         | TCP标定             |
| />程序           | X(mm)            | 0          |               |               |                |                    | RX(*)   | 0                 |
| \$             | Y(mm)            | 0          |               |               |                |                    | RY(°)   | 0                 |
| 接口             | Z(mm)            | 0          |               |               |                |                    | RZ(°)   | 0                 |
| <b>⊟</b><br>日志 | 负载信息             |            |               |               |                |                    |         | 负载辨识              |
| ()<br>2011     | 质量(kg)           | 0          |               | 1             | t生张量(kg*mm     | 1 <sup>2</sup> ) X | Y       | z                 |
| _              | 质心X(mm)          | 0          |               |               | x              | 0                  | 0       | 0                 |
| X<br>ju:#      | 质心Y(mm)          | 0          |               |               | Y              |                    | 0       | 0                 |
|                | 质心Z(mm)          | 0          |               |               | z              |                    |         | 0                 |
| 13-12-29       |                  |            |               |               |                |                    | 現以得     | 制度                |

设定工具坐标系后,工具设置页面会显示出对应的工具坐标系,如图中工具坐标系 tcp1。可以保存多个工具坐标系的设置。

单击每行工具坐标系的操作列图标 ••• 会显示坐标系弹框。当设置对应工具坐标系为默认 坐标系,图标 ••• 后会显示 "默认"字样。当设置对应工具坐标系为当前坐标系,则状态栏中 工具框里显示该坐标系名称和工具质量。单击 "修改"按钮可对工具坐标系相关参数进行修改, 也可单击 "删除"按钮删除工具坐标系。注意: 被设为默认或当前的工具坐标系是无法被删除 的!

| <b>e</b> #               | #L | 工程<br>*project_1 | 安装<br>登装 def.          | I.M.<br>Okg | 工件<br>default | 7   | JOG<br>0% 关节JC | og 全局速度<br>70% 手动模式 真机 磁播 2 定全线输入<br>23 ℃ c231 |
|--------------------------|----|------------------|------------------------|-------------|---------------|-----|----------------|------------------------------------------------|
| DUCO COBOT<br>Prenium ER |    | IĄQZ             | 工件坐标系 安装               | 设置          | 系统变量          | 5   | 安全设置           | 系统事件 其他设置 后台脚本 插件设置                            |
| 口<br>概流                  | IR | 脸际系              |                        |             |               |     | 添加             |                                                |
| 4                        | 编号 | 名称               | 62.8%                  | 质量          | 质心            | 操作  |                |                                                |
| 移动                       | 1  | default          | 31,86,32,23,34<br>7.35 | 0           | 0,0,0         | ••• | R6A            |                                                |
| />程序                     | 2  | tcp1             | 0.90.0.0.180           | 0           | 0.0.0         |     | C              |                                                |
| \$                       | 3  | ten2             | 000000                 | 0           | 0.0.0         |     |                | 设为默认                                           |
| 接口                       |    | tope             | 0,0,0,0,0,0            | v           | 0,0,0         |     |                | 设为当前                                           |
| 日本                       |    |                  |                        |             |               |     |                | 修改                                             |
| 0                        |    |                  |                        |             |               |     |                |                                                |
| 12 <b>2</b>              |    |                  |                        |             |               |     | _              |                                                |
|                          |    |                  |                        |             |               |     |                |                                                |
| ズ道道                      |    |                  |                        |             |               |     |                |                                                |
|                          |    |                  |                        |             |               |     |                |                                                |
| 2023-12-29<br>14:04:43   |    |                  |                        |             |               |     |                |                                                |

选择不同工具坐标系后, 3D 模型区会相应显示该坐标系的位置。其中, 红色表示 X 轴, 绿色表示 Y 轴, 蓝色表示 Z 轴。

除了可手动设置工具坐标系以外,还可进行工具坐标的标定。工具坐标系的标定有两种方式:4点标定(自定义)和6点标定(两点设置)。在添加工具窗口,单击"TCP标定"按钮,进入TCP标定流程的TCP位置标定阶段显示如下:

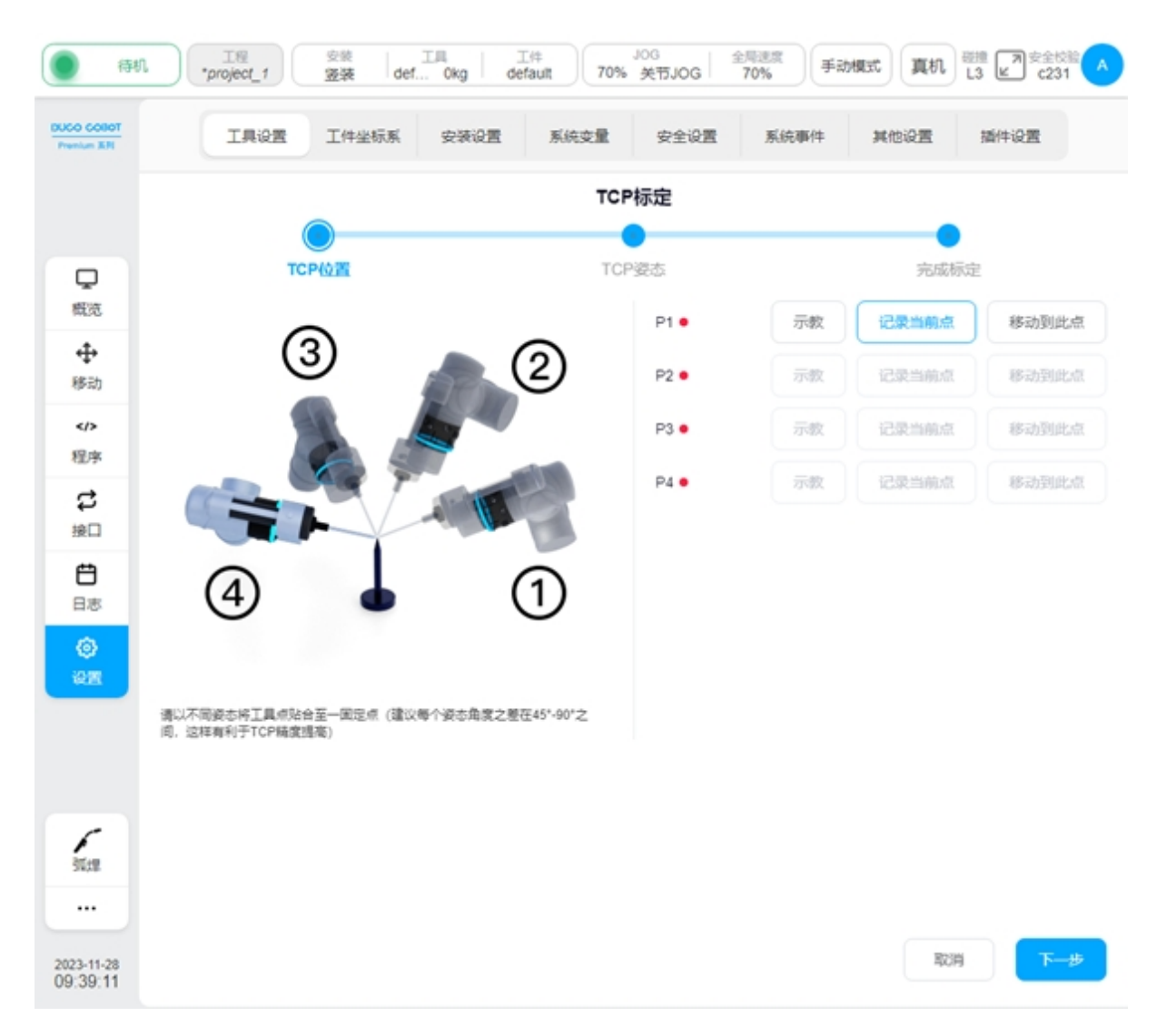

首先,需要以不同姿态将工具点贴合至标定针固定点,即示教好 P1-P4 点,且建议点与点 之间的姿态角度变化在 45° 至 90°之间,这样有利于提高 TCP 标定精度。以 P1 点为例,单击 P1 点处的"示教"按钮,界面会跳转到移动页面,移动机器人到目标点后,单击"记录当前位 置",界面会跳回当前示教标定点界面,且示教好一个标定点后,对应标定点后的红色圆点会变 成绿色。也可通过示教器物理按钮直接移动机器人到目标点位后,直接单击"记录当前点"。示 教过程中,如果当前示教点位不满足限制条件会弹框提示如下:

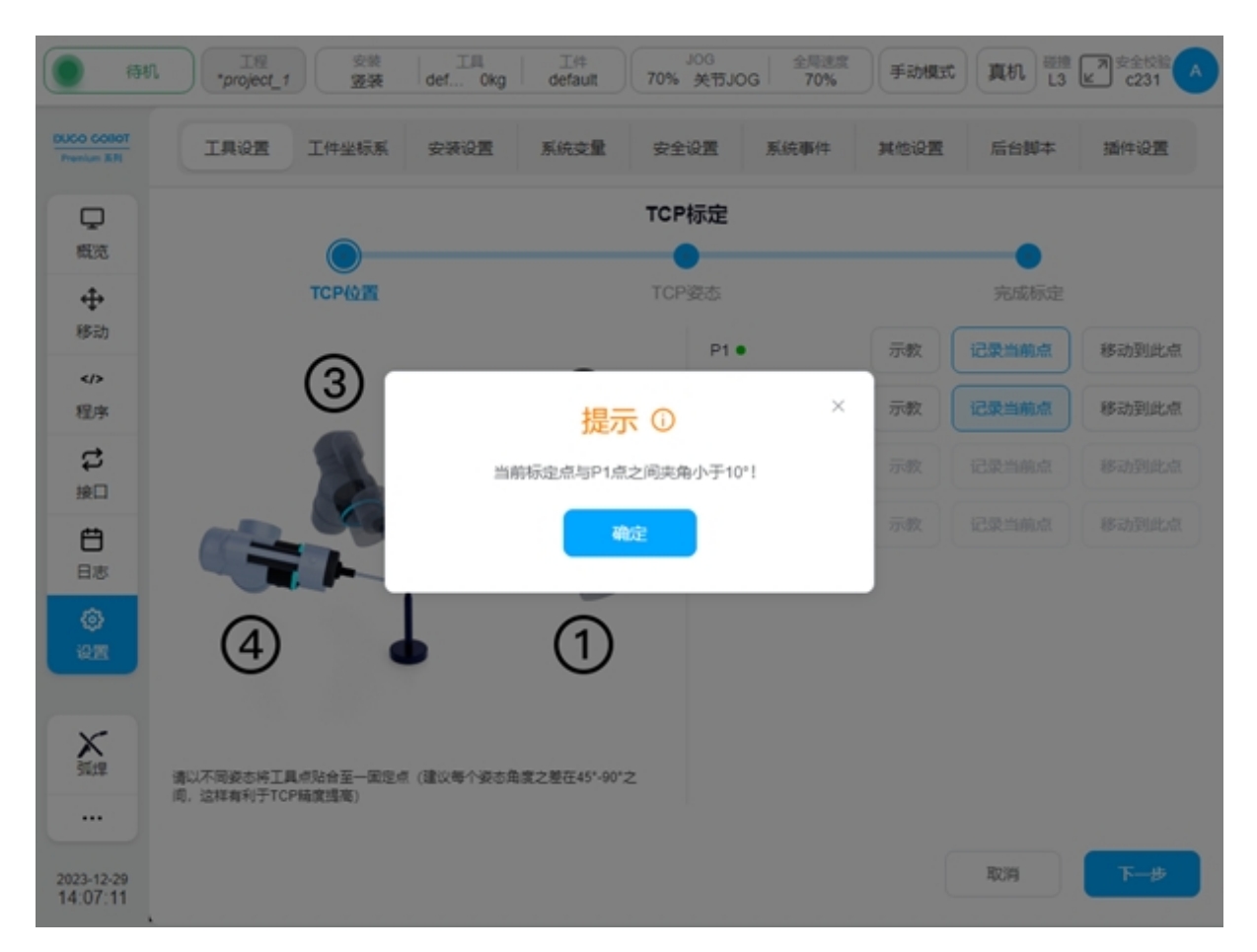

依次示教好 P1-P4 全部点位后,单击页面右下角"下一步"按钮,进入 TCP 姿态标定阶段。 TCP 姿态标定有两种形式:自定义和两点设置,默认为自定义,如下图:

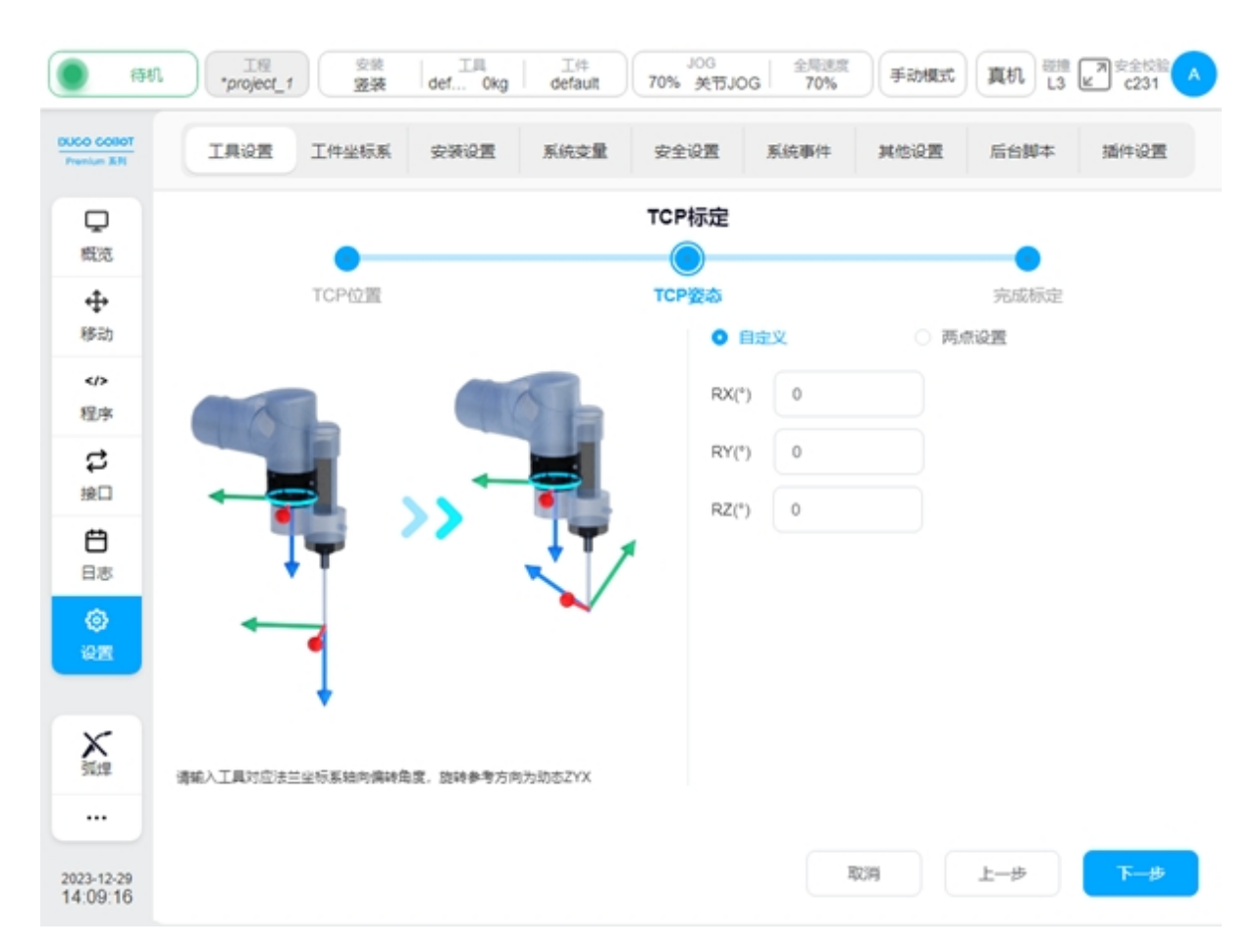

设置好工具对应法兰坐标系轴向偏转角度后,单击"下一步"按钮,进入完成标定阶段如 下图,会显示标定结果和误差信息。用户可通过误差信息来判断该次标定质量,从而决定是否 需要加载此坐标系。如果需要加载此坐标系,单击"确认"按钮即可,否则单击"取消"按钮, 或者单击"上一步"返回进行重新示教点位。

| <ul><li>() 待机</li></ul>   | 工程<br>*project_t | 安装<br><b>瓷装</b> | 工具<br>def 0kg              | 工件<br>defauit                 | JOG<br>70% 美                | 5JOG 3                             | 周速度<br>70%             | 手动模式                        | 與机 🖽                                        | ア 安全校論 へ<br>と c231 へ     |
|---------------------------|------------------|-----------------|----------------------------|-------------------------------|-----------------------------|------------------------------------|------------------------|-----------------------------|---------------------------------------------|--------------------------|
| DUCO COBOT<br>Premium B/H | 工具设置             | 工件坐标系           | 安装设置                       | 系统变量                          | 安全设置                        | 系统                                 | 御件                     | 其他设置                        | 后台脚本                                        | 插件设置                     |
| ロの                        |                  | •               |                            |                               | TCP标题                       | Ē                                  |                        |                             |                                             |                          |
| $\Phi$                    |                  | TCP位置           |                            |                               | TCP姿述                       |                                    |                        |                             | 完成标定                                        |                          |
| 移动                        |                  |                 |                            |                               | )                           | (mm) -                             | 90.927                 | $RX(^\circ)$                | 0                                           |                          |
| > 程度                      |                  |                 |                            |                               | 2                           | '(mm) 5<br>'(mm) 4                 | 524.103<br>16.998      | RY(*)<br>RZ(*)              | 0                                           |                          |
| は<br>注<br>注               |                  |                 | 7                          |                               |                             | 数大误差(mn<br>数小误差(mn                 | n) 27<br>n) 10         | 8.79<br>8.863               |                                             |                          |
| <b>日</b> 志                |                  |                 | 1                          | 0                             |                             | F均误差(mn                            | n) 18                  | 8.81                        |                                             |                          |
| ()<br>()                  |                  |                 |                            |                               |                             |                                    |                        |                             |                                             |                          |
| ×<br>55.12                | 请确认各项参数是         | 苔标准             |                            |                               |                             |                                    |                        |                             |                                             |                          |
| 2023-12-29<br>14:10:19    |                  |                 |                            |                               |                             |                                    | 取                      | 39                          | 上一步                                         | 完成                       |
| !                         | 注意               | •               | 标定结<br>定点位<br>不能作<br>TCP 伯 | 課的误差<br>之间距離<br>作为标定報<br>内标定结 | 皆,真<br>第的标准<br>青度的纸<br>果,通常 | 实含义<br>i差。词<br>刻依据<br><u>3以平</u> 5 | 是计算<br>数据<br>1,实<br>服差 | 算得到的<br>可作为<br>际精度U<br>小于2m | ) TCP 位置<br>际定结果(<br>以应用效果<br>m <u>为准</u> 。 | 登与 4 个标<br>的参考,但<br>3为准。 |

当 TCP 姿态标定阶段选择"两点设置"时,显示如下图: P5 点可选项有 O-P5 为工具坐标 系 X+ 方向 / Y+ 方向 / Z+ 方向, P6 点对应可选项有 O-P5-P6 为工具坐标系 XOY 平面/XOZ 平 面、O-P5-P6 为工具坐标系 XOY 平面/YOZ 平面、O-P5-P6 为工具坐标系 XOZ 平面/YOZ 平面。 以按 O-X-Y-Z 轴顺序确定工具坐标系姿态为例:点 O 为当前工具位置所在位置,首先沿期望工 具坐标系 X+ 方向移动工具位置至点 P5,接着沿期望工具坐标系 Y+ 方向移动工具位置至点 P6。

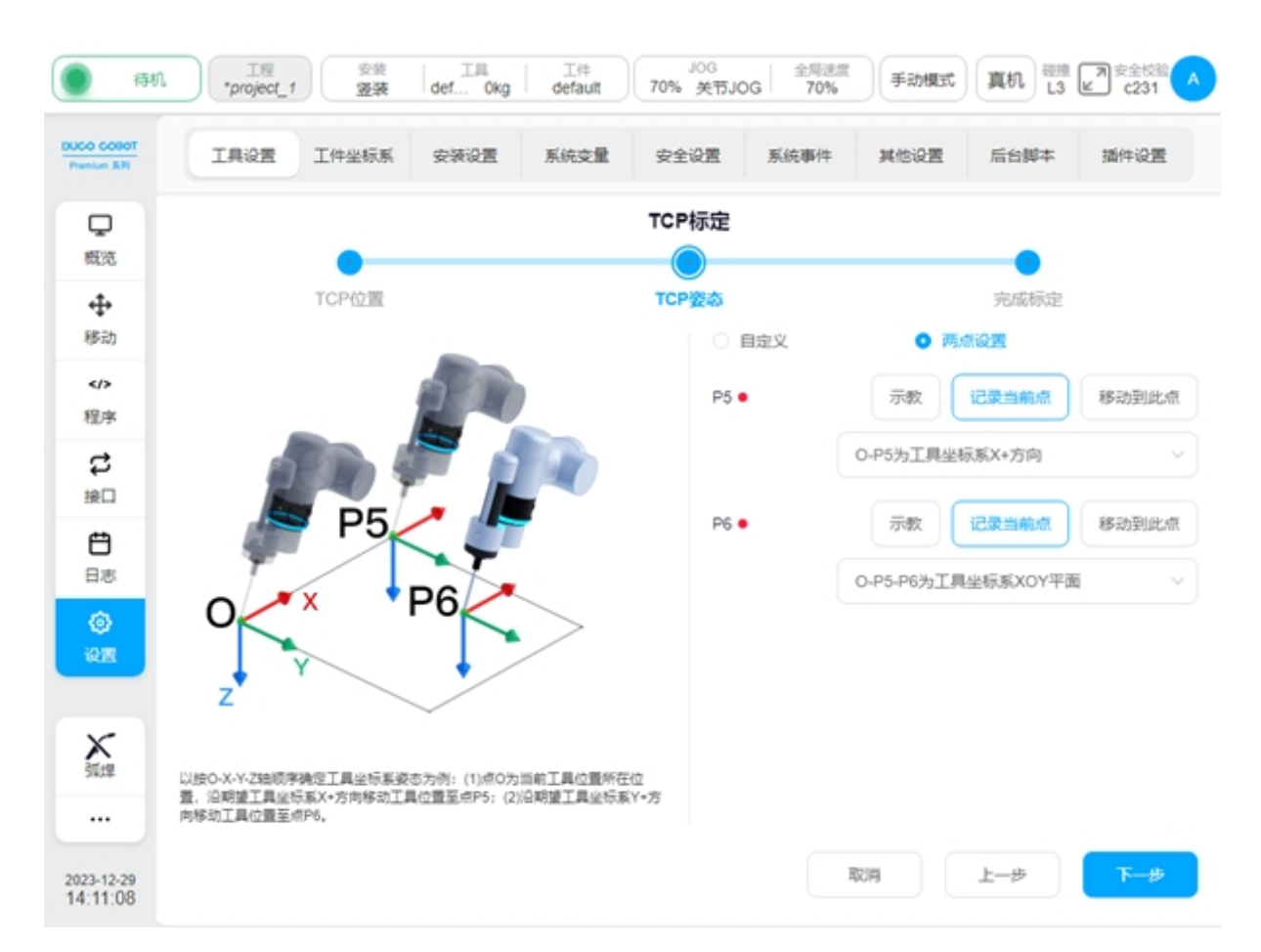

设置示教好 P5、P6 后,单击"下一步"按钮,同样地进入完成标定阶段,会显示标定结果 和误差信息。用户可通过误差信息来判断该次标定质量,从而决定是否需要加载此坐标系。如 果需要加载此坐标系,单击"确认"按钮即可,否则单击"取消"按钮,或者单击"上一步"返 回进行重新示教点位。

## 2.12.2 工件设置

工件坐标系设置中可设置工件坐标相对于世界坐标系的偏移量,与工具设置页面类似,页面左侧是设置的工件坐标系相关信息,其中名称为 default 的工件坐标系是系统默认工件坐标系;右侧是机器人 3D 模型。

| <ul> <li>(a)</li> </ul>   | an ) | 工程<br>*project_1 | 安装<br><b>竖装</b> | 工用<br>def 0kg | 工件<br>defauit | JOG<br>70% 关节 | JOG 201   | 手动概念  | t 頁机 🖽 | ■安全校验へ<br>と231 |
|---------------------------|------|------------------|-----------------|---------------|---------------|---------------|-----------|-------|--------|----------------|
| DUCO COBOT<br>Prenium XRI |      | 工具设置             | 工件坐标系           | 安装设置          | 系统变量          | 安全设置          | 系统事件      | 其他设置  | 后台脚本   | 插件设置           |
| С<br>Ф                    | 工件   | 检标系              |                 |               |               | 添加            | 4         | 0 r 🖻 |        |                |
| 4                         | 编号   | 名称               | 位置              |               |               | 操作            |           |       |        |                |
| 移动                        | 1    | default          | 0,0,0,          | 0,0,0         |               |               |           |       |        |                |
| >/>程序                     | 2    | wobj             | 100,5           | 0,0,0,0,0     |               |               |           |       |        |                |
| \$                        |      |                  |                 |               |               |               | Ŧ         |       |        |                |
| 接口                        |      |                  |                 |               |               |               | Θ         |       |        |                |
| 日志                        |      |                  |                 |               |               |               |           |       |        |                |
| ۲                         |      |                  |                 |               |               |               |           |       |        |                |
| 19 <b>2</b> 1             |      |                  |                 |               |               |               |           |       |        |                |
| ~                         |      |                  |                 |               |               |               |           |       | 7      |                |
| 弧焊                        |      |                  |                 |               |               |               |           |       |        |                |
|                           |      |                  |                 |               |               |               | =         | ///   |        |                |
| 2023-12-29<br>14:12:52    |      |                  |                 |               |               |               | $\square$ |       | XLass  | + + -          |

单击"添加"按钮,会弹出新建工件坐标系窗口。可设置工件坐标系名称,工件坐标系相对于世界坐标系的位置X、Y、Z和对应的X、Y、Z轴正方向(RX、RY、RZ)。设定工件坐标系后,工件设置页面会显示出对应的工件坐标系。可以保存多个工件坐标系的设置。

| <ul> <li>         (</li></ul> | 工程<br>*project_1 | 安装<br><b>竖装</b> | 工用<br>def Okg | 工件<br>default | JOG<br>70% 关节JO | 全局速度<br>70% | 手动模式  | 真机 L3 | ア<br>安全校验<br>C231 |
|-------------------------------|------------------|-----------------|---------------|---------------|-----------------|-------------|-------|-------|-------------------|
| DUCO COBOT<br>Prenium XPI     | 工具设置             | 工件坐标系           | 安装设置          | 系统变量          | 安全设置            | 系统事件        | 其他设置  | 后台脚本  | 插件设置              |
| <b>口</b><br>概范                | 名称               |                 |               |               | 添加工件            |             |       |       |                   |
| <b>∲</b><br>移动                | 坐标系              |                 |               |               |                 |             |       |       | 工件坐标系标定           |
| ><br>程序                       | X(mm)            | 0               |               |               |                 |             | RX(*) |       | 0                 |
| \$                            | Y(mm)            | 0               |               |               |                 |             | RY(°) |       | 0                 |
| 接口                            | Z(mm)            | 0               |               |               |                 |             | RZ(°) |       | 0                 |
| 日志                            |                  |                 |               |               |                 |             |       |       |                   |
|                               |                  |                 |               |               |                 |             |       |       |                   |
| X<br>Mtt                      |                  |                 |               |               |                 |             |       |       |                   |
|                               |                  |                 |               |               |                 |             |       |       |                   |
| 2023-12-29<br>14:14:17        |                  |                 |               |               |                 |             |       | 取消    | 構定                |

同样地,除了可手动设置工件坐标系以外,还可进行工件坐标的标定。单击"工件坐标系标定"按钮,进入工件坐标系标定流程的工件坐标系位置标定阶段显示如下:

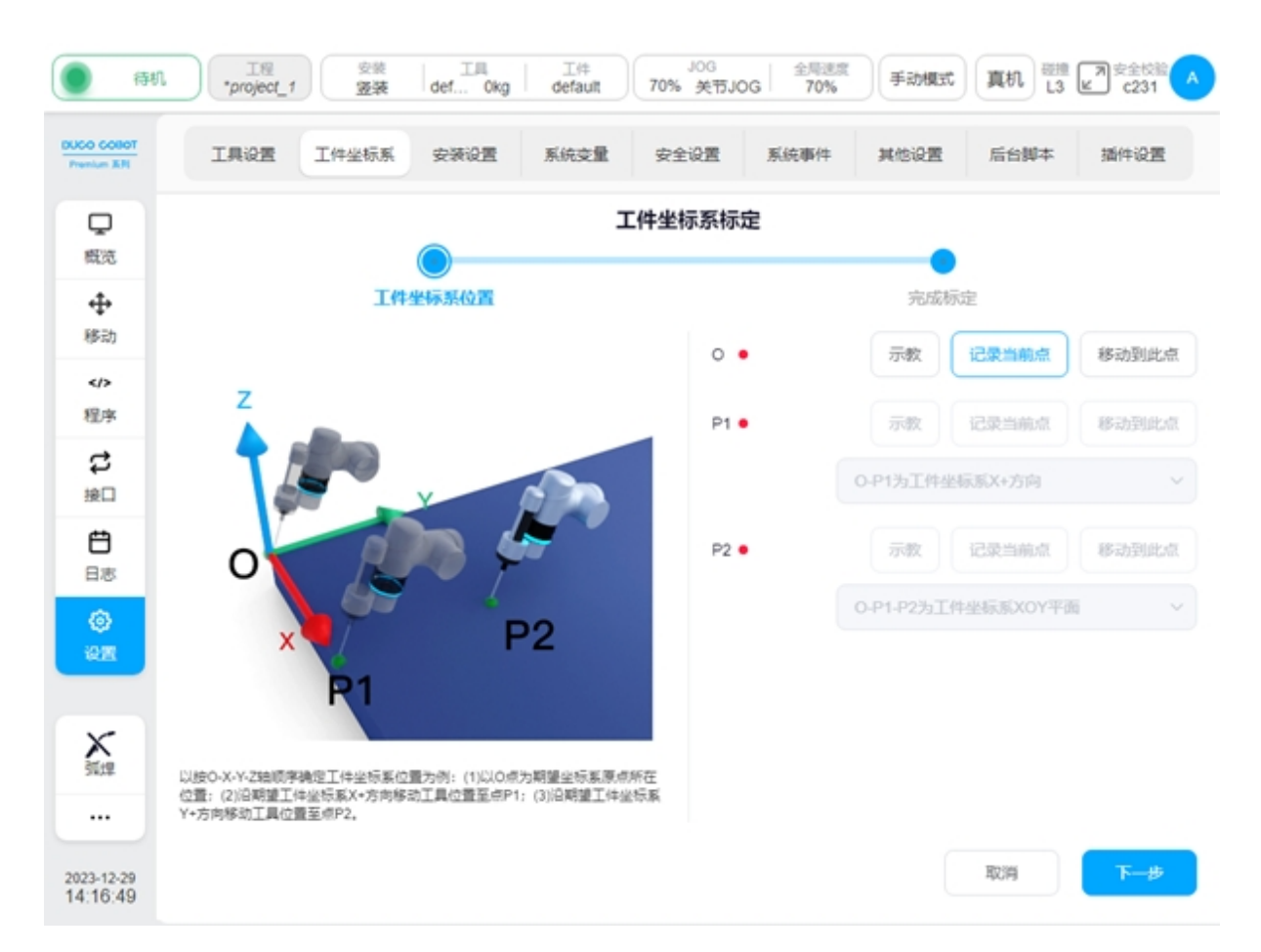

设置 O 点为工件坐标系的原点, P1 点可选项有 O-P1 为工具坐标系 X+方向 / Y+方向 / Z+方向, P2 点对应可选项有 O-P1-P2 为工具坐标系 XOY 平面/XOZ 平面、O-P1-P2 为工具坐标系 XOY 平面/YOZ 平面。O-P1-P2 为工具坐标系 XOZ 平面/YOZ 平面。以按 O-X-Y-Z 轴顺序确定 工具坐标系姿态为例:点 O 为当前工具位置所在位置,首先沿期望工件坐标系 X+方向移动工 具位置至点 P1,接着沿期望工件坐标系 Y+方向移动工具位置至点 P2。

以 P1 点为例,单击 P1 点后的"示教"按钮,界面会跳转到移动页面,移动机器人到目标 点后,单击"记录当前位置",界面会跳回当前示教标定点界面,且示教好一个标定点后,对应 标定点后的红色圆点会变成绿色。也可通过示教器物理按键直接移动机器人到目标点位后,直 接单击"记录当前点"。示教过程中,如果当前示教点位不满足限制条件会弹框提示如下:

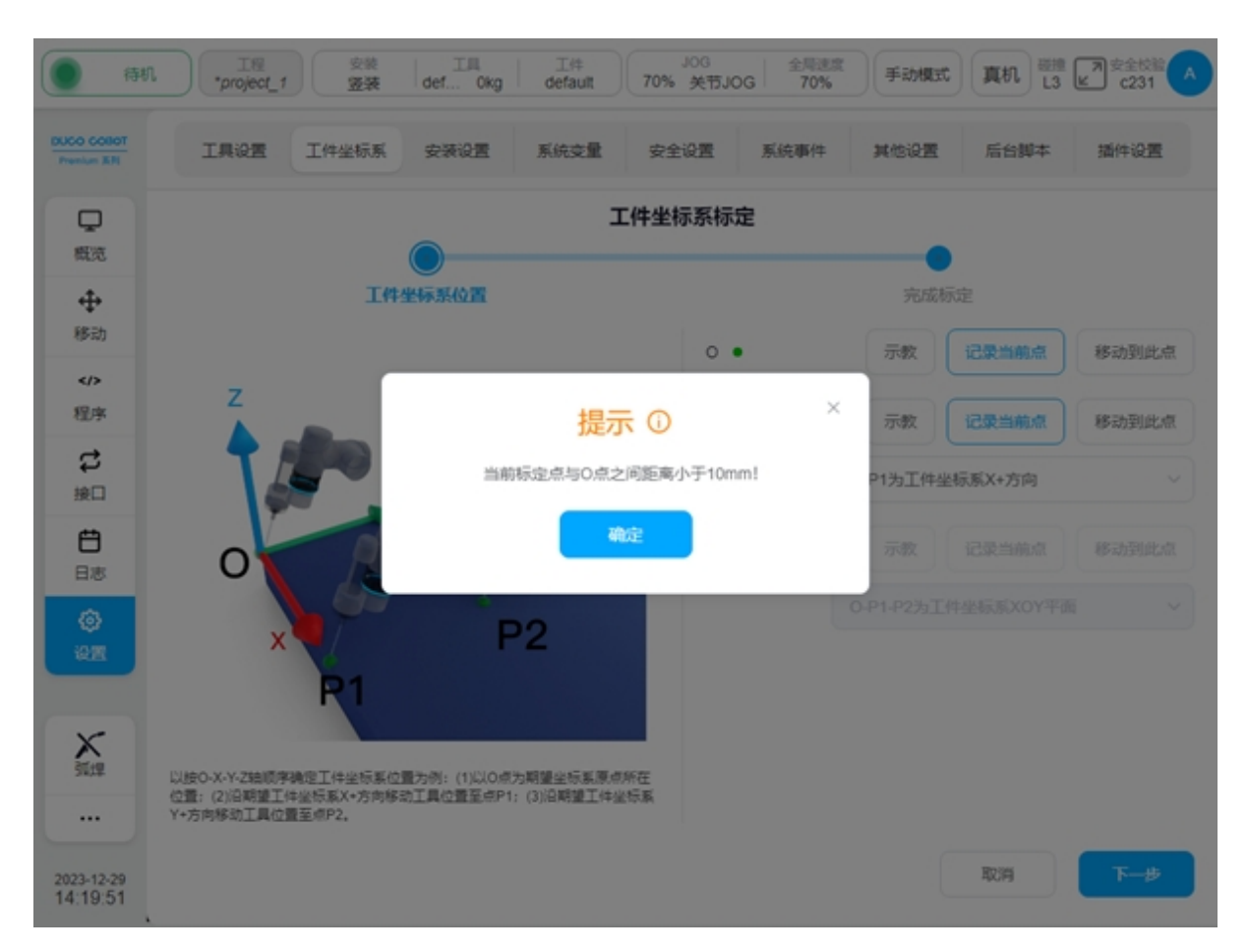

设置示教好 O、P1、P2 后,单击"下一步"按钮,同样地进入完成标定阶段如下图,会显示标定结果。用户可通过误差信息来判断该次标定质量,从而决定是否需要加载此坐标系。如果需要加载此坐标系,单击"确认"按钮即可,否则单击"取消"按钮,或者单击"上一步"返回进行重新示教点位。

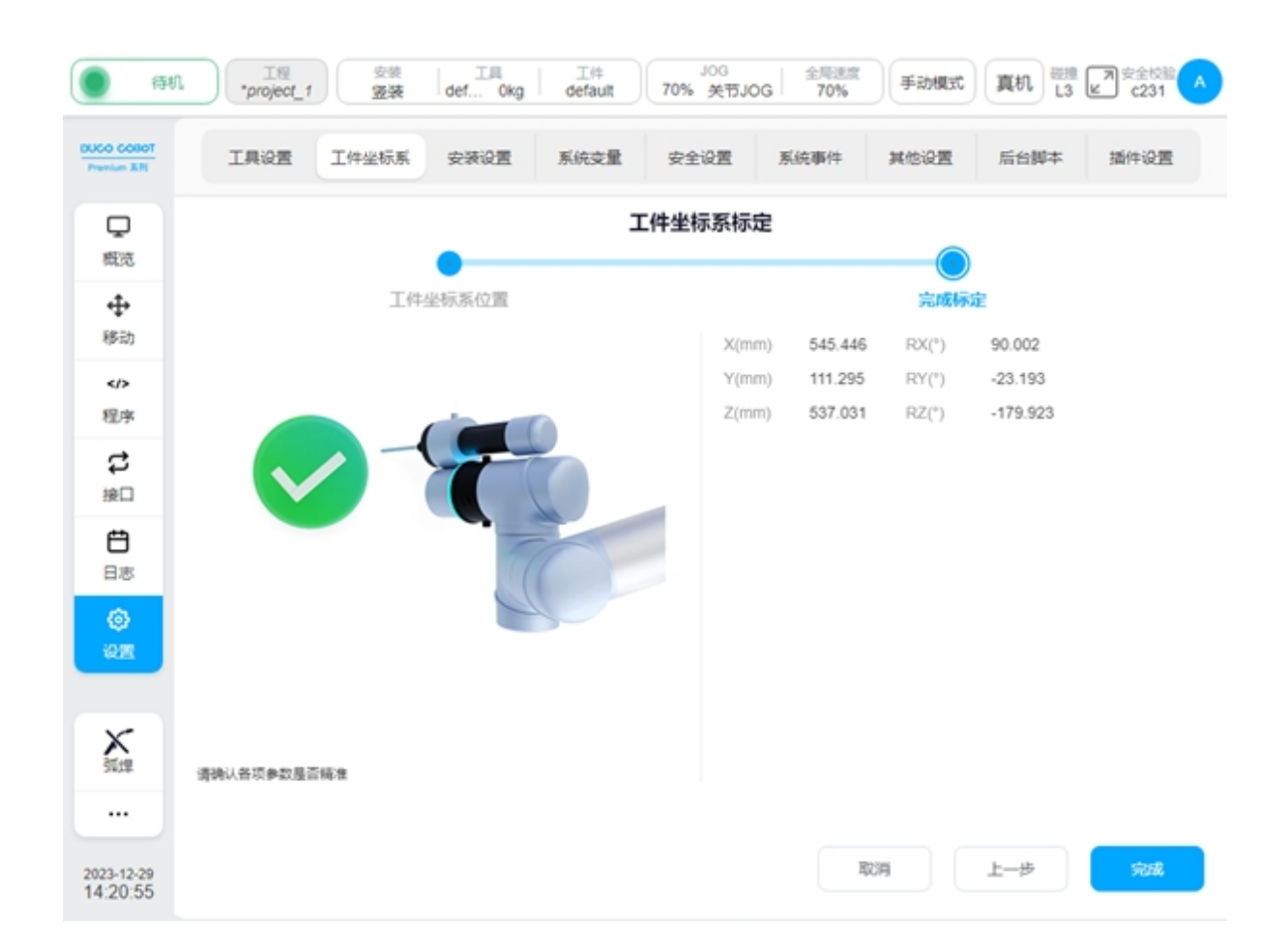

# 2.12.3 安装设置

安装设置子页面主要是设置机器人的安装方向,可设置成竖装、横装、倒装和自定义中任意一种。其中,自定义方式是用户自己设置机器人绕基座倾斜角度和机器人绕基座旋转角度,设置范围是-180°~180°。切换安装方式同时 3D 模型也会跟着改变安装方向。设置好机器人安装方向 后,单击界面右上方"设置"按钮即可,且状态栏中安装框里对应显示该安装方式。

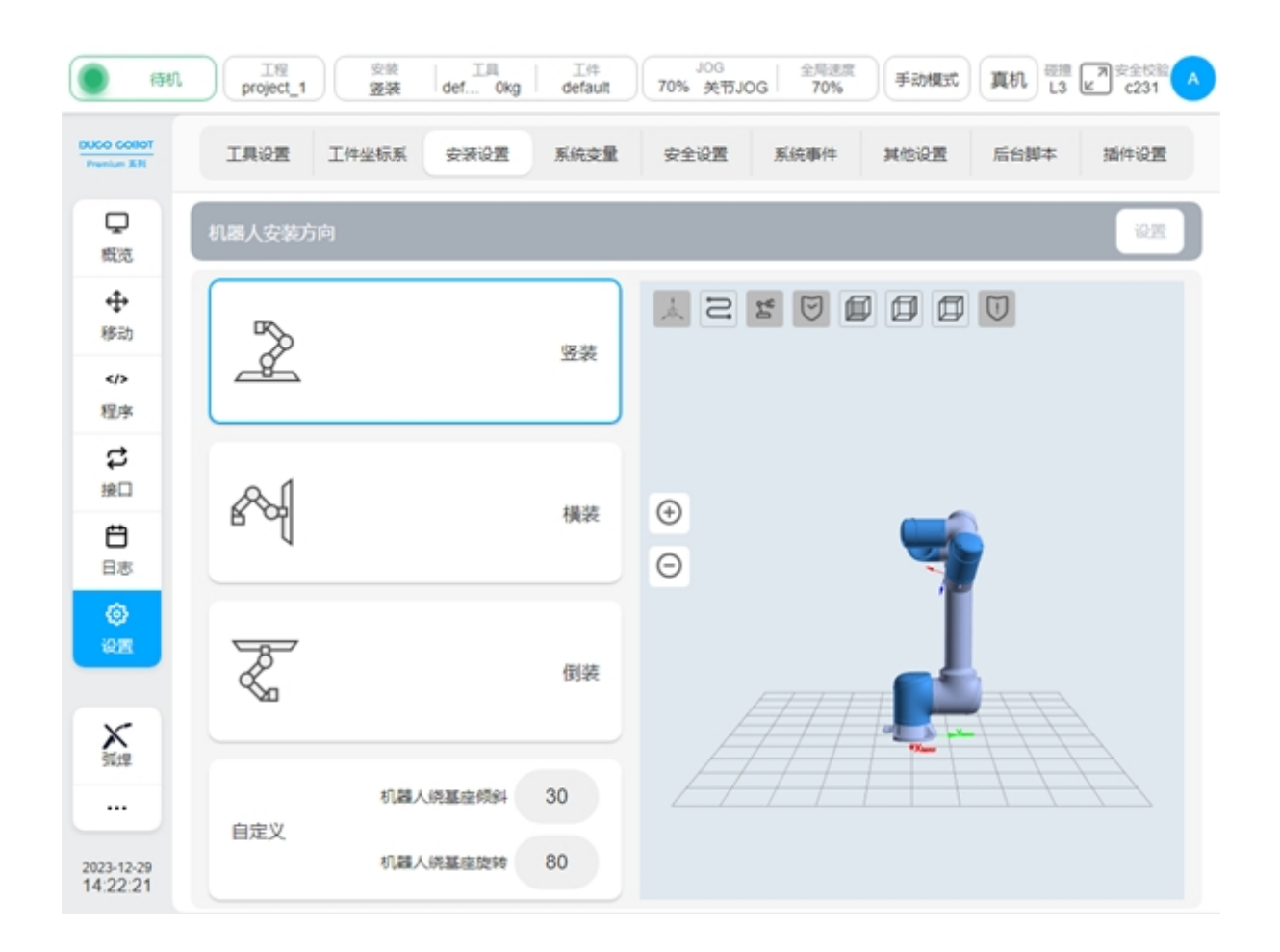

# 2.12.4 变量设置

变量设置子页面主要是创建和显示系统变量相关信息。显示系统变量的信息有:名称、类型、初始值、当前值和对每个变量进行修改或删除的按钮。其中,变量类型有13种,分别是 boolean、 number、string、num\_list、pose、joints、pose\_list、joints\_list、timer、pose\_speed、pose\_acc、joint\_speed和 joint\_acc。初始值和当前值分别表示变量定义时的初值和程序应用过程中的过程值。

| () ()                    | n. ⊥≋<br>project_ | .1 受意<br>资源 | 工具 工具 工件<br>def Okg default                         | JOG<br>70% 关节J    | 0G 全局速度<br>70% 手动模式                              | 真机 13 L3 L3         | 7<br>2<br>2 | 231 |   |
|--------------------------|-------------------|-------------|-----------------------------------------------------|-------------------|--------------------------------------------------|---------------------|-------------|-----|---|
| DUCO COBOT<br>Prenium XR | 工具设置              | 工件坐标        | 系 安装设置 系统交量                                         | 安全设置              | 系统事件 其他设置                                        | 后台脚本                | 插件          | 设置  |   |
| ロの                       | 系统变量              |             |                                                     |                   |                                                  | 排序                  | 15          | 加交量 | ) |
|                          | 名称                | 英型          | 初始價                                                 |                   | 当前值                                              |                     | 操作          |     | 1 |
| ◆ 移动                     | 9_99              | number      | 5                                                   |                   | 5                                                |                     | Ø           | 创   |   |
|                          | g_p1              | pose        | {0.75993454,0.12539975,0.3123973,2:<br>9,-1.512975} | 770148,-0.13945   | {0.75993454,0.12539975,0.312397;<br>9,-1.512975} | 3,2.770148,-0.13945 | Ø           | ⑪   |   |
| 程序                       | g_p 1             | pose_list   | {(0.604258,0.098624,0.272763,1.47961<br>38922},     | 11,-0.203802,-0.8 | {(0.604258,0.098624,0.272763,1.47<br>38922},     | 9611,-0.203802,-0.8 | Ø           | 甸   |   |
| は                        | 11ز_0             | joints_list | {(0.011451,0.42209,1.77752,1.058404,<br>433}}       | -2.267398,0.279   | {{0.011451,0.42209,1.77752,1.0584<br>433}}       | 04,-2.267398,0.279  | Ø           | 创   |   |
| <b>H</b>                 | P g_bool          | boolean     | false                                               |                   | false                                            |                     | Ø           | 甸   |   |
| 日志                       | (P) g_bool1       | boolean     | false                                               |                   | faise                                            |                     | Ø           | 创   |   |
| <b>(</b> )               | g_a               | boolean     | false                                               |                   | faise                                            |                     | Ø           | 创   |   |
|                          | g_b               | boolean     | false                                               |                   | false                                            |                     | Ø           | 甸   |   |
| X                        | g_c               | boolean     | false                                               |                   | false                                            |                     | Ø           | 甸   |   |
| 31(12                    | g_d               | boolean     | false                                               |                   | false                                            |                     | Ø           | 甸   |   |
|                          | g_bool2           | boolean     | false                                               |                   | false                                            |                     | Ø           | 甸   |   |
| 2023-12-29<br>14:23:27   | g_mydata_1        | pose        | {0.03090887,0.31087294,1.37954344,-<br>29,0.275334} | 1.013142,0.5930   | {0.03090887,0.31087294,1.379643<br>29,0.275334}  | 44,-1.013142,0.5930 | Ø           | 甸   | Ŧ |

单击界面左上方"添加变量"按钮,会弹出新建变量的窗口。输入变量名称、类型和初始 值,单击"确定"按钮即可。每个变量名称前都会有 g\_ 的标记,代表是全局变量,且每个变量 类型都可选择是否为"保持型变量"。当新建的变量勾选了变量类型后的"保持型变量"单选框, 则页面上变量名称前会显示字样。例如添加的 number 类型变量 aa 就是保持型变量。设置为保 持性变量后,系统每次均会保存上次的值;否则会按照初始值初始化变量。

| <b>()</b> (#               | 几 工程<br>project | _1 安装<br>登装 | e def Okg                            | 工件<br>default 7     | JOG<br>70% 关节JOG             | 全局速度<br>70%             | 手动模式           | 真机 品 上3 上         | <b>河</b> 安: | 231 |   |
|----------------------------|-----------------|-------------|--------------------------------------|---------------------|------------------------------|-------------------------|----------------|-------------------|-------------|-----|---|
| DUCO COBOT<br>Prenium X.Fl | 工具设置            | 工件坐标制       | 系 安装设置                               | 系统变量                | 安全设置 系                       | 統事件                     | 其他设置           | 后台脚本              | 播件          | QE  |   |
| р<br>#XX                   | 系统支量            | 新建变         | 量                                    |                     |                              |                         | ×              | 排序                |             | 加支量 |   |
| at.                        | 名称              | *名称         | 9_                                   |                     |                              |                         |                |                   | 操作          |     | Ê |
| 移动                         | g_qq            |             |                                      |                     |                              |                         |                |                   | Ø           | 创   |   |
|                            | g_p1            | * 类型        | boolean                              | Ĭ.                  | □ 保持型支援                      | £.                      |                | 770148,-0.13945   | Ø           | ⑪   |   |
| 程序                         | g_pi1           | 初始值         | false                                | ~                   |                              |                         |                | 11,-0.203802,-0.8 | Ø           | ⑪   |   |
| は<br>第日                    | 1از_و           |             |                                      |                     |                              |                         |                | -2.267398,0.279   | Ø           | 1   |   |
| Ċ,                         | P g_bool        |             |                                      |                     |                              | 取消                      | 确定             |                   | Ø           | ⑪   |   |
| 日志                         | P g_bool1       |             |                                      |                     |                              |                         |                | J                 | Ø           | 创   |   |
| @<br>1971                  | 9_a             | boolean     | faise                                |                     | false                        |                         |                |                   | Ø           |     |   |
|                            | g_b             | boolean     | false                                |                     | false                        |                         |                |                   | Ø           | ⑪   |   |
| X                          | g_c             | boolean     | false                                |                     | faise                        |                         |                |                   | Ø           | 1   |   |
| 2478                       | g_d             | boolean     | false                                |                     | faise                        |                         |                |                   | Ø           | 创   |   |
|                            | g_bool2         | boolean     | false                                |                     | false                        |                         |                |                   | Ø           | ⑪   |   |
| 2023-12-29<br>14:25:56     | g_mydata_1      | pose        | {0.03090887,0.310872<br>29,0.275334} | 94,1.37964344,-1.01 | 3142,0.5930 (0.030<br>29,0.2 | 90887,0.31087<br>75334} | 294,1.37964344 | -1.013142,0.5930  | Ø           |     |   |

布尔类型 boolean 初始值有 false 和 true 两种可选值;数字类型 number 初始值为 0,变量值 支持整数和小数;字符串类型 string 初始值为空;数组类型 num\_list 是以花括号包裹的整型数组 或浮点型数组;位姿 pose 类型是一个长度为 6 以花括号包裹的浮点型数组;关节 joints 类型是 一个长度为 7 的浮点数组;位姿列表 pose\_list 类型是以花括号包裹着若干以花括号包裹的长度 为 6 的浮点型数组的二维数组;关节列表 joints\_list 类型是以花括号包裹着若干以花括号包裹的 长度为 7 的浮点数组的二维数组;计时类型 timer 是以花括号包裹的整型数组或浮点型数组;末 端速度 pose\_speed 类型、末端加速度 pose\_acc 类型、关节角速度 joint\_speed 类型、关节角加速 度 joint\_acc 类型变量本质上也是 number 类型,支持整数和小数,且每种变量类型同时存在两种 单位显示,可以各自输入一种单位变量数值后自动填充另一种单位换算数值。所有变量类型都 可手动赋值,其中 pose 和 joints 两种类型变量可通过示教方式进行初始化和编辑,pose\_list 和 joints\_list 两种类型变量可通过直接添加和示教添加两种方式进行添加若干个位姿或关节点位。

| <b>()</b> (#              | 几 III project | 1 98    | t III.<br>≹ def 0               | 」<br>L件<br>default   | J0G<br>70% 关节J0G              | 全局速度<br>70%                 | 手动模式             | 真机 品 L3 L         | <b>河</b> 安: | 231 | A |
|---------------------------|---------------|---------|---------------------------------|----------------------|-------------------------------|-----------------------------|------------------|-------------------|-------------|-----|---|
| DUCO COBOT<br>Premium KRI | 工具设置          | 工件坐标    | 系 安装设置                          | 系统交量                 | 安全设置                          | 系统事件                        | 其他设置             | 后台脚本              | 插件          | 设置  |   |
| <b>D</b>                  | 系统变量          | 新建变     | 量                               |                      |                               |                             | ×                | 排序                | 15          | 加交量 |   |
| 5000                      | 名称            | *名称     | g_                              |                      |                               |                             |                  |                   | 操作          |     |   |
| ◆◆<br>移动                  | g_qq          |         |                                 |                      |                               |                             |                  |                   | Ø           | 创   |   |
|                           | g_p1          | • 类型    | pose                            |                      | > □ 保持型支                      | 量                           |                  | 770148,-0.13945   | Ø           | 甸   |   |
| 程序                        | g_pi1         | 初始值     |                                 |                      | 示教 记录当                        | 前点 移                        | 动到此点             | 11,-0.203802,-0.8 | ø           | 创   |   |
| は<br>第日                   | g_ji1         |         | mm/deg                          | 0                    |                               |                             |                  | -2.267398,0.279   | Ø           | 1   |   |
| <b>H</b>                  | P g_bool      |         | m/rad                           | 0                    |                               |                             |                  |                   | Ø           | ⑪   |   |
| 日志                        | P g_bool1     |         |                                 |                      |                               |                             |                  |                   | Ø           | 创   |   |
| ()<br>                    | g_0           |         |                                 |                      |                               | ROM                         | 2010             |                   | Ø           | 创   |   |
| 100                       | g_b           |         |                                 |                      |                               | 40/3                        |                  |                   | Ø           | ⑪   |   |
| X                         | g_c           | boolean | false                           |                      | false                         | •                           |                  |                   | Ø           | ⑪   |   |
| 31(12                     | g_d           | boolean | false                           |                      | faise                         |                             |                  |                   | Ø           | 甸   |   |
|                           | g_bool2       | boolean | false                           |                      | false                         |                             |                  |                   | Ø           | ⑪   |   |
| 2023-12-29<br>14:27:33    | g_mydata_1    | pose    | {0.03090687,0.3<br>29,0.275334} | 1087294,1.37954344,- | 1.013142,0.5930 (0.03<br>29,0 | 3090887,0.3108<br>).275334} | 7294,1.37964344, | -1.013142,0.5930  | Ø           |     |   |

单击"选取位置"按钮,界面会跳转到移动界面,示教好所需位姿后,单击"记录当前位置",界面会回到新建变量窗口,且将示教位姿值记录到对应初始值位置,对应有 mm/deg 和 m/ rad 两种单位下的显示值。

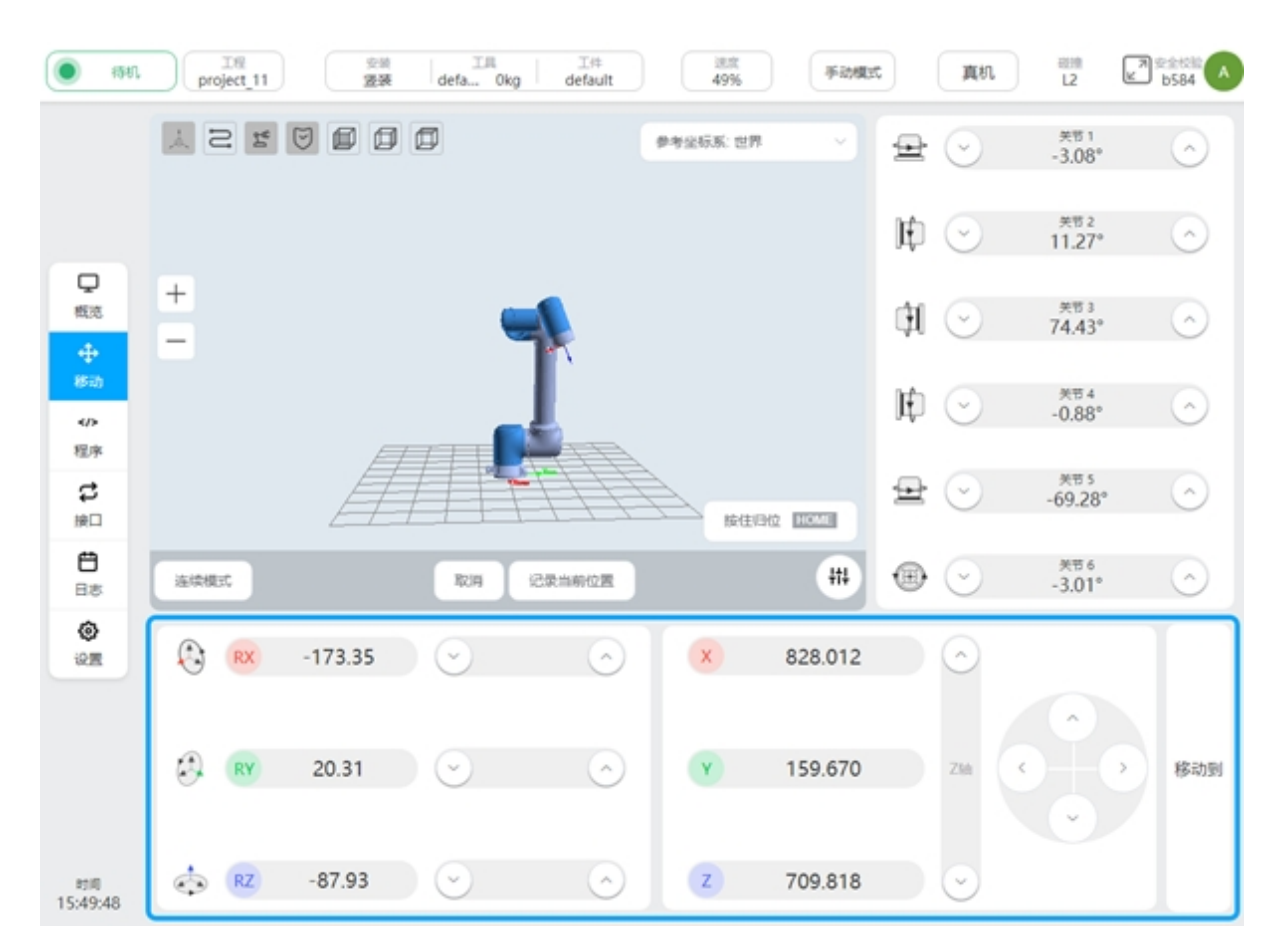

除了示教初始化外,用户也可单击初始值输入框,进行手动初始化赋值。joints 类型变量创 建过程与 pose 类型类似,此处不累述。

| <b>()</b> (#                | 九 工程<br>project | 1 \$2%  | IA IA default                                        | JOG<br>20% 全局速度<br>70% 关节JOG 70%                | 手动模式                   | ttn 13 ₪      | <b>河</b> 安道<br>6 | 231 | 9 |
|-----------------------------|-----------------|---------|------------------------------------------------------|-------------------------------------------------|------------------------|---------------|------------------|-----|---|
| DUCO COBOT<br>Premium X.Fil | 工具设置            | 工件坐标    | 会装设置系统支量                                             | 安全设置 系统事件                                       | 其他设置                   | 后台脚本          | 插件               | 设置  |   |
| <b>P</b>                    | 系统变量            | 新建变     | R                                                    |                                                 | ×                      | 排序            | 涿                | 加突量 |   |
| *                           | 名称              | *名称     | 9_                                                   |                                                 |                        |               | 操作               |     | Â |
| ◆◆<br>移动                    | g_qq            |         |                                                      |                                                 |                        |               | Ø                | 创   |   |
|                             | g_p1            | • 类型    | pose_list                                            | ∨ □ 保持型交量                                       | .770                   | 0148,-0.13945 | Ø                | 创   |   |
| 程序                          | g_pi1           | 初始值     | 示數添加 记录当前点                                           |                                                 | 11,-                   | 0.203802,-0.8 | Ø                | Û   |   |
| は<br>第日                     | g_ji1           |         | 序号 值                                                 |                                                 | 銀作 -2.3                | 267398,0.279  | Ø                | 创   |   |
| <b>H</b>                    | P g_bool        |         |                                                      |                                                 |                        |               | Ø                | 创   |   |
| 日志                          | P g_bool1       |         |                                                      | 8730                                            |                        |               | Ø                | 甸   |   |
| ()<br>                      | g_0             |         |                                                      |                                                 |                        |               | Ø                | 创   |   |
| - ANA                       | g_b             | boolean | false                                                | faise                                           |                        |               | Ø                | 创   |   |
| X                           | g_c             | boolean | false                                                | faise                                           |                        |               | Ø                | 甸   |   |
| 91.12                       | g_d             | boolean | false                                                | faise                                           |                        |               | Ø                | 创   |   |
|                             | g_bool2         | boolean | false                                                | false                                           |                        |               | Ľ                | 创   |   |
| 2023-12-29<br>14:35:09      | g_mydata_1      | pose    | (0.03090887,0.31087294,1.37964344,-1<br>29,0.275334) | 013142,0.5930 (0.03090887,0.31(<br>29,0.275334) | 087294,1.37964344,-1.0 | 13142,0.5930  | Ľ                |     | - |

新建 pose\_list 类型变量时,初始值可以通过"直接添加"或"示教添加"任意方式进行添加,点击"直接添加"按钮,会在界面下方显示对应变量序号、值、操作,点击操作列的

图标,会弹出编辑点位的窗口,操作过程与 pose 类型变量示教过程类似,此处不作累述。

| . #L                      | nte Tre project |         | e 工具 工件<br>a def Okg defauit 70% 英节JOG 70% 手动模式 真机 磁振<br>L3 L3                                                                  | 7 安全校館 🔨 |
|---------------------------|-----------------|---------|----------------------------------------------------------------------------------------------------|----------|
| DUCO COBOT<br>Prenium IER | IĘQE            | 工件坐标    | 系 安装设置 系统变量 安全设置 系统事件 其他设置 后台脚本                                                                                                 | 播件设置     |
| Q                         | 系统变量            | 新       | 编辑点位 × × * #序                                                                                                    | 添加变量     |
| 303A                      | 名称              | * @     | 示教 记录当前点 移动到此点                                                                                                    | 操作 🔺     |
| ♥助                        | 9_99            |         | mm/deg {30.909.310.873.1379.64358.049.33.978.15.                                                                                | 2 1      |
|                           | g_p1            | · 9     | 770148,-0.13945                                                                                                    | 0 1      |
| 程序                        | g_pi1           | 初來      | 11,-0.203802,-0.8                                                                                                    | 6 1      |
| は                         | 11ل_9           |         | 取消 -2 267398.0 279                                                                                                    | 01       |
| Ö                         | P g_bool        |         | 1 {0.03090887,0.31087294,1.37964344,-1.0131418 🕜 🛍                                                                              | C d      |
| 日志                        | P g_bool1       |         |                                                                                                    | 20       |
| ()<br>1211                | 9_a             |         | 取消 執定                                                                                                    | 6 1      |
|                           | g_b             | buurean | Name and Annual Annual Annual Annual Annual Annual Annual Annual Annual Annual Annual Annual Annual Annual Annua                | 20       |
| X                         | g_c             | boolean | false false                                                                                                    | 2 1      |
| 51,72                     | g_d             | boolean | false false                                                                                                    | 20       |
| <u> </u>                  | g_bool2         | boolean | false false                                                                                                    | 2 1      |
| 2024-01-04<br>10:02:17    | g_mydata_1      | pose    | (0.03090887,0.31087294,1.37964344,-1.013142,0.5930 (0.03090887,0.31087294,1.37964344,-1.013142,0.5930 29,0.275334) 29,0.275334) | 20,      |

选取好位姿点位后,界面如下:

| <ul> <li>(1)</li> <li>(2)</li> <li>(3)</li> <li>(3)</li> <li>(4)</li> <li>(4)</li></ul> | 工程<br>project | 1 <sup>安装</sup><br>翌装 | 工具<br>defa 0kg                    | 工件<br>default<br>70%                                                     | 手动模式 真机 III II                                                           | 2 C8C3 |
|----------------------------------------------------------------------------------------------------|---------------|-----------------------|-----------------------------------|--------------------------------------------------------------------------|--------------------------------------------------------------------------|--------|
| DUCO COBOT<br>Presium 231                                                                                                    | IŖi           | 2置 工件坐8               | 示系 安装设置                           | 支量设置 安全设置                                                                | 系统事件 其他设置                                                                | 插件设置   |
|                                                                                                    | 支量设置          | 新建变量                  |                                   |                                                                          | ×                                                                        |        |
|                                                                                                    | 名称            | *名称                   | 9_                                |                                                                          |                                                                          | 操作     |
| Q                                                                                                    | g_num1        | * 类型                  | pose_list                         | > □ 保持型支量                                                                |                                                                          |        |
| 概范                                                                                                    | g_bool1       | 初始值                   | 直接添加                              | 「教び変力ロ                                                                   |                                                                          | 2 1    |
| 移动                                                                                                    | g_num2        | 序                     | е (II                             |                                                                          | 操作                                                                       | 2 1    |
| <br>程序                                                                                                    | g_num_list    | 1                     | { 0.651093,0.15<br>{ 0.65109294,0 | 4842,0.743781,2.906383,-0.0901                                           | 46, 🗹 📆                                                                  | 6 1    |
| <b>2</b>                                                                                                    | g_str1        |                       |                                   |                                                                          |                                                                          | 2 1    |
| <b>日</b> 志                                                                                                    | g_pose1       |                       |                                   |                                                                          | RIH <b>Aba:</b> 5365,1.46<br>3.000622}                                   | 6 1    |
| ()<br>()                                                                                                    | P g_pose2     |                       | pose                              | {0.70070785,0.15495909,0.79<br>655772,-2.945239,-0.090905,<br>-1.587288} | {0.70070785,0.15495909,0.79<br>655772,-2.945239,-0.090905,<br>-1.587288} | 6 1    |
|                                                                                                    | (P) g_bool2   |                       | boolean                           | false                                                                    | false                                                                    | 6 1    |
|                                                                                                    | g_joints1     |                       | joints                            | (0,0,1.375264,0,-1.662531,0)                                             | {0,0,1.375264,0,-1.662531,0}                                             | 2 1    |
| 时间                                                                                                    | (P) g_p2      |                       | joints                            | (0,0,1.375264,0.42977,-1.6625<br>31,0)                                   | (0,0,1.375264,0.42977,-1.6625<br>31,0)                                   | 6 1    |
| 11:15:12                                                                                                    |               |                       |                                   | {(0.65109294,0.15484179,0.74                                             | {{0.65109294,0.15484179,0.74                                             | • .    |

joints\_list 类型变量创建过程与 pose\_list 类型类似,此处不累述。

| 当修改变量时,单击变量行对应的 1 图标,会弹出编辑变量的窗口。   | 变量 | 类型是不可 |
|------------------------------------|----|-------|
| 修改的,只可修改初始值和是否是保持型变量。删除变量,单击变量行对应的 | Ш  | 图标即可。 |

- -

| **                        | 地 工程<br>project | _1 安然   | 工具 工件<br>def Okg default                          | JOG<br>20% 全原述<br>70% 关节JOG 70%                  | 章 手动模式 真核                  |               | 全校部<br>231 A  |
|---------------------------|-----------------|---------|---------------------------------------------------|--------------------------------------------------|----------------------------|---------------|---------------|
| DUCO COBOT<br>Premium X.H | 工具设置            | 工件坐标    | 系 安装设置 系统支量                                       | 安全设置 系统事件                                        | 其他设置后台                     | 3脚本 播作        | 设置            |
| р<br>#XX                  | 系统支量            | 编辑变     | 显                                                 |                                                  | ×                          | <b>建序</b>     | Ebus空間        |
| ÷                         | 名称              | * 名称    | g_p1                                              |                                                  | _                          | 豊作            | <b>_</b>      |
| 移动                        | g_p1            | * 类型    | pose 保持型变量                                        |                                                  | .77014                     | 18,-0,13945   | <del>ال</del> |
| 程序                        | g_pi1           | 初始值     |                                                   | 示教 记录当前点                                         | 移动到此点                      | 203802,-0.8 🗹 | 创             |
| は                         | 1ال_9           |         | mm/deg {759.935,125.4,                            | 312.397,158.718,-7.99,-86.68                     | -2.267                     | 7398,0.279    | 创             |
| Ö                         | P g_bool        |         | m/rad {0.76,0.125,0.3                             | 12,2.77,-0.139,-1.513}                           |                            | Ľ             | 1             |
| 日志                        | P g_bool1       |         |                                                   |                                                  | _                          | Ľ             | 世             |
| 2m                        | g_a             |         |                                                   | Ę                                                | 89 <b>M</b> 💼              | e<br>R        |               |
| x                         | 9_c             | boolean | false                                             | faise                                            |                            | Ľ             | <u>۵</u>      |
| 弧焊                        | g_d             | boolean | false                                             | faise                                            |                            | Ľ             | <u>ش</u>      |
|                           | g_bool2         | boolean | false                                             | faise                                            |                            | Ø             | 1             |
| 2024-01-04<br>10:06:53    | g_mydata_1      | pose    | (0.03090887,0.31087294,1.37954344<br>29,0.275334) | (-1.013142,0.5930 (0.03090887,0.<br>29,0.275334) | 31087294,1.37964344,-1.013 | 142,0.5930    | <b>1</b> ,    |

## 2.12.5 系统事件

系统事件子页面主要是为系统添加额外的通用事件功能,在发生某些事件时,用户可以自定义 事件的响应。目前,事件类型有:模拟量电流输入、模拟量电压输入、程序状态、寄存器 Bool 输入、寄存器 Word 输入、寄存器 Float 输入、末端速度、关节扭矩和自定义事件共9种事件; 响应类型有:模拟量电流输出、模拟量电压输出、通用输出、工具输出、弹框、运行程序、寄存 器 Bool 输出、寄存器 Word 输出和寄存器 Float 输出共9种。

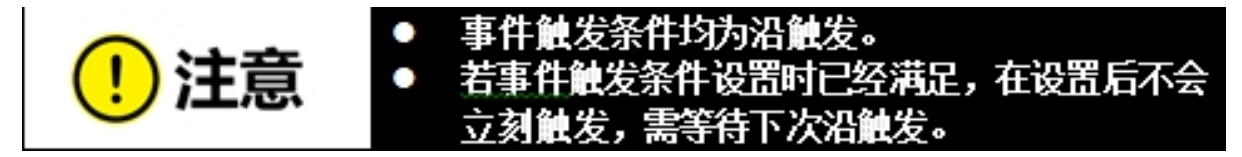

|                           | *project_1 | 空前         工具         工件         送席         手助規式         真机         日2           工具の数         Zmit         0.15kg         default         100%         手助規式         真机         L2           工具の数         T供給         空音の数         空音の数         空台の数         単位の数         100% | ▶ 安全校验<br>▶ b584 |
|---------------------------|------------|----------------------------------------------------------------------------------------------------|------------------|
|                           | 系统事件       |                                                                                                    | ⑦添加事件            |
|                           | 事件         | 响应                                                                                                    |                  |
| <b>口</b><br>概范            | 1.         | 程序状态 = 保止 AO_C1 4mA                                                                                                    | 6 1              |
|                           | 2.         | Al_C1         ^         =         >         4mA         运行程序         >         N/A         加载                                                                                                    | √ 🖻              |
| */><br>程序                 |            | 极政歴电流输入 > ✓ AI_C1   极权型电压输入 > AI_C2                                                                                                    |                  |
| <b>は</b><br><sup>接口</sup> |            | 程序状态<br>著存藉Bool输入 >                                                                                                    |                  |
| <b>⊟</b> ≋                |            | 寄存職Word输入 >                                                                                                    |                  |
| ©<br>юл                   |            |                                                                                                    |                  |
|                           |            |                                                                                                    |                  |
|                           |            |                                                                                                    |                  |
|                           |            |                                                                                                    |                  |
| 时间<br>)9:17:33            |            |                                                                                                    |                  |

|                                           | 系统事件 |       |   |     |    |                            |                           | ④ 添加事 |
|-------------------------------------------|------|-------|---|-----|----|----------------------------|---------------------------|-------|
|                                           | 事件   |       |   |     | 响应 |                            |                           |       |
|                                           | 1.   | 程序状态  | - | 停止  |    | AO_C1                      | 4mA                       | 6 1   |
| ₽<br>:::::::::::::::::::::::::::::::::::: | 2.   | AI_C1 |   | 4mA |    | A0_C1 ^                    | 4mA                       | く 🖻   |
| /><br>序                                   |      |       |   |     |    | 模拟量电流输出<br>模拟量电压输出<br>通用输出 | > <b>AO_C1</b><br>> AO_C2 |       |
| 5<br>0<br>3                               |      |       |   |     |    | 工具輸出                       | 3                         |       |
| 5<br>)                                    |      |       |   |     |    |                            |                           |       |
| z                                         |      |       |   |     |    |                            |                           |       |
|                                           |      |       |   |     |    |                            |                           |       |
|                                           |      |       |   |     |    |                            |                           |       |
|                                           |      |       |   |     |    |                            |                           |       |

甲击页面石上角"添加事件",新增一条事件响应,新增事件类型默认为模拟量电流输入,事件条件是"=",值为4mA,响应类型默认为模拟量电流输出,值为4mA。单击每条事件响应

后的 图标,进入编辑状态,即可对每条事件响应进行编辑,编辑好后单击 图标即 可。单击 图标可以删除添加的事件响应。

2.12. 设置页面

| (50)                      | 工程<br>*project_1 | 受装           2           2           2 | 工具<br>defa 0k | g   工件<br>default | 速度<br>100% | 手动模式 | ) An | 8398 R 7 | 7d18 |
|---------------------------|------------------|----------------------------------------|---------------|-------------------|------------|------|------|----------|------|
| DUCO COBOT<br>Presium X31 | I                | 具设置 工件坐标系                              | (安装)          | 支量设置              | 安全设置       | 系统事件 | 其他设置 | 插件设置     |      |
|                           | 系统事件             |                                        |               |                   |            |      |      | ⊕漆       | 加事件  |
|                           | 事件               |                                        |               |                   | 响应         |      |      |          |      |
| ロの構成                      | 1.               | Al_C1                                  | =             | 4mA               | 运行程序       |      | N/A  | Ø        | ۵    |
|                           | 2.               | Al_C1 ^                                | = ~           | 4mA               | tongo1     | ~    | LOW  | ~        | 创    |
| ♪<br 程序                   |                  | 寄存器Word输入<br>寄存器Float输入                | > (           | +新建自定义事件          |            |      |      |          |      |
| <b>\$</b><br>接口           |                  | 末調速度<br>关节扭矩                           | >             |                   |            |      |      |          |      |
| <b>₿</b>                  |                  | 自定义事件                                  | >             |                   |            |      |      |          |      |
| ()<br>(2)                 |                  |                                        |               |                   |            |      |      |          |      |
|                           |                  |                                        |               |                   |            |      |      |          |      |
|                           |                  |                                        |               |                   |            |      |      |          |      |
|                           |                  |                                        |               |                   |            |      |      |          |      |
| 时间<br>14:57:08            |                  |                                        |               |                   |            |      |      |          |      |

对于自定义事件,当自定义事件选项右侧列表没有可选项时,可以通过单击自定义事件右 侧列表中"新建自定义事件"按钮创建自定义事件。单击"新建自定义事件"按钮,弹出虚拟 键盘,提示用户输入自定义事件名。

用户输入自定义事件名(如: custom1)后,界面新增一条事件响应,如图所示:

| () () () () () () () () () () () () () ( | 工程<br>*project_1 | 2 安装<br>瓷装 | 工具<br>defa 0 | cg Lt体<br>default | 1  | 8度<br>00% 手助機 | 式夏机    | 83 K       | 7d18 |
|------------------------------------------|------------------|------------|--------------|-------------------|----|---------------|--------|------------|------|
| DUCO COBOT<br>Presium XII                | Т                | 具设置 工件坐标   | 系 安瀬         | 2章 交量设置           | 安  | 全设置 系统事件      | # 其他设置 | 插件设置       |      |
|                                          | 系统事件             |            |              |                   |    |               |        | <b>⊕</b> 漆 | 加事件  |
|                                          | 事件               |            |              |                   | 响应 | Ĩ.            |        |            |      |
| <b>口</b><br>板近                           | 1.               | Al_C1      | -            | 4mA               |    | 运行程序          | N/A    | Ø          |      |
|                                          | 2.               | custom1    |              |                   |    | tongo1 ~      | LOW V  | ~          | ⑪    |
| /> 程序                                    |                  |            |              |                   |    |               |        |            |      |
| <b>は</b><br>速口                           |                  |            |              |                   |    |               |        |            |      |
| <b>⊟</b><br>⊟®                           |                  |            |              |                   |    |               |        |            |      |
| ()<br>()                                 |                  |            |              |                   |    |               |        |            |      |
| _                                        |                  |            |              |                   |    |               |        |            |      |
|                                          |                  |            |              |                   |    |               |        |            |      |
|                                          |                  |            |              |                   |    |               |        |            |      |
| 町间<br>15:09:03                           |                  |            |              |                   |    |               |        |            |      |

新建的自定义事件会在自定义事件选项列表显示,同一自定义事件可以对应多个响应。且, 当所有包含同一自定义事件的事件响应被删除后,该自定义事件也会被删除,即自定义事件选 项列表无该自定义事件可选。

## 2.12.6 其他设置

其他设置子页面主要是启动设置、编辑 HOME 点、碰撞设置(对于 Safety2 该设置移入安全设置中)、力传感器设置、末端设置以及模型导入设置。界面左侧是导航选项卡,右侧是对应选项卡显示内容区。页面默认显示启动设置内容。

### 启动设置

单击"启动设置"选项卡,可设置默认全局速度、默认 jog 速度、是否自动登录和设定默认程序。

调节默认全局速度右侧滑块,可以设置机器人默认的全局速度;

调节默认 jog 速度右侧滑块,可以设置机器人默认的 jog 速度;

"机器人自动上电"右侧开关可进行是否机器人自动上电的切换。

单击"选择程序"按钮,会弹出程序列表窗口。

| . #L                        | 地<br>*project_1 | 安装<br><b>登装</b> | def Okg   | 工件<br>default  | JOG<br>70% 关节J | og 全局速度<br>70% | 手动模式 | 页机 ### | ₩ 524校館 A |
|-----------------------------|-----------------|-----------------|-----------|----------------|----------------|----------------|------|--------|-----------|
| DUCO COBOT<br>Premium X.Fil | IĄQE            | 工件坐标系           | 安装设置      | 系统变量           | 安全设置           | 系统事件           | 其他设置 | 后台脚本   | 播件设置      |
| Ģ                           | 启动设置            | 选择              | 程序        |                |                |                | ×    |        |           |
| ₩32                         | 编辑Home点         |                 | bgscript  |                |                |                | Î    |        |           |
| 移动                          | 末調设置            |                 | testcase  |                |                |                |      |        |           |
| 程序                          | 模型导入设置          |                 | 11.jspf   |                |                |                |      |        |           |
| 3                           | 千涉区设置           |                 | 111.jspf  |                |                |                |      |        |           |
| #L                          |                 |                 | GCR10_No  | nzero_blend_te | est9.jspf      |                |      |        |           |
| 日志                          |                 |                 | GCR10_ble | end_test1.jspf |                |                |      |        |           |
| ()<br>(2011                 |                 | 28              | DLE       |                |                | RXH            | 転業   |        |           |
|                             |                 |                 |           |                |                |                |      |        |           |
| ※ 単位                        |                 |                 |           |                |                |                |      |        |           |
|                             |                 |                 |           |                |                |                |      |        |           |
| 2024-01-04<br>10:13:50      |                 |                 |           |                |                |                |      |        |           |

选择好程序后,单击"选择"按钮即可。设置好默认程序后,"选择程序"按钮后会显示出 默认程序名称及叉号图标用于取消默认程序。

| . #L                     | 1世代 1 世紀<br>*project_1 | · 安装<br>资装 · def. | 工机 工件<br>Okg default | JOG<br>70% 美节JO | 全局速度<br>70% | 手动模式 | <b>真</b> 机 ⅡⅢ L3 | ■ 安全校論 A |
|--------------------------|------------------------|-------------------|----------------------|-----------------|-------------|------|------------------|----------|
| DUCO COBOT<br>Prenium XR | 工具设置                   | 工件坐标系 安禄          | 報設置 系統变量             | 安全设置            | 系統事件        | 其他设置 | 后台脚本             | 插件设置     |
| 東                        | 启动设置                   | 默认全局速度            |                      | 70%             |             | -    |                  |          |
| <b>◆</b><br>移动           | 编辑Home点<br>末端设置        | 默认JOG速度           |                      | 70%             |             | 0    |                  |          |
| />程序                     | 模型导入设置                 | 机器人自动上电           |                      | OFF             |             |      |                  |          |
| 5                        | 干涉区设置                  | 设定默认程序            |                      | 选择程序 Tes        | t.jspf ×    |      |                  |          |
| <b>Ü</b>                 |                        |                   |                      |                 |             |      |                  |          |
| 0                        |                        |                   |                      |                 |             |      |                  |          |
|                          |                        |                   |                      |                 |             |      |                  |          |
| 入当時                      |                        |                   |                      |                 |             |      |                  |          |
| 2024-01-04               |                        |                   |                      |                 |             |      |                  |          |

### Home 设置

界面上方 HOME 位置处显示当前 HOME 位置时各个关节角度值。用户可通过单击各个关 节输入框,手动输入关节角度,也可通过单击"选取 HOME 位置"按钮跳转到移动界面进行示 教设置,同上述新建 pose 类型变量过程类似,示教好位置后跳回到当前界面单击"确定"按钮,即可设置生效。

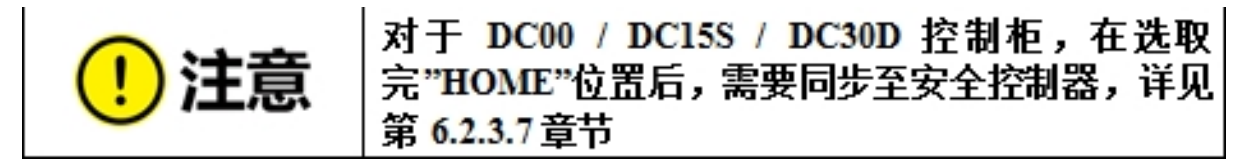

|                          | 地<br>*project_1 | 安装<br><b>登装</b> | 工用<br>def Okg | 工件<br>default | JOG<br>70% 关节JO | 全局速度<br>G 70% | 手动模式 | <b>興</b> 机 出 | ■安全校館<br>▲ c231 |
|--------------------------|-----------------|-----------------|---------------|---------------|-----------------|---------------|------|--------------|-----------------|
| DUCO COBOT<br>Prenium XR | 工具设置            | 工件坐标系           | 安装设置          | 系统变量          | 安全设置            | 系统事件          | 其他设置 | 后台脚本         | 插件设置            |
| Q.                       | 启动设置            | HOME位置          | t             |               |                 |               |      |              |                 |
| 戦党                       | 编码Home点         | 关节1(°           | ) 0           |               |                 |               |      |              |                 |
| ♥动                       | 末調设置            | 关节2(°           | ) 0           |               |                 |               |      |              |                 |
| />程序                     | 模型导入设置          | 关节3(*           | ) 0           |               |                 |               |      |              |                 |
| c                        | 干涉区设置           | 关节4(°           | ) 0           |               |                 |               |      |              |                 |
| 接口                       |                 | 关节5(*           | ) 0           |               |                 |               |      |              |                 |
| 日志                       |                 | 关节6(*           | ) 0           |               |                 |               |      |              |                 |
| ۲                        |                 | 选取HOM           | E位置           | 亀定            |                 |               |      |              |                 |
|                          |                 |                 |               |               |                 |               |      |              |                 |
| X<br>Site                |                 |                 |               |               |                 |               |      |              |                 |
| <u> </u>                 |                 |                 |               |               |                 |               |      |              |                 |
| 2024-01-04<br>10:16:24   |                 |                 |               |               |                 |               |      |              |                 |

#### 碰撞检测设置

碰撞检测设置对于 DC30 控制柜,在其他设置中进行配置;对于 DC00 / DC15S / DC30D 控制柜,在安全设置中进行配置(详见第 6.2 章节)。碰撞检测区域可进行碰撞检测等级设置和复位模式设置,碰撞检测等级分为:关闭、等级 1、等级 2、等级 3、等级 4、等级 5,且等级越高,碰撞检测的灵敏度越高。碰撞检测复位模式分为手动复位和自动复位两种。用户配置好碰撞检测等级和复位模式后,单击"确定"按钮即可。

| (34)                      | T≋<br>project_11 | 安装<br>竖装 | 工具<br>defa 0kg | 工件<br>default | 速度<br>100% | 手动模式   | 真机   | 磁線 同安全校输<br>L3 ビ 7d18 |
|---------------------------|------------------|----------|----------------|---------------|------------|--------|------|-----------------------|
| DUCO COBOT<br>Prenium XII | 工具设置             | 工件坐标系    | 安装设置           | 变量设置          | 安全设置       | 系统事件   | 其他设置 | 插件设置                  |
|                           | 启动设置             | 碰撞检测     |                |               |            |        |      |                       |
|                           | 编辑Home点          | 等级设置     | 等级3            | ~ 提示          | :等级越高,检测   | 灵敏度越高! |      |                       |
| マ戦流                       | 避撞设置<br>力使感器设置   | 复位模式     | 手动复位           | ~             |            |        |      |                       |
| <b>⊕</b><br>₩25           | 末端设置             | a        | 锭              |               |            |        |      |                       |
|                           | 模型导入设置           |          |                |               |            |        |      |                       |
| t<br>渡□                   |                  |          |                |               |            |        |      |                       |
| <b>日</b> 志                |                  |          |                |               |            |        |      |                       |
| ()<br>(2)                 |                  |          |                |               |            |        |      |                       |
| nill                      |                  |          |                |               |            |        |      |                       |
| 10:43:20                  |                  |          |                |               |            |        |      |                       |

### 末端设置

对末端T按钮和S按钮进行相关设置。可以选择是否启用末端的T按钮和S按钮。选择启用T按钮,该按钮具有按住牵引机械臂的功能。启用S按钮,可以对S按钮功能进行设置。S按钮功能有三种:添加变量、添加运动指令、添加变量及运动指令。当选择S按钮功能为添加变量或者添加变量及运动指令时,还需要配置变量名前缀,默认为mydata,且记录全局变量后,正式名称为g\_mydata\_1、g\_mydata\_2……,每次添加变量都会检查变量名后缀的数值最大值,并在此基础上做计数累加。

| . #L                      | 地<br>*project_1 | 安装<br>登装            | 工具<br>def Okg | 工件<br>default | JOG<br>70% 关节JC | 全局速度<br>70% | 手动模式 | 真机 品 | ■安全校验<br>▲ c231 |
|---------------------------|-----------------|---------------------|---------------|---------------|-----------------|-------------|------|------|-----------------|
| DUCO COBOT<br>Prenium XRI | 工具设置            | 工件坐标系               | 安装设置          | 系统变量          | 安全设置            | 系统事件        | 其他设置 | 后台脚本 | 插件设置            |
|                           | 启动设置            | 末端按钮设               | 2000          |               |                 |             |      |      |                 |
| 50.00                     | 编辑Home点         | 启用T按钮               | ON            |               |                 |             |      |      |                 |
| ♥动                        | 未請设置            | 启用S按钮               | ON            |               |                 |             |      |      |                 |
| ><br>程序                   | 模型导入设置          | S按钮功能               | 13            | 加变量           | ~               |             |      |      |                 |
| 2                         | 干涉区设置           | 在景名前提               | m             | vdata         |                 |             |      |      |                 |
| 接口                        |                 | Scale in the second |               | ,             |                 |             |      |      |                 |
| 日志                        |                 |                     |               |               |                 |             |      |      |                 |
| ۲                         |                 |                     |               |               |                 |             |      |      |                 |
| 12 <b>2</b> 2             |                 |                     |               |               |                 |             |      |      |                 |
| ×<br>51,12                |                 |                     |               |               |                 |             |      |      |                 |
| 2024-01-04<br>10:22:45    |                 |                     |               |               |                 |             |      |      |                 |

在启用S按钮前提下,当配置S按钮功能为添加变量时,变量名前缀使用默认值 mydata。 单击触发S按钮,在变量设置页面会新添加一个 pose 类型的全局变量,如单次触发3次S按钮, 变量设置页面会新增3个 pose 类型变量,变量名依次为g\_mydata\_1、g\_mydata\_2、g\_mydata\_3, 如图所示:

| (9) (351)                | 工程<br>project_1 安装<br>瓷装 | 工具<br>defa 0kg | 工件<br>default 辺窟<br>70%                                                 | 手动模式 真机 美 医                                                             | 7d18 人 |
|--------------------------|--------------------------|----------------|-------------------------------------------------------------------------|-------------------------------------------------------------------------|--------|
| DUCO COBOT<br>Prenium XR | 工具设置 工件坐标器               | 系 安装设置         | 交量设置 安全设置                                                               | 系统事件 其他设置 插件                                                            | 设置     |
|                          | 支量设置 添加交量                |                |                                                                         |                                                                         |        |
|                          | 名称                       | 类型             | 初始值                                                                     | 当前值                                                                     | 操作     |
| <b>口</b><br>概況           | g_mydata_1               | pose           | {0.68808025,0.27993017,0.843<br>21874,-1.580134,1.470261,-0.<br>007821} | {0.68808025,0.27993017,0.843<br>21874,-1.580134,1.470261,-0.<br>007821} | 6 1    |
| ◆<br>移动                  | g_mydata_2               | pose           | {0.68535804,0.27983155,0.801<br>46157,1.458485,1.30772,3.026<br>534}    | {0.68535804,0.27983155,0.801<br>46157,1.458485,1.30772,3.026<br>534}    | 12 11  |
| 程序<br>【】<br>接口           | g_mydata_3               | pose           | {0.68278312,0.27982753,0.708<br>45454,1.499099,1.172619,3.06<br>5037}   | {0.68278312,0.27982753,0.708<br>45454,1.499099,1.172619,3.06<br>5037}   | 6 1    |
| <b>亡</b><br>日志           |                          |                |                                                                         |                                                                         |        |
| ()<br>2011               |                          |                |                                                                         |                                                                         |        |
|                          |                          |                |                                                                         |                                                                         |        |
| 时间<br>17:18:16           |                          |                |                                                                         |                                                                         |        |

| () AN                    | 工程<br>*project_1 安装<br>竖装 | 工具<br>defa 0kg | 工件<br>default<br>70%                                                    | 手动模式 真机 关                                                               | ≥ 7d18 |
|--------------------------|---------------------------|----------------|-------------------------------------------------------------------------|-------------------------------------------------------------------------|--------|
| DUCO COBOT<br>Prenium XM | 工具设置 工件坐标                 | 系 安装设置         | 安量设置 安全设置                                                               | 系统事件 其他设置 插                                                             | 件设置    |
|                          | 支量设置 添加支量                 |                |                                                                         |                                                                         |        |
|                          | 名称                        | 类型             | 初始而                                                                     | 当前值                                                                     | 操作     |
| ロの                       | g_mydata_1                | pose           | {0.68808025,0.27993017,0.843<br>21874,-1.580134,1.470261,-0.<br>007821} | {0.68808025,0.27993017,0.843<br>21874,-1.580134,1.470261,-0.<br>007821} | 6 1    |
| ◆<br>移动                  | g_mydata_2                | pose           | {0.68535804,0.27983155,0.801<br>46157,1.458485,1.30772,3.026<br>534}    | {0.68535804,0.27983155,0.801<br>46157,1.458485,1.30772,3.026<br>534}    | 6      |
| 2<br>程序<br>接口            | g_mydata_3                | pose           | {0.68278312,0.27982753,0.708<br>45454,1.499099,1.172619,3.06<br>5037}   | {0.68278312,0.27982753,0.708<br>45454,1.499099,1.172619,3.06<br>5037}   | 6 1    |
| <b>Ü</b><br>88           | g_mydata_4                | joint_list     | {0,0,0,0,0,0}                                                           | {0,0,0,0,0,0}                                                           | 2      |
| O<br>Oz                  |                           |                |                                                                         |                                                                         |        |
|                          |                           |                |                                                                         |                                                                         |        |
| 町间<br>17:20:25           |                           |                |                                                                         |                                                                         |        |

长按触发 S 按钮,变量设置页面会新添加一个 joints 类型的全局变量,如长按触发 1 次 S 按钮,变量设置页面新增 1 个 joints 类型变量,如图所示:

当配置 S 按钮功能为添加运动指令时,在满足添加指令条件下(比如:须在程序编辑状态下),单击触发 S 按钮,程序页面会新添加一条 MoveL 指令,触发 S 按钮时机器人的笛卡尔位姿对应记录在 MoveL 指令参数页面的 X/Y/Z/RX/RY/RZ 输入框;当长按触发 S 按钮(超过 2 秒),程序页面新添加一条 MoveJ 指令,触发 S 按钮时刻的机器人每个关节角度对应记录在 MoveJ 指 令参数页面的 Joint1/Joint2/Joint3/Joint4/Joint5/Joint6 输入框。

当配置 S 按钮功能为添加变量及运动指令时,单击触发 S 按钮,除了在变量设置页面新添加一个 pose 类型的全局变量之外,该变量记录的是触发 S 按钮时机器人的笛卡尔位姿,还会在满足添加指令条件下,在程序页面新添加一条 MoveL 指令,新添加的 MoveL 指令为设为变量形式,且变量已被默认选为新添加的 pose 类型全局变量;长按触发 S 按钮时机器人的每个关节角度,还会在满足添加指令条件下,在程序页面新添加一条 MoveJ 指令,新添加的 MoveJ 指令为设为变量形式,且变量已被默认选为新添加的 joints 类型全局变量。

以上关于运动指令的添加均当程序页面指令节点在 Move 节点下才有效, 且新添加的 MoveL 指令坐标系调用触发 S 按钮时正在使用的坐标系, 父节点坐标系选项默认不勾选。

当程序页面指令节点在 Spline 时, S 按钮添加运动指令的方式可以在 Spline 中添加路点。

模型导入设置

该页面允许导入工具或工件模型并显示,页面左侧显示 3D 仿真模型,右侧是导入的工具/工件模型列表。单击模型列表每行右侧的 ••• 图标,会显示对模型进行重命名、编辑、删除的操作弹框。

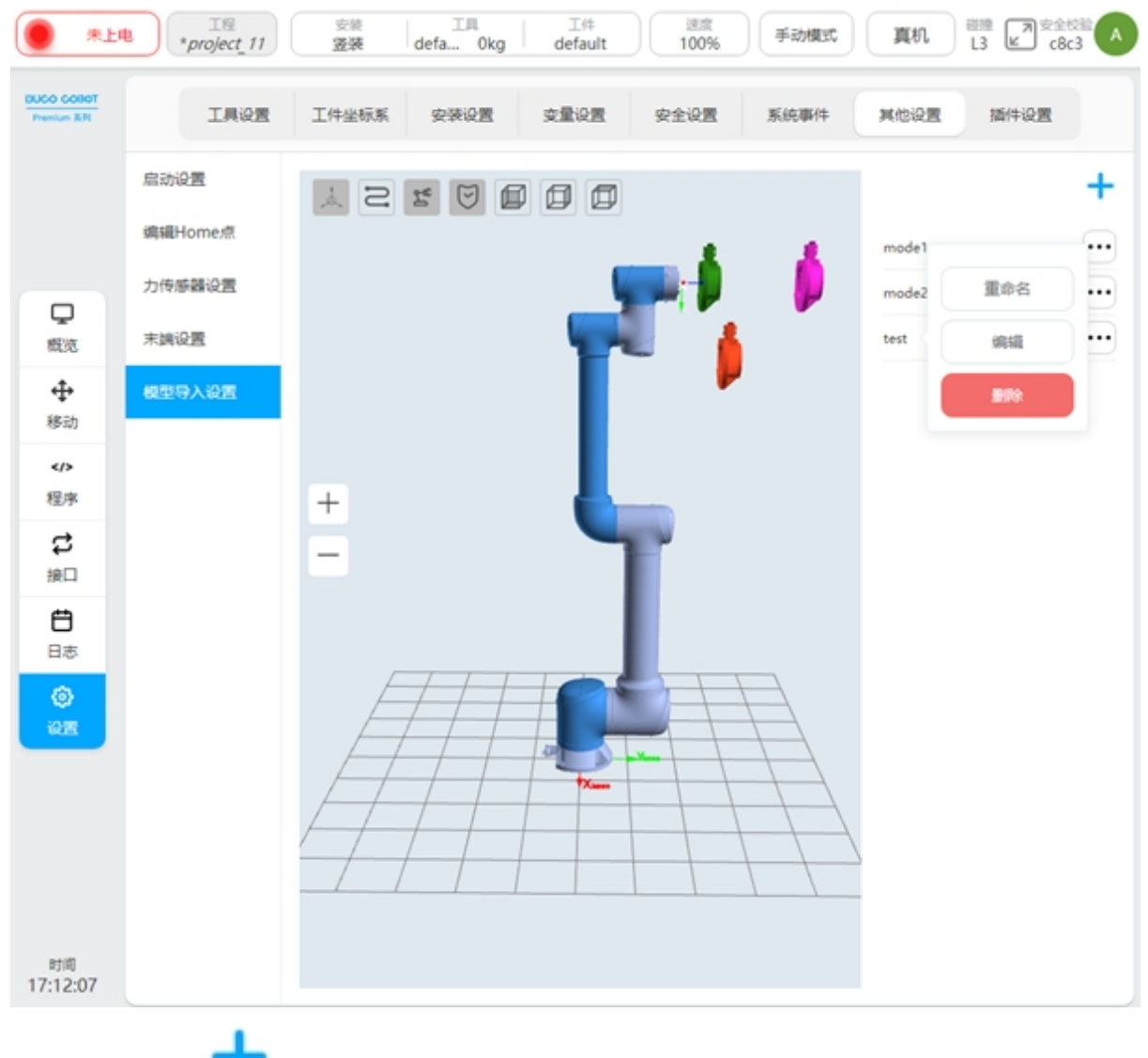

单击右上方 T 图标, 弹出虚拟键盘, 输入模型名称(如: test) 后, 进入新添加模型 test 的参数编辑页面, 如图所示。

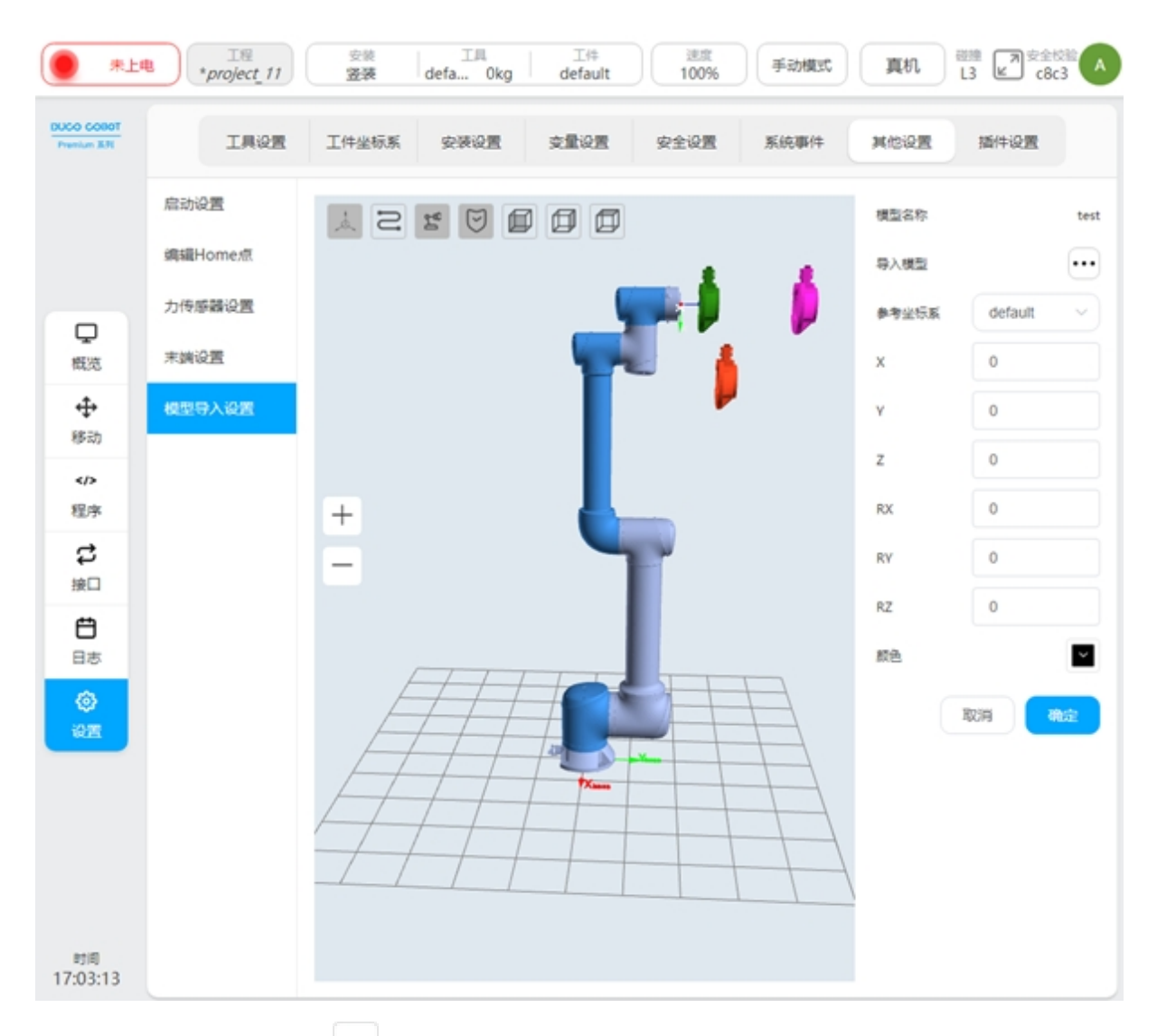

单击"导入模型"后 图标,会弹出模型导入方式选择弹框,有两种导入方式:外部导入、内部导入。当选择外部导入时,即从外部U盘导入所需模型文件,且模型文件大小不得超过 3M;当选择内部导入时,即从系统内部模型文件夹导入所需模型文件。模型文件仅支持后缀为.stl 或.STL 格式。

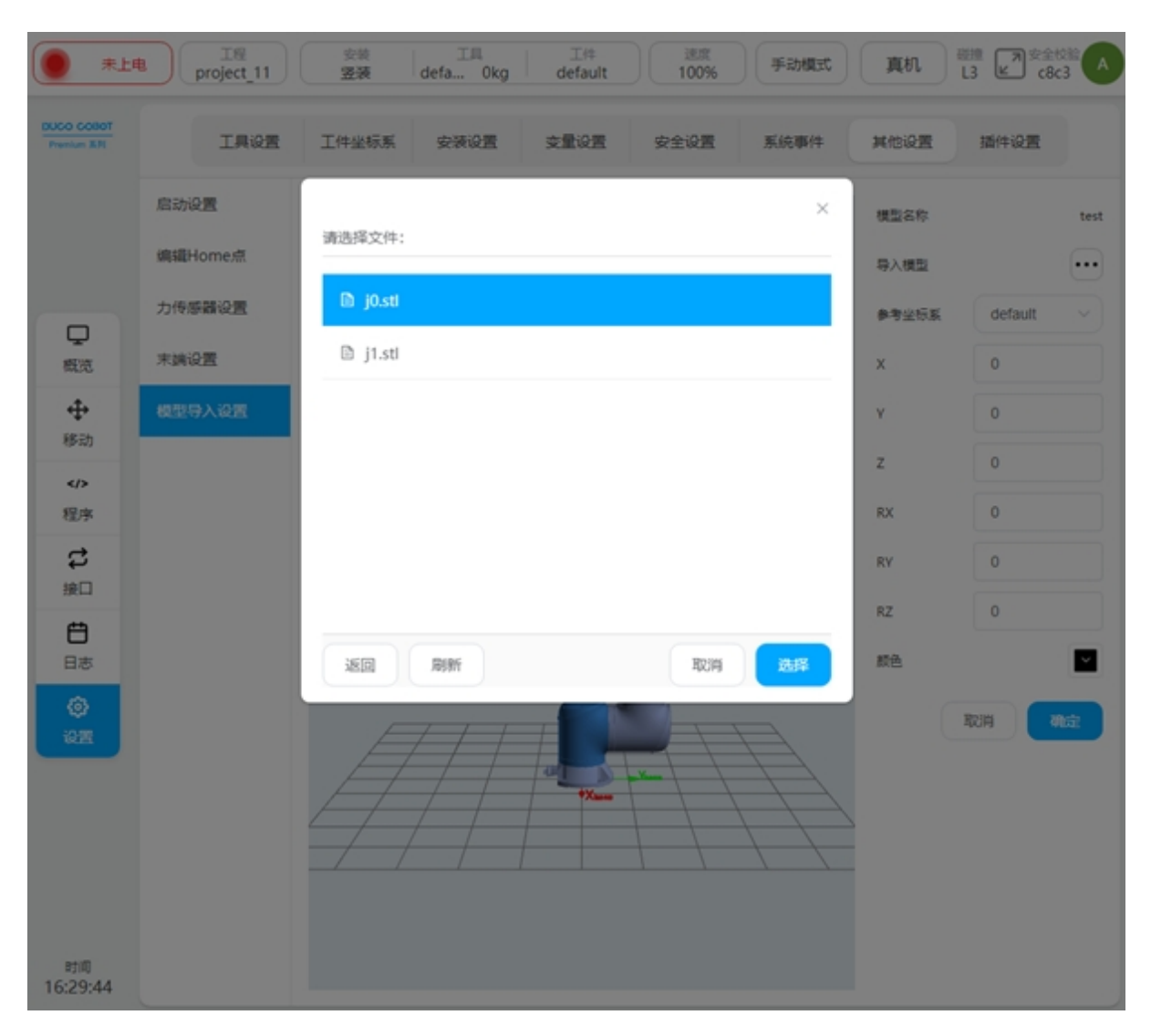

选择好模型文件后,模型显示的参考坐标系默认为工具坐标系 default,X、Y、Z、Rx、Ry、Rz 的值默认均为0,模型颜色默认为黑色。用户可以根据自身需求对参考坐标系、X、Y、Z、Rx、Ry、Rz 的值以及模型颜色进行设置。

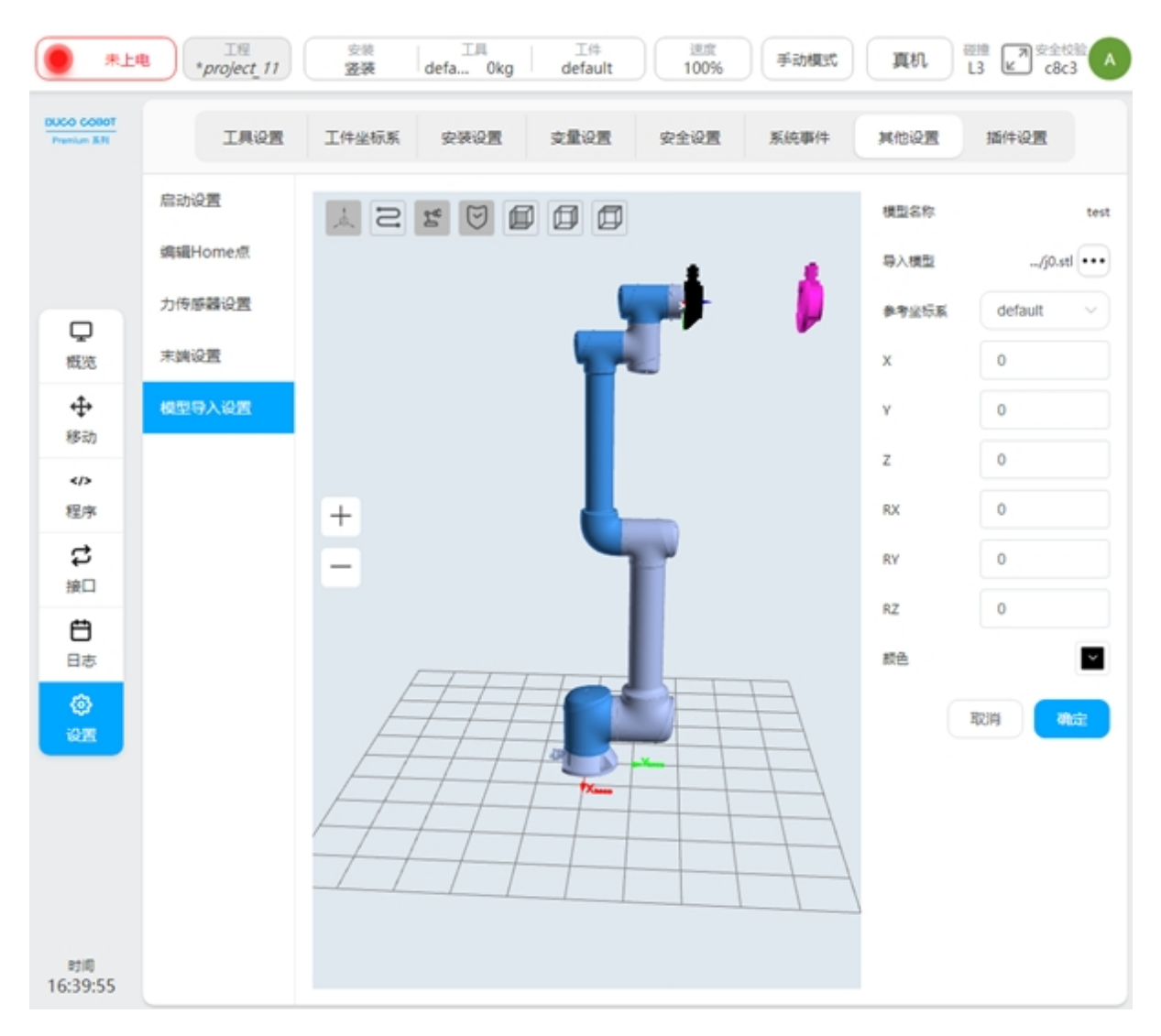

参考坐标系可选择世界坐标系、基座、工具坐标系及工件坐标系。其中,工具坐标系和工件坐标系分别为工具设置和工件坐标系页面中已建立的坐标系。调节模型的参考坐标系及其偏移量、颜色参数会实时变换模型位姿和颜色。当编辑已有模型时(如: model),进入模型参数编辑页面,如果选择的工具/工件坐标系参数值被修改,和模型导入设置时用到的坐标系的参数值不一致,会在参考坐标系处显示 <sup>1</sup> 提醒图标。
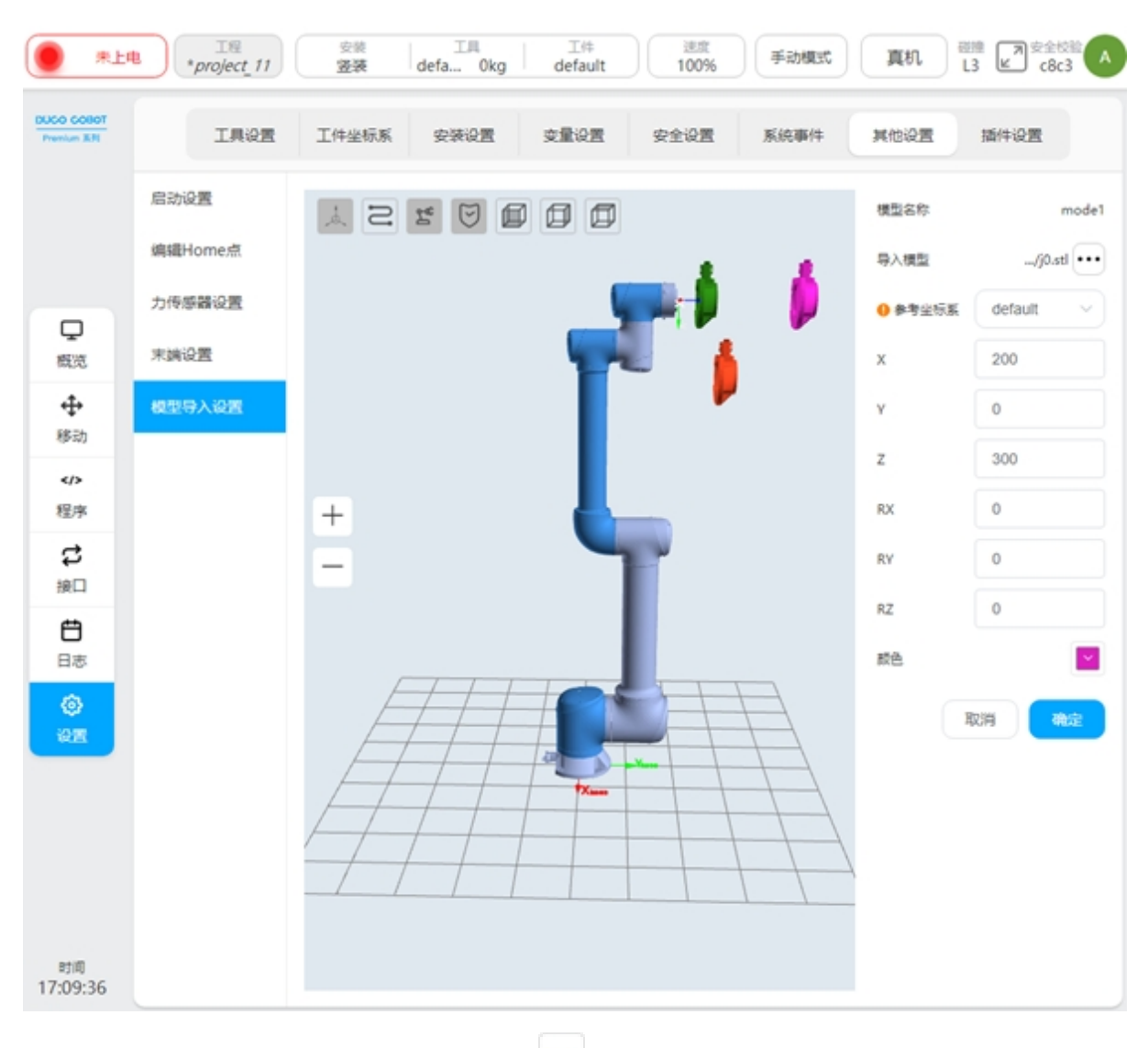

当对模型重命名时,单击该模型右侧的 ···· 图标操作弹框中 "重命名"按钮,会弹出虚拟 键盘,提示请输入模型新名称,如图所示。

| **                                                                                                    |                                        | 工程<br>project_11             | 1 (1)<br>2 | 談<br>装 def | 工具<br>a Okg | 工件<br>default | t          | 速度<br>100% | 手动模式     | 黄机                     | L3         | ₽ 安全校能<br>€ c8c3     | A   |
|----------------------------------------------------------------------------------------------------|----------------------------------------|------------------------------|------------|------------|-------------|---------------|------------|------------|----------|------------------------|------------|----------------------|-----|
| DUCO COBOT<br>Prenium XII                                                                                                    |                                        | IĄQ                          | 1 工件       | 业标系 · 5    | 2.96.92里    | 支量设置          | <u>و</u> غ | EQE        | 系统事件     | 其他说                    | <b>R</b> 3 | 純化设置                 |     |
| □ 概范<br>◆ 称<br>◆ 称<br>◆ 和<br>◆ 和<br>◆ * * * * * * * * * * * * * * * * * * * | <u><u></u><u></u><br/><u></u><br/></u> | 五<br>ome点<br>聲设置<br>五<br>入设五 | + -        | 2          |             |               |            |            | <b>,</b> | model<br>model<br>test | 1          |                      |     |
| 蒔輸入模型新                                                                                                    | 名称                                     |                              |            |            |             |               |            |            | 2        | -24位以字                 | 母开头的影      | 这字字母下划的              | 受组成 |
| 1                                                                                                    | °<br>2                                 | 3                            | s<br>4     | %<br>5     | Ĝ           | &<br>7        | 8          | . 9        | )        | 1                      | -          | ⊗Esc                 |     |
| P                                                                                                    | w                                      | e                            | r          | t          | У           | u             | i          | ۰          | р        | Ĵ.                     | i.         | $\overline{\lambda}$ |     |
|                                                                                                    | а                                      | s                            | d          | f          | g           | h             | j          | k          | I        | ;                      | 1          | ĩ                    |     |
| Sh                                                                                                    | ift                                    | z                            | x          | c          | v           | b             | n          | m          | < ,      |                        | ?<br>/     | ←                    |     |
|                                                                                                    |                                        |                              |            |            |             |               |            |            | <        | >                      |            | ок                   |     |

当对已有模型编辑时,单击模型右侧的 \*\*\* 图标操作弹框中"编辑"按钮,会进入该模型的参数编辑页面,如上述新建模型时图所示,此处不累赘。当对已有模型进行删除时,单击模型右侧的 \*\*\* 图标操作弹框中"删除"按钮,会弹提示框如图所示。点击弹框中右侧"只删除模型"按钮,将只是删除显示的模型;点击"删除模型文件"按钮,不仅会删除显示的模型还

会删除对应模型选择的模型文件。点击提示框右上角的叉号即可取消删除模型操作。

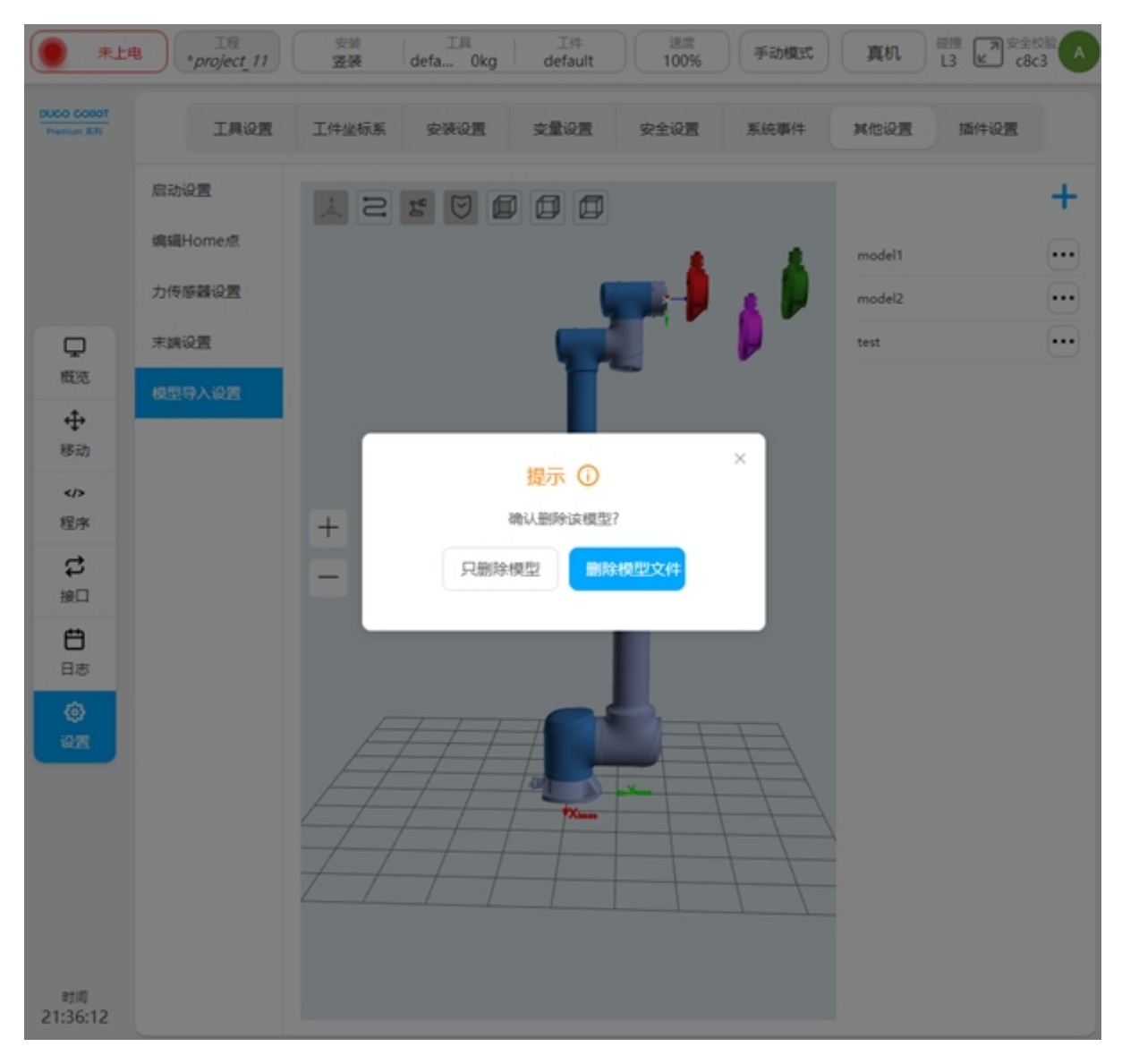

# 干涉区设置

干涉区域定义类型包括平面、长方体、圆柱体、关节区域、外部轴区域五种形式。用户可以最多设置6个相互独立的干涉区域。通过点击干涉区域名称后 <sup>①</sup> 图标可以对配置的干涉 区域类型为平面、长方体、圆柱体的干涉区域在3D显示区进行显示和隐藏的切换,且可以点击 区域名称(如:默认名称zone\_1)后的 <sup>②</sup> 图标修改安全区域名称。未被禁用的干涉区域会 显示 <sup>•</sup>,否则会显示 。对于每个干涉区域,修改任意一项参数后,在没有点击"确认"按

钮的情况下,干涉区名称后会显示 🋄 图标进行提示。

干涉区域的激活配置有禁用和激活两种可选。干涉区域动作配置激活输入和响应输出。当激活输入信号为高电平时,且机器人末端 TCP 进入干涉区内,则机器人将暂停程序运行。当此激活输入信号消失时,程序将自动复位,机器人继续运行程序。激活输入可配置通用输入、寄存器 BOOL 输入;响应输出可配置通用输出、寄存器 BOOL 输出。机器人进入干涉区域后,触发干涉区域输出,机器人在干涉区内作业时,同样监控干涉区激活输入信号,当激活输入信号为高电平时,立即暂停作业。用户可最多配置 2 个干涉区动作。

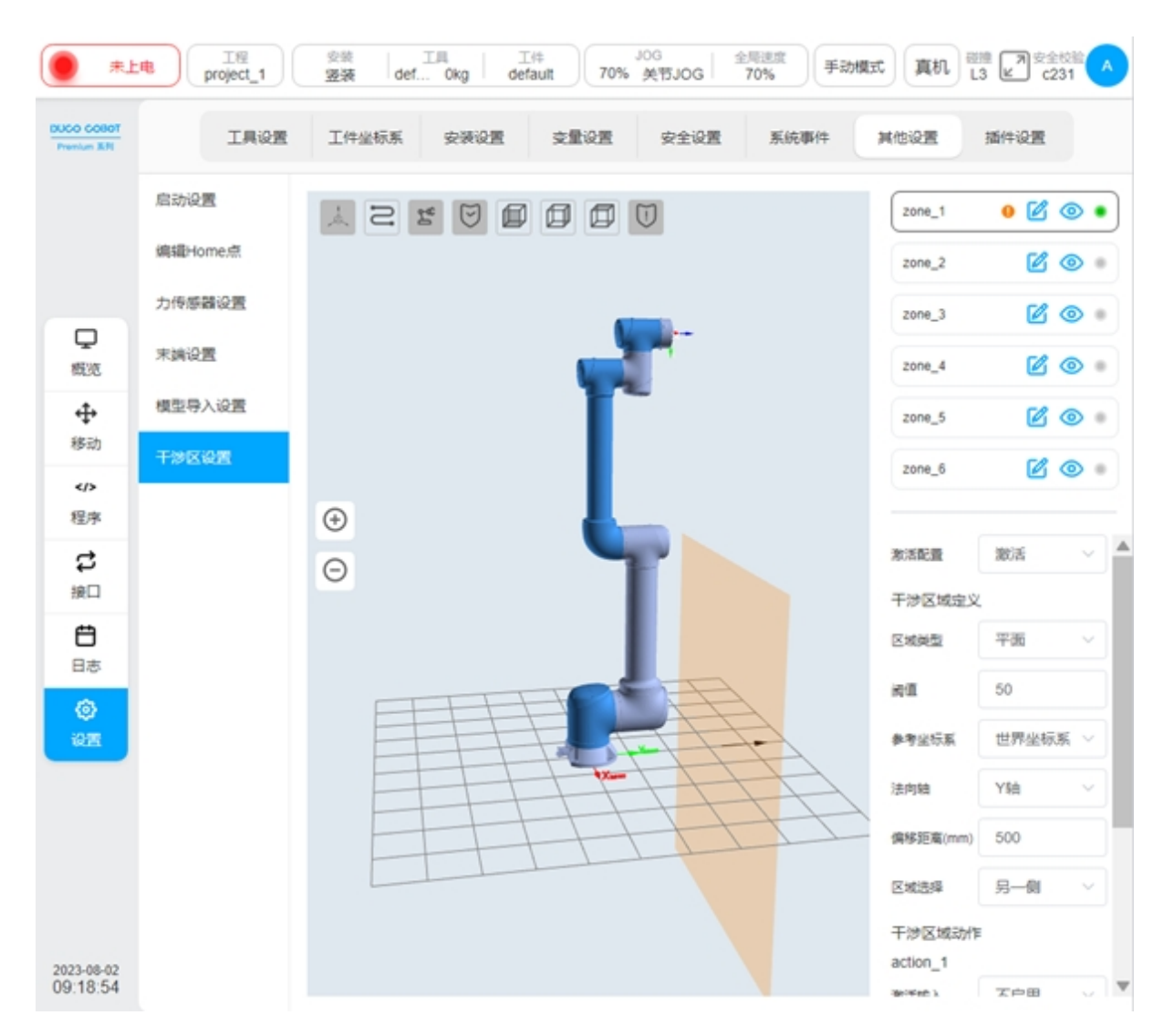

当配置区域类型为平面时,平面区域的参考基准是基于世界坐标系/基座/自定义的工件坐标系,通过设定平面法向轴、法向偏移距离从而确定平面。平面的设置可以通过"区域选择"配置生效区域,且对应方向在 3D 区域中通过黑色箭头显示。

当配置区域类型为长方体时,长方体区域的设置基准时基于世界坐标系/基座/自定义的工件坐标系。以工件坐标系作为长方体的一个角点,三个坐标轴方向分别对应长(X)、宽(Y)、高(Z)。长宽高的设置范围均为-3000mm—3000mm。

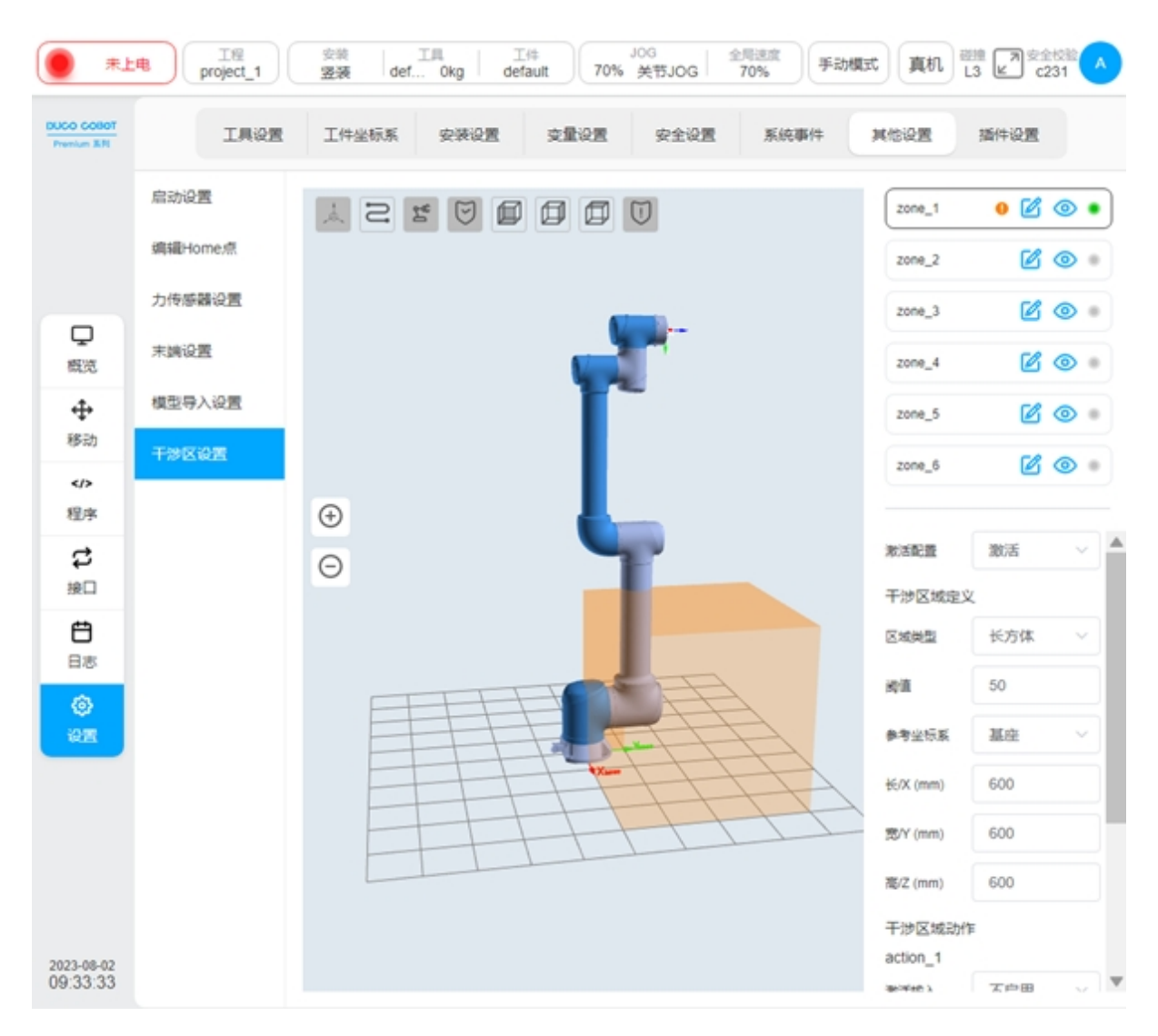

当配置区域类型为圆柱体时,其设置基准时基于世界坐标系/基座/自定义的工件坐标系。以 工件坐标系作为圆柱体底面的圆心,Z方向指向高度方向,可以设置半径、高度。半径取值范 围为0-3000mm,高度取值范围为-3000mm—3000mm。

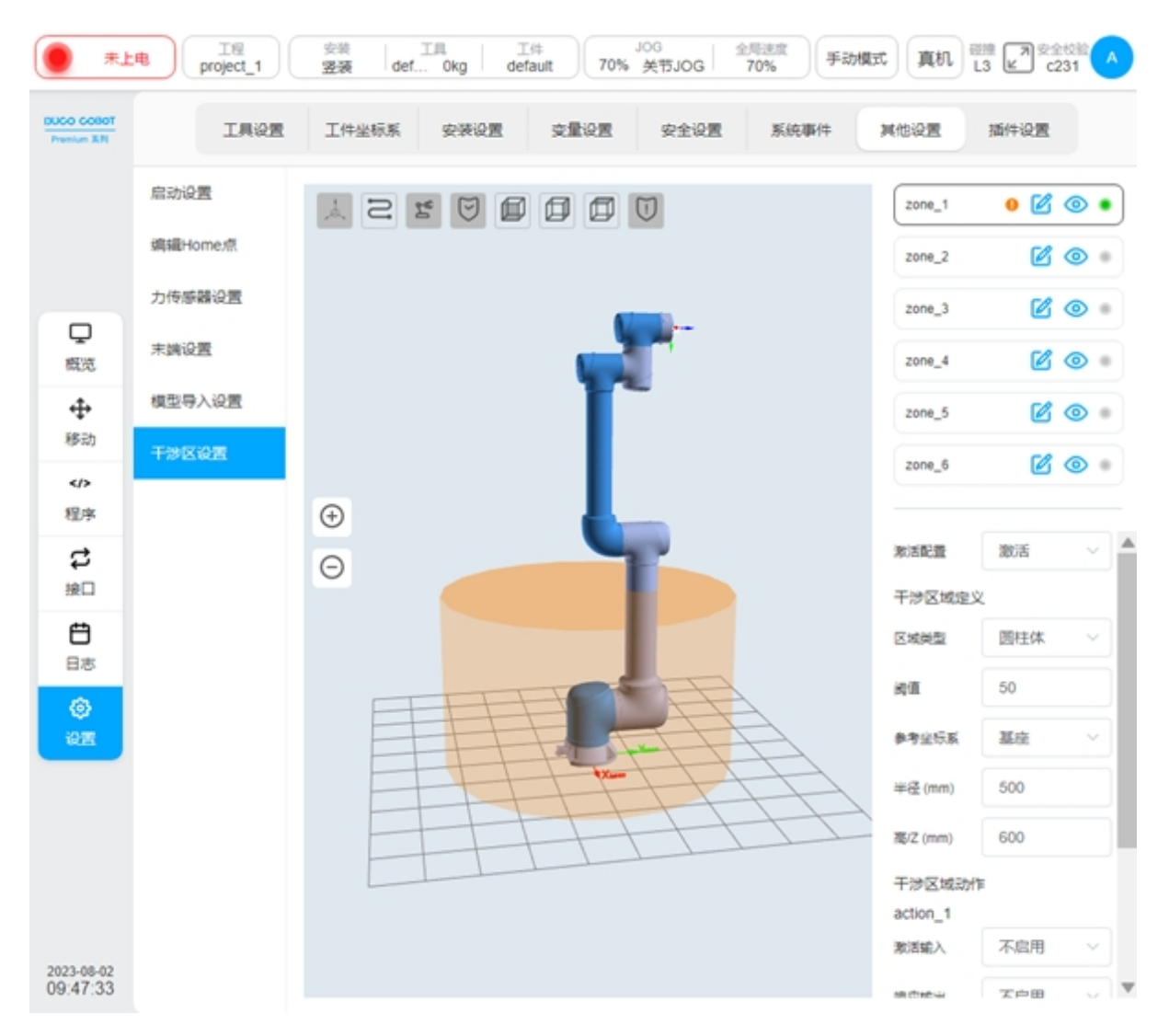

当配置区域类型为关节区域时,可选择关节1—关节6任意一个,进行最大值和最小值的设置。最大值和最小值的取值范围均为-360°-360°。

当配置区域类型为外部轴区域时,可配置某一外部轴的轴名称,以及外部轴的最大值(上限值)与最小值(下限值)。当系统没有添加外部轴时,"轴名称"后会显示 A 图标进行提示, 且最大值和最小值输入框均被禁用,区域配置底部的"确定"按钮也被禁用不可点击。

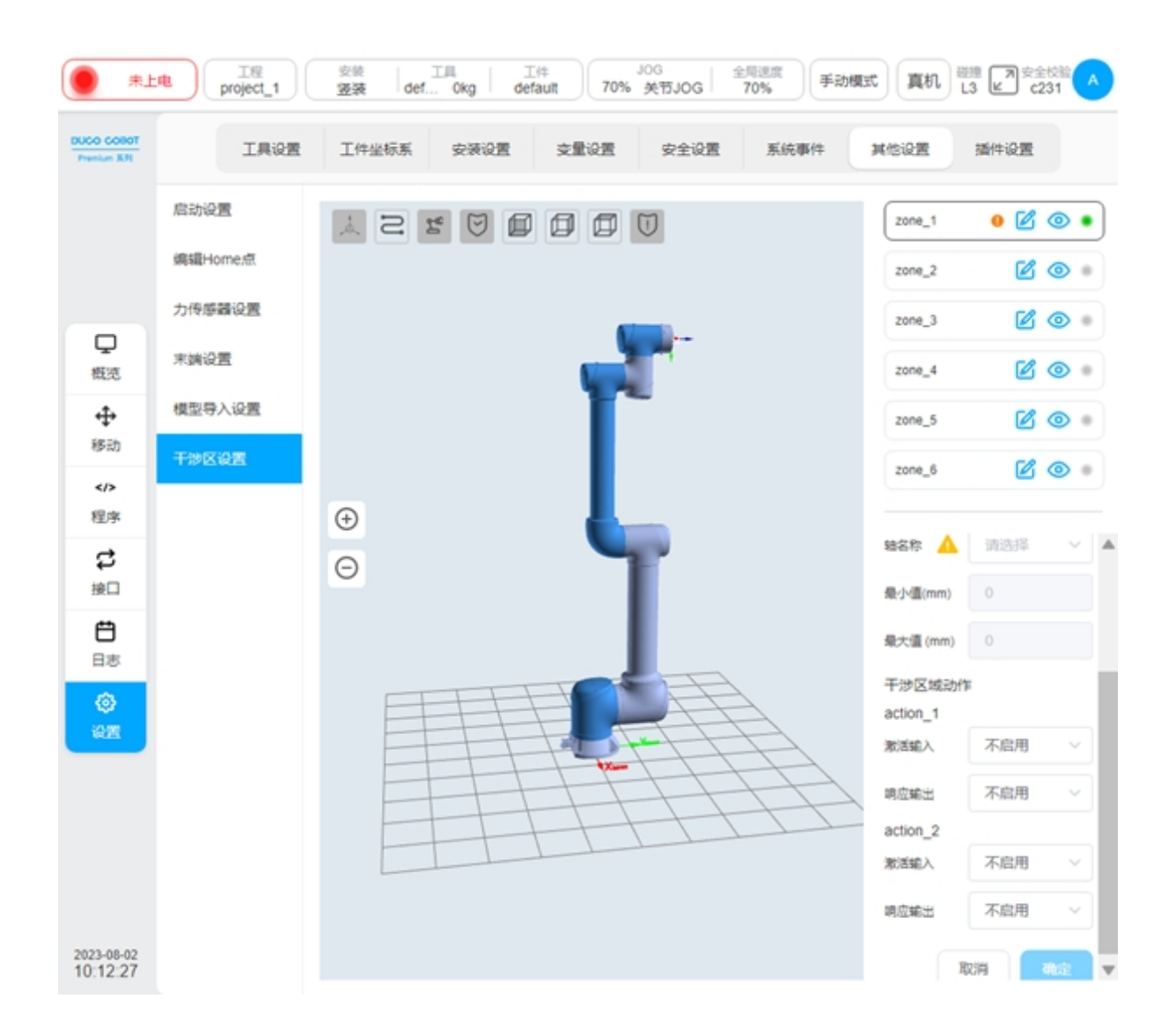

# 2.12.7 后台脚本

后台脚本子页面主要是管理独立于机器人程序的后台程序,这些脚本是在机器人未上电或未上 使能的情况下就可以独立运行的。后台脚本用来处理周期性通讯或者逻辑较复杂的系统事件响 应。后台脚本管理页面显示已创建的后台脚本列表,脚本运行状态,以及相关操作按钮,用户 可进行后台脚本的添加、编辑、删除操作。如下图所示。

| 1#                     | rte TR project_1 | 安装 安装 <b>登装 登装</b>                     | 工具<br>def Okg | 工件<br>default | JOG<br>70% 关节JC | 全局速度<br>70%   | 手动模式            | 真机 品              | 7 安全校<br>ピ c23 |            |
|------------------------|------------------|----------------------------------------|---------------|---------------|-----------------|---------------|-----------------|-------------------|----------------|------------|
| Prenium 321            | 工具设置             | 工件坐标系                                  | 安装设置          | 系统变量          | 安全设置            | 系统事件          | 其他设置            | 后台脚本              | 播件设计           | E          |
| 口の                     | 后台脚本管理           |                                        |               |               |                 |               |                 | 运行状态              |                | +          |
| ÷                      | bgscript1        |                                        |               |               |                 |               |                 | ۲                 | Ø              | 団          |
| 移动                     | bgscript2        |                                        |               |               |                 |               |                 | ۲                 | Ø              | 団          |
| 程序                     | bgscript3        |                                        |               |               |                 |               |                 | ۲                 | Ø              | 世          |
| は                      |                  |                                        |               |               |                 |               |                 |                   |                |            |
| <b>日</b> 志             |                  |                                        |               |               |                 |               |                 |                   |                |            |
| 0<br>22                |                  |                                        |               |               |                 |               |                 |                   |                |            |
| ×<br>51.12             |                  |                                        |               |               |                 |               |                 |                   |                |            |
| 2024-01-04<br>14:14:11 | 显示运行显浮机          | I                                      |               |               |                 |               |                 |                   |                |            |
| 単击<br>在已有的             | ;页面右上角<br>]后台脚本数 | ╋<br>●<br>●<br>●<br>●<br>■<br>目<br>基础上 | 标,弹出<br>加1),硕 | 虚拟键盘<br>争认好后台 | 生,默认后<br>台脚本名和  | 5台脚本名<br>称后,进 | 名称为 bgs<br>入该添加 | script+ 序<br>脚本的编 | 号(序<br>辑页面     | ≍号头<br>ī,如 |

下图所示:

| #L                        | 工程<br>project_1<br>変装<br>」 は<br>」 は<br>」 は<br>」 は<br>」 は<br>」 は<br>」 の は<br>」 の は<br>」 の は<br>」 の は<br>」 の は<br>」 の は<br>」 の は<br>」 の は<br>」 の は<br>」 の は<br>」 の は<br>」 の は<br>」 の は<br>」 の は<br>」 の は<br>の は の し の は の し の は の し の は の し の は の し の は の し の は の し の は の し の は の し の は の し の は の し の し | 231 A |
|---------------------------|----------------------------------------------------------------------------------------------------|-------|
| DUCO CONOT<br>Prenium XM  | 添加脚本<br>脚本名称 bgscript4                                                                                                    |       |
| 口の                        |                                                                                                    | •     |
| ◆<br>移动                   | <pre>1 Builtin function. DO NOT MODIFY 2 function sleep(time) for i = 0, time / 100, 1 do sleep_100() end end 3 function DoNothing() end 4</pre>                                                                                                    | _     |
| />程序                      | 5                                                                                                    |       |
| <b>は</b><br><sup>接□</sup> |                                                                                                    |       |
| <b>日</b> 志                |                                                                                                    |       |
| ()<br>(2)                 |                                                                                                    |       |
| X<br>M#                   |                                                                                                    |       |
|                           | 行5列1                                                                                                    | 总行数 5 |
| 2024-01-04<br>14:41:06    | <b>返回 双存</b>                                                                                                    | 另存为   |
| 页面                        | i中间区域为脚本编辑区域,单击右上方<br>提示图标会弹出编辑快捷键提示                                                                                                    | 框,如   |
| 下图所示<br>编辑器上              | ★,  →  为撤销图标,  →  为恢复图标。单击  →  会弾出系统快捷输入框,                                                                                                    | 悬浮在   |

| () #L                     | 地<br>T程<br>project_1<br>爱装                                                                                    | 工具<br>Lef Ckg   工件<br>default      | JOG<br>70% 关节JOG 2师速度<br>70% | 手动模式 真机 器牌 天安全校验 人 |
|---------------------------|----------------------------------------------------------------------------------------------------|------------------------------------|------------------------------|--------------------|
| DUCO COBOT<br>Prenium TEN | Mittage boscrint4                                                                                             |                                    | 添加脚本                         |                    |
| ロの                        | Bear Store                                                                                                    |                                    |                              |                    |
| <b>∲</b><br>移动            | <ol> <li> Builtin function. DO</li> <li>function sleep(time) for</li> <li>function DoNothing() end</li> </ol> | NOT MODIFY<br>i = 0, time / 100, 1 | do sleep_100() end end       | _                  |
| />程序                      | 5                                                                                                    | 撤销 Ctrl+Z<br>复制 Ctrl+C             | 恢复 Ctrl+Y<br>粘帖 Ctrl+V       |                    |
| は                         |                                                                                                    |                                    |                              |                    |
| <b>台</b><br>日志            |                                                                                                    |                                    | 1                            |                    |
| ()<br>1911                |                                                                                                    |                                    |                              |                    |
| X                         |                                                                                                    |                                    |                              |                    |
|                           | 行5列1                                                                                                    |                                    |                              | 息行数 5              |
| 2024-01-04<br>14:56:07    | 0                                                                                                    |                                    |                              | 适回 <b>保存</b> 另存为   |
| <br>单击                    |                                                                                                    | ,如下图所示,                            | 隐藏系统变量单击                     | 图标即可。              |

| • #L                   | 工程<br>project_1<br>変装<br>」 工 れ<br>」 は 作<br>アの%<br>て の な の の の の の の の の の の の の の の の の の                                                          | iog<br>关节J | 全局速度<br>OG 70%   | 手动模式       | 異机 品                                                | 7 安全校验<br>2231                                      |
|------------------------|----------------------------------------------------------------------------------------------------|------------|------------------|------------|-----------------------------------------------------|-----------------------------------------------------|
| Prenium ERI            | 添加<br>脚本名称 bgscript4                                                                                                    | 脚本         |                  |            |                                                     |                                                     |
| 東概范                    |                                                                                                    |            |                  |            | <b>i</b> D                                          | <                                                   |
| <b>◆</b><br>移动         | <pre>1 Builtin function. DO NOT MODIFY 2 function sleep(time) for i = 0, time / 100, 1 do     sleep_100() end end 3 function DoNothing() end</pre> |            | 名称<br>g_mydata_1 | 类型<br>pose | 80%HIII<br>(0.03090887,0.3<br>1087294,1.379         | 当前值<br>{0.03090887,0.3<br>1087294,1.379             |
| />程序                   | 4<br>5                                                                                                    |            | g_mydata_2       | pose       | (0.03090887,0.3<br>1087294,1.379<br>(0.03090887,0.3 | {0.03090887,0.3<br>1087294,1.379<br>{0.03090887,0.3 |
| t<br><sup>接口</sup>     |                                                                                                    |            | g_mydata_4       | joints     | {0,0,0,0,0,0}                                       | 1087294,1.379<br>{0,0,0,0,0,0,0}                    |
| <b>⊟</b> ®             |                                                                                                    |            |                  |            |                                                     |                                                     |
| ()<br>(211             |                                                                                                    |            |                  |            |                                                     |                                                     |
| X<br>Mite              |                                                                                                    |            |                  |            |                                                     |                                                     |
|                        | 行 5 列 1 总行                                                                                                    | 数 5        |                  |            |                                                     |                                                     |
| 2024-01-04<br>15:31:43 | •                                                                                                    |            |                  |            | 360 <b>(</b> 8                                      | 存    另存为                                            |

编辑好脚本后,单击页面右下方"保存"按钮,即可保存新添加胡后台脚本,然后单击"返回"按钮到管理页面,后台脚本列表页面会显示刚新添加的后台脚本。也可单击"另存为"按

钮给脚本重新命名后保存。单击页面左下方 🕑 图标,可运行后台脚本,此时后台脚本管理页面状态运行栏会显示 • 如下:

| *                         | 地 工程<br>project_1 | 安装<br><b>登装</b> | 工用<br>def 0kg | 工件<br>defauit | JOG<br>70% 美节JO | G 全局速度<br>70% | 手动模式 | 真机 13 ( | 周安全校整 🔨<br>2 c231 |
|---------------------------|-------------------|-----------------|---------------|---------------|-----------------|---------------|------|---------|-------------------|
| DUCO COBOT<br>Prenium XRI | 工具设置              | 工件坐标系           | 安装设置          | 系统变量          | 安全设置            | 系统事件          | 其他设置 | 后台脚本    | 插件设置              |
| C<br>R                    | 后台脚本管理            |                 |               |               |                 |               |      | 运行状态    | +                 |
| 4                         | bgscript1         |                 |               |               |                 |               |      | ۲       | 2                 |
| 移动                        | bgscript2         |                 |               |               |                 |               |      | ۲       | 区司                |
| />程序                      | bgscript3         |                 |               |               |                 |               |      | ۲       | 20                |
| <b>は</b><br>接口            | bgscript4         |                 |               |               |                 |               |      | ٠       | 2                 |
| <b>日</b> 志                |                   |                 |               |               |                 |               |      |         |                   |
| ୍ଡ<br>ଜ୍ଞ                 |                   |                 |               |               |                 |               |      |         |                   |
| X<br>Mtt                  |                   |                 |               |               |                 |               |      |         |                   |
|                           |                   |                 |               |               |                 |               |      |         |                   |
| 2024-01-04<br>15:51:22    | 显示运行是浮机           | I               |               |               |                 |               |      |         |                   |

单击后台脚本管理页面左下角"显示运行悬浮框"按钮,会在页面左上角显示正在运行的 后台脚本悬浮框,如下图所示:

| () 待机                  | 工程<br>project_1 | 安装<br><b>竖装</b> | 工具<br>def Okg                     | 工件<br>Pallet_1_base   | JOG<br>70% 空间。    | 全局速度<br>JOG 70%      | 手动模式                    | 真机 <sup>碰撞</sup> ( | ₽<br>2<br>2<br>2<br>2<br>2<br>2<br>2<br>4<br>2<br>4<br>2<br>4<br>2<br>4<br>2<br>4<br>2<br>4<br>2<br>4<br>4<br>4<br>5<br>4<br>4<br>5<br>4<br>5<br>4<br>5<br>4<br>5<br>4<br>5<br>4<br>5<br>4<br>5<br>4<br>5<br>4<br>5<br>4<br>5<br>4<br>5<br>4<br>5<br>4<br>5<br>5<br>5<br>5<br>5<br>5<br>5<br>5<br>5<br>5<br>5<br>5<br>5 |        |
|------------------------|-----------------|-----------------|-----------------------------------|-----------------------|-------------------|----------------------|-------------------------|--------------------|----------------------------------------------------------------------------------------------------|--------|
| 运行中的后台脚<br>bgscript4   | × <b>X</b>      | 工件坐标系           | 安装设置                              | 系统变量                  | 安全设置              | 系统事件                 | 其他设置                    | 后台脚本               | 插件设计                                                                                                    | E      |
|                        |                 |                 |                                   |                       |                   |                      |                         | 运行状态               |                                                                                                    | +      |
| -                      |                 |                 |                                   |                       |                   |                      |                         | ۲                  | Ø                                                                                                    | 圚      |
| 概览                     | bgscript2       |                 |                                   |                       |                   |                      |                         | ۲                  | Ø                                                                                                    | ⑪      |
| <b>↔</b><br>移动         | bgscript3       |                 |                                   |                       |                   |                      |                         | ۲                  | R                                                                                                    | 俞      |
| <b></b> 程序             | bgscript4       |                 |                                   |                       |                   |                      |                         | ۲                  | Ø                                                                                                    | 创      |
| <b>よ</b><br>接口         | moldDemo        |                 |                                   |                       |                   |                      |                         | ۲                  | Ø                                                                                                    | ₪      |
| <b>亡</b><br>日志         |                 |                 |                                   |                       |                   |                      |                         |                    |                                                                                                    |        |
| <b>诊</b><br>设置         |                 |                 |                                   |                       |                   |                      |                         |                    |                                                                                                    |        |
| 2024-02-22<br>11:51:11 | 隐藏运行悬浮框         |                 |                                   |                       |                   |                      |                         |                    |                                                                                                    |        |
| 若需                     | 要对已创建的          | 的后台脚            | 山本进行编                             | 扁辑,单击<br><b>───</b>   | 该后台脚              | 即本列表行                | 后右侧 🕻                   | <b>了</b><br>图标     | ,会进                                                                                                    | 赴入编    |
| 楫脚本页                   | 面; 单击后台         | 言脚本列            | 表右侧                               | Ш 图杨                  | 同以删除              | 涂添加的周                | 后台脚本。                   | )                  |                                                                                                    |        |
| 后台                     | 脚本编辑与           | Script 功        | 能块脚本                              | 、编辑类似                 | ,此处不              | 、累述。                 |                         |                    |                                                                                                    |        |
| <u>/</u>               | 警告              | 在<br>力<br>多     | 主后台脚<br>ID sleep<br>系 <u>统资</u> 》 | 即本最后<br>) 延迟。<br>原,最终 | ,及后<br>否则后<br>导致机 | 台脚本(<br>台脚本)<br>器人算) | 的 while<br>特续运行<br>去报错。 | e 循环中<br>亍将会占      | 中,需<br>可用过                                                                                                    | 腰<br>抮 |
| (!                     | )注意             | t 1             | 后台脚本                              | 本中禁止                  | 添加 №              | fove 类和              | 多动功制                    | 缺!                 |                                                                                                    |        |

# 2.13 系统设置

系统设置主要包括对网络和语言的设置,以及对系统、安全控制器固件的版本更新、时间设置、 插件管理、机器人参数(配置文件的导入/导出)、云平台设置以及恢复出厂设置。单击状态栏最 右边的用户头像,选择"系统设置"按钮,会显示系统设置页面。页面左侧是导航选项卡,右 侧是对应选项卡显示内容区。

# 2.13.1 语言设置

在语言设置中可以进行语言切换,选择需要设置的语言,单击"确定"按钮,语言设置成功。

| #L                        |             | 安装       |        | 1件 709                      | JOG ATT IOC | 全局速度<br>704 | 手动模式    | 寬机 HH | ■安全校館<br>▲ c231 |
|---------------------------|-------------|----------|--------|-----------------------------|-------------|-------------|---------|-------|-----------------|
| DUCO GOBOT<br>Prenium X-R |             |          |        | 系统设置                        |             |             | 2       | A     | admin           |
|                           |             | 语言设置     |        |                             |             |             |         | 0 #   |                 |
| -<br>                     | S           | 网络设置     | ◎ 簡体中文 | <ul> <li>English</li> </ul> | ○ 日本語       | ุ ไทย       | 이 한국어   |       | 账号管理            |
| ÷                         |             | 更新(1999) |        |                             |             |             | and the |       | 0 #Ŧ            |
| 移动                        |             | 时间设置     |        |                             |             |             |         |       | e Heb           |
| /> 程序                     |             | 插件管理     |        |                             |             |             |         |       | • 19.43         |
| 2                         |             | 机器人参数    |        |                             |             |             |         |       | 注销              |
| 接口                        | ÷           | 云平台设置    |        |                             |             |             |         |       | 关机              |
|                           | Θ           | 机器人授权    |        |                             |             |             |         |       | 11:             |
| <b>ල</b><br>ලුළ           | E           |          |        |                             |             |             |         | 电源信息  | 力信息             |
|                           | E           |          |        |                             |             |             |         | 关节4   | 0.00*           |
| X                         | E           |          |        |                             |             |             |         | 关节5   | 0.00*           |
| - Hite                    | E           | 恢复出厂设置   |        |                             |             |             |         | 关节6   | 0.00°           |
|                           |             |          |        |                             |             |             |         |       |                 |
| 2024-01-04<br>11:19:00    | ► Test.jspf | 380.tt   |        | 0.0                         |             |             |         |       |                 |

### 2.13.2 网络设置

单击"网络设置"选项卡,会显示网络设置相关内容,可以进行 IP 设置和 WLAN 设置。其中, 网络 IP 设置根据不同的硬件平台,显示不同数量的网络端口配置信息,以方便用户修改不同 端口的 IP 地址。显示的 IP 详细信息包括是否启动 DHCP、IP 地址和子网掩码; IP 设置可选择 DHCP 或静态 IP 设置。

| <u>ل</u> بة            | te project | 安装     |                 | L件 JOG<br>70% | 全局速度<br>70% 手动模式 | 東机品              | ■ ■ 安全校验 A            |
|------------------------|------------|--------|-----------------|---------------|------------------|------------------|-----------------------|
| DUCO COBOT             |            |        |                 | 系统设置          |                  | ×                | 整机运行时间<br>2.420-25-00 |
|                        |            | 语言设置   | LAN1            | LAN2          | WLAN             |                  | 3430:25:08            |
| し、概念                   | S          | 网络设置   | 本地IP            |               |                  |                  |                       |
| ÷                      |            | 拓扑管理   | 详细信息<br>启用DHCP: |               |                  | inform           | tion error.The        |
| 移动                     |            | 更新 📧   | IP地址:           | 192.168.1.10  |                  | pet inte<br>p4s0 | rface name does       |
| 程序                     |            | 时间设置   | 子网掩码:           | 255.255.255.0 |                  | mor:pa           | rse zh.launguage      |
| \$                     |            | 插件管理   | IP设置            | ● 時本m20里      |                  |                  |                       |
| 接口                     |            | 机器人参数  | IDitabi-        | 192 168 1 10  |                  |                  |                       |
| 日志                     |            | 云平台设置  | 子网掩码:           | 255.255.255.0 |                  |                  |                       |
| ۲                      | Ð          | 机器人授权  | 默认网关:           | 192.168.1.1   |                  |                  |                       |
| 设置                     | Θ          |        |                 | iQ 🎬          |                  |                  |                       |
|                        |            |        |                 |               |                  | 电源位              | 8息 力信息                |
| Box Pallet             |            | 恢复出厂设置 |                 |               |                  | 关节               | 4 0.00°               |
|                        |            |        |                 | 温度            | 美带2              | 0.00 · 关节        | 5 <b>0.00</b> °       |
| 2023-10-18<br>19:10:14 | =          |        | Xaan            |               | 关节3              | 0.00* 关节         | 6 <b>0.00</b> °       |

当选择 DHCP 时, IP 地址、子网掩码和默认网关都是由 DHCP 服务器自动分配的,用户不能进行手动输入,选择后单击"设置"按钮即可。当选择静态 IP 设置时,用户需要手动输入 IP 地址、子网掩码和默认网关,再单击"设置"按钮即可。

当控制柜存在多个物理网口时,接口设置中的 TCP/IP 服务器的 IP 地址,是 LAN1 的 IP 地址。关于 服务器 IP 地址设置,请参考第 12.5 章节"TCP/IP" 部分

设置 WLAN 时,输入网络名称和密码,单击"设置"按钮后重启即可生效。

| (● 未上                  | te proje | 安装     |        | 件 30G<br>70% 竹林 10 | 全局速度<br>70% 手动 | 模式 真机   | ■課 ア<br>L3 ピ c231  |   |
|------------------------|----------|--------|--------|--------------------|----------------|---------|--------------------|---|
| DUCO COBOT             |          |        |        | 系统设置               |                | ×       | 整机运行时间             |   |
|                        |          | 语言设置   | LAN1   | LAN2               | WLAN           |         | 3430:26:14         |   |
|                        | N S      | 网络设置   | WLAN设置 |                    |                |         |                    |   |
| ÷                      |          | 拓扑管理   | 网络名称:  | DucoCobot_23123    |                | . inte  | motion error The   |   |
| 移动                     |          | 更新(NEW | 密码:    |                    |                | p4s0    | terface name does  |   |
|                        |          | 时间设置   |        | ig                 | m              | mon     | aarse zh.launguage |   |
| 2                      |          | 插件管理   |        |                    |                |         |                    |   |
| 接口                     |          | 机器人参数  |        |                    |                |         |                    |   |
| 日志                     |          | 云平台设置  |        |                    |                |         |                    |   |
| ٢                      | •        | 机器人授权  |        |                    |                |         |                    |   |
| 设置                     | Θ        |        |        |                    |                |         |                    | ł |
|                        |          |        |        |                    |                | 48.3    | 1信息 力信息            |   |
| Box Pallet             |          | 恢复出厂设置 |        |                    |                | ×       | 节4 <b>0.00</b> *   |   |
|                        |          |        |        | 温度                 | 关节2            | 0.00 ×  | 节5 <b>0.00</b> *   |   |
| 2023-10-18<br>19:11:21 | =        |        | Xiana  | #E                 | 关节3            | 0.00° × | 956 <b>0.00</b> *  |   |

# 2.13.3 更新

单击"更新"选项卡,会显示系统更新相关操作按钮,即"检查新版本"、"系统更新"、"回退"按钮,、及控制器软件版本、安全控制器固件版本、伺服控制器固件版本、末端板固件版本、控制柜 IO 板固件版本。其中,安全控制器固件版本有单独"更新"按钮进行更新,系统更新可主动检查系统版本或者本地系统一键更新到某个版本,也可回退到之前的某个版本。

机器人进行系统更新和安全控制器固件版本时,需确保机器人处在断电状态。

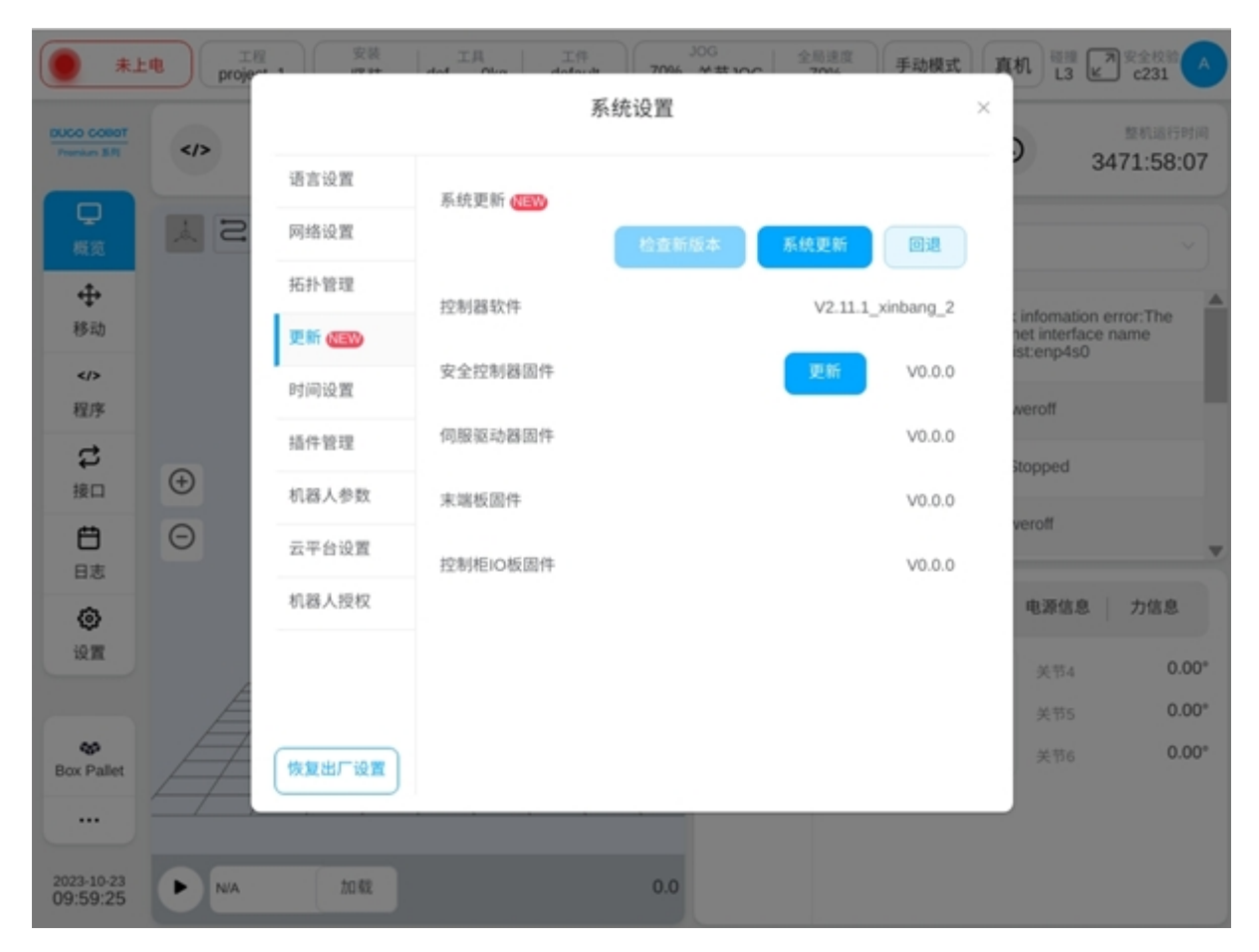

单击"检查新版本"按钮后,界面上方会显示"正在获取最新版本信息……"提示语的弹框。

| *1                     | nt proje | 安装     | <b>0</b> II | 在获取最新版本信息 |         | 手动模式       | 真机 🖽 🖌                                       | 7 安全校验              |
|------------------------|----------|--------|-------------|-----------|---------|------------|----------------------------------------------|---------------------|
| DUCO COBOT             |          |        |             | 示机议具      |         | ~          |                                              | 整机运行时间<br>472:01:09 |
|                        |          | 语言设置   | 系统更新《四》     |           |         |            | 3                                            | 472.01.08           |
|                        | ¥ 2      | 网络设置   |             | 检查新版本     | 系统更新    | <b>D</b> 2 |                                              | ~                   |
| ÷                      |          | 拓扑管理   | 控制器软件       |           | V2.11.1 | xinbang 2  |                                              |                     |
| 移动                     |          | 更新 (個) |             |           |         | 0          | t information<br>het interface<br>ist:enp4s0 | name                |
| />程序                   |          | 时间设置   | 安全控制器圆件     |           | 更新      | V0.0.0     | weroff                                       |                     |
| e                      |          | 插件管理   | 伺服驱动器固件     |           |         | V0.0.0     |                                              |                     |
| 接口                     | <b>(</b> | 机器人参数  | 末端板固件       |           |         | V0.0.0     | stopped                                      |                     |
| 日志                     | Θ        | 云平台设置  | 控制柜IO板固件    |           |         | V0.0.0     | veron                                        |                     |
| ۵                      |          | 机器人授权  |             |           |         |            | 电源信息                                         | 力信息                 |
| 设置                     |          |        |             |           |         |            | 关节4                                          | 0.00*               |
|                        | E        |        |             |           |         |            | 关节5                                          | 0.00°               |
| es Box Pallet          | Ħ        | 恢复出厂设置 |             |           |         |            | 关节6                                          | 0.00°               |
|                        |          |        |             |           |         |            |                                              |                     |
| 2023-10-23<br>10:02:27 | ► NA     | 2048   |             | 0.0       |         |            |                                              |                     |

当检查无软件新版本时,界面会显示提示当前软件版本已是最新版本的弹框;当检查有新版本时,界面会显示最新版本的提示框。若要更新到新版本,单击"立即更新"即可。

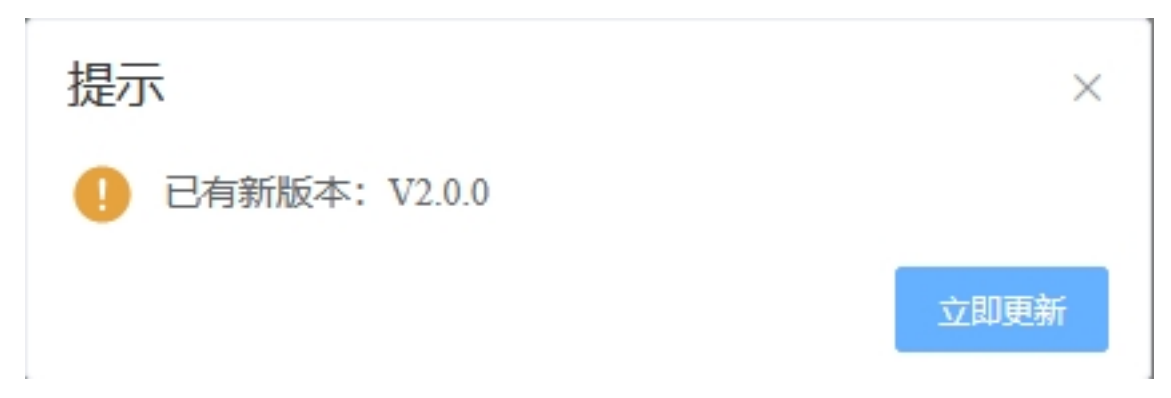

单击"系统更新"按钮,会弹出"更新过程中机器人会自动上下电,请勿操作机器人!"的提示框,用户单击提示框"确定"按钮后,会显示U盘选择的弹窗。

|                        | :• Ta |                                       | t 真机 <sup>磁振</sup> ▶ 安全校論 ▲      |
|------------------------|-------|---------------------------------------|----------------------------------|
| DUCO CORDT             |       | 系统设置                                  | × Real in Fighting               |
| Prenium B/I            |       | ····································· | 3472:47:41                       |
| 早概第                    | S     | 网络省 请选择U盘:                            |                                  |
| ÷                      |       | 拓扑》<br>usb1 usb2 L2                   | infomation error:The             |
| 移动                     |       | 更新(                                   | net interface name<br>ist:enp4s0 |
| 程序                     |       | 时间设                                   | weroff                           |
| 2                      |       | 15.1年第                                | Stonned                          |
| 接口                     | ÷     | *nas./                                |                                  |
| Ë                      | Θ     | 云平台 0.0                               | veroff                           |
| 0                      |       | 81.83./                               | 电源信息 力信息                         |
| 设置                     |       |                                       | 关节4 0.00*                        |
|                        | A     |                                       | 关节5 <b>0.00°</b>                 |
| es<br>Box Pallet       | Ħ     | 恢复出厂设置                                | 关节6 <b>0.00°</b>                 |
|                        |       |                                       |                                  |
| 2023-10-23<br>10:49:00 |       | 20.62                                 |                                  |

选择好U盘后,单击"选择"按钮,会显示出该U盘下所有符合对应类型更新的更新包,如系统更新包是以.updatePro 后缀结尾,其中包括了软件更新包(以.update 后缀结尾),伺服固件包,末端固件更新包,IO 板通讯包(.firmware)。软件更新包是以.update 后缀结尾。安全控制器更新包是以.firmware 后缀结尾。

| · *+                   | ·电 工程<br>proje~* | , (  | 安装   工具 工件 30G<br>1929年 dod 01cm dodoude 7006 分数300c 2006 手法 | 动模式 | 真机 🖽 🖉                                           | 安全校验           |
|------------------------|------------------|------|--------------------------------------------------------------|-----|--------------------------------------------------|----------------|
| DUCO COBOT             |                  |      | 系统设置                                                         | ×   |                                                  | 整机运行时间         |
| Promium (8.7)          |                  | 语言话  |                                                              |     | •) <sub>34</sub>                                 | 73:20:14       |
| <b>Q</b><br>15.97      | SA               | 网络访  | ;<br>请选择文件:                                                  |     |                                                  |                |
| 4                      |                  | 拓扑省  | 🗅 folder1                                                    |     |                                                  |                |
| 移动                     |                  | 更新(  | V2.10.0_0831_u18.update                                      | 1_2 | t infomation er<br>net interface n<br>ist:enp4s0 | ror:The<br>ame |
| <b></b> 程序             |                  | 时间说  | V2.11.0_20230921_u18.update                                  | 0.0 | weroff                                           |                |
| \$                     |                  | 插件智  | V2.11.1_20231018_u18.update                                  | 0.0 | Stopped                                          |                |
| 接口                     | ÷                | 机器人  |                                                              | 0.0 | uarolf                                           |                |
| 日志                     | Θ                | 云平台  |                                                              | 0.0 | Veron                                            |                |
| ۲                      |                  | 机器人  |                                                              |     | 电源信息                                             | 力信息            |
| 设置                     |                  |      |                                                              |     | 关节4                                              | 0.00°          |
|                        | Á                |      | 返回 刷新 取消 进入 <del>导入</del>                                    |     | 关节5                                              | 0.00°          |
| Sox Pallet             | Ħ                | 恢复出厂 | "设置                                                          |     | 关节6                                              | 0.00°          |
|                        |                  |      |                                                              |     |                                                  |                |
| 2023-10-23<br>11:21:33 | ► N/A            | t    | a 82 0.0                                                     |     |                                                  |                |

单击"回退"按钮,可以进行机器人系统版本回退操作,会显示系统回退文件列表界面。 系统版本回退文件是以.updatePro 后缀结尾的。若只需要回退软件版本,则选择软件回退文件, 以.update 后缀结尾。选择所需文件单击"回退"按钮会提示重启后生效。机器人进行系统版本 回退时,需确保机器人处在断电状态。

除了用户可主动查询软件版本,云端可推送新版本到设备。若云端推送新版本,单击用户 头像后弹出框里"系统设置"按钮旁会显示字样"NEW"的红色标记。

# 2.13.4 时间设置

单击"时间设置"选项卡,会显示当前系统的日期和时间。单击日期选择器或时间选择器的选择框,分别可以进行日期和时间的选择,如下图所示:

| L#                     | Ell proje | 安装       | IA Oly | I IA    |       | 70%  | JOG | 1000 | 全局 | 速度  | 手动模式 | 真机          | 日<br>日<br>日<br>日<br>日<br>日<br>日<br>日 | 之 安全校論 A              |
|------------------------|-----------|----------|--------|---------|-------|------|-----|------|----|-----|------|-------------|--------------------------------------|-----------------------|
| DUCO COBOT             |           |          |        |         | 系统    | 设置   |     |      |    |     |      | ×           |                                      | 整机运行时间                |
| Promium X-N            |           | 语言设置     |        |         |       |      |     |      |    |     |      | )           |                                      | 3473:26:55            |
| 早時                     | I S       | 网络设置     | 日期     | 2023    | -10-2 | 3    |     | 0    |    |     |      |             |                                      |                       |
| <b></b>                |           | 拓扑管理     |        |         |       |      |     |      |    |     |      |             |                                      |                       |
| 移动                     |           | 更新《四》    | 时(间)   | ~ « · « |       | 2023 | 3年1 | 10月  |    | > > |      | t in<br>hei | formatio<br>t interfac<br>enp4s0     | n error:The<br>e name |
| />                     |           | 时间设置     |        | в       | -     | =    | Ξ   | 23   | 五  | 六   | 确定   |             | roff                                 |                       |
| s                      |           | 插件管理     |        | 24      |       |      | 27  |      | 29 |     |      |             | - on                                 |                       |
| 接口                     | Ð         | 机器人参数    |        | 1       | 2     | 3    | 4   | 5    | 6  | 7   |      | 500         | ppea                                 |                       |
| <b>Ö</b>               | Θ         | 云平台设置    |        | 15      | 16    | 10   | 18  | 12   | 20 | 21  |      | ve          | roff                                 |                       |
| 0                      |           | 机器人授权    |        | 22      | 23    | 24   | 25  | 26   | 27 | 28  |      |             | 电源信息                                 | 力信息                   |
| 设置                     |           |          |        | 29      | 30    | 31   | 1   | 2    | 3  | 4   |      | - 1         | 关节4                                  | 0.00°                 |
|                        | E E       |          |        |         |       |      |     |      |    |     |      | - 1         | 关节5                                  | 0.00°                 |
| Sox Pallet             | Ħ         | 恢复出厂设置   |        |         |       |      |     |      |    |     |      |             | 关节6                                  | 0.00*                 |
|                        |           |          |        |         |       |      |     |      |    |     |      |             |                                      |                       |
| 2023-10-23<br>11:28:13 | ► N/A     | \$8 D.C. |        |         |       | 0.0  |     |      |    |     |      |             |                                      |                       |

| *1                     | 电 工程<br>proje |              | 工具<br>dat Obs | 工件<br>defend | . 70  | 30G  | 2014 | 手动模式 | 真机               |                      | 安全校验     |
|------------------------|---------------|--------------|---------------|--------------|-------|------|------|------|------------------|----------------------|----------|
| 2000 CO201             |               |              |               | 3            | 系统设置  | Ľ    |      |      | ×                |                      |          |
| Prankers B.Ft          |               | 语言设置         |               |              |       |      |      |      | )                | 34                   | 73:29:10 |
| Ģ                      |               | 网络边里         | 日期            | = 2023-      | 10-23 |      |      |      |                  |                      |          |
| 模范                     |               | 27.41 AV 10. | 2.0           |              |       |      |      |      |                  |                      |          |
| ÷                      |               | 拍扑官理         | et词           | 0.11-28      | 0.9   |      | 2    |      | info             | mation en            | ror:The  |
| 移动                     |               | 更新(NEW)      | 63103         | 0 11.20      | 00    | (    | 9    |      | het in<br>ist:er | iterface na<br>1p4s0 | ame      |
|                        |               | 时间设置         |               | ~            | 2.7   | ~    |      | 确定   |                  | н                    |          |
|                        |               | 插件管理         |               | 09           | 26    | 06   |      |      |                  |                      |          |
| 設立                     | <b>(+)</b>    | 机器人参数        |               | 10           | 27    | 07   |      |      | stopp            | ed                   |          |
| <b>H</b>               | Θ             |              |               | 12           | 29    | 09   |      |      | verof            | t                    |          |
| 日志                     | Ŭ             | 云平台设置        |               | 13           | 30    | 10   |      |      | - 8              |                      | -        |
| ۲                      |               | 机器人授权        |               |              | 87.56 |      |      |      | 电法               | <b>新信息</b>           | 力信息      |
| 设置                     |               |              |               |              | 40.00 | MAC. |      |      |                  |                      | 0.00°    |
|                        | E E           |              |               |              |       |      |      |      | ×                |                      | 0.00*    |
| -                      |               | ####F20      |               |              |       |      |      |      | ×                |                      | 0.00°    |
| Box Pallet             |               |              |               |              |       |      |      |      |                  |                      |          |
|                        |               |              |               |              |       |      |      |      |                  |                      |          |
| 2023-10-23<br>11:30:29 |               | 20 KR        |               |              | 0.    | 0    |      |      |                  |                      |          |

设置好日期和时间后,单击"确定"按钮,即可设置成功。

# 2.13.5 插件管理

. 单击"插件管理"选项卡, 会显示已安装插件和对应插件的详细信息。如下图:

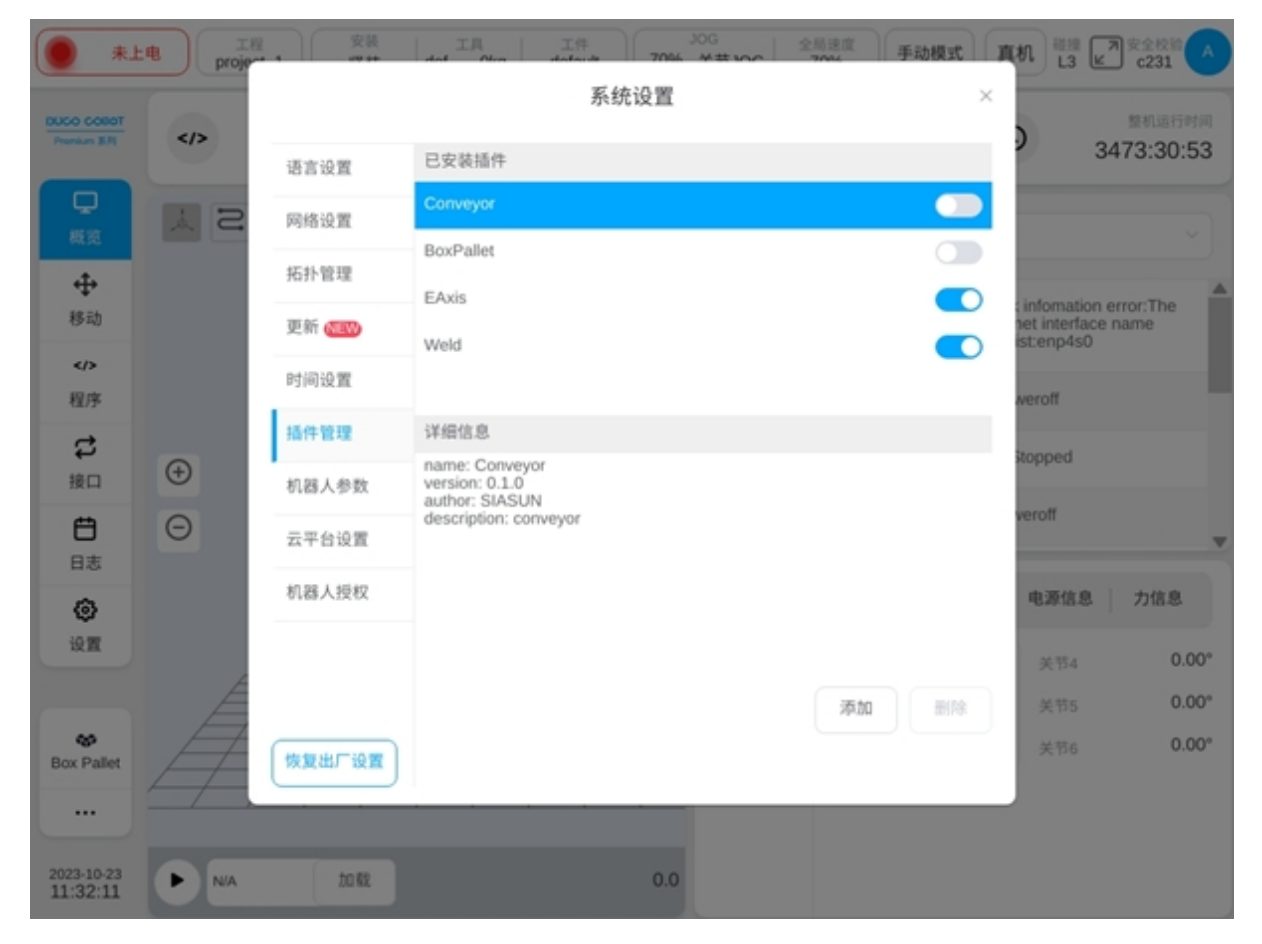

# 2.13.6 机器人参数

单击"机器人参数"选项卡,可进行机械臂配置文件的导入和导出,以及控制柜参数同步到末端板的操作,如下图:

| <u>ل</u>               | ne Troje | 安装     | IA IA IA | 306<br>70% ★#100 | 局速度 手动模 | 式 真机                     | 建<br>L3 ピー                  | 全权部(4            |
|------------------------|----------|--------|----------|------------------|---------|--------------------------|-----------------------------|------------------|
| DUCO CORDT             |          |        | 系統       | 设置               |         | ×                        | 5                           | 机进行时间            |
|                        |          | 语言设置   |          |                  | _       |                          | 3430                        | ):35:43          |
| ワー構成                   | A 2      | 网络设置   | 导出机械臂配置  |                  | 寺出      |                          |                             |                  |
| ÷                      |          | 拓扑管理   | 导入机械臂配置  |                  |         |                          |                             |                  |
| 移动                     |          | 更新(昭初) | config   |                  | 选择      | t info<br>net in<br>p4s0 | nation error<br>terface nam | r:The<br>ne does |
| 程序                     |          | 时间设置   | robot_sn |                  | 选择      | mora                     | arse zh.lau                 | inguage          |
| c                      |          | 插件管理   |          |                  |         |                          |                             |                  |
| 接口                     |          | 机器人参数  | 同步到木踏板   | _                |         |                          |                             |                  |
| ÷                      |          | 云平台设置  |          | 导入               |         |                          |                             |                  |
| 日志<br>(2)<br>设置        | ⊕<br>⊙   | 机器人授权  | 12       | 制柜参数同步到末端板       | )       |                          |                             |                  |
|                        |          |        |          |                  |         | 43                       | 1信息   7                     | 力信息              |
| Box Pallet             |          | 恢复出厂设置 |          |                  |         | ×                        | 节4                          | 0.00°            |
|                        |          |        |          | 温度               | 关节2     | 0.00° ×                  |                             | 0.00°            |
| 2023-10-18<br>19:20:49 | =        |        | PXaas    | 4.5              | 关节3     | 0.00° ¥                  |                             | 0.00*            |

单击"导出"按钮,弹出外部U盘导出文件对话框,如下图:

| <u>*</u> +             | 电 工程<br>proje~* | - 安装 工具 工作 JOG <u>全局法室</u> 手动模式<br>        | 黄机 🗄        | ■ 天全校验<br>3 K c231 |
|------------------------|-----------------|--------------------------------------------|-------------|--------------------|
|                        |                 | 系统设置                                       | ×           | BEAR IN COASIN     |
| Prenken 3.Ft           |                 |                                            | • • •       | 3430:37:56         |
| <b>口</b><br>概范         | S               | ₩253 × ■ ■ ■ ■ ■ ■ ■ ■ ■ ■ ■ ■ ■ ■ ■ ■ ■ ■ |             |                    |
| ÷                      |                 | · 新教                                       | . Internet  | the second when    |
| 移动                     |                 | USD1 USD2                                  | p4s0        | face name does     |
|                        |                 | et im) X                                   |             | an ab lawaanaa     |
| ₹2/5°                  |                 | 插件筆                                        | stror.pa    | se zn.iaunguage    |
| シ接口                    |                 | 10.83 A                                    |             |                    |
| 8                      |                 |                                            |             |                    |
| 日志                     | ÷               |                                            |             |                    |
| ٢                      | 0               | 485/F                                      |             |                    |
| 设置                     | U               |                                            |             |                    |
|                        |                 |                                            | 电源值         | 1息 力信息             |
| Scx Pallet             |                 | 恢复出厂设置                                     | 关节          | 4 0.00°            |
|                        | F               | 温度 关节2 0.0                                 | <b>以</b> 关节 | 5 <b>0.00°</b>     |
| 2023-10-18<br>19:23:02 | =               |                                            | 10° 美节      | .; 0.00°           |

选择好U盘(如:选择U盘disk1)及对应U盘下文件存放位置(如:选择U盘下disk11 文件夹),单击对话框右下角"选择"按钮即可。

| *+                     |          |      | 安装 工具 工件 工件 data data data | JOG #11 100 | 28速度<br>70% 手动模式 | t j   | 机 品 (              | プ 安全校論<br>C231       |
|------------------------|----------|------|----------------------------|-------------|------------------|-------|--------------------|----------------------|
| DUCO COBOT             |          |      | 系                          | 统设置         |                  | ×     |                    | 整机运行时间<br>2420:46:44 |
|                        |          | 语言认  |                            |             | ×                |       |                    | 3430.40.44           |
| 東概策                    | S 🖉      | 网络访  | 请选择文件夹:                    |             |                  |       |                    |                      |
| ÷                      |          | 拓扑餐  | 🗈 folder1                  |             |                  |       | -                  |                      |
| 移动                     |          | 更新(  | gcr10.tar.gz               |             | _                |       | t interfac<br>p4s0 | e name does          |
| 程序                     |          | 时间该  |                            |             |                  |       | rror:parse         | zh.launguage         |
| \$                     |          | 插件留  |                            |             |                  |       |                    |                      |
| 接口                     |          | 机器人  |                            |             |                  |       |                    |                      |
| <b>H</b>               |          | 云平台  |                            |             | _                |       |                    |                      |
| 6                      | <b>(</b> | 机器人  |                            |             |                  |       |                    |                      |
| 设置                     | Θ        |      |                            |             | _                |       |                    |                      |
|                        |          |      | 返回    刷新                   | 取消进入        | 台田               |       | 电源信息               | 力信息                  |
| Box Pallet             |          | 恢复出厂 | 12 <b>m</b>                |             |                  |       | 关节4                | 0.00*                |
|                        |          | / /  |                            | 温度          | 关节2              | 0.00* | 关节5                | 0.00*                |
| 2023-10-18<br>19:31:50 | =        |      | Aller Van                  | RE          | 关节3              | 0.00° | 关节6                | 0.00°                |

导出成功后,界面上方会依次弹出"导出 config 成功"和"导出 robot\_sn 成功"提示语。

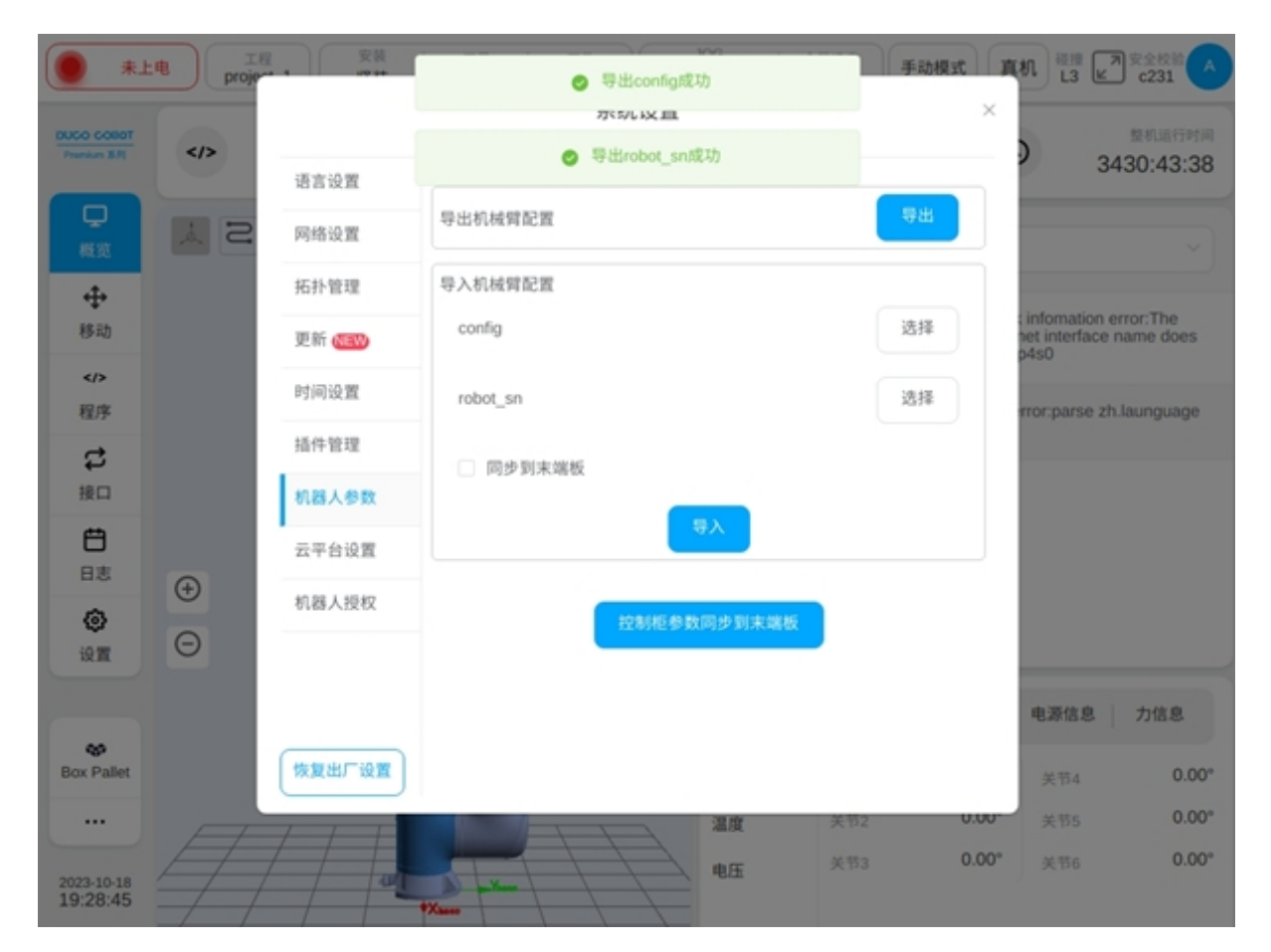

此时,查看刚才所选择U盘对应文件夹路径下,会有以机械臂型号命名的.tar.gz 后缀文件(如:gcr5.tar.gz)和robot\_sn.json文件。

分别单击导入机械臂配置部分里 config 和 robot\_sn 后"选择"按钮,从弹出的外部 U 盘导 入文件对话框中分别选择好所需 config 文件和 robot\_sn 文件,对应 config 和 robot\_sn 后会显示绿 色对号图标,如下图:

| *+                     | te proje       | 安装        | 工具 工件<br>dat Cha datada | 30G<br>70% ##100 | 周速度 手动模 | et An                      | E證 ■ 安全校验<br>L3 ピ C231               |  |
|------------------------|----------------|-----------|-------------------------|------------------|---------|----------------------------|--------------------------------------|--|
|                        |                |           | 系纺                      | 的资置              |         | ×                          | 整机运行时间                               |  |
| Promium 3.FL           |                | 语言设置      |                         |                  |         |                            | 3430:54:29                           |  |
| 早報意                    | S N            | 网络设置      | 导出机械臂配置                 |                  | 令出      |                            |                                      |  |
| ÷                      |                | 拓扑管理      | 导入机械臂配置                 |                  |         |                            |                                      |  |
| 移动                     |                | 更新(1999)  | config 🥝                |                  | 选择      | ; infor<br>net int<br>p4s0 | nation error:The<br>erface name does |  |
| 程序                     |                | 时间设置      | robot_sn ⊘              |                  | 选择      | TOCP                       | arse zh.launguage                    |  |
| B                      |                | 插件管理      |                         |                  |         |                            |                                      |  |
| 接口                     |                | 机器人参数     | 「同学が水地な                 | _                |         |                            |                                      |  |
| <b>日</b> 志             |                | 云平台设置     |                         | 台文               |         | _                          |                                      |  |
| ٢                      | ( <del>)</del> | 机器人授权     | 25                      | 制柜参数同步到末端板       |         |                            |                                      |  |
| RE                     |                |           |                         |                  |         |                            | 20 A                                 |  |
| *                      |                | $\square$ |                         |                  |         | -6.4                       | 10.0 7/10.0                          |  |
| Box Pallet             |                | 恢复出厂设置    |                         |                  |         | ×.                         | 54 <b>0.00</b> °                     |  |
|                        | F              |           |                         | 温度               | 关节2     | 0.00 ×                     | 65 <b>0.00</b> *                     |  |
| 2023-10-18<br>19:39:35 | =              |           | *Xaas                   | RE               | 关节3     | 0.00° 关                    | 56 <b>0.00</b> °                     |  |

选择好导入的机械臂配置文件后,单击界面"导入"按钮即可。导入成功后,界面上方会显示"导入成功,断电重启后生效"提示语,如下图:

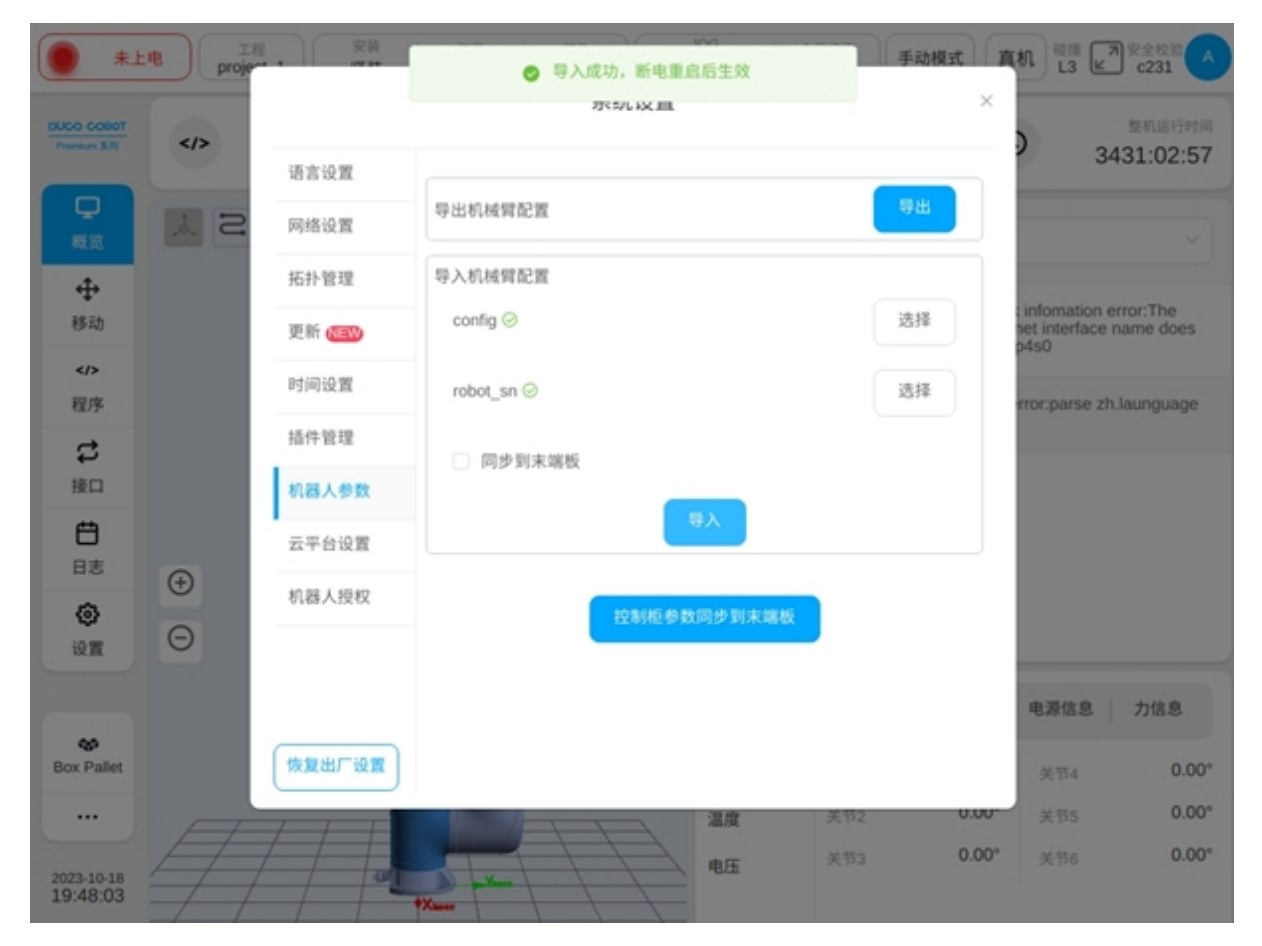

点击"控制柜参数同步到末端板"按钮,可以将控制柜内的机器人参数,同步到机器人的 末端板中。

| #1                     | 电<br>Troje~ | 安装                             | 工具 工作 JOG 全規連<br>dut Olon dutoub 70% 分配 2000 70%                                                      | 度 手动模式                                             | 真机 磁振 Z 安全校验 ▲                                            |
|------------------------|-------------|--------------------------------|----------------------------------------------------------------------------------------------------|----------------------------------------------------|-----------------------------------------------------------|
| DUCO COBOT             |             |                                | 系统设置                                                                                                  | ×                                                  | 整机运行时间                                                    |
| Promium 35.PC          |             | 语言设置                           |                                                                                                    |                                                    | 3431:13:52                                                |
| ワ税第                    | S Å         | 网络设置                           | 导出机械臂配置                                                                                               | 专出                                                 |                                                           |
| -                      |             | 拓扑管理                           | 导入机械臂配置                                                                                               |                                                    |                                                           |
| 移动                     |             | 更新 (1993)                      | config ⊘                                                                                              | 选择                                                 | t infomation error:The<br>net interface name does<br>p4s0 |
| />程序                   |             | 时间设置                           | 提示 (ī) ×                                                                                              | 选择                                                 | rror:parse zh.launguage                                   |
| 2                      |             | 插件管理                           | 请先使机械臂处于上电断使能状态!                                                                                      |                                                    |                                                           |
| 接口                     |             | 机器人参数                          | 确定                                                                                                    |                                                    |                                                           |
| E<br>B±                |             | 云平台设置                          |                                                                                                    |                                                    |                                                           |
| 8                      | ÷           | 机器人授权                          | 拉制板教育研究                                                                                               |                                                    |                                                           |
| 设置                     | Θ           |                                | Lawring & Sking & Springersk                                                                          |                                                    |                                                           |
|                        |             |                                |                                                                                                    |                                                    | 电源信息 力信息                                                  |
| Box Pallet             |             | 恢复出厂设置                         |                                                                                                    |                                                    | 关节4 0.00*                                                 |
|                        |             |                                | 温度 关                                                                                                  | 第2 0.00                                            | 关节5 0.00°                                                 |
| 2023-10-18<br>19:58:58 | =           |                                |                                                                                                    | (节3 0.00                                           | * 美节6 <b>0.00</b> *                                       |
|                        |             | ● 整<br> ●<br>制<br>机            | 个机器人系统中有两处存放机械臂<br>柜内,是当前生效的机械臂参数,<br>械臂参数备份。                                                         | 的参数文件<br>已处在机械                                     | ,一处在机器人控<br>臂末端板内,作为                                      |
| !                      | 注意          | ● 机<br>  文<br> ● 通<br>  于<br>的 | 器人系统上电时,将校验这两份参<br>件一致,才允许正常使能机械臂。<br>常认为机械臂末端板内的参数是本<br>某些原因需要修改该参数文件,则<br>机械臂参数文件"config"与"robot_sn | :数的一致性;<br>皆不一致,则<br>:机械臂绝对]<br> 需要按上述;<br> "导入到控制 | ,只有当两份参数<br>[需要同步参数。<br>正确的参数。若由<br>步骤,先将改动后<br>柜内,再通过"控  |

# 2.13.7 云平台设置

单击"云平台设置"选项卡,会显示机器人与云平台连接状态,可进行云平台 IP 地址输入,以及是否与云平台连接设置。如下图:

制柜参数同步到末端板"功能,将参数同步到机械臂末端板。

|                        |          | 安装     | dat Oka dataut    | JOG<br>70% ##100 | 全局速度<br>70% | 手动模式 真材 | L3                                   | 用安全校验                  |
|------------------------|----------|--------|-------------------|------------------|-------------|---------|--------------------------------------|------------------------|
| DUCO COBOT             |          |        | 系                 | 统设置              |             | ×       |                                      | 整机运行时间                 |
|                        |          | 语言设置   | 124048-7          | +3610            |             | 1       |                                      | 3477:58:32             |
| 。<br>概覧                | S N      | 网络设置   | 注按 <b></b> (K)(3) | 水注放<br>055       |             |         |                                      | ~                      |
| ÷                      |          | 拓扑管理   | IN TYALIA         |                  |             |         |                                      |                        |
| 移动                     |          | 更新《聖》  |                   |                  |             | a is    | nformatio<br>It interfac<br>t:enp4s0 | n error:The<br>ce name |
| />程序                   |          | 时间设置   |                   |                  |             |         | eroff                                |                        |
| \$                     |          | 插件管理   |                   |                  |             | 50      | opped                                |                        |
| 接口                     | $\oplus$ | 机器人参数  |                   |                  |             | - 1     |                                      | _                      |
| 日志                     | Θ        | 云平台设置  |                   |                  |             | v       | Noff                                 | ×                      |
| ۲                      |          | 机器人授权  |                   |                  |             |         | 电源信息                                 | 力信息                    |
| 设置                     |          |        |                   |                  |             |         | 关节4                                  | 0.00°                  |
|                        | E E      |        |                   |                  |             |         | 关节5                                  | 0.00°                  |
| Box Pallet             | Ħ        | 恢复出厂设置 |                   |                  |             |         | 关节6                                  | 0.00*                  |
|                        |          |        |                   |                  |             |         |                                      |                        |
| 2023-10-23<br>15:59:51 | ► N/A    | 20.52  |                   | 0.0              |             |         |                                      |                        |

当用户手动输入云平台服务器 IP 地址后,切换"是否连接"开关,即可主动连接或断开与 云端服务器的连接,且连接状态会对应改变。

# 2.13.8 机器人授权

单击"机器人授权"选项卡,会显示机器人授权有关信息和操作按钮,点击"生成动态码"按钮,会生成一个动态码,并提示用户"请将该动态码发送给经销商,获取授权文件,并在有效时间内激活"显示如下图:

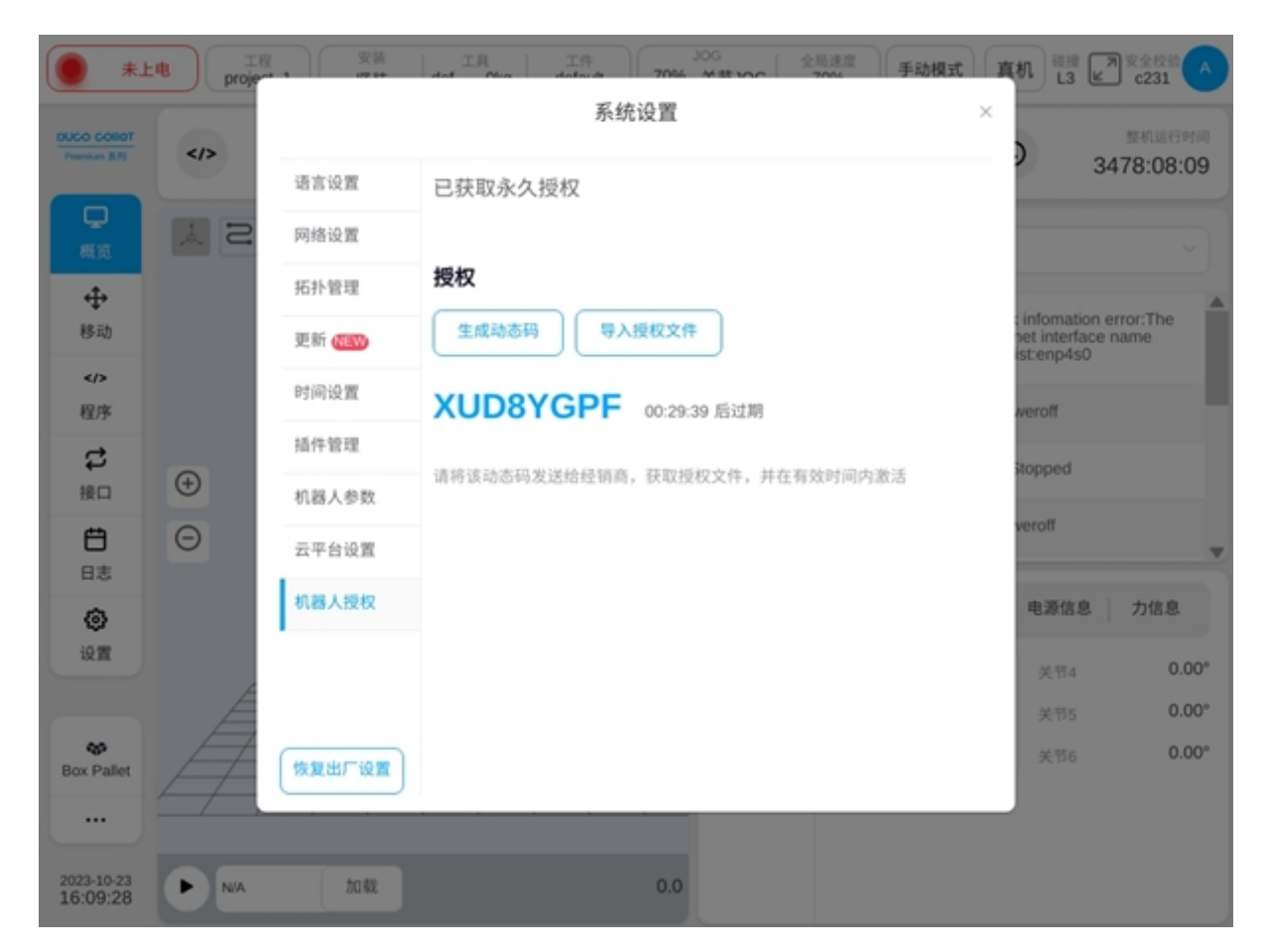

通过动态码从经销商那里获取到授权文件后,点击"导入授权文件"按钮,将其导入激活即可。

# 2.13.9 恢复出厂设置

单击系统设置页面左侧导航选项卡下方的"恢复出厂设置"按钮(仅限 admin 权限用户),弹出警告框如下图:

| *±@            | project_11 | <sub>安装</sub><br>等張 def | 工用 工作<br>a Oko default | 送度<br>49% 手动模式 |        | <b>M</b> er      | 6219<br>L2                    | 世 かかまた (1)     かかまた (1)     かれまた (1)     かれまた (1)     かれまた (1)     かれまた (1)     かれまた (1)     かれまた (1)     かれまた (1)     かれまた (1)     かれまた (1)     かれまた (1)     かれまたた (1)     かれまた (1)     かれまた (1)     かれまた (1)     かれまた (1)     かれまた |
|----------------|------------|-------------------------|------------------------|----------------|--------|------------------|-------------------------------|----------------------------------------------------------------------------------------------------|
|                |            | 语言设置                    | 系统设置                   |                | ×      | C                |                               | 8813845em0<br>1129:05:24                                                                                                    |
|                | 12 2 5     | 网络设置                    | • 能体中文 · English · ·   |                |        | 18: S            | 125                           |                                                                                                    |
|                |            | 更新                      |                        |                |        |                  |                               |                                                                                                    |
| 5535           |            | 时间设置                    |                        |                |        | LB失败:<br>name do | The given Et                  | nernet<br>tenp4s0                                                                                                    |
| ◆◆<br>移动       |            | 浙什管理                    |                        | _              |        | UB共敗:<br>name de | The given Et                  | nernet<br>xenp4s0                                                                                                    |
|                |            | 机输入学校                   | 警告 ①                   | ×              |        | 18,4.95          | The given Et                  | hernet                                                                                                    |
| er<br>C        | +          |                         | 当前设置信息将会丢失,确认你想        | (出厂設置?         |        | name de          | oes not exist                 | enp4s0                                                                                                    |
| 90<br>190      |            | ATH GER                 | राराम् का              | az 🚽           |        | LB央政:<br>name do | The given Et<br>bes not exist | hernet<br>enp4s0                                                                                                    |
| <b>日</b> 志     |            | 你复出厂设置                  |                        | _              |        | 10               | 由济住家                          | 力信用                                                                                                    |
| ۲              |            |                         |                        |                |        | <u>ا ۳</u>       | - parang-                     |                                                                                                    |
| 12E            |            |                         |                        | 关节 1           | 0.00*  | 关节4              |                               | 0.00*                                                                                                    |
|                |            |                         |                        | 关节 2           | 0.00*  | 关节 5             |                               | -90.00*                                                                                                    |
|                |            |                         |                        | 关节 3           | 90.00* | 关节6              |                               | 0.00*                                                                                                    |
|                |            |                         |                        |                |        |                  |                               |                                                                                                    |
|                |            |                         |                        |                |        |                  |                               |                                                                                                    |
| 时间<br>14:19:20 | ► N/A      | 加軟                      |                        |                |        |                  |                               |                                                                                                    |

单击"取消"按钮,即取消恢复出厂设置;单击"确定"按钮后,界面上方会显示"恢复出 厂设置成功,需重启生效!"弹框。恢复出厂设置后,会清空如下内容: project 中所有非 template 工程、所有 logs 日志、robot\_sn 文件以及系统文件下的 project 和默认的 IP 地址。

| !注意 | ● 在使用该功能时,需谨慎操作,以免造成重要数据的丢失! |
|-----|------------------------------|
|-----|------------------------------|

# CHAPTER THREE

脚本手册

# 3.1 脚本函数说明

# 3.1.1 简介

此脚本函数手册适用于新松协作机器人编程使用。

!注意

脚本函数名不能使用如下划线、标点符号等特殊字符作为起始字符。

# 3.1.2 数据类型和变量

#### 内置数据类型

#### 空类型

nil, 表示没有任何有效值

## 算术类型

系统内置算数类型为双精度实浮点数 (number)

## 字符串类型 string

例如"siasun robot"

## 布尔类型 boolean

例如 true、false

# 列表类型 list

可容纳其他数据类型的表(数组结构)

例如 {1,2,3,4,5}、 { "a"," b"," c" }

#### 注:为了方便以下函数说明,定义以下类型

# joints

特指长度为6的描述关节相关数据(位置信息、速度信息等)的双精度实浮点数列表,单位 rad,例如 {1,2,3,4,5,6}

#### pose

特指长度为6的描述位姿数据的双精度实浮点数列表,单位m、rad,例如 {1,2,3,4,5,6}

#### num\_list

特指双精度实浮点数列表,例如 {1.1,2.2,3,4}

#### pose\_list

特指描述一组位姿数据的 pose 列表, 例如 {{1,2,3,4,5,6},{2,3,4,5,6,7}}

### joints\_list

特指描述一组关节相关数据的 joints 列表, 例如 {{1,2,3,4,5,6},{2,3,4,5,6,7}}

# pose\_speed

特指描述末端速度的双精度浮点数,单位 mm/s、m/s,例如 2.5

pose\_acc

特指描述末端加速度的双精度浮点数,单位 mm/s^2、m/s^2,例如 2.5

#### joint\_speed

特指描述关节速度的双精度浮点数,单位 deg/s、deg/s,例如 2.5

#### joint\_acc

特指描述关节加速度的双精度浮点数,单位 deg/s^2、deg/s^2,例如 2.5

#### timer

特指描述时间间隔的双精度浮点数列表,单位s,例如1

#### 系统常量

一个形如 42 的值被称作字面值常量。每个字面值常量都对应一种数据类型,字面值常量的形式和值决定了它的数据类型和在脚本中的使用方式。系统支持的常量如下。

#### 基本类型常量

算数类型常量、true、false。

算数类型常量通常指的双精度实浮点数常量,该类型常量可以参与关系运算、算数运算、逻辑运算,并可以为基本类型变量进行赋值和初始化,亦可作为函数的实参进行参数传递。

true 在系统中代指真。

false 在系统中代指假。

## 字符串常量

字符串常量是字符的集合,字符串常量可用于字符串变量的定义,函数参数传递。

#### 变量

变量在系统中通常用一个唯一的标识符来表示 (id)。并且变量需要在定义之后才可以使用。

#### 基本类型变量

- a=1.23-变量赋值上面定义了 a 的类型为双精度实浮点数, 初始化 a 的值为 1.23
- b=true-b布尔变量定义,初始化为真
- c=false-c布尔变量定义,初始化为假

#### 字符串类型变量

- s1="siasun"-s1变量定义字符串类型初始化为"siasun"
- s2="SiasunCobot"-s2变量定义字符串类型初始化为"SiasunCobot"
- s2=s1-s2 变量赋值,值修改为" siasun"

#### 列表类型变量

- a1={}-a1变量定义, 空列表, 长度为0
- a2={1.1,2.2,3.3,4.4}-a2变量定义,双精度实浮点数列表,长度为4
- a3={ "a","b","c"}-a3变量定义,字符串列表,长度为3
- a4=a3 #a4 变量定义, a4 和 a3 指向同一个列表, 修改 a4 的值, a3 同时被修改

可以通过索引操作具体的元素,索引下标从1开始,比如

a2[1]=12

a3[2]=" siasun"

## 3.1.3 表达式

表达式在系统中指的是有返回值的运算集合,是一个递归的定义。在此用 exp 表示表达式,用 op 表示运算符。

#### 算术运算表达式

系统支持加(+)减(-)乘(\*)除(/)四类算数运算,算数运算表达式返回算数类型常量。

#### 关系运算表达式

系统支持 > < >= <= == ~= 类型的关系运算,关系运算表达式返回常量真或假。

#### 逻辑运算表达式

系统支持 and、or、not 类型的逻辑运算。

exp1 and exp2, 若 exp1 为真而且 exp2 为真, 那么表达式返回 true, 否则返回 false。 exp1 or exp2, 若 exp1 为真或者 exp2 为真, 那么表达式返回 true, 否则返回 false。 not exp1, 若 exp1 为真, 那么表达式返回 false, 否则返回 true。

#### 赋值表达式

变量名 (id) = exp

赋值表达式的左值是一个变量的表示符,只有在变量已经定义过的情况下该表达式才是一 个赋值表达式,若变量没有定义,那么就是一个变量定义语句。

#### 函数调用表达式

函数名 (实参列表)

# 3.1.4 语句

#### 循环语句 while

while (exp) do exp ... end

## 函数定义

```
function fun(参数列表)
语句列表
...
return exp
end
例:
function fun1(a,b,c)
...
return a+b+c
end
```
参数类型:以实际传入参数为准 返回值类型:以实际返回参数为准 函数可以多参数返回,以","分割列如: function fun1(a,b,c) ... return a,b,c end

# **return** 语句

```
return exp
```

return 语句只能用在函数内部,用来返回函数的运算结果。

return 语句返回的数据类型决定了函数的返回值。若函数中没有包含 return 语句,那么函数不返回任何值。

# 条件控制语句

```
形式一:
    if (exp) then
    . . .
    elseif (exp) then
    . . .
    else
    ...
    end
   形式二:
    if (exp)
    then
    ...
    end
   形式三:
    if (exp) then
    ...
    else
    ...
    end
```

同大多数语言一样,系统支持 if 条件控制语句,当 if / elseif 中的判定条件表达式为真时, 就执行语句块中的内容。

注意: 控制结构的条件表达式结果可以是任何值, false 和 nil 为假, true 和非 nil 为真。特别注意, 0 为 true:

```
if (0) then
print( "0 is true")
end
>> 0 is true
```

# **goto** 语句

```
goto Label
::Label:: exp
例:
a=1
::label:: print("----goto-----")
if a<3 then
goto label
end
>> ----goto-----
```

# **break** 语句

```
使用 break 语句终止循环。
例:
a=10
while(a<20) do
print("a=",a)
a=a+1
if(a>15) then
break
end
end
```

## 3.1.5 系统函数说明

#### 移动控制

Op={number:time\_or\_dist\_1,number:trig\_io\_1,boolean:trig\_value\_1,number:trig\_time\_1,number:trig\_dist\_1,string:trig\_event\_1,ber:time\_or\_dist\_2,number:trig\_io\_2,boolean:trig\_value\_2,ber:trig\_time\_2,number:trig\_dist\_2, string:trig\_event\_2}

### 特殊类型说明:

该参数类型用于控制机械臂在移动过程中控制控制柜上的 IO 的输出。

参数说明:

time\_or\_dist\_1:轨迹起始点触发类型, 0:不启用, 1:时间触发, 2:距离触发。

trig\_io\_1: 轨迹触发控制柜 IO 的输出序号, 范围 1-16。

trig\_value\_1: 轨迹触发控制柜 IO 的电平高低, false: 低电平, true: 高电平。

trig\_time\_1:当 time\_or\_dist\_1 为1时,代表轨迹运行多少时间长度触发 IO,单位 ms。

trig\_dist\_1:当 time\_or\_dist\_1 为 2 时,代表轨迹运行多少距离长度触发 IO,单位 m。

trig\_event\_1:轨迹触发的用户自定义事件名称。

time\_or\_dist\_2:轨迹结束点触发类型,0:不启用,1:时间触发,2:距离触发。

trig\_io\_2: 轨迹触发控制柜 IO 的输出序号, 范围 1-16。

trig\_value\_2: 轨迹触发控制柜 IO 的电平高低, false: 低电平, true: 高电平。trig\_time\_2: 对于 time\_or\_dist\_2 为 1, 当 trig\_time\_2 > =0 时,代表轨迹运行剩余多少时间长度触发 IO,单位 ms;当 trig\_time\_2 < 0 时,代表代表轨迹运行结束后多少时间长度触发 IO。

trig\_dist\_2: 对于 time\_or\_dist\_2 为 2, 当 trig\_dist\_2 > =0 时,代表轨迹运行剩余多少 距离长度触发 IO,单位 m;当 trig\_dist\_2 < 0 时,代表代表轨迹运行结束后多少距离 长度触发 IO。

trig\_event\_2: 轨迹触发的用户自定义事件名称。

#### !注意

Op 参数在所有移动脚本中均为可缺省参数,即当没有 Op 指令时,不会再运动过程中触发 IO

*movej2( joints : axis, number : v, number : a, number : rad = 0, boolean : block = true,Op, boolean : def\_acc=true)* 

函数说明:

该指令控制机械臂从当前状态,按照关节运动的方式移动到目标关节角状态。

### 参数说明:

v:关节角速度,范围(0,1.25\*PI],单位(rad/s)。

a:关节角加速度,范围(0,∞],单位(rad/s2)。

rad:轨迹融合半径,单位m,默认值为0,表示无融合。当数值大于0时表示与下一条运动融合。

block:指令是否阻塞型指令,如果为 false 表示非阻塞指令,指令会立即返回,默认为阻塞。

Op: 详见上方 Op 特殊类型说明, 可缺省参数。

def\_acc:是否使用自定义加速度,默认为 true,可缺省参数。

返回值:

无

示例:

movej2({0,0,1.57,0,-1.57,0},0.523,5.23,0)

*movej\_pose2(pose : p, number : v, number : a, number : rad, joints : qnear, string : tool, string : wobj, boolean : block=true,Op, boolean : def\_acc=true)* 

## 函数说明:

该指令控制机械臂从当前状态,按照关节运动的方式移动到末端目标位置。

## 参数说明:

p: 对应末端的位姿, 位置单位 m, 姿态以 Rx、Ry、Rz 表示, 范围 [-2\*PI, 2\*PI], 单位 (rad)。

v:关节角速度,范围(0,1.25\*PI],单位(rad/s)。

a:关节加速度,范围(0,∞],单位(rad/s2)。

rad:轨迹融合半径,单位m,默认值为0,表示无融合。当数值大于0时表示与下一条运动融合。

qnear:目标点附近位置对应的关节角度,用于确定逆运动学选解。

tool:设置使用的工具的名称,默认为当前使用的工具。

wobj:设置使用的工件坐标系的名称,默认为当前使用的工件坐标系。

block:指令是否阻塞型指令,如果为 false 表示非阻塞指令,指令会立即返回,默认为阻塞。

Op: 详见上方 Op 特殊类型说明, 可缺省参数。

def\_acc:是否使用自定义加速度,默认为 true,可缺省参数。

返回值:

无

示例:

 $movej\_pose2(\{0.49, 0.14, 0.44, -3.14, 0, -1.57\}, 0.5, 5, 0, \{0, 0, 1.57, 0, -1.57, 0\}, "default", "default")$ 

*movel*(*pose* : *p*, *number* : *v*, *number* : *a*, *number* : *rad*, *joints* : *qnear*, *string* : *tool*, *string* : *wobj*, *boolean* : *block=true*,*Op*, *boolean* : *def\_acc=true*)

#### 函数说明:

该指令控制机械臂末端从当前状态按照直线路径移动到目标状态。

#### 参数说明:

p: 对应末端的位姿, 位置单位 m, 姿态以 Rx、Ry、Rz 表示, 范围 [-2\*PI, 2\*PI], 单位 (rad)。

v:末端速度,范围(0,5],单位(m/s)。

a:末端加速度,范围(0,∞],单位(m/s2)。

rad:轨迹融合半径,单位(m),默认值为0,表示无融合。当数值大于0时表示与下一条运动融合。

qnear:目标点附近位置对应的关节角度,用于确定逆运动学选解。

tool:设置使用的工具的名称,默认为当前使用的工具。

wobj:设置使用的工件坐标系的名称,默认为当前使用的工件坐标系。

block:指令是否阻塞型指令,如果为 false 表示非阻塞指令,指令会立即返回,默认为阻塞。

Op: 详见上方 Op 特殊类型说明, 可缺省参数。

def\_acc:是否使用自定义加速度,默认为 true,可缺省参数。

## 返回值:

无

示例:

movel({0.49,0.14,0.35,-3.14,0,-1.57},0.5,5,0,{0,0.02,1.77,-0.22,-1.57,0}," default"," default")

*movec*(*pose* : *p*1, *pose* : *p*2, *number* : *v*, *number* : *a*, *number* : *rad*, *number*: *mode*, *joints* : *qnear*, *string* : *tool*, *string* : *wobj*, *boolean* : *block=true*, *Op*, *boolean* : *def\_acc=true*)

### 函数说明:

该指令控制机械臂做圆弧运动,起始点为当前位姿点,途径 p1 点,终点为 p2 点。

参数说明:

p1:圆弧运动中间点,位置单位m,姿态以Rx、Ry、Rz表示范围[-2\*PI,2\*PI],单位(rad)。

p2:圆弧运动结束点,位置单位m,姿态以Rx、Ry、Rz表示范围[-2\*PI,2\*PI],单位(rad)。

v:末端速度,范围(0,5],单位(m/s)。

a:末端加速度,范围(0,∞],单位(m/s2)。

rad:轨迹融合半径,单位m,默认值为0,表示无融合。当数值大于0时表示与下一条运动融合。

mode: 姿态控制模式。

0: 姿态与终点保持一致;

1: 姿态与起点保持一致;

2: 姿态受圆心约束。

qnear:目标点附近位置对应的关节角度,用于确定逆运动学选解。

tool:设置使用的工具的名称,默认为当前使用的工具。

wobj:设置使用的工件坐标系的名称,默认为当前使用的工件坐标系。

block:指令是否阻塞型指令,如果为 false 表示非阻塞指令,指令会立即返回,默认为阻塞。

Op: 详见上方 Op 特殊类型说明, 可缺省参数。

def\_acc:是否使用自定义加速度,默认为 true,可缺省参数。

返回值:

无

示例:

movec({0.397,0.14,0.35,-3.14,0,-1.57},{0.397,0.04,0.35,-3.14,0,-1.57}, 0.5,5,0,{-0.47,-0.26,2.02,-0.19,-1.57,-0.47}," default"," default")

*move\_circle* (*pose* : *p1*, *pose* : *p2*, *number* : *v*, *number* : *a*, *number* : *rad*, *number* : *mode*, *joints* : *qnear*, *string* : *tool*, *string* : *wobj*, *boolean* : *block=true*,*Op*, *boolean* : *def\_acc=true*)

# 函数说明:

该指令控制机械臂做圆周运动,起始点为当前位姿点,途径 pl 点和 p2 点

参数说明:

p1:圆周运动经过点,位置单位m,姿态以Rx、Ry、Rz表示范围[-2\*PI,2\*PI],单位(rad)。

p2:圆周运动经过点,位置单位 m,姿态以 Rx、Ry、Rz 表示范围 [-2\*PI, 2\*PI],单位 (rad)。

v:末端速度,范围(0,5],单位(m/s)。

a:末端加速度,范围(0,∞],单位(m/s2)。

rad:轨迹融合半径,单位m,默认值为0,表示无融合。当数值大于0时表示与下一条运动融合。

mode: 姿态控制模式。

1: 姿态与终点保持一致;

2: 姿态受圆心约束。

qnear:目标点附近位置对应的关节角度,用于确定逆运动学选解。

tool:设置使用的工具的名称,默认为当前使用的工具。

wobj:设置使用的工件坐标系的名称,默认为当前使用的工件坐标系。

block:指令是否阻塞型指令,如果为 false 表示非阻塞指令,指令会立即返回,默认为阻塞。

Op: 详见上方 Op 特殊类型说明, 可缺省参数。

def\_acc:是否使用自定义加速度,默认为 true,可缺省参数。

返回值:

无

示例:

 $move\_circle(\{0.5, 0.0114, 0.35, -3.14, 0, -1.57\}, \{0.358, 0.144, 0.35, -3.14, 0, -1.57\}, 0.5, 5, 0, \{-0.01, -0.3, 2.05, -0.179, -1.57, -0.012\}," default", "default")$ 

*tcp\_move(pose:pose\_offset, number : v, number : a, number : rad, string : tool, boolean : block=true,Op, boolean : def\_acc=true)* 

#### 函数说明:

该指令控制机械臂沿工具坐标系直线移动一个增量。

参数说明:

pose\_offset:pose 数据类型,或者长度为6的 number 型数组,表示工具坐标系下的位 姿偏移量。

v: 直线移动的速度,范围(0,5],单位m/s,当x、y、z均为0时,线速度按比例换 算成角速度。

a:加速度,范围(0,∞],单位(m/s2)。

rad:轨迹融合半径,单位m,默认值为0,表示无融合。当数值大于0时表示与下一条运动融合。

tool:设置使用的工具的名称,默认为当前使用的工具。

block:指令是否阻塞型指令,如果为 false 表示非阻塞指令,指令会立即返回,默认为阻塞。

Op: 详见上方 Op 特殊类型说明, 可缺省参数。

def\_acc:是否使用自定义加速度,默认为 true,可缺省参数。

返回值:

无

示例:

 $tcp_move(\{0,0,0.1,0,0,0\},0.5,5,0," default")$ 

*tcp\_move\_2p* (*pose:p1*, *pose:p2*, *number* : *v*, *number* : *a*, *number* : *rad*, *string* : *tool*, *string* : *wobj,boolean* : *block=true,Op*, *boolean* : *def\_acc=true*)

## 函数说明:

该指令控制机器人沿工具坐标系直线移动一个增量,增量为 pl 与 p2 点之间的差,运动的目标点为:当前点 \*p1<sup>-1</sup>\*p2。

#### 参数说明:

p1: 表示工具坐标系下的位姿偏移量计算点1。

p2: 表示工具坐标系下的位姿偏移量计算点 2。

v: 直线移动的速度,范围(0,5],单位(m/s),当x、y、z均为0时,线速度按比例 换算成角速度。

a:加速度,范围(0,∞],单位(m/s2)。

rad:轨迹融合半径,单位m,默认值为0,表示无融合。当数值大于0时表示与下一条运动融合。

tool:设置使用的工具的名称,默认为当前使用的工具。

wobj:设置使用的工件坐标系的名称,默认为当前使用的工件坐标系。

block:指令是否阻塞型指令,如果为 false 表示非阻塞指令,指令会立即返回,默认为阻塞。

Op: 详见上方 Op 特殊类型说明, 可缺省参数。

def\_acc:是否使用自定义加速度,默认为 true,可缺省参数。

返回值:

无

示例:

tcp\_move\_2p( $\{0.397, 0.04, 0.25, -3.14, 0, -1.57\}, \{0.397, -0.045, 0.43, -3.14, 0, -1.57\}, 0.5, 5, 0, "default", "default")$ 

*speedj* (*joints : axis\_speed, number: a, number: t =-1*)

## 函数说明:

该指令控制机械臂每个关节按照给定的速度一直运动,函数执行后会直接运行后 续指令。运行 speedj 函数后,机械臂会持续运动并忽略后续运动指令,直到接收到 speed\_stop() 函数后停止。

### 参数说明:

axis\_speed: 每个关节的速度, 范围 (0, 1.25\*PI], 单位 (rad/s)。

a: 主导轴的关节加速度, 范围 (0,∞], 单位 (rad/ s2)。

t:运行时间,到达时间会停止运动,单位 ms。默认-1 表示一直运行。

返回值:

无

示例:

speedj({0.2,0.2,0,0,0,0},5,3000)

*speedl* (*pose* : *position\_speed*, *number*: *a*, *number*: *t=-1*)

### 函数说明:

该指令控制机械臂末端按照给定的速度一直运动,函数执行后会直接运行后续指令。运行 speedl函数后,机械臂会持续运动并忽略后续运动指令,直到接收到 speed\_stop()函数后停止。

参数说明:

position\_speed: 末端速度向量, 线速度范围 (0, 5], 单位 (m/s), 角速度范围 (0, 1. 25\*PI], 单位 (rad/s)。

a: 末端的线性加速度, 范围 (0,∞], 单位 (rad/s2)。

t:运行时间,到达时间会停止运动,单位 ms。默认-1 表示一直运行。

返回值:

无

示例:

speedl({0.2,0.2,0,0,0,0},5,3000)

```
speed_stop()
函数说明:
停止 speedj及 speedl函数的运动。
参数说明:
无
返回值:
无
示例:
```

speed\_stop()

*spline(pose\_list : p\_list, number : v, number : a, string : tool, string : wobj, boolean : block=true,Op,number : rad, boolean : def\_acc=true)* 

函数说明:

样条运动函数,该指令控制机器人按照空间样条进行运动。

参数说明:

p\_list: 在设置工件坐标系下的末端位姿列表, 最多不超过 50 个点, 格式如下:

 $\{p1, p2, p3, \dots, pi, \dots\}$ 

其中 pi 为空间位姿,如 {0.4,0.5,0.5,1.2,0.717,1.414}。

v:末端速度,范围(0,5],单位(m/s)。

a:末端加速度,范围(0,∞],单位(m/s2)。

tool:设置使用的工具的名称,默认为当前使用的工具。

wobj:设置使用的工件坐标系的名称,默认为当前使用的工件坐标系

block:指令是否阻塞型指令,如果为 false 表示非阻塞指令,指令会立即返回,默认为阻塞。

Op: 详见上方 Op 特殊类型说明, 可缺省参数。

rad:轨迹融合半径,单位m,默认值为0,表示无融合。当数值大于0时表示与下一条运动融合。

def\_acc:是否使用自定义加速度,默认为 true,可缺省参数。

返回值:

无

示例:

spline({{0.397,-0.11,0.5,-3.14,0,-1.57},{0.397,-0.11,0.43,-3.14,0,-1. 57},{0.316,-0.11,0.43,-3.14,0,-1.57}},0.5,5," default")

#### !注意

连续两条 spline 一起使用时,需要注意前一条的 spline 结束点与后一条的 spline 起始点,不能是同一个点。

*move\_spiral(pose\_list : p1, pose\_list : p1, number : rev, number : len, number : rad, number : mode, number : v, number : a, joints : qnear, string : tool, string : wobj, boolean : block=true,Op, boolean : def\_acc=true)* 

函数说明:

该指令通过参数或者结束点两种设置方式,在笛卡尔空间做螺旋轨迹运动。

参数说明:

p1:螺旋线中心点位姿。

p2:螺旋线的目标点位姿,参数设置模式时不参考此参数。

rev:总旋转圈数, rev<0, 表示顺时针旋转; rev>0, 表示逆时针旋转。

len:轴向移动距离,正负号遵循右手定则,结束点设置模式时不参考

此参数,单位(m)。

red:目标点半径,结束点设置模式时不参考此参数,单位(m)。

mode:螺旋线示教模式, 0:参数设置, 1:结束点设置。

v:末端速度,范围(0,5],单位(m/s)。

a:末端加速度,范围(0,∞],单位(m/s2)。

qnear:目标点位置对应的关节角度,用于确定逆运动学选解,单位(rad)

tool:设置使用的工具的名称,默认为当前使用的工具。

wobj:设置使用的工件坐标系的名称,默认为当前使用的工件坐标系

block:指令是否阻塞型指令,如果为 false 表示非阻塞指令,指令会立即返回,默认为阻塞。

```
      Op: 详见上方 Op 特殊类型说明, 可缺省参数。

      def_acc: 是否使用自定义加速度, 默认为 true, 可缺省参数。

      返回值:

      无

      示例:

      move_spiral({{0.41,0.008,0.43,-3.14,0,-1.57},{},2,0.2,0,0.1,nil," default"," default")

      hand_teach()

      函数说明:

      当运行脚本程序时, 该函数调用并且触发末端牵引按钮时, 可以启用手动牵引功能。

      参数说明:

      无

      返回值:

      无

      所例:
```

hand\_teach()

```
      replay(string : name, number : v, number : mode)

      函数说明:

      该函数用于对记录的轨迹基于关节空间(或基于笛卡尔空间)复现。

      参数说明:

      name : 轨迹名称

      v : 轨迹速度,(系统设定速度的百分比%),取值范围(0,100]。

      mode : 复现方式,0:基于关节空间,1:基于笛卡尔空间。

      返回值:

      无

      示例:

      replay("tmp", 100,0)
```

*is\_moving()* **函数说明:** 该函数判断机器人是否在运动。 **参数说明:** 无。 **返回值:**  True:机器人正在运动; False:机器人没有运动。 示例: is\_moving()

 set\_blend\_ahead (number :per)

 函数说明:

 该函数用于设置融合预读取的百分比。

 参数说明:

 per:融合预读取的百分比,单位:%,通常设为0或者50。

 返回值:

 无

 示例:

 set\_blend\_ahead (50)

#### 网络通信

socket\_open( string : ip, number : port, string : name ="socket1", number : timeout=3000) 函数说明: 打开一个以太网的通信链接,如果超时时间内没有创建成功,那么链接创建失败。 参数说明: ip: 服务器端的 IP 地址, 需要用""括起来。 port: 服务器端的端口号。 name: 连接名称,可省略,默认为"socket1"。 tiomeout : 设置超时时间,单位 (ms),默认 3000ms。 返回值: true: 操作成功。 false: 操作失败。 示例: socket\_open( "192.168.67.60",2003," socket2",3000)

socket\_write (msg\_send, string : name="socket1", number : timeout=3000) 函数说明: 发送数据给已连接的服务器,函数根据不同数据类型自动判断。 参数说明: msg\_send:需要发送的数据,接受以下类型:
<1> 字符串,需要用""括起来
<2> number 列表,列表中每个数据为 32 位 float。
name: 连接名称,默认为 "socket1"。
tiomeout:设置超时时间,单位(ms),默认 3000ms。 **返回值:**true:操作成功。
false:操作失败。
示例:
socket\_write("send message", "socket1",1000)
socket\_write({1,2,3.14}," socket1",1000)

socket\_read\_string(number:length,string:prefix="",string:subfix="", string: name="socket1", number:timeout = 3000)

#### 函数说明:

从已连接的服务器接收一定长度的字符串。

#### 参数说明:

length: 需要接收的字符串长度,当设置后缀时,长度参数无效。

prefix: 接收的字符串前缀,默认为空,当设置前缀后,从设置前缀开始读取,直至达到设置长度或者设置后缀。

subfix: 接收的字符串的后缀, 默认为空, 当设置后缀后, 从字符串开始位置读取, 直 至读取到设置后缀, 当达到最大限制长度 255 时, 返回 255 字节长度的字符串。

name: socket 连接的名字,字符串格式。

timeout: 超时时间,单位 ms。不填写时默认为 3000ms。

返回值:

收到字符串信息,如果读取失败,返回空 string。

示例:

socket\_read\_string (10, " ", " "," socket1", 3000)

socket\_read\_str\_num (string:name="socket1",number: timeout = 3000)

### 函数说明:

从已连接的服务器接收一组字符串,解析成 num 数值,所有数据应当在括号内,数据之间通过","隔开,数据格式为: (num1,num2,num3)

参数说明:

name: socket 连接的名字,字符串格式。

timeout: 超时时间,单位 (ms)。不填写时默认为 3000ms。

```
返回值:
收到的 number 型列表,如果读取失败返回空列表。
示例:
list=socket_read_str_num("socket",1000)
```

```
socket_read_num(number:count, name="socket1",timeout = 3000)
函数说明:
从已连接的服务器接收一组浮点数。
参数说明:
count: 需要接收的数据个数,每个数据为单精度浮点数。
name: socket 连接的名字,字符串格式。
timeout: 超时时间,单位(ms)。不填写时默认为 3000ms。
返回值:
收到的 number 列表,如果读取失败返回空列表。
示例:
list= socket_read_num (10, "socket",1000)
```

```
socket_close( string : name = "socket1")
函数说明:
关闭和服务器端的以太网通信链接。
参数说明:
name: 连接名称,默认为 "socket1"。
返回值:
无
无
示例:
list= socket_close( "socket" )
```

```
set_data_frequence( number : freq)
函数说明:
设置 2001 端口数据的发送频率。
参数说明:
freq: 发送频率, (1 ≤ freq ≤ 100)。
返回值:
无
```

示例:

list= set\_data\_frequence (10)

```
socket_write_byte_list (table:list,table:head,table:tail,name="socket1",timeout=3000)

函数说明:

发送 byte 类型数据给已连接的服务器。

参数说明:

list: 发送的 byte 类型数据列表

head: 数据头。该数据可缺省。

tail: 数据尾。该数据可缺省。

name: socket 连接的名字,字符串格式,默认为 socket1。

timeout: 超时时间,单位 (ms)。不填写时默认为 3000ms。

返回值:

true: 操作成功。

false: 操作失败。

示例:

socket_write_byte_list ({255,254,1,2,3,253,252}," socket1",3000)

socket_write_byte_list ({1,2,3},{255,254},{253,252}" socket1",1000)
```

socket\_read\_byte\_list (table:head, int:len(table:tail),name="socket1",timeout=3000)

### 函数说明:

从已连接的服务器接收一组 byte 类型数据。

#### 参数说明:

head: 数据头。该数据可缺省, 如果缺省, 则数据长度是必要参数; 如果使用数据头, 则数据长度或数据尾, 可任选一种。

len: 数据长度。可以用数据头与数据尾代替。

tail: 数据尾。该数据可缺省。

name: socket 连接的名字,字符串格式,默认为 socket1。

timeout: 超时时间, 单位 (ms)。不填写时默认为 3000ms。

## 返回值:

收到的 byte\_list 列表,如果读取失败返回空列表。

## 示例:

list=socket\_read\_byte\_list (10," socket1",3000);

list=socket\_read\_byte\_list ({255,254},10," socket1",3000);

list=socket\_read\_byte\_list ({255,254}, {253,252}, " socket1" ,3000);

#### can 及 485 总线

read\_raw\_data\_485 (number:len, number:time=3000)

函数说明:

485 端口在设置的时间内读取长度为 len 的字节数据。

参数说明:

len: 需要读取的长度。

time: 等待时间, 默认 3000ms, 单位 (ms)。

返回值:

number\_list 读取到的数据,在规定的时间内,接收到指定长度的数据会立即返回,未 接收到指定长度的数据时,等待结束后,返回收到的数据。

### 示例:

list= read\_raw\_data\_485 (10,3000)

read\_raw\_data\_485 (number\_list:head, number\_list:tail, number:time=3000)

# 函数说明:

匹配头 head 和尾 tail 读取到一帧匹配的数据。

#### 参数说明:

head: 需要匹配的头数据。

tail: 需要匹配的尾数据。

time: 等待时间, 默认 3000ms, 单位 (ms)。

## 返回值:

number\_list 读取到的数据,在规定的时间内,接收到指定长度的数据会立即返回,未 接收到指定长度的数据时,等待结束后,返回收到的数据。

## 示例:

list= read\_raw\_data\_485 ({255,1},{1,255})

read\_raw\_data\_485 (number\_list:head, number:len, number:time=3000)

#### 函数说明:

匹配头 head 后读取到长度为 len 的一帧数据。

## 参数说明:

head: 需要匹配的头数据。

len: 需要读取的长度。

time: 等待时间, 默认 3000ms, 单位 (ms)。

### 返回值:

number\_list 读取到的数据,在规定的时间内,接收到指定长度的数据会立即返回,未 接收到指定长度的数据时,等待结束后,返回收到的数据。

示例:

list= read\_raw\_data\_485 ({255,1},10)

```
read_data_485()
函数说明:
配方 485 读数据,按照配方将输入的数据转换成配方后的数据(自定义配方情况下使用)。
参数说明:
无
近回值:
number_list 读取到的数据,未读到数据返回空列表。
示例:
list= read_data_485()
```

```
write_raw_data_485 (number_list:value)
```

```
函数说明:
485 写原生数据,将列表 value 中的数据写入 485 端口。
参数说明:
value: 需要写入的数据列表。
返回值:
true: 成功。
false: 失败。
示例:
write_raw_data_485 ({1,2,3})
```

write\_raw\_data\_485 (number\_list:value,number\_list:head)
函数说明:
485 写原生数据,将列表 value 中的数据加上 head 写入 485 端口。
参数说明:
value: 需要写入的数据列表。
head: 需要添加的头。
返回值:
true: 成功。

false: 失败

示例:

write\_raw\_data\_485 ({1,2,3},{255,255})

write\_raw\_data\_485 (number\_list:value,number\_list:head, number\_list:tail)
函数说明:
485 写原生数据,将列表 value 中的数据加上头 head 和尾 tail 写入 485 端口。
参数说明:
value: 需要写入的数据列表。
head: 需要添加的头。
tail: 需要添加的尾
适回值:
true: 成功。
false: 失败。
示例:
write\_raw\_data\_485 ({1,2,3},{255,255},{255,255})

```
write_data_485 (number_list:value)
```

## 函数说明:

配方 485 写数据,按照配方的输出配置将转换后的流数据写入 485 端口(自定义配方情况)。 参数说明: value:需要写入的数据列表。 返回值: true:成功。

false: 失败。

示例:

write\_data\_485 ({255,255,1,1,1,238,238})

tool\_read\_raw\_data\_485 (number:len) 函数说明: 末端 485 端口读取长度为 len 的字节数据。 参数说明: len: 需要读取的长度。 返回值: number\_list 读取到的数据,未读到数据返回空列表。

示例:

list= tool\_read\_raw\_data\_485 (10)

tool\_read\_raw\_data\_485 (number\_list:head, number\_list:tail) 函数说明: 末端 485 匹配头 head 和尾 tail 读取到一帧匹配的数据。 参数说明: head: 需要匹配的头数据。 tail: 需要匹配的尾数据。 返回值: number\_list 读取到的数据,未读到数据返回空列表。 示例: list= tool\_read\_raw\_data\_48 ({255,1},{1,255})

tool\_read\_raw\_data\_485 (number\_list:head, number:len)

```
函数说明:
末端 485 匹配头 head 后读取到长度为 len 的一帧数据。
参数说明:
head: 需要匹配的头数据。
len: 需要读取的长度。
返回值:
number_list 读取到的数据,未读到数据返回空列表。
示例:
list= tool_read_raw_data_485 ({255,1},10)
```

```
tool_read_data_485 ()

函数说明:

末端配方 485 读数据,按照配方将输入的数据转换成配方后的数据(自定义配方情

况下使用)。

参数说明:

无

返回值:

number_list 读取到的数据,未读到数据返回空列表。

示例:

list= tool_read _data_485 ()
```

```
tool_write_raw_data_485 (number_list:value)
函数说明:
末端 485 写原生数据,将表 value 中的数据写入 485 端口。
参数说明:
value: 需要写入的数据列表。
返回值:
true: 成功。
false: 失败。
示例:
tool_write_raw_data_485 ({1,2,3})
```

| tool_write_raw_data_485 (number_list:value,number_list:head) |
|--------------------------------------------------------------|
| 函数说明:                                                        |
| 末端 485 写原生数据,将表 value 中的数据加上 head 写入 485 端口。                 |
| 参数说明:                                                        |
| value: 需要写入的数据列表。                                            |
| head: 需要添加的头。                                                |
| 返回值:                                                         |
| true: 成功。                                                    |
| false: 失败                                                    |
| 示例:                                                          |
| tool_write_raw_data_485 ({1,2,3},{255,255})                  |

tool\_write\_raw\_data\_485 (number\_list:value,number\_list:head, number\_list:tail) 函数说明: 末端 485 写原生数据,将表 value 中的数据加上头 head 和尾 tail 写入 485 端口。 参数说明: value: 需要写入的数据列表。 head: 需要添加的头。 tail: 需要添加的尾 返回值: true: 成功。 false: 失败。 示例:

tool\_write\_raw\_data\_485 ({1,2,3},{255,255},{255,255})

```
tool_write_data_485 (number_list:value)
```

### 函数说明:

末端配方 485 写数据,按照配方的输出配置将转换后的流数据写入 485 端口(自定义配方情况)。

**参数说明:** value: 需要写入的数据列表。 **返回值:** 

true: 成功。

false: 失败。

示例:

tool\_write\_data\_485 ({255,255,0,0,0,255,255})

read\_raw\_data\_can()

```
函数说明:
```

读取一帧 can 的字节数据。

参数说明:

```
无
```

返回值:

number\_list 读取到的数据,未读到数据返回空列表,读到数据时,列表的第一个数据为发送端的 can 帧 id。

示例:

list = read\_raw\_data\_can ()

read\_raw\_data\_can (number:id)

函数说明:

根据 id 读取一帧 can 的字节数据。

参数说明:

id: 需要读取的帧 id。

返回值:

number\_list 读取到的数据,未读到数据返回空列表,读到数据时,列表的第一个数据为发送端的 can id。

示例:

 $list = read_raw_data_can(1)$ 

read\_data\_can()

函数说明:

配方 can 读数据,按照配方将输入的数据转换成配方后的数据(自定义配方情况下)。

参数说明:

无

```
返回值:
```

number\_list 读取到的数据,未读到数据返回空列表,读到数据时,列表的第一个数据为发送端的 can id。

示例:

list = read\_data\_can ()

```
write_raw_data_can (number:id, number_list:value)
函数说明:
can 写帧为 id, 数据为 value 的原生数据。
参数说明:
id: 数据帧的 id。
value: 要发送的数据列表。
返回值:
true: 成功。
false: 失败。
示例:
write_raw_data_can (1,{1,2,3})
write_data_can (number: id, number_list: value)
```

```
函数说明:
can 写帧为 id,数据为 value 的配方数据。
参数说明:
id:数据帧的 id。
value:要发送的数据列表。
返回值:
true:成功。
false:失败。
示例:
write_data_can (1,{1,2,3})
```

系统函数及外设

!注意

若范围参数越界,函数将返回 false 或 0
sleep(number:time)
函数说明:
该函数会让程序暂停一定时间。
参数说明:
time:需要暂停的时间,单位(ms)。
返回值:
无
示例:
sleep(1000)

set\_digital\_output\_mode (number : portnum, number: type, number: freq, number: duty\_cycle
)

函数说明:

该函数可设置控制柜上的通用 IO 输出的信号类型。

参数说明:

portnum: 控制柜上的 IO 输出口序号, 范围从 1-16。

type:0为高电平,1为低电平。

freq:频率,单位:Hz,范围从1-100。

duty\_cycle:占空比,单位:%,1-100。

参数错误时函数不改变 IO 输出信号类型。

类型设置完成后,需要主动发送输出信号才能生效。设置成脉冲信号后,需要发送 一个高电平的启动信号。

返回值:

无

示例:

set \_digital\_out\_mode (1,1,100,50)

set\_standard\_digital\_out (1,true)

!注意

若要将通用 output 修改为脉冲输出,在对通用 IO 输出类型完成配置后,仍然需要使用 set\_standard\_digital\_out 函数来控制脉冲的有无。

当前仅允许对脉冲类型统一设置,无法对不同通用 output 口,设置不同的脉冲类型。

脉冲脉宽的最小识别率为 1ms。即当频率为 100hz 时,占空比最小值为 10。若超出范围将 关闭脉冲输出。

set\_standard\_digital\_out (number : portnum, boolean: val )
函数说明:
iso函数可控制控制柜上的通用 IO 输出口的高低电平。
参数说明: portnum:控制柜上的 IO 输出口序号,范围从 1-16。
val:true 为高电平, false 为低电平。
参数错误时函数不改变 IO 输出。
返回值:
无
示例:
set\_standard\_digital\_out (1,true)

```
get_standard_digital_out (number : portnum )
```

```
函数说明:
```

```
该函数可读取控制柜上的通用 IO 输出口的高低电平,返回 true 为高电平, false 为低电平。
```

```
参数说明:
```

```
portnum: 控制柜上的 IO 输出口序号, 范围从 1-16。
```

返回值:

boolean, 返回 true 为高电平, false 为低电平。

示例:

value = get\_standard\_digital\_out (1)

get\_standard\_digital\_in (number : portnum )

```
函数说明:
该函数可读取控制柜上的通用 IO 输入口的高低电平,返回 true 为高电平,false 为低
电平。
参数说明:
portnum:控制柜上的 IO 输入口序号,范围从 1-16。
返回值:
boolean,返回 true 为高电平,false 为低电平。
示例:
value = get_standard_digital_in (1)
```

```
set_tool_digital_out(number:portnum, boolean:val)
函数说明:
该函数可控制机械臂末端的 IO 输出口的高低电平。
参数说明:
portnum:机械臂末端的 IO 输出口序号,范围从 1-2。
val:true为高电平,false为低电平。
参数错误时函数不改变 IO 输出。
返回值:
无
示例:
set_tool_digital_out(1,true)
```

get\_tool\_digital\_in ( number : portnum )

函数说明:

```
该函数可读取机械臂末端的 IO 输入口的高低电平,返回 true 为高电平,false 为低电平。
```

参数说明:

```
portnum: 机械臂末端的 IO 输入口序号, 范围从 1-2。
```

返回值:

```
boolean,返回 true 为高电平,false 为低电平。
```

示例:

value = get\_tool \_digital\_in (1)

```
get_tool_digital_out ( number : portnum )
```

函数说明:

```
该函数可读取机械臂末端的 IO 输出口的高低电平,返回 true 为高电平, false 为低电平。
```

参数说明:

portnum:机械臂末端的 IO 输出口序号,范围从 1-2。

返回值:

```
boolean,返回 true 为高电平,false 为低电平。
```

示例:

```
value = get_tool _digital_out (1)
```

 get\_function\_digital\_in ( number : portnum )

 函数说明:

 该函数可读取控制柜功能输入 IO 高低电平, 返回 true 为高电平, false 为低电平。

 参数说明:

 portnum : 控制柜功能 IO 输入口序号, 范围从 1-8。

 返回值:

 boolean, 返回 true 为高电平, false 为低电平。

 示例:

 value = get\_function\_digital\_in (1)

```
get_function_digital_out ( number : portnum )
```

```
函数说明:
该函数可读取控制柜功能输出 IO 高低电平, 返回 true 为高电平, false 为低电平。
参数说明:
portnum:控制柜功能 IO 输出口序号,范围从 1-8。
返回值:
boolean, 返回 true 为高电平, false 为低电平。
示例:
value = get_function _digital_out (1)
```

```
      get_standard_analog_voltage_in ( int : num )

      函数说明:

      该函数可读取控制柜上的模拟电压输入。

      参数说明:

      num : 控制柜上的模拟电压通道序号,范围从 1-4。

      返回值:

      对应通道的模拟电压值。

      示例:

      value = get_standard_analog_voltage_in (1)
```

set\_standard\_analog\_voltage\_out ( int : num, double : value, bool : block )

```
函数说明:
该函数可设置控制柜上的模拟电压输出。
参数说明:
```

num:控制柜上的模拟电压通道序号,范围从 1-4;

value:设置的模拟电压值;

block:指令是否阻塞型指令,如果为 false 表示非阻塞指令,指令会立即返回。

返回值:

当配置为阻塞执行,返回值代表当前任务结束时的状态,当配置为非阻塞执行,返回值代表当前任务的 id 信息,用户可以调用 get\_noneblock\_taskstate (id) 函数查询当前任务的执行状态。

示例:

value = set\_standard\_analog\_voltage\_out (1, 1.5, true)

get\_tool\_analog\_voltage\_in ( int : num )

函数说明:

该函数可读取机械臂末端的模拟电压输入。

参数说明:

```
num:机械臂末端的模拟电压通道序号,范围从1-2。
```

#### 返回值:

对应通道的模拟电压值。

示例:

```
value = get_tool_analog_voltage_in (1)
```

set\_standard\_analog\_current\_out ( int : num, double : value, bool : block )

函数说明: 该函数可设置控制柜上的模拟电流输出。 参数说明: num:控制柜上的模拟电流通道序号,范围从 1-4; value:设置的模拟电流值; block:指令是否阻塞型指令,如果为 false 表示非阻塞指令,指令会立即返回。

返回值:

当配置为阻塞执行,返回值代表当前任务结束时的状态,当配置为非阻塞执行,返回值代表当前任务的 id 信息,用户可以调用 get\_noneblock\_taskstate (id) 函数查询当前任务的执行状态。

示例:

value = set\_standard\_analog\_current\_out (1, 1.5,true)

get\_standard\_analog\_current\_out ( int : num )

函数说明:

该函数可获取控制柜上的模拟电流输出。

参数说明:

num: 控制柜上的模拟电流通道序号, 范围从 1-4;

返回值:

对应通道的模拟电流值。

示例:

value = get\_standard\_analog\_current\_out (1)

get\_standard\_analog\_voltage\_out ( int : num )

函数说明:

该函数可获取控制柜上的模拟电压输出。

参数说明:

num: 控制柜上的模拟电压通道序号, 范围从 1-4;

返回值:

对应通道的模拟电压值。

示例:

value = get\_standard\_analog\_voltage\_out (1)

write\_reg(number: num, number: type, val)

函数说明:

该函数可修改内部寄存器的值。

参数说明:

num: 内部寄存器序号。

type: 修改的寄存器类型 1 为 bool 寄存器, 2 为 word 寄存器, 3 为 float 寄存器。 val: 根据 type 类型确定 val 类型。 当 type 为 1 时, val 类型为 boolean, true 表示真, false 表示假, num 范围为 1-64 当 type 为 2 时, val 类型为 number, 并且为整数, 范围 0-65535, num 范围为 1-32 当 type 为 3 时, val 类型为 number, num 范围为 1-32 参数错误时函数不改变内部寄存器数值。 **返回值**: 无 **示例**: write\_reg( 5, 1,true)

read\_reg (number: num, number: type, number: in\_out)

### 函数说明:

该函数可读取内部寄存器的值。

## 参数说明:

num: 内部寄存器序号。

type: 寄存器类型 1 为 bool 寄存器, 2 为 word 寄存器, 3 为 float 寄存器。

```
当 type 为 1 时, num 范围为 1-64。
```

当 type 为 2 时, num 范围为 1-32。

当 type 为 3 时, num 范围为 1-32。

参数错误时函数不改变内部寄存器数值。

in\_out: 为0时代表读取输入寄存器,1代表读取输出寄存器。

返回值:

当 type 为 1 时,返回值类型为 boolean, true 表示真,false 表示假。

当 type 为 2 时,返回值类型为 number,并且为整数,范围为 0-65535。

当 type 为 3 时,返回值类型为 number。

示例:

 $ret=read_reg(10,1,1)$ 

get\_function\_reg\_in ( number : portnum )
函数说明:
该函数可读取功能输入寄存器值。
参数说明:
portnum : 功能输入寄存器序号,范围从 1-16。
返回值:
boolean,返回 true 为真, false 为假。

示例:

ret= get\_function\_reg\_in (1)

```
get_function_reg_out ( number : portnum )
函数说明:
该函数可读取功能输出寄存器值。
参数说明:
portnum : 功能输出寄存器序号,范围从 1-16。
返回值:
boolean,返回 true 为真,false 为假。
示例:
ret=get_function_reg_out (1)
```

set\_wobj\_offset (boolean : val , number\_list: wobj\_offset)

# 函数说明:

基于当前的工件坐标系设置一个偏移量,后续的 move 类脚本的参考工件坐标系上都将添加这个偏移量。

### 参数说明:

```
val: true 为启用偏移量, false 为取消偏移量。
```

```
wobj_offset:{x, y, z, rx, ry, rz} 工件坐标系偏移量(单位: m, rad)。
```

返回值:

无

示例:

ret= set\_wobj\_offset (true, {0.1,0,0,0,0,0})

set\_tool\_data(string: name, number\_list: tool\_offset, number\_list: load, number\_list inertia\_tensor)

### 函数说明:

设置工具末端相对于法兰面坐标系的偏移及质量、质心,设置成功后,后续运动函数中的 TCP 设置为该 TCP 或者为空时,使用该 TCP 参数。

### 参数说明:

name: 工具的名字, 类型 string, 最长不超过 32 个字节长度。

tool\_offset: 工具 TCP 偏移量 {x\_off, y\_off,z\_off,rx,ry,rz}, 单位 (m, rad)。

load: 末端工具质量, 质心, {mass,x\_cog,y\_cog,z\_cog}, 相对于法兰坐标系, 单位(kg, m)。

inertia\_tensor: 末端工具惯量矩阵参数,参数1-6分别对应矩阵 xx、xy、xz、yy、yz、zz 元素,单位 kg\*m^2,可缺省,缺省时默认为0。

返回值:

无

示例:

ret= set\_tool\_data ( "default",  $\{0.1,0,0,0,0,0\}$ ,  $\{5,0,0.05,0\}$ ,  $\{0,0,0,0,0,0\}$ )

set\_load\_data (number\_list: load)

函数说明:

设置抓取负载。可以在程序运行过程中设置机器人当前的负载(质量、质心)。

参数说明:

**load**: 末端工具抓取负载质量,质心, {mass,x\_cog,y\_cog,z\_cog},相对于工具坐标系, 质量范围 [0, 35],单位 (kg, m)。

返回值:

无

示例:

ret= set\_load\_data ( $\{5,0,0.05,0\}$ )

cal\_ikine(pose : p, joints : q\_near,number\_list:tcp,number\_list:wobj)

函数说明:

计算运动学逆解,在求解过程中,会选取靠近当前机械臂关节位置的解。

参数说明:

p: 需要计算的末端位姿在设置工件坐标系的值, 包含当前有效的工具偏移量, 位置 单位 m, 姿态单位 rad。

q\_near:用于计算逆运动学的参考关节位置,为空使用当前关节值。

tcp:工具坐标系信息, tcp 偏移量 {x\_off,y\_off,z\_off,rx,ry,rz},(单位: m, rad),为空 使用当前。

wobj: 工件坐标系相对于世界坐标系的位移 {x, y, z, rx, ry, rz}, (单位: m, rad), 为空 使用当前 wobj。

返回值:

返回的关节位置列表 {q1,q2,q3,q4,q5,q6}

示例:

ret= cal\_ikine({0.492,0.140,0.442,-3.14,0,-1.57},{},{},{},{})

cal\_fkine(joints:axis,number\_list:tcp,number\_list:wobj)

函数说明:

计算机械臂的正运动学,求解给定 TCP 在给定 wobj 下的值。

参数说明:

axis:需要计算正解的关节角,单位(rad)。

tcp:工具坐标系信息,TCP 偏移量 {x\_off,y\_off,z\_off,rx,ry,rz},(单位:m,rad),为 空使用当前 TCP 值。

wobj: 工件坐标系相对于世界坐标系的偏移量 {x, y, z, rx, ry, rz}, (单位: m, rad), 为 空使用当前 wobj。

返回值:

返回末端姿态列表 {x,y,z,rx,ry,rz}

示例:

ret= cal\_fkine( $\{0,0,1.57,0,-1.57,0\},\{\},\{\}$ )

```
      get_tcp_pose()

      函数说明:

      该函数可获取当前状态下机械臂 TCP 在基坐标系下的位姿。

      参数说明:

      无

      返回值:

      返回末端位置 pose。

      示例:

      ret= get_tcp_pose ()
```

get\_tcp\_pose\_coord(string : tool, string : wobj)

# 函数说明:

该函数可获取末端法兰在工具坐标系和工件坐标系下的位姿。

## 参数说明:

tool: 工具坐标系名称, 默认为当前使用的坐标系。

wobj: 工件坐标系名称, 默认为当前使用的坐标系。

## 返回值:

末端法兰的位姿,单位(m,rad)。

### 示例:

ret= get\_tcp\_pose\_coord ( "tool\_1" , "wobj\_1" )

 get\_tcp\_speed()

 函数说明:

 该函数可获取当前状态下机械臂工具末端点的速度。

 参数说明:

 无

 返回值:

 末端速度列表,单位 m/s,rad/s。

 示例:

 ret= get\_tcp\_speed ()

get\_tcp\_acceleration()

函数说明:

该函数可获取当前状态下机械臂工具末端点的加速度。

参数说明:

无

返回值:

末端加速度列表,单位 (m/s2, rad/s2)。

示例:

ret= get\_tcp\_acceleration ()

```
get_tcp_force()
函数说明:
该函数可获取当前机械臂工具末端的力矩信息。
参数说明:
无
返回值:
返回末端力矩信息, {Fx,Fy,Fz,Mx,My,Mz}, 单位 N、N.m。
示例:
ret= get_tcp_force ()
```

get\_tcp\_force\_tool(string : tool)

函数说明:

该函数可获取机械臂工具末端在工具坐标系下的力矩信息。

参数说明:

tool: 工具坐标系名称, 默认为当前使用的坐标系。

```
      返回值:

      返回工具坐标系下的力矩信息, {Fx,Fy,Fz,Mx,My,Mz}, 单位 (N、N.m)。

      示例:

      ret= get_tcp_force_tool ( "tool_1" )

      get_tcp_offset()

      函数说明:

      该函数可获取当前状态下机械臂有效的末端工具的偏移量。

      参数说明:

      无

      返回值:

      {x_off, y_off,z_off,rx,ry,rz} 返回 TCP 偏移量信息, 单位 (m, rad)。

      示例:
```

```
ret= get_tcp_offset ()
```

```
get_tool_load()
```

```
函数说明:
```

```
该函数可获取当前设置工具的负载质量、质心位置和惯性张量。
```

参数说明:

无

# 返回值:

质量单位 kg,质心位置单位 (m), {mass,x\_cog,y\_cog,z\_cog,t\_1,t\_2, t\_3,t\_4,t\_5,t\_6,}。

示例:

ret= get\_tcp\_load ()

```
get_wobj()
```

函数说明:

```
该函数可获取当前设置的工件坐标系的值。
```

参数说明:

无

返回值:

```
{x, y, z, rx, ry, rz}工件坐标系相对于世界坐标系的偏移量,单位(m, rad)。
```

示例:

ret= get\_wobj()

get\_actual\_joints\_position()
函数说明:
该函数可获取当前状态下机械臂各关节的角度。
参数说明:
无
返回值:
返回 1-6 轴关节角度列表,单位(rad)。
示例:
ret= get\_actual\_joints\_position()

 get\_target\_joints\_position ()

 函数说明:

 该函数可获取当前状态下机械臂各关节的规划角度。

 参数说明:

 无

 返回值:

 返回1-6 轴关节角度列表,单位 (rad)。

 示例:

 ret= get\_target\_joints\_position()

```
      get_actual_joints_speed ()

      函数说明:

      该函数可获取当前状态下机械臂各关节角速度。

      参数说明:

      无

      返回值:

      返回1-6 轴关节速度列表,单位 (rad/s)。

      示例:

      ret= get_actual_joints_speed ()
```

```
get_actual_joints_acceleration ()
```

函数说明:

该函数可获取当前状态下机械臂各关节角加速度。

参数说明:

无

## 返回值:

返回 1-6 轴关节加速度列表,单位 (rad/s2)。

示例:

ret= get\_actual\_joints\_acceleration()

```
      get_target_joints_acceleration ()

      函数说明:

      该函数可获取当前状态下机械臂各关节的规划角加速度。

      参数说明:

      无

      返回值:

      返回 1-6 轴关节加速度列表,单位 (rad/ s2)。

      示例:

      ret= get_target_joints_acceleration()
```

get\_actual\_joints\_torque()

函数说明: 该函数可获取当前状态下机械臂各关节力矩。 参数说明:
**返回值:** 返回 1-6 轴关节力矩列表,单位 (N.m)。 **示例:** 

ret= get\_actual\_joints\_torque ()

```
      get_target_joints_torque ()

      函数说明:

      该函数可获取当前状态下机械臂各关节的目标力矩。

      参数说明:

      无

      返回值:

      返回 1-6 轴关节力矩列表,单位 (N.m)。

      示例:

      ret= get_target_joints_torque ()
```

```
get_flange_pose()
```

```
函数说明:
```

该函数可获取当前状态下机械臂末端法兰在基坐标系下的位姿。

参数说明:

```
无
```

返回值:

末端法兰位置 pose。

示例:

```
ret= get_flange_pose ()
```

```
get_flange_speed()
```

函数说明:

该函数可获取当前状态下机械臂末端法兰在基坐标系下的速度。

参数说明:

无

返回值:

末端法兰速度列表,单位 (m/s, rad/s)。

示例:

```
ret= get_flange_speed ()
```

 get\_flange\_acceleration()

 函数说明:

 该函数可获取当前状态下机械臂末端法兰在基坐标系下的加速度。

 参数说明:

 无

 返回值:

 末端法兰加速度列表,单位 (m/ s2,rad/ s2)。

 示例:

 ret= get\_flange\_acceleration ()

sub\_program( string : program\_name, string: tree\_name )
函数说明:
调用子程序。
参数说明:
program\_name : 子程序名。
tree\_name: 子程序材节点名称,显示使用。
返回值:
无
示例:
sub\_program( "program1.jspf","")

start\_record\_track (string : name, number : mode, string : tool, string : wobj)

### 函数说明:

该函数开启轨迹记录,当超过允许记录的轨迹长度(针对基于位置记录)或允许记录的时长时(针对基于时间记录),会自动停止文件记录,并且暂停当前运行的程序。 文件会记录机器人的各关节弧度值和选定工具、工件坐标系下的笛卡尔空间位姿。

## 参数说明:

```
name:轨迹名称。
```

mode:轨迹类型, mode=0 基于位置记录(与上一记录点所有关节偏移总量到达 5°时记录新点); mode=1 基于时间记录(与上一记录点间隔 250ms 记录新点)。

tool:工具坐标系名称。

wobj:工件坐标系名称。

## 返回值:

无

## 示例:

start\_record\_track ( "track" ,0," default" ," default" )

```
stop_record_track()
函数说明:
该函数停止轨迹记录。
参数说明:
无。
返回值:
无
无
```

```
collision_detect (number:level)

函数说明:

设置碰撞检测等级。

参数说明:

level:0: 关闭碰撞检测, 1-5: 对应设置碰撞检测等级 1 到等级 5。

返回值:

无

示例:

collision_detect (1)
```

set\_value (string:name, var:data)

# 函数说明:

设置系统变量值。

## 参数说明:

name:系统变量名称

var:设置的系统变量值,根据对应的系统变量类型确定其类型

当系统变量类型为:

boolean,data 类型为 boolean;

number, data 类型为 number;

string, data 类型为 string;

number\_list, data 类型为 number\_list;

pose, data 类型为 number\_list;

joints, data 类型为 number\_list; 返回值: 无 示例: set\_value ("g\_data", true)

get\_value (string:name)

函数说明:

获取系统变量值。

参数说明:

name: 系统变量名称

返回值:

ret: 根据对应的系统变量类型确定其返回类型, 当系统变量类型为:

boolean, ret 类型为 boolean;

number, ret 类型为 number;

string, ret 类型为 string;

number\_list, ret 类型为 number\_list;

pose, ret 类型为 number\_list;

joints, ret 类型为 number\_list;

示例:

ret = get\_value ( "g\_data" )

```
timer_start ()

函数说明:

开始/重置计时器。

参数说明:

无

返回值:

无

无

元

派例:

timer_start ()
```

Chapter 3. 脚本手册

timer\_end (string : timer\_list)
函数说明:
计算时间间隔。
参数说明:
timer\_list: 存放时间间隔的 timer 类型系统变量的名称。
返回值:
无
示例:
timer\_end (timer\_1)

get\_robot\_state ()

函数说明:

获取机器人状态信息。

参数说明:

无。

## 返回值:

机器人状态信息。0:机器人启动,1:机器人初始化,2:机器人登出,3:机器人登 陆,4:机器人下电,5:机器人下使能,6:机器人上使能,7:机器人更新。

# 示例:

get\_robot\_state ()

get\_program\_state()

函数说明:

获取程序状态信息。

## 参数说明:

无。

## 返回值:

程序状态信息。0:程序停止,1:程序正在停止中,2:程序正在运行,3:程序已经 暂停,4:程序暂停中,5:手动示教任务执行中。

示例:

get\_program\_state()

get\_safety\_state ()

## 函数说明:

获取机器人安全状态信息。

#### 参数说明:

无。

## 返回值:

机器人安全状态信息。0:初始化,2:等待,3:配置模式,4:下电状态,5:正常运 行状态,6:恢复模式,7:Stop2,8:Stop1,9:Stop0,10:模型配置状态,12:缩减 模式状态,13:引导,14:致命错误状态,15:更新状态。

示例:

get\_safety\_state ()

get\_operation \_mode()
函数说明:
获取手自动模式。
参数说明:
无。
返回值:
手自动模式。0:手动,1:自动。
示例:

get\_operation \_mode ()

get\_collision\_state ()
函数说明:
获取机器人碰撞触发状态。
参数说明:
无。
返回值:
机器人碰撞触发状态。0:碰撞未触发, 1:碰撞触发。
示例:
get\_collision\_state ()

## 调试相关

*log(string: describe, val)* 函数说明: 该函数可在程序中插入 log 日志,记录运行问题。 参数说明: describe:日志描述。 val: 变量值, 可以是 number, string, list 等任意类型。 返回值: 无 示例: log("this is log", {1,2,3,4})

message(string: describe) 函数说明: 该函数可在程序运行过程中产生弹窗,并暂停当前程序。 参数说明: describe : 弹窗描述。 返回值: 无 示例: message ("this is message")

# Modbus

```
modbus_read(string : signal_name)
函数说明:
该函数可读取 modbus 节点的数据, 返回值为 number 类型。
参数说明:
signal_name: modbus 节点名。
返回值:
number
示例:
val=modbus_read(" mbus1")
```

```
modbus_write(string : signal_name, number : val)
函数说明:
该函数可对 modbus 节点进行写操作。
参数说明:
signal_name: modbus 节点名。
val: 要写入的数值,寄存器节点取值为 0-65535 内的整数,线圈节点取值为 0 或 1。
返回值:
```

无

```
示例:
modbus_write(" mbus1",1)
modbus_set_frequency(string : signal_name, number: frequence)
函数说明:
该函数可修改 modbus 节点的刷新频率,默认频率为 10Hz。
参数说明:
signal_name: modbus 节点名。
frequence: 频率值,取值范围: 1~100Hz。
返回值:
无
示例:
modbus_set_frequency(" mbus1",20)
```

```
modbus_write_multiple_regs(number : slave_num, string : name, number : len, number_list : word_list)
函数说明:
该函数可对多寄存器进行写操作。
参数说明:
slave_num : modbus 节点号。
name : modbus 节点名。
len : 需要写入数据的寄存器长度。
word_list: 需要写入的数据。
返回值:
无
示例:
modbus_write_multiple_regs (1, " mbus1", 5, {1,2,3,4,5})
```

modbus\_write\_multiple\_coils(number : slave\_num, string : name, number : len, number\_list :byte\_list)

**函数说明:** 该函数可对多线圈进行写操作。

参数说明:

slave\_num: modbus 节点号。

name:modbus 节点名。 len:需要写入数据的线圈长度。 byte\_list:需要写入的数据。 **返回值:** 无 **示例:** modbus\_write\_multiple\_coils (2, "mbus1", 5, {1,1,1,1,1})

## 数学运算函数

abs (number: number) 函数说明: 计算绝对值。 参数说明: number: number 数据类型。 返回值: number 类型。 示例: ret = abs (2)

```
      cos(number: number)

      函数说明:

      计算余弦值。

      参数说明:

      number: number 数据类型,单位(rad)。

      返回值:

      number 类型。

      示例:

      ret = cos (1.57)
```

acos(number: number)

函数说明:

计算反余弦值。

参数说明:

number: number 数据类型,余弦值,取值范围 [-1,1]。

返回值: number 类型, 单位 (rad)。 示例: ret = acos (0.5)

sin(number: number)
函数说明:
计算正弦值。
参数说明:
number: number 数据类型,单位 (rad)。
返回值:
number 类型。
示例:
ret = sin (1.57)

asin(number: number)

函数说明: 计算反正弦值。 参数说明: number: number 数据类型,正弦值,取值范围 [-1,1]。 返回值: number 类型,单位 (rad)。 示例: ret = asin (0.5)

```
tan(number: number)

函数说明:

计算正切值。

参数说明:

number: number 数据类型,单位(rad)。

返回值:

number 类型。

示例:

ret = tan (1.57)
```

atan(number: number) 函数说明: 计算反正切值。 参数说明: number: number 数据类型,正切值。 返回值: number 类型,范围(-pi/2,+pi/2),单位(rad)。 示例: ret = atan (0.5)

atan2(number: number1, number: number2)

函数说明:

计算 number1/number2 的反正切值,根据 number1、number2 的符号,确定返回值所 在的象限。

参数说明:

number1: number 数据类型。

number2: number 数据类型。

返回值:

number 类型,范围(-pi,pi),单位(rad)。

示例:

ret = atan2 (1,2)

pow(number: base,number: exponent)

函数说明:

幂运算。

参数说明:

base: 底数。

exponent: 指数。

注:如果 base 为负值并且 exponet 不是一个整数值,则发生定义域错误。当 base 为 0 且 exponent 小于 0 时,会发生定义域错误。

返回值:

number 类型。

示例:

ret = pow (10,2)

sqrt(number: number) 函数说明: 计算平方根。 参数说明: number: number 数据类型,取值大于等于0。 返回值: number 类型。 示例: ret = sqrt (10)

deg2rad(number: number) 函数说明: 角度值转换成弧度值。 参数说明: number: number 数据类型,单位度。 返回值: number 类型,单位(rad)。 示例: ret = deg2rad (90)

rad2deg(number: number) 函数说明: 弧度值转换成角度值。 参数说明: number: number 数据类型,单位(rad)。 返回值: number 类型,单位度。 示例: ret = rad2deg (1.57) pose\_trans (pose: p1,pose: p2)

函数说明:

坐标变换函数,位姿 p1,经过 p2 变换得到一个新的位姿,返回的位姿 p3=p1\*p2。 参数说明:

pl:pose 类型, 姿态信息按照 Rz\*Ry\*Rx 方式计算旋转矩阵, 位置单位 m, 姿态单位 (rad)。

p2:pose 类型, 姿态信息按照 Rz\*Ry\*Rx 方式计算旋转矩阵, 位置单位 m, 姿态单位 (rad)。

返回值:

pose 类型,经过坐标变换后的位姿,位置单位 m,姿态单位 (rad)。

示例:

 $ret = pose_trans (\{492, 140.5, 442, -3.14, 0, -1.57\}, \{231.4, 140.5, 582.3, -3.14, 0, -1.57\})$ 

pose\_inv (pose: p1)

#### 函数说明:

坐标逆变换函数, 求解一个变换的逆变换。

参数说明:

p1:pose 类型, 姿态信息按照 Rz\*Ry\*Rx 方式计算旋转矩阵, 位置单位 m, 姿态单位 (rad)。

返回值:

pose 类型, 逆变换的解。姿态信息按照 Rz\*Ry\*Rx 方式计算旋转矩阵, 位置单位 m, 姿态单位 (rad)。

示例:

ret = pose\_inv ( $\{492, 140.5, 442, -3.14, 0, -1.57\}$ )

pose\_distance(pose: p1, pose: p2)

函数说明:

计算两点之间的空间距离,姿态不参与计算。

参数说明:

p1: 要计算的点 1。

p2: 要计算的点 2。

返回值:

number:两点间的距离。

示例:

 $ret = pose\_distance (\{492, 140.5, 442, -3.14, 0, -1.57\}, \{231.4, 140.5, 582.3, -3.14, 0, -1.57\})$ 

 pose\_offset(pose: p1,pose: p2)

 函数说明:

 计算两个位姿之间的偏移量。

 参数说明:

 p1: 要计算的点 1。

 p2: 要计算的点 2。

 返回值:

 两个位姿之间的偏移量。

 示例:

 ret = pose\_offset ({492,140.5,442,-3.14,0,-1.57}, {231.4,140.5,582.3, -3.14,0,-1.57} )

```
num2str (number: num, number: precision)
```

# 函数说明:

```
将数值按照指定的精度转换为字符串。比如 num2str(1.23456, 3) 转换成"1.235", num2str(1.23) 转换成"1.230000"。
```

参数说明:

```
num:要转换的数值。
precision:保留的精度,可缺省,默认为6。
返回值:
string
示例:
ret = num2str (1.234, 2)
```

```
str2num (string:s)
函数说明:
将字符串转换成数值,比如"1.23"转换成 1.23。
参数说明:
s: 需要转译的字符串。
返回值:
number 类型,转译后的数。
示例:
ret = str2num ("1.234")
```

list2str (number\_list:a)

函数说明:

将 number 类型列表转换为固定格式字符串,字符串以"("开头,")"结尾,中间的数据之间使用","分隔。比如:列表 {1.23,1.57,2.3} 会转换成字符串"(1.23,1.57,2.3)"。

参数说明:

a:number 类型的列表。

返回值:

string

示例:

 $ret = list2str({1.2, 3.4, 5.6})$ 

str2list(string:s)

#### 函数说明:

将字符串转换为列表,字符串以"("开头,")"结尾,中间的数据之间使用","分隔。比如:字符串"(1.23,1.57,2.3)"会转换成列表 {1.23,1.57,2.3}。

参数说明:

s:需要转换的格式化字符串。

返回值:

number\_list,如果转换错误,则返回空列表。

示例:

ret = str2list ( ((1.2,3.4,5.6)))

```
      get_pose_trans(pose:p)

      函数说明:

      获取机器人位姿中关于位置的偏移量。

      参数说明:

      p:pose 类型,机器人位姿数据,单位:m、rad。

      返回值:

      number_list,返回 pose 的3维位置偏移量信息,单位:m。

      示例:

      ret = get_pose_trans({1,2,3,4,5,6})

      期望结果:ret=({1,2,3})
```

```
get_pose_rpy(pose:p)
    函数说明:
    获取机器人位姿中关于姿态的偏移量。
    参数说明:
    p: pose 类型,机器人位姿数据,单位:m、rad。
    返回值:
    number_list,返回 pose 的 3 维姿态偏移量信息,单位:rad。
    示例:
    ret = get_pose_rpy({1,2,3,4,5,6})
    期望结果:ret=({4,5,6})
```

```
函数说明:
获取 nl 中所有数据的模长,方式为取 nl 所有元素的平方和。
参数说明:
nl:number_list 类型,输入参数。
返回值:
number,输入参数的模长。
示例:
ret = get_number_list_norm ({1,2,3,4,5,6})
```

```
normalize_number_list(number_list:nl)
函数说明:
将输入的 nl 归一化并返回输出,方式为 nl 的所有元素除以其模长。
参数说明:
nl:number_list 类型,输入参数。
返回值:
number_list,归一化后的数据。
示例:
ret = normalize_number_list ({1,2,3,4,5,6})
```

```
number_list_cross(number_list : nl1, number_list : nl2)
函数说明:
计算两个维度为 3 的 number_list 的叉乘, 计算方式为 nl1×nl2。
参数说明: nl1 : number_list 类型, 输入参数, 维度为 3。
```

nl2:number\_list 类型, 输入参数, 维度为 3。 返回值: number\_list, 叉乘结果。 示例: ret = number\_list\_cross ({1,2,3},{4,5,6})

```
number_list_cross(list : nl)
```

**函数说明**: 计算的 nl 中所有 number\_list 的叉乘。

参数说明:

```
nl:list 类型, {number_list:nl1, number_list:nl2,…},所有 number_list 的维度必须大
于等于 3 且相等,且 number_list 的参数个数必须为 number_list 的维度-1。
返回值:
number_list,叉乘结果,维度与 nl 的元素的维度相同。
示例:
ret = number_list_cross({{1,2,3},{4,5,6})
```

```
number_list_dot(number_list : nl1, number_list : nl2)
函数说明:
计算 nl1 和 nl2 的点积。
参数说明:
nl1: number_list 类型, 输入参数。
nl2: number_list 类型, 维度与 nl1 相同。
返回值:
number, nl1 · nl2 的值。
示例:
ret = number_list_dot ({1,2,3,4,5,6},{1,2,3,4,5,6})
```

```
rpy_to_axial_angle(number_list : rpy)
函数说明:
计算输入 rpy 所对应的轴角, rpy 默认为动态 ZYX。
参数说明:
rpy : number_list 类型, 默认参考动态 ZYX, 单位 rad, 必须为 3 维。
返回值:
```

number\_list, rpy 所对应的轴角, 维度为4维, 前三个值为所对应的旋转轴矢量, 第4个值对应参考旋转轴矢量的旋转角度, 单位: rad。

示例:

 $ret = rpy_to_axial_angle(\{1,2,3\})$ 

rpy\_to\_rot(number\_list : rpy)

函数说明:

计算输入 rpy 所对应的旋转矩阵, rpy 默认为动态 ZYX。

参数说明:

rpy:number\_list 类型,默认参考动态 ZYX,单位 rad,必须为 3 维。

返回值:

list, {number\_list, number\_list, number\_list}, 按 RX、RY、RZ 的顺序返回 rpy 所对应 的 3 组正交基, 组成对应的旋转矩阵。

示例:

 $ret = rpy_to_rot(\{1,2,3\})$ 

rot\_to\_rpy(list : rot)

函数说明:

计算输入旋转矩阵 rot 所对应 rpy, rpy 默认为动态 ZYX。

参数说明:

rpy:list 类型, {number\_list, number\_list, number\_list}, 按 RX、RY、RZ 的顺序输入 三组正交基, number\_list 必须为 3 维。

返回值:

number\_list, RX、RY、RZ 值。

示例:

 $ret = rot_ro_rpy (\{\{1,2,3\},\{4,5,6\},\{7,8,9\}\})$ 

#### 字符串相关函数

 str\_cat(string : str1, string : str2)

 函数说明:

 拼接两个字符串。

 参数说明:

 str1 : 要拼接的左侧字符串。

 str2 : 要拼接的右侧字符串。

返回值:

```
拼接后的字符串。
示例:

ret = str_cat("a","b")

str_cmp(string : str1, string : str2)
函数说明:

比较两个字符串是否相等,系统支持的字符串最大长度为 255。

参数说明:

str1:要比较的字符串 1。
str2:要比较的字符串 2。

返回值:

false: 不相等。
true: 相等。
示例:
```

```
ret = str\_cmp( "a", "b")
```

str\_del(string : str, number: index, number: num)

```
函数说明:
删除字符串中的一段。
参数说明:
str:要进行操作的字符串。
index:表示从第几位开始删除,从1开始计数。
num:表示删除几位。
返回值:
删除后的字符串。
示例:
ret = str_del ("abcde", 2, 2)
```

 str\_insert(string : str1, number: index, number:num, string : str2)

 函数说明:

 在一个字符串中插入另一个字符串。

 参数说明:

 str1:进行操作的基准字符串。

 index: 从基准字符串哪一位开始插入,从1开始计数。

 num: 插入多少位。

str2:插入的字符串。 返回值: 操作后的字符串。 示例: ret = str\_insert("abcde", 2, "fff")

 str\_substr(string: str, number: index, number: num)

 函数说明:

 取字符串的子集。

 参数说明:

 str:要操作的字符串。

 index:从哪一位开始取,从1开始计数。

 num:取多少位。

 返回值:

 操作后的字符串。

 示例:

 ret = str\_substr( "abcde", 2, 2)

```
str_len(string : str)
函数说明:
字符串长度。
参数说明:
str1:要计算长度的字符串。
返回值:
number,字符串长度。
示例:
ret = str_len("abcde")
```

str\_find(string : str1, string : str2)
函数说明:
字符串 str1 中首次出现 str2 的位置。
参数说明:
str1 : 要操作的字符串。
str2 : 要操作的字符串。
返回值:

```
number: 返回位置,从1开始计数,未找到返回-1。
示例:
ret = str_find ( "abcde", "ab" )
```

```
str_split(string : str1, string : separator)
函数说明:
按照字符 separator 分割 str1 字符串, 返回列表。
参数说明:
str1 : 要操作的字符串。
separator: 分割字符。
返回值:
num_list, 字符串列表。
示例:
ret = str_split ( "abcde"," c")
```

```
      str_at(string : str1, number : index)

      函数说明:

      获取字符串 str1 中 index 处的字符, index 从 1 开始。

      参数说明:

      str1 : 要操作的字符串。

      index : 索引,从 1 开始计数。

      返回值:

      string, index 超出范围返回空字符串。

      示例:

      ret = str_at ( "abcde", 2)
```

## 辅助函数

```
list_len (list:value)
函数说明:
该函数返回输入列表的长度。
参数说明:
value:输入的列表。
返回值:
number:列表的长度。
```

```
示例:
```

ret = list\_len ( $\{1,1,1,1,1\}$ )

is\_valid (value)

函数说明:

该函数判断输入的条件是否合法。

参数说明:

value: 输入的数据, 会根据数据类型自动推断, 判断逻辑如下

当 value 为 boolean 类型时 true 为合法, false 为非法

当 value 为 list 类型时非空为合法, 空为非法

当 value 为 string 类型时非空为合法, 空字符串为非法

当 value 为 number 类型时非 0 为合法, 0 为非法

当 value 为 nil 类型时为非法。

返回值:

false:不合法。

true: 合法。

示例:

```
ret = is_valid ( "")
```

```
int16_to_byte_list (number:value)
函数说明:
将 int16 数据类型按照内存结构转换成 byte list。
参数说明:
value: int16 类型数据。
返回值:
byte 列表。
示例:
ret = int16_to_byte_list (5)
```

```
uint16_to_byte_list (number:value)
函数说明:
将 uint16 数据类型按照内存结构转换成 byte list。
参数说明:
value: uint16 类型数据。
返回值:
```

byte 列表。 示例: ret = uint16\_to\_byte\_list (5)

```
int32_to_byte_list (number:value)
函数说明:
将 int32 数据类型按照内存结构转换成 byte list。
参数说明:
value: int32 类型数据。
返回值:
byte 列表。
示例:
ret = int32_to_byte_list (5)
```

uint32\_to\_byte\_list (number:value)
函数说明:
将 uint32 数据类型按照内存结构转换成 byte list。
参数说明:
value: uint32 类型数据。
返回值:
byte 列表。
示例:
ret = uint32\_to\_byte\_list (5)

```
float_to_byte_list (number:value)
函数说明:
将 float 数据类型按照内存结构转换成 byte list。
参数说明:
value: float 类型数据。
返回值:
byte 列表。
示例:
ret = float_to_byte_list (5.0)
```

double\_to\_byte\_list (number:value) 函数说明: 将 double 数据类型按照内存结构转换成 byte list。 参数说明: value: double 类型数据。 返回值: byte 列表。 示例: ret = int16\_to\_byte\_list (5.0005)

```
byte_list_to_int16 (byte_list:value)
```

函数说明:

将 byte list 数据类型按照内存结构转换成 int16 类型数据。

参数说明:

value: byte list(number list) 类型数据。

返回值:

int16类型数据。

示例:

ret = byte\_list\_to\_int16 ( $\{0x01, 0x05\}$ )

```
byte_list_to_uint16 (byte_list:value)
函数说明:
将 byte list 数据类型按照内存结构转换成 uint16 类型数据。
参数说明:
value: byte list(number list) 类型数据。
返回值:
uint16 类型数据。
示例:
ret = byte_list_to_uint16 ({0x01,0x05})
```

```
byte_list_to_int32 (byte_list:value)
```

函数说明: 将 byte list 数据类型按照内存结构转换成 int32 类型数据。 参数说明:

value: byte list(number list) 类型数据。

返回值: int32 类型数据。 示例: ret = byte\_list\_to\_int32 ({0x01,0x05})

```
byte_list_to_uint32 (byte_list:value)
函数说明:
将 byte list 数据类型按照内存结构转换成 uint32 类型数据。
参数说明:
value: byte list(number list) 类型数据。
返回值:
uint32 类型数据。
示例:
ret = byte_list_to_uint32 ({0x01,0x05})
```

```
byte_list_to_float (byte_list:value)
```

```
函数说明:
将 byte list 数据类型按照内存结构转换成 float 类型数据。
参数说明:
value: byte list(number list) 类型数据。
返回值:
float 类型数据。
示例:
```

```
ret = byte_list_to_float (\{0x01,0x05\})
```

```
byte_list_to_double (byte_list:value)
函数说明:
将 byte list 数据类型按照内存结构转换成 double 类型数据。
参数说明:
value: byte list(number list) 类型数据。
返回值:
double 类型数据。
示例:
ret = byte_list_to_double ({0x01,0x05})
```

```
float2word (number:value)
函数说明:
将 float 数据类型按照内存结构转换成两个 word 类型数据。
参数说明:
value: float 类型数据。
返回值:
{word_H, word_L}。
示例:
```

```
ret = float2word (5.5)
```

```
word2float(number:word_H, number:word_L)
函数说明:
将两个 word 类型数据按照内存结构转换成一个 float 类型数据。
参数说明:
word_H, word_L: word 类型数据。
返回值:
float 类型数据。
示例:
```

ret = word2 float (5)

# 力控函数

fc\_start()

### 函数说明:

该指令控制机械臂开启末端力控。开启末端力控后所有运动函数除正常运动外,会额外基于已配置的末端力控参数进行末端力控运动。

参数说明:

无

返回值:

无

示例:

fc\_start ()

fc\_stop() 函数说明: 该指令控制机械臂退出末端力控。 参数说明: 无 返回值: 无 示例: fc\_stop ()

fc\_move() 函数说明: 该指令控制机械臂仅产生末端力控运动。 参数说明: 返回值: 示例: fc\_move ()

*fc\_config(number\_list: direction, number\_list: ref\_ft, number\_list: damp, number\_list:* max\_vel, string: tool, string: wobj, number: type, number\_list:ft\_deadzone)

### 函数说明:

无

无

该指令修改并配置机器人末端力控参数。

#### 参数说明:

direction:: 6个笛卡尔空间方向末端力控开关,开为 true,关为 false。

ref\_ft: 6个笛卡尔空间方向末端力控参考力,范围 [-1000, 1000], X/Y/Z 方向单位 N, RX/RY/RZ 方向单位 Nm, 方向符号参考末端力控参考坐标系方向。

damp: 6个笛卡尔空间方向末端力控阻尼, X/Y/Z方向单位 (N/(m/s), RX/RY/RZ方 向单位 (Nm/(rad/s))。

max\_vel: 6个笛卡尔空间方向末端力控最大调整速度,范围 [-5,5], X/Y/Z 方向单位 (m/s), RX/RY/RZ 方向单位 (rad/s)。

tool:设置使用的末端力控工具的名称,默认为当前使用的工具。

wobj:设置使用的末端力控工件坐标系的名称,默认为当前使用的工件坐标系。

type: 末端力控参考坐标系选择标志位, 0 为参考工具坐标系, 1 位参考工件坐标系。

number\_list:6个笛卡尔空间方向末端接触力死区,范围[-1000,1000], X/Y/Z方向单位 N, RX/RY/RZ 方向单位 Nm。

返回值:

无

示例:

 fc\_guard\_deact()

 函数说明:

 该指令控制机械臂在末端力控过程中禁用力安全监控。

 参数说明:

 无

 返回值:

 无

 方例:

 fc\_guard\_deact ()

*fc\_guard\_act(number\_list: direction, number\_list: ref\_ft, string: tool, string: wobj, number: type, number: force\_property)* 

## 函数说明:

该指令控制机械臂在末端力控过程中进行力安全监控。

#### 参数说明:

direction:: 6个笛卡尔空间方向末端力安全监控开关,开为 true,关为 false。

ref\_ft: 6个笛卡尔空间方向末端力安全监控参考力, X/Y/Z 方向单位 N, RX/RY/RZ 方向单位 Nm, 方向符号参考末端力安全监控参考坐标系方向。

tool:设置使用的末端力安全监控工具的名称,默认为当前使用的工具。

wobj:设置使用的末端力安全监控工件坐标系的名称,默认为当前使用的工件坐标系。

type: 末端力安全监控参考坐标系选择标志位,0为参考工具坐标系,1位参考工件坐标系。

force\_property:监控力属性,0为末端负载力及外力,1为末端外力(不含负载),可 缺省,默认为0。

返回值:

无

示例:

fc\_guard\_act({true,false,false,false,false,false},{1,0,0,0,0,0},"","", 0, 0)

fc\_force\_set\_value(number\_list: direction, number\_list: ref\_ft)

函数说明:

该指令控制机械臂末端力传感器读数设置为指定值。

参数说明:

direction: 6 个末端力传感器输出力设置标志位,需要设置为 true,不需要设置为 false。

ref\_ft: 6个末端力传感器输出力设置目标值, X/Y/Z方向单位 N, RX/RY/RZ方向单位 Nm。

返回值:

无

示例:

 $fc\_force\_set\_value({true, false, false, false, false, false}, {1,0,0,0,0,0})$ 

*fc\_wait\_pos(number\_list: middle\_value, number\_list: range, boolean: absolute, number: duration, number: timeout)* 

## 函数说明:

该指令控制机械臂在执行 fc\_start() 函数后的末端力控过程中满足指定位置判断条件时自动停止当前运动函数并跳过后续运动函数, 直到 fc\_stop() 函数被执行停止末端力控。

## 参数说明:

middle\_value:位置判断条件绝对值,X/Y/Z方向单位m,RX/RY/RZ方向单位(rad)。 range:位置判断条件偏移范围大小,X/Y/Z方向单位m,RX/RY/RZ方向单位(rad)。 absolute:绝对/增量条件判断标志位,true为绝对位置判断,false为增量位置判断。 duration:条件满足触发保持时间,单位ms。

timeout:条件满足触发超时时间,单位 ms。

返回值:

无

示例:

fc\_wait\_pos ({0.005,0.005,0,0,0,0}, {0.001,0.001,0,0,0,0}, false, 1000, 5000)

*fc\_wait\_vel(number\_list: middle\_value, number\_list: range, boolean: absolute, number: duration, number: timeout)* 

## 函数说明:

该指令控制机械臂在执行 fc\_start() 函数后的末端力控过程中满足指定速度判断条件时自动停止当前运动函数并跳过后续运动函数,直到 fc\_stop() 函数被执行停止末端力控。

#### 参数说明:

middle\_value: 速度判断条件绝对值, X/Y/Z 方向速度范围 [-5,5], 单位 (m/s), RX/ RY/RZ 方向速度范围 [-2\*PI, 2\*PI], 单位 (rad/s)。

range: 速度判断条件偏移范围大小, X/Y/Z 方向单位 (m/s), RX/RY/RZ 方向单位 (rad/s)。

absolute:绝对/增量条件判断标志位, true 为绝对速度判断, false 为增量速度判断。

duration:条件满足触发保持时间,单位ms。

timeout:条件满足触发超时时间,单位 ms。

返回值:

无

示例:

fc\_wait\_vel ({0.01,0.01,0,0,0,0}, {0.001,0.001,0,0,0,0}, false, 0,5000)

*fc\_wait\_ft(number\_list: middle\_value, number\_list: range, boolean: absolute, number: duration, number: timeout)* 

### 函数说明:

该指令控制机械臂在执行 fc\_start() 函数后的末端力控过程中满足指定力判断条件时 自动停止当前运动函数并跳过后续运动函数,直到 fc\_stop() 函数被执行停止末端力 控。

#### 参数说明:

middle\_value: 力判断条件绝对值,范围 [-1000,1000], X/Y/Z 方向单位 N, RX/RY/ RZ 方向单位 Nm。

range: 力判断条件偏移范围大小, X/Y/Z 方向单位 N, RX/RY/RZ 方向单位 Nm。

absolute:绝对/增量条件判断标志位,true为绝对力判断,false为增量力判断。

duration:条件满足触发保持时间,单位 ms。

timeout:条件满足触发超时时间,单位 ms。

### 返回值:

无

示例:

fc\_wait\_ft ({1,1,0,0,0,0}, {0.1,0.1,0,0,0,0}, false, 0,5000)

fc\_wait\_logic(number : pos, number : vel, number : force)

#### 函数说明:

该指令控制机械臂在执行 fc\_start() 函数后的末端力控过程中位置条件判断、速度条件判断与力条件判断间的逻辑关系。不配置时默认三个条件判断都禁用。

#### 参数说明:

pos:位置条件判断,0代表不启用,1代表与逻辑,2代表或逻辑;

vel:速度条件判断;

force: 力条件判断;

例如开启位置条件判断,禁用速度条件判断,开启力条件判断,并且位置与力的关系为或,则输入 {1,0,2}。

返回值:

无

示例:

fc\_wait\_logic (1,0,2)

fc\_get\_ft()

函数说明:

该指令用以获取当前机器人末端传感器的反馈读数。

参数说明:

无

返回值:

6自由度末端力读数, X/Y/Z 方向单位 N, RX/RY/RZ 方向单位 Nm

示例:

 $ret = fc_get_ft()$ 

```
fc_mode_is_active()
```

函数说明:

该指令用以获取当前机器人末端力控功能启用状态。

参数说明:

无

返回值:

机器人末端力控启用返回 true,未启用返回 false。

示例:

ret = fc\_mode\_is\_active ()

## 运动优化函数

enable\_speed\_optimization()

函数说明:

该指令控制机械臂开启速度优化功能。开启该功能后,在满足系统约束前提下,机 械臂以尽可能高的速度跟踪路径。

参数说明:

无 返回值: 无 示例: enable\_speed\_optimization ()

disable\_speed\_optimization() 函数说明: 该指令用以控制机械臂退出速度优化。 参数说明: 无 近回值: 无 无

```
enable_acc_optimization()
```

## 函数说明:

该指令控制机械臂开启加速度优化功能。开启该功能后,系统会根据机器人动力学 模型、电功率模型计算得到最优加速度大小,在满足速度约束前提下,机械臂以尽 可能高的加速度进行规划。当速度优化同时打开后,该函数不起作用。

```
参数说明:
```

无

返回值:

无

示例:

enable\_acc\_optimization ()

```
disable_acc_optimization()
```

函数说明:

该指令用以控制机械臂退出加速度优化。

参数说明:

无

返回值:

无

示例:

disable\_acc\_optimization ()

```
enable_vibration_control()
函数说明:
该指令用以开启对机械臂末端振动进行优化。
参数说明:
无
返回值:
无
示例:
enable_vibration_control()
```

```
disable_vibration_control()
函数说明:
该指令用以退出对机械臂末端振动的优化。
参数说明:
无
返回值:
无
无
```

```
enable_singularity_control()
函数说明:
该指令用以开启机械臂奇异点规避功能。
```

参数说明: 无 返回值: 无 示例: disable\_singularity\_control() 函数说明: 该指令用以关闭机械臂奇异点规避功能。 参数说明: 无 近回值: 无 示例: disable\_singularity\_control ()

*enable\_posture\_control()* 函数说明: 该指令用以开启融合段姿态约束功能。 参数说明: 无 近回值: 无 无

enable\_posture\_control ()

disable\_posture\_control() 函数说明: 该指令用以关闭融合段姿态约束功能。 参数说明: 无 返回值: 无 无

## 复合运动函数

combine\_motion\_config(number:type, number:ref\_plane, number:fq, number:amp, number:el\_offset, number:az\_offset, number:up\_height, numble\_list:time) 函数说明: 该指令控制机械臂执行复合运动。 参数说明: type:复合运动类型。1:平面三角形轨迹,2:平面正旋轨迹,3:平面圆形轨迹,4: 平面梯形轨迹, 5: 平面 8 字形轨迹 ref\_plane:参考平面, 0: 工件 XOY, 1: 工件 XOZ。 fq:频率,单位 (Hz)。 amp:振幅,单位 (m)。 el\_offset:仰角偏移,单位(m)。(参数预留) az\_offset: 方向角偏移,单位(m)。(参数预留) up\_height:中心隆起高度,单位(m)。(参数预留) time: 左右停留时间 返回值: 无 示例: combine\_motion\_config (1,0,1,0.1,0,0,0,{0,0})

 enable\_combined\_motion ()

 函数说明:

 该指令用以开启复合运动。

 参数说明:

 无

 返回值:

 无

 可值:

 元

 model:

 元

 の面面:

 の面面:

 の面面:

 の面面:

 元

 近日(1)

 元

 の面面:

 (1)

 四面面:

 (1)

 (2)

 (2)

 (3)

 (4)

 (5)

 (5)

 (7)

disable\_combined\_motion () 函数说明: 该指令用以关闭复合运动。 参数说明: 无 返回值: 无 示例: disable\_combined\_motion ()